Instruction Manual HASXEE-IM-HS 05/2017

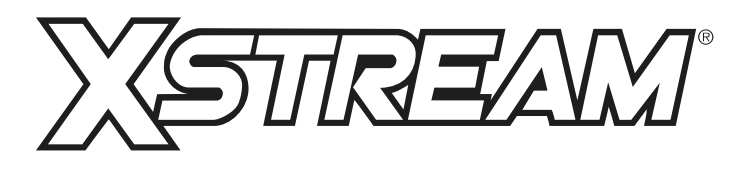

**Gas Analyzers** X-STREAM Enhanced Series

Instruction Manual

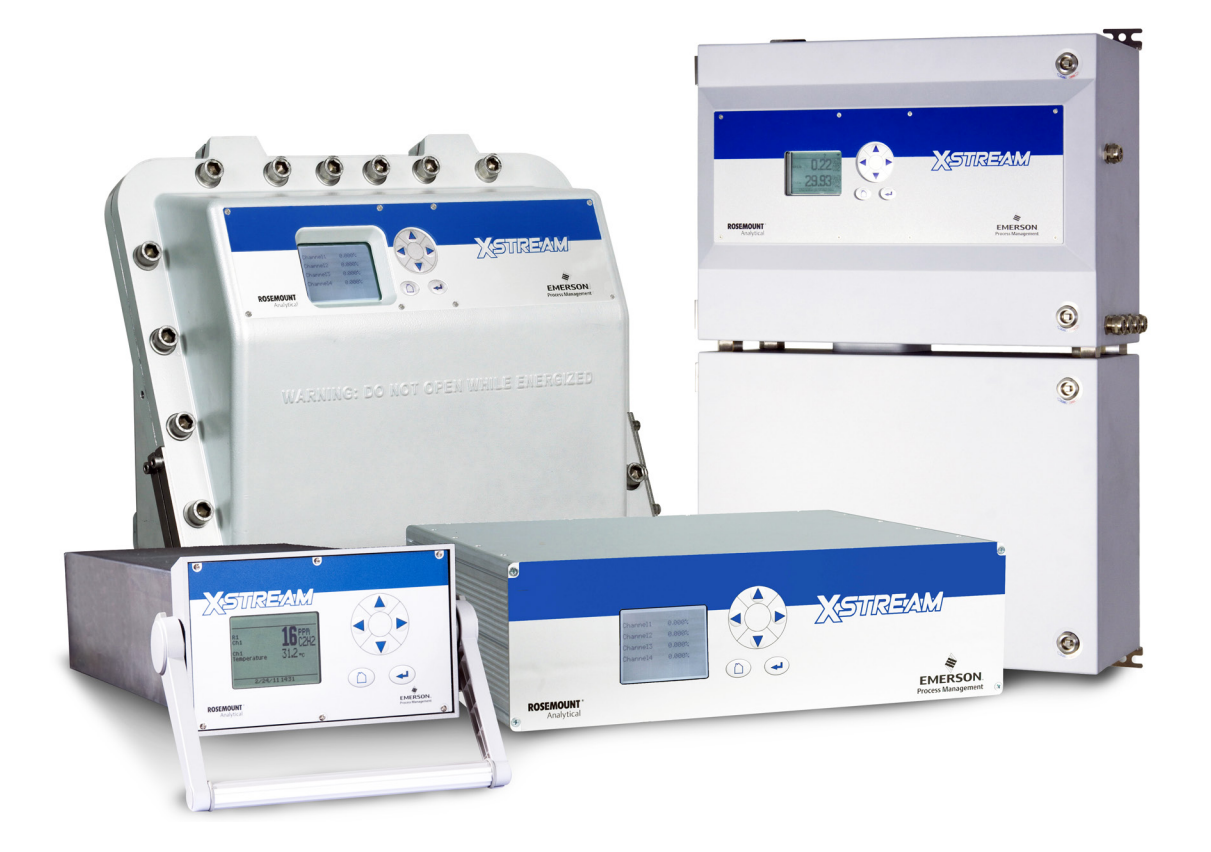

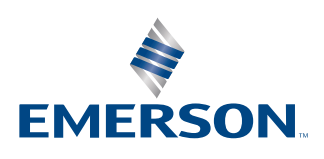

ROSEMOUNT

www.EmersonProcess.com

### ESSENTIAL INSTRUCTIONS READ THIS PAGE BEFORE PROCEEDING!

Emerson Process Management (Rosemount Analytical) designs, manufactures and tests its products to meet many national and international standards. Because these instruments are sophisticated technical products, you **MUST properly install, use, and maintain them** to ensure they continue to operate within their normal specifications. The following instructions **MUST be adhered to** and integrated into your safety program when installing, using and maintaining Emerson Process Management (Rosemount Analytical) products. Failure to follow the proper instructions may cause any one of the following situations to occur: Loss of life; personal injury; property damage; damage to this instrument; and warranty invalidation.

- Read all instructions prior to installing, operating, and servicing the product.
- If you do not understand any of the instructions, <u>contact your Emerson Process</u> <u>Management (Rosemount Analytical) representative</u> for clarification.
- Follow all warnings, cautions, and instructions marked on and supplied with the product.
- Inform and educate your personnel in the proper installation, operation, and maintenance of the product.
- Install your equipment as specified in the Installation Instructions of the appropriate Instruction Manual and per applicable local and national codes. Connect all products to the proper electrical and pressure sources.
- To ensure proper performance, **use qualified personnel** to install, operate, update, program, and maintain the product.
- When replacement parts are required, ensure that qualified people use replacement parts specified by Emerson Process Management (Rosemount Analytical).
   Unauthorized parts and procedures can affect the product's performance, place the safe operation of your process at risk, <u>and VOID YOUR WARRANTY</u>. Look-alike substitutions may result in fire, electrical hazards, or improper operation.
- Ensure that all equipment doors are closed and protective covers are in place, except when maintenance is being performed by qualified persons, to prevent electrical shock and personal injury.

The information contained in this document is subject to change without notice.

X-STREAM and IntrinzX are marks of one of the Emerson group of companies. All other marks are property of their respective owners.

7<sup>th</sup> edition, 05/2017

Emerson Process Management GmbH & Co. OHG Rosemount Analytical Process Gas Analyzer Center of Excellence Industriestrasse 1 63594 Hasselroth Germany T +49 6055 884 0 F +49 6055 884 209

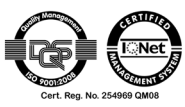

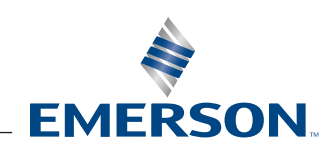

## SHORT FORM GUIDE FOR THIS MANUAL

| To find information about                                              | see chapter |
|------------------------------------------------------------------------|-------------|
| Safety instructions                                                    | S           |
| The different instruments designs                                      | 1           |
| The instruments technical data                                         | 2           |
| Measuring principles characteristics                                   | 3           |
| How to install the instruments                                         | 4           |
| 1 <sup>st</sup> startup procedures,<br>checking the instrument's setup | 5           |
| Software menu structure, how to navigate and menu entries descriptions | 6           |
| Basic procedures (e.g. calibration)                                    | 7           |
| Maintenance procedures                                                 | 7           |
| Status messages and troubleshooting                                    | 8           |
| Service information                                                    | 9           |
| Dismounting and disposal of instruments.                               | 10          |
| Block diagrams, terminals & connectors                                 | Appendix    |
| Index                                                                  | IDX         |

# TABLE OF CONTENTS

| Introduction                                                                                                    | S-1                                                  |
|----------------------------------------------------------------------------------------------------|------------------------------------------------------|
| Definitions Terms Used in This Instruction Manual Symbols Used on and Inside the Unit Symbols Used in This Manual                                                                                                    | <b>S-1</b><br>S-2<br>S-3<br>S-4                      |
| Safety Instructions         Intended Use Statement.         General Safety Notice / Residual Risk         ADDITIONAL LITERATURE.         Authorized Personnel.         Notes on Batteries         Installing and Connecting the Unit.         Operating and Maintaining This Unit | <b>S-5</b><br>S-5<br>S-5<br>S-6<br>S-6<br>S-7<br>S-7 |
| Chapter 1 Technical Description         1.1 Overview         1.1.1 The Front Panel.         1.2 Configuration of Gas Lines                                                                                                    | <b>1-1</b><br>1-4<br>1-4<br>1-5                      |
| 1.2.1 Materials Used         1.2.2 Safety Filter         1.2.3 Gas Inlets and Outlets                                                                                                    | 1-5<br>1-5<br>1-5                                    |
| <ul> <li>1.2.4 Tubing</li></ul>                                                                                                    | 1-5<br>1-5<br>1-6<br>1-10                            |
| 1.3       Interfaces         1.3.1       Analog Outputs         1.3.2       Status Relays                                                                                                    | 1-11<br>1-11<br>1-11                                 |
| <ul> <li>1.3.3 Modbus Interface, Ethernet.</li> <li>1.3.4 Serial Interface</li> <li>1.3.5 USB Interfaces</li> <li>1.4.0 Outbouck Interfaces</li> </ul>                                                                                                    | 1-12<br>1-12<br>1-12                                 |
| <ul> <li>1.3.6 Optional Interfaces</li> <li>1.4 Comparison of the Various X-STREAM <i>Enhanced</i> Analyzer Models</li> <li>1.5 X-STREAM XEGK: ½19 Inch Table-Top Unit.</li> <li>1.6 X-STREAM XEGP: 19 Inch Table-Top or Rackmount Design</li> </ul>                              | 1-13<br>1-14<br>1-16<br>1-18                         |
| <ol> <li>X-STREAM XEXF: Field Housing With (XEF) Single or (XDF) Dual Compartment.</li> <li>Field Housings XEXF for Installation in Hazardous Areas (Ex-Zones &amp; Divisions).</li> <li>X-STREAM XEFD: Cast Aluminum Flameproof Housing</li> </ol>                               | 1-20<br>1-24<br>1-25                                 |

| Table of Contents                                                                                                    | ŝ               |
|----------------------------------------------------------------------------------------------------|-----------------|
|                                                                                                    | ontent          |
| Chapter 2 Technical Data2-12.1 Common Technical Data2-22.2 Model-Specific Technical Data2-62.2.1 X-STREAM XEGK: ½19 Inch Tabletop Unit2-62.2.2 X-STREAM XEGP: 19 Inch Tabletop and Rack-Mount Models2-122.2.3 X-STREAM XEXF: Field Housing With (XEF) Single or (XDF) Dual Compartment2-152.2.4 X-STREAM XEFD: Flameproof Housing2-192.3 Information on Name Plate2-22                                                                                                    | TOC Table of co |
| Chapter 3 Measuring Principles 3-1                                                                                                    |                 |
| 3.1       Infrared Measurement (IR)       3-1         Ultraviolet Measurement (UV)       3-1         3.1.1       IntrinzX Technology       3-1         3.1.2       NDIR Detector       3-3         3.1.3       Technical Implementation       3-4         3.2       Oxygen Measurement       3-5         3.2.1       Paramagnetic Measurement       3-5         3.2.2       Electrochemical Measurement       3-5         3.2.3       Electrochemical Trace Oxygen Measurement       3-13         3.3.1       Principle of Operation       3-13         3.3.2       Technical Implementation       3-13         3.3.1       Principle of Operation       3-13         3.3.2       Technical Implementation       3-14         3.4       Trace Moisture Measurement       3-15         3.4.1       Special Operating Conditions       3-16         3.4.2       Accompanying Gases       3-17         3.5       Hydrogen Sulfide (H <sub>2</sub> S) Measurement       3-19         3.5.1       Cross Interferences by Accompanying Gases       3-20         3.6       Measurement Specifications       3-21 |                 |
| Chapter 4 Installation4-14.1Scope of Supply4.1                                                                                                    |                 |
| 4.1         Scope of Supply                                                                                                    |                 |
| 4.3 Gas Conditioning                                                                                                    |                 |
| 4.5 Electrical Connections                                                                                                    |                 |
| 4.6 Analyzer Specific Instructions for Installation.                                                                                                    |                 |
| 4.6.2 X-STREAM XEXF (Single XEF; Dual XDF)                                                                                                    |                 |

| <ul> <li>4.7 Notes On Wiring Signal Inputs and Outputs</li> <li>4.7.1 Electrical Shielding of Cables</li> <li>4.7.2 Wiring Inductive Loads</li> <li>4.7.3 Driving High-Current Loads</li> <li>4.7.4 Driving Multiple Loads</li> </ul> | .4-32<br>.4-32<br>.4-35<br>.4-35<br>.4-36 |
|----------------------------------------------------------------------------------------------------|-------------------------------------------|
| Chapter 5 Startup                                                                                                    | 5-1                                       |
| 5.1 Introduction                                                                                                    | 5-1                                       |
| 5.2 Symbols and Typographical Conventions                                                                                                    | 5-2                                       |
| 5.3 Front Panel Elements                                                                                                    | 5-3                                       |
| 5.3.1 Display                                                                                                    | 5-3                                       |
| 5.3.2 Status Line and Text Message Line.                                                                                                    | 5-3                                       |
| 5.3.3 Keys                                                                                                    | 5-4                                       |
| 5.4 Software                                                                                                    | 5-6                                       |
| 5.4.1 Access Levels & Codes.                                                                                                    | 5-9                                       |
|                                                                                                    | .5-10                                     |
| 5.5 Powering Up                                                                                                    | .5-10                                     |
| 5.5.1 Bool Sequence                                                                                                    | .5-10                                     |
| 5.5.2 Measurement Display                                                                                                    | 5-12                                      |
| 5.7 Checking the Settings                                                                                                    | 5-13                                      |
| 5.7.1 Installed Options                                                                                                    | 5-14                                      |
| 5.7.2 Configuring the Display                                                                                                    | .5-15                                     |
| 5.7.3 Calibration/Validation Setup                                                                                                    | .5-16                                     |
| 5.7.4 Setting the Analog Outputs                                                                                                    | .5-19                                     |
| 5.7.5 Setting Concentration Alarms                                                                                                    | .5-24                                     |
| 5.7.6 Backup the Settings                                                                                                    | .5-25                                     |
| 5.8 Perform a Calibration                                                                                                    | .5-27                                     |
| Chapter 6 User Interface and Software Menus                                                                                                    | 6-1                                       |
| 6.1 Symbols and Typographical Conventions                                                                                                    | 6-1                                       |
| 6.2 Menu System                                                                                                    | 6-2                                       |
| 6.2.1 Switching On                                                                                                    | 6-5                                       |
| 6.2.2 Control Menu                                                                                                    | 6-6                                       |
| 6.2.3 Setup Menu                                                                                                    | .6-33                                     |
| 6.2.4 Status Menu                                                                                                    | 6-125                                     |
| 6.2.5 Info Menu                                                                                                    | 6-141                                     |
| 6.2.6 Service Menu                                                                                                    | 6-145                                     |

| Chapter 7 Maintenance and Other Procedures                                | 7-1   |
|---------------------------------------------------------------------------|-------|
| 7.1 Introduction                                                          | 7-1   |
| 7.2 General Maintenance Information                                       | 7-2   |
| 7.3 Performing a Leak Test                                                | 7-4   |
| 7.4 Calibration and Validation Procedures.                                | 7-5   |
| 7.4.1 Preparing Calibrations and Validations                              | 7-6   |
|                                                                           | ./-1/ |
| 7.4.3 Cancelling an Ongoing Validation                                    | .7-31 |
| 7.4.4 Calibration Procedures                                              | .1-32 |
| 7.4.5 Restoring a Calibration                                             | .7-46 |
| 7.4.6 Cancelling an Ongoing Calibration                                   | .7-40 |
| 7.4.7 Verifying a Calibration                                             | .1-41 |
| 7.5 Calibrating of Validating With Sequence Programming                   | .7-40 |
| 7.0 Notes on Span Calibrating of Validating Charmers With Multiple Ranges | 7 51  |
| 7.7 1 Calibrations/Validations Initialized by Digital Inputs              | 7-52  |
| 7.7.1 Calibrations/Validations Initialized by Digital Inputs              | 7_54  |
| 7.7.3 Modbus Activated Calibrations/Validations With Valves               | 7-54  |
| 7.8 Unattended Automatic Calibration or Validation                        | 7-55  |
| 7.9 Cross Interference Compensation                                       | 7-59  |
| 7.10 Replacing Worn Out Sensors                                           | .7-64 |
| 7.10.1 Safety Instructions                                                | .7-64 |
| 7.10.2 Opening X-STREAM Analyzers                                         | .7-65 |
| 7.10.3 Replacing the Electrochemical Oxygen-Sensor                        | .7-68 |
| 7.10.4 Replacing the Trace Oxygen Sensor.                                 | .7-75 |
| 7.10.5 Replacing the Trace Moisture Sensor                                | .7-76 |
| 7.11 Cleaning the Instrument's Outside                                    | .7-77 |
| 7.12 Save / Restore Configuration Data Sets                               | .7-78 |
| 7.12.1 Local Backup - Save                                                | .7-80 |
| 7.12.2 Local Backup - Restore                                             | .7-81 |
| 7.12.3 Factory Defaults - Restore                                         | .7-82 |
| 7.12.4 USB Backup                                                         | .7-83 |
| 7.12.5 Undo Restore                                                       | .7-87 |
| 7.13 Handling Log Files                                                   | .7-88 |
| 7.13.1 Configuring Log Files                                              | .7-88 |
| 7.13.2 Exporting Log Files                                                | .7-89 |
| 7.13.3 Log Files Content                                                  | .7-91 |
| 7.14 Files on USB Memory Device                                           | .7-92 |
| 7.14.1 autorun.inf                                                        | .7-92 |
| 7.14.2 xe_win_tools.zip                                                   | .7-93 |

| 7.15 Web Browser    7.15.1 Connection Via Network      7.15.2 Connection to Single Computer                                                                                                    | .7-94<br>.7-94<br>.7-95                                                                                        |
|----------------------------------------------------------------------------------------------------|----------------------------------------------------------------------------------------------------|
| Chapter 8 Troubleshooting8.1 Abstract8.2 Solving Problems Indicated by NAMUR Status Messages8.2.1 Analyzer Related NAMUR Messages8.2.2 Channel Related Messages (preceded by Channel Tag, e.g. CO2.1)8.3 Solving Problems Not Indicated by Status Messages8.4 Troubleshooting on Components8.4.1 Opening X-STREAM Analyzers8.4.2 Signal Connectors on XSP Board8.4.3 Sample Pump: Replacement of Diaphragm8.4.4 Paramagnetic Oxygen Cell for Standard Applications: Adjustment of Physical Zero8.4.5 Thermal Conductivity Cell: Adjustment of Output Signal | <b>8-1</b><br>8-1<br>8-2<br>8-3<br>8-8<br>.8-12<br>.8-18<br>.8-20<br>.8-23<br>.8-23<br>.8-24<br>.8-35<br>.8-35 |
| Chapter 9 Service Information         9.1 Return of Material         9.2 Customer Service         9.3 Training                                                                                                    | <b>9-1</b><br>9-1<br>9-2<br>9-2                                                                                |
| Chapter 10 Dismounting and Disposal<br>10.1 Dismounting and Diposal of the Analyzer                                                                                                    | <b>10-1</b><br>.10-1                                                                                           |
| Appendix         A.1       Modbus Specification.         A.2       Block Diagram         A.3       Water Vapor: Relationship of Dewpoint, Vol% and g/Nm³.         A.4       Declaration of Decontamination.         A.5       PLC Quick Reference         B.6       Assignment of Terminals and Sockets.         B.6.1       Tabletop & Rack Mount Analyzers.         B.6.2       Field Housings.                                                                                                    | <b>A-1</b><br>A-12<br>A-26<br>A-27<br>A-28<br>A-35<br>A-35<br>A-35                                             |
| Index                                                                                                    | 1-1                                                                                                    |

# INDEX OF FIGURES

| Fig. 1-1:  | X-STREAM Enhanced Front Panel (here X-STREAM XEGP)                     | 1-4   |
|------------|------------------------------------------------------------------------|-------|
| Fig. 1-2:  | Optional Heated Area                                                   | 1-8   |
| Fig. 1-3:  | Suppressed Ranges Options                                              | 1-9   |
| Fig. 1-4:  | Gas Flow Diagram: Single Channel Or in Series                          | .1-10 |
| Fig. 1-5:  | Ethernet Interface Marking                                             | .1-12 |
| Fig. 1-6:  | Serial Interface Marking                                               | .1-12 |
| Fig. 1-7:  | USB Interfaces                                                         | .1-12 |
| Fig. 1-8:  | X-STREAM XEGK - Views                                                  | .1-17 |
| Fig. 1-9:  | X-STREAM XEGP - Details                                                | .1-19 |
| Fig. 1-10: | X-STREAM XEXF Field Housings- Front Views                              | .1-21 |
| Fig. 1-11: | X-STREAM XEF - Right Side and Bottom View                              | .1-22 |
| Fig. 1-12: | X-STREAM XEF - Power Supply and Signal Terminals                       | .1-23 |
| Fig. 1-13: | X-STREAM XEFD - Front View                                             | .1-26 |
| Fig. 1-14: | X-STREAM XEFD - Bottom View                                            | .1-27 |
| Fig. 1-15: | X-STREAM XEFD - Terminals                                              | .1-28 |
| Fig. 2-1:  | X-STREAM XEGK - Dimensions                                             | 2-6   |
| Fig. 2-2:  | X-STREAM XEGK - Rear Panel and Handle Variations.                      | 2-7   |
| Fig. 2-3:  | UPS 01 Tabletop Power Supply Unit                                      | 2-9   |
| Fig. 2-4:  | UPS 01 Power Supply Unit for Rack Installation                         | .2-10 |
| Fig. 2-5:  | X-STREAM XEGP - Dimensions                                             | .2-12 |
| Fig. 2-6:  | X-STREAM XEGP - Power Supply and Signal Connections                    | .2-14 |
| Fig. 2-7:  | X-STREAM XEGP - Signal Connections With Screw-Type Terminal Adapters   |       |
|            | (Top View)                                                             | .2-14 |
| Fig. 2-8:  | X-STREAM XEF - Dimensions                                              | .2-15 |
| Fig. 2-9:  | X-STREAM XDF - Dimensions                                              | .2-16 |
| Fig. 2-10: | X-STREAM XEXF Field Housings - Power Supply Terminals / Fuse Holders . | .2-18 |
| Fig. 2-11: | X-STREAM XEXF Field Housings - Signal Terminals                        | .2-18 |
| Fig. 2-12: | X-STREAM XEFD - Dimensions                                             | .2-19 |
| Fig. 2-13: | X-STREAM XEFD - Power Supply Terminals / Fuse Holders                  | .2-21 |
| Fig. 2-14: | X-STREAM XEFD - Signal Terminals                                       | .2-21 |
| Fig. 2-15: | Analyzer Name Plate (examples)                                         | .2-22 |
| Fig. 3-1:  | IntrinzX Signal Forms                                                  | 3-2   |
| Fig. 3-2:  | Gas Detector Design Principle                                          | 3-3   |
| Fig. 3-3:  | Photometer Assembly Principle                                          | 3-4   |
| Fig. 3-4:  | Paramagnetic Oxygen Sensor - Assembly Principle                        | 3-5   |
| Fig. 3-5:  | Electrochemical O <sub>2</sub> Sensor - Design Principle               | 3-8   |

## Index of Figures

| Fig. 3-6:  | Electrochemical O <sub>2</sub> Sensor - Assembly                            | 3-8   |
|------------|-----------------------------------------------------------------------------|-------|
| Fig. 3-7:  | Electrochemical Reaction of Oxygen Sensor                                   | 3-9   |
| Fig. 3-8:  | Cover for EO2 Sensor Block At Rear Panel                                    | .3-10 |
| Fig. 3-9:  | Trace Oxygen Sensor Design Principle                                        | .3-11 |
| Fig. 3-10: | Cover for TO2 Sensor Block At Rear Panel                                    | .3-12 |
| Fig. 3-11: | Wheatstone Bridge                                                           | .3-13 |
| Fig. 3-12: | TC Cell, Exterior View, Thermal Isolation Removed.                          | .3-14 |
| Fig. 3-13: | TC Cell, Sectional View                                                     | .3-14 |
| Fig. 3-14: | Trace Moisture Sensor Assembly                                              | .3-15 |
| Fig. 3-15: | H <sub>2</sub> S Sensor Schematic and Reaction Formulas                     | .3-19 |
| Fig. 4-1:  | X-STREAM Enhanced Analyzers - Scope of Supply                               | 4-1   |
| Fig. 4-3:  | Installation in Bypass Mode                                                 | 4-6   |
| Fig. 4-2:  | Labelling of Gas Connectors (example)                                       | 4-6   |
| Fig. 4-4:  | X-STREAM XEGK - Rack Mount Version Rear Panel                               | 4-9   |
| Fig. 4-5:  | X-STREAM XEGP - Table Top Version Rear Panel                                | .4-10 |
| Fig. 4-6:  | X-STREAM XEGP - Rear Panel, Model With Terminal Adapters and                |       |
| •          | Front Side Brackets for Rack Mounting                                       | .4-11 |
| Fig. 4-7:  | Socket X1 - Analog & Digital Outputs 1–4                                    | .4-12 |
| Fig. 4-8:  | Plug X2 - Serial Interface                                                  | .4-13 |
| Fig. 4-9:  | Configuration of XSTA Terminal Adapter                                      | .4-14 |
| Fig. 4-10: | Sockets X4.1 and X4.2 - Pin Configuration                                   | .4-15 |
| Fig. 4-11: | Configuration of XSTD Terminal Adapter                                      | .4-16 |
| Fig. 4-12: | Plug X5 - Analog Inputs                                                     | .4-17 |
| Fig. 4-13: | Configuration of XSTI Terminal Adapter                                      | .4-18 |
| Fig. 4-14: | Power Supply Connectors                                                     | .4-19 |
| Fig. 4-15: | X-STREAM XEF - Dimensions for Installation.                                 | .4-20 |
| Fig. 4-16: | X-STREAM XDF - Dimensions for Installation                                  | .4-21 |
| Fig. 4-17: | X-STREAM XEXF Field Housings - Terminals, Cable Glands and Gas Fittings     | .4-22 |
| Fig. 4-18: | Terminal Block X1 - Analog Signals and Relay Outputs 1-4                    | .4-25 |
| Fig. 4-19: | Terminal Block X1 - Serial Interface                                        | .4-26 |
| Fig. 4-20: | Ethernet Connector                                                          | .4-27 |
| Fig. 4-21: | X4: Terminal Blocks for Digital Inputs and Outputs                          | .4-28 |
| Fig. 4-22: | Terminal Block X5 - Analog Input Signals                                    | .4-29 |
| Fig. 4-23: | Power Supply Connections                                                    | .4-30 |
| Fig. 4-24: | Shielded Signal Cable, Shielding Connected At Both Ends.                    | .4-32 |
| Fig. 4-25: | Shielded Signal Cable, Shielding Connected At One end                       | .4-33 |
| Fig. 4-26: | Signal Cable With Double Shielding, Shieldings Connected At Alternate Ends. | .4-33 |
| Fig. 4-27: | Shield Connector Terminal With Cable                                        | .4-34 |
| Fig. 4-28: | Suppressor Diode for Inductive Loads.                                       | .4-35 |

## Index of Figures

|            | index of Figures                                                        | S      |
|------------|-------------------------------------------------------------------------|--------|
|            |                                                                         | ontent |
| Fig. 4-29: | Driving High-Current Loads                                              | of c   |
| Fig. 4-30: | Common Line                                                             | le o   |
| Fig. 4-31: | Loads in Parallel                                                       | Tab    |
| Fig. 5-1:  | X-STREAM Enhanced Front Panel                                           | ()     |
| Fig. 5-2:  | Arrangement of Concentration Thresholds                                 | ŏ      |
| Fig. 6-1:  | X-STREAM Enhanced Software Menu Structure                               | Ĕ      |
| Fig. 6-2:  | Measurement Display Elements                                            |        |
| Fig. 6-3:  | Usage of Labels and Tags6-43                                            |        |
| Fig. 6-4:  | Measurement Display With Labels and Tags (example)                      |        |
| Fig. 6-5:  | USB File System Structure                                               |        |
| Fig. 7-1:  | Leak Testing With U-Turn Manometer                                      |        |
| Fig. 7-2:  | Calibration/Validation Improvement by Variable Valve Assignments        |        |
| Fig. 7-3:  | Internal Valves Assignments                                             |        |
| Fig. 7-4:  | Zero Validation All Procedure Flow Diagram                              |        |
| Fig. 7-5:  | Span Validation All Procedure Flow Diagram                              |        |
| Fig. 7-6:  | Zero&Span Validation All Procedure Flow Diagram                         |        |
| Fig. 7-7:  | Zero All Calibration Procedure Flow Diagram                             |        |
| Fig. 7-8:  | Span All Calibration Procedure Flow Diagram                             |        |
| Fig. 7-9:  | Zero&Span All Calibration Procedure Flow Diagram                        |        |
| Fig. 7-10: | Digital Inputs - Examples of Sequences                                  |        |
| Fig. 7-11: | Graphical Explanation of Interval Time Settings                         |        |
| Fig. 7-13: | X-STREAM XEGK                                                           |        |
| Fig. 7-12: | X-STREAM XEGP                                                           |        |
| Fig. 7-14: | X-STREAM XEXF Field Housings and XEFD - How to Open                     |        |
| Fig. 7-15: | Location of the $EO_2$ Sensor Unit                                      |        |
| Fig. 7-16: | Sensor Unit Design                                                      |        |
| Fig. 7-17: | Sensor At Rear Panel                                                    |        |
| Fig. 7-18: | OXS Board, Top View7-73                                                 |        |
| Fig. 7-19: | Trace Moisture Sensor Assembly Separated                                |        |
| Fig. 7-20: | Relations of Supported Data Sets, and Where to Find Further Information |        |
| Fig. 7-21: | USB File System Structure                                               |        |
| Fig. 7-22: | Subdirectory for Log Files                                              |        |
| Fig. 7-23: | Example of Log File                                                     |        |
| Fig. 7-24: | USB File System Structure                                               |        |
| Fig. 7-25: | Autorun.inf Template                                                    |        |
| Fig. 7-26: | Ethernet Connectors                                                     |        |
| Fig. 7-27: | Web Browser Logon Screen                                                |        |
| Fig. 7-28: | Web Browser Measurements Screen                                         |        |
| Fig. 8-1:  | X-STREAM XEF, XDF and XEFD, Opened With Visible Front Panel             |        |

## Index of Figures

| Fig. 8-2: | X-STREAM XEGP                                       | .8-20 |
|-----------|-----------------------------------------------------|-------|
| Fig. 8-3: | X-STREAM XEGK                                       | .8-21 |
| Fig. 8-4: | X-STREAM XEXF Field Housings and XEFD - How to Open | .8-22 |
| Fig. 8-5: | XSP - Allocation of Signal Connectors               | .8-23 |

# INDEX OF TABLES

| Tab. 3-1:  | Paramagnetic Sensor - Cross Interferences (Examples)                         |
|------------|------------------------------------------------------------------------------|
| Tab. 3-2:  | Solvent Resistant Paramagnetic Sensor - Approved Solvents                    |
| Tab. 3-3:  | Paramagnetic Sensor - Medium Affected Materials                              |
| Tab. 3-4:  | Electrochemical Oxygen Measurement -                                         |
|            | Cross Interference by Accompanying Gases                                     |
| Tab. 3-5:  | Examples of Specific Thermal Conductivities                                  |
| Tab. 3-6:  | Dew Points and Water Content (at 1013 HPa) 3-16                              |
| Tab. 3-7:  | Limitations on Gases                                                         |
| Tab. 3-8:  | Electrochemical H <sub>2</sub> S Measurement -                               |
|            | cross Interference by Accompanying Gases                                     |
| Tab. 3-9:  | Gas Components and Measuring Ranges, Examples                                |
| Tab. 3-10: | IR, UV, VIS, TCD - Standard and Enhanced Measurement                         |
|            | Performance Specifications                                                   |
| Tab. 3-11: | Trace Moisture - Standard Measurement Performance Specifications 3-22        |
| Tab. 3-12: | Oxygen - Standard and Enhanced Measurement Performance Specifications . 3-23 |
| Tab. 3-13: | H <sub>2</sub> S - Standard Measurement Performance Specifications           |
| Tab. 3-14: | Special Performance Specifications for Gas Purity Measurements               |
|            | (Low Ranges)                                                                 |
| Tab. 3-15: | Special Performance Specifications for Gas Purity Measurements               |
|            | (Suppressed Ranges)                                                          |
| Tab. 5-1:  | Analog Output Signals Settings and Operation Modes                           |
| Tab. 6-1:  | Analog Output Signals                                                        |
| Tab. 6-2:  | Analog Output Failure Modes                                                  |
| Tab. 6-3:  | Digital Output Signals                                                       |
| Tab. 6-4:  | Digital Input Signals                                                        |

## INTRODUCTION

The instruction manual contains information about the component assembly, function, installation, operation and maintenance of the X-STREAM<sup>®</sup> *Enhanced* series gas analyzers.

The manual covers several X-STREAM analyzer models and so may contain information about configurations and/or options not applicable to your analyzer.

The installation and operation of units for use in explosive (hazardous) environments is not covered in this manual.

Analyzers intended to be used in such environments are supplied with further instruction manuals, which should be consulted in addition to this.

ເ

## DEFINITIONS

The following definitions apply to the terms WARNING, CAUTION and NOTE, and the symbol **I**, as used in this manual.

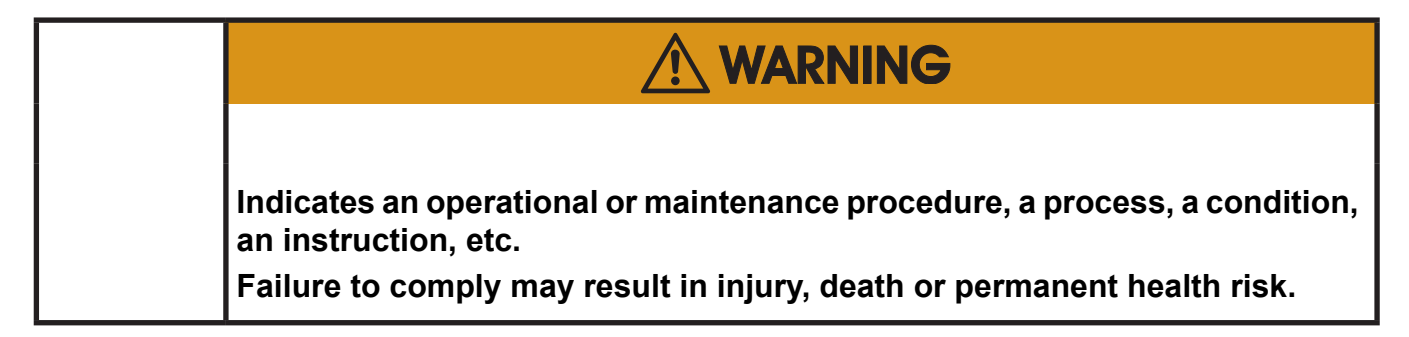

| Indicates an operational or maintenance procedure, a process, a condition,<br>an instruction, etc.<br>Failure to comply may result in damage to or destruction of the instrument,<br>or impaired performance. |
|----------------------------------------------------------------------------------------------------|

### NOTE!

Indicates an imperative operational procedure, an important condition or instruction.

The symbol **L** , together with a page number (**L** 6-5) or chapter headline (**L** Startup) refers to more information, provided on the indicated page or chapter.

## **TERMS USED IN THIS INSTRUCTION MANUAL**

### **Explosive Gas(es)**

Flammable Gases and gas mixtures in a mixture with air within the explosive limits.

### Flammable Gas(es)

Gases and gas mixtures are assigned to be flammable if they might become ignitable when in a mixture with air.

### Infallible Containment

This term is derived from the standards of explosion protection especially from the requirements for pressurized housings: thus an infallible containment can be characterized by no intended leakage out of the gas paths enabling gas to enter the inner compartment of the analyzer housing.

### Lower Explosion Limit (LEL)

Volume ratio of flammable gas in air below which an explosive gas atmosphere will not be formed: the mixture of gas and air lacks sufficient fuel (gas) to burn.

### NAMUR

NAMUR is an international user association of automation technology in process industries. This organisation has issued experience reports and working documents, called recommendations (NE) and worksheets (NA).

### Protection Class IP66 / NEMA 4X

Both terms are used to specify conditions for equipment to be installed outdoor.

**IP** stands for Ingress Protection, the first number specifies protection against solid objects (**6. = dust tight**) while the second number specifies the degree of protection against liquids (.**6 = heavy seas**).

**NEMA** stands for National Electrical Manufacturers Association. **4X** specifies a degree of protection to personnel against incidental contact with the enclosed equipment; to provide a degree of protection against falling dirt, rain, sleet, snow, windblown dust, splashing water, and hose-directed water; and that will be undamaged by the external formation of ice on the enclosure

### Upper Explosion Limit (UEL)

Volume ratio of flammable gas in air above which an explosive gas atmosphere will not be formed: the mixture of gas and air is too rich in fuel (deficient in oxygen) to burn.

## SYMBOLS USED ON AND INSIDE THE UNIT

Wherever one or more of the following symbols appear on or inside the instrument, be careful and read the instructions given in the accompanying manuals!

Strictly observe the given warnings, instructions and information to minimize hazards!

| This symbol at the instrument | means                                                                                                    |
|-------------------------------|----------------------------------------------------------------------------------------------------|
| Â                             | <b>dangerous voltages</b> may be accessible. Remo-<br>ving covers is permitted only, if the instrument is<br>disconnected from power - and even in this case<br>by qualified personnel only!                                |
|                               | <b>hot surfaces</b> may be accessible. Removing<br>covers by qualified personnel is permitted only,<br>if the instrument is disconnected from power.<br>Nevertheless several surfaces may remain hot<br>for a limited time. |
| $\bigwedge$                   | more detailled information available: see in-<br>struction manual before proceeding!                                                                                                    |
| ĺÌ                            | more detailled information available: see in-<br>struction manual before proceeding!                                                                                                    |

ິ

## SYMBOLS USED IN THIS MANUAL

Where one or more of the following symbols appear within this manual, carefully read the related information and instructions!

Strictly observe the given warnings, instructions and information to minimize hazards!

This symbol used in the manual ... means

| $\bigwedge$ | dangerous voltages may be exposed                                                             |
|-------------|-----------------------------------------------------------------------------------------------|
|             | hot surfaces may be exposed                                                                   |
|             | possible danger of explosion                                                                  |
|             | toxic substances may be present                                                               |
|             | substances harmful to health may be present                                                   |
|             | indicates notes relating to heavy instruments                                                 |
|             | electrical components may be destroyed by electrostatic discharges                            |
|             | units must be disconnected from the power source                                              |
| *           | refers to conditions or information on operating at <b>low temperatures</b>                   |
|             | indicates basic conditions or procedures are being described.                                 |
|             | This symbol may also indicate information impor-<br>tant for achieving accurate measurements. |
|             |                                                                                               |

## SAFETY INSTRUCTIONS

## INTENDED USE STATEMENT

X-STREAM XE series gas analyzers are intended to be used as analyzers for industrial purposes. They must not be used in medical, diagnostic or life support applications nor as safety devices.

Using X-STREAM XE analyzers as safety devices, requiring redundant design or SIL classification, is also not permitted. They must not be used to measure explosive gas mixture.

No independent agency certifications or approvals are to be implied as covering such applications!

## **GENERAL SAFETY NOTICE / RESIDUAL RISK**

If this equipment is used in a manner not specified in these instructions, protective systems may be impaired.

Despite of incoming goods inspections, production control, routine tests and application of state-of-the-art measuring and test methods, an element of risk remains when operating a gas analyzer!

Even when operated as intended and observing all applicable safety instructions some residual risks remain, including, but not limited to, the following:

- An interruption of the protective earth line, e.g. in an extension cable, may result in risk to the user.
- Live parts are accessible when operating the instrument with doors open or covers removed.
- The emission of gases hazardous to health may even be possible when all gas connections have been correctly made.

Avoid exposure to the dangers of these residual risks by taking particular care when installing, operating, maintaining and servicing the analyzer.

## ADDITIONAL LITERATURE

This manual covers aspects important for installation and startup of X-STREAM XE gas analyzers.

For comprehensive information on operating and maintain/service the instrument in a safe manner it is MANDATORY to read all additional instruction manuals! If not provided as printed version, check the accompanying USB stick for an electronic version (PDF)! The following additional instruction manuals are available or referenced within this manual:

- HASICx-IM-H Infallible containment instruction manual
- Separate manuals for Hazardous Area applications

Contact your local service center or sales office when missing documents.

### SAVE ALL INSTRUCTIONS FOR FUTURE USE!

S

Safety Instructions

## AUTHORIZED PERSONNEL

In-depth specialist knowledge is an absolutely necessary condition for working with and on the analyzer.

Authorized personnel for installing, operating, servicing and maintaining the analyzer are instructed and trained qualified personnel of the operating company and the manufacturer.

It is the responsibility of the operating company to

- train staff,
- · observe safety regulations,
- follow the instruction manual.

**Operators must** 

- have been trained,
- have read and understood all relevant sections of the instruction manual before commencing work,
- know the safety mechanisms and regulations.

To avoid personal injury and loss of property, do not install, operate, maintain or service this instrument before reading and understanding this instruction manual and receiving appropriate training.

## NOTES ON BATTERIES

- This instrument contains a Li battery (button cell) of type CR 2032.
- The battery is soldered and usually does not need to be replaced during the instrument's lifetime.
- At the end of lifetime, the instrument must be disposed in compliance with the wast regulations. The disposal specialist then has to disassemble the instrument and dispose the battery in compliance with the regulations.
- Batteries may leak, overheat or explode if not handled properly.
- Do not open or try to charge a battery.
- Do not expose batteries to heat or fire.

### Safety Instructions

### **INSTALLING AND CONNECTING THE UNIT**

The following notices should be carefollowed to ensure compliance with the **low voltage directive** (Europe) and other applicable regulations.

- 1. Suitable grounding connections should be made at all connectors provided for this purpose.
- 2. All safety covers and grounding connections must be properly reinstated after maintenance work or troubleshooting.
- 3. A fuse should be provided at the installation site which will completely disconnect the unit in case of failure. Installing an isolating switch may also be beneficial. In either case, these components must be constructed to conform to recognised norms.

## **OPERATING AND MAINTAINING THIS UNIT**

On leaving our factory, this instrument conformed to all applicable safety directives.

In order to preserve this state of affairs, the operator must take care to follow all the instructions and notes given in this manual and on the unit.

Before switching on the unit, ensure that the local nominal mains voltage corresponds to the factory-set operational voltage of this unit.

Any interruption of the protective earth connections, whether inside or outside of the unit, may result in exposure to the risk of electricity. Deliberately disconnected the protective earth is therefore strictly forbidden.

Removing covers may expose components conducting electric current. Connectors may also be energised. The unit should therefore be disconnected from the power supply before any kind of maintenance, repair or calibration work requiring access to the inside of the unit.

Only trained personnel who are aware of the risk involved may work on an open and energized unit.

Fuses may only be replaced by fuses of an identical type and with identical ratings. It is forbidden to use repair fuses or to bypass fuses.

Take note of all applicable regulations when using this unit with an autotransformer or a variable transformer.

Substances hazardous to health may escape from the unit's gas outlet. This may require additional steps to be taken to guarantee the safety of operating staff.

S

### **Safety Instructions**

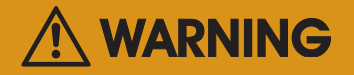

### **EXPLOSION HAZARD**

The units described in this manual may not be used in explosive atmospheres without additional safety measures.

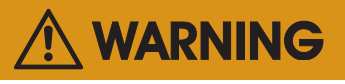

### ELECTRICAL SHOCK HAZARD

Do not operate without covers secure.

Do not open while energized.

Installation requires access to live parts which can cause death or serious injury.

For safety and proper performace this instrument must be connected to a properly grounded three-wire source of power.

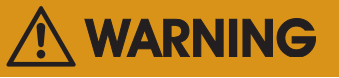

### **TOXIC GASES**

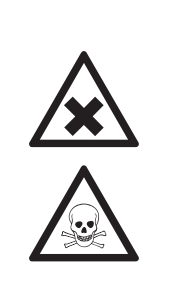

This unit's exhaust may contain toxic gases such as (but not limited to) e.g. sulfur dioxide. These gases can cause serious injuries.

Avoid inhaling exhaust gases.

Connect the exhaust pipe to a suitable flue and inspect the pipes regularly for leaks.

All connections must be airtight to avoid leaks; **I >>** 7-4 for instructions on performing a leak test.

### **Safety Instructions**

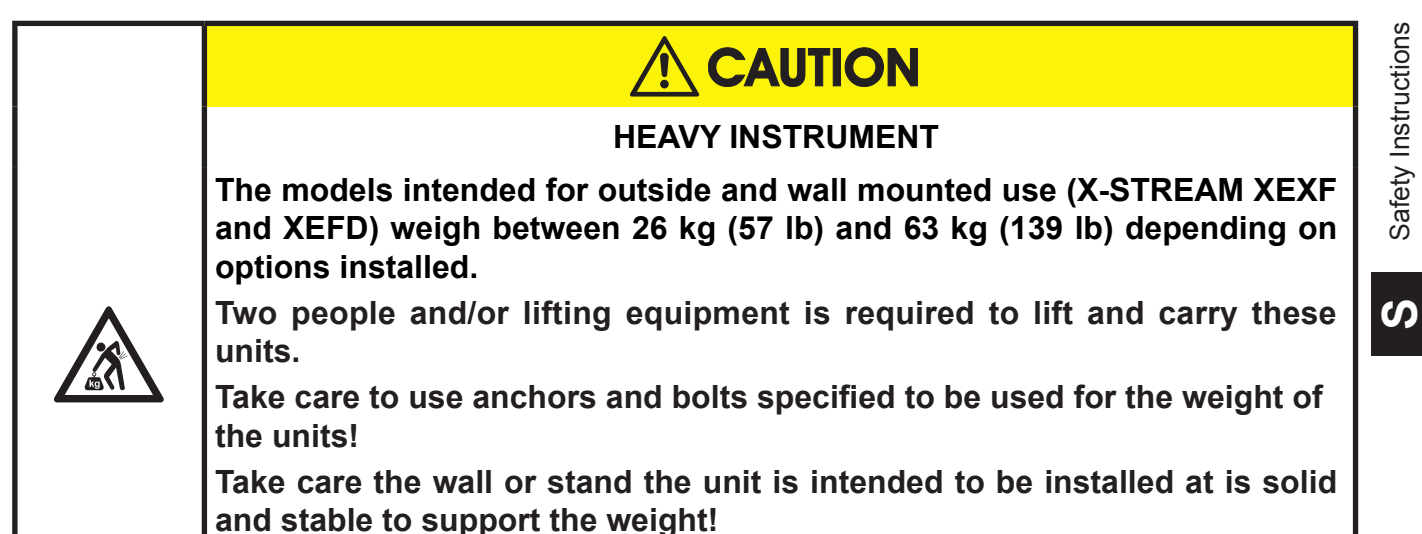

# CAUTION

### **CRUSHING HAZARD**

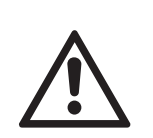

Take care of crushing hazard when closing the front door of analyzer field housings!

Keep out of the closing area between enclosure cover and base!

# 

### **OPERATION AT LOW TEMPERATURES**

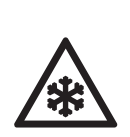

When operating an instrument at temperatures below 0 °C (32 °F), do NOT apply gas nor operate the internal pump before the warmup time has elapsed!

Violation may result in condensation inside the gas paths or damaged pump diaphragm!

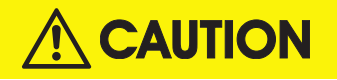

### **HIGH TEMPERATURES**

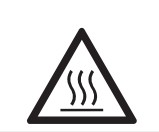

Hot parts may be exposed when working on photometers and/or heated components in the unit.

### **Safety Instructions**

### GASES AND PREPARATION OF GASES

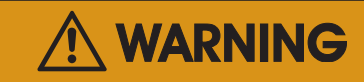

### GASES HAZARDOUS TO HEALTH

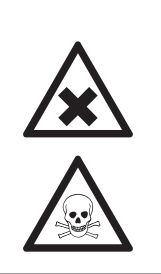

Follow the safety precautions for all gases (sample and span gases) and gas cylinders.

Before opening the gas lines, they must be purged with air or neutral gas (N2) to avoid danger from escaping toxic, flammable, exposive or hazardous gases.

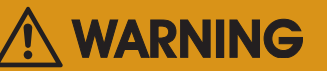

### FLAMMABLE OR EXPLOSIVE GASES

The analyzers are not suitable to measure explosive gases.

When supplying flammable gases with concentrations of more than 25 % of the lower explosion limit, we RECOMMEND implementing one or more additional safety measures:

- purging the unit with inert gas
  - stainless steel internal pipes
  - flame arrestors on gas inlets and outlets
  - infallible measuring cells.

### **Safety Instructions**

### POWER SUPPLY

| CONNECTING UNITS FOR PERMANENT INSTALLATION                                                                                                    |
|----------------------------------------------------------------------------------------------------|
| Only qualified personnel following all applicable and legal regulations may<br>install the unit and connect it to power and signal cables. Failure to comply<br>may invalidate the unit's warranty and cause exposure to the risk of damage,<br>injury or death.<br>This unit may only be installed by qualified personnel familiar with the |
| possible risks.<br>Working on units againsed with screw type terminals for electrical                                                                                                    |
| connections may require the exposure of energized components.                                                                                                    |
| Wall-mounted units have no power switch and are operational when<br>connected to a power supply. The operating company is therefore required<br>to have a power switch or circuit breaker (as per IEC 60947-1/-3) available<br>on the premises. This must be installed near the unit, easily accessible to                                   |

operators and labelled as a power cut-off for the analyzer.

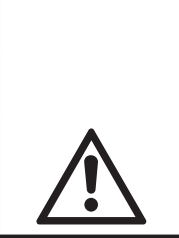

# 

### HAZARD FROM WRONG SUPPLY VOLTAGE

Ensure that the local power voltage where the unit is to be installed, corresponds to the unit's nominal voltage as given on the name plate label.

 ADDITIONAL NOTES FOR UNITS WITH SCREW-TYPE TERMINALS

 Cables for external data processing must be double-insulated against mains power.

 If this is not possible, cables must be laid in such a way as to guarantee a clearance of at least 5 mm from power cables. This clearance must be permanently secured (e.g. with cable ties).

ဟ

### **General Operating Notes**

### **GENERAL OPERATING NOTES**

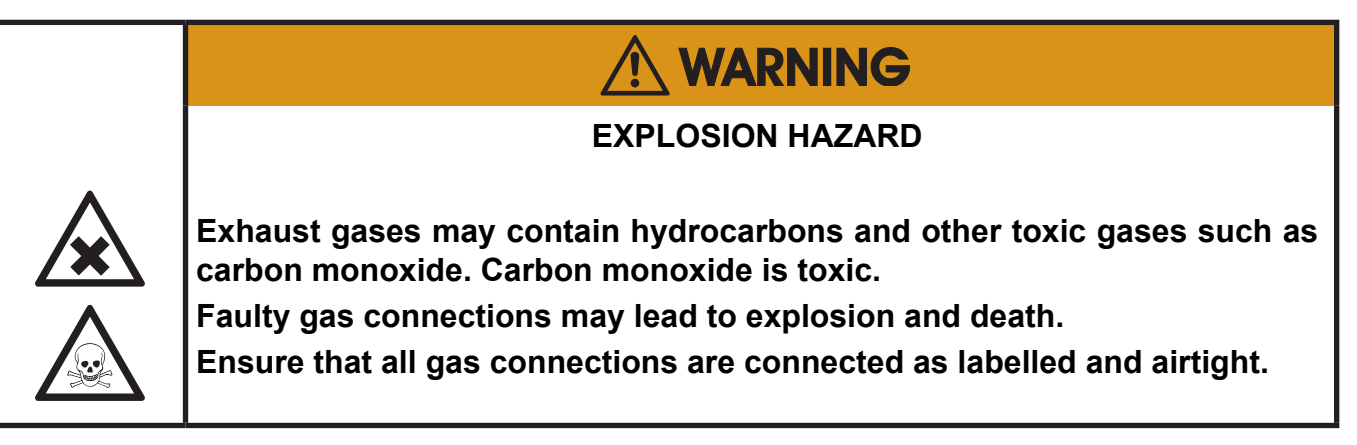

- The unit must be installed in a clean and dry area protected from strong vibrations and frost.
- The unit must not be exposed to direct sunlight and sources of heat. Admissable ambient temperatures (see technical details) must be adhered to.
- Gas inlets and outlets must not be interchanged.All gases must be supplied to the unit already processed. When using this unit with corrosive sample gases, ensure that these gases do not contain components harmful to the gas lines.
- Admissable gas pressure for sample and test gases is 1500 hPa.
- Exhaust lines must be laid inclined downwards, depressurized, protected from frost and according to applicable regulations.
- If it is necessary to disconnect the gas lines, the unit's gas connectors must be sealed with PVC caps to avoid polluting the internal gas lines with condensate, dust, etc.
- To ensure electromagnetic compatibility (EMC), only shielded cables (supplied by us on request, or of equivalent standard) may be used and the enclosure has to be connected to earth. The customer must ensure that the shielding is correctly fitted. Shielding and terminal housing must be electrically connected; submin-D plugs and sockets must be screwed to the unit.
- When using optional external adapters (submin-D to screw-type terminal), protection from electromagnetic interference can no longer be guaranteed (CE compliance pursuant to EMC guidelines). In this case the customer or operating company functions as a system builder and must therefore ensure and declare compliance with EMC guidelines.

### Chapter 1 Technical Description

The following are the main features of the new Emerson Process Management X-STREAM *Enhanced* (hereinafter also referred to as "X-STREAM XE") gas analyzers in brief:

- compact design with easily accessible internal components
- customizable for a wide range of applications: different housings are available while internal construction remains largely identical
- a highly integrated mainboard contains all interfaces and basic functions for the operation of the unit
- multilingual microprocessor-controlled user interface with liquid crystal display (LCD) to indicate measurement values and status messages
- units for outdoor use are supplied with an impact tested front panel
- widerange power supply unit for worldwide use without modification (½ 19in units with internal or external PSUs)

X-STREAM XE gas analyzers can measure up to five different gas components by multiple combinations of the following analyzing techniques (restrictions apply to ½19in units, and to parallel tubing):

- IR = non-dispersive infrared analysis
- UV = ultraviolet analysis
- $pO_2$  = paramagnetic oxygen analysis
- eO<sub>2</sub> = electrochemical oxygen analysis
- tO<sub>2</sub> = electrochemical trace oxygen analysis
- TC = thermal conductivity analysis
- tH<sub>2</sub>O = trace moisture measurement

Modified resistant measuring cells are available for use with corrosive gases and/or gases containing solvents.

Special configurations for the analysis of combustible gases are also available. The analyzers are not suitable for measuriung explosive gases.

Chapter 3 gives a detailed description of the various measuring techniques.

### **Standard applications**

Different housings allow X-STREAM analyzers to be tailored to the many different applications:

- Tabletop units in ½19in modular design, with IP 20 protection class
- Tabletop and rack mountable units in 19in modular design, with IP 20 protection class
- Stainless steel wall mountable field housing with IP 66 / NEMA 4X protection class for outdoor use (operating temperature -20°C to +50°C).
- Cast aluminium wall mountable field housing (flameproof Ex d) with IP 66 / NEMA 4X protection class for outdoor use in hazardous areas.

The various analyzer types are described in more detail beginning with **E** page 1-14.

### Installation in hazardous areas

X-STREAM XEXF field housing analyzers, when featuring various protection methods, can also be installed and operated in hazardous areas. Available options are:

 Non-incendive assembly (Ex nA nC) for installation in Zone 2 and Division 2 for the measurement of non-flammable gases.

### **1** Technical Description

The cast aluminium field housing is designed to withstand an explosion and intended to be used in hazardous areas of Zone 1.

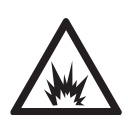

More information about analyzers for hazardous areas can be obtained from your Emerson Process Management sales office.

### Note!

These instructions do not detail the installation nor operation of X-STREAM analyzers in hazardous areas. If you intend to use your analyzer for such purposes, pay attention to the separate instruction manuals supplied with analyzers to be used in hazardous areas. Further features (in parts options):

- Configurable measurement display
  - gas values and/or secondary measurements (e. g. flow)
  - single or dual pages
- Configurable measurement units
  - supports conversion factors from ppm to several other, even user specific units
- 3 independent software access levels
  - protection against unauthorized changing of configurations
  - · password protected
  - · to be separately activated
- Unattended zero and span calibrations
  - calibrations without user interaction
- Communication via serial and Ethernet interface
  - · remotely control the analyzer
- Web browser interface
  - remote control and monitoring via standard web browser
- Realtime clock
  - · Synchronizing with internet time server
  - · enables time controlled calibration
- Data logger with individually configurable parameters
  - measuring values protocols, e.g. for quality or process monitoring and control
- Event protocol with configurable events list
  - remote analyzer status monitoring
- Logfile sizes only limited by available space on an internal SD card
  - up to 2 GB enable logging periods up to 1 year
  - SD card replacable (not by operator, due to internal use by the analyzer firmware)

### 1 Technical Description

- Log file export via USB, Ethernet and web browser
  - text format
  - · enables external data analysis
- Backup and restore analyzer configurations to/from protected internal memory or USB stick
  - protection against changes, store for reference,
  - restore a working configuration in case of faults or faulty configuration changes
- Calculator
  - · working with measurement values
  - setup a virtual calculated channel on basis of real measurement values (e. g. calculate NO and NO<sub>2</sub> to NO<sub>x</sub>)
  - text file programming via web browser or external computer
  - up-/download via USB or web browser
- Integral programmable logic control (PLC)
  - control valves, pumps, and more.
  - text file programming via web browser or external computer
  - up-/download via USB or web browser

More detailed information is provided by the related sections of this manual, or by documentation, separately available.

1.1 Overview

### 1.1 Overview

All X-STREAM *Enhanced* gas analyzers feature an easy-to-use graphical user interface, which displays measurement values, status and error messages, and menus for the input of parameters.

For ease of use, the operator at any time can select one of the following languages for

1.1.1 The Front Panel

The graphic LCD shows measurement and status information with plain text and symbols.

The symbols are designed to indicate the different status 'Failure', 'Function check', 'Out of specification' and 'Maintenance request' as specified by the NE 107 standard. For further information, **E** Chapter 8. the display: English, French, German, Spanish, Portuguese and Polish; Italian is under preparation and may be available at time of publishing this document.

The analyzer software is operated by means of only six keys.

The displays of outdoor versions are protected with an impact tested glass panel, to withstand even harsher conditions and to provide a higher IP protection class of IP66 / NEMA Type 4X.

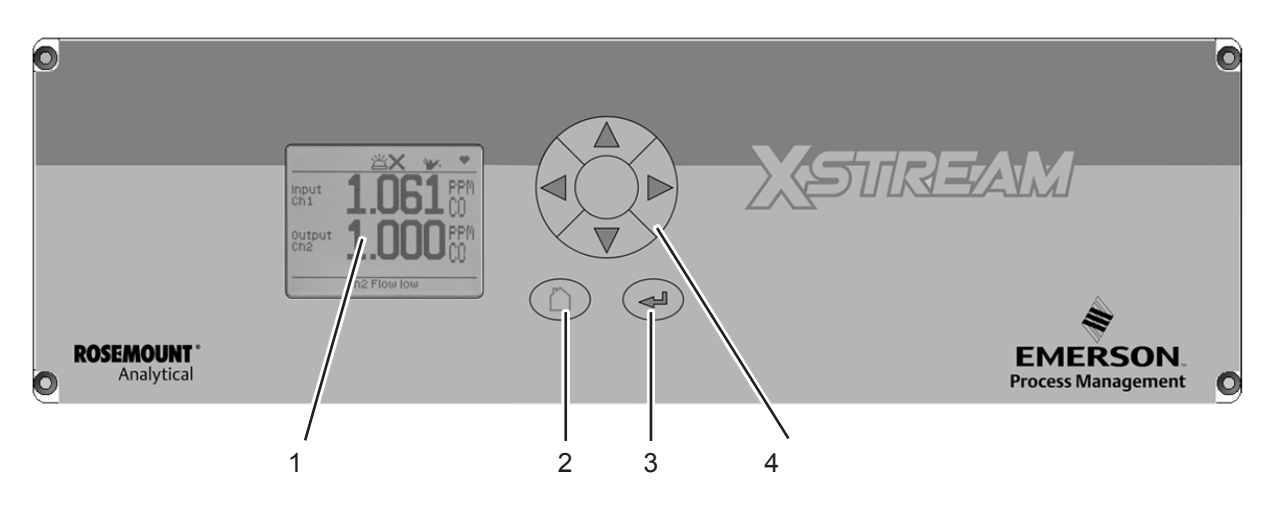

- 1 Graphic display
- 2 "Home" key
- 3 "Enter" key
- 4 4 keys for settings and menu navigation

Fig. 1-1: X-STREAM Enhanced Front Panel (here X-STREAM XEGP)

### 1.2 Configuration of Gas Lines

### **1.2 Configuration of Gas Lines**

### 1.2.1 Materials Used

Various materials are available to allow the analyzer to be customized to your needs. The materials used are selected based on the characteristics of the sample gas, e.g. diffusion rate, corrosiveness, temperature and pressure. Among those available are Viton<sup>®</sup>, PFA and stainless steel.

### 1.2.2 Safety Filter

The analyzers are generally fitted with an internal stainless-steel filter. This filter is not a replacement for any dust filter in the preparation of the gas, but represents a last line of defence.

### 1.2.3 Gas Inlets and Outlets

Rackmounted and tabletop devices are fitted with PVDF inlets and outlets (ø 6/4 mm) as standard. Alternatively, Swagelok™ or stainless steel fittings (ø 6/4 mm or ¼ in).

Wall-mounted field housings are supplied with Swagelok<sup>™</sup> or stainless steel fittings (ø 6/4 mm or ¼ in).

Other materials available on request.

X-STREAM XEFD units are always supplied with flame arrestors and stainless steel fittings ( $\emptyset$  6/4 mm or  $\frac{1}{4}$  in).

Fieldhousings and 19 in analyzers provide up to 8 gas fittings, so if featuring five channels, this requires at least two channels in serial tubing.

### 1.2.4 Tubing

Unless otherwise specified, the analyzers are supplied with Viton<sup>®</sup> or PVDF piping ( $\emptyset$  6/4 mm or 1/4 in). Other materials (e.g. stainless steel) can be used, depending on the application.

### 1.2.5 Infallible Containments

Infallible containments are gas lines which, due to their design, can be regarded as permanently technically tight. This is achieved by, for example, welded joints, or metallically sealing joints (e.g. tap connectors and binders), providing they are seldom disconnected. Gas lines configured in this manner can be used for measuring noxious or flammable gases. At the time of going to press, infallible containments are available for thermal conductivity analysis (TC) only. Further information about infallible containments can be found in the separate instruction manual supplied with these units.

> Infallible containments do not render it unnecessary to regularly test for leaks, e.g. following lengthy breaks in service, substantial alterations, repairs and modifications.

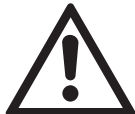

Read the separate instruction manual giving detailed instructions on the configuration, operation and maintenance of units fitted with infallible containments.

### 1.2 Configuration of Gas Lines

### 1.2.6 Optional Components for Gas Lines

The analyzers can, as an option, be fitted with further components. Not all components are available for all analyzer types:

- internal sample gas pump
- internal valve block
- internal flow sensors
- internal flow monitor switch
- internal barometric pressure sensor
- internal temperature sensors.

### 1.2.6.1 Internal Sample Gas Pump

An internal sample gas pump is used when the sample gas is under insufficient pressure. It ensures a constant flow of sample gas (max. 2.5 l/min through the analyzer).

When in internal pump is fitted, the relevant parameter in the software setup dialog is set to **Yes** ( $\mathbf{I} \cong \mathbf{S}$  6-88). The pump can be controlled either manually through a software menu or optionally by a digital input.

### Note!

Gas pressure is limited to atmospheric, if an internal pump is used!

### 1.2.6.2 Internal Valve Block

An internal valve block allows all necessary gas lines (zero gas, span gas, sample gas) to remain permanently connected to the analyzer. Valves are then activated automatically when required (e.g. during automatic calibration).

When an internal valve block is fitted, this is shown in the relevant software setup dialog as either **Internal** or **Int+Ext** (**I**) 6-105). The valves are controlled by either a software menu, optionally by digital input, or automatically during autocalibration. Depending on the model, up to two valve

bocks can be fitted.

### 1.2.6.3 Internal Flow Sensor

Up to two internal flow sensors can measure the flow of gas and, compared to the flow monitor switch can provide a flow reading. They also can activate an alarm signal in the event of a failure.

The alarm level for flow sensors is operator adjustable to up to 2000 ml/min. Depending on the model, up to two sensors can be fitted and evaluated separately.

When a sensor is fitted, the relevant parameter in the software setup dialog is set to **Yes** ( $\mathbf{I} \approx 6-107$ ).

If the current flow rate is too low, a status message is displayed and the parameter under CHECK REQUESTS.. is set to **Yes** (IFF) Chapter 8 'Troubleshooting').

### 1.2.6.4 Internal Flow Monitor Switch

An internal flow switch monitors the gas flow and activates an alarm signal in case it is not sufficient. Compared to the flow sensore it does not provide a flow reading, but only indicates if the flow is sufficient, or not.

The alarm level for the internal flow switch is fixed and not operator adjustable. Additional external switches may be used and connected via digital inputs. All fitted flow switches are evaluated to share a common alarm.

When an internal flow switch is fitted, the relevant parameter in the software setup dialog is set to **Yes** ( $\mathbf{I} \leq \mathbf{F} \leq -105$ ).

If the current flow rate is too low, a status message is displayed and the parameter under CHECK REQUESTS.. is set to **Yes** (IFF) Chapter 8 'Troubleshooting').

### 1.2 Configuration of Gas Lines

### 1.2.6.6 Internal Barometric Pressure Sensor

Varying atmospheric pressure has an influence also on the density of the gases applied to the measuring system: Higher density correlates with more molecules per volume and thus influences the measuring results.

To compensate such influences. an internal barometric pressure sensor can be installed. It's reading is used to electronically compen-

### 1.2.6.5 Internal Temperature Sensors

In the same way as pressure variations, varying temperatures influence the measuring results: Higher temperature results in lower gas density and thus in less molecules per volume. To compensate temperature influence, internal temperature sensors can be installed to electronically compensate temperature variations (Image 3-21, measurement specification).

sate the atmospheric pressure variation (**I**) measurement specification, page 3-21). If such a sensor is installed in the unit, the related menu shows the entry **Internal** (**I**) (**C**).

Depending on the configuration of the unit or the demands of the application, temperature sensors can measure the unit's internal temperature or selected measurement channel components.

If such sensors are installed in the unit, this is indicated in the installed options menu ( $\mathbb{I} \cong 6-105$ ).

### 1.2 Configuration of Gas Lines

### 1.2.6.7 Optional Heated Area

The physical components can be optionally separated from the electrical components by means of a special box (not an option for  $\frac{1}{2}$  19 in units). This can be done for one or both of the following purposes:

Firstly, the box allows the physical components to be regulated to a temperature of approx. 60 °C, avoiding condensation of gases or minimizing the influence of varying environmental temperatures.

Secondly, the box can be purged with, for example, inert gas (enclosure purge). The purge gas is first fed through a separate fitting, purges the electronic components, then floods the box and leaves the instrument via another fitting.

Purging in this manner can be useful when measuring very low concentrations (e.g. of CO or  $CO_2$ ): the expulsion of ambient air avoids adulterant outside influences.

Alternatively, enclosure purging can be used to secure enhanced protection for electronic parts and operators from corrosive or toxic gases: any leaking gas is expelled from the housing and does not escape into the vicinity of the unit or come into contact with any electronic components located outside the box.

In either case, the purge gas outlet should be connected to an exhaust gas line.

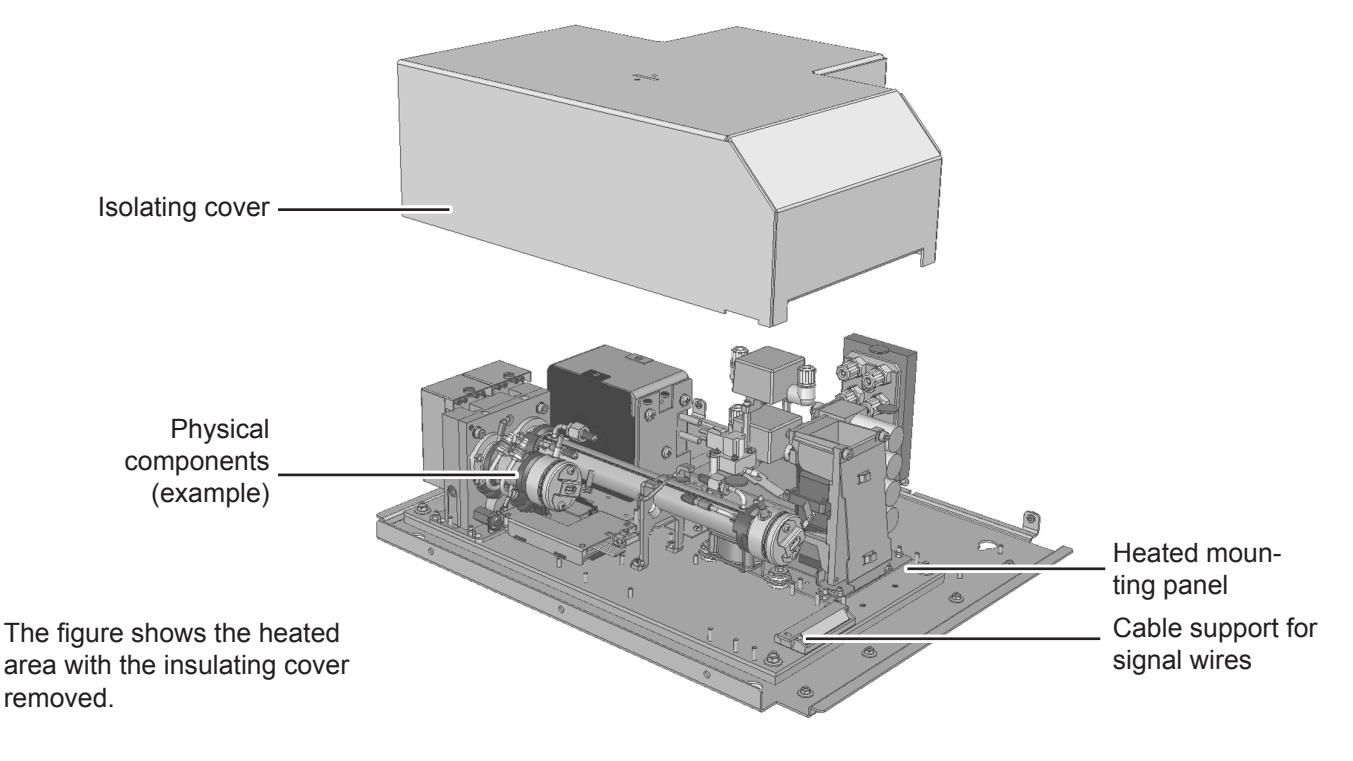

#### Fig. 1-2: Optional Heated Area

### 1.2 Configuration of Gas Lines

### 1.2.6.8 Suppressed Ranges

Suppressed ranges require additional components (some optional, or depending on measurement):

- internal isolating box covering measuring cells, detectors and sources only
- pressure regulator
- · flow sensor
- pressure sensor.

Restrictions apply to ambient operating temperature ranges for suppressed ranges.

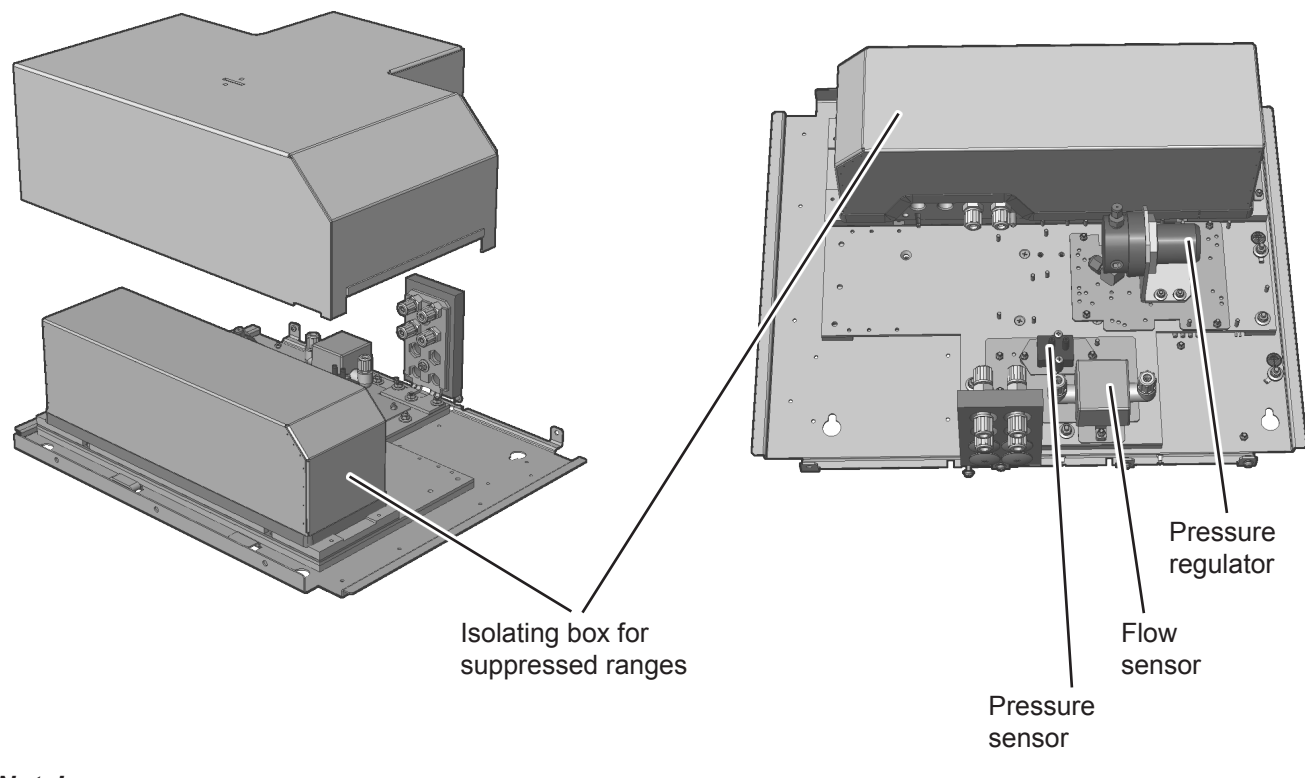

#### Note!

Images show optional components. Content of Images is reduced to essential.

Fig. 1-3: Suppressed Ranges Options

### 1.2 Configuration of Gas Lines

### 1.2.7 Configurations

Depending on the application and the selected analyzer options, several gas line configurations are available, exemplified in the following diagram of a dual-channel analyzer:

### Note!

X-STREAM gas analyzers feature at maximum eight gas connectors. So, parallel tubing is not possible for five channel configurations (at least two out of five channels need to be serial tubed)!

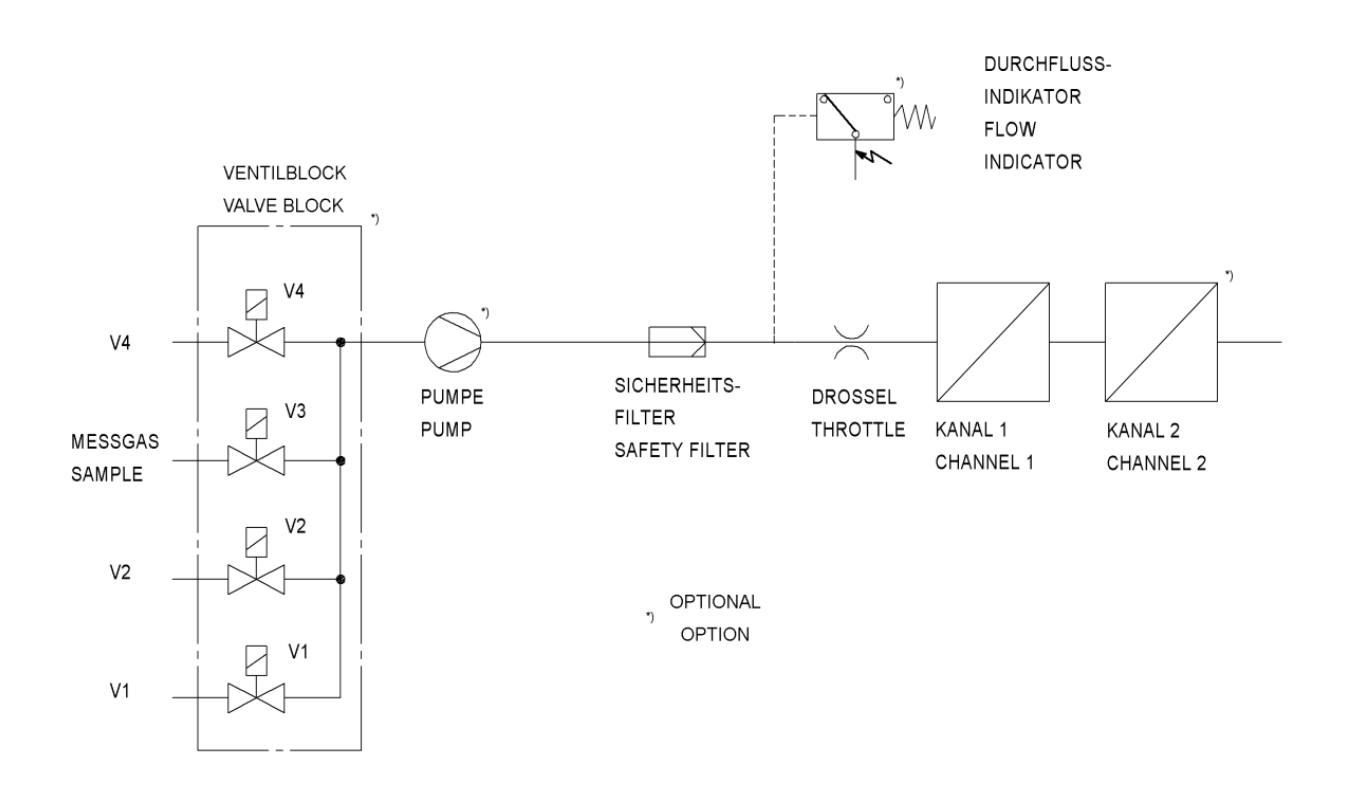

Fig. 1-4: Gas Flow Diagram: Single Channel Or in Series

### 1.3 Interfaces

### 1.3 Interfaces

All analyzer types are fitted with one analog electrical output for each channel, four status relays, 2 Ethernet interfaces and a serial service interface as standard.

As an option, further interfaces can be added.

### 1.3.1 Analog Outputs

By default each X-STREAM analyzer is fitted with one output per channel, which can transmit data on concentration levels to an external data acquisition system. Up to five analog outputs can be installed.

The analog outputs support several operation modes, such as 4-20 mA, 0-20 mA, as well as the NAMUR NE 43 specifications (incl. Live Zero). Operation modes can be set in a software menu (INSY 6-76).

The factory setting for analog outputs is 4-20 mA.

Depending on the unit configuration, all interfaces are accessible via either SubminD connectors or screw terminals.

X-STREAM analyzers support up to five analog outputs, which, however, do not always need to be assigned to measurement channels which are physically present: If a unit features less than five channels, the remaining analog outputs can be used to transmit concentration levels with a different resolution; for example, a single-channel analyzer could be set up as follows:

Output 1: 0 ... 100 %  $CO_2 = 4 ... 20 \text{ mA}$ Output 2: 0 ... 25 %  $CO_2 = 4 ... 20 \text{ mA}$ 

### 1.3.2 Status Relays

By default each analyzer provides four relays outputs, preconfigured to signal the current status of the unit according to the NAMUR NE 44 specification ('Failure', "Maintenance request", 'Out of specification' and 'Function check'). However, the operator can assign different functions to the relays via software menus. For a comprehensive list of available functions, **1 6** -82.

#### Note!

Any NE 44 status is also indicated by symbols appearing in the display's 1<sup>st</sup> line. These symbols remain conformant to NE 44 even when the status relays are software assigned different functions.

Electrical details:

maximum load of 30 V / 1 A / 30 W,

can be operated as normally open (NO) or normally closed (NC).

Further information on the status relays is provided in the section 'Technical Data' **1** 2-2.

### 1.3 Interfaces

Fig. 1-5:

Note!

#### 1.3.3 Modbus Interface, Ethernet

The Ethernet Modbus interface offers the same form of communication with a data acquisition system as does a serial interface. Furthermore this interface enables to connect the analyzer to a network, providing webbrowser access.

This interface is electrically isolated from the unit's electronic components and enables the construction of a network of several analyzers.

Information about web-browser access is provided in **L** Chapter 7.

#### 1.3.4 Serial Interface

A serial interface with the Modbus protocol allows communication with external data acquisition systems. The interface enables the exchange and modification of measurement and analyzer signals, analyzer status monitoring as well as remote activation of procedures.

The serial interface is electrically isolated from the unit's electronic components. RS 485 facilitates the construction of a network of several analyzers. RS 232 interface only supports communication between two end devices.

### 1.3.5 USB Interfaces

Two USB connectors enable connecting

- storage devices to the bigger port for external data and analyzer configuration storage
- external computers to the smaller Mini USB port.

Fig. 1-6: Serial Interface Marking

A table nearby the

(here: MODBUS)

connector shows the

interface configuration

Chapter 7 provides more information on

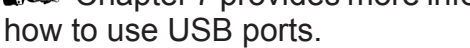

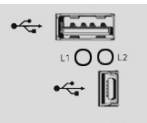

Fig. 1-7: USB Interfaces

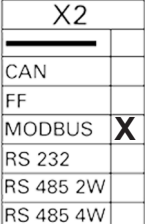

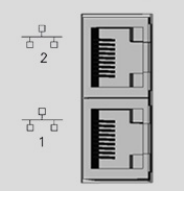

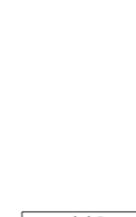

Instruction Manual

HASXEE-IM-HS

05/2017

All analyzers provide 2 Ethernet connectors

Ethernet Interface Marking
#### 1.3 Interfaces

#### 1.3.6 Optional Interfaces

#### 1.3.6.1 Analog Inputs

Two d. c. analog inputs enable connection to external devices. Their signals can be used for e.g.

- cross compensation
- · pressure compensation, or
- handled as a separate measurement channels.

#### Electrical details:

0–1 (10) V , R $_{\rm in}$  = 100 k $\Omega$ 

#### or 0–20 mA, R<sub>in</sub> = 50 Ω

The inputs are protected against overload up to  $\pm$  15 V or  $\pm$  20 mA.

#### 1.3.6.2 Digital Outputs

In addition to the 4 default digital outputs, analyzers can optionally be upgraded with 9 or 18 more digital outputs, to be used for various purposes, e.g.:

- Triggering concentration alarms: Process control systems can detect when limits are exceeded and trigger appropriate actions.
- Switching external components: For example, during automatic calibration, the necessary valves can be activated directly by the analyzer.

#### 1.3.6.3 Digital Inputs

Digital inputs can be integrated into the units in groups of 7 or 14.

Digital inputs can be used to:

- trigger calibration procedures, for example by a process control system
- remotely control valves and the optional sample gas pump (in concert with correctly configured digital outputs).

The different functions can be assigned via software menus. For a comprehensive list of available functions, **I S** 6-86 .

The different functions can be assigned via software menus. For a comprehensive list of available functions, **L** 6-82.

Electrical details:

maximum load of 30 V / 1 A / 30 W, can be operated as normally open (NO) or normally closed (NC).

Electrical details: DC inputs LOW:  $U_{in} \le 1,5 \text{ V}$ HIGH:  $U_{in} \ge 4,5 \text{ V}$   $R_{in}$ : 57.5 k $\Omega$ Common ground for all outputs ("IN-GND")

The inputs are protected against excess voltages of up to approx. 40 V. An open (not wired) input has LOW potential.

#### **1.4 Comparison of Analyzer Models**

## 1.4 Comparison of the Various X-STREAM Enhanced Analyzer Models

X-STREAM XEGK

X-STREAM XEGP

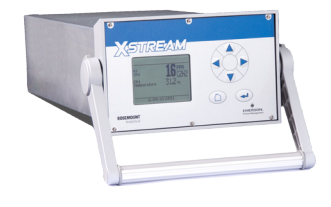

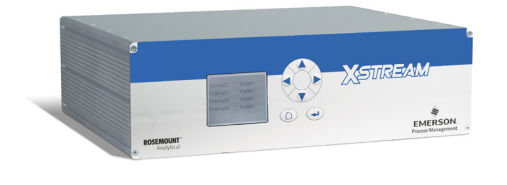

| <sup>1</sup> / <sub>2</sub> 19 in housing, table-top or rackmountable,<br><i>optional with carrying handle</i><br>protection type: IP 20                                               | 1/19 in housing, table-top or rackmountable, protection type: IP 20                                                                                                    |
|----------------------------------------------------------------------------------------------------|----------------------------------------------------------------------------------------------------|
| Internal wide range power supply, <b>or</b><br>24V input with external power supply unit                                                                                               | Internal wide range power supply unit                                                                                                    |
| Max. 3 channels in many combinations<br>max. 8 gas connections,<br><i>including 1 optional purge gas connection</i>                                                                    | Max. 5 channels in many combinations<br>max. 8 gas connections,<br><i>1 optional extra connection for purge gas</i>                                                                                                    |
| Options for gas lines: Flow sensor, pressure<br>sensor, infallible gas lines. With restrictions on<br>measurement channel combinations: sample<br>gas pump, 1 valve block              | Options for gas lines: Flow sensor, pressure<br>sensor, heating for physical components,<br>sample gas pump, 1 or 2 valve blocks, infalli-<br>ble gas lines                                                                                                    |
| 1–5 analog outputs, 4 relay outputs, 2 Mod-<br>bus Ethernet interfaces, 2 USB connectors                                                                                               | 1–5 analog outputs, 4 relay outputs, 2 Mod-<br>bus Ethernet interfaces, 2 USB connectors                                                                                                    |
| optional:<br>1 interface card with 7 digital inputs and<br>9 digital outputs<br>1 interface card with analog inputs<br>electrical interfaces accessible via sockets on<br>back of unit | optional:<br>1 or 2 interface cards, each with 7 digital<br>inputs and 9 digital outputs<br>1 interface card with analog inputs<br>electrical interfaces accessible via sockets on<br>back of unit, optionally: screw-type terminal<br>adapters (except for Ethernet & USB) |
| LCD                                                                                                    | LCD                                                                                                    |
| Max. operating ambient temperature <sup>*)</sup> :<br>0 °C to +50 °C (32 °F to 122 °F)                                                                                                 | Max. operating ambient temperature <sup>*)</sup> :<br>0 °C to +50 °C (32 °F to 122 °F)                                                                                                    |
|                                                                                                    |                                                                                                    |
| Size: (DxHxW): max. ca. 460x128.7x213 mm<br>Weight: ca. 8–12 kg (17.6 - 26.5 lb)                                                                                                    | Size: (DxHxW): max. ca. 411x133x482 mm<br>Weight: ca. 11–16 kg (24.3–35.3 lb)                                                                                                    |
| For more detailed information:                                                                                                    | For more detailed information:                                                                                                    |
| *): Limitations apply to selected measurement p                                                                                                    | rinciples and ranges,                                                                                                    |

#### 1.4 Comparison of Analyzer Models

#### X-STREAM XEXF

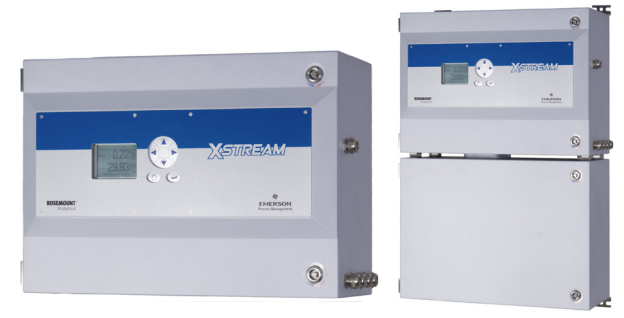

Stainless steel wallmountable field housing, protection type: IP66 / NEMA 4X

Single (XEF) or dual (XDF) compartment design

Internal wide range power supply unit

Max. 5 channels in many combinations max. 8 gas connections, *1 optional extra connection for purge gas* 

Options for gas lines: Flow sensor, pressure sensor, heating for physical components, sample gas pump, 1 or 2 valve blocks, infallible gas lines

1–5 analog outputs, 4 relay outputs, 2 Modbus Ethernet interfaces, 2 USB connectors *optional:* 

1 or 2 interface cards, each with 7 digital inputs and 9 digital outputs

1 interface card with analog inputs electrical interfaces on internal screw-type terminal adapters (except for Ethernet & USB)

LCD, impact tested front panel

Max. operating ambient temperature<sup>\*)</sup>: -20 °C to +50 °C (-4 °F to 122 °F)

Models available for use in hazardous areas (explosive environments)

Size: (DxHxW): ca. 265x400 (815)x550 mm

Weight: max. ca. 25 (45) kg / 55.1 (99.2) lb For more detailed information:

### X-STREAM XEFD

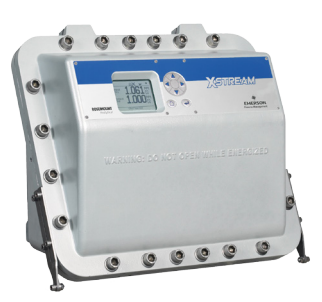

Cast aluminum wallmountable field housing, protection type: IP66 / NEMA 4X

Internal wide range power supply unit

Max. 5 channels in many combinations max. 8 gas connections,

including 2 optional purge gas connection

Options for gas lines: Flow sensor, pressure sensor, heating for physical components, sample gas pump, 1 or 2 valve blocks, infallible gas lines

1–5 analog outputs, 4 relay outputs, 2 Modbus Ethernet interfaces, 2 USB connectors *optional:* 

1 or 2 interface cards, each with 7 digital inputs and 9 digital outputs

1 interface card with analog inputs electrical interfaces on internal screw-type terminal adapters (except for Ethernet & USB)

LCD, impact tested front panel

Max. operating ambient temperature<sup>\*</sup>): -20 °C to +50 °C (-4 °F to 122 °F)

Flameproof enclosure: approved for use in hazardous areas (explosive environments)

Size: (DxHxW): max. ca. 222x512x578 mm Weight: max. ca. 63 kg (138.9 lb)

For more detailed information: 1-25

#### 1.5 X-STREAM XEGK

#### 1.5 X-STREAM XEGK: 1/219 Inch Table-Top Unit

This compact model for general purposes can be fitted with up to three measurement channels in various combinations. Power is supplied by an internal wide range power supply or a separate external power supply unit.

By default the units are configured for tabletop use. A carrying handle is optional available which makes it easy to take the instrument to varying sampling points. For rack mounting a XEGK is fixed by screws located at the front panel.

#### Connection to power supply

AC is supplied by an IEC chassis plug with power switch and fuse holders. The internal wide range power supply unit enables the analyzers to be used worldwide. DC 24 V power is supplied via a 3-pin socket at the rear of the unit.

#### Interfaces

Electrical connections for interface signals are provided via submin-D connectors, Ethernet and USB connectors mounted on the rear panel of the device ((IFFF Fig. 1-8).

Detailed technical details on the various interfaces can be found at 1. 2-2. The configuration of the connectors are described in 1. Chapter 4 'Installation' and the software settings in 1. Chapter 6 'User interface and software menus'.

#### **Gas connections**

Depending on the configuration of the unit (number of measurement channels and serial or parallel connection), sample and calibration gases are fed into the unit via up to 8 tube fittings mounted on the rear panel. Any free tube fittings can be used for purging the device to minimize interference from the ambient atmosphere, or when measuring corrosive and/ or flammable gases.

#### 1.5 X-STREAM XEGK

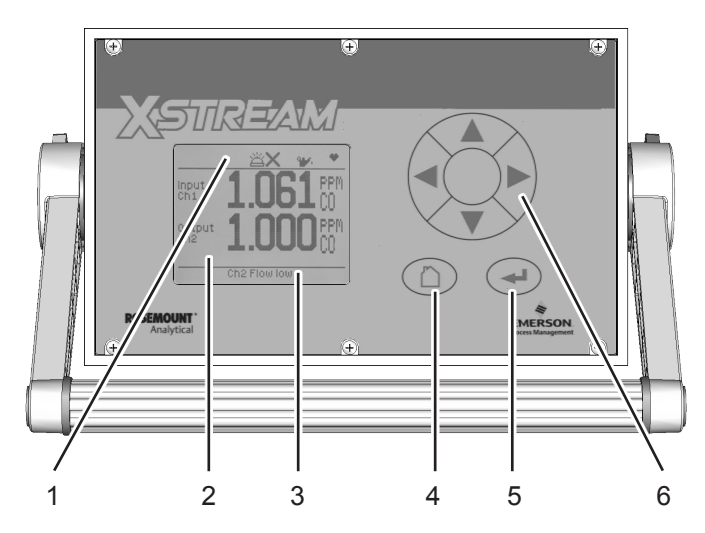

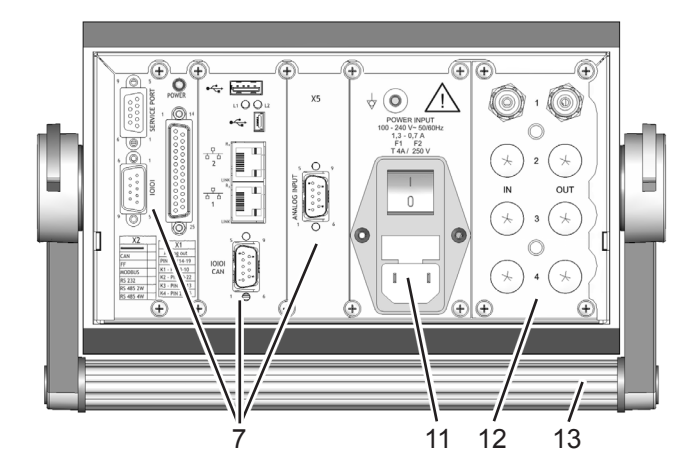

- 1 Status line
- 2 Graphic display
- 3 Messages line
- 4 HOME key
- 5 ENTER key
- 6 4 keys for adjustment and menu selection
- 7 Signal connectors (some optional)

Fig. 1-8: X-STREAM XEGK - Views

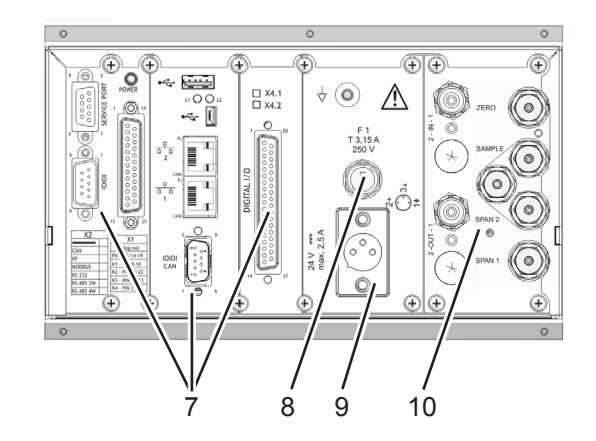

#### **Note!** Figures show optional components!

- 8 DC power input fuse
- 9 DC power input
- 10 Gas fittings and valve block
- 11 AC power input with switch and fuses
- 12 Standard gas in- and outlets
- 13 Carrying handle

#### 1.6 X-STREAM XEGP

#### 1.6 X-STREAM XEGP: 19 Inch Table-Top or Rackmount Design

This model can be fitted with up to five measurement channels in various combinations. The physical components can optionally be encased in a cover. This area can be held at a specific temperature of up to 60 °C to minimize interference from changes in external temperature.

Units configured for rack mounting can be converted for tabletop use by removing the lateral mounting brackets and attaching the four feet supplied as accessories.

#### Connection to power supply

Main power is supplied via the IEC chassis plug mounted on the rear panel, with integrated power switch and fuse holders. The internal wide range power supply unit enables the analyzers to be used worldwide.

#### Interfaces

Electrical connections for interface signals are provided via submin-D connectors mounted on the rear panel of the device (fig 1-8).

For applications where screw-type terminals are preferred, optional adapters are available, which are mounted directly onto the submin-D connectors.

Detailed technical details on the various interfaces can be found at 2-2. The configuration of the connectors and the optional screw-type terminal adapters are described in 2 Chapter 4 'Installation' and the software settings in 2 Chapter 6 'User interface and software menus'.

Up to two digital I/O cards may be installed, where the first digital I/O card is marked "X4.1" while the second is "X4.2" on the rear

panel, right above the connector ( **L** Fig. 1-9, rear view).

#### Gas connections

Depending on the configuration of the unit (number of measurement channels and serial or parallel connection), sample and calibration gases are fed into the unit via up to 8 threaded connectors mounted on the rear panel. The configuration of the connectors is indicated on an adhesive label located near the connectors.

A further optional tube fitting enables the housing to be purged to minimize interference

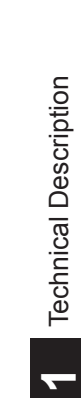

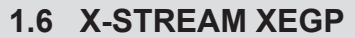

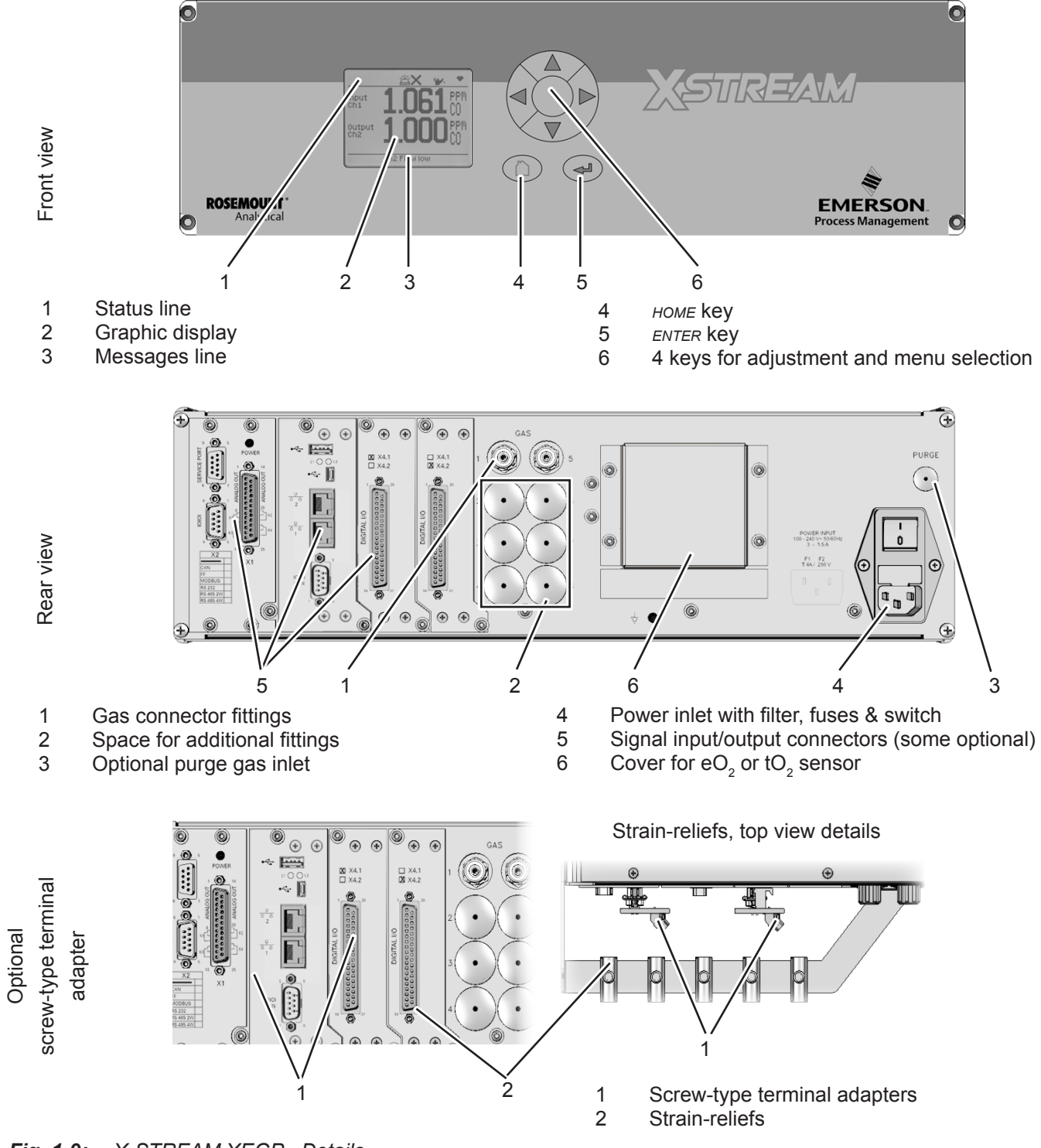

Fig. 1-9: X-STREAM XEGP - Details

#### 1.7 X-STREAM XEXF Field Housings

#### 1.7 X-STREAM XEXF: Field Housing With (XEF) Single or (XDF) Dual Compartment

Field housing are conceived for outdoor use and wall-mounting. The coated stainless steel housing has a protection class rated IP66 / NEMA Type 4X, offering protection against water and dust entering the device:

*IPx6: In case of occasional flooding, e.g. heavy seas, water shall not enter in harmful quantities* 

*IP6x: Protection against penetration by dust. Live or internal moving parts are completely protected.* 

An X-STREAM field housing can be fitted with up to five measurement channels in various combinations. The physical components can optionally be encased in a cover. This separate volume can be held at a specific temperature of up to 60 °C to minimize interference from changes in external temperature.

#### **Front panel**

The analyzer's display is covered by an impact tested glass for enhanced protection against breakage in harsh environments.

#### **Electrical connections**

Electrical connections are provided via internal tube fittings, the cables being fed through cable glands at the right side of the unit (IFFF Fig. 1-11). The front cover of the housing swings open to the left once the fasteners have been released.

#### **Connection to power supply**

Mains power is supplied via screw-type terminals with integrated fuse holders at the right side of the housing, near the front. The wide range power supply unit mounted internally enables the analyzers to be used worldwide.

#### Interface signals

Up to two digital I/O cards may be installed. If so, on a label nearby, they are labeled "X4.1" for the first I/O board, and "X4.2" for the second.

Detailed technical details on the various interfaces can be found at 1 2-2. The configuration of the screw-type terminal adapters are described in 1 Chapter 4 'Installation'and the software settings in 1 Chapter 6 'User interface and software menus'.

#### Gas connections

Depending on the configuration of the unit (number of channels, series or parallel piping), up to eight tube fittings are provided for the supply of sample and calibration gases. The assignments of the fittings is given on an adhesive label situated near the fittings.

A further optional tube fitting enables the housing to be purged to minimize interference from the ambient atmosphere, or when measuring corrosive and/or flammable gases.

For further information, see **L**SS 1-5.

#### **Dual compartment variation XDF**

The dual compartment variation XDF supports separating electronics and physics, e.g. for measurement of corrosive or solvent gases. For such applications the electronics are installed in the upper compartment, while measurement physics are in the lower compartment. This separation is also available as gastight version.

XDF also provides more space e.g. for installation of optional signal converter elements for system integrators.

XDF

## 1.7 X-STREAM XEXF Field Housings

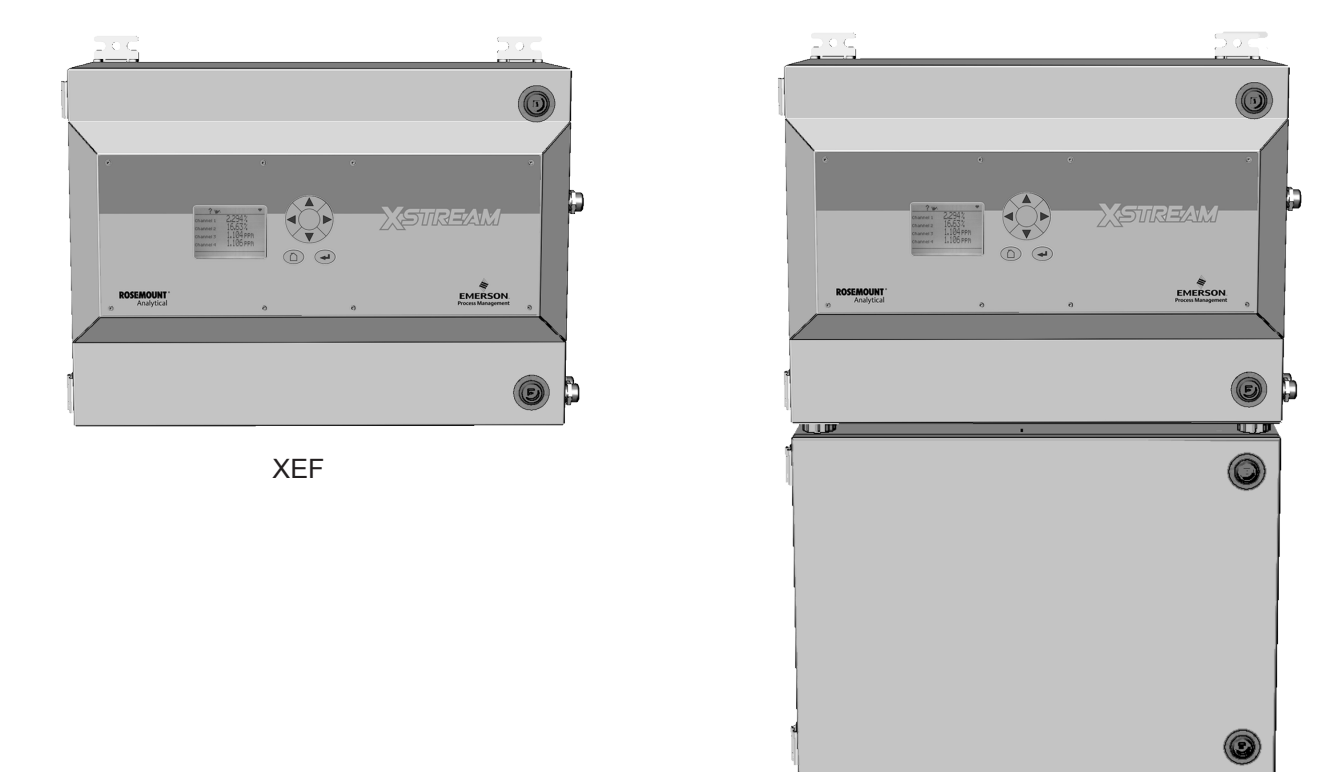

Fig. 1-10: X-STREAM XEXF Field Housings- Front Views

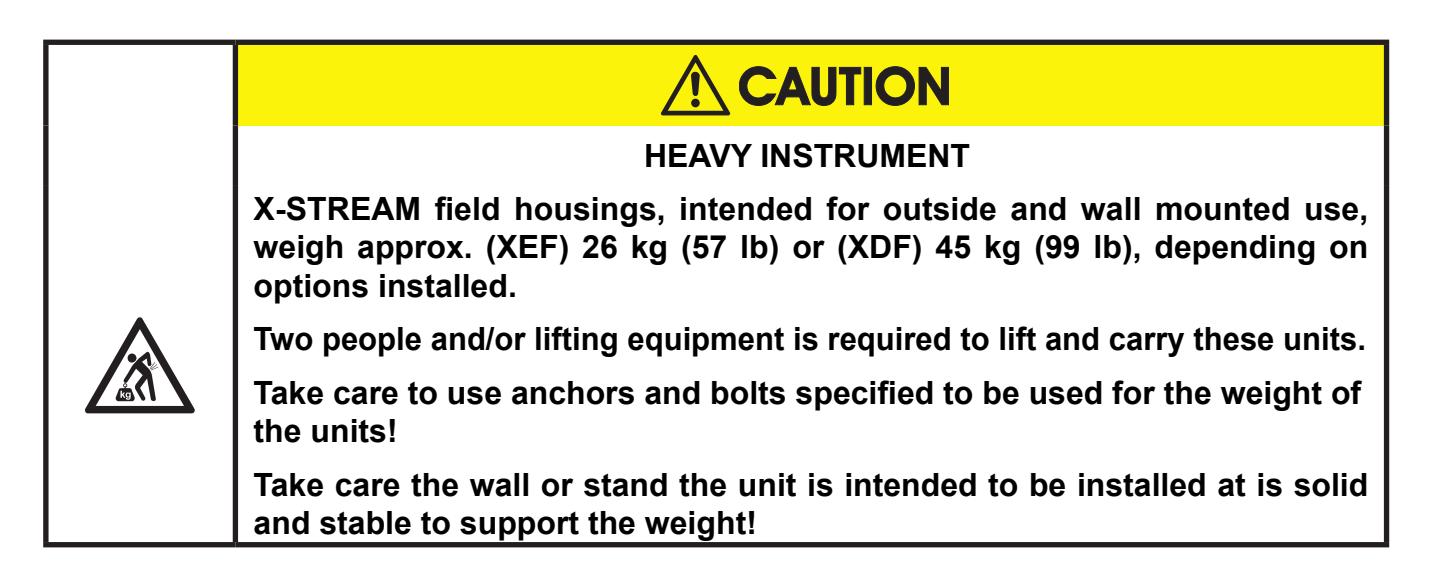

#### 1.7 X-STREAM XEXF Field Housings

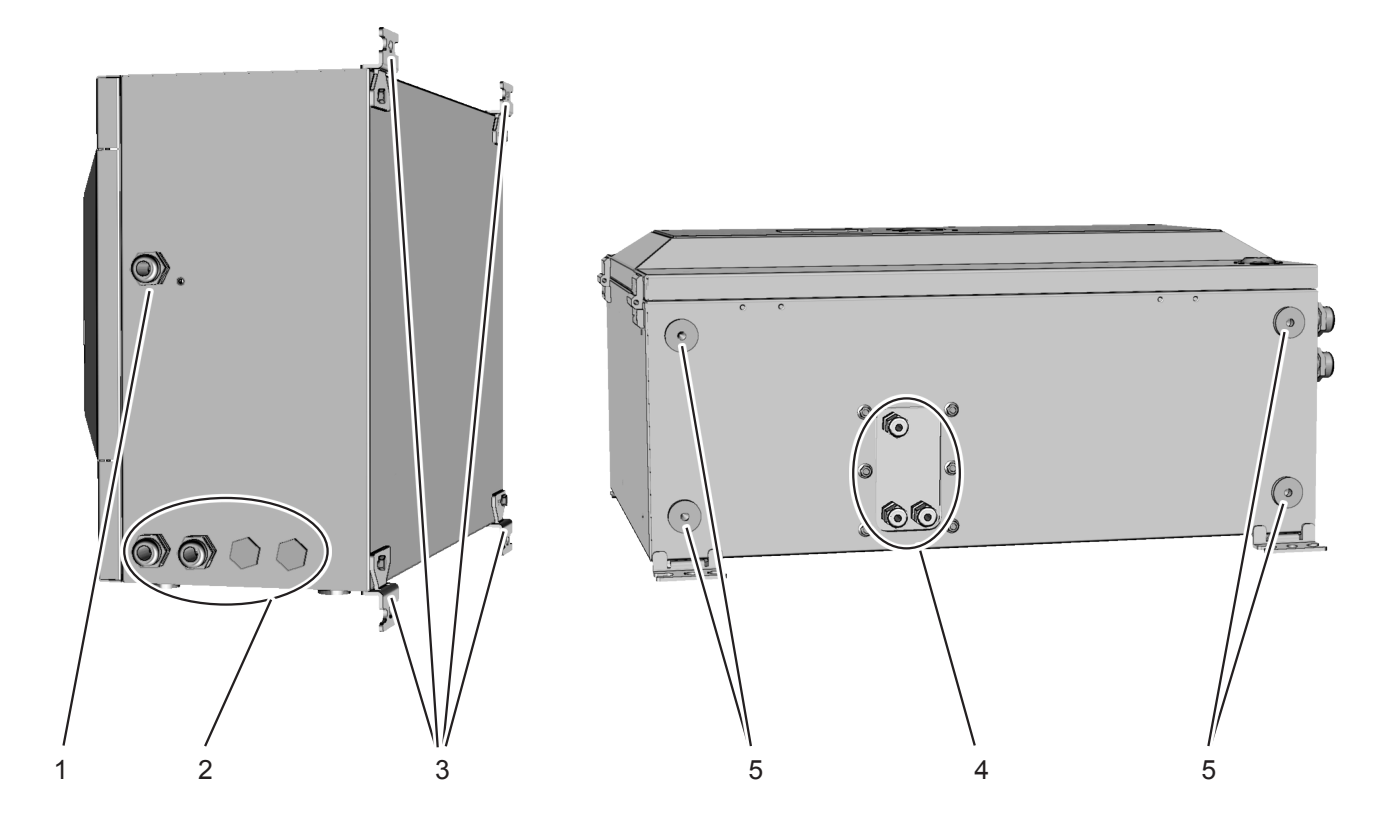

#### Note!

In case of XDF, the cable glands are located at the upper compartment, while the gas in- & outlets are at the bottom side of the lower compartment. Also only 2 brackets are at each compartment.

- 1 Cable gland for power cable
- 2 Cable glands for signal cables
- 3 4 brackets for wall-mounting
- 4 Gas in- & outlets (max. 8)
- 5 Cutouts, to combine 2 housings (here closed)

Fig. 1-11: X-STREAM XEF - Right Side and Bottom View

#### 1.7 X-STREAM XEXF Field Housings

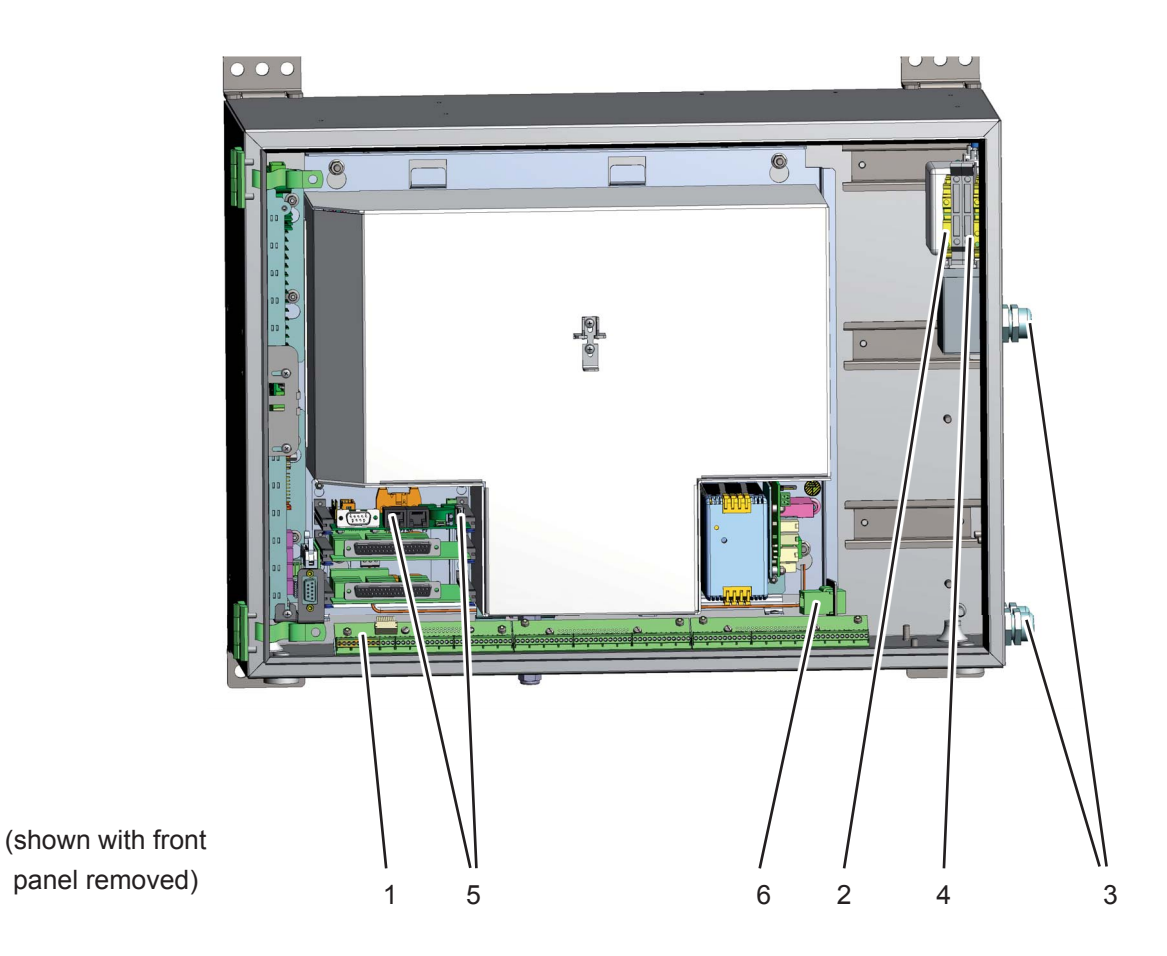

- 1 Screw-type terminals for signal cables
- 2 Power line filter
- 3 Cable glands
- 4 Power supply terminals with integrated fuses
- 5 Ethernet Service Port and USB connection
- 6 Ethernet network conncetion

Fig. 1-12: X-STREAM XEF - Power Supply and Signal Terminals

#### Note!

In case of XDF, the terminals and connectors are located at the upper compartment, while physical components and gas fittings are in the lower compartment.

### 1.7 XEXF Field Housings in Hazardous Areas

#### 1.7.1 Field Housings XEXF for Installation in Hazardous Areas (Ex-Zones & Divisions)

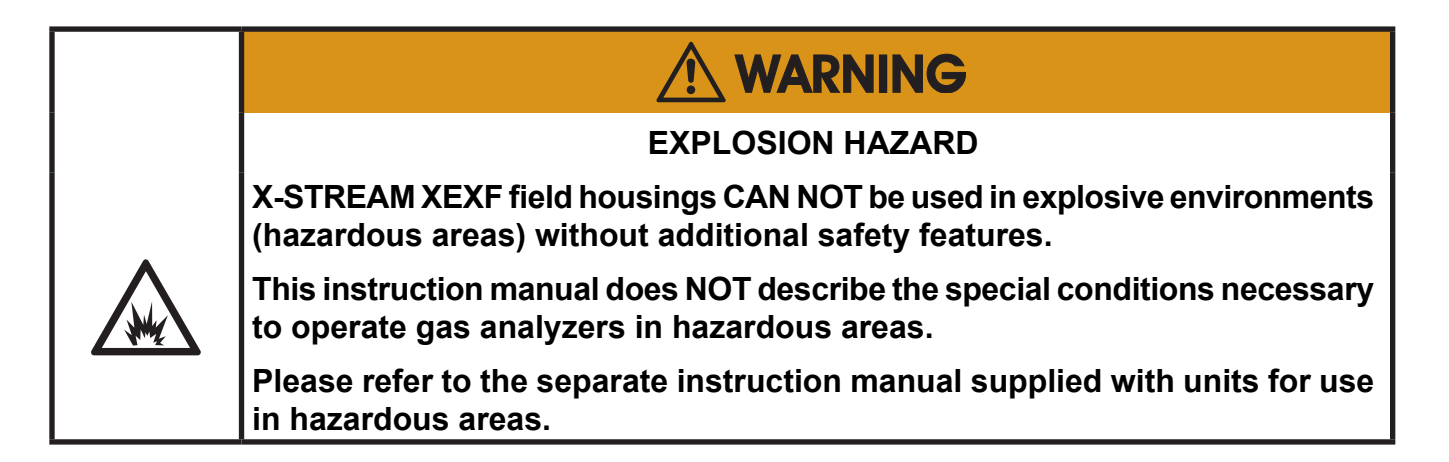

Special X-STREAM field housing analyzer models can be used in Ex-zones 2 or Division 2:

#### X-STREAM XEFN/XDFN:

Analyzer with non-sparking protection for measuring non-flammable gases in European Ex-zone 2 and North-American Division 2 areas: the customized configuration of this instrument ensures that, when used correctly, no sparks, hot surfaces etc. which could ignite an explosive ambient atmosphere are generated. No further measures, such as a supply of protective gas, are necessary.

Please contact your local EMERSON Process Management office if you require analyzers for use in hazardous areas.

#### 1.8 X-STREAM XEFD

#### 1.8 X-STREAM XEFD: Cast Aluminum Flameproof Housing

The most obvious X-STREAM XEFD analyzer feature is its flameproof housing (IFF Fig. 1-13). This enables its use in Ex-zone 1 hazardous environments. With a protection type of IP66/NEMA Type 4X and sturdy cast aluminum housing designed for wall-mounting, it can also be used in other tough environments.

*IPx6: In case of occasional flooding, e.g. heavy seas, water shall not enter in harmful quantities* 

*IP6x: Protection against penetration by dust. Live or internal moving parts are completely protected.* 

Up to five measuring channels in various combinations can be installed in the X-STREAM XEFD. The physical components can optionally be encased in a cover. This separate volume can be held at a specific temperature of up to 60 °C to minimize interference from changes in external temperature.

#### Front panel

The analyzer's display is protected by an impact tested glass for enhanced protection against breakage in harsh environments.

#### **Electrical connections**

Electrical connections are made via internal screw-type terminals; the corresponding cables are fed through cable inlets on the un-

derside of the unit into the housing (IFFF Fig. 1-14). The front of the unit opens downwards once the screws located on the surrounding flange are removed.

#### Connection to power supply

Mains power is connected via screw-type terminals with integrated fuses, located in the front right-hand area of the housing. The internally mounted wide range power supply unit ensures, the analyzers can be used worldwide.

#### Interface signals

Up to two digital I/O cards may be installed, where terminal strip for the first digital I/O card is marked "X4.1" while the second is "X4.2" on a label near the terminals.

Detailed technical details on the various interfaces can be found at 1 2-2. The configuration of the screw-type terminal adapters are described in 1 Chapter 4 'Installation'and the software settings in 1 Chapter 6 'User interface and software menus'.

#### **Gas connections**

Depending on the configuration of the unit (number of channels, series or parallel piping), up to eight flame arresters are provided for the supply of sample and calibration

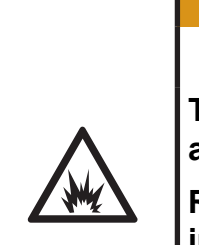

The special conditions for installing and operating analyzers in hazardous areas are not covered by this manual!

**EXPLOSION HAZARD** 

WARNING

Read the separate instruction manuals shipped together with instruments intended to be installed in hazardous areas!

#### 1.8 X-STREAM XEFD

gases. The assignments of the connectors is given on an adhesive label situated near the connectors.

Optional two of the fittings may be used to purge the housing to minimize interference from the ambient atmosphere, or when measuring corrosive and/or flammable gases. In this situation special conditions apply for operation in hazardous areas, described in the separate manual addendum for hazardous areas.

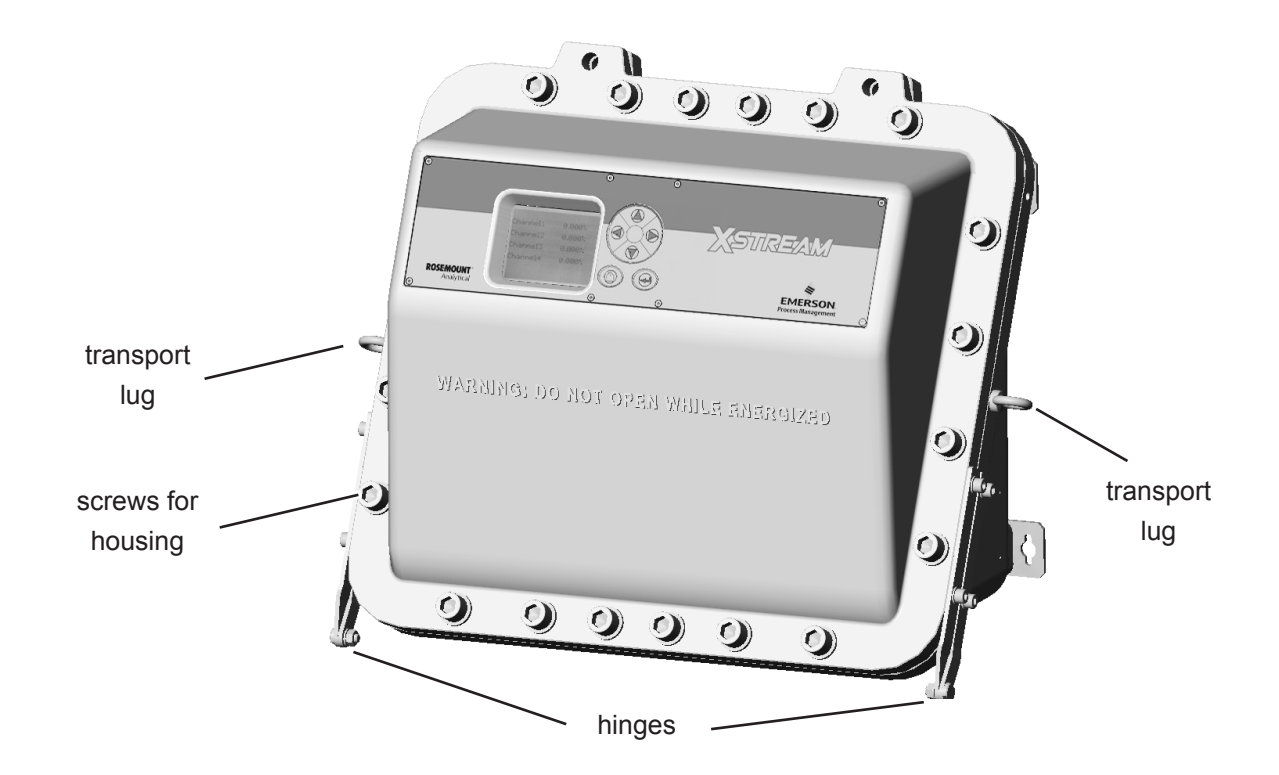

Fig. 1-13: X-STREAM XEFD - Front View

#### 1.8 X-STREAM XEFD

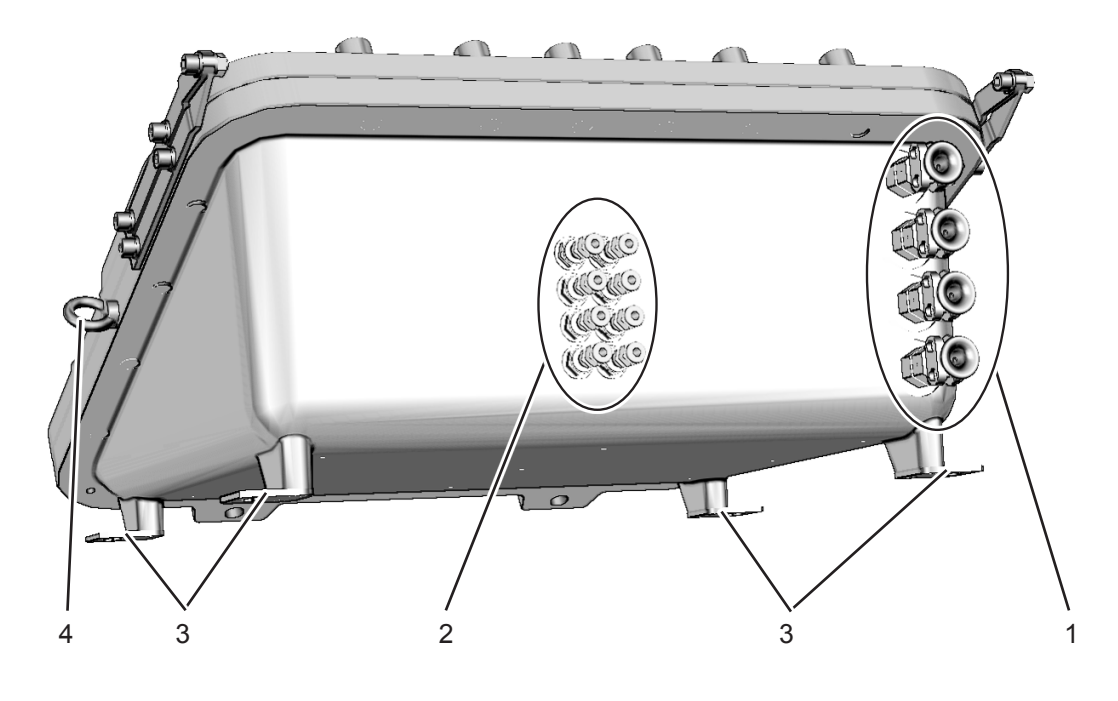

- 1 Cable inlets for power and signal cables
- 2 Gas tube fittings, protected by flame arrestors
- 3 4 brackets for wall mounting
- 4 Transport lug

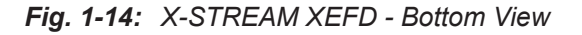

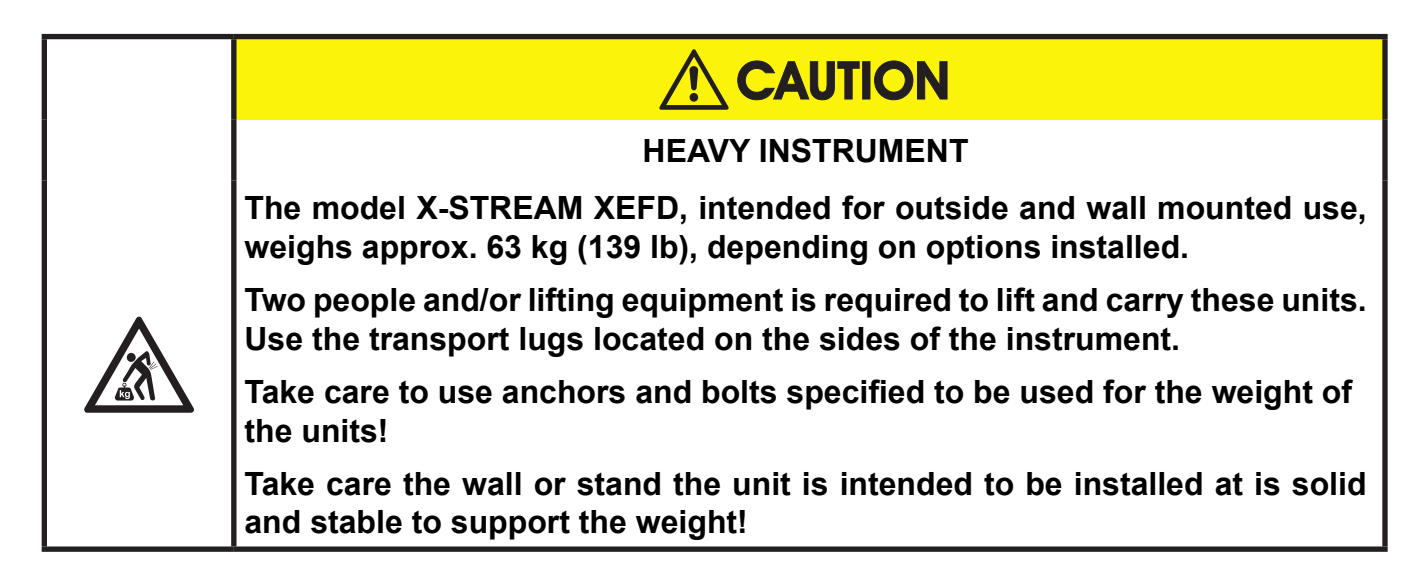

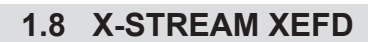

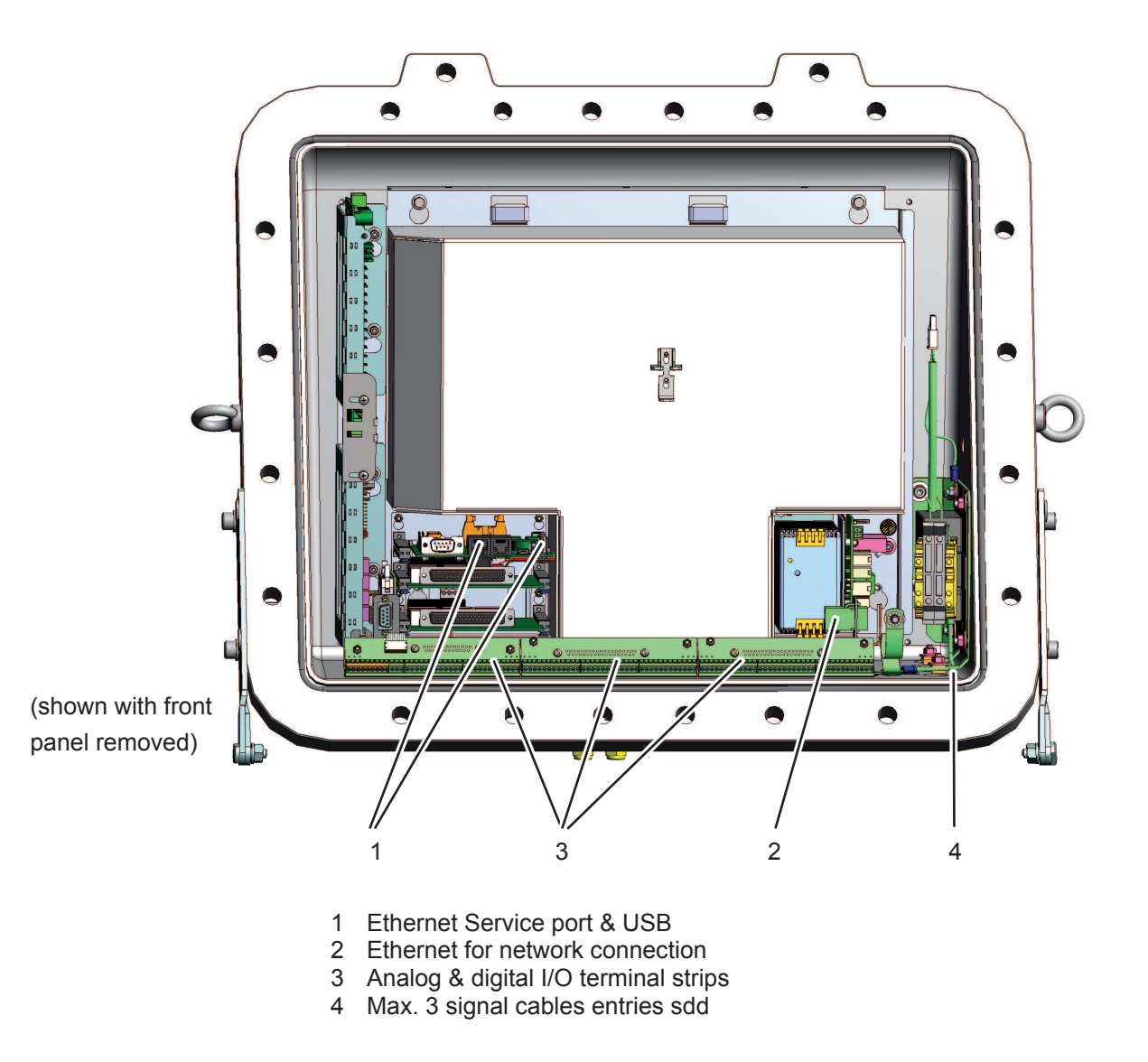

Fig. 1-15: X-STREAM XEFD - Terminals

## Chapter 2 Technical Data

This chapter contains all the technical details of the analyzers, divided into common and model-specific data.

| Common technical data    | 15 | page 2-2  |
|--------------------------|----|-----------|
| X-STREAM XEGK            |    | page 2-6  |
| X-STREAM XEGP            |    | page 2-12 |
| X-STREAM XEXF (XEF, XDF) |    | page 2-15 |
| X-STREAM XEFD            |    | page 2-19 |

## 2.1 Common Technical Data

## 2.1 Common Technical Data

| Site of installation          |                                                                                                    |
|-------------------------------|----------------------------------------------------------------------------------------------------|
| Humidity                      | < 90 % RH at +20 °C (68 °F)                                                                                                    |
| (non-condensing)              | < 70 % RH at +40 °C (104 °F)                                                                                                    |
| Degree of pollution           | 2                                                                                                    |
| Installation category         | II                                                                                                    |
| Elevation                     | 0 to 2000 m (6560 ft) above sea level                                                                                                    |
| Ambient atmosphere            | Units may not be operated in corrosive,<br>flammable or explosive environments (ex-<br>cept flameproof XEFD) without additional<br>safety measures. |
| Certification                 |                                                                                                    |
| Electrical safety             |                                                                                                    |
| CAN / USA Can / USA           | CSA-C/US, based on CAN/CSA-C22.2 No.<br>61010-1-04 / UL 61010-1, 2nd edition                                                                        |
| Europe <b>( €</b>             | CE, based on EN 61010-1                                                                                                    |
| Electromagnetic compatibility |                                                                                                    |
| Europe                        | CE, based on EN 61326                                                                                                    |
| Australia                     | C-Tick                                                                                                    |

Gas parameters

Chapter 3 "Measuring principles" or "4.3 Gas conditioning" on page 4-3

#### 2.1 Common Technical Data

#### Interfaces, signal inputs and outputs

Interface signals are accessed in different ways depending on the analyzer model:

#### X-STREAM XEGK, XEGP:

standard: optional: subminD plugs and sockets screw-type terminal adapters (XEGP only) internal screw-type terminals

## X-STREAM XEXF, XEFD:

All versions provide 2 RJ45 plugs for Ethernet connections as well as 1 USB and 1 mini USB connector (field housings internally only).

| All models are supplied with            |                        |                                                                                                    |
|-----------------------------------------|------------------------|----------------------------------------------------------------------------------------------------|
|                                         | electrical             | 4 (0)–20 mA ( $R_B \le 500 \Omega$ )<br>optically isolated from each other and from analy-                                                                                |
| up to 5 analog outputs                  | up to 5 analog outputs | zer electronics                                                                                                    |
| (standard: 1 analog output per channel) | function               | user-configurable activation and deactivation of concentration levels                                                                                                    |
|                                         | Turiction              | support for NAMUR NE 43 operation modes, con-<br>figurable via keypad and Modbus                                                                                          |
|                                         | electrical             | Dry relay change-over contacts,<br>to be used as NO or NC                                                                                                    |
|                                         | specification          | max. load. 30 V; 1 A; 30 W resistive                                                                                                    |
| 4 relay outputs                         | function               | Each output can be configured to provide any of the functions listed by <b>L</b> Tab. 6-1 at page 6-77. These functions include, but are not limited to                   |
|                                         |                        | NAMUR NE 107 status signals 'Failure', 'Main-<br>tenance request', 'Out of specification', 'Function<br>check' (these signals are automatically configured<br>Fail Safe), |
|                                         |                        | concentration alarms (can manually be configured Fail Safe),                                                                                                    |
|                                         |                        | control signals for external valves or pumps,                                                                                                    |
|                                         |                        | and many more                                                                                                    |
| 2 Modbus interfaces                     |                        | Ethernet (RJ45 sockets)                                                                                                    |
|                                         | specification          | USB 1.0                                                                                                    |
| 2 USB ports                             | function               | 1 USB connector type A,<br>for connecting external storage devices                                                                                                    |
|                                         |                        | 1 USB connector type mini AB, for connecting external computers                                                                                                    |

## 2.1 Common Technical Data

| Optional interfaces for all models                                                 |                          |                                                                                                    |  |
|------------------------------------------------------------------------------------|--------------------------|----------------------------------------------------------------------------------------------------|--|
| Digital I/O board                                                                  |                          |                                                                                                    |  |
| <b>7 or 14 digital inputs</b><br>(X-STREAM XEGK: max. 7 in-<br>puts)               | electrical specification | max. 30 V, internally limited to 2.3 mA<br>HIGH: min. 4 V; LOW: max. 3 V<br>common GND                                                                                                    |  |
|                                                                                    | function                 | Each input can be configured to any of the<br>functions listed by Tab. 6-4 at page<br>6-87, e. g.<br>Open valve<br>Activate sample gas pump<br>Zero calibrate all channels<br>Span calibrate all channels<br>Zero and span calibrate all channels<br>Abort calibration                                                                                                    |  |
|                                                                                    | electrical specification | Dry relay change-over contacts can be<br>used as NO or NC<br>max. load. 30 V; 1 A; 30 W resistive                                                                                                    |  |
| <b>9 or 18 additional relay outputs</b><br>(X-STREAM XEGK: max. 9 add.<br>outputs) | function                 | Each output can be configured to provide<br>any of the functions listed by Tab. 6-3<br>at page 6-83 .<br>These functions include, but are not limited<br>to<br>NAMUR NE 107 status signals 'Failure',<br>'Maintenance request', 'Out of specifica-<br>tion', 'Function check' (these signals are<br>automatically configured Fail Safe),<br>concentration alarms (can manually be<br>configured Fail Safe),<br>control signals for external valves or<br>pumps,<br>and many more |  |

## 2.1 Common Technical Data

| Optional interfaces for all models |                             |                                                                                                    |  |
|------------------------------------|-----------------------------|----------------------------------------------------------------------------------------------------|--|
| Analog I/O board                   |                             |                                                                                                    |  |
| 2 Analog inputs                    | electrical<br>specification | 0–1 V, 0–10 V (software selectable)<br>$R_{in} = 100 \text{ k}\Omega$<br>optional (requires to fit wire bridges,<br>Chapter 4 Installation):<br>0–20 mA ; $R_{in} = 50 \Omega$<br>optically isolated from analyzer GND |  |
|                                    |                             | $\pm$ 20 mA                                                                                                    |  |
|                                    | function                    | Input analog signals from external devices,<br>such as e.g.<br>pressure transmitters,<br>flow sensors,<br>analyzers, etc.<br>for compensation or other purposes                                                        |  |
| Serial Interface                   |                             |                                                                                                    |  |
| 1 Interface                        | electrical specification    | 9-pin,optically isolated from analyzer elec-<br>tronics                                                                                                    |  |
|                                    | function                    | RS232E, RS485 or Modbus                                                                                                    |  |

| Special Interface |                          |                                                             |
|-------------------|--------------------------|-------------------------------------------------------------|
| Service Interface |                          |                                                             |
| 1 Serial          | electrical specification | RS232E,<br>NOT optically isolated from analyzer electronics |
|                   | function                 | Only for special trained service personnel!                 |

### 2.2 Model-Specific Technical Data

## 2.2.1 X-STREAM XEGK: ½19 Inch Tabletop Unit

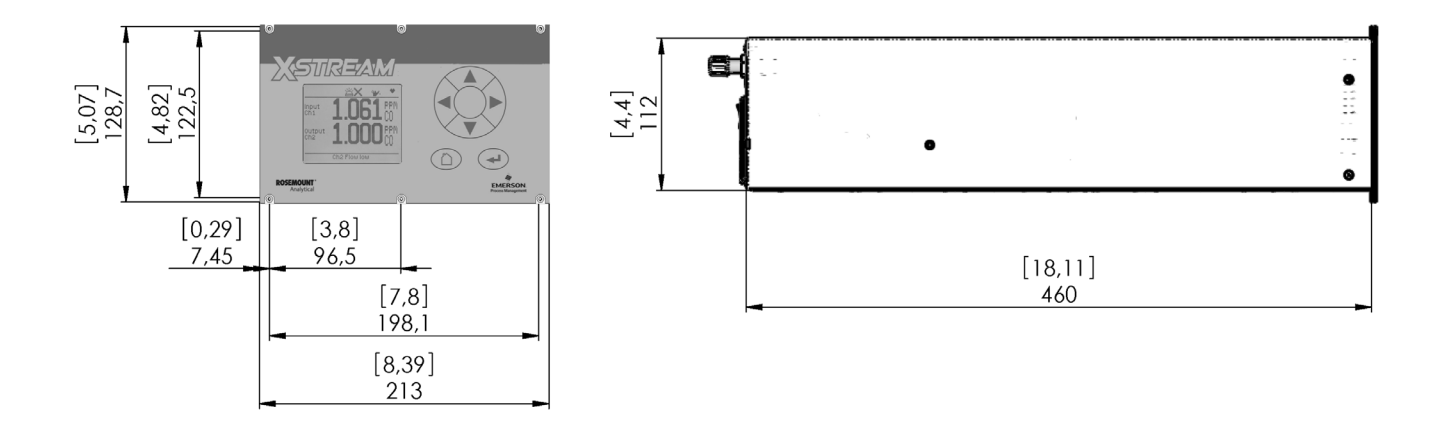

All dimensions in mm [in]

Fig. 2-1: X-STREAM XEGK - Dimensions

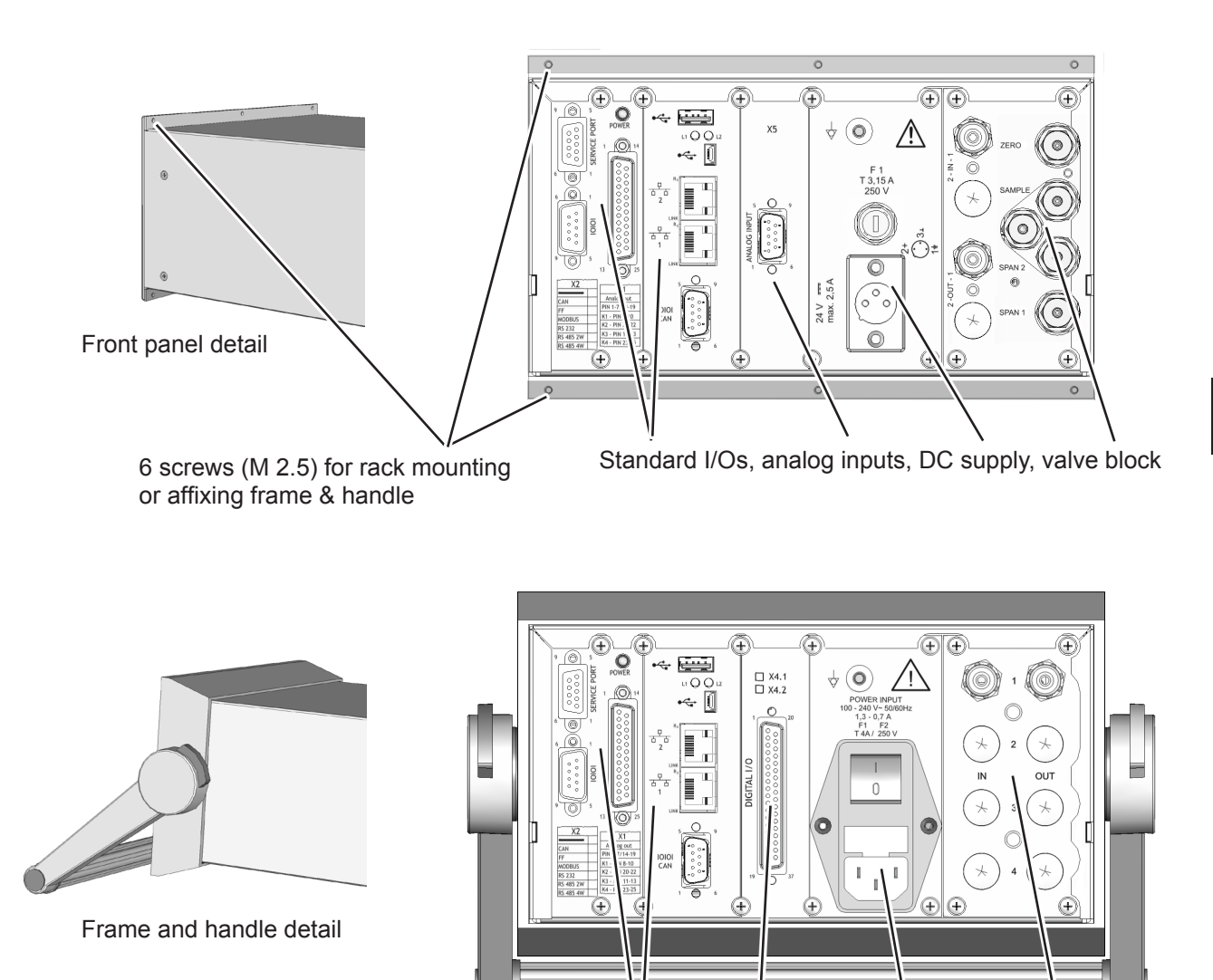

Portable with handle, standard I/Os, digital I/Os, AC supply, standard gas fittings

#### Note!

The shown rear panel options are interchangable!

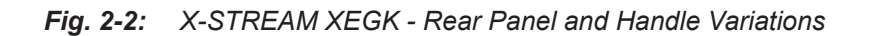

| Temperatures                          |                                                                                            |                                                              |  |  |
|---------------------------------------|--------------------------------------------------------------------------------------------|--------------------------------------------------------------|--|--|
| operational, max.*)                   | 0 +50 °C / 32 122 °F                                                                       |                                                              |  |  |
| storage                               | -20 +70 °C / -4158 °F                                                                      |                                                              |  |  |
| Weight, max                           | 8 12 kg /                                                                                  | 17.6 26.5 lb                                                 |  |  |
| IP or Type rating                     | IP 20 for indoor use,<br>protected against dripping water and direct sun light             |                                                              |  |  |
| Measurement channels, max.            |                                                                                            | 3                                                            |  |  |
| Gas connections                       |                                                                                            |                                                              |  |  |
| max number                            |                                                                                            | 8                                                            |  |  |
| max for purging<br>(incl. / separate) | 2 incl.                                                                                    |                                                              |  |  |
| material                              | PVDF; stainl                                                                               | PVDF; stainless steel (opt.)                                 |  |  |
| sizes                                 | 6/4 mm; ¼"                                                                                 |                                                              |  |  |
| Power supply unit                     | external; alternatively: internal wide range P/S                                           |                                                              |  |  |
| Power supply                          | Mains supply voltage fluctuations are not to exceed<br>± 10 percent of the nominal voltage |                                                              |  |  |
| nominal voltage                       | DC 24 V                                                                                    | 100–240 V $\sim~$ 50 / 60 Hz                                 |  |  |
| voltage range                         | DC 10–30 V                                                                                 | 85–264 V $\sim~$ 47–63 Hz                                    |  |  |
| nominal input current, max            | 2.5 A                                                                                      | 1.3–0.7 A                                                    |  |  |
| Power input fuses                     | AC 230 V / T 3.15 A<br>5x20 mm (1 pcs)                                                     | AC 230 V / T 4 A<br>5x20 mm (2 pcs)                          |  |  |
| Electrical in- and outputs            |                                                                                            |                                                              |  |  |
| power                                 | 3-pin XLR connector                                                                        | IEC connector with integrated<br>power switch & fuse holders |  |  |
| signals                               | signal cables are connected using submin-D plugs or so-<br>ckets on the unit's rear panel  |                                                              |  |  |
| special                               | Ethernet: RJ45 socket; USB connectors                                                      |                                                              |  |  |

*'): Limitations apply to selected measurement principles and ranges,* 

Measurement Specifications!

### 2.2.1.1 Data for Optional External Power Supply Units

#### Model UPS 01 T

This PSU can be ordered as an option for supplying power to one tabletop unit.

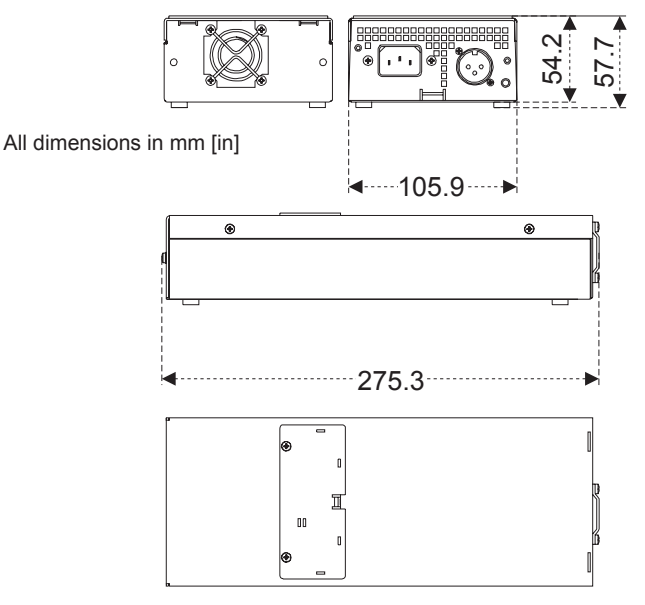

Fig. 2-3: UPS 01 Tabletop Power Supply Unit

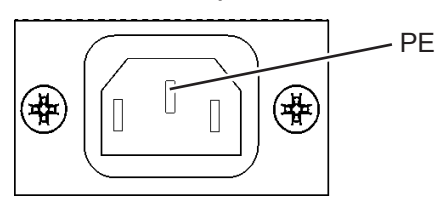

IEC power input socket

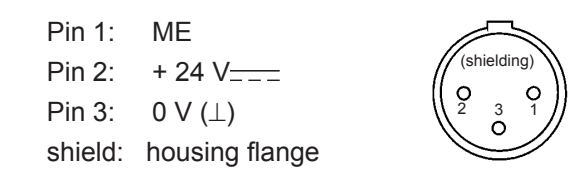

Pin configuration for 24 V DC output socket

| Nominal input voltage         | 120 / 230 V $\sim$ 50/60 Hz                                                                 |
|-------------------------------|---------------------------------------------------------------------------------------------|
| Input voltage range           | 95–138 V∼ / 187–264 V∼,  47–63 Hz                                                           |
| Power consumption             | max. 240 VA                                                                                 |
| Input                         | via rubber connector (IEC plug; 🎞 🖙 Fig. 2-3).                                              |
| Power input fuses             | The PSU does not include user-replaceable fuses.                                            |
| Nominal output voltage        | 24 V (± 5 %)                                                                                |
| Nominal output current        | 5 A                                                                                         |
| Surge protection              | current limiting typ. 110 % I <sub>nom</sub> , straight response curve, short-circuit-proof |
| Excess temperature protection | reduction of output voltage to disconnection. Resets after cooling.                         |
| Output                        | 3-pin XLR socket                                                                            |
| Weight                        | approx. 2.5 kg (4.8 lb)                                                                     |
| Certification                 |                                                                                             |
| Safety                        | EN 60950, UL1950, CSA22.2 NO 950-95                                                         |
| EMC                           | EN 50081-1 (emitted interference) EN 50082-2 (interference resistance), et al               |

This PSU can optionally be ordered for rack installation.

Two variations are available:

- with blind front panel, connectors at the rear side
- with rear panel, connectors to the front.

Both variations are fixed to the rack by means of screws at the panels.

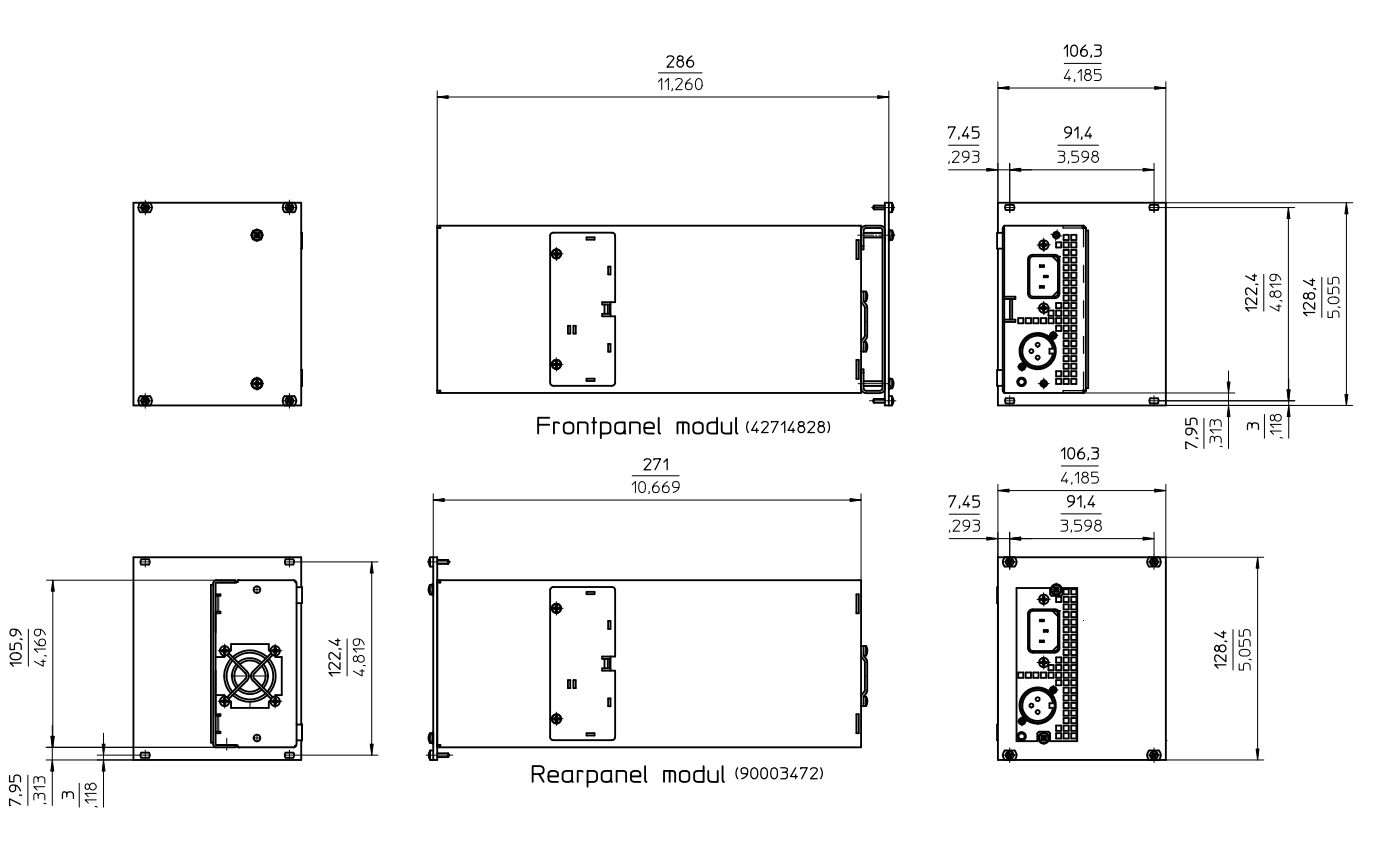

Fig. 2-4: UPS 01 Power Supply Unit for Rack Installation

2.2.1 Model-Specific Technical Data: X-STREAM XEGK

Emerson Process Management GmbH & Co. OHG

## 2.2.2 Model-Specific Technical Data: X-STREAM XEGP

#### 2.2.2 X-STREAM XEGP: 19 Inch Tabletop and Rack-Mount Models

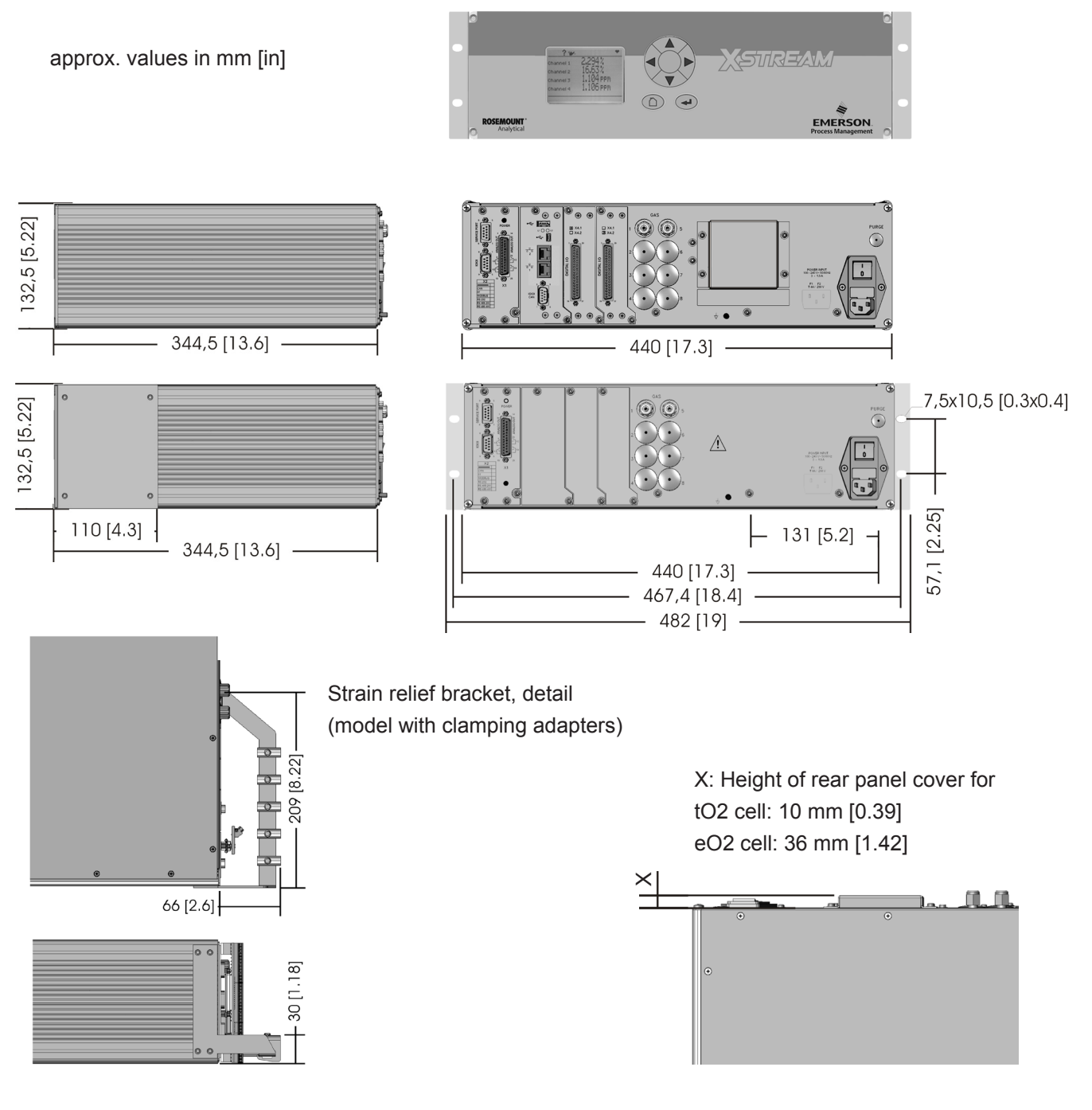

Fig. 2-5: X-STREAM XEGP - Dimensions

| Temperatures                          |                                                                                            |
|---------------------------------------|--------------------------------------------------------------------------------------------|
| operational, max.*)                   | 0 +50 °C / 32 122 °F                                                                       |
| storage                               | -20 +70 °C / -4158 °F                                                                      |
| Weight, max                           | 12 … 16 kg / 26.5 … 35.3 lb                                                                |
| IP or Type rating                     | IP 20 for indoor use,                                                                      |
|                                       | protected against dripping water and direct sun light                                      |
| Measurement channels, max.            | 5                                                                                          |
| Gas connections                       |                                                                                            |
| max number                            | 8                                                                                          |
| max for purging<br>(incl. / separate) | 1 separate.                                                                                |
| material                              | PVDF; stainless steel (opt.)                                                               |
| sizes                                 | 6/4 mm; ¼"                                                                                 |
| Power supply unit                     | wide range, internal                                                                       |
| Power supply                          | Mains supply voltage fluctuations are not to exceed<br>± 10 percent of the nominal voltage |
| nominal voltage                       | 100–240 V $\sim~$ 50 / 60 Hz                                                               |
| voltage range                         | 85–264 V∼   47–63 Hz                                                                       |
| nominal input current, max            |                                                                                            |
| standard, max                         | 1.3–0.7 A                                                                                  |
| w/ temperature control, max           | 3–1.5 A                                                                                    |
| Power input fuses                     | AC 230 V / T 4 A / 5x20 mm                                                                 |
| Electrical in- and outputs            |                                                                                            |
| power                                 | IEC connector with integrated power switch & fuse holders                                  |
| signals                               | signal cables are connected using submin-D plugs or so-<br>ckets on the unit's rear panel  |
| optional                              | terminals adaptors, to be installed onto the submin-D con-<br>nectors                      |
| special                               | Ethernet: RJ45 socket; USB connectors                                                      |

\*): Limitations apply to selected measurement principles and ranges, Measurement Specifications!

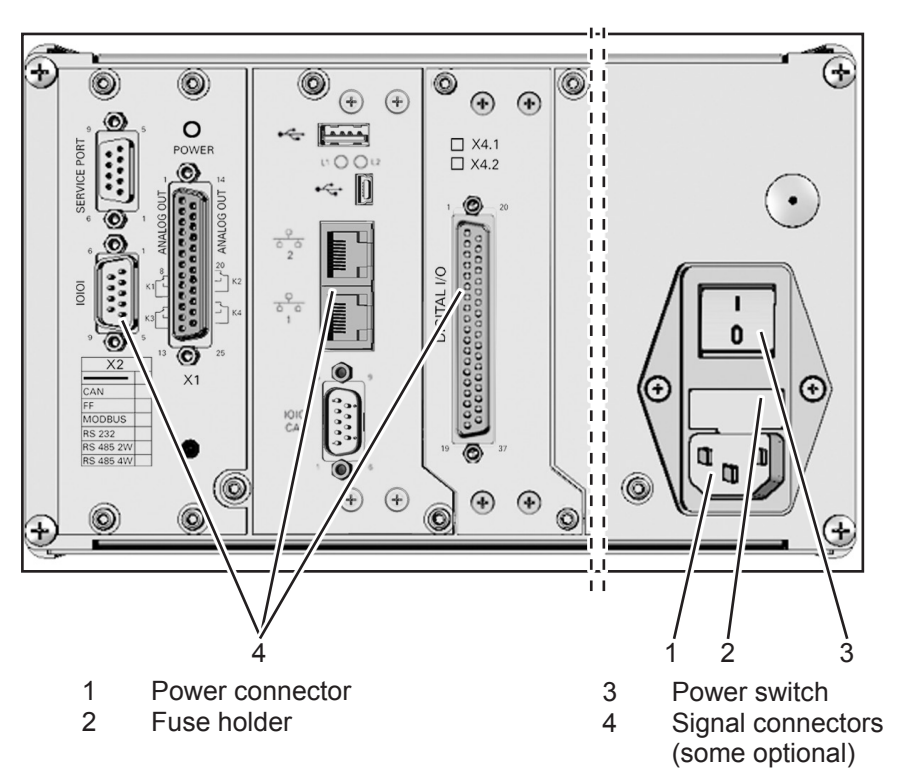

Fig. 2-6: X-STREAM XEGP - Power Supply and Signal Connections

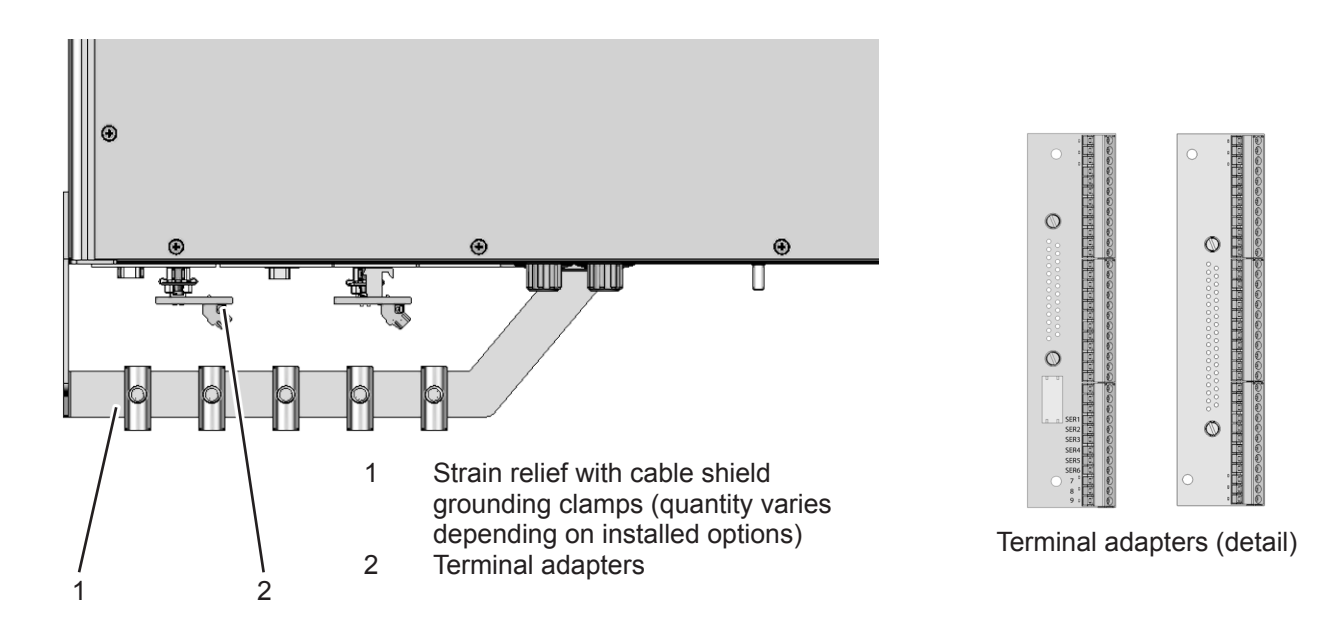

Fig. 2-7: X-STREAM XEGP - Signal Connections With Screw-Type Terminal Adapters (Top View)

2 Technical Data

### 2.2.3 Model-Specific Technical Data: X-STREAM XEXF Field Housings

## 2.2.3 X-STREAM XEXF: Field Housing With (XEF) Single or (XDF) Dual Compartment

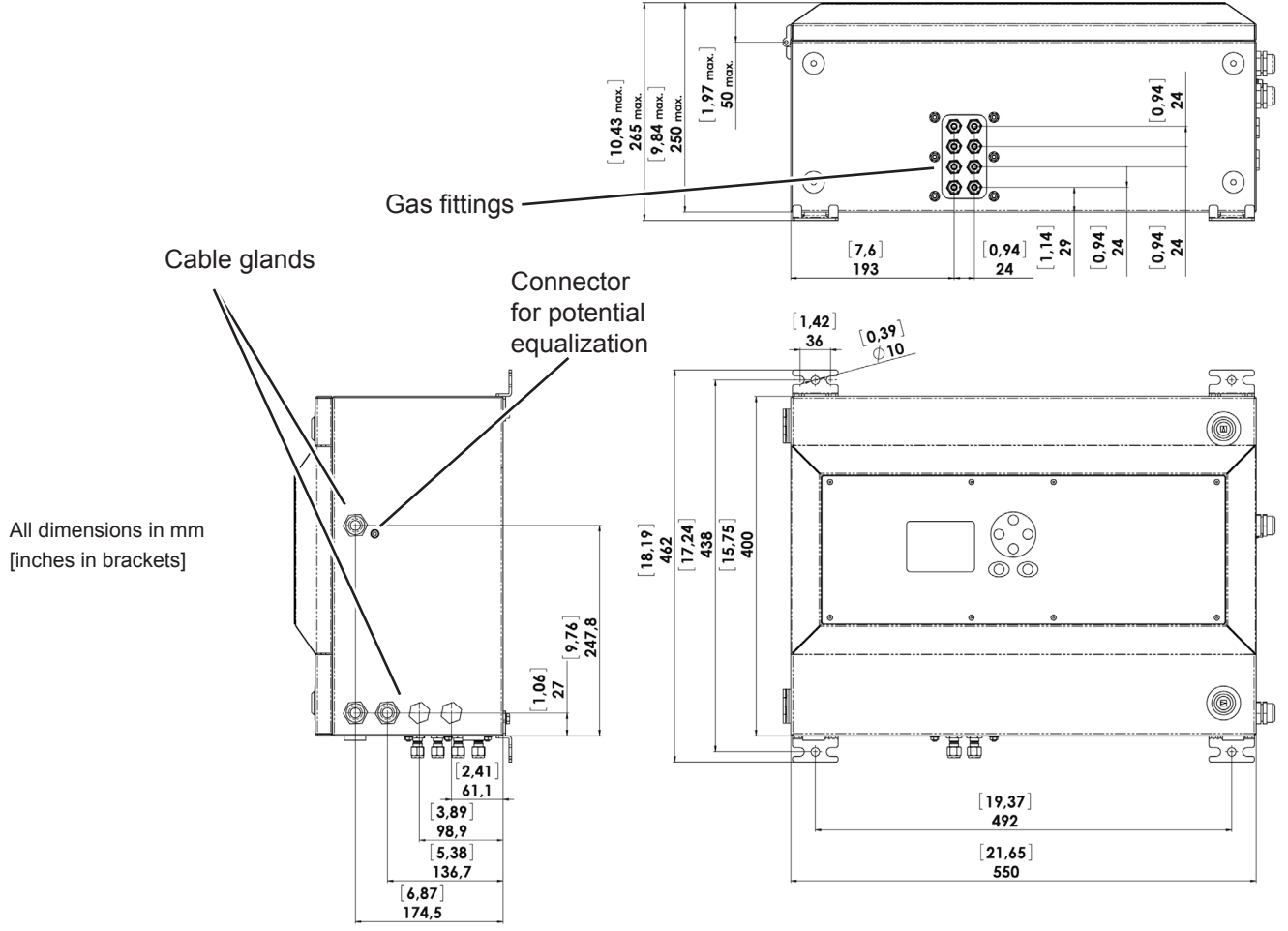

Fig. 2-8: X-STREAM XEF - Dimensions

## 2.2.3 Model-Specific Technical Data: X-STREAM XEXF Field Housings

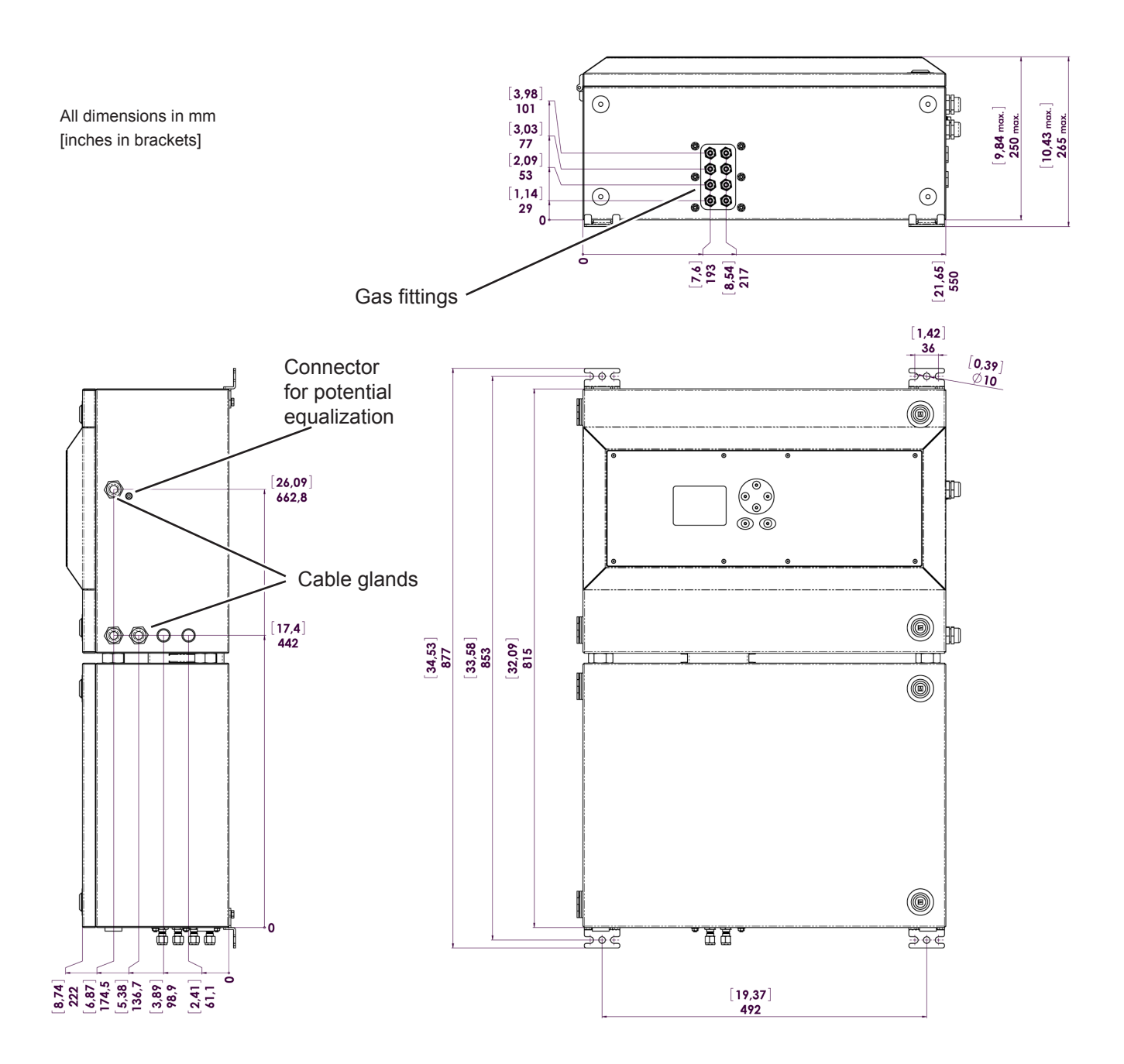

Fig. 2-9: X-STREAM XDF - Dimensions

## 2.2.3 Model-Specific Technical Data: X-STREAM XEXF Field Housings

| Temperatures                       |                                                                                            |
|------------------------------------|--------------------------------------------------------------------------------------------|
| operational, max.*)                | 0 (-20) +50 °C / 32 (-4) 122 °F                                                            |
| storage                            | -20 +70 °C / -4158 °F                                                                      |
| Weight, max                        |                                                                                            |
| XEF (single)                       | up to approx. 25 kg / 55.1 lb                                                              |
| XDF (dual)                         | up to approx. 45 kg / 99.2 lb                                                              |
| IP or Type rating                  | IP 66, Type 4X for outdoor use, protected against direct sun light                         |
| Measurement channels, max.         | 5                                                                                          |
| Gas connections                    |                                                                                            |
| max number                         | 8                                                                                          |
| max for purging (incl. / separate) | 1 separate.                                                                                |
| material                           | stainless steel                                                                            |
| sizes                              | 6/4 mm; ¼"                                                                                 |
| Power supply unit                  | wide range, internal                                                                       |
| Power supply                       | Mains supply voltage fluctuations are not to exceed<br>± 10 percent of the nominal voltage |
| nominal voltage                    | 100–240 V $\sim~$ 50 / 60 Hz                                                               |
| voltage range                      | 85–264 V∼   47–63 Hz                                                                       |
| nominal input current, max         |                                                                                            |
| XEF                                |                                                                                            |
| standard, max                      | 1.3–0.7 A                                                                                  |
| w/ temperature control, max        | 3–1.5 A                                                                                    |
| XDF                                |                                                                                            |
| standard, max                      | 1.5–0.8 A                                                                                  |
| w/ temperature control, max        | 5.5–3 A                                                                                    |
| Power input fuses                  | AC 230 V / T 6.3 A / 5x20 mm                                                               |
| Electrical in- and outputs         |                                                                                            |
| power                              | screw terminals with integrated fuse holders,<br>max. 4 mm² / 11 AWG                       |
| signals                            | screw terminals, max. 1.5 mm <sup>2</sup> / 15 AWG                                         |
| special                            | Ethernet: RJ45 socket; USB connectors                                                      |
| Cable entries                      | Cable glands, IP 68                                                                        |
| permissible cable outer dia        | 7 12 mm / 0.27" 0.47"                                                                      |

*\*): Limitations apply to selected measurement principles and ranges, Measurement Specifications!* 

### 2.2.3 Model-Specific Technical Data: X-STREAM XEXF Field Housings

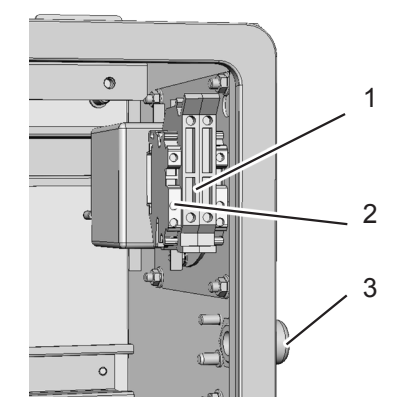

- 1 Power supply terminals with fuse holders
- 2 Grounded conductor clamp (PE)
- 3 Power supply cable entry

Fig. 2-10: X-STREAM XEXF Field Housings - Power Supply Terminals / Fuse Holders

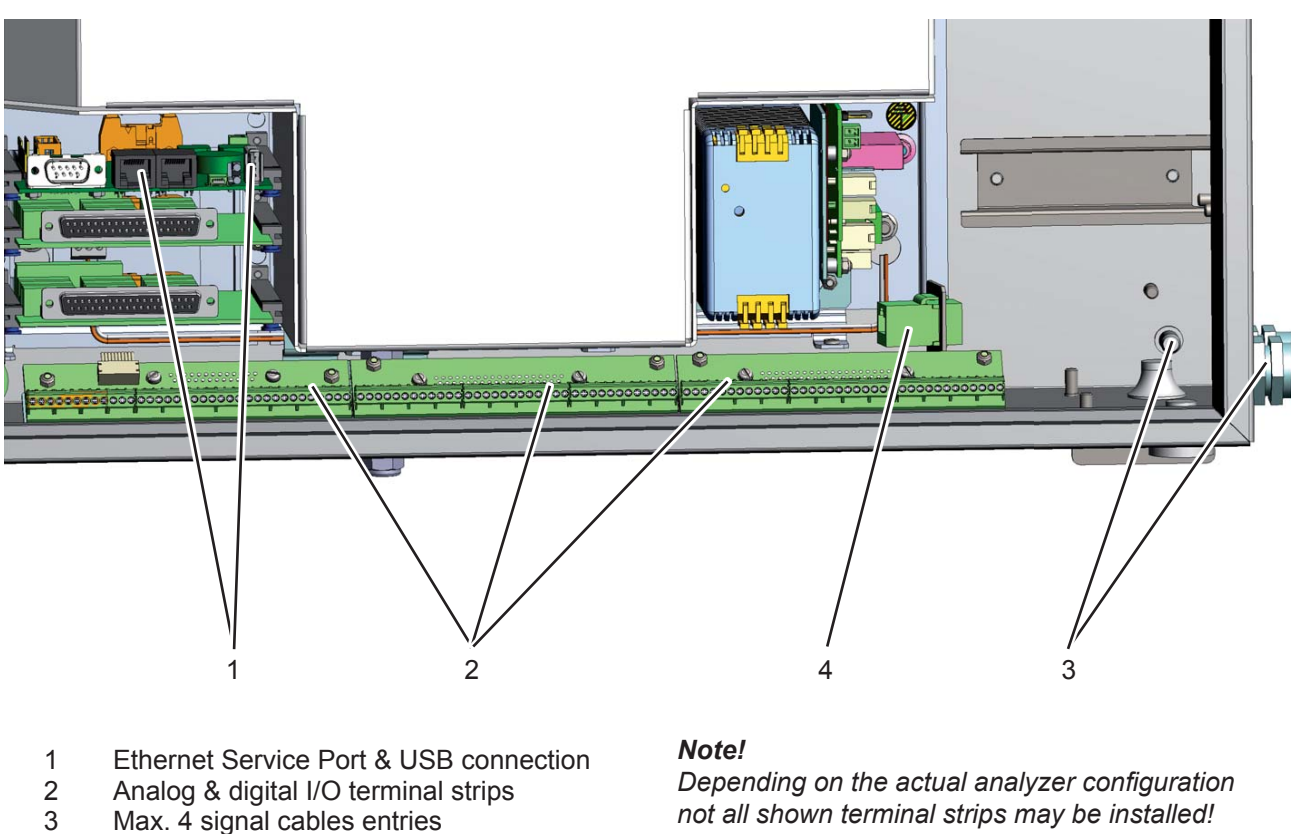

4 Ethernet network connection

Fig. 2-11: X-STREAM XEXF Field Housings - Signal Terminals

## 2.2.4 Model-Specific Technical Data: X-STREAM XEFD

### 2.2.4 X-STREAM XEFD: Flameproof Housing

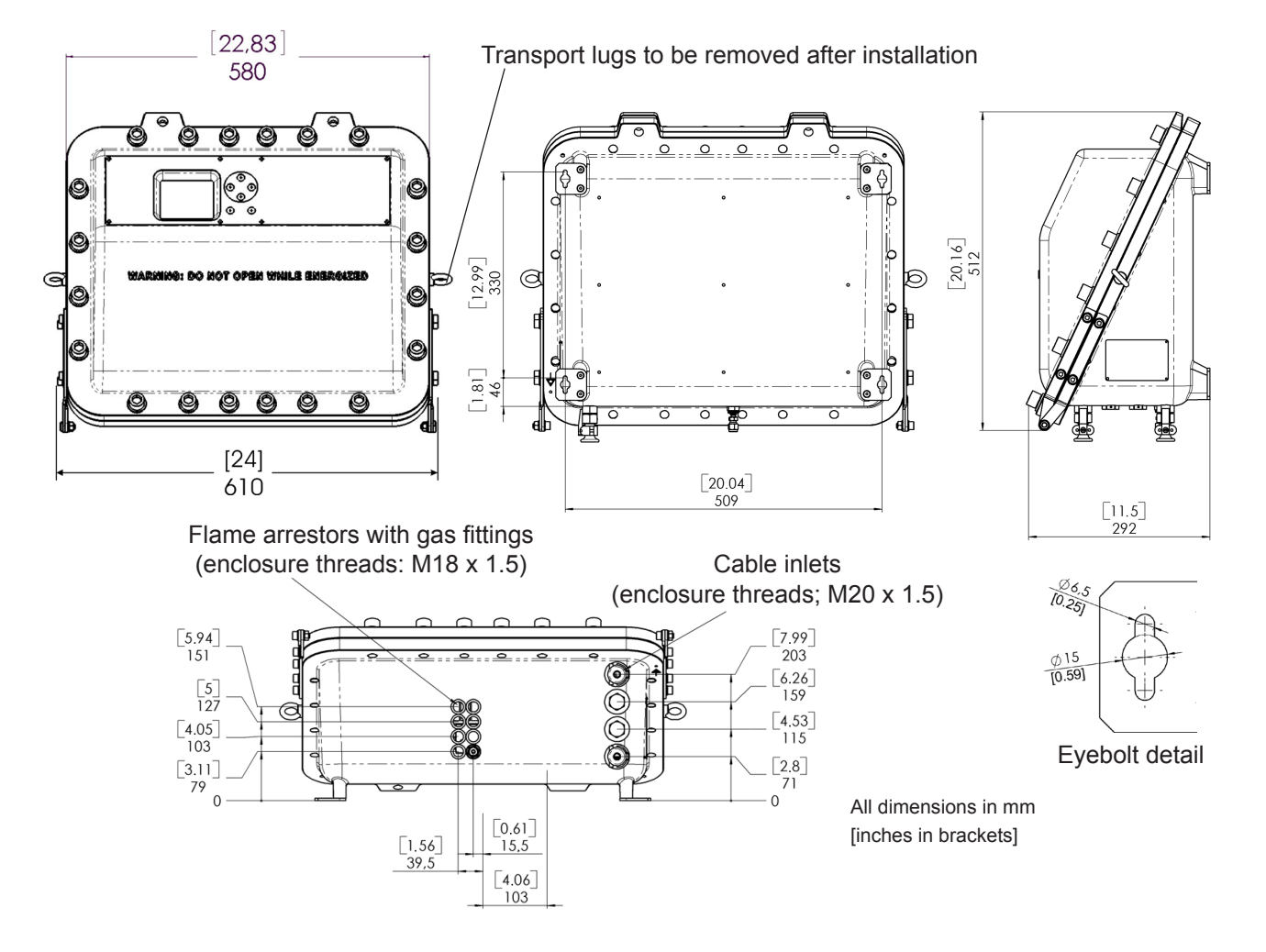

Fig. 2-12: X-STREAM XEFD - Dimensions

Emerson Process Management GmbH & Co. OHG

## 2.2.4 Model-Specific Technical Data: X-STREAM XEFD

| Temperatures                       |                                                                                           |  |
|------------------------------------|-------------------------------------------------------------------------------------------|--|
| operational, max.*)                | 0 (-20) +50 °C / 32 (-4) 122 °F                                                           |  |
| storage                            | -20 +70 °C / -4158 °F                                                                     |  |
| Weight, max                        | up to approx. 63 kg / 138.6 lb                                                            |  |
| IP or Type rating                  | IP 66, Type 4X for outdoor use,<br>protected against direct sun light                     |  |
| Measurement channels, max.         | 5                                                                                         |  |
| Gas connections                    |                                                                                           |  |
| max number                         | 8                                                                                         |  |
| max for purging (incl. / separate) | 2 incl                                                                                    |  |
| material                           | stainless steel                                                                           |  |
| sizes                              | 6/4 mm; ¼"                                                                                |  |
| Power supply unit                  | wide range, internal                                                                      |  |
| Power supply                       | Mains supply voltage fluctuations are not to exceed ± 10 percent of the nominal voltage   |  |
| nominal voltage                    | 100–240 V $\sim~$ 50 / 60 Hz                                                              |  |
| voltage range                      | 85–264 V∼   47–63 Hz                                                                      |  |
| nominal input current, max         |                                                                                           |  |
| standard, max                      | 1.3–0.7 A                                                                                 |  |
| w/ temperature control, max        | 3–1.5 A                                                                                   |  |
| Power input fuses                  | AC 230 V / T 4 A / 5x20 mm                                                                |  |
| Electrical in- and outputs         |                                                                                           |  |
| power                              | screw terminals with integrated fuse holders,<br>max. 4 mm² / 11 AWG                      |  |
| analog and digital I/O signals     | screw terminals, max. 1.5 mm <sup>2</sup> / 15 AWG                                        |  |
| special                            | Ethernet: RJ45 socket; USB connectors                                                     |  |
| Cable entries                      | to be supplied by customer, see separate insturction ma-<br>nual for flameproof analyzers |  |

\*): Limitations apply to selected measurement principles and ranges,

Measurement Specifications!
### 2.2.4 Model-Specific Technical Data: X-STREAM XEFD

- 1 Power terminals with integrated fuse holders
- 2 Protective earth terminal (PE)
- 3 Power cable entry
- 4 EMI power supply filter

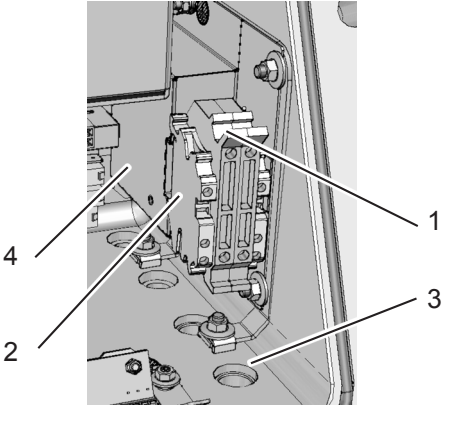

Fig. 2-13: X-STREAM XEFD - Power Supply Terminals / Fuse Holders

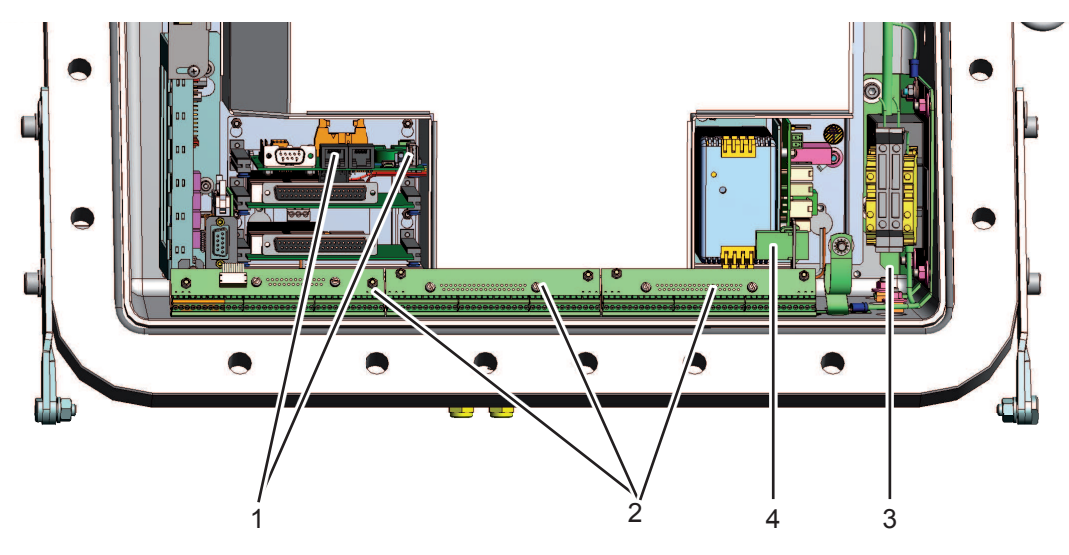

- 1 Ethernet Service Port and USB connectors
- 2 Analog & digital I/O terminal strips
- 3 4 cable entries for power and signal cables
- 4 Ethernet network connection

Fig. 2-14: X-STREAM XEFD - Signal Terminals

#### **Note!** Dependina

Depending on the actual analyzer configuration not all shown terminal strips may be installed!

#### 2.3 Information on Name Plate

### 2.3 Information on Name Plate

The name plate provides details on the configuration of the unit, installed measuring techniques, sample gases and measuring ranges. It also indicates the unit's serial number.

The plate is located on either the side or the rear of the unit.

### Note!

Analyzers configured to be installed in hazardous areas have special name plates, described in the associated manuals.

Instruction Manual

HASXEE-IM-HS

05/2017

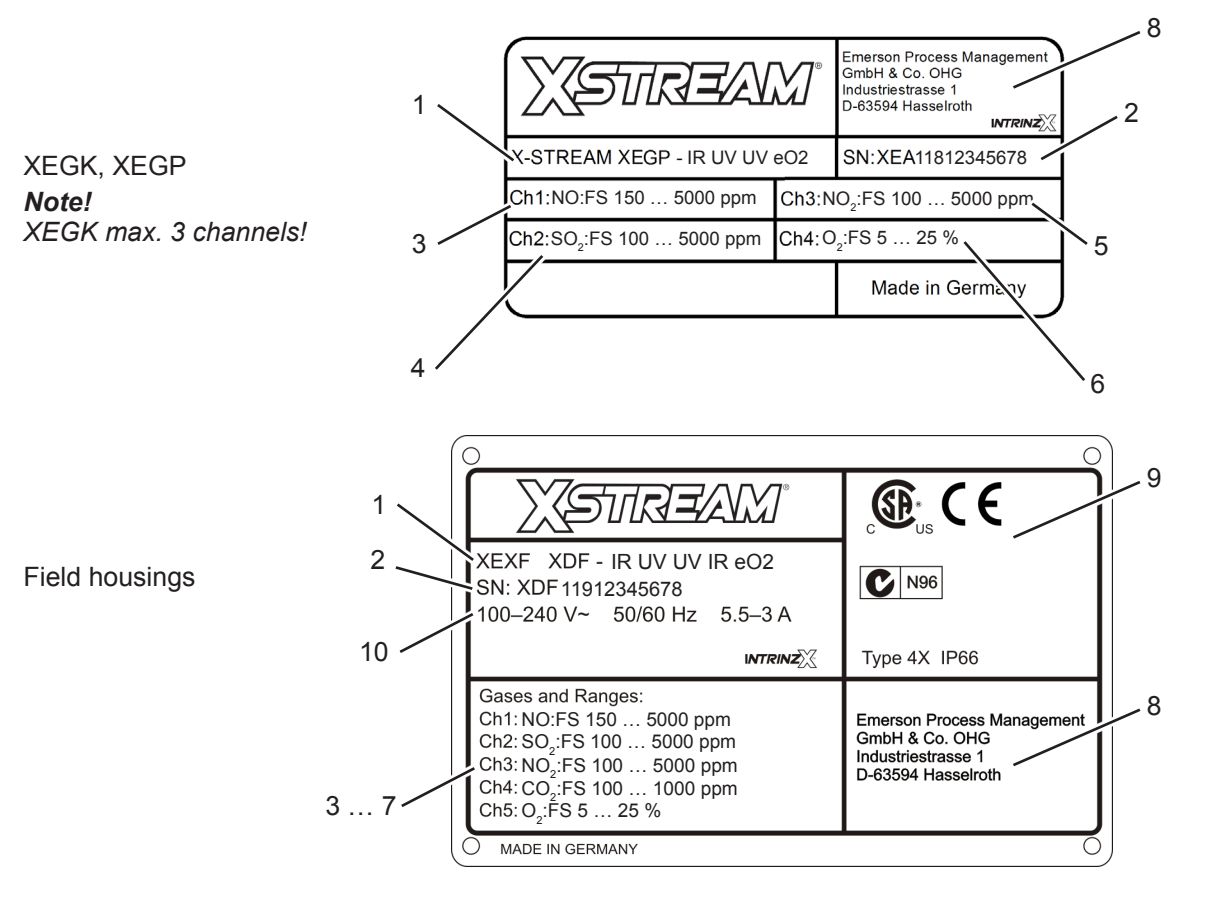

- 1 Model and installed measuring techniques (here: 1x resp. 2x IR & 2x UV & electrochemical O<sub>2</sub>)
- 2 Serial number
- 3 Channel 1: Gas and full scale ranges (here: NO, 150 to 5000 ppm)
- 4 Channel 2: Gas and full scale ranges (here:SO<sub>2</sub>, 100 to 5000 ppm)
- 5 Channel 3: Gas and full scale ranges (here: NO<sub>2</sub>, 100 to 5000 ppm)
- 6 Channel 4: Gas and full scale ranges (here:CO<sub>2</sub>, 100 to 1000 ppm)
  7 Channel 5: Gas and full scale ranges (here:O<sub>2</sub>, 5 to 25 %)
- 8 Manufacturer's address
- Certification marks (XEGK, XEGP: on a separate label) 9
- 10 Electrical data (XEGK, XEGP: on rear panel)

Fig. 2-15: Analyzer Name Plate (examples)

### Chapter 3 Measuring Principles

X-STREAM series analyzers support several measuring principles depending on the gas component of interest. This provides best possible results, as the measurement can be chosen to optimally fit the characteristics of the gas to be measured with respect to the application. The following sections introduce the available measuring principles highlighting their specific characteristics.

### 3.1 Infrared Measurement (IR) Ultraviolet Measurement (UV)

The non-dispersive measurement methods described in this section utilize gas specific light absorption in order to discriminate between different gases. This is possible, as any gas possesses distinct absorption characteristics. The selective measurement of these absorption lines can be used to identify gas components. The amount of light absorbed by the absorption lines is a direct measure of the gas concentration.

One can distinguish between two different types of non-dispersive measurements differing how wavelength selectivity is accomplished. It is essential for gas specific concentration measurements, to selectively detect only light of the absorption line wavelengths of the gas of interest. Typically a gas selective detector is used for NDIR measurements. For NDUV the selectivity is achieved by an additional optical filter, as the detector itself is not wavelength selective. In some applications, a pyrodetector is used for NDIR measurements. This type of detectors is not wavelength selective, hence these setups also use an optical filter to narrow their wavelength response function.

The assembly of a NDIR and NDUV channel is shown in Fig. 3-3. For NDIR a broad-band IR light source is used to generate the light, while

NDUV measurements utilize a narrowband UV fluorescence source, already adopted for the absorption lines of the gas of interest. Part of this adoption is done by a specially selected optical filter in the adaptor cell.

The diameter of the light beam emitted from the sources is adjusted to completely fill the opening of the split analysis cell. After traversing the analysis cell, the light passes through a filter cell which adjusts the beam diameter to the chopper opening and the diameter of the active detector area. The chopper wheel used is designed to allow an intrinsically referenced measurement. The details of this new patent pending method are described in section 3.1.1. Which measurement (UV / IR) to use for a specific application depends on the gas component to be measured and the required measurement performance.

### 3.1.1 IntrinzX Technology

The IntrinzX technology is an enhancement of the well established "proof peak" technology with automatic sensitivity control, known from the MLT gas analyzer series. While the "proof peak" provided only one reference measurement per chopper wheel revolution, the IntrinzX technology provides four reference measurements per revolution. The patent pending IntrinzX technology has been introduced into the market with the launch of the X-STREAM X2 gas analyzers.

Using the new IntrinzX chopper wheel, the reference and the measurement signal are

3

### 3.1 Infrared (IR) and Ultraviolet (UV) Measurement

modulated with 4 and 5 times the basic revolution frequency, respectively. As a result, the proof peak process is integrated into the measurement information, in contrast to being artificially inserted in the measurement signal.

Frequency filtering separates the sum signal into measurement and reference signal (Fig. 3-1). This results in a permanently referenced signal by dividing the integrated reference level by the integrated measurement level for each revolution.

Therefore the IntrinzX technology provides many outstanding features:

- High dynamic measurement ranges (e.g. 0-200 to 50,000 ppm CO), which cannot be obtained with standard photometric technologies
- Reduced temperature dependency
- High sensitivity for lowest measuring ranges

This leads to cost saving effects for the customer:

- · Fewer number of benches & cells
- Easier field repair and replacement of parts
- Easy adjustment of low measuring ranges in the field
- Reduced maintenance
- Extended span calibration intervals
- Minimized demand for test gases

Due to the inherent correlation between reference and measurement side, span calibration can often be achieved by zero calibration.

The above listed IntrinzX features offer a high degree of flexibility with regards to applications:

- One bench enables measurements of low & high ranges
- Low & high concentration in raw and clean gases
- Small and large ranges before and after scrubbers
- Measurement of carbon bed breakthrough
   / catalyst efficiency
- Mobile measurements at different sampling points / locations
- Easy adaption to different applications (universities, laboratories)
- Supports automotive engine testing
- Benches to be used in TOC applications for measurements of low and high carbon content

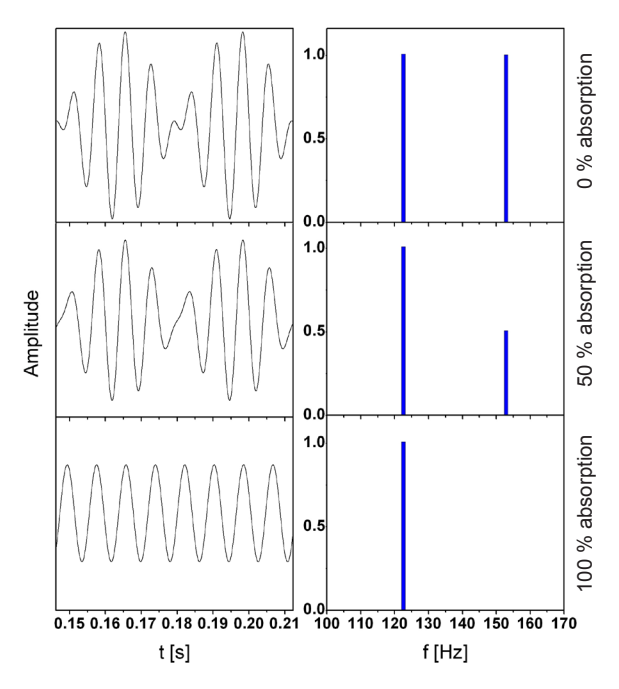

Fig. 3-1: IntrinzX Signal Forms

### 3.1 Infrared (IR) and Ultraviolet (UV) Measurement

### 3.1.2 NDIR Detector

The standard detector used for NDIR measurements is an opto pneumatic detector. It consists of two chambers, filled with gas and connected via a small channel (Fig. 3-2). The gas filling is chosen to provide maximum overlap with the gas to be measured. Usually the gas to be measured itself is used.

A micro flow sensor, placed in the connecting channel, measures the flow between both chambers. As light is absorbed by the gas in the absorption chamber the gas temperature changes resulting in an increase of volume of the heated gas. The gas expands and flows towards the compensation chamber. When the chopper closes, no light is absorbed and thus temperature and volume of the gas in the absorption chamber decrease. Gas flows back from the (now) hotter compensation chamber into the absorption chamber. The absolute flow, detected by the micro flow sensor, in both cases is therefore a measure for the light absorbed while the chopper is open. This directly correlates to the amount of light not absorbed in the analysis cell and therefore to the concentration of the measurement gas inside the analysis cell.

Using the divided analysis cell and the IntrinzX chopper wheel enables simultaneous detection of measurement and reference signal.

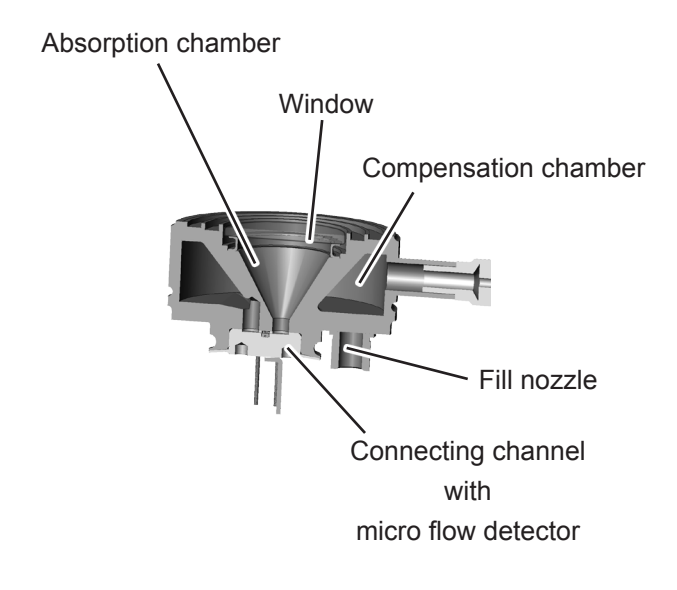

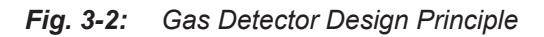

က

3-3

7

9

10

## X-STREAM XE

### 3.1 Infrared (IR) and Ultraviolet (UV) Measurement

### 3.1.3 Technical Implementation

The radiation emitted by an IR or UV/EDL source passes an adaptor cell, widening the beam to completely fill out the analysis cell's diameter. At the opposite side of the cell, another adaptor cell is installed to reduce the beam to the diameter of the opening in the chopper.

The detectors are installed at the rear side of the chopper. As pyrodetectors are not as frequency selective as gas detectors, an ad-

3

13

14

2

ditional filter has to be installed when using pyrodetectors, limiting the bandwidth of radiation passing the chopper.

6

5

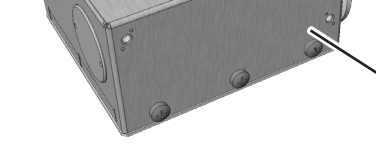

- 1 UV source
- 2 Adaptor cell

1

- 3 Analysis cell (internal view)
- 4 Filter cell
- 5 UV detector
- 6 Gas detector

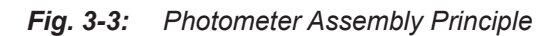

- 7 IR detector electronics
- 8 Pyro detector (alternatively)
- 9 Temperature sensor

12

10 Filter for pyro detector assembly

11

- 11 Chopper
- 12 Chopper electronics
- 13 IR source
- 14 EDL

#### 3.2 **Oxygen Measurement**

#### 3.2 Oxygen Measurement

Three different principles are used for measuring oxygen concentrations. The principle used in your specific instrument is given by the channel code (sample gas designator) on the nameplate label (IFST figure on page 2-22):

- $pO_2$  = paramagnetic sensor
- eO<sub>2</sub> = electrochemical sensor
- $tO_2$  = trace oxygen sensor

#### 3.2.1 Paramagnetic Measurement

This oxygen measurement principle is based on the paramagnetic characteristic of oxygen molecules:

Two cavernous glass spheres filled with nitrogen are arranged in a dumb-bell configuration. This dumbbell with a platinum wire is mounted rotatable inside a strong inhomogeneous magnetic field. A small mirror is fixed on the front side of the dumbbell, which reflects light from a light source towards two photo detectors (Fig. 3-4). The dumbbell is surrounded by another platinum wire, which is bent like a coil around each glass sphere. It generates a magnetic field when supplied by an electric current to control the dumpbell's deflection.

Oxygen molecules within the sample gas are attracted be the magnetic field due to their paramagnetic characteristic and will be concentrated into the area of the highest field strength in the inhomogeneous field. In doing so they displace the nitrogen filled glass spheres. This generates a torque on the dumbbell which depends on the oxygen concentration in the sample gas. The dumbbell starts to rotate and the light reflected by the mirror on the dumbbell generates a signal on one of the two photo detectors. Initiated by the photo detector signal a preamplifier drives a current through the platinum wire surrounding the dumbbell. This generates a compensating

magnetic field and rotates the dumbbell back into its zero position. The compensating current gives a direct and linear measure for the oxygen concentration within the sample gas.

The paramagnetic oxygen detector also con-tains a temperature sensor for compensation and a heating elenment to keep the detector at approx. 55 °C.

Several variations are available including corrosion resistant and/or solvent resistant versions.

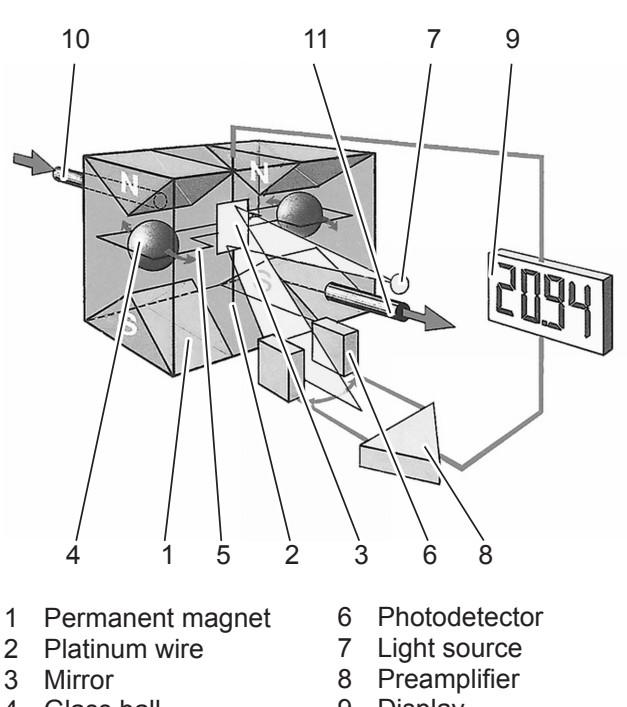

- 4 Glass ball 5
- 9 Display
- Loop
- 10 Gas inlet
- 11 Gas outlet
- Paramagnetic Oxygen Sensor -Fig. 3-4: Assembly Principle

### 3.2 Oxygen Measurement

### 3.2.1.1 Cross Interferences by Accompanying Gases

The Table below by selected gases shows, how accompanying gases interfere the paramagnetic oxygen measurement. A comprehensive list of gases and their cross interferences is given in the standard IEC 61207-3.

If the concentration of such gases is already given at time of enquiry, this interference may be taken into account during factory startup and thus minimized (option).

| 100 % Gas        |                               | Zero-level effect % O <sub>2</sub> |
|------------------|-------------------------------|------------------------------------|
| Acetylene        | C,H,                          | -0.29                              |
| Ammonia          | ŇH <sub>3</sub>               | -0.20                              |
| Argon            | Ar                            | -0.25                              |
| Bromine          | Br <sub>2</sub>               | -2.02                              |
| 1.2-Butadiene    | $C_4 \overline{H}_6$          | -0.49                              |
| 1.3-Butadiene    | $C_4H_6$                      | -0.49                              |
| n-Butane         | $C_4H_{10}$                   | -1.26                              |
| i-Butene         | C <sub>4</sub> H <sub>8</sub> | -1.30                              |
| cis 2-Butene     |                               | -0.89                              |
| trans 2-Butene   | $C_4H_8$                      | -0.92                              |
| Carbon dioxide   | CO <sub>2</sub>               | -0.30                              |
| Carbon monoxide  | CO                            | +0.07                              |
| Chlorine         | Cl <sub>2</sub>               | -0.94                              |
| Cyclohexane      | $C_{6}H_{12}$                 | -1.84                              |
| Ethane           | C <sub>2</sub> H <sub>6</sub> | -0.49                              |
| Ethylene         | C <sub>2</sub> H <sub>₄</sub> | -0.22                              |
| Helium           | Н́е                           | +0.33                              |
| n-Heptane        | $C_7H_{16}$                   | -2.40                              |
| n-Hexane         |                               | -2.02                              |
| Hydrogen         | H,                            | +0.26                              |
| Hydrogen bromide | HBr                           | -0.76                              |

### Note!

This data is based on a temperature of 60 °C (140 °F).

 Tab. 3-1:
 Paramagnetic Sensor - Cross Interferences (Examples)

| 100 % Gas         |                                  | Zero-level effect % O <sub>2</sub> |
|-------------------|----------------------------------|------------------------------------|
| Hydrogen chloride | HCI                              | -0.35                              |
| Hydrogen flouride | HF                               | +0.10                              |
| Hydrogen iodide   | HI                               | -1.19                              |
| Hydrogen sulphide | H <sub>2</sub> S                 | -0.44                              |
| lodine            | Ī                                | -2.40                              |
| Isobutane         | $C_4H_{10}$                      | -1.30                              |
| Krypton           | Kr                               | -0.55                              |
| Laughing gas      | N <sub>2</sub> O                 | -0.23                              |
| Methane           | ĊĤ₄                              | -0.18                              |
| Neon              | Ne                               | +0.17                              |
| Nitric acid       | HNO <sub>3</sub>                 | +0.43                              |
| Nitrogen          | N <sub>2</sub>                   | ±0.00                              |
| Nitrogen dioxide  | $NO_{2}$                         | +20.00                             |
| Nitrous oxide     | NO                               | +42.94                             |
| n-Octane          | $C_{8}H_{18}$                    | -2.78                              |
| n-Pentane         | $C_{5}H_{12}$                    | -1.68                              |
| Oxygen            | 0 <sub>2</sub>                   | 100                                |
| Propane           | $C_3 \overline{H}_8$             | -0.87                              |
| Propylene         | C <sub>3</sub> H <sub>6</sub>    | -0.64                              |
| Vinyl chloride    | C <sub>2</sub> H <sub>3</sub> ČI | -0.77                              |
| Water             | H <sub>2</sub> O                 | -0.03                              |
| Xenon             | Хe                               | -1.05                              |

### 3.2 Oxygen Measurement

### 3.2.1.2 Applications With Corrosive or Solvent Components

Special paramagnetic oxygen sensors are available to measure gases, containing corrosive or solvent components.

See below Tables for further information on approved solvents, and medium affected materials.

| Approved solvents                                                                   |                                     |  |  |  |
|-------------------------------------------------------------------------------------|-------------------------------------|--|--|--|
| (inclusive accompanying<br>disturbing components)                                   |                                     |  |  |  |
| Acetic acid                                                                         | Heptane                             |  |  |  |
| Acetone                                                                             | Hexane                              |  |  |  |
| Acrolein                                                                            | Isopropanol                         |  |  |  |
| Aromatics                                                                           | Methanol                            |  |  |  |
| Butadiene                                                                           | Methyl acetate                      |  |  |  |
| Butadiene-1                                                                         | Methylethylketone                   |  |  |  |
| Butadiene-2                                                                         | Methylmercaptane                    |  |  |  |
| C2H2 Propadiene                                                                     |                                     |  |  |  |
| C4H8 Propene                                                                        |                                     |  |  |  |
| C5 Propylen oxide                                                                   |                                     |  |  |  |
| C6H12 Propylene                                                                     |                                     |  |  |  |
| CH3COOH Toluene                                                                     |                                     |  |  |  |
| Cyclohexane Vinyl acetate                                                           |                                     |  |  |  |
| Cyclohexanon                                                                        | yclohexanon Vinyl acetylene         |  |  |  |
| Dimethyl sulfide                                                                    | Xylene                              |  |  |  |
| Ethanol                                                                             | i-Butyr acid                        |  |  |  |
| Ethene                                                                              | i-Butyr aldehyd                     |  |  |  |
| Ethylene                                                                            | i-Propylformiat                     |  |  |  |
| Ethylene oxid                                                                       | n-Butane                            |  |  |  |
| Conditions                                                                          |                                     |  |  |  |
| <ul> <li>Single or summarized concentrations</li> <li>do not exceed 20 %</li> </ul> |                                     |  |  |  |
| <ul> <li>Gas passes gas cooler prior to entering<br/>the analyzer</li> </ul>        |                                     |  |  |  |
| <ul> <li>Gas dew point at m</li> </ul>                                              | nax. 5 °C                           |  |  |  |
| Solvent resistant se<br>lifetime and are                                            | ensors have limited<br>consumables! |  |  |  |

 Tab. 3-2:
 Solvent Resistant Paramagnetic Sensor 

 Approved Solvents
 Paramagnetic Sensor

|                      | Measuring cell type |                                        |  |  |
|----------------------|---------------------|----------------------------------------|--|--|
| Component            | Solvent resistant   | Corrosion resistant<br>(Chlorine, dry) |  |  |
| Case                 | SS 1.4571           |                                        |  |  |
| Pole nucleus         | Ta                  | ntalum                                 |  |  |
| Mirror               | Glass               | , Rhodium                              |  |  |
| Tension band         | Platinum alloy      |                                        |  |  |
| Loop wire            | Platinum alloy      |                                        |  |  |
| Supporting<br>wire   | Platinum alloy      |                                        |  |  |
| Cylinder             | Glass               |                                        |  |  |
| Cylinder<br>bushing  | Ceramics            |                                        |  |  |
| Dumbbell             | (                   | Glass                                  |  |  |
| Taring               | Ероху               | Ероху                                  |  |  |
| Compound<br>material | Plumb bob, Epoxy    | Ероху                                  |  |  |
| Seals                | Kalrez              | Kalrez                                 |  |  |

# Tab. 3-3: Paramagnetic Sensor - Medium Affected Materials

Another variation of measuring cell has the following materials in contact with the sample: A316 stainless steel, viton 'O' ring, borosilicate glass, electroless nickel, platinum, platinum/ iridium alloy.

For the solvent resistant version of this cell, the 'O' ring made of viton is replaced by a chemraz<sup>®</sup> model.

### 3.2 Oxygen Measurement

#### 3.2.2 Electrochemical Measurement

This sensor utilizes the principle of galvanic cells, Fig. 3-5 shows the design.

For storage and handling instructions, and safety data **L**SS Chapter 7 "Maintenance".

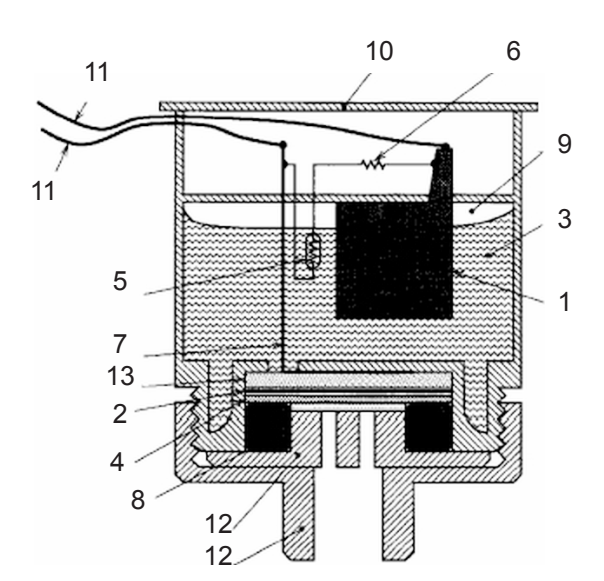

- 1 Anode (lead)
- 2 Cathode (Gold)
- 3 Electrolyte solution
- 4 Membrane
- 5 Thermistor
- 6 Resistance
- 7 Titanum wire
- 8 O-Ring
- 9 Pressure compensating volumes
- 10 Lid
- 11 Electrical connections
- 12 Lids
- 13 Current collector

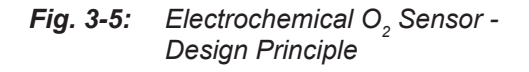

The electrochemical oxygen  $(eO_2)$  sensor's key components are a lead anode (1) and a gold cathode (2) surrounded by a special acid electrolyte (3).

The gold electrode is integrated solid with the membrane, which is a non-porous fluororesin membrane. Oxygen which barely diffuses through the membrane is electrochemically reduced on the gold electrode.

The temperature compensating thermistor and adjusting resistance are connected between the cathode and anode. The current generated by oxygen reduction is converted into a voltage by these resistances.

The value of the current flowing to the thermistor and resistance varies in proportion to the oxygen concentration of the measuring gases which contact the membrane. Therefore, the voltage at the terminal of the resistances is used for the sensor output to measure the oxygen concentration.

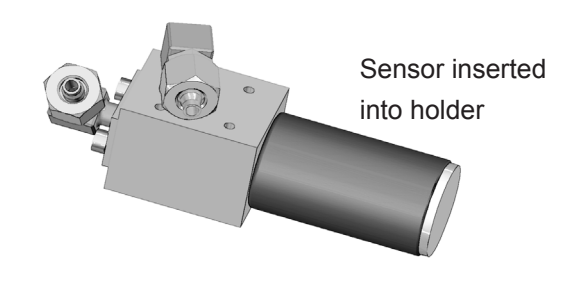

Fig. 3-6: Electrochemical O, Sensor - Assembly

### 3.2 Oxygen Measurement

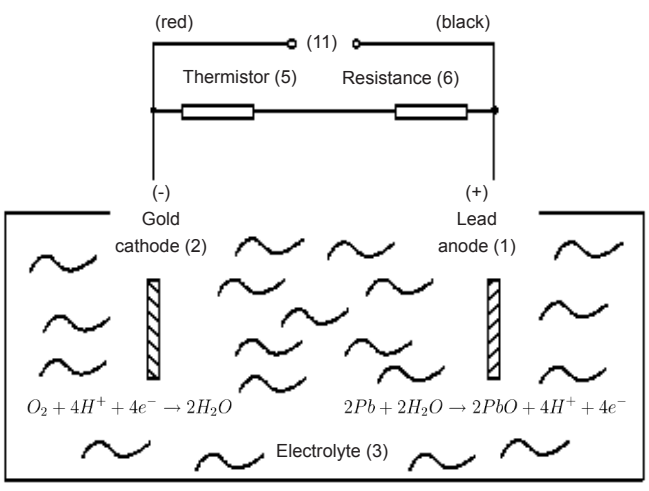

Electrochemical reaction:  $O_2 + 2Pb \rightarrow 2PbO$ 

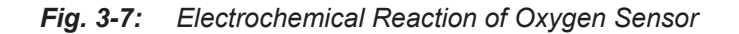

In consequence of its design the sensor's lifetime is limited and depends on theoretical designed life and oxygen concentration. The sensor output can be taken as a rough criterion for end of lifetime: The sensor is weared when the output in atmosphere is below 70 % of the initial output. The period till this can be calculated by

$$Lifetime = \frac{designed \ life \ (\% \ hours)}{O_2 \ concentration \ (\%)}$$

The sensor's designed lifetime under constant conditions of ambient temperature 20 °C is approx. **900,000 % hrs.** 

The lifetime at 21 % oxygen is then calculated to approx. **42,857 hrs, corresponding to approx. 5 years.** 

An indicator for end of lifetime is a reduced output signal. In this case the sensor must be replaced to ensure accurate measurements (ILST Chapter 7 "Maintenance").

#### Note!

The given values are for reference only! The expected lifetime is greatly affected by the temperature of the environment in which the sensor is used or stored (operation at 40 °C halves lifetime).

Increases or decreases in atmospheric pressure have the same effect as increasing or decreasing oxygen concentrations.

### 3.2 Oxygen Measurement

### 3.2.2.1 Special Hints

Due to the measuring principle the electrochemical oxygen cell requires a minimum internal consumption of oxygen (residual humidity avoids drying of the cell). Supplying cells continuously with dry sample gas of low grade oxygen concentration or with sample gas free of oxygen could result in a reversible detuning of  $O_2$  sensitivity. The output signal will become unstable, but response time remains constant.

For correct measurement the cell needs continuously to be supplied with concentrations of at least 0.1 Vol.-%  $O_2$ . We recommend to use the cells if need be in alternating mode, means to purge cells with conditioned (not dried, but dust removed) ambient air when measurement pauses.

If it is necessary to interrupt the oxygen supply for several hours or days, the cell has to regenerate (supply cell for about one day with ambient air). Temporarily flushing with nitrogen  $(N_2)$  for less than 1 h (e.g. for analyzer zeroing purpose) has no influence on measuring characteristics.

This sensor is not suitable for

- anorganic gases containing chlorene or flourene!
- sample gases containing
  - FCHCs
  - ozone,
  - H<sub>2</sub>S (> 100 ppm)
  - NH<sub>3</sub> (> 20 ppm).

For a number of other interfering gases **L** Tab. 3-4.

| Gas               |                 | Concen-<br>tration | Interference<br>Level |
|-------------------|-----------------|--------------------|-----------------------|
| Carbon monoxide   | CO              | 0-100 %            | no effect             |
| Carbon dioxide    | $CO_2$          | 0-100 %            | no effect             |
| Nitric monoxide   | NO              | 0-1 %              | no effect             |
| Nitrogen dioxide  | $NO_2$          | 0-1 %              | no effect             |
| Sulfur dioxide    | SO <sub>2</sub> | 0-3 %              | 3 %                   |
| Hydrogen sulfide  | $H_2S$          | 0-3 %              | no effect             |
| Ammonia           | $NH_3$          | 0-3 %              | 1 %                   |
| Hydrogen          | $H_2$           | 0-100 %            | no effect             |
| Hydrogen chloride | HCI             | 0-3 %              | 1 %                   |
| Benzene           | $C_6H_6$        | 0-100ppm           | 1 %                   |
| Methane           | $CH_4$          | 0-100 %            | no effect             |

Tab. 3-4:Electrochemical Oxygen Measurement -<br/>Cross Interference by Accompanying<br/>Gases

### Note for XEGP analyzers!

If the XEGP analyzer features thermostate control, the eO2 sensor block is installed at the XEGP rear panel.

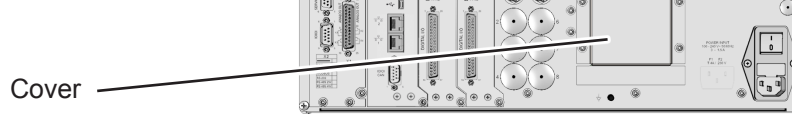

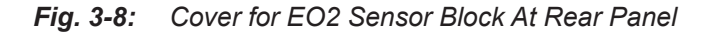

### 3.2 Oxygen Measurement

### 3.2.3 Electrochemical Trace Oxygen Measurement

For trace oxygen measurements  $(tO_2)$  another electrochemical sensor technology is used, see Fig. 3-9. The sensor is a self contained disposable unit which requires no maintenance. The sensor utilizes the principle of electrochemical reaction to generate a signal proportional to the oxygen concentration in the sample.

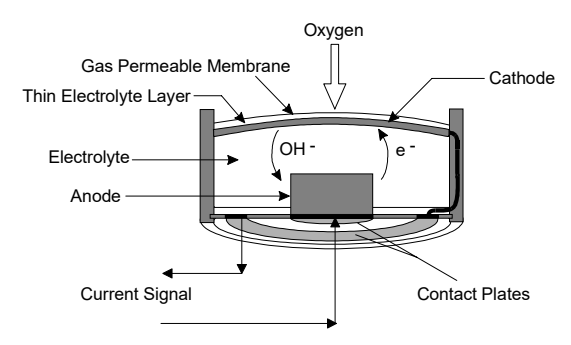

Fig. 3-9: Trace Oxygen Sensor Design Principle

The sensor consists of a cathode and anode which are in contact via a suitable electrolyte. The sensor has a gas permeable membrane which covers the cathode allowing gas to pass into the sensor while preventing liquid electrolyte from leaking out.

As the sample diffuses into the sensor, any oxygen present will dissolve in the electrolyte solution and migrate to the surface of the cathode. The oxygen is reduced at the cathode. Simultaneously, an oxidation reaction is occurring at the anode generating four electrons. These electrons flow to the cathode to reduce the oxygen.

The representative half cell reactions are:

anode:  $4OH^- + 2Pb \rightarrow 2PbO + 2H_2O + 4e^$ cathode:  $4e^- + 2H_2O + O_2 \rightarrow 4OH^$ in total:  $2Pb + O_2 \rightarrow 2PbO$ 

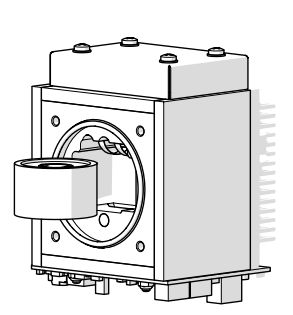

X-STREAM XE

This flow of electrons constitutes an electric current which is directly proportional to the concentration of oxygen present in the sample. In the absence of oxygen, no oxidation/ reduction reaction occurs and therefore no current is generated. This allows the sensor to have an absolute zero.

### 3.2.3.1 Special Hints

This sensor is a consumable and requires replacement periodically. (To determine if the sensor requires replacement, see the troubleshooting section of this manual)

Remaining lifetime counts down when the sensor is in contact with oxygen.

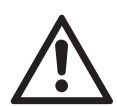

For above reasons, the analyzer is shipped with the sensor as extra item in a sealed bag!

The sensor must be installed before analyzer startup, according the instructions shipped with the sensor!

Always consult the separate instructions, shipped with the sensor, before intending to start calibrations! Violation may result in a damaged sensor!

Prolonged exposure of the sensor to air can cause extended start up time, reduction of

က

### 3.2 Oxygen Measurement

performance or damage to the sensor. Do not remove the sealing caps until all associated sample handling components are installed and the instrument is fully ready for installation.

After replacement purge gas paths with inert gas (nitrogen  $(N_2)$  or sample gas as soon as possible to avoid prolonged exposure of the sensor to high concentrations of oxygen. The longer the sensor is exposed to air, the longer it will take for the sensor to recover to low ppm levels. When installing a new sensor or starting the instrument for the first time, it may take as long as eight hours for the analyzer to purge down to the lowest operating range.

After initial startup or startup following a prolonged shutdown, the analyzer may require extended time to recover to the range of measurement. Commonly, this is caused by the introduction of ambient air into the sample and/or vent lines to the sensor. The presence of higher than normal levels of oxygen at the sensor will cause the sensor electrolyte to become saturated with dissolved oxygen. When the instrument is placed in operation, the sensor must now consume all excess dissolved oxygen above the desired measuring level.

All analyzers with electrochemical  $tO_2$  cell have to be purged with inert gas (Nitrogen, N<sub>2</sub>) prior to disconnecting the gas lines! Then the gas line fittings have to be closed for transport or depositing the analyzer.

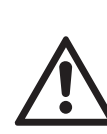

While handling the sensor, always consider the documentation provided together with the sensor, especially the information on the included material (safety data) in the attachment of the documentation!

### Note for XEGP analyzers!

If the XEGP analyzer features a thermostate control, the tO2 sensor block is installed at the XEGP rear panel.

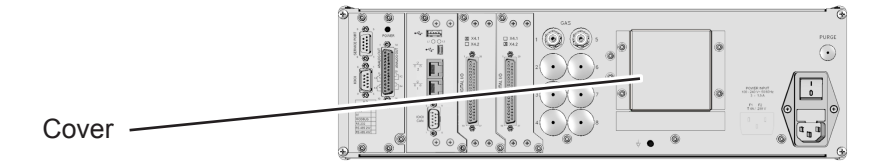

Fig. 3-10: Cover for TO2 Sensor Block At Rear Panel

### 3.3 Thermal Conductivity Measurement

### 3.3 Thermal Conductivity Measurement

Thermal conductivity is the property of a material that indicates its ability to conduct heat.

Thermal conductivity measurement primarily is used for measuring concentrations of hydrogen ( $H_2$ ) and helium (He). These gases are characterized by a specific thermal conducitivity, differing clearly from that of other gases (**I**) Tab. 3-5).

| 6.00              | $\lambda$ in mW / cm K |       |  |  |
|-------------------|------------------------|-------|--|--|
| 005               |                        | 50 °C |  |  |
| Air               | $N_2/O_2$              | 276   |  |  |
| Ammonia           | NH <sub>3</sub>        | 270   |  |  |
| Argon             | Ar                     | 189   |  |  |
| Butane            | $C_4H_{10}$            | 102   |  |  |
| Carbon Dioxide    | CO,                    | 184   |  |  |
| Carbon Monoxide   | CO                     | 267   |  |  |
| Chlorine          | Cl <sub>2</sub>        | 371   |  |  |
| Helium            | He                     | 1580  |  |  |
| Hydrochloric Acid | HCI                    | 151   |  |  |
| Hydrogen          | Η,                     | 1910  |  |  |
| Krypton           | Kr                     | 185   |  |  |
| Methane           | $CH_4$                 | 96,8  |  |  |
| Neon              | Ne                     | 516   |  |  |
| Nitrogen          | $N_2$                  | 277   |  |  |
| Oxygen            | 0,                     | 283   |  |  |
| Radon             | Rn                     | 26    |  |  |
| Sulfur Dioxide    | SO <sub>2</sub>        | 113   |  |  |
| Xenon             | Xe                     | 60    |  |  |

 Tab. 3-5:
 Examples of Specific Thermal Conductivities

### 3.3.1 Principle of Operation

A Wheatstone bridge, made of 4 temperature sensitive resistors (PT 100 sensors), is surrounded by gas in a way, that each 2 sensors are located in the sample gas stream ( $R_s$ ) and in a reference gas stream ( $R_p$ ),  $I\!\!I\!\!S\!\!S\!$  Fig. 3-11.

The bridge output signal  $(U_{Br})$  is adjusted to zero when in rest position (no gas flow). By default the reference gas path is closed (not flown through by gas). When sample gas is supplied, the sensors in the sample gas path are cooled due to the thermal conductivity effect: The gas absorbs heat and carries it away from the sensors. This tunes the Wheatstone bridge and generates a signal proportional to the thermal conductivity.

Additional electronics linearizes and conditions this signal to provide usefull measuring values.Depending on application, it is possible to supply a reference gas to the bridge's reference side. The output signal in this case is proportional to the difference of the thermal conductivities of sample and reference gas.

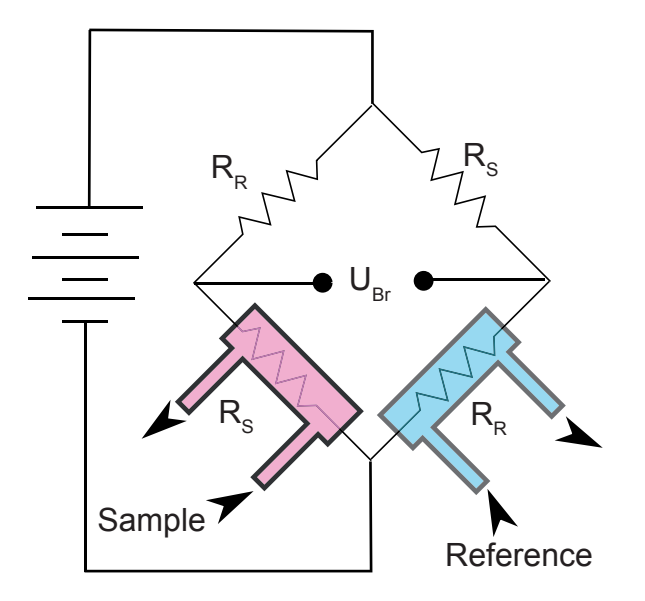

Fig. 3-11: Wheatstone Bridge

က

### 3.3 Thermal Conductivity Measurement

### 3.3.2 Technical Implementation

A block made of stainless steel contains two gas paths. Both, the volume of the block and the mass of the sensors have been minimized in order to obtain short response times. To suppress influences by changing ambient temperature the block is thermostatted and isolated against ambience.

The sensors are fully glass packaged to withstand aggressive gases.

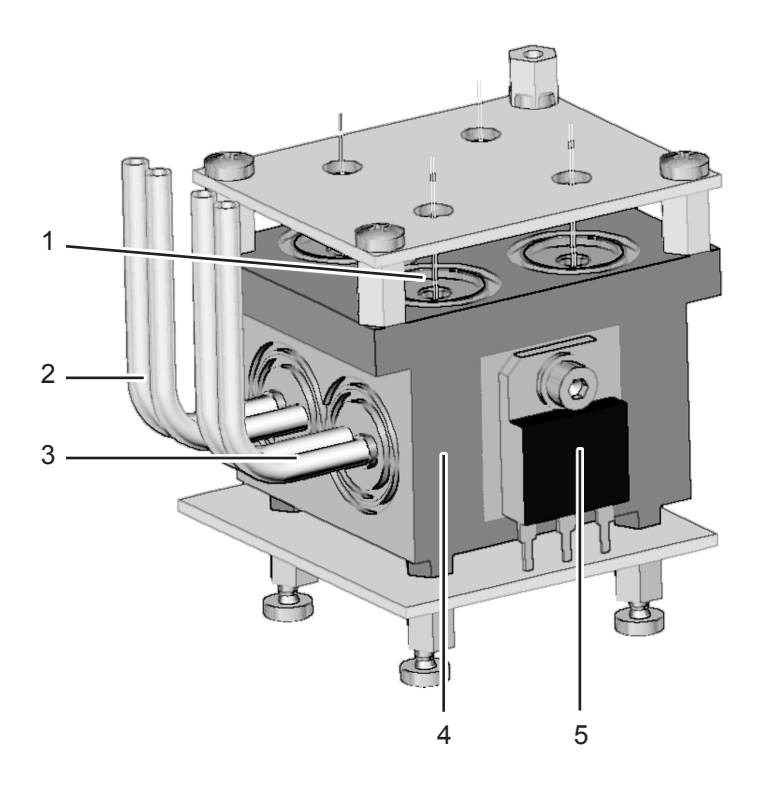

- 1 Sensor
- 2 Sample gas inlet and outlet
- 3 Reference side inlet and outlet
- 4 Metal block
- 5 Heater for thermostatting

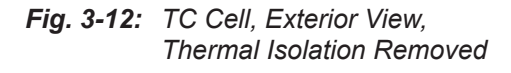

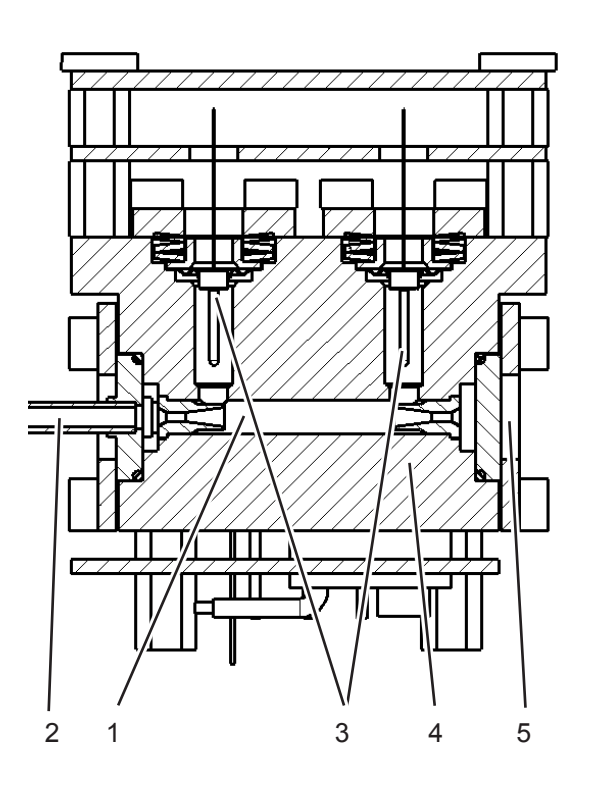

- 1 Internal gas path
- 2 Sample gas inlet and outlet
- 3 PT 100 sensors
- 4 Metal block
- 5 Lid

Fig. 3-13: TC Cell, Sectional View

### 3.4 Trace Moisture Measurement

### 3.4 Trace Moisture Measurement

The Trace Moisture sensor is a robust 2-wire-transmitter, using dew point impedance measurement for continuous moisture measurements in gases and gas mixtures. It makes dew point measurement as accessible as temperature and pressure. This type of sensor is used, if dew point measurements are required.

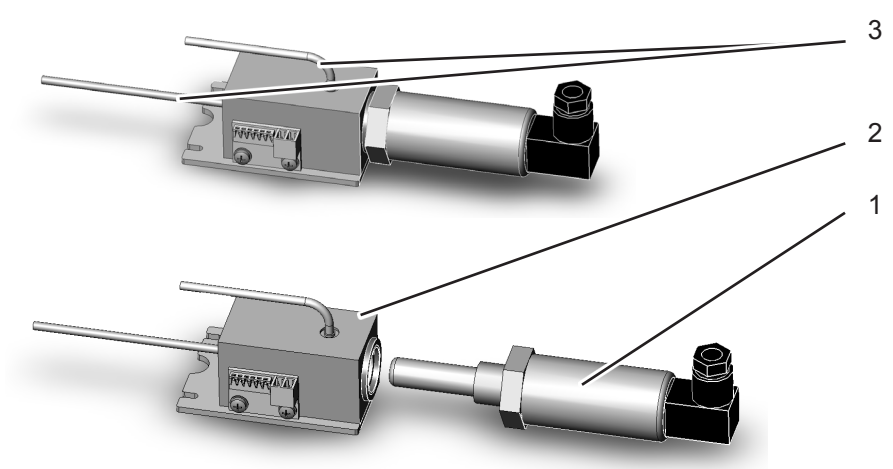

Sensor
 Sensor block
 Gas connections

Fig. 3-14: Trace Moisture Sensor Assembly

Some definitions:

The **dew point** is the temperature in Deg C to which a given parcel of humid air must be cooled, at constant barometric pressure, for water vapor to condense into water. The condensed water is called dew. The dew point is the saturation temperature.

The dew point is associated with **relative humidity**. A high relative humidity indicates that the dew point is closer to the current air temperature. Relative humidity of 100 % indicates the dew point is equal to the current temperature and the air is maximally saturated with water. If the dew point remains constant and temperature increases, relative humidity will decrease. **Humidity** is the amount of water vapor in the air. Relative humidity is defined as the ratio of the partial pressure of water vapor (in a gaseous mixture of air and water vapor) to the saturated vapor pressure of water at a given temperature.

3-15

### 3.4 Trace Moisture Measurement

How does dew point measurement connect with trace moisture measurement?

The lower the dew point of a gas, the less is the content of moisture within that gas.

| dp/°C | Water / ppm | dp/°C | Water / ppm |
|-------|-------------|-------|-------------|
| -100  | 0.025       | -44   | 121         |
| -98   | 0.038       | -42   | 150         |
| -96   | 0.057       | -40   | 185         |
| -94   | 0.084       | -38   | 228         |
| -92   | 0.123       | -36   | 279         |
| -90   | 0.179       | -34   | 340         |
| -88   | 0.258       | -32   | 413         |
| -86   | 0.368       | -30   | 501         |
| -84   | 0.520       | -28   | 604         |
| -82   | 0.729       | -26   | 726         |
| -80   | 1.01        | -24   | 870         |
| -78   | 1.40        | -22   | 1039        |
| -76   | 1.91        | -20   | 1237        |
| -74   | 2.59        | -18   | 1468        |
| -72   | 3.49        | -16   | 1737        |
| -70   | 4.68        | -14   | 2048        |
| -68   | 6.22        | -12   | 2409        |
| -66   | 8.22        | -10   | 2826        |
| -64   | 10.8        | -8    | 3306        |
| -62   | 14.1        | -6    | 3856        |
| -60   | 18.3        | -4    | 4487        |
| -58   | 23.5        | -2    | 5208        |
| -56   | 30.2        | 0     | 6030        |
| -54   | 38.5        | 2     | 6964        |
| -52   | 48.9        | 4     | 8025        |
| -50   | 61.8        | 6     | 9226        |
| -48   | 77.6        | 8     | 10 583      |
| -46   | 97.1        | 10    | 12 113      |

Tab. 3-6: Dew Points and Water Content (at 1013 hPa)

#### 3.4.1 **Special Operating Conditions**

The sensor is completely calibrated with all calibration data stored in its flash memory and does not require recalibration:

- If the sensor is included into a calibration procedure, it might end up with a wrong calibration and unusable sensor. Therefore the analyzer's trace moisture measurement channel is configured to be excluded from autocalibration procedures, by default calibrating all channels. This exclusion is done by factory setup and cannot be changed.
- For proper measurement results we re-• commend to exchange the sensor regularly after 12 months of operation.

### 3.4 Trace Moisture Measurement

### 3.4.2 Accompanying Gases

Several gases may affect the sensor, so consider the following limits:

| Component                |                                      | Maximum Permitted<br>Concentration / ppm | Maximum Permitted Dew-<br>point / °C |  |
|--------------------------|--------------------------------------|------------------------------------------|--------------------------------------|--|
| Acetylene (Ethyne)       | C <sub>2</sub> H <sub>2</sub>        | 1                                        | -20                                  |  |
| Ammonia                  | NH <sub>3</sub>                      | 1000                                     | -20                                  |  |
| Aromatic alcohols        |                                      | no limit                                 | no limit                             |  |
| Benzene                  | C <sub>6</sub> H <sub>6</sub>        | no limit                                 | no limit                             |  |
| Bromine                  | Br <sub>2</sub>                      | no limit                                 | -20                                  |  |
| Carbon dioxide           | CO <sub>2</sub>                      | no limit                                 | no limit                             |  |
| Carbon disulphide        | CS <sub>2</sub>                      | no limit                                 | no limit                             |  |
| Carbon monoxide          | со                                   | no limit                                 | no limit                             |  |
| Carbon tetrachloride     | CCI <sub>4</sub>                     | no limit                                 | no limit                             |  |
| Carbon tetrafluoride     | $CF_4$                               | no limit                                 | -20                                  |  |
| Chlorine                 | Cl <sub>2</sub>                      | not p                                    | ermitted                             |  |
| Dichlorodifluoromethane  | CCl <sub>2</sub> F <sub>2</sub>      | no limit                                 | -20                                  |  |
| Ethane                   | C <sub>2</sub> H <sub>6</sub>        | no limit                                 | no limit                             |  |
| Ethylene (Ethene)        | $C_{2}H_{4}$                         | no limit                                 | no limit                             |  |
| Ethylene oxide           | CH₄O                                 | not p                                    | ermitted                             |  |
| Exhaust gases            |                                      | no limit                                 | no limit                             |  |
| Fluorine                 | F <sub>2</sub>                       | 10                                       | -20                                  |  |
| Glycol (Ethane-1,2-diol) | HOCH <sub>2</sub> CH <sub>2</sub> OH | no limit                                 | no limit                             |  |
| Halogenated hydrocarbons |                                      | Consult w                                | vith Emerson                         |  |
| Hydrobromic acid         | HBr                                  | not p                                    | ermitted                             |  |
| Hydrochloric acid        | HCI                                  | not pe                                   | ermitted <sup>2</sup>                |  |
| Hydrofluoric acid        | HF                                   | 500                                      | -20                                  |  |
| Hydrogen peroxide        | H <sub>2</sub> O <sub>2</sub>        | not p                                    | ermitted                             |  |
| Hydrogen sulphide        | $H_2S$                               | no limit <sup>3</sup>                    | no limit                             |  |
| Mercury                  | Hg                                   | not pe                                   | ermitted <sup>4</sup>                |  |
| Methane                  | CH4                                  | no limit                                 | no limit                             |  |
| Methanoic acid           | НСООН                                | not p                                    | ermitted                             |  |
| Methanol                 | CH₃OH                                | 5                                        | no limit                             |  |
| Methylethyl glycol       | C <sub>4</sub> H <sub>11</sub> O     | no limit                                 | no limit                             |  |
| Natural gas              |                                      | no limit                                 | no limit                             |  |
| Nitric acid              | HNO <sub>3</sub>                     | 10                                       | -20                                  |  |
| Nitrogen dioxide         | NO <sub>2</sub>                      | no limit                                 | -20                                  |  |
| Nitrous oxide            | N <sub>2</sub> O                     | no limit                                 | -20                                  |  |

Tab. 3-7: Limitations on Gases (I)

### 3.4 Trace Moisture Measurement

| Component            |                                | Maximum Permitted<br>Concentration / ppm | Maximum Permitted Dew-<br>point / °C |  |
|----------------------|--------------------------------|------------------------------------------|--------------------------------------|--|
| Oxygen               | O <sub>2</sub>                 | no limit                                 | no limit                             |  |
| Ozone                | O <sub>3</sub>                 | not p                                    | ermitted                             |  |
| Perchloric acid      | HCIO <sub>4</sub>              | not p                                    | ermitted                             |  |
| Phosgene             | COCl <sub>2</sub>              | no limit                                 | -20                                  |  |
| Propane              | C <sub>3</sub> H <sub>8</sub>  | no limit no limit                        |                                      |  |
| Sodium hydroxide     | NaOH                           | not permitted                            |                                      |  |
| Sulphur dioxide      | SO <sub>2</sub>                | no limit <sup>6</sup>                    | no limit                             |  |
| Sulphur hexafluoride | SF <sub>6</sub>                | no limit                                 | no limit                             |  |
| Sulphur trioxide     | SO₃                            | no limit                                 | -20                                  |  |
| Sulphuric acid       | $H_2SO_4$                      | 10                                       | -20                                  |  |
| Toluene              | $C_6H_5CH_3$                   | no limit                                 | no limit                             |  |
| Xylene               | C <sub>8</sub> H <sub>10</sub> | no limit                                 | no limit                             |  |

<sup>1</sup> Recommended sensor exchange after 6 months.

<sup>2</sup> For refinery catalytic reformer applications, consult with EMERSON.

 $^3\,$  Consult with EMERSON for extremely sour natural gas, >1  $\%\,H_2S$ 

<sup>4</sup> Consider sacrificial gold filter to remove mercury vapour – Consult with EMERSON.

5 Consult with EMERSON - for impedance type sensors, recommended concentration limit of Methanol <10% of moisture concentration to be measured to ensure negligible interference effects.</p>

<sup>6</sup> At temperatures exceeding 50 °C (122 °F), the maximum concentration is 50 ppm.

The sensor should also be resistant to most organic acids, alcohols, ketones, aldehydes, esters and halogenated hydrocarbons, but will not be resistant to very strong alkalis. If in doubt, consult with EMERSON.

Tab. 3-7: Limitation on Gases (II)

### 3.5 Hydrogen Sulfide (H<sub>2</sub>S) Measurement

### 3.5 Hydrogen Sulfide (H,S) Measurement

 $H_2S$  sensors are electrochemical cells that operate in the amperometric mode. That is, they generate a current that is linearly proportional to the content of  $H_2S$  in the sample gas.

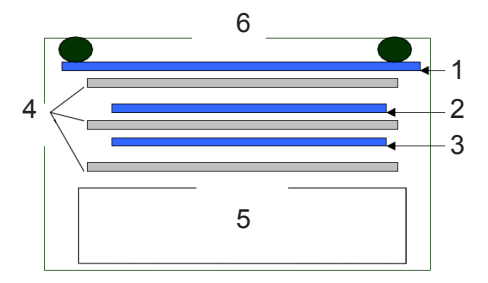

- 1 Working electrode
- 4 Wetting filters5 Electrolyte reserved
- 2 Reference electrode 5 3 Counter electrode 6
- Electrolyte reservoir Gas diffusion barrier

Working electrode:  $H_2S + 4H_2O \rightarrow H_2SO_4 + 8H^+ + 8e^-$ Counter electrode:  $2O_2 + 8H^+ + 8e^- \rightarrow 4H_2O$ Overall cell reaction:  $H_2S + 2O_2 \rightarrow H_2SO_4$ 

# **Fig. 3-15:** H<sub>2</sub>S Sensor Schematic and Reaction Formulas

The working electrode (also called the sensing electrode) is designed to optimize the oxidation of Hydrogen Sulfide. This electrode allows the gas to come in contact with both electro catalyst and electrolyte to create a threephase interface of gas, liquid and solid.

The other two electrodes in the cell, the counter electrode and the reference electrode usually have a similar chemical composition to the working electrode.

All three electrodes are stacked parallel to each other, as illustrated in Fig. 3-15. Three metal strips connect each electrode to the three pins outside of the sensor body.

The cell electrolyte provides ionic electrical contact between the electrodes, usually with the aid of hydrophilic separators (labelled "wetting filters" in Fig. 3-15) to allow capillary

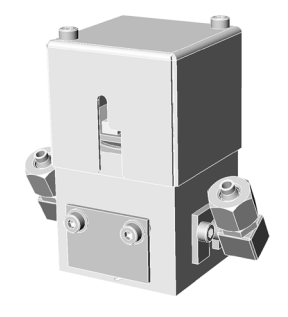

transport of the electrolyte which is usually sulfuric acid between 3 and 7 molarity.

A potentiostatic circuit maintains the potential of the working electrode at a fixed value with respect to the reference electrode potential.

The working electrode is the surface where the electrochemical oxidation of  $H_2S$  occurs. A high surface area catalyst is used to optimize the sensor performance, resulting in a high sensor capacitance: typically 50 mF to 200 mF.

The counter electrode balances the reaction of the working electrode – if the working electrode oxidises the gas, then the counter electrode must reduce some other molecule to generate an equivalent current, in the opposite sense.

The reference electrode anchors the working electrode potential to ensure that it is always working in the correct region of the currentvoltage curve. It is important that the reference electrode has a stable potential, keeping the working electrode at the right electrochemical potential to maintain a constant sensitivity, good linearity and minimum sensitivity to interfering gases.

The potentiostatic circuit ensures that the counter electrode is provided with as much current as it needs, also maintaining the working electrode at a fixed potential, irrespective of how hard it is working.

က

### 3.5 Hydrogen Sulfide (H<sub>2</sub>S) Measurement

Moisture and oxygen are needed in the sample gas for the electrochemical reactions to take place. If concentrations of above components are too low, the sensor's sensitivity decreases. Therefore a purge cycle with ambient air can be implemented by programming the internal PLC.

If this option has not been ordered, the customer is responsible to take care of regularly purging the sensor. See the separate documentation provided together with every sensor for information on how to properly setup such a procedure.

### 3.5.1 Cross Interferences by Accompanying Gases

| Interfering     | ppm     | % Interference related to full scale (f. s.) |                                            |      |  |  |  |  |
|-----------------|---------|----------------------------------------------|--------------------------------------------|------|--|--|--|--|
| Gas             | applied | Measurement range H <sub>2</sub> S           |                                            |      |  |  |  |  |
|                 |         | 0 to 50 ppm                                  | 0 to 50 ppm   0 to 200 ppm   0 to 2000 ppm |      |  |  |  |  |
| CO              | 400     | 4                                            | 4                                          | 1    |  |  |  |  |
| H <sub>2</sub>  | 400     | 0.2                                          | 1                                          | 0.25 |  |  |  |  |
| SO <sub>2</sub> | 20      | 20                                           | 18                                         | 10   |  |  |  |  |
| NO <sub>2</sub> | 10      | -25                                          | -30                                        | -30  |  |  |  |  |
| NO              | 50      | 10                                           | 2                                          | 3    |  |  |  |  |
| Cl <sub>2</sub> | 10      | -12                                          | -25                                        | -25  |  |  |  |  |
| $C_2H_4$        | 400     | 0.25                                         | 0.8                                        | 0.1  |  |  |  |  |
| NH <sub>3</sub> | 20      | 0.1                                          | 0.1                                        | 0.1  |  |  |  |  |

 Tab. 3-8:
 Electrochemical H<sub>2</sub>S Measurement - Cross Interference by Accompanying Gases

### 3.6 Measurement Specifications

#### 3.6 Measurement Specifications

#### Sample gas components and measuring ranges (standard configurations)

In total, more than 60 gases are detectable, so the following table gives an overview only. Consult with Emerson for gases / configurations not listed.

Not all data is applicable to all analyzer variations. The sample gas(es) and measuring ranges for your specific analyzer are given by the order acknowledgement and on the analyzer's name

|                                                  |                                   | Special Specs<br>or Conditions     | ons (see Tab. 3-10 – 3-13) (see Tab. 3-10 & 3-                              |                                                                                      | ced Specs<br>3-10 & 3-13)                                     |                                      |
|--------------------------------------------------|-----------------------------------|------------------------------------|-----------------------------------------------------------------------------|--------------------------------------------------------------------------------------|---------------------------------------------------------------|--------------------------------------|
| Gas compor                                       | nent                              | Principle                          | Lowest<br>Range                                                             | Lowest<br>Range                                                                      | Lowest<br>Range                                               | Highest<br>Range                     |
| Acetone <sup>1</sup>                             | CH <sub>3</sub> COCH <sub>3</sub> | UV                                 |                                                                             | 0–400 ppm                                                                            | 0–800 ppm                                                     | 0–3 %                                |
| Acetone <sup>1</sup>                             | CH <sub>3</sub> COCH <sub>3</sub> | IR                                 |                                                                             | 0–500 ppm                                                                            | 0–1000 ppm                                                    | 0–3 %                                |
| Acetylene                                        | C <sub>2</sub> H <sub>2</sub>     | IR                                 |                                                                             | 0–3 %                                                                                | 0–6 %                                                         | 0–100 %                              |
| Ammonia                                          | $NH_3$                            | IR                                 |                                                                             | 0–100 ppm                                                                            | 0–200 ppm                                                     | 0–100 %                              |
| Argon                                            | Ar                                | TCD                                |                                                                             | 0–50 %                                                                               | 0–100 %                                                       | 0–100 %                              |
| Carbon dioxide                                   | CO <sub>2</sub>                   | IR                                 | 0–5 ppm ⁵                                                                   | 0–50 ppm                                                                             | 0–100 ppm                                                     | 0–100 %                              |
| Carbon monoxide                                  | CO                                | IR                                 | 0–10 ppm ⁵                                                                  | 0–50 ppm                                                                             | 0–100 ppm                                                     | 0–100 %                              |
| Chlorine                                         | Cl <sub>2</sub>                   | UV                                 |                                                                             | 0–300 ppm                                                                            | 0–600 ppm                                                     | 0–100 %                              |
| Ethane                                           | C <sub>2</sub> H <sub>6</sub>     | IR                                 |                                                                             | 0–1000 ppm                                                                           | 0–2000 ppm                                                    | 0–100 %                              |
| Ethanol 1                                        | C₂H₅OH                            | IR                                 |                                                                             | 0–1000 ppm                                                                           | 0–2000 ppm                                                    | 0–10 %                               |
| Ethylene                                         | $C_2H_4$                          | IR                                 |                                                                             | 0–400 ppm                                                                            | 0–800 ppm                                                     | 0–100 %                              |
| Helium                                           | He                                | TCD                                |                                                                             | 0–10 %                                                                               | 0–20 %                                                        | 0–100 %                              |
| Hexane <sup>1</sup>                              | C <sub>6</sub> H <sub>14</sub>    | IR                                 |                                                                             | 0–100 ppm                                                                            | 0–200 ppm                                                     | 0–10 %                               |
| Hydrogen <sup>4</sup>                            | H <sub>2</sub>                    | TCD                                |                                                                             | 0–1 %                                                                                | 0–2 %                                                         | 0–100 %                              |
| Hydrogen Sulfide                                 | H₂S                               | UV                                 |                                                                             | 0–2 %                                                                                | 0–4 %                                                         | 0–10 %                               |
| Hydrogen Sulfide                                 | $H_2S$                            | IR                                 |                                                                             | 0–10 %                                                                               | 0–20 %                                                        | 0–100 %                              |
| Hydrogen Sulfide                                 | $H_2S$                            | electrochem.                       |                                                                             | 0–50 ppm                                                                             | -                                                             | 0–2000 ppm <sup>6</sup>              |
| Methane                                          | $CH_4$                            | IR                                 |                                                                             | 0–100 ppm                                                                            | 0–200 ppm                                                     | 0–100 %                              |
| Methanol <sup>1</sup>                            | CH₃OH                             | IR                                 |                                                                             | 0–1000 ppm                                                                           | 0–2000 ppm                                                    | 0–10 %                               |
| n–Butane                                         | $C_4H_{10}$                       | IR                                 |                                                                             | 0–800 ppm                                                                            | 0–1600 ppm                                                    | 0–100 %                              |
| Nitrogen dioxide <sup>1</sup>                    | NO <sub>2</sub>                   | UV                                 | 0–25 ppm <sup>3</sup>                                                       | 0–50 ppm                                                                             | 0–100 ppm                                                     | 0–10 %                               |
| Nitrogen monoxide                                | NO                                | IR                                 |                                                                             | 0–100 ppm                                                                            | 0–200 ppm                                                     | 0–100 %                              |
| Nitrous oxide                                    | N <sub>2</sub> O                  | IR                                 |                                                                             | 0–100 ppm                                                                            | 0–200 ppm                                                     | 0–100 %                              |
| Oxygen                                           | 0 <sub>2</sub>                    |                                    |                                                                             | 0–5 %                                                                                | -                                                             | 0–25 % <sup>26</sup>                 |
| Oxygen                                           | 0 <sub>2</sub>                    | paramagn.                          |                                                                             | 0–1 %                                                                                | 0–2 %                                                         | 0–100 %                              |
| Oxygen, Trace                                    | 0 <sub>2</sub>                    | electrochem.                       |                                                                             | 0–10 ppm                                                                             | -                                                             | 0–10 000 ppm <sup>6</sup>            |
| Propane                                          | C₃H <sub>8</sub>                  | IR                                 |                                                                             | 0–1000 ppm                                                                           | 0–2000 ppm                                                    | 0–100 %                              |
| Propylene                                        | C <sub>3</sub> H <sub>6</sub>     | IR                                 |                                                                             | 0–400 ppm                                                                            | 0–800 ppm                                                     | 0-100 %                              |
| Sulfur dioxide                                   | SO <sub>2</sub>                   | UV                                 | 0–25 ppm <sup>3</sup>                                                       | 0–50 ppm                                                                             | 0–130 ppm                                                     | 0–1 %                                |
| Sulfur dioxide                                   | SO <sub>2</sub>                   | IR                                 |                                                                             | 0–1 %                                                                                | 0–2 %                                                         | 0–100 %                              |
| Sulfur hexafluoride                              | SF <sub>6</sub>                   | IR                                 | 0–5 ppm <sup>3</sup>                                                        | 0–20 ppm                                                                             | 0–50 ppm                                                      | 0-2%                                 |
| Ioluene '                                        | C <sub>7</sub> H <sub>8</sub>     | UV                                 |                                                                             | 0–300 ppm                                                                            | 0–600 ppm                                                     | 0-5%                                 |
| Vinyl chloride                                   | C <sub>2</sub> H <sub>3</sub> Cl  | IR                                 |                                                                             | 0–1000 ppm                                                                           | 0–2000 ppm                                                    | 0-2%                                 |
| vvater vapor                                     | H <sub>2</sub> O                  | IR                                 |                                                                             | U–1000 ppm                                                                           | u–2000 ppm                                                    | 0-8 %                                |
| Water vapor, Trace <sup>1</sup>                  | H <sub>2</sub> O                  | capacitive                         |                                                                             | 0–100 ppm                                                                            | -                                                             | 0–3000 ppm <sup>6</sup>              |
| <sup>1</sup> Dew point below ambient temperature | <sup>2</sup> Higher c<br>decrease | oncentrations<br>e sensor lifetime | <sup>3</sup> Daily zero calibrat<br>quired for ranges<br>est standard spece | tion re- <sup>4</sup> Special "refi<br>below low- tion with 0–1<br>s range available | nery" applica- 5 s<br>1% H <sub>2</sub> in N <sub>2</sub> 6 s | see Tab. 3-12<br>standard specs only |

Tab. 3-9: Gas Components and Measuring Ranges, Examples

### 3.6 Measurement Specifications

### Standard and Enhanced Performance Specifications

|                                                                    | NDIF                                    | R/UV/VIS                           | Thermal Conductivity (TCD) |                                     |  |
|--------------------------------------------------------------------|-----------------------------------------|------------------------------------|----------------------------|-------------------------------------|--|
|                                                                    | Standard Spec                           | Enhanced Spec                      | Standard Spec              | Enhanced Spec                       |  |
| Detection limit (4 $\sigma$ ) <sup>1 4</sup>                       | ≤1%                                     | ≤ 0.5 %                            | ≤1%                        | ≤ 0.5 %                             |  |
| Linearity <sup>1 4</sup>                                           | ≤ 1 % ≤ 1 %                             |                                    | 1 %                        |                                     |  |
| Zero-point drift <sup>1</sup> <sup>4</sup>                         | ≤ 2 % per week                          | ≤ 1 % per week                     | ≤ 2 % per week             | ≤ 1 % per week                      |  |
| Span (sensitivity) drift <sup>1</sup> <sup>4</sup>                 | ≤ 0.5 % per week                        | ≤ 1 % per month                    | ≤ 1 %                      | per week                            |  |
| Repeatability <sup>1 4</sup>                                       | ≤                                       | 0.5 %                              | ≤                          | 0.5 %                               |  |
| Response time (t <sub>90</sub> ) <sup>3</sup>                      | 4 s ≤ 1                                 | t <sub>90</sub> ≤ 7 s <sup>5</sup> | 15 s ≤ t                   | t <sub>90</sub> ≤ 30 s <sup>6</sup> |  |
| Permissible gas flow                                               | 0.2–1                                   | 1.5 l/min.                         | 0.2–1.5 l/m                | in. ( <u>+</u> 0.1 l/min)           |  |
| Influence of gas flow <sup>1 4</sup>                               | $\leq 0.5 \%$ $\leq 1 \%$ <sup>11</sup> |                                    | <b> </b> % <sup>11</sup>   |                                     |  |
| Maximum gas pressure <sup>8</sup> <sup>14</sup>                    | ≤ 1500 hPa                              | abs. (≤ 7 psig)                    | ≤ 1500 hPa abs. (≤ 7 psig) |                                     |  |
| Influence of pressure <sup>2</sup>                                 |                                         |                                    |                            |                                     |  |
| <ul> <li>At constant temperature</li> </ul>                        | ≤ 0.10                                  | % per hPa                          | ≤ 0.10 % per hPa           |                                     |  |
| <ul> <li>With pressure compensation <sup>7</sup></li> </ul>        | ≤ 0.01                                  | % per hPa                          | ≤ 0.01                     | % per hPa                           |  |
| Permissible ambient temperature <sup>9</sup>                       | 0 (-20) to +50 °0                       | C (32 (-4) to 122 °F)              | 0 (-20) to +50 °C          | C (32 (-4) to 122 °F)               |  |
| Influence of temperature <sup>1 13</sup><br>(at constant pressure) |                                         |                                    |                            |                                     |  |
| – On zero point                                                    | ≤ 1 % per 10 K                          | ≤ 0.5 % per 10 K                   | ≤ 1 % per 10 K             | ≤ 0.5 % per 10 K                    |  |
| <ul> <li>– On span (sensitivity)</li> </ul>                        | ≤ 5 % (0 to +50                         | ) °C / 32 to 122 °F)               | <b>≤</b> 1%                | per 10 K                            |  |
| Thermostat control 6 12                                            | none / 60                               | °C (140 °F) <sup>5</sup>           | none / 60                  | °C (140 °F) <sup>10</sup>           |  |
| Warm-up time 6                                                     | 15 to 5                                 | 0 minutes ⁵                        | approx.                    | 50 minutes                          |  |
| <b>Note!</b> 1 psi = 68.95 hPa                                     |                                         |                                    |                            |                                     |  |

<sup>1</sup> Related to full scale
 <sup>2</sup> Related to measuring value

(electronic damping = 0 s)

<sup>4</sup> Constant pressure and temperature

<sup>3</sup> From gas analyzer inlet at gas flow of 1.0 l/min

<sup>5</sup> Dependent on integrated photometer bench

<sup>6</sup> Depending on measuring range

<sup>7</sup> Pressure sensor is required

<sup>8</sup> Limited to atmospheric if internal sample pump

<sup>9</sup> Temperatures below 0 °C (-4 °F) with thermo-

stat control only <sup>10</sup> Thermost. controlled sensor: 75 °C (167 °F) temperature 60 °C (140 °F), not XEGK <sup>13</sup> Temperature variation: ≤ 10 K per hour

 $^{\rm 11}$  Flow variation within ± 0.1 l/min

<sup>12</sup> Optional thermostatically controlled box with

<sup>14</sup> Special conditions apply to model XEFD

#### Tab. 3-10: IR, UV, VIS, TCD - Standard and Enhanced Measurement Performance Specifications

| Trace Moisture (tH <sub>2</sub> O) |                                                                                                    |  |  |
|------------------------------------|----------------------------------------------------------------------------------------------------|--|--|
| Measurement range                  | -100 to -10 °C dew point (0–1003000 ppm)                                                                                    |  |  |
| Measurement accuracy               | ±2 °C dew point                                                                                                    |  |  |
| Repeatability                      | 0.5 °C dew point                                                                                                    |  |  |
| Response time (t <sub>95</sub> )   | 5 min (dry to wet)                                                                                                    |  |  |
| Operating humidity                 | 0 to 100 % r.h.                                                                                                    |  |  |
| Sensor operating temperature       | -40 to +60 °C                                                                                                    |  |  |
| Temperature coefficient            | Temperature compensated across operating temperature range                                                                  |  |  |
| Operating pressure                 | Depending on sequential measurement system, see analyzer specification <sup>1</sup> max. 1500 hPa abs / 7 psig <sup>2</sup> |  |  |
| Flow rate                          | Depending on sequential measurement system, see analyzer specification <sup>1</sup> 0.2 to 1.5 NI/min                       |  |  |

<sup>1</sup> If installed in series to another measurement system, e. g. IR channel

<sup>2</sup> Special conditions apply to model XEFD

Note! 1 psi = 68.95 hPa

#### Note! Do not calibrate, see special calibration notes in the measurement description!

Tab. 3-11: Trace Moisture - Standard Measurement Performance Specifications

#### Instruction Manual HASXEE-IM-HS 05/2017

# X-STREAM XE

### 3.6 Measurement Specifications

|                                                                    | Oxygen Sensors                  |                               |                                    |                            |  |
|--------------------------------------------------------------------|---------------------------------|-------------------------------|------------------------------------|----------------------------|--|
|                                                                    | Paramagnetic (pO <sub>2</sub> ) |                               | Electrochemical (eO <sub>2</sub> ) | Trace (tO <sub>2</sub> )   |  |
|                                                                    | Standard Spec                   | Enhanced Spec                 |                                    |                            |  |
| Detection limit (4 $\sigma$ ) <sup>1 4</sup>                       | ≤1%                             | ≤ 0.5 %                       | ≤ 1 %                              | ≤ 1 %                      |  |
| Linearity <sup>1 4</sup>                                           | ≤                               | 1 %                           | ≤ 1 %                              | ≤ 1 %                      |  |
| Zero-point drift <sup>1</sup> <sup>4</sup>                         | ≤ 2 % per week                  | ≤ 1 % per week                | ≤ 2 % per week                     | ≤ 1 % per week             |  |
| Span (sensitivity) drift <sup>1</sup> <sup>4</sup>                 | ≤ 1 % per week                  | ≤ 0.5 % per week              | ≤ 1 % per week                     | ≤ 1 % per week             |  |
| Repeatability <sup>1 4</sup>                                       | ≤ (                             | 0.5 %                         | ≤ 1 %                              | ≤ 1 %                      |  |
| Response time (t <sub>90</sub> ) <sup>3</sup>                      | <                               | 5 s                           | approx. 12 s                       | 20 to 80 s                 |  |
| Permissible gas flow                                               | 0.2–1                           | 1.5 l/min                     | 0.2–1.5 l/min.                     | 0.2–1.5 l/min.             |  |
| Influence of gas flow <sup>14</sup>                                | ≤ 2                             | 2 % <sup>10</sup>             | ≤2 %                               | ≤ 2 %                      |  |
| Maximum gas pressure 7 14                                          | ≤ 1500 hPa a                    | abs. (≤ 7 psig) <sup>13</sup> | ≤ 1500 hPa abs. (≤ 7 psig)         | ≤ 1500 hPa abs. (≤ 7 psig) |  |
| Influence of pressure <sup>2</sup>                                 |                                 |                               |                                    |                            |  |
| <ul> <li>At constant temperature</li> </ul>                        | ≤ 0.10 °                        | % per hPa                     | ≤ 0.10 % per hPa                   | ≤ 0.10 % per hPa           |  |
| – With pressure compensation <sup>6</sup>                          | ≤ 0.01 °                        | % per hPa                     | ≤ 0.01 % per hPa                   | ≤ 0.01 % per hPa           |  |
| Permissible ambient temperature 8                                  | 0(-20) to +50 °C                | C (32 (4) to 122 °F)          | 5 to +45 °C (41 to 113 °F)         | 5 to +45 °C (41 to 113 °F) |  |
| Influence of temperature <sup>1 12</sup><br>(at constant pressure) |                                 |                               |                                    |                            |  |
| – On zero point                                                    | ≤ 1 % per 10 K                  | ≤ 0.5 % per 10 K              | ≤ 1 % per 10 K                     | ≤ 1 % per 10 K⁵            |  |
| – On span (sensitivity)                                            | ≤ 1 %                           | per 10 K                      | ≤ 1 % per 10 K                     | ≤ 1 % per 10 K⁵            |  |
| Thermostat control                                                 | 60 °C                           | (140 °F) <sup>11</sup>        | none                               | none <sup>9</sup>          |  |
| Warm-up time                                                       | Approx.                         | 50 minutes                    | -                                  | Approx. 50 minutes         |  |
|                                                                    |                                 |                               |                                    | Notal 1 pai - 69 05 bBa    |  |

|                                                                                                    | <b>Note:</b> 1 psi = 00.95 m a                                                                                                    |
|----------------------------------------------------------------------------------------------------|----------------------------------------------------------------------------------------------------|
| <sup>₅</sup> Range 0–10…200 ppm: ≤ 5 % (5 to 45 °C /                                                                                                    | <sup>10</sup> For ranges 0–5100 % and flow 0.51.5 l/min                                                                                                    |
| 41 to 113 °F)                                                                                                    | <sup>11</sup> Optional thermostatically controlled sensor with                                                                                                    |
| <sup>6</sup> Pressure sensor is required                                                                                                    | temperature 60 °C (140 °F)                                                                                                    |
| <sup>7</sup> Limited to atmospheric if internal sample pump                                                                                                    | <sup>12</sup> Temperature variation: ≤ 10 K per hour                                                                                                    |
| <ul> <li><sup>8</sup> Temperatures below 0 °C (-4 °F) with thermostat<br/>control only</li> <li><sup>9</sup> Thermost. controlled sensor: 35 °C (95 °F)</li> </ul> | <ul> <li><sup>13</sup> No sudden pressure surge allowed</li> <li><sup>14</sup> Special conditions apply to model XEFD</li> </ul>                                                                                                    |
|                                                                                                    | <ul> <li><sup>5</sup> Range 0–10200 ppm: ≤ 5 % (5 to 45 °C / 41 to 113 °F)</li> <li><sup>6</sup> Pressure sensor is required</li> <li><sup>7</sup> Limited to atmospheric if internal sample pump</li> <li><sup>8</sup> Temperatures below 0 °C (-4 °F) with thermostat control only</li> <li><sup>9</sup> Thermost. controlled sensor: 35 °C (95 °F)</li> </ul> |

#### **Note! Take care of the tO**<sub>2</sub> sensor's documentation, providing important calibration instructions! **Tab. 3-12:** Oxygen - Standard and Enhanced Measurement Performance Specifications

|                                      | Hydrogen Sulfide (H <sub>2</sub> S) |                                      |               |
|--------------------------------------|-------------------------------------|--------------------------------------|---------------|
| Measurement range (sensor dependent) | 0 to 50 ppm                         | 0 to 200 ppm                         | 0 to 2000 ppm |
| Overgas limit                        | 200 ppm                             | 500 ppm                              | 10,000 ppm    |
| Detection limit <sup>1</sup>         | < 0.2 %                             |                                      |               |
| Repeatability <sup>1</sup>           | < 2 %                               |                                      |               |
| Drift <sup>1</sup>                   | < 1 % per month                     |                                      |               |
| Response time (t <sub>90</sub> )     | < 35 s                              |                                      |               |
| Operating life                       | > 24 months                         |                                      |               |
| Sensor operating temperature         | -30 to 50 °C                        |                                      |               |
| Gas pressure range                   |                                     | 800 to 1200 hPa<br>(-3.1 to 2.7 psig | )             |
| Gas humidity range (rel. humidity)   |                                     | 15 to 90 %                           |               |
| Thermostat control none              |                                     |                                      |               |

<sup>1</sup> Related to full scale

Note! These sensors require oxygen and moisture to work properly within given specifications! Take care of the separate documentation accompanying the sensors!

Tab. 3-13: H<sub>2</sub>S - Standard Measurement Performance Specifications

### 3.6 Measurement Specifications

### Special Performance Specifications for Gas Purity Measurements (ULCO & ULCO,)

|                                                                 | 0–10< 50 ppm CO<br>0–5< 50 ppm CO <sub>2</sub>          |  |  |
|-----------------------------------------------------------------|---------------------------------------------------------|--|--|
| Detection limit (4 $\sigma$ ) <sup>1 2</sup>                    | < 2 %                                                   |  |  |
| Linearity <sup>1 2</sup>                                        | < 1 %                                                   |  |  |
| Zero-point drift <sup>1 2 3</sup>                               | < 2 % resp. < 0.2 ppm <sup>9</sup>                      |  |  |
| Span (sensitivity) drift <sup>1 2 4</sup>                       | < 2 % resp. < 0.2 ppm <sup>9</sup>                      |  |  |
| Repeatability <sup>1 2</sup>                                    | < 2 % resp. < 0.2 ppm <sup>9</sup>                      |  |  |
| Response time (t <sub>90</sub> ) <sup>7</sup>                   | < 10 s                                                  |  |  |
| Permissible gas flow                                            | 0.2–1.5 l/min.                                          |  |  |
| Influence of gas flow <sup>1 2</sup>                            | < 2%                                                    |  |  |
| Maximum gas pressure <sup>10</sup> <sup>11</sup>                | ≤ 1500 hPa abs. (≤ 7 psig)                              |  |  |
| Influence of pressure 5                                         |                                                         |  |  |
| – At constant temperature                                       | ≤ 0.1 % per hPa                                         |  |  |
| – With pressure compensation <sup>8</sup>                       | ≤ 0.01 % per hPa                                        |  |  |
| Permissible ambient temperature                                 | +15 to +35 °C (59 to 95 °F) +5 to +40 °C (41 to 104 °F) |  |  |
| Influence of temperature <sup>6</sup><br>(at constant pressure) |                                                         |  |  |
| – On zero point                                                 | < 2 % per 10 K resp. < 0.2 ppm per 10 K °               |  |  |
| – On span (sensitivity)                                         | < 2 % per 10 K resp. < 0.2 ppm per 10 K °               |  |  |
| Thermostat control                                              | none 60 °C (140 °F)                                     |  |  |
|                                                                 | <b>Note!</b> 1 psi = 68.95 hPa                          |  |  |

<sup>1</sup> Related to full scale

<sup>2</sup> Constant pressure and temperature

<sup>3</sup> Within 24 h; daily zero calibration requested

<sup>4</sup> Within 24 h; daily span calibration recommended

<sup>5</sup> Related to measuring value

<sup>6</sup> Temperature variation: ≤ 10 K per hour

<sup>7</sup> From gas analyzer inlet at gas flow of 1.0 l/min

<sup>8</sup> Barometric pressure sensor is required

<sup>9</sup> Whichever value is higher

<sup>10</sup> Limited to atmospheric if internal sample pump

<sup>11</sup> Special conditions apply to model XEFD

Tab. 3-14: Special Performance Specifications for Gas Purity Measurements (Low Ranges)

### 3.6 Measurement Specifications

### Special Performance Specifications for Gas Purity Measurements (Suppressed Ranges)

|                                                                                                    | 98–100 % CO <sub>2</sub>                   |
|----------------------------------------------------------------------------------------------------|--------------------------------------------|
| Detection limit (4 $\sigma$ ) <sup>1 2</sup>                                                                                        | ≤ 2 %                                      |
| Linearity <sup>1 2</sup>                                                                                                    | ≤ 1 %                                      |
| Zero-point drift <sup>1 2 3</sup>                                                                                                   | ≤ 2 % per day                              |
| Span (sensitivity) drift <sup>1 2 3</sup>                                                                                           | ≤ 2 % per day                              |
| Repeatability <sup>1 2</sup>                                                                                                    | ≤ 2 %                                      |
| Response time (t <sub>90</sub> ) <sup>4</sup>                                                                                       | ≤ 30 s                                     |
| Permissible gas flow                                                                                                    | defined by constant pressure at inlet      |
| Permissible gas pressure                                                                                                    | 1300 hPa (4.4 psig) – 1700 hPa (10.1 psig) |
| Permissible gas pressure variation                                                                                                  | ± 70 hPa (1 psig)                          |
| Influence of ambient pressure change<br>from 800 to 1100 hPa at constant tem-<br>perature with pressure compensation <sup>1 5</sup> | ≤2 %                                       |
| Permissible ambient temperature                                                                                                    | +15 to +35 °C (59 to 95 °F)                |
| Influence of temperature <sup>16</sup><br>(at constant pressure)<br>– On zero point<br>– On span (sensitivity) <sup>7</sup>         | ≤ 0.5 % per 10 K<br>≤ 2 %                  |
| Thermostat control                                                                                                    | 60 °C (140 °F)                             |
| Warm-up time                                                                                                    | approx. 50 minutes                         |
| Purge gas (N <sub>2</sub> ) flow                                                                                                    | approx. 0.1–0.2 l/min                      |

<sup>1</sup> Related to suppressed range (98–100 %)

<sup>2</sup> Constant pressure and temperature

<sup>3</sup> Daily zero and span calibration requested

 <sup>4</sup> Switching from absolute to suppressed range requires purge time of > 240 s
 <sup>5</sup> Sample gas pressure sensor mandatory **Note!** 1 psi = 68.95 hPa

<sup>6</sup> Temperature variation:  $\leq$  10 K per hour

<sup>7</sup> Related to permissible ambient temp. range

Tab. 3-15: Special Performance Specifications for Gas Purity Measurements (Suppressed Ranges)

### 3.6 Measurement Specifications

### Note 1!

Not all data listed are applicable to all analyzer versions (e.g. 60 °C thermostatically controlled box is not available for electrochemical and trace oxygen, nor for  $\frac{1}{2}$ 19 in instruments).

### Note 2!

For NDIR/UV/VIS measurements, take into account that

- sample gas may diffuse or be released by leakages into the analyzer enclosure
- if existent in the analyzer surroundings, the component to be measured may enter the enclosure.

Concentrations then may increase inside the enclosure. High concentrations of the component to be measured inside the enclosure may influence the measurement by unintended absorption, which could cause drift of the measurement.

A remedy for this issue is to purge the housing with gas not containing the component of interest.

All performance data are verified during the manufacturing process for each unit by the following tests:

- · Linearization and sensitivity test
- Long term drift stability test
- Climate chamber test
- Cross interference test (if applicable)

### Chapter 4 Installation

This chapter describes the correct installation procedure for the various X-STREAM analyzer versions.

On receipt, check the packaging and its contents thoroughly for damage.

Inform the carrier immediately of any damage to packaging or contents, and keep damaged parts until clarification.

Store the instrument at a dry and clean place, considering the acceptable environmental conditions. We recommend to keep the packaging available for future transportation, because only the original packaging ensures proper protection!

### 4.1 Scope of Supply

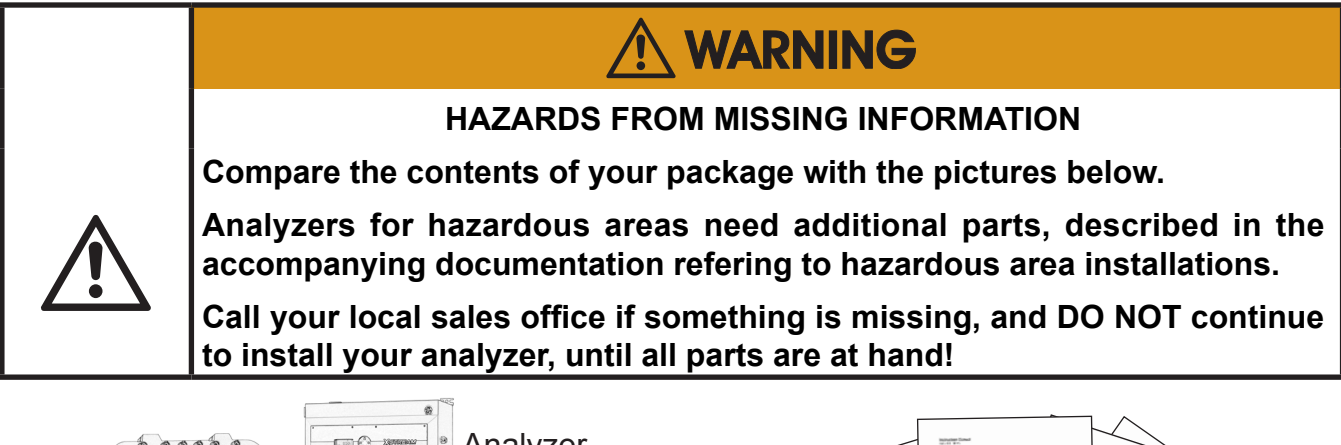

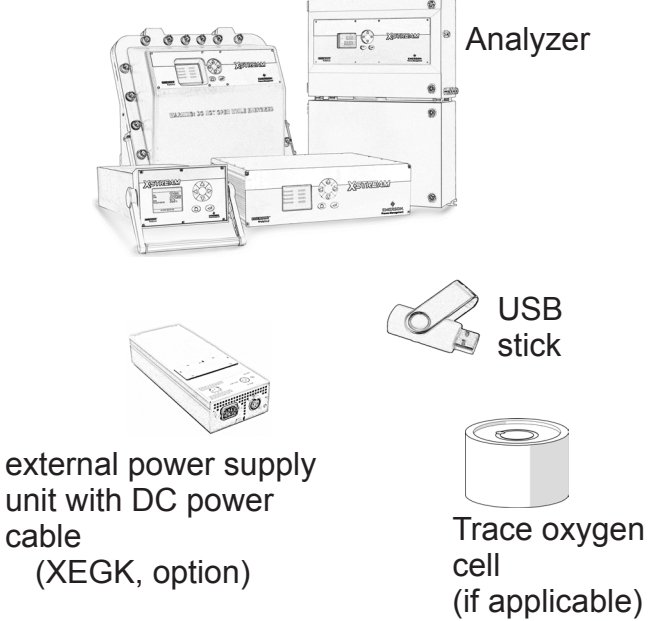

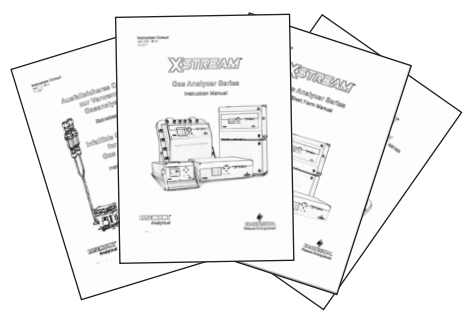

Manuals, some of which either as paper or electronic version on USB stick:

- short form manual for general purpose instruments
- X-STREAM *Enhanced* series manual If applicable to your instrument
- special addendum manual for hazardous area installations

infallible containment instruction manual

Fig. 4-1: X-STREAM Enhanced Analyzers - Scope of Supply

Installation

す

### 4.2 Installation - Introduction

### 4.2 Introduction

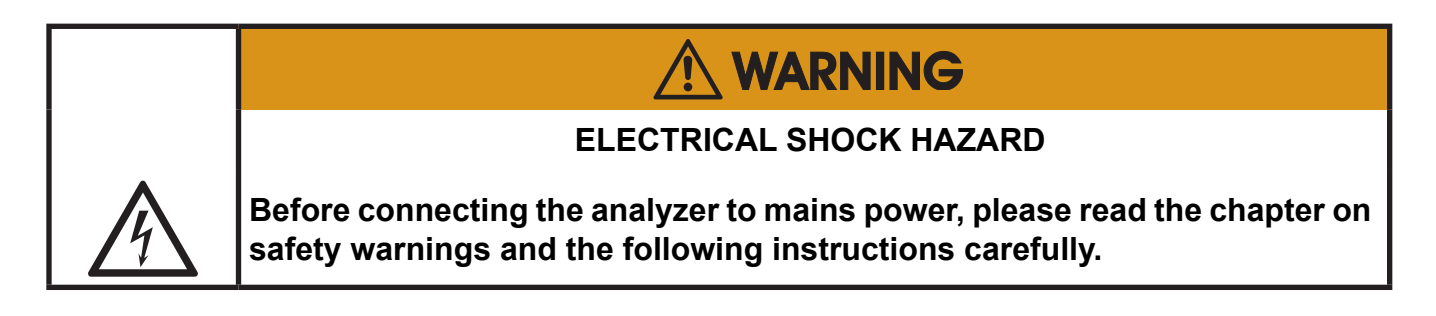

The place of installation must be clean, dry and protected against strong vibrations and frost. Please observe the admissable operating temperatures given in the technical data. Units must not be subjected to direct sunlight or sources of heat. For outdoor installation it is recommended to install the unit in a cabinet.

It should at least be protected against rainfall.

In order to comply with regulations on electromagnetic compatibility, it is recommended to use only shielded cables which can be supplied by Emerson Process Management. The customer must ensure that the shielding is correctly connected to the signal cable plug housing. Submin-d plugs and sockets must be screwed to the analyzer. The use of external submin-d to screw-type terminal adapters affects electromagnetic compatibility. In such a case the customer must take appropriate measures to comply with the regulations, and must declare conformity if this is legally required (e.g. European EMC guidelines).

### 4.3 Installation - Gas Conditioning

### 4.3 Gas Conditioning

In order to ensure trouble-free operation, special attention must be paid to the preparation of the gases:

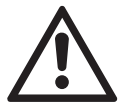

All gases must be conditioned before supplying to the analyzer, to ensure they are

- dry,
- free of dust and
- free of any aggressive components which may damage the gas lines (e.g. by corrosion or solvents).

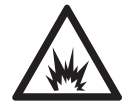

Flammable gases must not be supplied without suitable pro-tective measures.

Pressure and gas flow must remain within the values given in the **I** "Measurement Specifications" section within this manual.

If moisture cannot be avoided, it is necessary to ensure that the dew point of the gases is at least 10 °C (18 °F) below the ambient temperature to avoid condensate in the gas lines.

The X-STREAM field housings can optionally be fitted with heated piping to enable the use of gases with a maximum dew point of 25 °C (77 °F) - consult factory.

### Hints for selected gases

 Calibration gases for CO and NO need to be moistured by supplying them via a cooler.

### 4.3 Installation - Gas Conditioning

### Enclosure purge option

The purge medium (e.g. to minimize CO<sub>2</sub> interference or for enhanced safety while measuring corrosive or poisonous gases)

- must be dry, clean and free of corrosives or components containing solvents.
- has to be free of components to be measured, to minimize cross interferences.

Its temperature must correspond to the ambient temperature of the analyzer, but be at least within the range 20...35 °C (68...95 °F). Set purge gas flow  $\ge 0.2$  NL/min at maximum inlet pressure of 0.1 barg (1.45 psig).

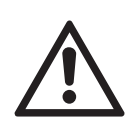

We recomment to always purge the analyzer enclosure, if gases are supplied, which may harm analyzer components, if due to a leak released into the analyzer enclosure!

### Open reference option

In some cases, the measuring cell has an open reference side, to be supplied with nitrogen. This nitrogen

• at least should be of quality 5.0, which means nitrogen of purity ≥ 99.999 %.

If such gas is not available, the substitute

- must be dry, clean and free of corrosives or components containing solvents.
- has to be free of components to be measured, to minimize cross interferences.

In any case, the gas temperature must correspond to the ambient temperature of the analyzer, but at least be within the range 20...35 °C (68...95 °F).

Pressure and gas flow must remain within the values given in the **I** "Measurement Specifications" section within this manual.

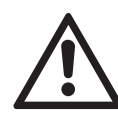

Perform a calibration each time the source of this gas (e. g. bottle) has changed!

### 4.4 Installation - Gas Connections

#### 4.4 Gas Connections

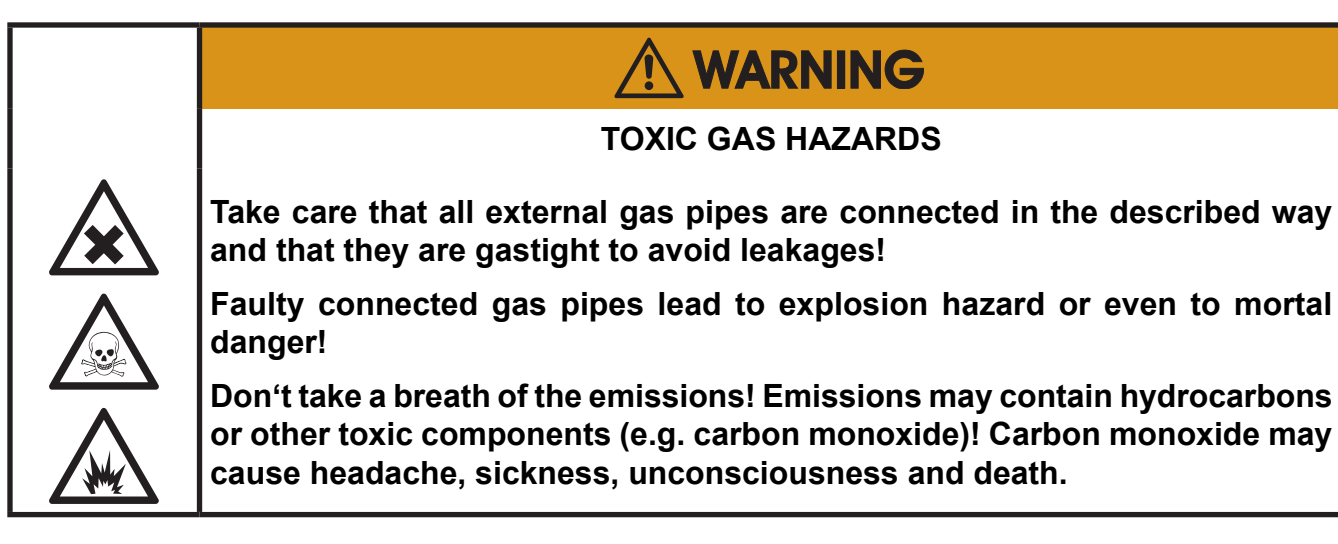

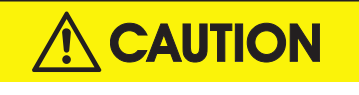

Do not confuse gas inlets and outlets. All gases must be conditioned before supplying to the analyzer. When supplying aggressive gases, ensure that the gas lines are not damaged.

Max. admissable pressure: 150 kPa / 7 psig; atmospheric with internal pump!

Exhaust lines must be installed to incline downwards and be unpressurized and protected against frost, and conform to legal requirements.

| $\bigwedge$                                                                                                    |
|----------------------------------------------------------------------------------------------------|
| TRACE OXYGEN MEASUREMENTS                                                                                                    |
| The sensor for trace oxygen measurements is a consumable.<br>Remaining lifetime counts down when the sensor is in contact with oxygen.                                                              |
| For above reasons, the analyzer is shipped with the sensor as extra item in a sealed bag! The sensor must be installed before analyzer startup, according the instructions shipped with the sensor! |
| Do not use plastic tubing for trace oxygen measurements as it can permeate oxygen from the ambient air and cause higher than expected oxygen readings.                                              |
|                                                                                                    |

### 4.4 Installation - Gas Connections

The number of gas connections and their configuration varies according to analyzer version and installed options. Stainless steel fittings are compression fittings.

All gas connectors are labelled and can be found on the

- analyzer's rear panel (X-STREAM XEGP, X-STREAM XEGK)
- underside of the analyzer (X-STREAM field housings)

Should it be necessary to open the gas lines, the gas connectors should be sealed with PVC caps to prevent pollution by moisture, dust, etc.

|   | IN     | OUT       |
|---|--------|-----------|
| 1 | SAMPLE | SAMPLE    |
| 2 |        |           |
| 3 |        |           |
| 4 |        | PURGE GAS |

Fig. 4-2: Labelling of Gas Connectors (example)

The analyzer should be mounted close to the sample gas source to minimize transport time. A sample gas pump can be used to reduce the reaction time; this requires that the analyzer be operated in bypass mode or fitted with a pressure control valve to protect against excessive gas flow and pressure (Fig. 4-3).

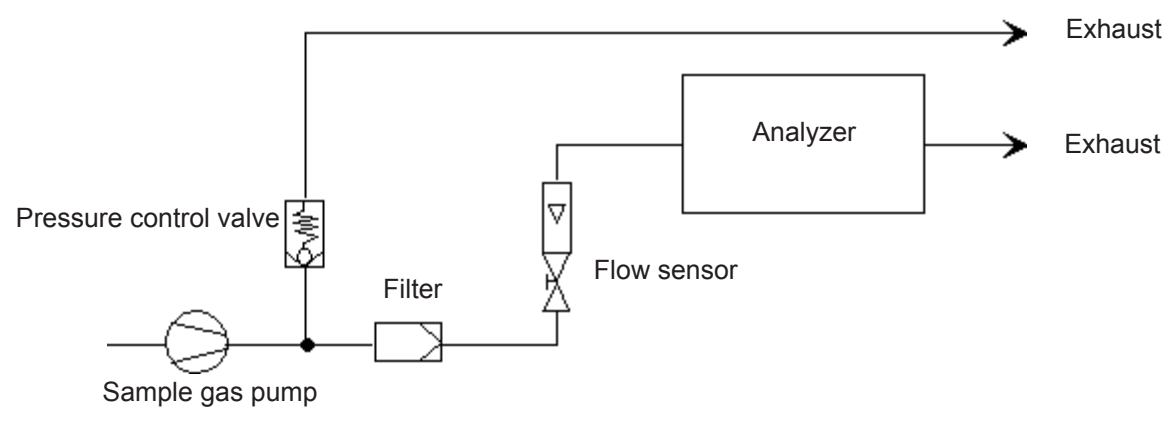

Fig. 4-3: Installation in Bypass Mode

### 4.5 Installation - Electrical Connections

### 4.5 Electrical Connections

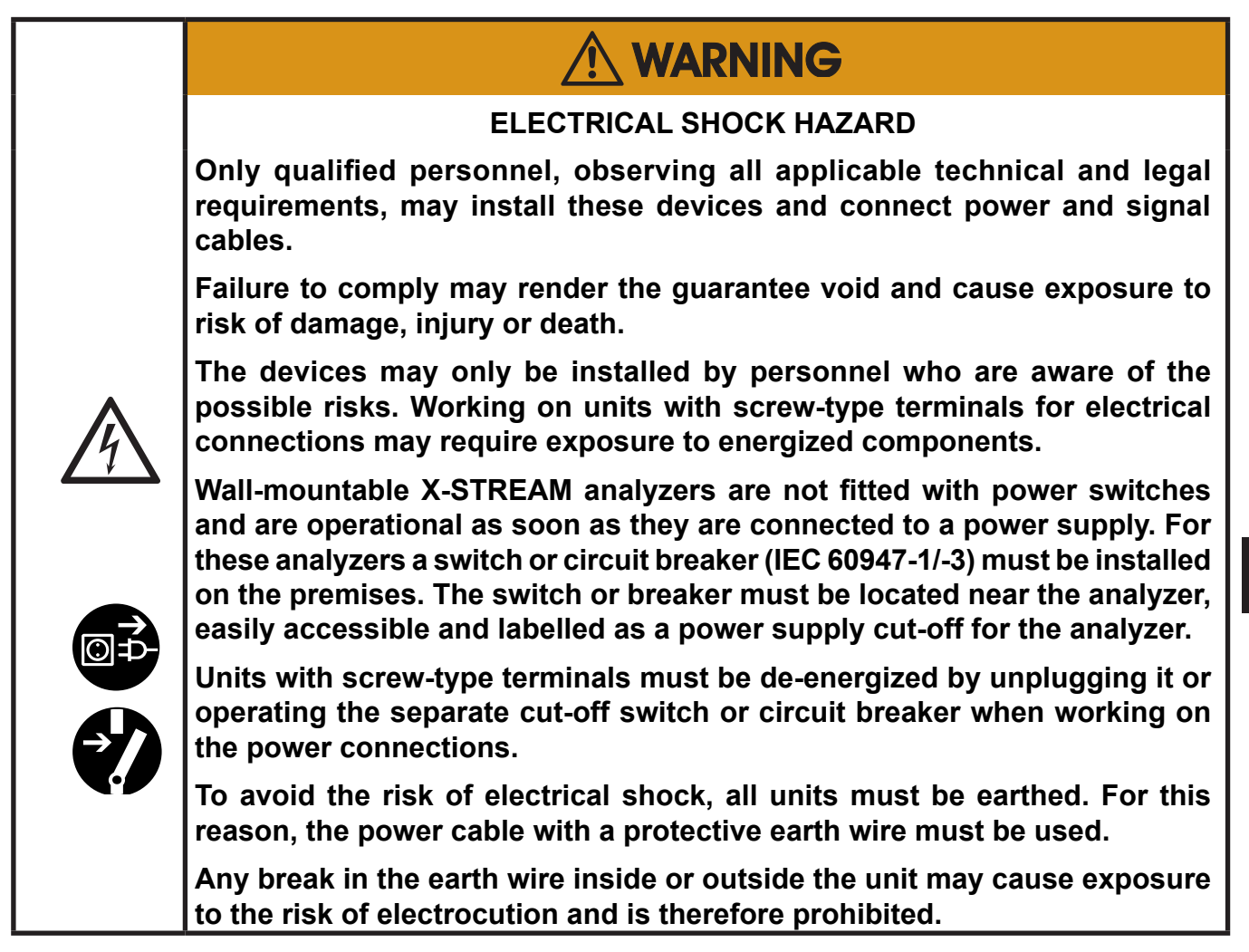

### 4.6 Analyzer Specific Instructions for Installation

### 4.6 Analyzer Specific Instructions for Installation

### Important note for X-STREAM XEFD!

Due to the special conditions which must be observed when installing units in EX zones, the installation of the flameproof **X-STREAM XEFD** version is described in a separate **instruction manual HASXEDE-IM-EX**.

Even if you do not install your X-STREAM XEFD in an EX zone, please install the unit according to the instructions in the separate manual.

| Installation instructions:                 | X-STREAM XEGK & XEGP         |  | page 4-8  |
|--------------------------------------------|------------------------------|--|-----------|
|                                            | X-STREAM XEXF field housings |  | page 4-19 |
| Notes for wiring signal inputs and outputs |                              |  | page 4-31 |
### 4.6.1 Installation - X-STREAM XEGK, X-STREAM XEGP

### 4.6.1 X-STREAM XEGK, X-STREAM XEGP

Plugs and sockets required for the electrical connections are on the rear panel of the units (Fig. 4-4 & 4-5).

X-STREAM XEGP analyzers provide an internal wide range power supply for worldwide use.

X-STREAM XEGK analyzers are powered by an internal wide range power supply for worldwide use, or by an external DC 24 V power supply unit, optionally supplied with

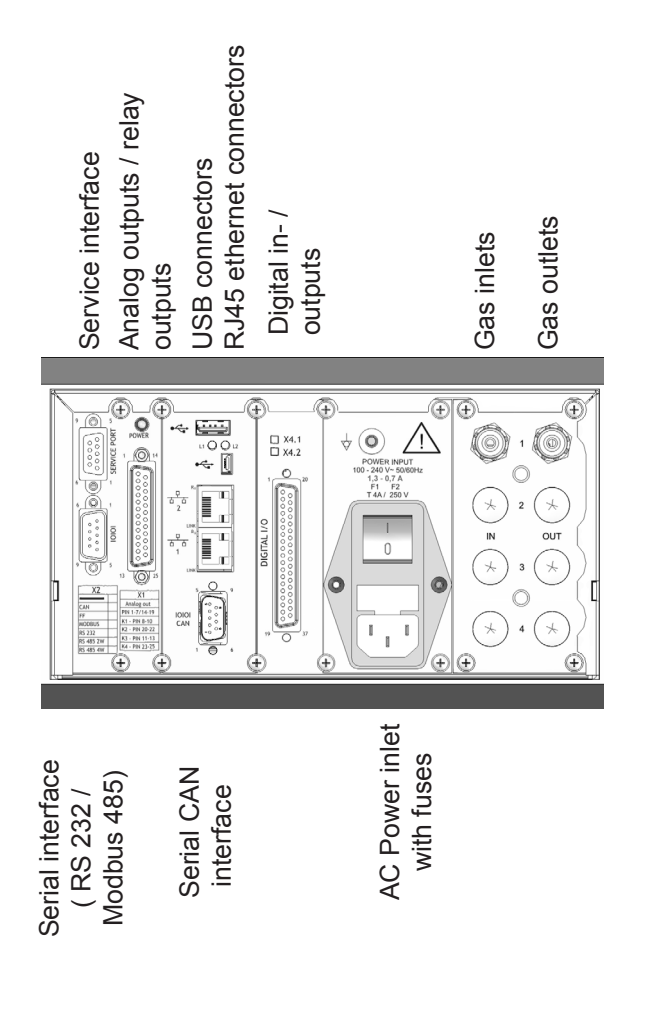

the unit. If an external PSU is not included in delivery, another unit can be used instead, provided it conforms to the specifications on 2-9.

X-STREAM XEGK / XEGP analyzers should be operated in a horizontal position.

Six screws at the front panel enable to install XEGK models into a rack. The external PSU is optionally available for rack mounting, too.

XEGP can be installed into a rack by adding two optional brackets to the left and right hand side of the instrument.

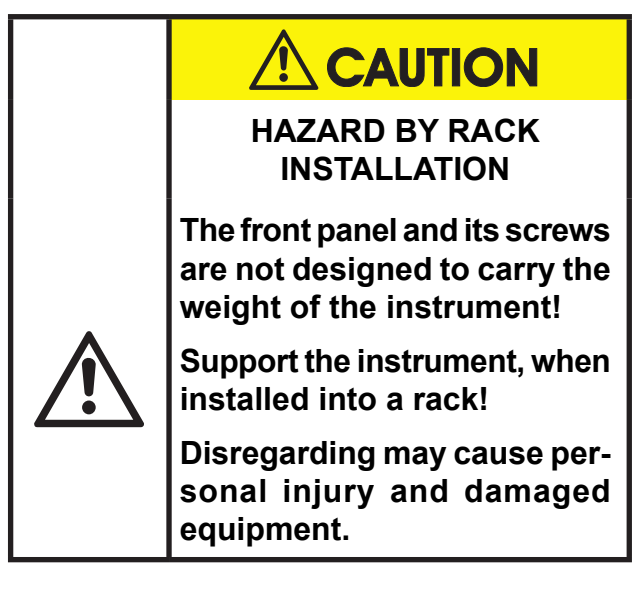

Alternative DC Power inlet and separate fuse

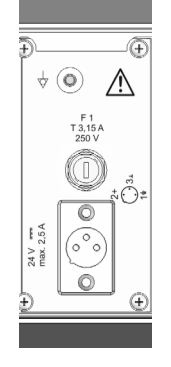

Fig. 4-4: X-STREAM XEGK - Rack Mount Version Rear Panel

Installation

4

#### Instruction Manual HASXEE-IM-HS 05/2017

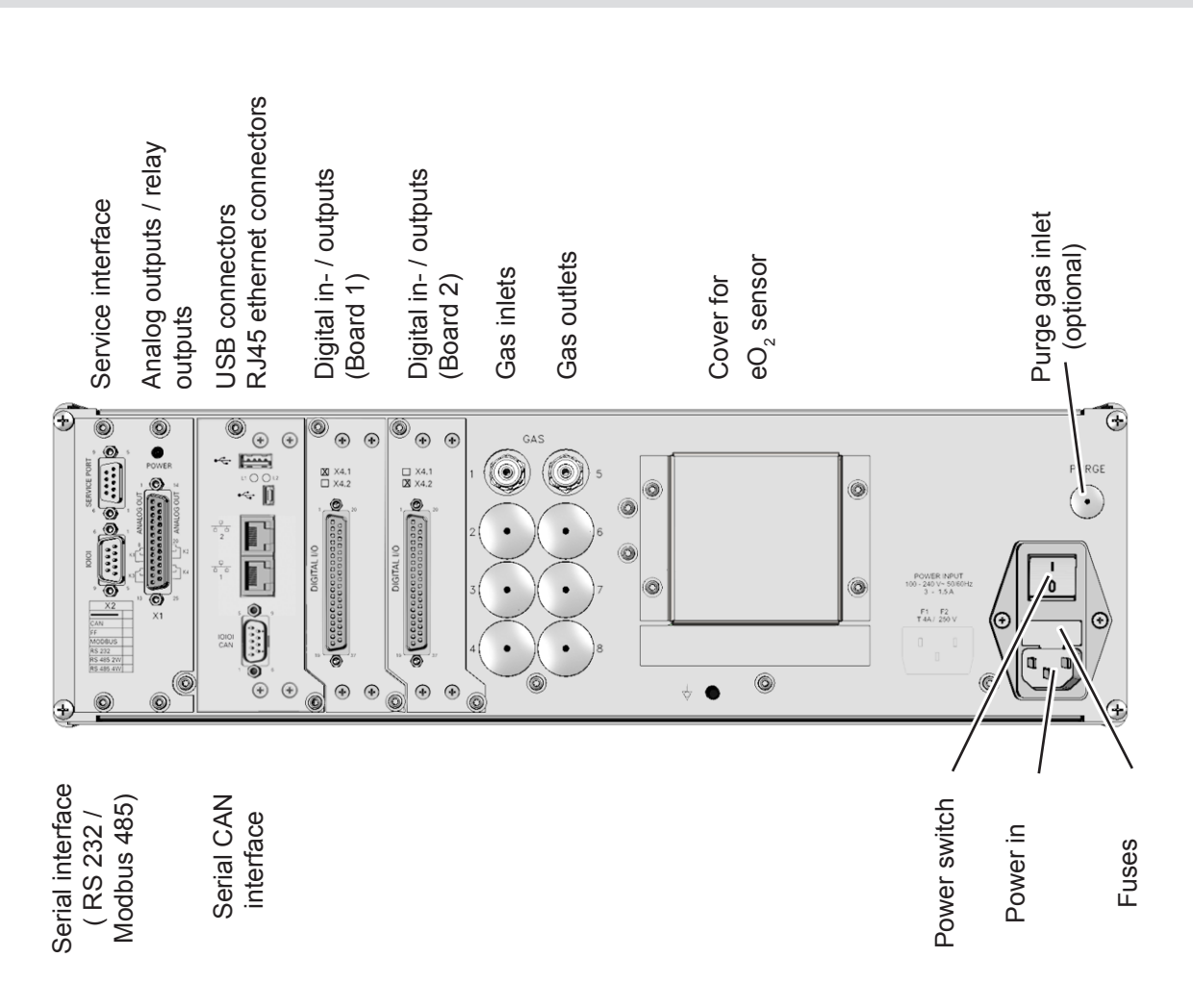

## 4.6.1 Installation - X-STREAM XEGK, X-STREAM XEGP

Fig. 4-5: X-STREAM XEGP - Table Top Version Rear Panel

The number and configuration of the gas inlets and outlets vary from model to model and are indicated on the notice on the rear of the instrument.

To simplify installation, we recommend labelling the gas lines as in the figures above (1, 2, 3, ...). This avoids confusion in case the analyzer ever has to be disconnected.

|                                    | XEGK                         | XEGP                 |
|------------------------------------|------------------------------|----------------------|
| Gas connections                    |                              |                      |
| Max number                         | 8                            | 8                    |
| Max for purging (incl. / separate) | 2 incl.                      | 1 incl. & 1 separate |
| Material                           | PVDF; stainless steel (opt.) |                      |
| Sizes                              | 6/4 mm; ¼"                   |                      |

### Instruction Manual

HASXEE-IM-HS

05/2017

# **X-STREAM XE**

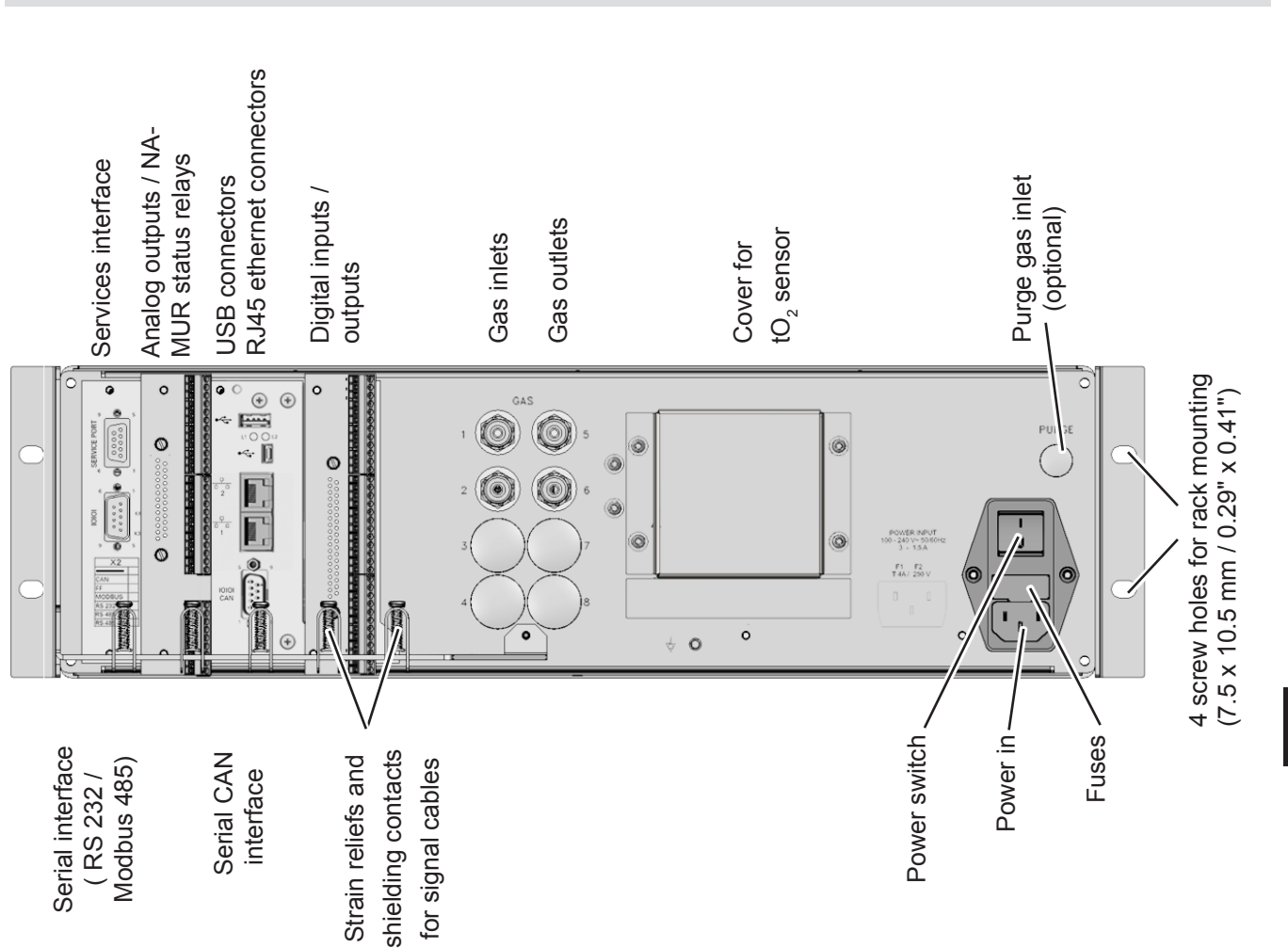

Installation - X-STREAM XEGP

X-STREAM XEGP - Rear Panel, Model With Terminal Adapters and Fig. 4-6: Front Side Brackets for Rack Mounting

4.6.1

The brackets on either side of the front panel enable to install the unit into a rack; this is accomplished by means of four screws (Fig. 4-6).

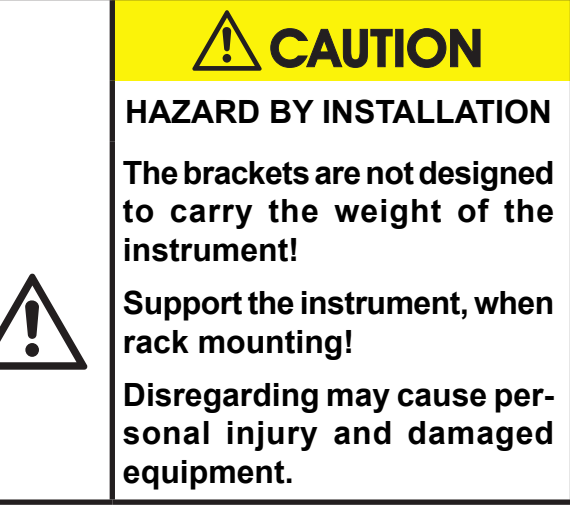

### 4.6.1 Installation - X-STREAM XEGK, X-STREAM XEGP

### Signal inputs and outputs

The number of signal outputs actually available varies according to the unit's configuration.

#### Analog signals Relay outputs

Analog signals and relay outputs are located on a shared 25-pin submin socket (X1; Fig. 4-7), or on an optional terminals adaptor XSTA (

| Specification of analog signal outputs: | 4 (0)–20 mA; burden: R <sub>B</sub> ≤ 500 Ω             |
|-----------------------------------------|---------------------------------------------------------|
| Specification of relay outputs 1–4:     | max. 30 VDC, 1 A, 30 W                                  |
| Note                                    | Dry relay change-over contacts can be used as NO or NC. |

### Note!

Consider the installation notes in section 4.6.

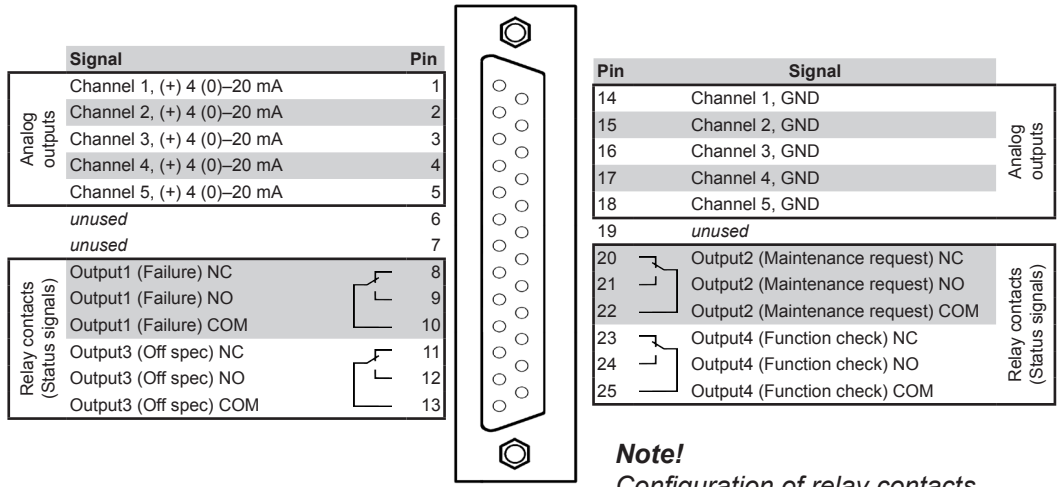

Configuration of relay contacts as per standard factory setting (NAMUR status signals)

Fig. 4-7: Socket X1 - Analog & Digital Outputs 1–4

### 4.6.1 Installation - X-STREAM XEGK, X-STREAM XEGP

### Serial interface

For specifications and notes on control, see

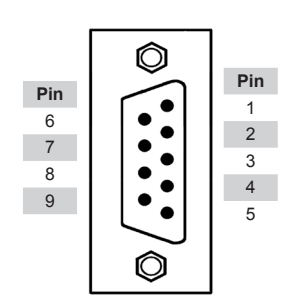

| Pin no. | MOD 485/<br>2 wire | MOD 485/<br>4 wire | RS 232   |
|---------|--------------------|--------------------|----------|
| 1       | Common             | Common             | Common   |
| 2       | not used           | not used           | RXD      |
| 3       | not used           | not used           | TXD      |
| 4       | not used           | RXD1(+)            | not used |
| 5       | D1(+)              | TXD1(+)            | Common   |
| 6       | not used           | not used           | not used |
| 7       | not used           | not used           | not used |
| 8       | not used           | RXD0(-)            | not used |
| 9       | D0(-)              | TXD0(-)            | not used |

Fig. 4-8: Plug X2 - Serial Interface

### Notes!

Consider the installation notes in section 4.6. When terminal adapters are used, the Modbus interface terminals are located on the same adapter as those for the **analog** signal outputs (**L** Fig. 4-9, page 4-13).

Then a flat flexible cable attached to the terminal adapter is used for connecting to the illustrated 9-pole plug. X-STREAM analyzers are classified DTE (Data Terminal Equipment).

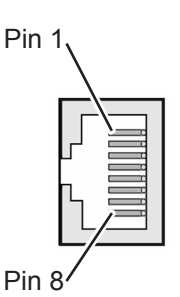

| Pin no. | Signal |
|---------|--------|
| 1       | TX+    |
| 2       | TX-    |
| 3       | RX+    |
| 6       | RX-    |
| othor   | not    |
| other   | used   |

Ethernet connector

#### Installation - X-STREAM XEGK, X-STREAM XEGP 4.6.1

The XSTA adapter can optionally be used (not XEGK) to connect signal cables to screwtype terminals instead of submin-D plugs and sockets: it is plugged onto the X1 Submin-D connector on the unit.

Signal

not used

Output 4 (Function check), NC

Output 4 (Function check), NO

Output 4 (Function check), COM

Pin

P2.1

P2.2

P2.7 ٢

P2.10

P2.12

P3.1

P3 2 ٢

P3.4 —

P3.7 —

P3.10 -

P3.11 -

P4.1

P4.4

P4.8 ٢

P4.11

P4.12

Connector for plug X1 (on reverse side)

P3.9

٢ P2.3

٢ Õ P2.4

ŏ P2.5

٢ P2.6

٢ P2.8

٢ P2.9

٢ ٢ P2.11

٢ P3.3

Õ P3.5

٢ P3.6 ٢

٢

٢ P3.8

٢

٢

Ō

8 P3.12

0

٢ P4.2

Ŏ P4.3

٢ P4.5

٢

Õ P4.6

Ō P4.7

٢ P4.9

٢ P4.10

0)

3

Screw-type terminals

SER1

SER2

SER3

SER4

SER5 SER6

7

8

9

2

٥

To connect any serial interface, the adapter is equipped with a flat flexible cable ending in a 9-pin submin-D plug, which should be plugged onto the unit's X2 connector.

| Channel 1, (+) 4 (0)–20 mA<br>Channel 1, GND<br>Channel 2, (+) 4 (0)–20 mA<br>Channel 2, GND<br>Channel 3, (+) 4 (0)–20 mA<br>Channel 3, GND                                                               | log Outputs     | Recommended wire gauge:     | 0.141.5 mm <sup>2</sup><br>(AWG 26AWG 16)<br>end sleeves not re-<br>guired |
|----------------------------------------------------------------------------------------------------|-----------------|-----------------------------|----------------------------------------------------------------------------|
| Channel 4, (+) 4 (0)–20 mA<br>Channel 4, GND                                                                                                    | Ana             | Skinning length:            | 5 mm (0.2")                                                                |
| Channel 5, (+) 4 (0)–20 mA<br>Channel 5, GND                                                                                                    |                 | Thread:                     | M2                                                                         |
| not used<br>not used<br>not used<br>not used                                                                                                    |                 | Min. tightening torque:     | 0.25 Nm<br>(2.21 in.lb)                                                    |
| Output 1 (Failure), NC<br>Output 1 (Failure), NO<br>Output 1 (Failure), COM                                                                                                    |                 |                             |                                                                            |
| Output 2 (Maintenance Request), NC<br>Output 2 (Maintenance Request), NO<br>Output 2 (Maintenance Request), COM<br>Output 3 (Out of Spec), NC<br>Output 3 (Out of Spec), NO<br>Output 3 (Out of Spec), COM | Relay Outputs") | <sup>*)</sup> See table bel | ow                                                                         |

\*\*) Configuration of relay output terminals as per standard factory setting (NAMUR status signals)

Assignment of serial interface terminals

| Tern  | ninal | MOD 485/<br>2 wire | MOD 485/<br>4 wire | RS 232   |
|-------|-------|--------------------|--------------------|----------|
| P4.4  | SER1  | Common             | Common             | Common   |
| P4.5  | SER2  | not used           | not used           | RXD      |
| P4.6  | SER3  | not used           | not used           | TXD      |
| P4.7  | SER4  | not used           | RXD1(+)            | not used |
| P4.8  | SER5  | D1(+)              | TXD1(+)            | Common   |
| P4.9  | SER6  | not used           | not used           | not used |
| P4.10 | 7     | not used           | not used           | not used |
| P4.11 | 8     | not used           | RXD0(-)            | not used |
| P4.12 | 9     | D0(-)              | TXD0(-)            | not used |

#### Note!

Serial Interface<sup>\*)</sup>

Consider the installation notes in **L** section 4.7

| Fia. 4-9: | Configuration | of XSTA | Terminal Ada | apter |
|-----------|---------------|---------|--------------|-------|

#### Emerson Process Management GmbH & Co. OHG

Connection for flat cable to plug X2 (cable not illustrated)

1

1

2 3

### 4.6.1 Installation - X-STREAM XEGK, X-STREAM XEGP

#### Digital inputs & outputs

| 7 or 14 digital inputs<br>(X-STREAM XEGK: max. 7 inputs)        | electrical specification | max. 30 V, internally limited to 2.3 mA<br>HIGH: min. 4 V; LOW: max. 3 V<br>common GND |
|-----------------------------------------------------------------|--------------------------|----------------------------------------------------------------------------------------|
| 9 or 18 additional relay outputs<br>(X-STREAM XEGK: max. 9 add. | electrical               | Dry relay change-over contacts can be used as NO or NC                                 |
| outputs)                                                        |                          | max. load. 30 V; 1 A; 30 W resistive                                                   |

Digital in- & outputs are located on shared 37-pin submin sockets (X4.1 or X4.2; Fig. 4-10), or on optional terminals adaptor XSTD (XEGP only; I rest page)

#### Notes!

Depending on model and configuration, an analyzer may be fitted with up to 2 of these sockets (the unit is thus equipped with 14 digital inputs and 18 digital outputs).

To aid identification, the sockets are labelled X4.1 and X4.2.

Consider the installation notes in **L**SS section 4.7

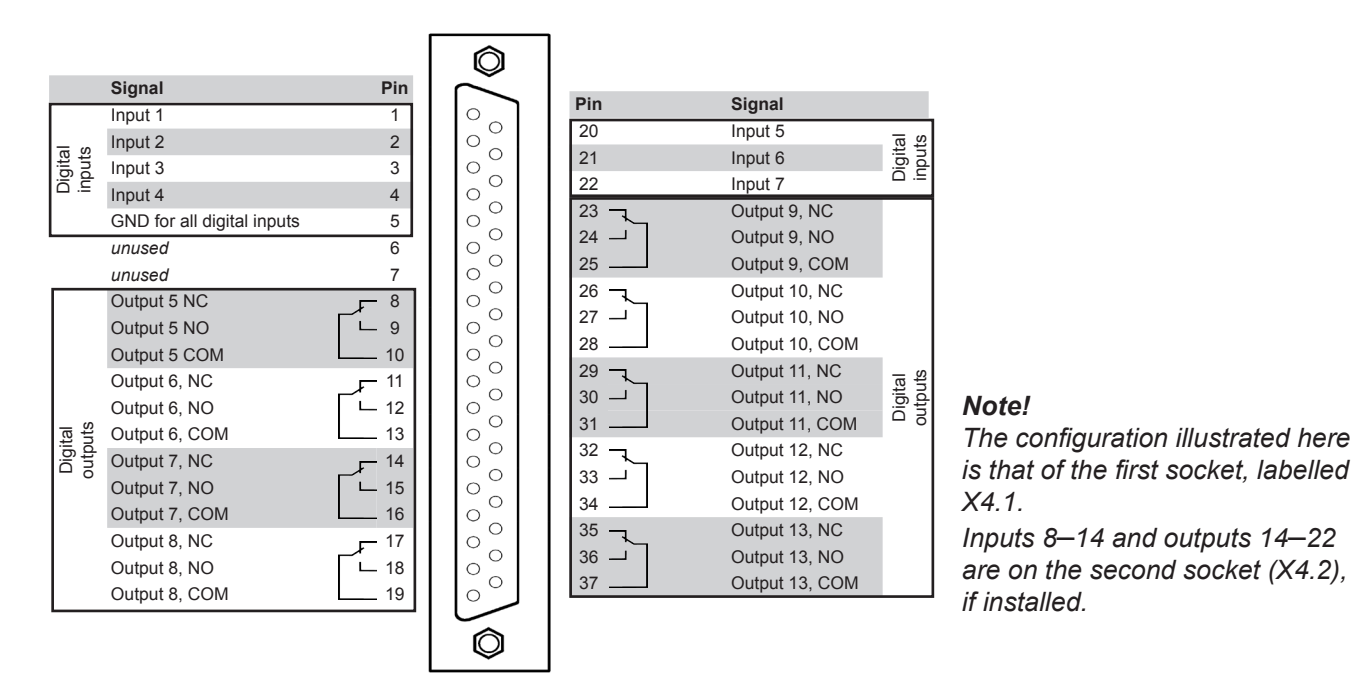

Fig. 4-10: Sockets X4.1 and X4.2 - Pin Configuration

### 4.6.1 Installation - X-STREAM XEGK, X-STREAM XEGP

An XSTD adapter can optionally be used (XEGP only) to connect digital I/O cables to screw-type terminals instead of Submin-D plugs and sockets: it is plugged onto the X4.1

and X4.2 (if fitted) Submin-D connectors on the unit.

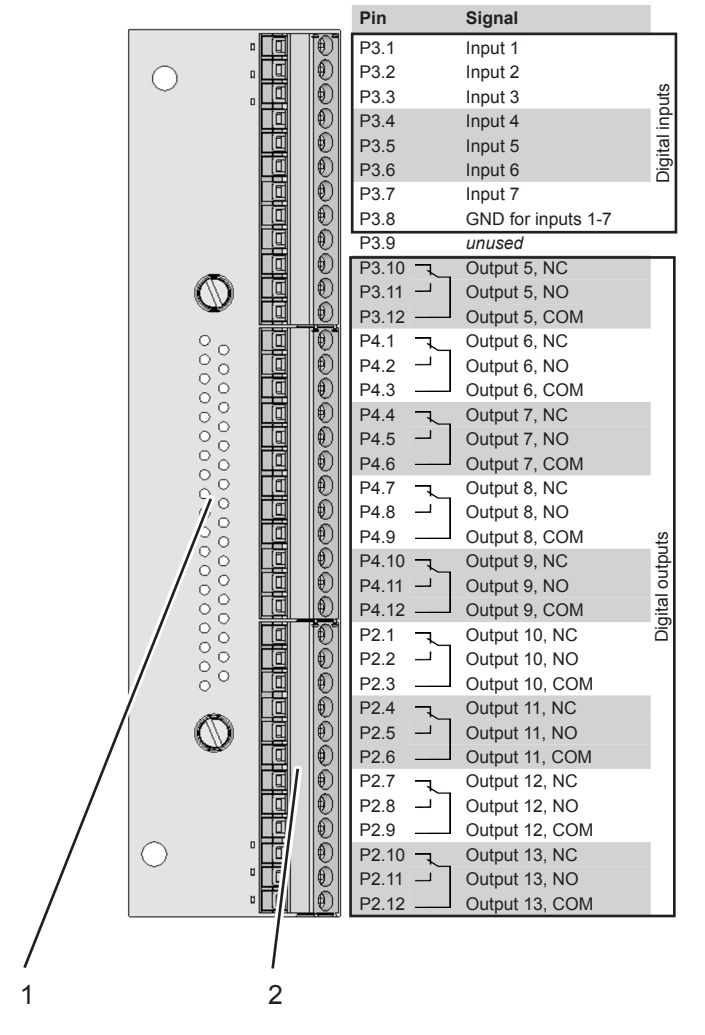

| Recommended wire gauge: | 0.141.5 mm <sup>2</sup><br>(AWG 26AWG 16)<br>end sleeves not re-<br>quired |
|-------------------------|----------------------------------------------------------------------------|
| Skinning length:        | 5 mm (0.2")                                                                |
| Thread:                 | M2                                                                         |
| Min. tightening torque: | 0.25 Nm<br>(2.21 in.lb)                                                    |

#### Note!

The configuration illustrated here is that of the first adapter (on socket X4.1). Inputs 8–14 and outputs 14–22 are on the second adapter (on socket X4.2), if installed.

1 Connector for socket X4.1 / X4.2 (on reverse side)

2 Screw-type terminals

### Note!

Consider the installation notes in **I** section 4.7

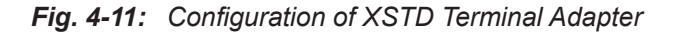

### 4.6.1 Installation - X-STREAM XEGK, X-STREAM XEGP

### Analog inputs

Analog inputs are located on a 9-pole submin-D-connector (plug X5; Fig. 4-12) or on an optional terminals adaptor XSTI (Fig. 4-13).

|                 | 0–1 (10) V, software selectable; $R_{in}$ = 100 k $\Omega$ |                                                            |
|-----------------|------------------------------------------------------------|------------------------------------------------------------|
|                 | electrical                                                 | optional (requires to fit wire bridges, see figures):      |
| 2 analog inputs | specification                                              | 0–20 mA ; R <sub>in</sub> = 50 Ω                           |
|                 |                                                            | optically isolated from analyzer GND                       |
|                 |                                                            | protected against overload up to $\pm 15$ V or $\pm 20$ mA |

### Note!

Consider the installation notes in **I** section 4.7

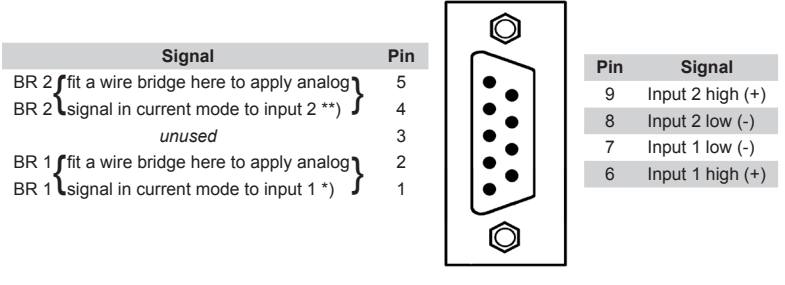

\*) alternatively set jumper P2 on electronics board XASI \*\*) alternatively set jumper P1 on electronics board XASI

Fig. 4-12: Plug X5 - Analog Inputs

#### Installation - X-STREAM XEGK, X-STREAM XEGP 4.6.1

AXSTI adapter can optionally be used (XEGP only) to connect analog IN cables to screwtype terminals instead of a submin-D plugs and sockets. The adapter is plugged onto the unit's submin-D connector X5.

| Recommended wire gauge: | 0.141.5 mm <sup>2</sup><br>(AWG 26AWG 16)<br>end sleeves not re-<br>quired |
|-------------------------|----------------------------------------------------------------------------|
| Skinning length:        | 5 mm (0.2")                                                                |
| Thread:                 | M2                                                                         |
| Min. tightening torque: | 0.25 Nm<br>(2.21 in.lb)                                                    |

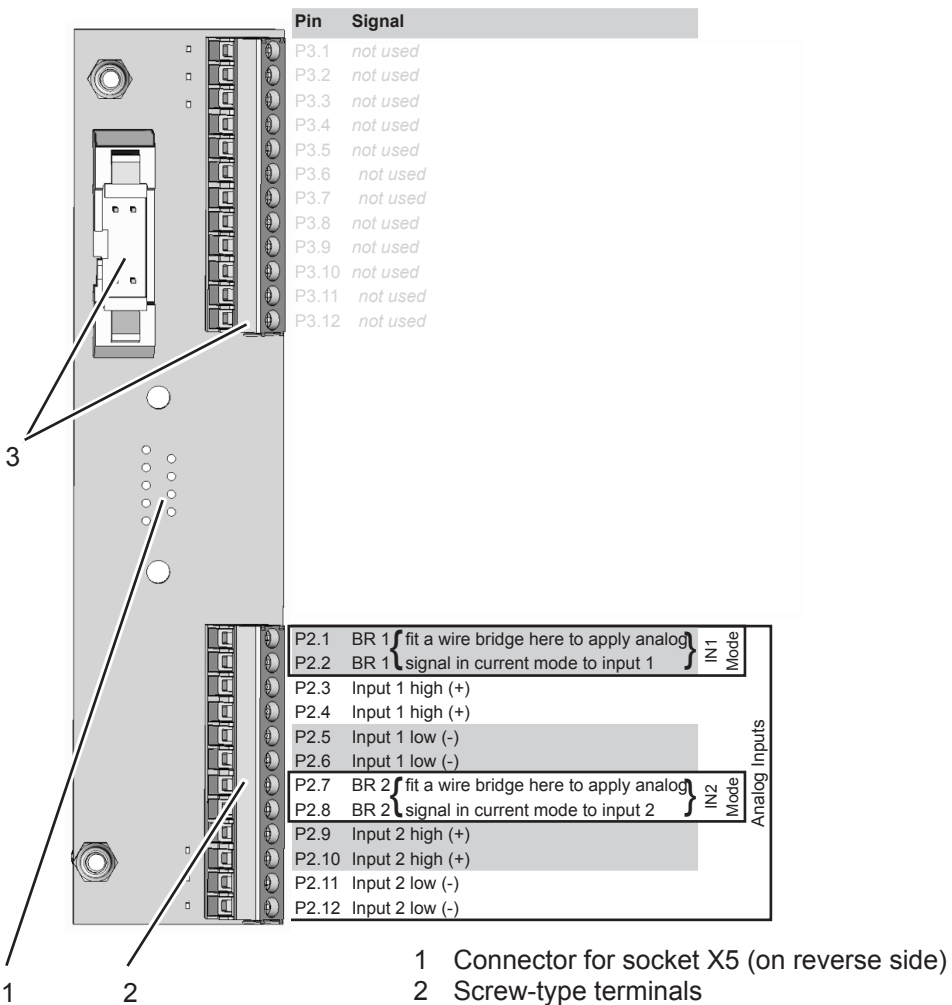

- 2 Screw-type terminals
- 3 Reserved for future use

Fig. 4-13: Configuration of XSTI Terminal Adapter

### 4.6.1 Installation - X-STREAM XEGK, X-STREAM XEGP

### **Power supply**

### X-STREAM XEGK and XEGP

AC power is supplied to the unit by means of a three-pin IEC connector on the rear panel of the instrument.

### **Optional DC Supply for X-STREAM XEGK**

24 VDC is supplied to the unit by means of a three-pin XLR connector on the rear panel of the instrument.

Depending on the order, the following is supplied as an accessory: either

 an external power supply unit which can be connected directly to the analyzer using the supplied cable

or

 a connector which can be used with a cable and PSU as specified by the customer.

Note the configuration of the connector's pins (IFST Fig. 4-14).

Details of any PSUs supplied with the unit are given on **E** 2-9.

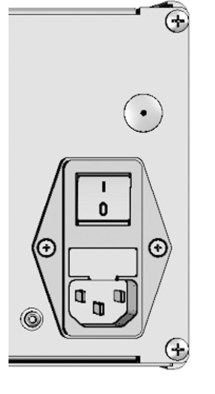

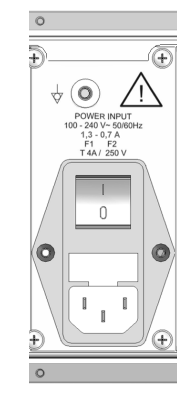

XEGP

AC connectors XEGK

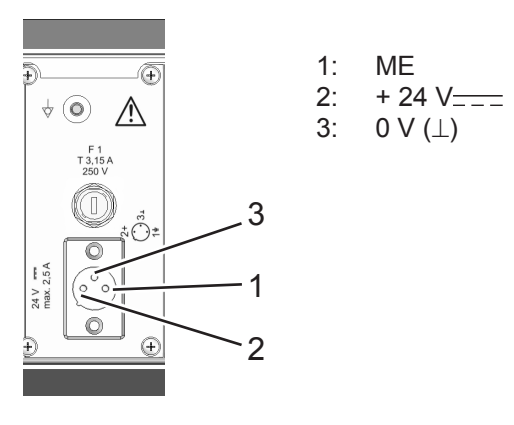

DC connector XEGK

Fig. 4-14: Power Supply Connectors

#### Completing the installation process

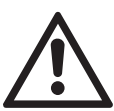

To achieve best and proper measuring results you must ensure the gas path system does not have leaks.

For this reason we recommend to carry out a

leak test, as it is described within **C** "Chapter 7 Maintenance and Other Procedures".

### 4.6.2 Installation - X-STREAM XEXF Field Housings

### 4.6.2 X-STREAM XEXF (Single XEF; Dual XDF)

Fitted with four eyebolts and featuring IP66/ field housings can be mounted in the open Type 4X protection, the X-STREAM XEXF air on a wall or frame with no extra work.  $\odot$ max.  $\odot$ 10,43 max. 265 max. 9,84 max. 250 max. 1,97 50 m 助 0,94 24 66  $\odot$ ..... Gas fittings ne: 0,94] <sup>7</sup> 8 0,94 24 0,94 24 [7,6] 193 Cable glands Connector for potential 1,42 0,39 equalization 010 S⊕c 0 Note! Ð Take care to re-18,19 462 17,24 438 15,75 15,75 400 60 serve space at the ത right side of the in-9,76 strument for laying the cables! 27 0  $\bigcirc \bigcirc \bigcirc \bigcirc \bigcirc$ 的 8866 88 ∍וּכ 500 2.41 61,1 [19,37] 3.89 All dimensions in mm 492 98,9 [inches in brackets] [21,65] 550 5.38 136.7 6.87

Fig. 4-15: X-STREAM XEF - Dimensions for Installation

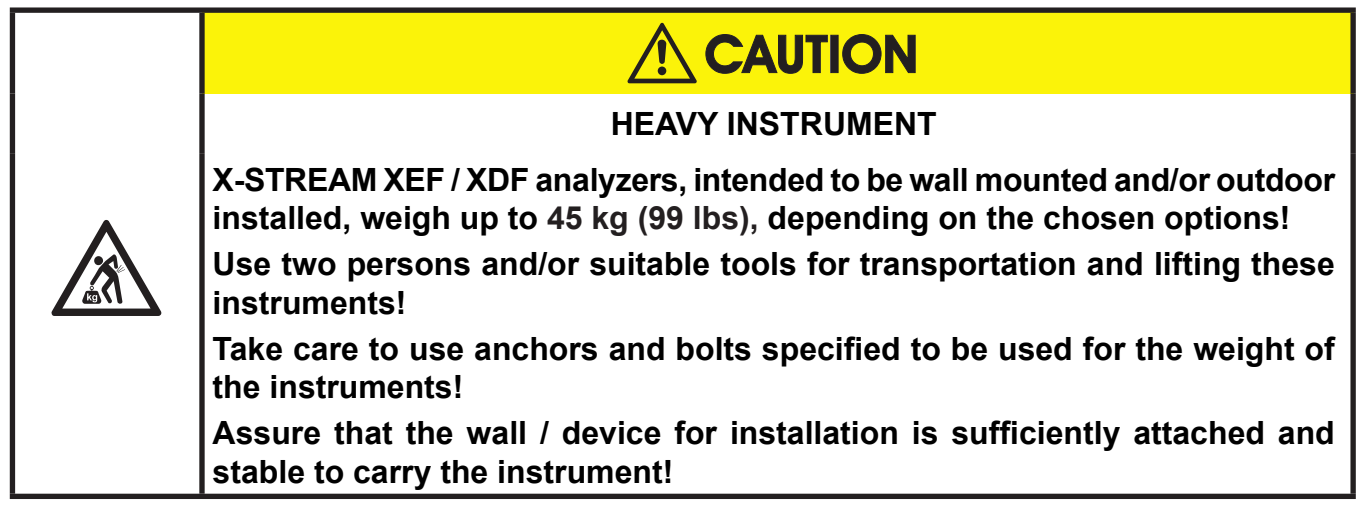

#### Note! [3,98] 101 $\odot$ $\odot$ ₽ **9,84** max. **250** max. nax. Take care to reserve space at [3,03] 77 酌 10,43 п 265 то the right side of the instrument [2,09] ක ක for laying the cables! 53 [1,14] $\odot$ $\odot$ 60 29 0 å 21,65 550 [7,6] 193 8,54] 217 Gas fittings [1,42] 36 [0,39] Ø10 Connector 500 ∍¢€ for potential equalization [26,09] 662,8 ₽ Cable glands 0 [17,4] 442 0000 ħĐ 34,53] 877 877 33,58] 853 853 32,09] 815 ΠT 0 0 高高 5 o € <u>∋</u>e∈ 8,74 222 6,87 174,5 5,38 136,7 136,7 3,89 98,9 98,9 61,1 [19,37] 492

# 4.6.2 Installation - X-STREAM XEXF Field Housings

All dimensions in mm [inches in brackets]

#### Fig. 4-16: X-STREAM XDF - Dimensions for Installation

max

### 4.6.2 Installation - X-STREAM XEXF Field Housings

Power and signal cables are connected using internal screw-type terminals. This requires opening the unit by releasing the fasteners on the housing.

Gas connectors are accessible from the underside of the instrument.

The number and configuration of the gas inlets and outlets depends on the analytical application, and is noted on a sticker on the underside of the instrument next to the connectors.

#### Note on XDF!

In case of the dual compartment version XDF, the electrical connections are established in the upper compartment, and the gas connections to fittings at the lower compartment.

Besides this, the design and layout of terminals and fittings are the same as with the single compartment version XEF.

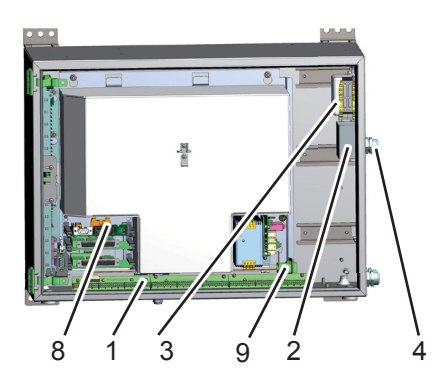

- 1 Terminals for signal cables
- 2 Mains filter
- 3 Power connections with integrated fuses
- 4 Glands for power cable
- 5 Glands for signal cables

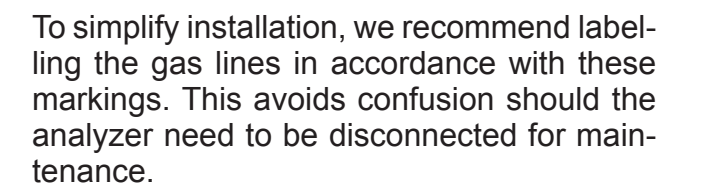

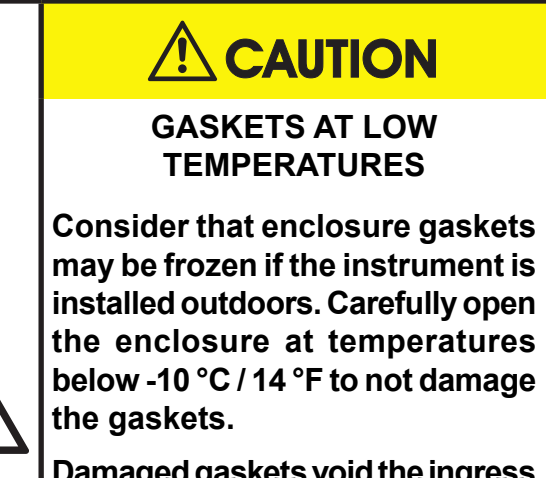

Damaged gaskets void the ingress protection, possibly causing property damage, personal injury or death.

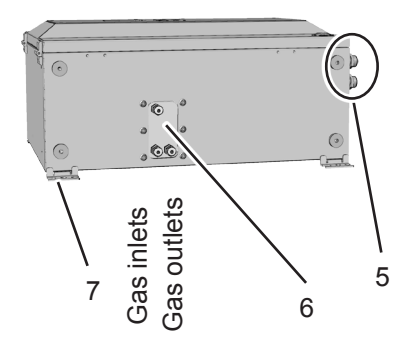

- 6 Gas inlets and outlets
- 7 Plugs for openings to connect housings
- 8 Ethernet Service Port and USB connection (optional)
- 9 Ethernet network connection

Fig. 4-17: X-STREAM XEXF Field Housings - Terminals, Cable Glands and Gas Fittings

### 4.6.2 Installation - X-STREAM XEXF Field Housings

### Gas connections

| Gas connections                    |                              |
|------------------------------------|------------------------------|
| Max number                         | 8                            |
| Max for purging (incl. / separate) | 2 incl.                      |
| Material                           | PVDF; stainless steel (opt.) |
| Sizes                              | 6/4 mm; ¼"                   |

### Signal in- and outputs

### Preparation of signal cables

All signal cables are connected to screw-type terminals located inside the housing. Access to the internal components is gained by releasing the two fasteners at the top of the unit and opening the front panel downwards.

All cables must be fed through cable glands and secured with a gland nut.

Properly installed, the glands act as a strain relief and guarantee EMC (electromagnetic compatibility):

### Installing cable glands with shielded cables

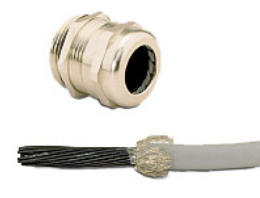

- 1. Strip the cable
- 2. Expose braided shield

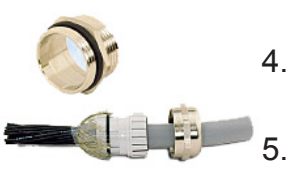

- Feed cable through dome nut and clamping insert
- 4. Fold braided shield over clamping insert
  - Make sure that braided shield overlaps the O-ring by <sup>3</sup>/<sub>32</sub>" (2 mm)

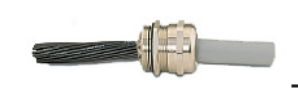

- Push clamping insert into body and tighten dome nut
- 7. Assemble into housing and you're done!

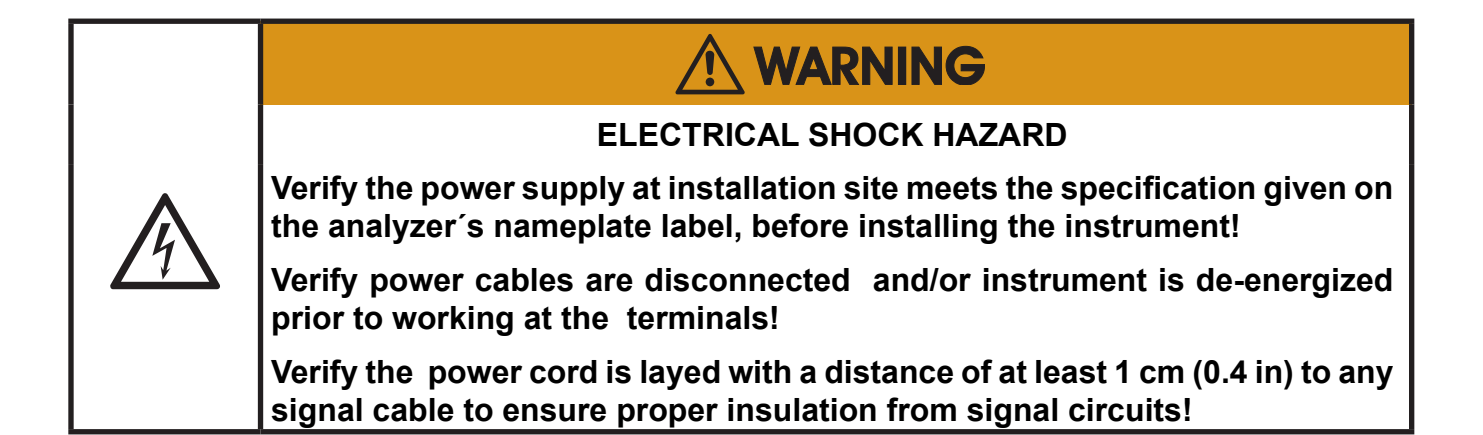

The number of actually available signal outputs, and also the number of built-in modules with screw-type terminals, varies according to the configuration of the unit. A maximum of three modules with 36 terminals each can be fitted.

The terminals can be accessed by opening the front panel of the instrument.

Characteristics of terminals:

| Accepted wire gauge:    | 0.141.5 mm <sup>2</sup> (AWG 26AWG 16),<br>end sleeves not required |
|-------------------------|---------------------------------------------------------------------|
| Skinning length:        | 5 mm (0.2")                                                         |
| Thread:                 | M2                                                                  |
| Min. tightening torque: | 0.25 Nm (2.21 in.lb)                                                |

### 4.6.2 Installation - X-STREAM XEXF Field Housings

### Analog signals Relay outputs 1-4

Terminals for analog signals and relay outputs 1 - 4 are located on the outer left module (terminal block X1; Fig. 4-18).

| Specification of analog signal outputs: | 4(0)–20 mA; burden: R <sub>B</sub> ≤ 500 Ω               |
|-----------------------------------------|----------------------------------------------------------|
| Specification of relay outputs 1-4:     | max. 30 VDC, 1 A, 30 W                                   |
| Note                                    | Dry relay change-over contacts, can be used as NO or NC. |

### Note!

Consider the installation notes in **L** section 4.7 and the notes on installing cable glands on page 4-22.

|                                                                                 | (                                                                                                    | 0                                                                                                    | 000000000000000000000000000000000000000                                                                                     | 0                                                                                                    | $\bigcirc$                                                                                                    |  |
|---------------------------------------------------------------------------------|----------------------------------------------------------------------------------------------------|----------------------------------------------------------------------------------------------------|----------------------------------------------------------------------------------------------------|----------------------------------------------------------------------------------------------------|----------------------------------------------------------------------------------------------------|--|
|                                                                                 | ele ele                                                                                                    |                                                                                                    |                                                                                                    |                                                                                                    |                                                                                                    |  |
| 0000000000000                                                                   | ୢୄଵୄଵୄୄୄୗୄୄଵ                                                                                                    | 9000000                                                                                                    | <mark>මෙම</mark> ෙලබූමෙම                                                                                                    |                                                                                                    | 0000                                                                                                    |  |
| P4.4<br>P4.5<br>P4.6<br>P4.7<br>P4.7<br>P4.8<br>P4.9<br>P4.10<br>P4.11<br>P4.11 | P3.12<br>P3.12<br>P4.1<br>P4.2<br>P4.2                                                                                            | P3.6<br>P3.7<br>P3.9<br>P3.10<br>P3.10<br>P3.10<br>P3.10                                                                                                    | P2.11<br>P3.1<br>P3.2<br>P3.2<br>P3.2<br>P3.4<br>P3.5                                                                       | P2.5<br>P2.6<br>P2.7<br>P2.8<br>P2.9<br>P2.10                                                                                                    | <b>Pin</b><br>P2.1<br>P2.2<br>P2.3<br>P2.4                                                                        |  |
|                                                                                 | Output 4 (Function check), NC<br>Output 4 (Function check), NO<br>Output 4 (Function check), NO<br>Output 4 (Function check), COM | Output 2 (Maintenance Request), NC<br>Output 2 (Maintenance Request), NO<br>Output 2 (Maintenance Request), COM<br>Output 3 (Out of Spec), NO<br>Output 3 (Out of Spec), NO | not used<br>not used<br>not used<br>not used<br>Output 1 (Failure), NC<br>Output 1 (Failure), NO<br>Output 1 (Failure), COM | Channel 3, (+) 4 (0) - 20 mA<br>Channel 3, GND<br>Channel 4, (+) 4 (0) - 20 mA<br>Channel 4, GND<br>Channel 5, (+) 4 (0) - 20 mA<br>Channel 5, GND | <b>Signal</b><br>Channel 1, (+) 4 (0) - 20 mA<br>Channel 1, GND<br>Channel 2, (+) 4 (0) - 20 mA<br>Channel 2, GND |  |
| Serial Interface")                                                              |                                                                                                    | Relay Outputs**)                                                                                                    |                                                                                                    | Analog Ou                                                                                                    | tputs                                                                                                    |  |
|                                                                                 | **) Configuration of roles, output terms                                                                                          |                                                                                                    |                                                                                                    |                                                                                                    |                                                                                                    |  |

\*\*) Configuration of relay output terminals as per standard factory setting (NAMUR status signals)

Fig. 4-18: Terminal Block X1 - Analog Signals and Relay Outputs 1-4

### 4.6.2 Installation - X-STREAM XEXF Field Housings

### Serial interface

Specification and interface control:

The 9 terminals on the left (28 - 36) of the right most strip carry the serial interface signals.

|                                                                    |             |     |      |      |       |      |    |           |         |       |       |                            |      |     |       |      |     |    |     |        |                                      |                           | 1       |
|--------------------------------------------------------------------|-------------|-----|------|------|-------|------|----|-----------|---------|-------|-------|----------------------------|------|-----|-------|------|-----|----|-----|--------|--------------------------------------|---------------------------|---------|
|                                                                    |             |     |      |      |       |      |    |           | 12 11 1 | 0 9   | P4    | 4                          | 4 ?  | 7 1 | 12 11 | 10.9 | P3  | 3  | 4 3 | 2 1 12 | P2                                   | 542                       | 2 1     |
|                                                                    |             |     |      |      |       |      |    |           | L9.     |       | 1010  | <u> </u>                   |      | Ĺ   | r i   | ئر ۲ | Ľ   | ŕĹ | ئرآ | 2 1112 |                                      |                           |         |
| E E                                                                |             |     |      |      | 0     | 0.00 |    |           | ~       |       | 5     | 2W                         |      | K4  | 1     | K3   | K2  |    | K1  |        | D 5<br>5 OUT 5<br>5 OUT 4<br>5 OUT 4 | 5 OUT 3<br>D 2<br>5 OUT 2 | 5 OUT 1 |
|                                                                    |             |     | _    | 0    | C     |      | 00 |           | ×       | E CAN | MODBU | RS 485<br>RS 485<br>RS 485 |      |     |       |      |     |    |     |        | GROUN<br>GROUN<br>GROUN<br>ANALOG    | ANALO(<br>GROUN           | ANALO   |
| SER<br>SER<br>SER<br>SER<br>SER<br>SER<br>SER<br>SER<br>SER<br>SER |             |     |      |      |       |      |    |           |         |       |       |                            | _    |     |       |      |     |    |     |        |                                      |                           |         |
|                                                                    | Ţ           |     |      | 10.1 |       |      |    | 1         | 1       |       |       |                            |      |     | 1 1   |      | t   |    |     |        |                                      |                           |         |
| I <u>TERERERERERERERERERERERERERERERERERERER</u>                   | Ł           |     |      |      |       |      |    |           |         |       |       |                            |      |     |       |      |     |    |     |        |                                      |                           |         |
| 000000000                                                          | <b>)</b> () |     |      |      |       |      |    |           |         |       |       |                            |      |     |       |      |     |    |     |        |                                      |                           |         |
|                                                                    | 2 2         |     |      |      |       |      |    |           |         |       |       |                            |      |     |       |      |     |    |     | P      |                                      |                           |         |
| 1.11<br>1.12                                                       | 6           |     |      |      |       |      |    |           |         |       |       |                            |      |     |       |      |     |    |     |        |                                      |                           |         |
|                                                                    |             |     |      |      |       |      |    |           |         |       |       |                            |      |     |       |      |     |    |     |        |                                      |                           |         |
|                                                                    | 20          |     |      |      |       |      |    |           |         |       |       |                            |      |     |       |      |     |    |     | S      |                                      |                           |         |
|                                                                    | t us        |     |      |      |       |      |    |           |         |       |       |                            |      |     |       |      |     |    |     | gna    |                                      |                           |         |
|                                                                    | ed          |     |      |      |       |      |    |           |         |       |       |                            |      |     |       |      |     |    |     | -      |                                      |                           |         |
|                                                                    |             |     |      |      |       |      |    |           |         |       |       |                            |      |     |       |      |     |    |     |        |                                      |                           |         |
|                                                                    |             |     |      |      |       |      |    |           |         |       |       |                            |      |     |       |      |     |    |     |        |                                      |                           |         |
|                                                                    |             |     |      |      |       |      |    |           |         |       |       |                            |      |     |       |      |     |    |     |        |                                      |                           |         |
|                                                                    |             |     |      |      |       |      |    |           |         |       |       |                            |      |     |       |      |     |    |     |        |                                      |                           |         |
|                                                                    |             | 0 Z | z    | 202  | 0 gu  | ů ů  |    |           |         |       |       |                            | Ā    |     | ž     | Ā    | _   | ž  |     |        |                                      |                           |         |
|                                                                    |             | N   |      |      |       |      |    | <b>NO</b> | D 48    | 35/   | Μ     | OD                         | 48   | 35/ |       |      | 122 |    |     |        |                                      |                           |         |
|                                                                    |             |     |      | em   | IIIIa |      |    | 2         | wire    | ;     |       | 4 w                        | vire | ;   |       | 3 2  | .52 |    |     |        |                                      |                           |         |
|                                                                    |             |     | P4.  | 4    | SE    | ER1  | (  | Cor       | nmo     | on    | С     | om                         | ma   | on  | С     | omr  | nor | ١  |     |        |                                      |                           |         |
| Social Interface*)                                                 |             |     | P4.  | 5    | SE    | ER2  |    | noi       | t use   | d     | 1     | not i                      | ıse  | d   |       | RX   | D   |    |     |        |                                      |                           |         |
| Senai Internace /                                                  |             |     | P4.  | 6    | SE    | ER3  |    | noi       | t use   | d     | /     | not i                      | ise  | d   | naio  | ТΧ   | D   | 0  |     |        |                                      |                           |         |
| *) See table                                                       |             |     | P4.  | 7    | SE    | ER4  |    | noi       | t use   | d     | R     | XD                         | )1(· | +)  | n     | ot u | sed |    |     |        |                                      |                           |         |
|                                                                    |             |     | P4.  | 8    | SI    | ER5  |    | D         | 1(+)    | )     | T     | ΧD                         | 1(   | +)  | Co    | omr  | nor | ۱  |     |        |                                      |                           |         |
|                                                                    |             |     | P4.  | 9    | SE    | ER6  |    | noi       | t use   | d     | 1     | not i                      | ise  | d   | n     | ot u | sed |    |     |        |                                      |                           |         |
|                                                                    |             |     | P4.′ | 10   |       | 7    |    | noi       | t use   | d     |       | not i                      | ise  | d   | n     | ot u | sed |    |     |        |                                      |                           |         |
|                                                                    |             |     | P4.  | 11   |       | 8    |    | noi       | t use   | d     | F     | RXE                        | 00(  | -)  | n     | ot u | sed |    |     |        |                                      |                           |         |
|                                                                    |             |     | P4.1 | 12   |       | 9    |    | D         | 0(-)    |       | TΙ    | TXE                        | )0(  | -)  | n     | ot u | sed |    |     |        |                                      |                           |         |

### Notes!

Consider the installation notes in **L**SS section 4.7 and the notes on installing cable glands on page 4-22.

X-STREAM analyzers are classified DTE (Data Terminal Equipment).

Your analyzer's type of serial interface is marked on a label nearby the terminals (see sample above)

Fig. 4-19: Terminal Block X1 - Serial Interface

### 4.6.2 Installation - X-STREAM XEXF Field Housings

#### RJ45 Ethernet connection

The RJ45 connectors are located on an electronics board in the card cage section of the unit (Fig. 4-17, pg. 4-22). For connecting the analyzer into a network for analysis purposes, use the RJ45 transfer element on the lower right side of the housing (Fig. 4-20).

The RJ45 transfer element secures the connection of the RJ45 cable shielding with the housing. Do not directly connect the RJ45 cable from outside the analyzer to the electronic board. Do not remove the RJ45 transfer element.

To install this connection, a cable must be fed through the cable entry **without** a connector.

The connector can be wired when the free end has been fed into the instrument:

We recommend the VARIOSUB RJ45 QUICK-ON connector (PHOENIX CONTACT), which is supplied with the unit and requires no special tools. Wiring instructions can be found in the separate manual supplied with the connector.

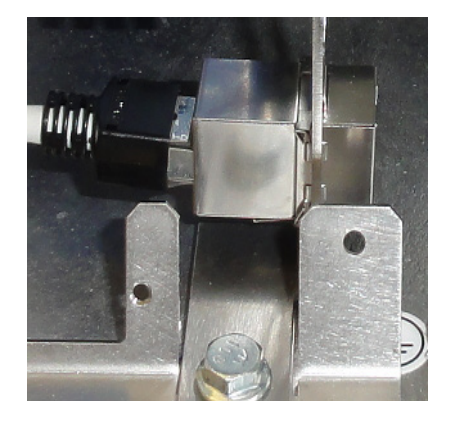

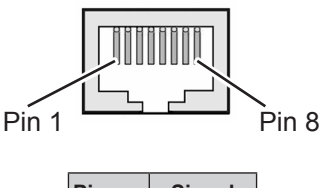

| Pin no. | Signal   |
|---------|----------|
| 1       | TX+      |
| 2       | TX-      |
| 3       | RX+      |
| 6       | RX-      |
| other   | not used |

Fig. 4-20: Ethernet Connector

### Digital inputs and relay outputs (option)

Terminals for these signals are located on the terminals board XSTD (terminal block X4; Fig. 4-21).

|                                  | max. 30 V, internally limited to 2.3 mA                 |
|----------------------------------|---------------------------------------------------------|
| 7 or 14 digital inputs           | HIGH: min. 4 V; LOW: max. 3 V                           |
|                                  | common GND                                              |
| 9 or 18 additional relay outputs | max. load. 30 V; 1 A; 30 W resistive                    |
| Note                             | Dry relay change-over contacts, can be used as NO or NC |

### Notes!

Depending on configuration, an analyzer can be fitted with up to two of these terminal blocks (the unit will then feature 14 digital inputs and 18 digital outputs). To aid identification, the sockets are labelled X4.1 and X4.2 (see sample of label to the right). Consider the installation notes in **L** section 4.7 and the notes on installing cable glands on page 4-22.

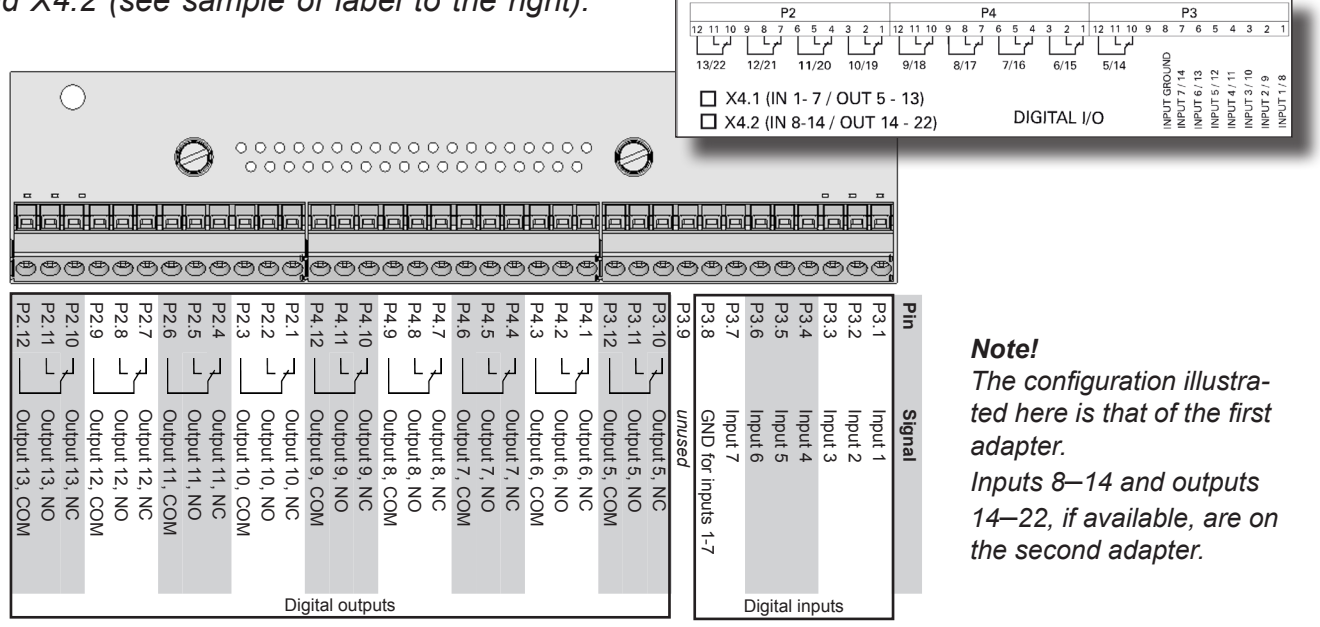

Fig. 4-21: X4: Terminal Blocks for Digital Inputs and Outputs

### Analog inputs (option)

Terminals for analog input signals are located on the terminals board XSTI (terminal block X5; Fig. 4-22).

|                 | 0–1 V, 0–10 V (software selectable) $R_{in}$ = 100 k $\Omega$ |  |  |  |  |  |  |
|-----------------|---------------------------------------------------------------|--|--|--|--|--|--|
|                 | optional (requires to fit wire bridges, see figure):          |  |  |  |  |  |  |
| 2 analog inputs | 0–20 mA ; R <sub>in</sub> = 50 Ω                              |  |  |  |  |  |  |
|                 | optically isolated from analyzer GND                          |  |  |  |  |  |  |
|                 | protected against overload up to $\pm 15$ V or $\pm 20$ mA    |  |  |  |  |  |  |

### Note!

Consider the installation notes in **U**SS section 4.7 and the notes on installing cable glands on page 4-22.

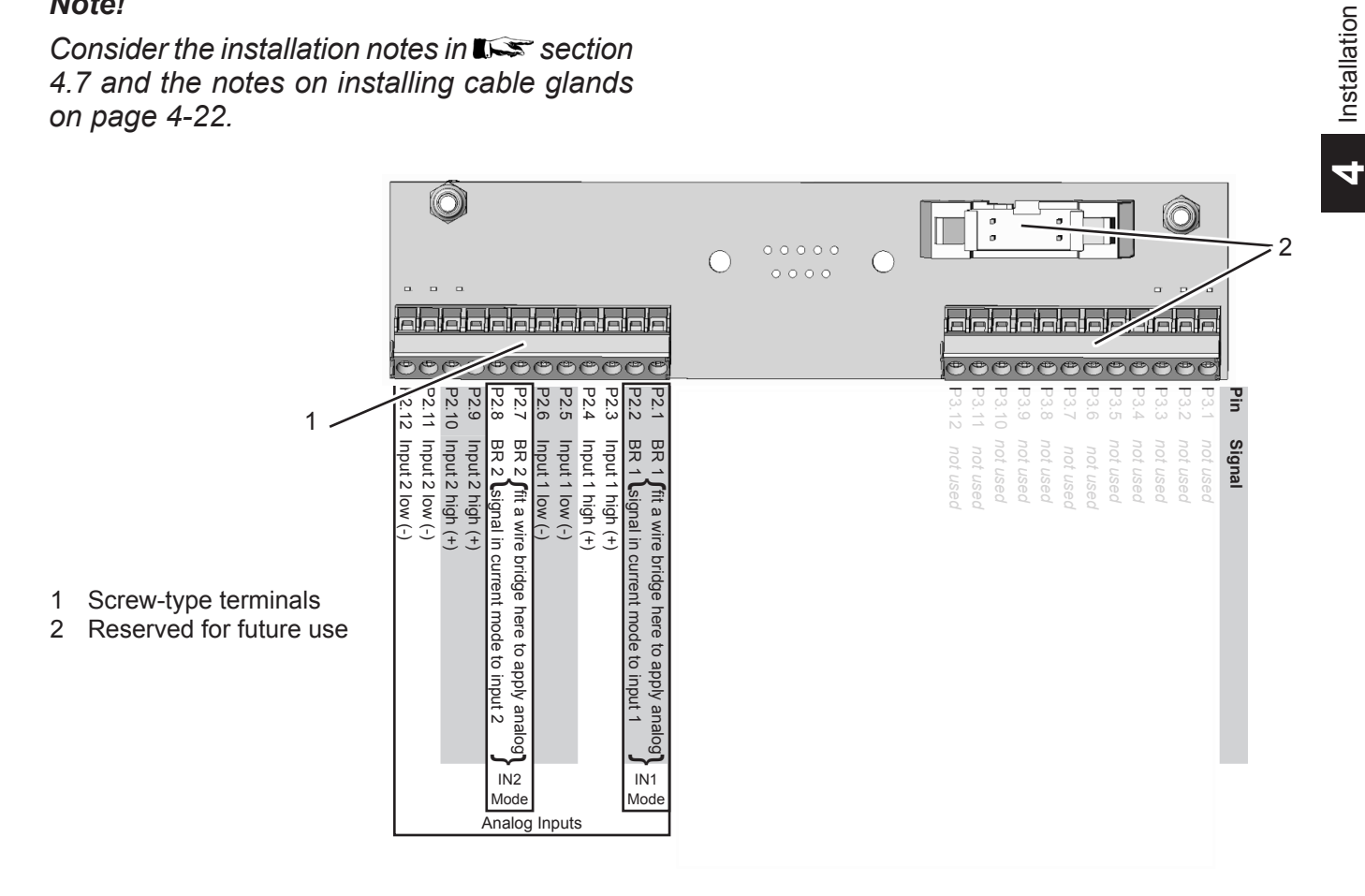

Fig. 4-22: Terminal Block X5 - Analog Input Signals

### Connecting the power cord

The power cord is connected to screw-type terminals located inside the housing.

| Accepted wire gauge:    | 0.24 mm <sup>2</sup> (AWG 24AWG 12)                |
|-------------------------|----------------------------------------------------|
| Recommended wire gauge  | min. 1.5 mm² (AWG 15),<br>end sleeves not required |
| Skinning length:        | 8 mm (0.315")                                      |
| Thread:                 | M3                                                 |
| Min. tightening torque: | 0.5 Nm (4.4 in.lb)                                 |

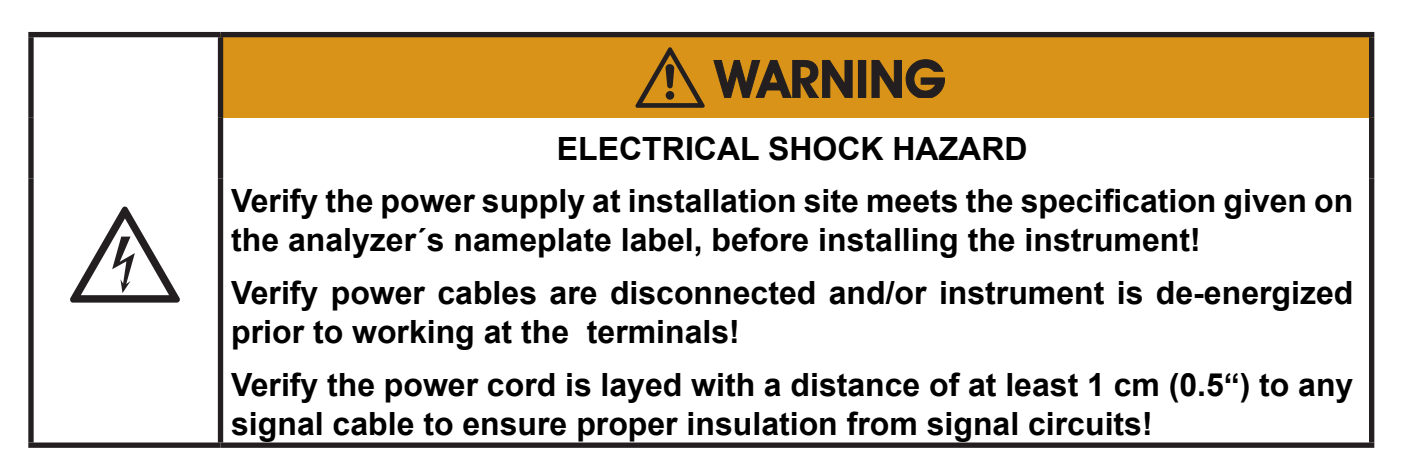

Feed the power cable through the cable gland at the instrument's right side and strip the outer insulation. Strip the individual wires and connect to the terminals (a label is located next to the terminals on the mains filter housing).

Finally, tighten the outer dome nut to secure the power cable.

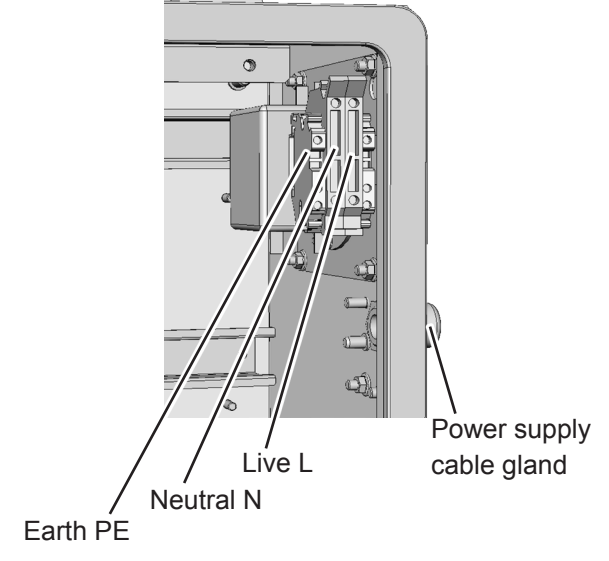

Fig. 4-23: Power Supply Connections

### 4.6.2 Installation - X-STREAM XEXF Field Housings

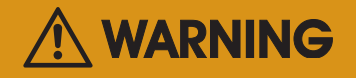

ELECTRICAL SHOCK HAZARD BY MISSING EARTHING CONDUCTOR

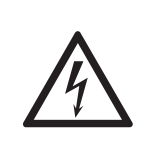

Before completing the electrical connection of the instrument, verify cables are inserted and connected in correct manner!

Ensure the earthing conductor (protective earth; PE) is connected!

### Completing the installation process

After all connections are correctly made and checked,

close the front panel and secure with the two fasteners.

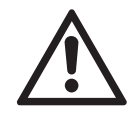

To achieve best and proper measuring results you must ensure the gas path system does not have leaks.

For this reason we recommend to carry out a

leak test, as it is described within **C** "Chapter 7 Maintenance and Other Procedures".

### 4.7 Installation - Notes on Wiring

### 4.7 Notes On Wiring Signal Inputs and Outputs

Emerson Process Managament has made every effort during the development process, to ensure that the X-STREAM analyzer series ensures electromagnetic compatibility (EMC) with respect to emission and interference resistance, as confirmed by EMC measurements. However, EMC is not wholly influenced by the design of the instrument, but to a large degree by the on-site installation process. Please observe the following sections and precautions to guarantee the safe and problem-free operation of this analyzer.

We recommend the operation of our analyzers in TN-s or TT power supply systems which are favorable regarding EMC effects.

### 4.7.1 Electrical Shielding of Cables

In order to minimise ambient electromagnetic interference, it is necessary to take care making all electrical connections between the analyzer and any other devices:

• We recommend using only shielded signal cables. For TN-S and TT systems the shielding must be connected at both ends to the housing (Fig. 4-24).

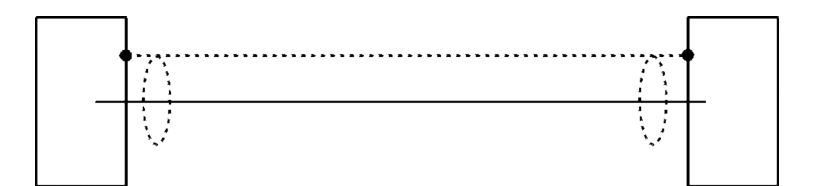

Fig. 4-24: Shielded Signal Cable, Shielding Connected At Both Ends.

#### 4.7 Installation - Notes on Wiring

On-site conditions often differ from test environments and may require special precautions. Such a case arises when strong electromagnetic fields are present which could induce an interference current in the shielding. This type of current creates a potential difference between the connected housings.

Two possible methods of eliminating this e.g. in TN-C or TN-C-S systems are described here. Fitters familiar with EMC problems must decide which method should be emplyed.  The shielding is connected only at one end (connecting to the analyzer is recommended): this gives better protection against external interference, and interference currents are prevented because the ground loop is interrupted.

This is the preferred method for connecting cable shields in hazardous area installations, to prevent interference currents between connected enclosures.

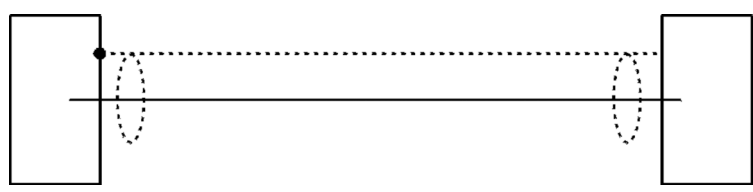

Fig. 4-25: Shielded Signal Cable, Shielding Connected At One end.

 Cables with double shielding: in this case, one shielding is connected to the analyzer housing, the other shielding to the external device. This is advantageous when both units are supplied from different grids (e.g. when installed in different buildings). Other precautions for connections between buildings are the use of fiber optic cable. This method is more expensive, but gives the best protection against external interference and against interference currents.

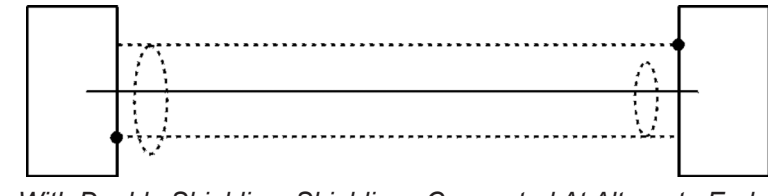

Fig. 4-26: Signal Cable With Double Shielding, Shieldings Connected At Alternate Ends.

### 4.7 Installation - Notes on Wiring

# X-STREAM XEGP with screw-type terminal adapters

In order to avoid measured values being influenced by external interference signals when terminal adapters are in use, the signal cable shieldings must be connected to the analyzer housing by means of shield connector terminals:

- Strip the signal cable to a length of 20 cm (8"). Take care to not damage the braided shield!
- Pull up the contact part of the shield connector terminal,
- feed through the cable as illustrated in Fig. 4-27, and
- release the contact part down onto the braided shield.

The result is a secure contact with the cable shield, improving the unit's immunity against interference from other electronic devices.

Finally connect the individual wires as described in section 4.6.1.

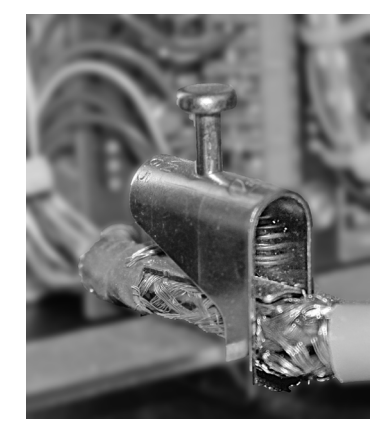

Fig. 4-27: Shield Connector Terminal With Cable

| \$ | Ø 1.56.5 mm (0.06"0.25") | part # ETC02019 |
|----|--------------------------|-----------------|
| 5  | Ø 511 mm (0.2"0.43")     | part # ETC02020 |
| \$ | Ø 1017 mm (0.4"0.66")    | part # ETC02021 |
| G  | Ø 1624 mm (0.63"0.94")   | part # ETC02022 |

The shield connector must be ordered to fit the cable diameter, and can be retrofitted:

#### 4.7 Installation - Notes on Wiring

#### 4.7.2 Wiring Inductive Loads

Switching inductive loads creates electromagnetic interference:

When an inductive load (e.g. relay, valve) is switched off, the magnetic field resists the change in current; this induces a high voltage across the coil contacts (several hundred volts). This impulse propogates through the connected cables and can influence any electrical devices nearby or destroy signal inputs and outputs. This can be avoided with a simple precaution:

 A silicon diode is connected in parallel to the load's contacts. The induced impulse is thus short-circuited at its source. The cathode must be connected to the positive end of the coil, the anode to the negative end (Fig. 4-28).

Compatible filter components for standard valves are available on request.

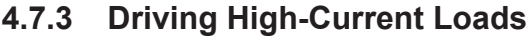

Loads which draw a current in excess of the specifications for X-STREAM series analyzer outputs (>30 mA / >1 A) may not be directly driven from digital or relay outputs.

Such loads require external relays serving as de-coupling modules: the X-STREAM output drives the external relay, which in turn drives the load.

In order to avoid interference, we recommend supplying the analyzer and the high-current loads from different sources (Fig. 4-29).

As previously described, the use of suppressor diodes for inductive loads is highly recommended.

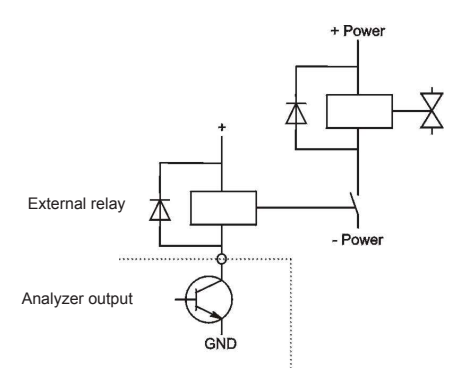

Fig. 4-29: Driving High-Current Loads

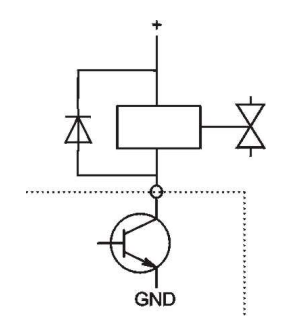

Fig. 4-28: Suppressor Diode for Inductive Loads.

Installatior

#### Instruction Manual HASXEE-IM-HS 05/2017

# X-STREAM XE

### 4.7 Installation - Notes on Wiring

### 4.7.4 Driving Multiple Loads

Frequently, several loads in one system are controlled by several analyzer outputs, whereby the power for the loads derives from a common source.

Special care is needed when wiring the loads to minimize interference from switching these loads:

**avoid** connecting the loads to their power supply by a common line:

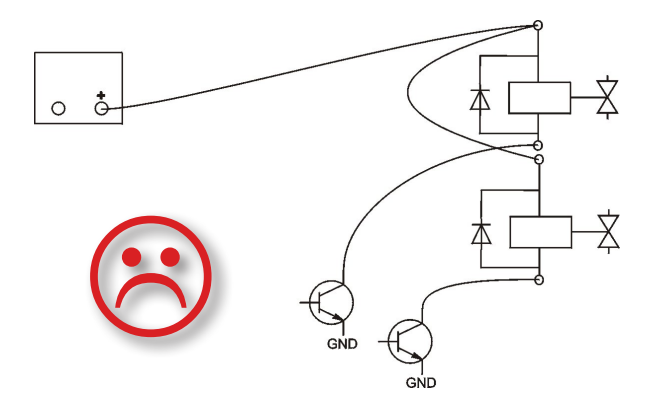

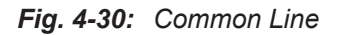

 It is recommended the loads to be wired separately, and each load connected separately to the power supply. Beginning at the distribution point, both the + and the - wires for each load are laid together to the load (Fig. 4-31). Interference is further reduced if a twisted multi-core cable is used.

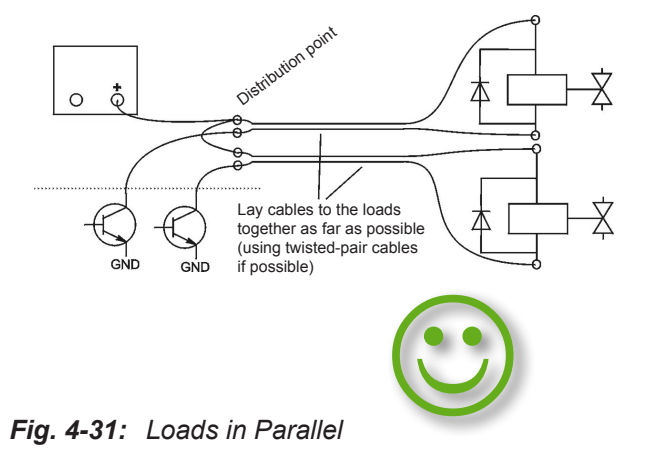

## Chapter 5 Startup

### 5.1 Introduction

Once the unit has been unpacked and installed, it is recommended to first check the settings, and if necessary adjust them to the user's needs. e.g:

- What hardware is installed?
- Is the unit configured to your needs (alarms, inputs, outputs, etc.)

In order for the information in this chapter to be of any relevence, the unit must have been installed according to the instructions in chapter 4.

#### The following pages describe how to navigate through the menus and what is to be observed when configuring the unit. For the first startup after installation, follow the step-by-step instructions for navigating the menus, allowing you to familiarise yourself with the unit and its software, and if necessary adjust the settings to your own requirements.

# 

### **OPERATION AT LOW TEMPERATURES**

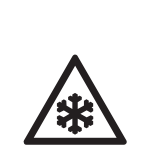

When operating an instrument at temperatures below 0 °C (32 °F), do NOT apply gas nor operate the internal pump before the warmup time has elapsed!

Violation may result in condensation inside the gas paths or damaged pump diaphragm!

Before starting to follow the steps described on the next pages, we recommend to carry out a leak test for the gas paths (containment system), to ensure the instrument is in proper condition. For instructions on how to carry out a leak test: IFF "Performing a Leak Test" on page 7-4. Startup

S

## 5.2 Symbols Used

## 5.2 Symbols and Typographical Conventions

In the following sections, the symbols and typographical conventions explained below are used to describe the software menus and navigation.

| Symbol                                        | Description                                                                                                |  |  |  |  |  |
|-----------------------------------------------|----------------------------------------------------------------------------------------------------|--|--|--|--|--|
| Within Process Descriptions                   |                                                                                                    |  |  |  |  |  |
| Setup                                         | Menu title                                                                                                 |  |  |  |  |  |
| Setup<br>Analog outputs                       | Parent (SETUP) and cur-<br>rent menu (ANALOG OUT-<br>PUTS)                                                 |  |  |  |  |  |
| Analog outputs<br>Output15                    | As an example, the menu<br>for Output1 is shown; the<br>menus for outputs 2 to 5<br>look identical         |  |  |  |  |  |
| Setup<br>In-/Outputs<br>Analog outputs        | To access the current<br>menu, access level code 3<br>has to be entered some-<br>where in the menu history |  |  |  |  |  |
|                                               | Access levels:                                                                                             |  |  |  |  |  |
| $\frac{1}{2}$                                 | Access level 1<br><i>(user)</i>                                                                            |  |  |  |  |  |
| 2                                             | Access level 2<br>(expert)                                                                                 |  |  |  |  |  |
| 3                                             | Access level 3<br>(administrator)                                                                          |  |  |  |  |  |
| 4                                             | Access level 4<br>(service level)                                                                          |  |  |  |  |  |
| Control<br>Setup<br>Status<br>Info<br>Service | Screen shot<br>(here: MAIN MENU)<br>Menu lines shaded in gray<br>are optional variants or func-<br>tions   |  |  |  |  |  |

| Convention              | Description                                                           |  |  |  |  |
|-------------------------|-----------------------------------------------------------------------|--|--|--|--|
| Withi                   | n Text                                                                |  |  |  |  |
| (MENU TITLE)<br>() 6-12 | For a detailed description of <i>MENU</i> , see page 6-12.            |  |  |  |  |
| CONTROL                 | Identifies the CONTROL<br>menu, e.g. "press ENTER to<br>open CONTROL" |  |  |  |  |
| CONTROL - RANGES        | From within the CONTROL menu, select the RANGES menu.                 |  |  |  |  |
| "Valves"<br>"Control"   | Parameter or menu line name                                           |  |  |  |  |
| Never, 1 min            | Values to be selected                                                 |  |  |  |  |
| 02000                   | Value to be entered                                                   |  |  |  |  |
| ENTER                   | press key (here: ENTER key)                                           |  |  |  |  |

### 5.3 Front Panel Elements

#### 5.3 Front Panel Elements

All X-STREAM XE gas analyzers feature an easy-to-use graphical user interface, which displays measurement values, status and error messages, and menus for the input of parameters.

For ease of use, the operator can select one of three languages for the display: By default

any analyzer is configured with English and German language sets, while a third can optionally be added. Currently available or under preparation: French, Italian, Portuguese and Spanish.

The units are operated by six keys on the front panel.

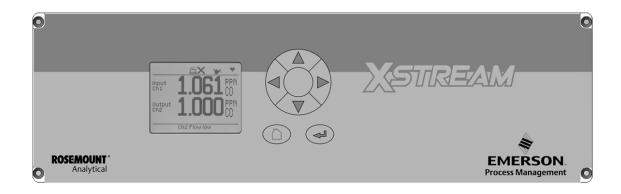

Fig. 5-1: X-STREAM Enhanced Front Panel

#### 5.3.1 Display

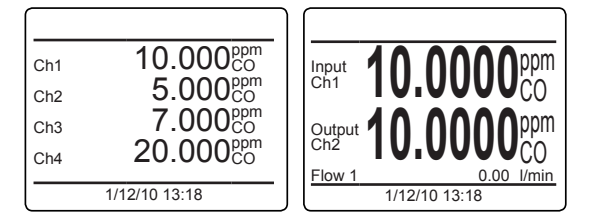

#### 5.3.2 Status Line and Text Message Line

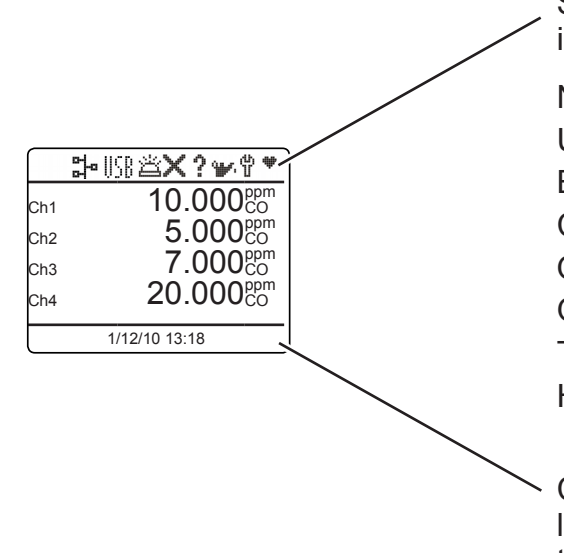

The measurement display can be configured to various layouts. The figure to the left examplarly shows a 4 channel layout and a 2 channel layout with additional Information and differing letter sizes.

S

Status information is provided by different icons in the display's first line:

Network = analyzer is remotely accessed USB = USB device is attached

Bell = 'Alarm'

Cross = 'Failure'

Question mark = 'Off spec'

Oil can = 'Maintenance request'

Tool = 'Function check'

Heart = the analyzer's 'heart beat',

indicating the instrument is operating.

 Clear text messages appear in the bottom line, replaced by current analyzer date & time if no messages are to be displayed.

### 5.3 Front Panel Elements

## 5.3.3 Keys

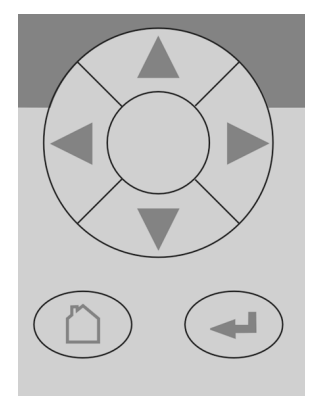

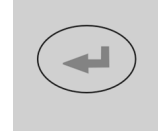

Six keys enable the use of the menu system. Depending on the operational mode (measuring, browsing menus, editing) they have the following functions:

ENTER key:

| Mode      | Function                               |
|-----------|----------------------------------------|
| Measuring | Enter main menu                        |
| Browsing  | Open submenu () or execute command (!) |
| Editing   | Confirm new entry                      |

номе key:

| Mode      | Function                      |
|-----------|-------------------------------|
| Measuring | (no function)                 |
| Browsing  | Return to measurement display |
| Editing   | Abort entry                   |

UP I DOWN keys:

| Mode      | Function                                                                                                |
|-----------|----------------------------------------------------------------------------------------------------|
| Measuring | Enter main menu                                                                                         |
| Browsing  | Highlight next menu line                                                                                |
|           | Open the previous/next page, when currently a line beginning with $\blacktriangle/ \lor$ is highlighted |
| Editing   | Change current parameter                                                                                |

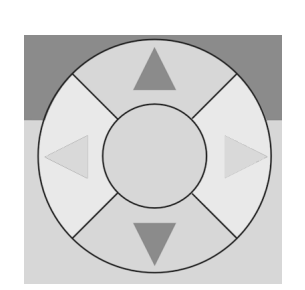

## 5.3 Front Panel Elements

LEFT key:

| Mode      | Function                                                      |  |
|-----------|---------------------------------------------------------------|--|
| Measuring | Enter main menu or                                            |  |
|           | open 2 <sup>nd</sup> measurement display page (if configured) |  |
| Browsing  | Go up 1 level or page in menu system                          |  |
| Editing   | Move cursor 1 char to the left                                |  |
|           | Leave channel selection                                       |  |
|           | Cancel editing of given parameter                             |  |
|           | Go to previous menu page, if ▲ shows in first menu line       |  |

*кіднт* key:

| Mode      | Function                                                      |
|-----------|---------------------------------------------------------------|
| Measuring | Enter main menu or                                            |
|           | open 2 <sup>nd</sup> measurement display page (if configured) |
| Browsing  | Open submenu ()                                               |
| Editing   | Go to next menu page, when<br>▼ shows in last menu line       |
|           | Move cursor 1 char to the right                               |

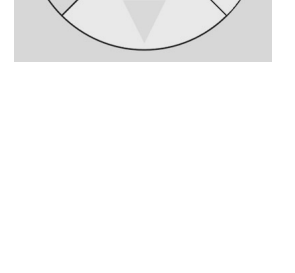

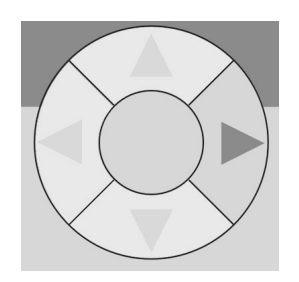

5.4 Software

### 5.4 Software

The analyzer software displays measurement results and status messages, allows parameters to be set and edited, and maintenance functions (e.g. calibration or validation) to be carried out.

The software is organised hierarchically: The topmost level is called MEASUREMENT DIS-PLAY, followed by a MAIN MENU; all other menus and submenus are arranged below (IFFF Fig. 6-1 at page 6-2). Menu lines can perform different functions, to be distinguished by the following characteristics:

| Function                              | Description                                                                                                    |  |
|---------------------------------------|----------------------------------------------------------------------------------------------------|--|
| Text                                  | Simple text (not selectable with cursor)                                                                                                    |  |
| Editable<br>variables /<br>parameters | A variable description shows a<br>colon; the line can be made up<br>of up to 3 elements:<br>1. description<br>2. value (number or text)<br>3. unit (optional) |  |
|                                       | <i>Examples:</i><br>Span gas: 2000 ppm<br>Tol.Check: Off                                                                                                    |  |
|                                       | Pressing ENTER in an editable variable line highlights the value to be changed.                                                                               |  |
|                                       | The optional unit can only<br>be changed utilizing a setup<br>menu.                                                                                           |  |
|                                       | Variables shown without a co-<br>lon cannot be edited, they are for information only.                                                                         |  |

| Function              | Description                                                                                                    |
|-----------------------|----------------------------------------------------------------------------------------------------|
| Executable command    | A command line text ends in<br>an exclamation mark; pressing<br>ENTER with such a line highlight-<br>ed, the command is executed,<br>e.g. a calibration procedure. |
|                       | Example:                                                                                                    |
|                       | Start calibration !                                                                                                    |
| Selectable<br>submenu | A menu line text ends in two dots. Press <i>ENTER</i> with a menu line highlighted to open the submenu.                                                            |
|                       | Example:                                                                                                    |
|                       | Setup                                                                                                    |

### 5.4 Software

#### Browsing

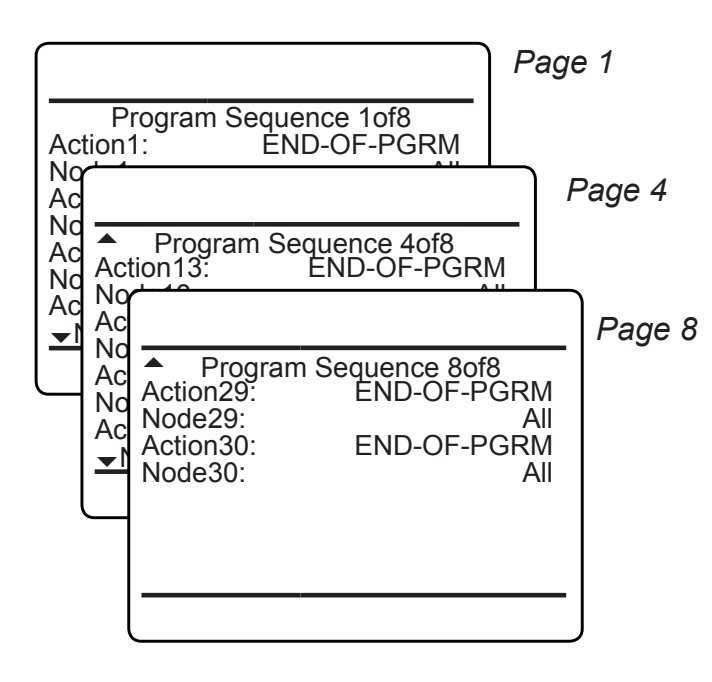

Some menus have more entries than can be displayed at once. In these menus, an indicator in the last  $(\mathbf{v})$  and/or first  $(\mathbf{A})$  line indicates the direction the menu continues in.

In the example to the left

- page 1 continues downwards
- page 4 continues upwards and downwards
- page 8 continues upwards.

To show the next page (indicator  $\mathbf{v}$ )

- place the cursor in the last accessible line and press *DOWN* or
- press *RIGHT*, irrespective of where the cursor is located.

To show the previous page (indicator  $\blacktriangle$ )

- place the cursor in the first accessible line and press UP or
- press LEFT, irrespective of where the cursor is located.

S

#### 5.4 Software

### Editing

The editing mode enables changing parameters. It is initiated by pressing *ENTER*.

If the selection is a **parameter list**, the current entry is highlighted and may be changed by *uP* and *DOWN*.

If the selection is a **value**, the cursor is placed over the last character. Use *UP* and *DOWN* to change it.

Use LEFT and RIGHT to select another character.

The type of available characters depends on the position of the cursor:

- It is not possible to select the minus sign or decimal point as the last character.
- It is not possible to select the decimal point in integer values.
- For decimal numbers, the decimal point can be placed anywhere within certain limits.

There are two ways to exit the data entry mode:

- ENTER: the entry is verified. If it is accepted, it is saved and the new value displayed; if not, an error message is displayed.
- HOME: Cancel: all settings and changes are reset to their former values.

### Component selection menu

Within the analyzer software, one can distinguish between analyzer related and component related menus: While the first contain entries, relevant for the analyzer (e.g. time setting), the second contain entries relevant for a specific component (channel) only (e.g. calibrating a channel).

For single channel analyzers, editing any channel specific parameter will only effect this one channel.

Different for multi-channel analyzers: Such instruments require selecting a channel prior to changing channel related parameters. When a channel related menu entry is selected, automatically a SELECT COMPONENT menu shows up, to select the component of interest, or to cancel the current action.

| Select Component  |     |
|-------------------|-----|
| Component:        | Ch1 |
| Press ∆ to return |     |
|                   |     |

Select the component / channel you want to work with, and press ENTER.

This menu does not show on single-channel units.

Within menu descriptions, the following points out, that for multi-channel instruments a selection is required:

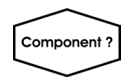

Multi-channel unit: In SELECT COMPONENT select the channel to be ...
#### 5.4 Software

#### 5.4.1 Access Levels & Codes

Access levels can be used to prevent changes to parameters by unauthorized personnel. The X-STREAM menu system supports **four prioritized** access levels, which can be activated and deactivated separately, and should be supplied with their own access codes.

**Level four** has the highest priority and is used for factory settings — only qualified EMERSON service personnel have access to this level.

**Level three** gives access to system admin parameters, e.g. for configuring data acquisition systems communication.

**Level two** covers the expert settings, e.g. basic settings for calibrations and measurements.

Level one is the user level and includes

- parameters which should be set by trained personnel only.
- functions, not to be started by any person (e.g. start calibrations).

All menus not assigned to one of these levels are not editable or of minor relevance.

Within this manual, the descriptions of the menus and procedures also indicate, which level the menus are assigned. These assignments cannot be changed.

Access codes for levels 1 to 3 can be defined, activated and deactivated by the client. The analyzer is delivered with the following settings:

| Level | Status  |     |  |  |
|-------|---------|-----|--|--|
| 1     | 0000001 | Off |  |  |
| 2     | 0000002 | Off |  |  |
| 3     | 0000003 | Off |  |  |

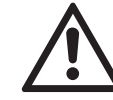

We recommend to set new access codes, if you want to use this option (

#### Notes!

If a low level is **locked** (status **On**), all higher levels will also be **locked**.

If a high level is **unlocked** (status **Off**, or code entered when requested), automatically all lower levels will also be **unlocked**.

For above reasons, it is always possible to enter a higher code than requested, to gain access to a menu (e.g. if access code 1 is requested, you may also enter access code 2).

#### Entering access codes

If an access code is required for a menu, a message like the following appears:

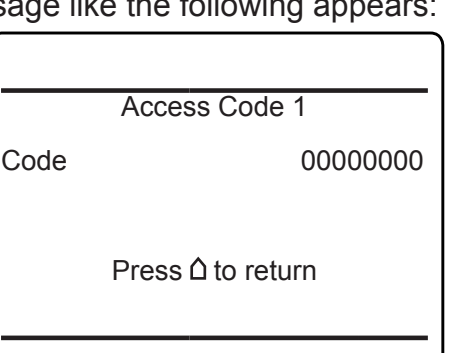

To enter the code, press

- *up/Down* to change the currently selected digit,
- LEFT/RIGHT to select a different digit,
- ENTER to submit the code

or

• *HOME* to exit the edit mode and return to the previous display.

S

#### 5.4 Software

#### 5.4.2 Special Messages

Depending on the last action performed by the user, one of the following messages may be displayed to assist or inform the user.

#### Information on incorrect entry:

The value entered by the user is outside valid limits. The display indicates what limits apply. Press ← to return to the previous screen to enter an acceptable value.

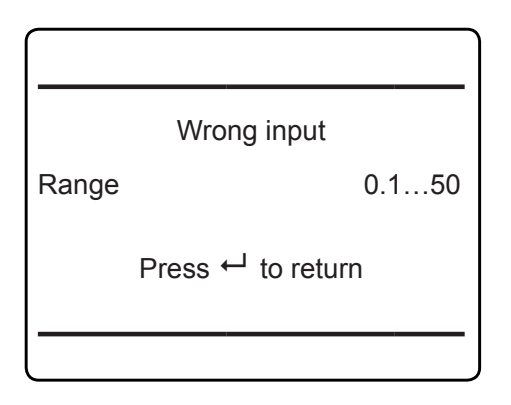

#### Confirmation of execution of function:

Confirms that a function or procedure (e.g. calibration) has been started, or cancelled. The message automatically dissapears after a few seconds.

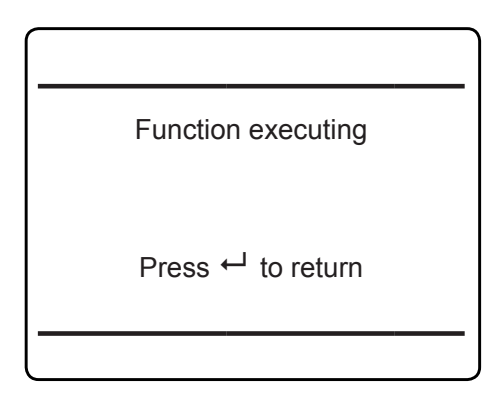

#### 5.5 Powering Up

#### 5.5.1 Boot Sequence

When the unit is powered up, a series of internal tests is automatically performed. During this time the front panel keys are disabled, while the remaining time counts down in the display.

#### 5.5.2 Measurement Display

The measurement display is shown

- automatically on completion of the boot sequence
- when HOME is pressed
- automatically after a set period of time of inactivity (i.e. with no keys being pressed).

The information, to be provided in each of the four lines of the measurement display, can be configured by an expert (access level 2):

- Sample gas components, measuring results and measuring units for each channel
- secondary measurements, e.g. pressure, gas flow, temperature
- nothing (empty line)

The factory settings are as follows:

Line 1: measured value of channel 1

Line 2: measured value of channel 2

Line 3: measured value of channel 3

Line 4: measured value of channel 4

#### Note!

*If less than four channels are installed in the unit, only the measureands for these channels are available for selection.* 

#### 5.5 Powering Up

The setup menu enables several additional configurations, e.g.

- 2 pages measurement display
- different font sizes

6-41.

The very first display line shows

- a flashing heart, showing the instrument is operating
- one or more icons to indicate the analyzer status. Some of these are explained by a text message in the last line (see below)
- a channel indicator, if the current menu page is related to a specific channel only.

The display's bottom line shows plain text status information (errors, maintenance requests, function checks or off-spec performance).

Active messages are stored in an internal buffer. If there is more than one message in the buffer, the display will cycle through.

Most messages also activate a NAMUR relay (if a relay has been assigned to that NAMUR function; **E** 6-82).

#### Note!

There are also functions, that do activate a relay, but are not shown on the display. In such cases, check the STATUS menu for more information.

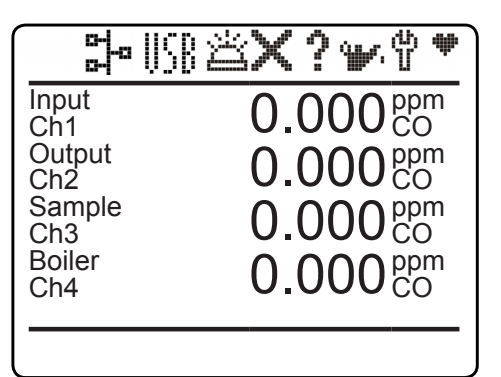

4 lines display

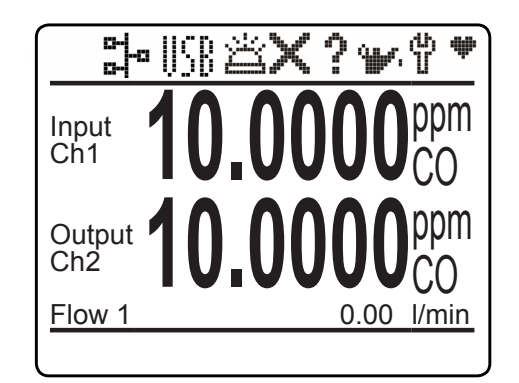

2 lines display with additional secondary measurement line

#### **MEASUREMENT DISPLAY**

#### 5.6 Selecting the Language

#### 5.6 Selecting the Language

If the analyzer is operational and it becomes clear that the incorrect language has been set, which is unintelligible to the operator, the following sequence of keypresses (starting at the measurement display) can be used to set the language.

*If the system has been set up accordingly, the code for access level 1 must be entered at this point to enable access to the following menu.* 

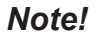

The factory setting for this unit is "no code required". For ease of operation, it is recommended to use the factory settings for access codes while setting up the unit for the first time. In the following sections, therefore, no more reference will be made to any need for entering a code.

#### Note!

Pressing ENTER the 3<sup>rd</sup> time in the main sequence highlights the "Language" line.

- DOWN changes the language.
- ENTER sets this language and the display is updated accordingly.
- If the selected language is not the intended, repeate the last three steps until the intended language is set.

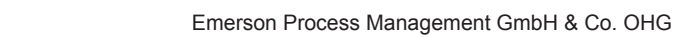

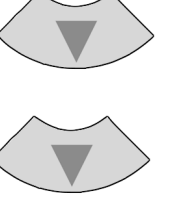

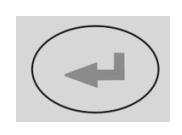

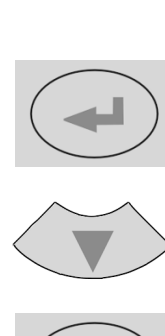

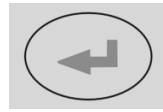

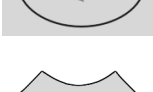

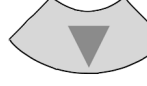

#### 5.7 Checking the Settings

#### 5.7 Checking the Settings

The following sections are structured so that the user can work through them one by one after powering up the unit. After completing

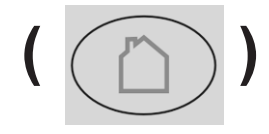

#### Setup 1of2

Display.. Calibration/Validation... Measurement.. In-/Outputs.. Communication.. Limit Alarms.. Installed Options.. ▼Save-Load..

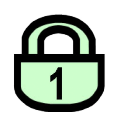

| Display                                                                        |                  |
|--------------------------------------------------------------------------------|------------------|
| Contrast<br>Language:<br>Phrase Version<br>Measurements<br>Measurement Display | English<br>1_6_0 |
| Menu Access<br>Auto Home:                                                      | 10 Min           |

these steps, the unit will be configured to the user's needs and properly functioning.

Starting with the measurement display (ISS 5-11), pressing any key except *HOME* will access the MAIN MENU; from here, follow these steps: (If the display is showing anything other than the measurement display, press *HOME* to return to the measurement display first).

#### Note!

If you are unfamiliar with the language set: 5-12 shows the sequence of keys to set a different language.

If the system has been set up accordingly, the code for access level 1 must be entered at this point to enable access to the following menu.

#### Note!

The factory setting for this unit is "no code required". For ease of operation, it is recommended to use the factory settings for access codes while setting up the unit for the first time. In the following sections, therefore, no more reference will be made to any need for entering a code.

Set the preferred language for the software.

S

#### 5.7 Checking the Settings

#### 5.7.1 Installed Options

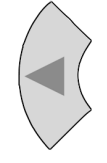

| Installed Options Licenses                                                                     | 1of2                                |
|------------------------------------------------------------------------------------------------|-------------------------------------|
| Valves:<br>Pumps:<br>DIO#1 Installed:<br>DIO#2 Installed:<br>Anal. Outputs:<br>▼AIN Installed: | None<br>None<br>No<br>No<br>4<br>No |

|               | Installed Options 2of2 |
|---------------|------------------------|
| Flow<br>Press | ure                    |

|                            | ioonooo     |
|----------------------------|-------------|
| L                          | .16611363   |
| Key 1:<br>Key 2:<br>Key 3: | 0<br>0<br>0 |
| Package<br>Trial Days      | None        |
|                            |             |

All X-STREAM gas analyzers can be fitted with a variety of optional components: follow these steps to see which options are installed on your analyzer.

Press LEFT to return to SETUP, highlight "Installed options" and press ENTER.

> Do not edit any entries in these menus without special knowledge.

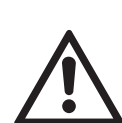

Incorrect entries may result in incorrect results or impair the performance of the unit.

Initial access to this menu should be to gain information on the configuration of the unit.

This 2 pages menu indicates, which of the possible optional components are installed in the unit. The values displayed on your unit may differ from those illustrated here.

#### Note!

Multichannel instruments require to select a component (channel) to enter the second menu page.

*"Licenses.."* opens another menu where you can check or enter license codes to unlock optional software features.

#### 5.7 Checking the Settings

#### 5.7.2 Configuring the Display

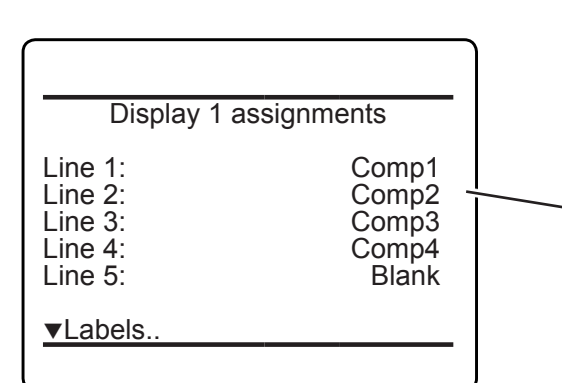

|                                                     | Display 1 labels |
|-----------------------------------------------------|------------------|
| Line 1:<br>Line 2:<br>Line 3:<br>Line 4:<br>Line 5: |                  |
|                                                     |                  |

Press LEFT to return to SETUP.

Check the settings for the measurement display, temperature and pressure units, and for menu access: press *ENTER* to open DIS-PLAY.., select "*Measurement display..*" and press *ENTER*.

If a setting does not meet your requirements, access that menu and adjust the parameter.

Select the value to be displayed in each line of the measurement display. The following options are available:

> Comp1...Comp5, Temp1...Temp5, Press1...Press5, Flow1...Flow5 Blank (nothing)

#### Note!

X-STREAM currently supports one pressure sensor only. Values **Press1** to **Press5** thus refer to the same sensor.

When entering LABELS.., you may change the channel's label, that is the first text phrase in a line showing a measurement value: If here nothing is entered, the default phrases (Ch1...Ch4) are used.

#### Note!

Notice the headlines of the menus showing a "1": This indicates that you can setup more than 1 measurement display page.

#### 5.7 Checking the Settings

#### 5.7.3 Calibration/Validation Setup

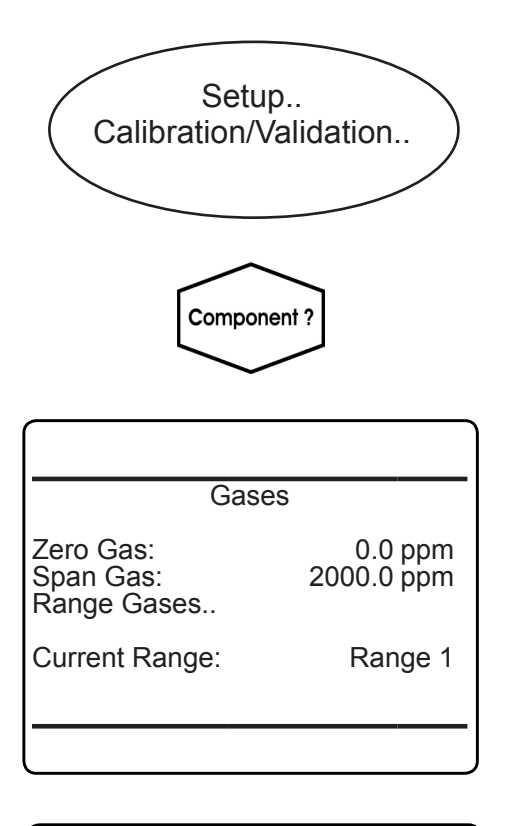

| Tolerances 1of2       |       |
|-----------------------|-------|
| ZeroValidTol:         | 10.0% |
| SpanValidTol:         | 10.0% |
| CalibDeviat Tolrance: | Off   |
| ZeroCalTol:.          | 20.0% |
| SpanCalTol:.          | 20.0% |
| AfterCalCheck:        | Off   |

Once the display settings have been checked, press *LEFT* to return to SETUP and open CALI-BRATION/VALIDATION to check the calibration and validation settings.

#### Multi-channel unit:

Select the component to be set in the gas component selection menu.

#### Note!

For more detailed information on calibration procedures, **L**ST 7-5.

In CALIBRATION/VALIDATION - GASES, enter the values for zero and span gas:

- See gas supplier's certificate for correct values.
- Values must be correctly set for results to be accurate.
- Multi-channel units: the values for each channel must be entered separately.

Press *LEFT* to return to CALIBRATION/VALI-DATION, and enter TOLERANCES .

By default the 'CalibDeviat Tolerance' check' option is set inactive (**Off**).

With 'CalibDeviat Tolerance' set to **On**,

- during calibration the analyzer checks whether the values set for zero and span gas conform to the concentration of the gas currently being supplied.
- If the concentrations differ more than the percentage of range entered in the following lines, the calibration is aborted. This prevents calibration from being performed when the incorrect gas is supplied (e.g. span gas calibration using zero gas), which would result in an incorrectly configured unit.

#### 5.7 Checking the Settings

If "AfterCalCheck" is enabled (**On**), the calibration procedure adds an additional phase where it measures and stores the concentration value shortly after the calibration.

| Ch2                  |           |  |  |  |
|----------------------|-----------|--|--|--|
| Tolerances 2 of 2    |           |  |  |  |
| ZeroTolRef:          | 2000.0ppm |  |  |  |
| ZeroValidTol+-       | 200.0ppm  |  |  |  |
| ZeroCalTol+-         | 400.0ppm  |  |  |  |
| SpanTolRef:          | 2000.0ppm |  |  |  |
| SpanValidTol+-       | 200.0ppm  |  |  |  |
| <u>SpanCalTol+-:</u> | 400.0ppm  |  |  |  |

This menu shows the explicit concentration reference and limit values for the calibration and validation procedures for zero and span gas. They are calculated using the configured zero respective span gas values and their according percentage tolerance.

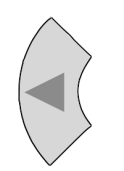

Press *LEFT* several times to return to SETUP and open MEASUREMENT.

S

#### 5.7 Checking the Settings

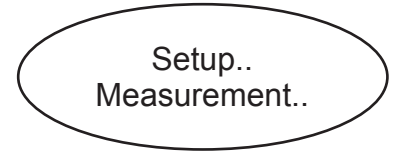

#### Ch1

Measurement 1of2

Ranges.. Damping.. Linearization.. Cross Interference.. Average.. Delay..

| Ch1                 |                  |      |
|---------------------|------------------|------|
|                     | Measurement 2of2 |      |
| Cut-off:<br>Pressur | e Compensation   | None |
|                     |                  |      |
|                     |                  |      |

Signal damping (set in DAMPING) allows smoothing the output signal, but also affects the response time of outputs and display:

- The factory setting is 0 seconds.
- The maximum possible t<sub>90</sub> time is limited by the size of the internal sampling buffer and the sampling rates of the installed measuring principles/sensors.
- Multi-channel units: the value for each channel must be entered separately.

The second page's last line (Pressure Compensation) enables the user

 to enter the current ambient pressure manually, if no pressure sensor is installed,

or

 to view the current pressure, if a sensor is installed (II 5-14).

#### 5.7 Checking the Settings

| ion             |
|-----------------|
| 013 hPa         |
| 013 hPa<br>Good |
|                 |

If no pressure sensor is installed, enter the current ambient pressure here and adjust it, when significant changes take place: this improves the accuracy of the instrument.

#### 5.7.4 Setting the Analog Outputs

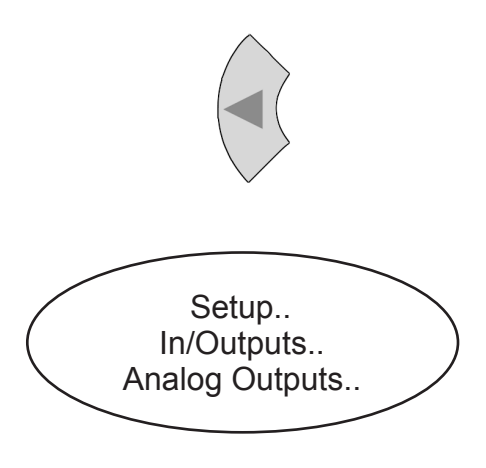

Press *LEFT* to return to SETUP, and then open IN/OUTPUTS, and from there ANALOG OUTPUTS.

Analog Outputs

Output1.. Output2.. Output3.. Output4.. Output5..

ouipuis.

Select the analog output you like to check. *Note!* 

The following section only in brief describes the entries currently of interest! Chapter 7 for a more detailed descrip-

tion.

#### 5.7 Checking the Settings

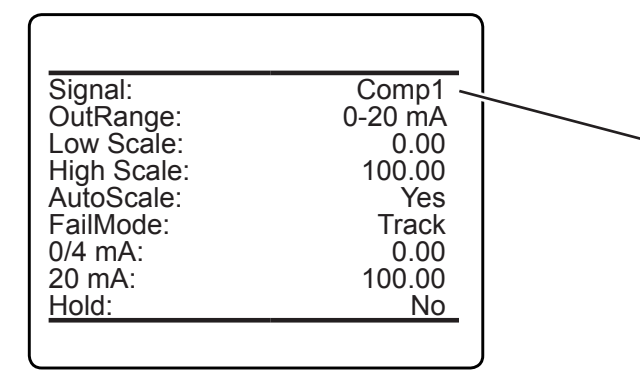

"Signal" specifies the value associated with the selected output. The following options (partly dependent on the number of measuring channels and sensors installed) are available:

| Signal*)  | Description                                                                                                    |
|-----------|----------------------------------------------------------------------------------------------------|
| None      | The analog output is deactivated                                                                                                    |
| 0 / 4 mA  | Either a 0 mA or 4 mA signal is generated, for example to be used to test the processing in a subsequent system. The actual type of generated signal is setup in the " <i>Out range</i> " line (IFFF next page). |
| 20 mA     | A 20 mA signal is generated, e.g. to test the signal processing in a subsequent system.                                                                                                    |
| Comp15    | Gas concentration                                                                                                    |
| Temp15    | Temperature                                                                                                    |
| Press15   | Pressure                                                                                                    |
| Flow15    | Flow                                                                                                    |
| Calc A…D  | Result of calculator                                                                                                    |
| RawVal15  | Raw value                                                                                                    |
| RangelD15 | ID of selected range                                                                                                    |

\*) Numbers 1 to 5 refer to components [channels] 1 to 5: In case of secondary measurements, this means, the selected value is that of the sensor assigned to the given component (Press2 is the pressure value of the sensor assigned to component 2). In contrast, capital letters A to D imply that these calculator results are component [channel] independent (Calc C is the result of calculator C). Signal:

OutRange:

Low Scale:

Max Scale:

AutoScale:

FailMode: 0/4 mA:

20 mA:

<u> → Ho</u>ld:

Note!

otherwise.

Comp1

0-20 mA

High +10%

0.00

Yes

0.00

No

100.00

100.00

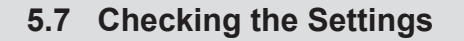

/ Next, select the output range:

- 0-20 mA (dead zero) generates a 20 mA signal, if a concentration is measured at the upper limit of the signal range. A 0 mA signal is generated if the sample gas concentration equals the value specified with "LowScale".
- 4-20 mA (life zero): A 4 mA signal is generated if the concentration equals the value specified with "LowScale", thus enabling to detect e.g. a broken cable.

Enter a concentration, to equal the low output limit (0 or 4 mA)

Enter a concentration, to equal the high output limit (20 mA)

Enable (**Yes**) or disable (**No**) output autoscaling.

*"FailMode"* selects the output's behaviour under failure conditions, considering or not, the NAMUR recommendation NE 43. NE 43 defines output signals enabling to detect different types of failures/status (ILCC Tab. 5-1): The related information is transmitted as a current signal, but outside the (0)4-20 mA measurement signal range.

Available options:

Track: NE 43 not considered.

**HIGH +10%**: NE 43 failure signal level: "above".

**LOW -10%**: NE 43 failure signal level: "below".

#### Note!

The related outputs signals can be finetuned on a second menu page, if "FailMode" is set to other than **Track** (**L** next section).

Factory setting is "Outrange:" 4-20 mA and

"FailMode:" LOW - 10%, unless ordered

#### 5.7 Checking the Settings

# Operational modes conforming to NAMUR 43 recommendations (NE 43)

The common modes for analog outputs do not support the detection of a failure in the measurement system. In such a case, the behaviour of the output signal is undefined: either the last value is held, or a random value is sent. System failures cannot be detected by an external data capture system.

NE43 includes recommendations for such cases, but also for the configuration of analog outputs to detect other measurement states. X-STREAM analyzers incorporate these recommendations as follows:

Setting "*FailMode*" to **HIGH + 10%** or **LOW - 10%** defines specific analog output signals in case of a failure. Since these values are not output under normal operation conditions, a

data acquisition system is enabled to distinguish between the following situations:

- valid measured value (signal within range as per Tab. 5-1)
- signal out of range (signal slowly rises or falls towards the limits given in Tab. 5-1, and holds that value until the concentration returns to within the measuring range).
- failure (signal out of range as per Tab. 5-1, but not 0)
- severed cable (no signal [0 mA]),

Table 5-1 provides a summary of all available operational modes.

|            |             |                                         | Output signal, if             |                                                         |                                                          |                                     |                  |
|------------|-------------|-----------------------------------------|-------------------------------|---------------------------------------------------------|----------------------------------------------------------|-------------------------------------|------------------|
| "OutRange" | "FailMode"  | Failure sig-<br>nal level acc.<br>NE 43 | Measured<br>value is<br>valid | Measured value is<br>below lower limit<br>("Low scale") | Measured value is<br>above upper limit<br>("High scale") | An internal<br>failure oc-<br>cured | Cable is severed |
| 0-20 mA    | Track       | -                                       | 020 mA                        | < -19 mA                                                | > 21.7 mA                                                | undefined                           | 0 mA             |
| 4-20 mA    | Track       | -                                       | 420 mA                        | < -19 mA                                                | > 21.7 mA                                                | undefined                           | 0 mA             |
| 0-20 mA    | LOW - 10 %  | below                                   | 020 mA                        | -0.20 mA*<br>(-1.800.01 mA)**                           | 20.50 mA*<br>(20.0121.50 mA)**                           | -2 mA                               | 0 mA             |
| 4-20 mA    | LOW - 10 %  | below                                   | 420 mA                        | 3.80 mA*<br>(2.203.99 mA)**                             | 20.50 mA*<br>(20.0121.50 mA)**                           | 2 mA                                | 0 mA             |
| 0-20 mA    | HIGH + 10 % | above                                   | 020 mA                        | -0.20 mA*<br>(-1.800.01 mA)**                           | 20.50 mA*<br>(20.0121.50 mA)**                           | > 21.7 mA                           | 0 mA             |
| 4-20 mA    | HIGH + 10 % | above                                   | 420 mA                        | 3.80 mA*<br>(2.203.99 mA)**                             | 20.50 mA*<br>(20.0121.50 mA)**                           | > 21.7 mA                           | 0 mA             |

#### Note!

The application of values marked \* or \*\* depends on the setting of "Cut Mode" (I Analog outputs setup menu, page 6-76).

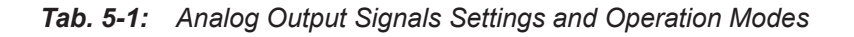

Signal:

OutRange:

Low Scale: Max Scale:

AutoScale:

FailMode:

0/4 mA: 20 mA:

→ Hold:

### X-STREAM XE

#### 5.7 Checking the Settings

Comp1

100.00

0.00

Yes

Track

100.00 -

0.00

No ·

0-20 mA

"0/4 mA" enables to finetune the analog output: Set "Signal" to **0 mA** and, while measuring the output current, adjust it to the expected value.

Accepted range: -10,000 ... +10,000

"20 mA" enables to finetune the analog output: Set "Signal" to **20 mA** and while measuring the output current, adjust it to the expected value.

Accepted range: -10,000 ... +10,000

*"Hold"* selects the output's behaviour during calibrations.

If set to Yes,

- the analog output is fixed to the last measured value;
- concentration alarms, which may otherwise be triggered by the concentrations of the calibration gases, are supressed.

If set to No,

 the analog output signal always corresponds to the actual measured value during calibration; this may trigger alarms if limits are exceeded.

#### Note!

This behaviour may be undesireable if e.g. the unit is connected to a data acquisition system.

S

#### 5.7 Checking the Settings

#### 5.7.5 Setting Concentration Alarms

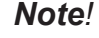

If concentration alarms are not being used, continue with **L** 5-25.

Press *LEFT* until SETUP is displayed, then open LIMIT ALARMS - CONCENTRATION

Multi-channel unit: Select the channel to be calibrated in the SELECT COMPONENT menu.

Four concentration limits can be set for each channel:

*"Lo"* and *"Hi"* enframe the expected gas concentration,

"LoLo" equals or is below "Lo",

"HiHi" equals or is above "Hi".

See the figure to the left for an explanation. If you enter values for any threshold, the above given order has to be considered. A message is displayed, if an entered value does no comply with this condition.

Should the measured concentration go beyond one of the threshold levels (areas B, C, D & E in the figure), a message is displayed in the message line of the measurement display, the NAMUR pictogram appears (bell) and a corresponding digital output is activated, if assigned.

A hysteresis avoids oscillating alarms in case the concentration is fluctuating around a threshold.

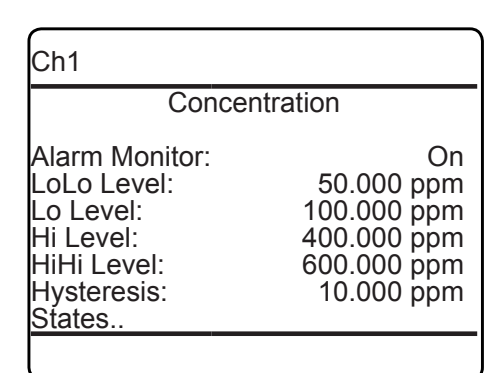

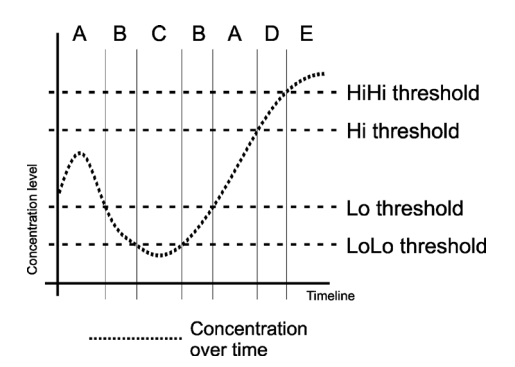

#### **Note!** HiHi und LoLo are main alarms, Hi and Lo are pre-alarms.

Fig. 5-2: Arrangement of Concentration Thresholds

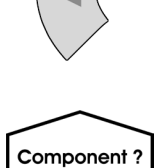

#### 5.7 Checking the Settings

| Concentrat                                                                    | tion<br>On                                                            |
|-------------------------------------------------------------------------------|-----------------------------------------------------------------------|
| Alarm Monitor:                                                                | On                                                                    |
| LoLo Level:<br>Lo Level:<br>Hi Level:<br>HiHi Level:<br>Hysteresis:<br>States | 50.000 ppm<br>100.000 ppm<br>400.000 ppm<br>600.000 ppm<br>10.000 ppm |

You may turn the alarm function **On** or **Off** separately for each channel ("*Alarm Monitor*"). It's also possible to use some of the thresholds only. In this case, set the not used to a level outside the range limits (for this, "*Lo*" and "*LoLo*" support entering negative values). In case of an alarm, you may like to enter the STATES submenu, to check which one is triggered.

#### 5.7.6 Backup the Settings

The most important settings have now been checked and the unit is configured to suite your needs.

A backup copy of these configuration data can now be saved.

Startup

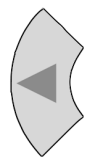

Press *LEFT* until SETUP and then open SAVE-LOAD.

### USB

#### Save-Load

Local Backup.. Factory Defaults.. USB Backup..

USB Firmware Update..

This menu gives you the choice, to either

- make a local backup to a protected memory area
- restore the factory default settings, or
- make a backup to an external USB device.

S

No! Yes!

#### 5.7 Checking the Settings

| L ocal F                                                             | Backup                    |
|----------------------------------------------------------------------|---------------------------|
| Save<br>UsrBack Date<br>Restore<br>Undo Restore!<br>Busy<br>Progress | 7/29/09 14:26<br>0<br>0 % |
|                                                                      |                           |

Save new local backup and overwrite old one! Are you sure? For now, make a local backup: Enter LOCAL BACKUP and then select *"Save.."*.

Confirm the operation (select "Yes!").

| Copying Data      |            |
|-------------------|------------|
| Busy<br>Progress  | 0<br>100 % |
| Press ← to return | i          |
|                   |            |

Wait until "*Progress*" shows **100** %, then press *ENTER* to return to LOCAL BACKUP.

| (n) |  |
|-----|--|
|     |  |

You have now completed checking the unit's settings:

• Press *HOME* to return to the MEASURE-MENT DISPLAY.

#### 5.8 Perform a Calibration

### 5.8 Perform a Calibration

We recommend to perform at least a zero calibration, after startup of the instrument, to ensure proper measuring results.

Refer to **L** Chapter 7 for a comprehensive description of calibration procedures.

### Chapter 6 User Interface and Software Menus

This chapter describes the structure and content of the X-STREAM Enhanced gas analyzer software menus.

While this chapter describes all software menus in hierarchical order, Chapters 5 & 7 explain by practical examples, how to navigate through the menus to perform certain basic setup operations, or maintenance functions.

#### 6.1 Symbols and Typographical Conventions

In the following sections, the symbols and typographical conventions described below

| Symbol                                             | Description                                                                                                |
|----------------------------------------------------|----------------------------------------------------------------------------------------------------|
| Within Process Descriptions                        |                                                                                                    |
| Setup                                              | Menu title                                                                                                 |
| Setup<br>Analog outputs                            | Parent (SETUP) and cur-<br>rent menu (ANALOG OUT-<br>PUTS)                                                 |
| Analog outputs<br>Output15                         | As an example, the menu<br>for Output1 is shown; the<br>menus for outputs 2 to 5<br>look similiar          |
| Setup<br>In-/Outputs<br>Analog outputs<br>Output15 | To access the current<br>menu, access level code<br>3 has to be entered some-<br>where in the menu history |
|                                                    | Access levels:                                                                                             |
|                                                    | Access level 1<br><i>(user)</i>                                                                            |
| 2                                                  | Access level 2<br>(expert)                                                                                 |
| 3                                                  | Access level 3<br>(administrator)                                                                          |
| 4                                                  | Access level 4<br>(service level)                                                                          |

are used to describe the software menus and navigation.

| Symbol                                        | Description                                                                                                 |  |
|-----------------------------------------------|----------------------------------------------------------------------------------------------------|--|
| Within Process Descriptions                   |                                                                                                    |  |
| Control<br>Setup<br>Status<br>Info<br>Service | Screen shot<br>(here: MAIN MENU)<br>MENU LINES SHADED<br>IN GRAY ARE OPTIONAL<br>VARIANTS OR FUNC-<br>TIONS |  |

| Convention            | Description                                                           |  |
|-----------------------|-----------------------------------------------------------------------|--|
| Within Text           |                                                                       |  |
| (MENU TITLE)          | For a detailed description of <i>MENU</i> , see page 6-12.            |  |
| CONTROL               | Identifies the CONTROL<br>menu, e.g. "press ENTER to<br>open CONTROL" |  |
| CONTROL - RANGES      | From within the CONTROL<br>menu, select the RANG-<br>ES menu.         |  |
| "Valves"<br>"Control" | Parameter or menu line name                                           |  |
| Never, 1 min          | Values to be selected                                                 |  |
| 0 2000                | Value to be entered                                                   |  |
| ENTER                 | press key (here: ENTER key)                                           |  |

6.2 Menu System

#### 6.2 Menu System

#### Note!

This overview does only show menu branches up to the 3<sup>rd</sup> menu level, not functions nor parameter lines! E.g. the lines "Pump" or "Lock menus" of the menu CONTROL are not shown.

#### Notes!

This figure applies to software revision 1.6.x and later.

The analyzer's menu system has a dynamic behavior in that it does not show entries not supported by the current analyzer configuration. Therefore this overview might show entries hidden in your specific instrument!

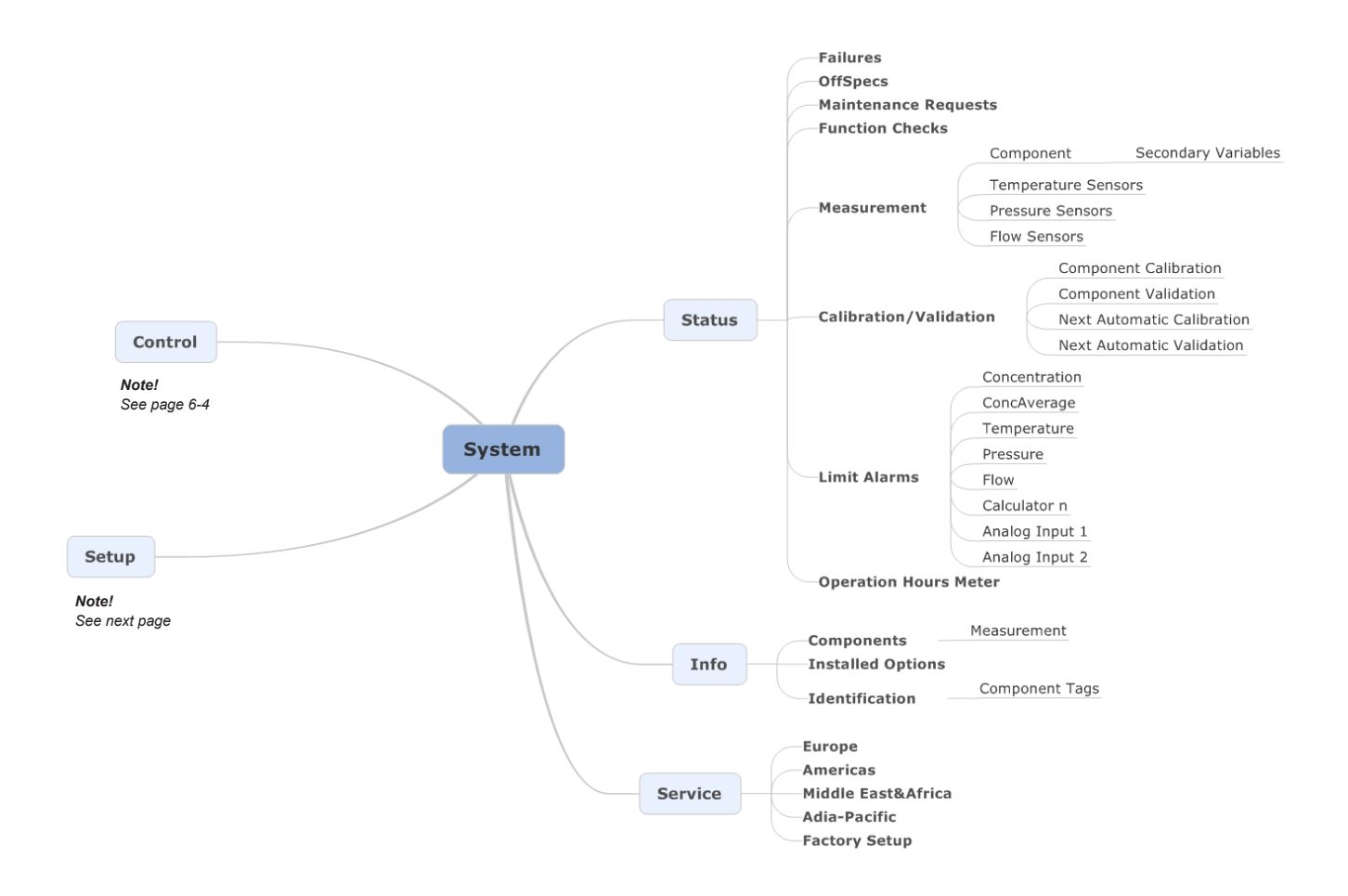

#### Fig. 6-1: X-STREAM Enhanced Software Menu Structure

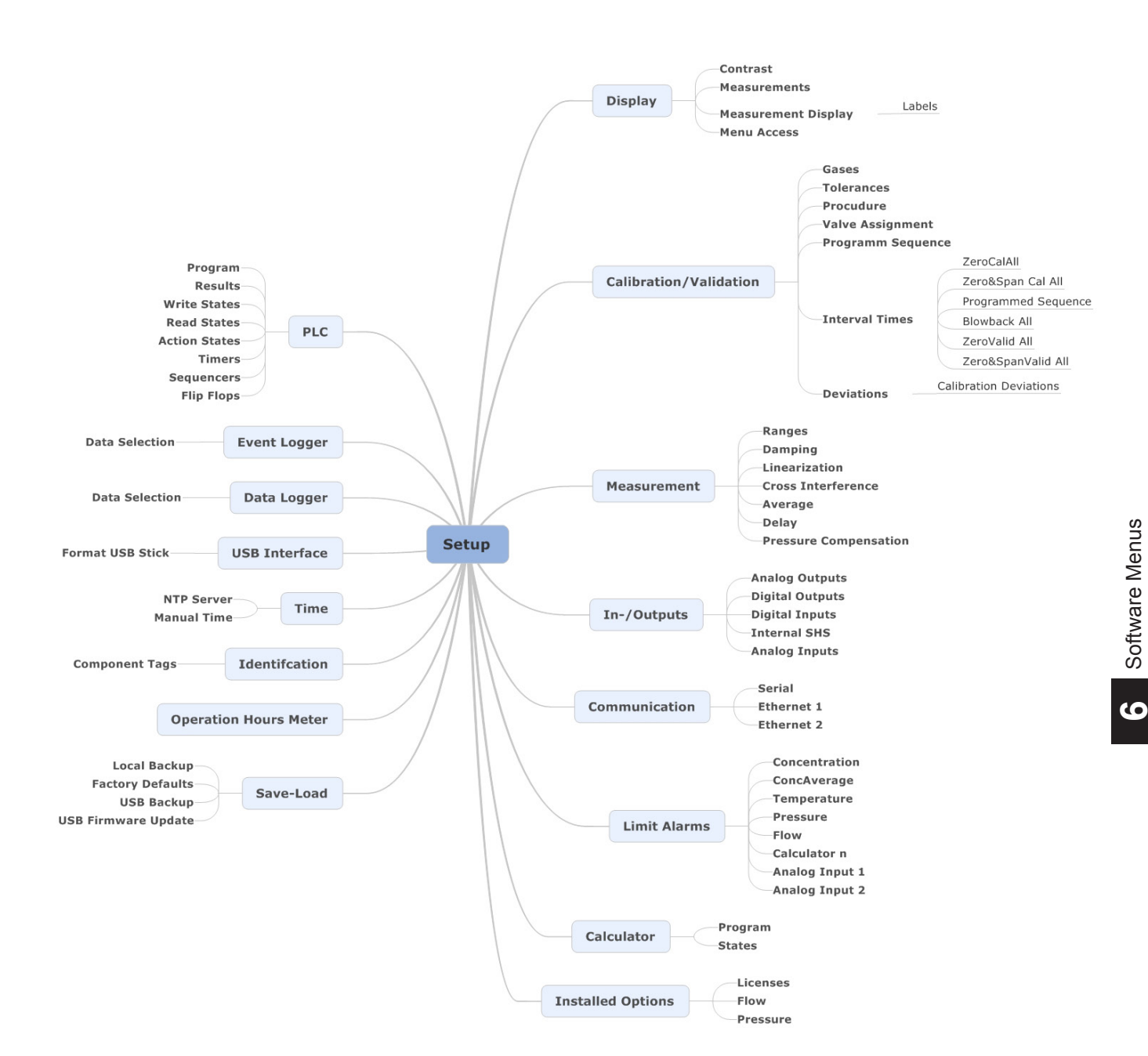

6.2 Menu System

Fig. 6-1: X-STREAM Enhanced Software menu structure (continued)

05/2017

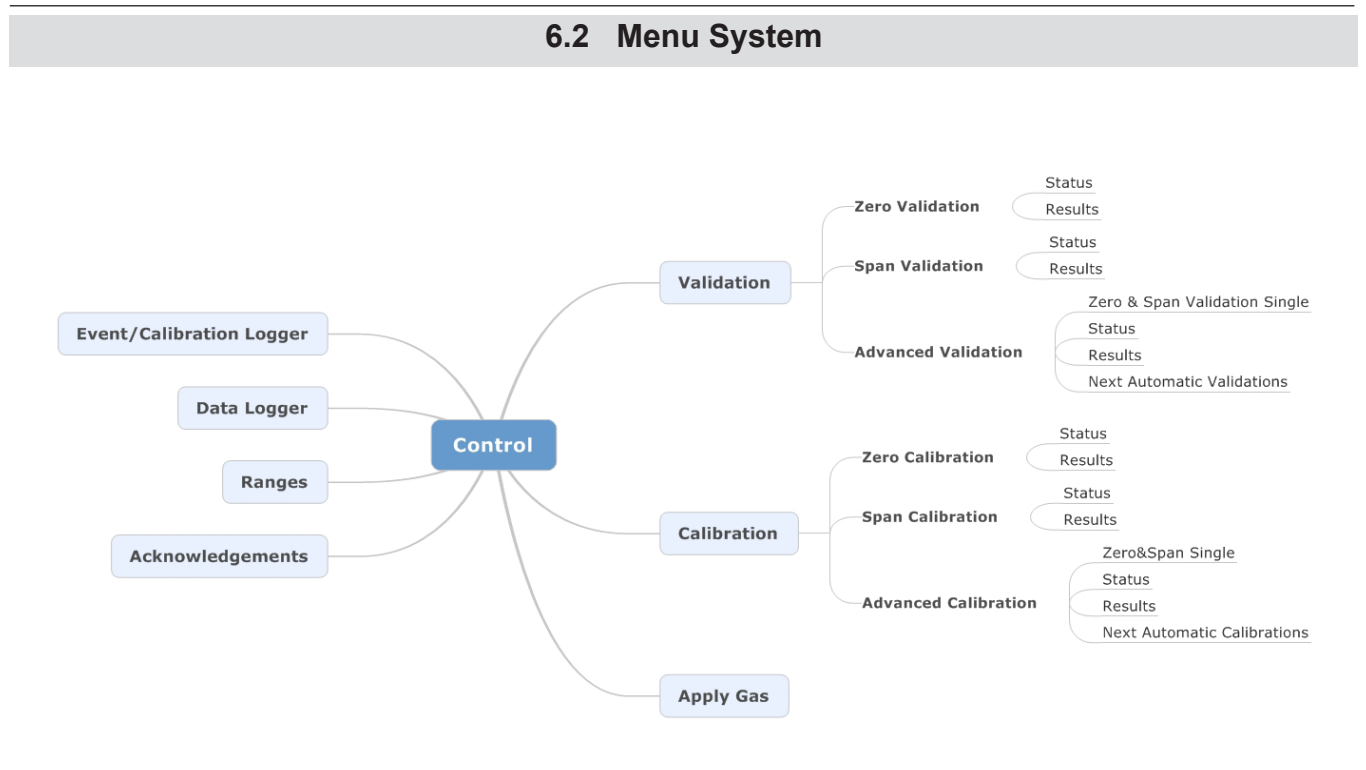

Fig. 6-1: X-STREAM Enhanced Software menu structure (continued)

#### 6.2 Menu System

#### 6.2.1 Switching On

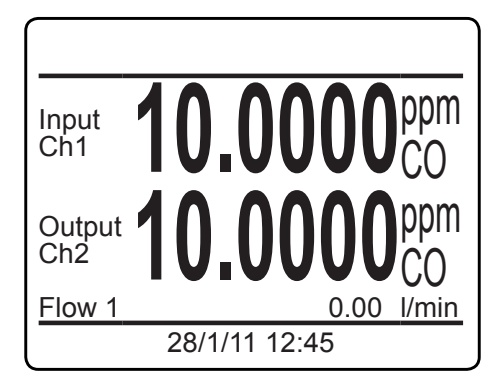

| Ch1<br>Ch2<br>Ch3<br>Ch4 | $\begin{array}{c} 0.000^{\text{ppm}}_{\text{CO}} \\ 0.000^{\text{ppm}}_{\text{CO}} \\ 0.000^{\text{ppm}}_{\text{CO}} \\ 0.000^{\text{ppm}}_{\text{CO}} \\ 0.000^{\text{ppm}}_{\text{CO}} \end{array}$ |
|--------------------------|----------------------------------------------------------------------------------------------------|
| 28/1/11 12:45            |                                                                                                    |

#### **MEASUREMENT DISPLAY**

When the unit is powered up, a self-test (POST) is initiated, after which the unit shows the **MEASUREMENT DISPLAY**.

#### Note!

Two different measurement display layouts are available and user selectable. To change the display of the MEASUREMENT DISPLAY

Depending on the setup, either a 2-channel layout or a 4-channel layout is used.

Clear text messages appear in the bottom line, replaced by current analyzer date & time if no messages are to be displayed.

#### Note!

Figures within this manual do not always consider displaying date&time or messages.

ဖ

Press LEFT or RIGHT to switch to the MAIN MENU and select one of the main submenus:

- Start functions or perform actions **I** - 6.

- Setup the instrument 🗰 6-33.

Get status information **I** 6-125.

Some analyzer information **I** 6-141.

Get service information **I** 6-145.

MAIN MENU

Control.. -Setup.. -Status.. -

Service...

Info..

#### 6.2.2 Control Menu

#### 6.2.2 Control Menu

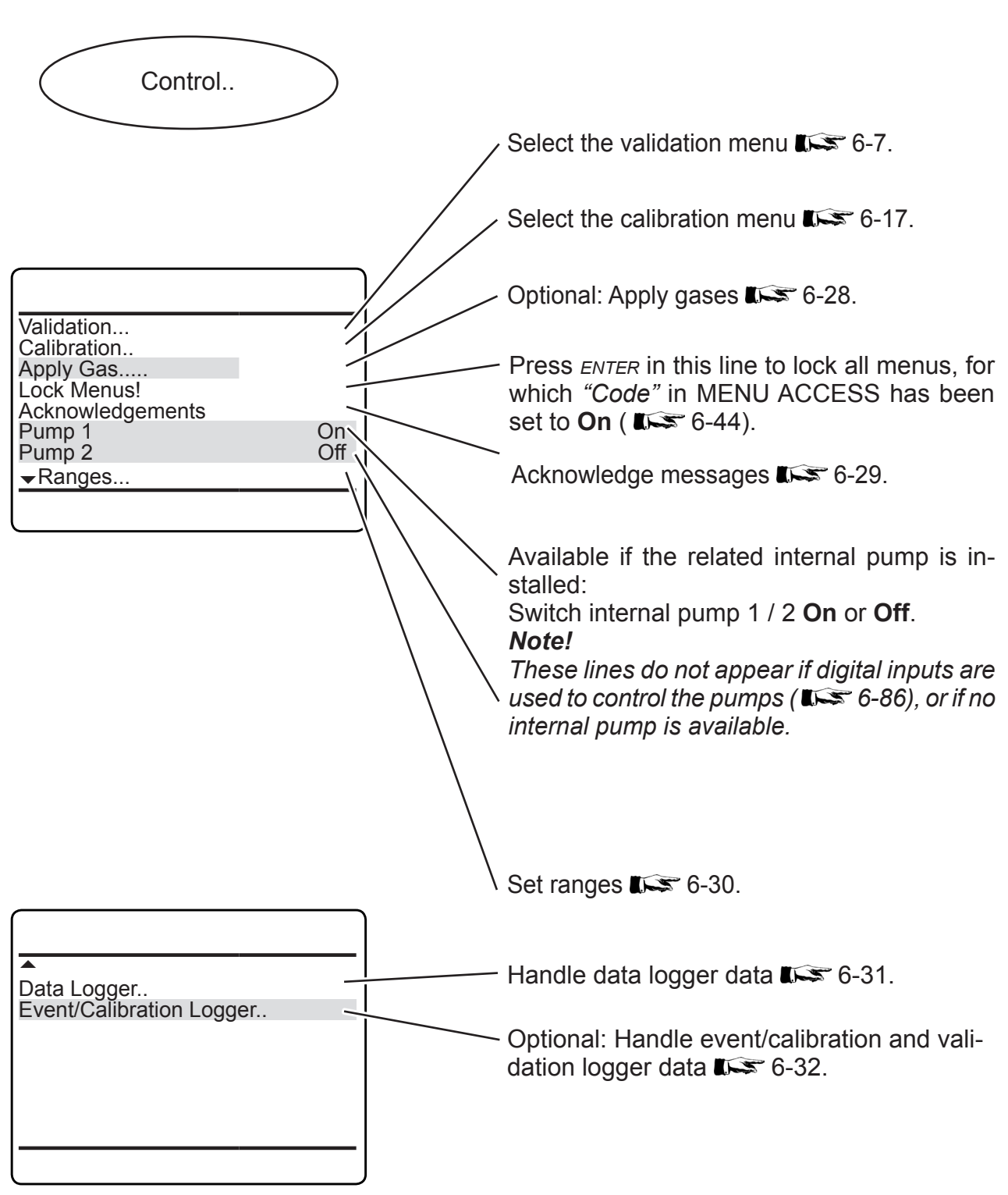

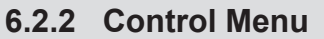

#### 6.2.2.1 Validation Menu

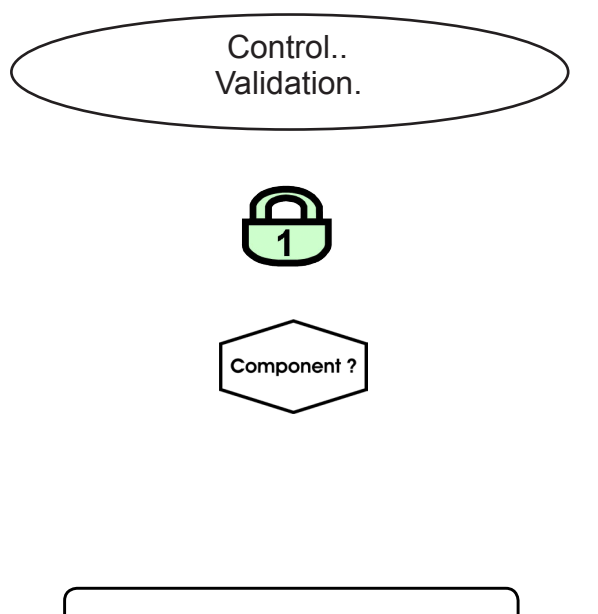

This menu allows to select a validation procedure.

If the system is setup accordingly, the access code for level 1 must be entered to gain access to this menu.

Multi-channel unit: In SELECT COMPONENT, select the channel to be validated.

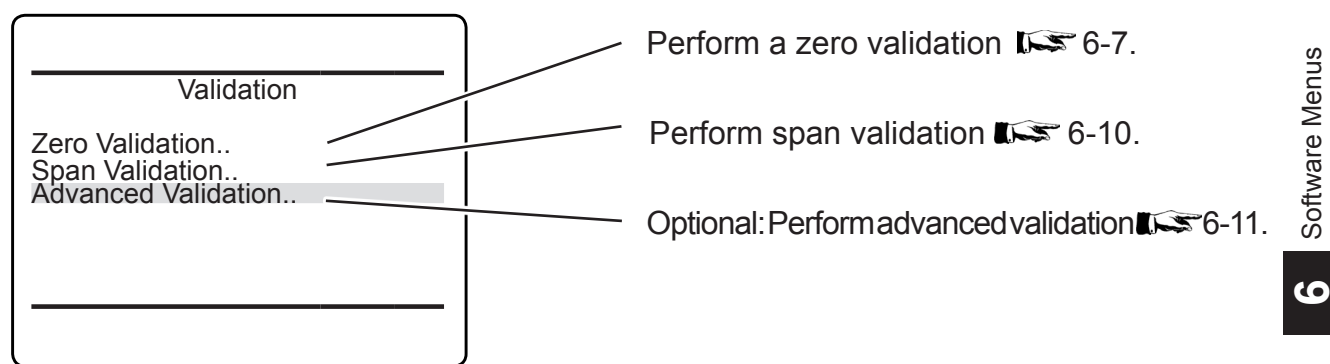

#### 6.2.2.1.1 Zero Validation Menu

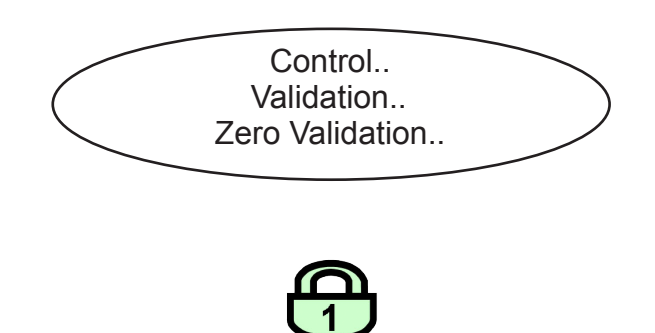

This menu allows to start and control a validation procedure for the zero gas.

If the system is setup accordingly, the access code for level 1 must be entered to gain access to this menu.

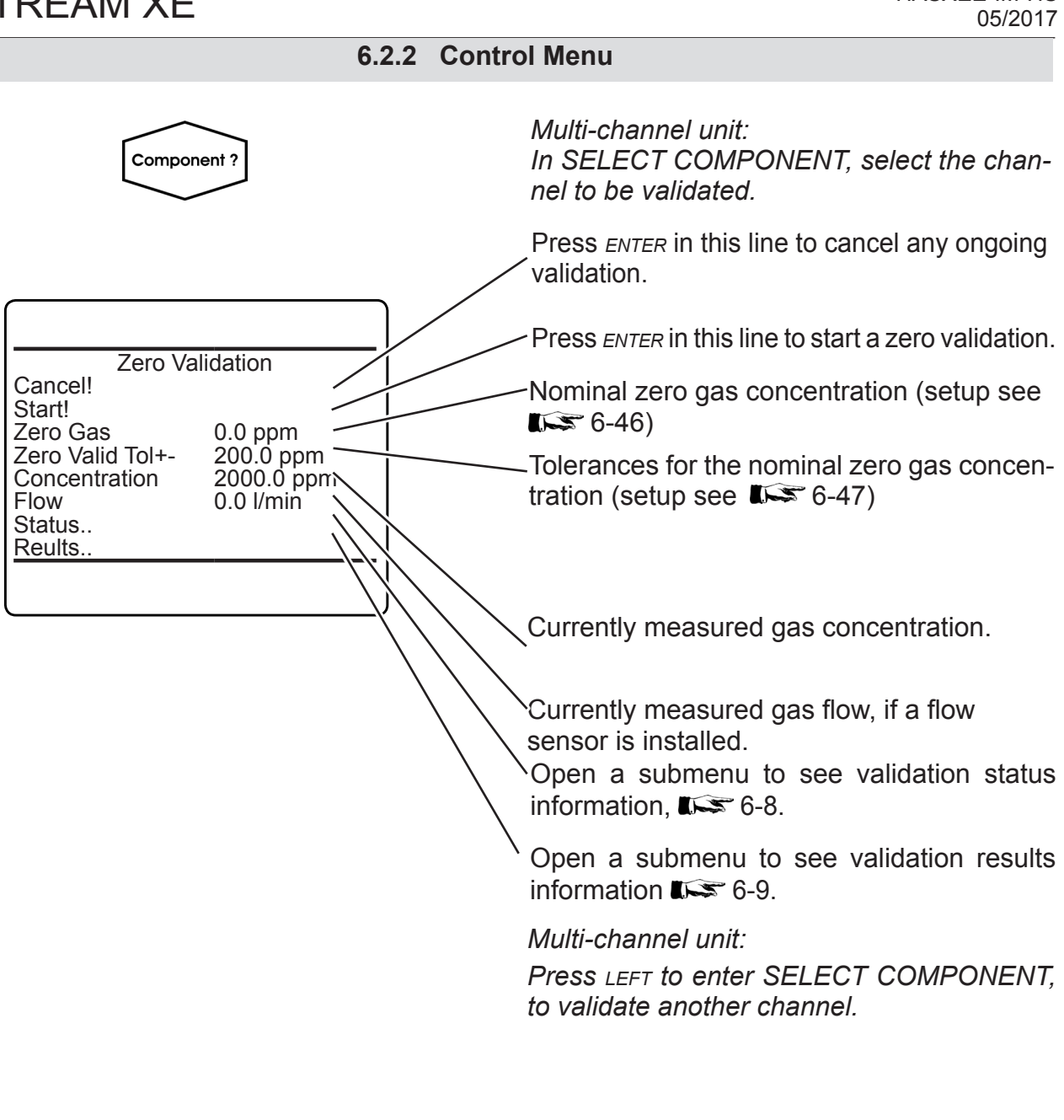

### 6.2.2.1.2 Validation Status Single

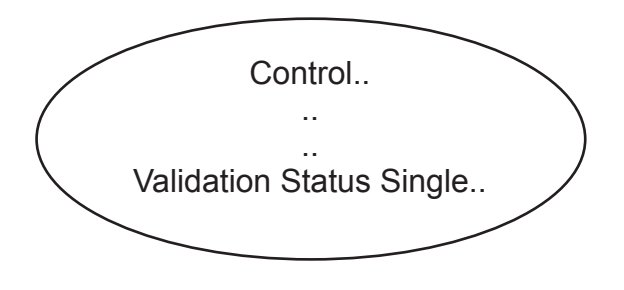

This menu gives a channel specific status overview.

#### Note!

This menu can be opened from several higher-level menus, dependent on which it now may be necessary to select a component:

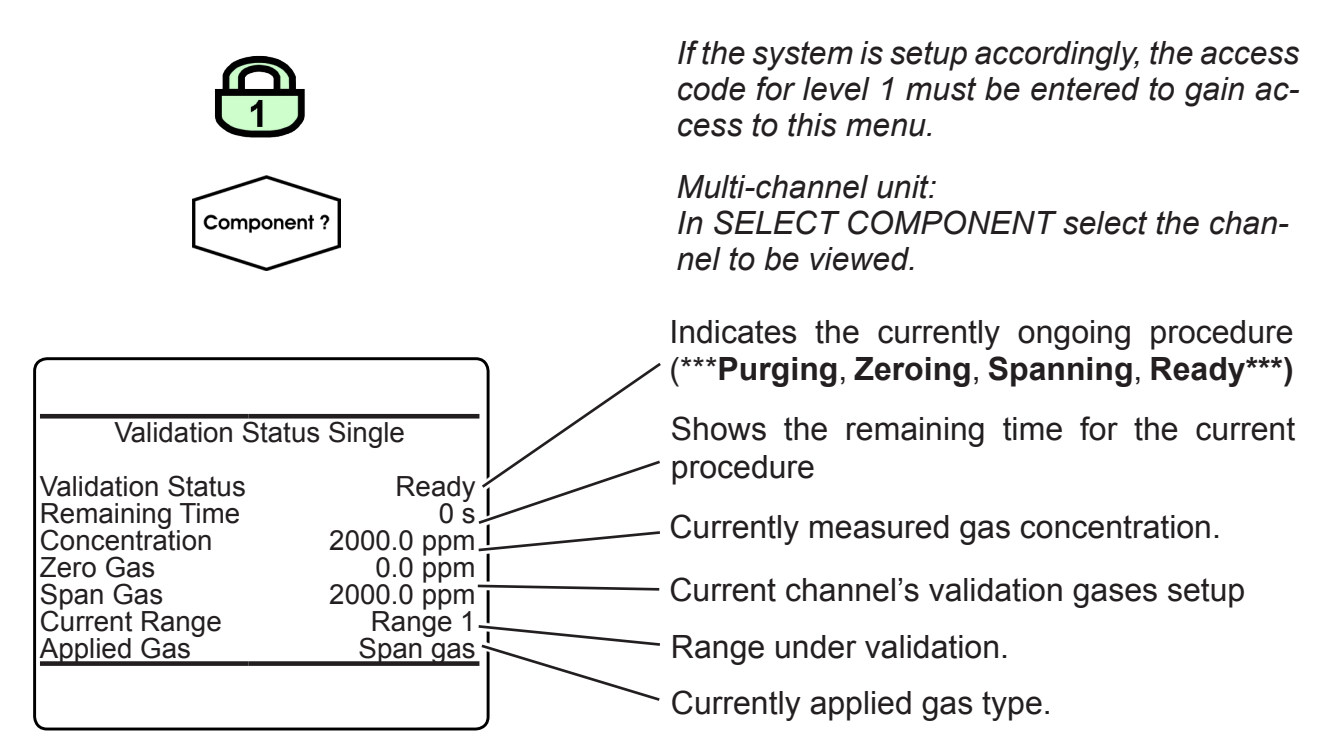

#### 6.2.2 Control Menu

#### 6.2.2.1.3 Validation Results Single

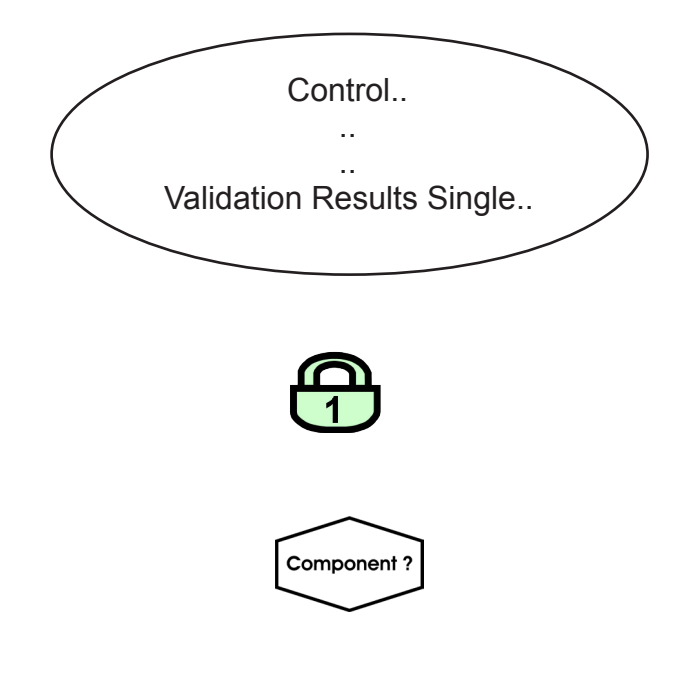

This menu gives a channel specific summary

#### Note!

of results.

This menu can be opened from several higher-level menus, dependent on which it now may be necessary to select a component:

If the system is setup accordingly, the access code for level 1 must be entered to gain access to this menu.

Multi-channel unit: In SELECT COMPONENT select the channel to be viewed.

6

#### 6.2.2 Control Menu

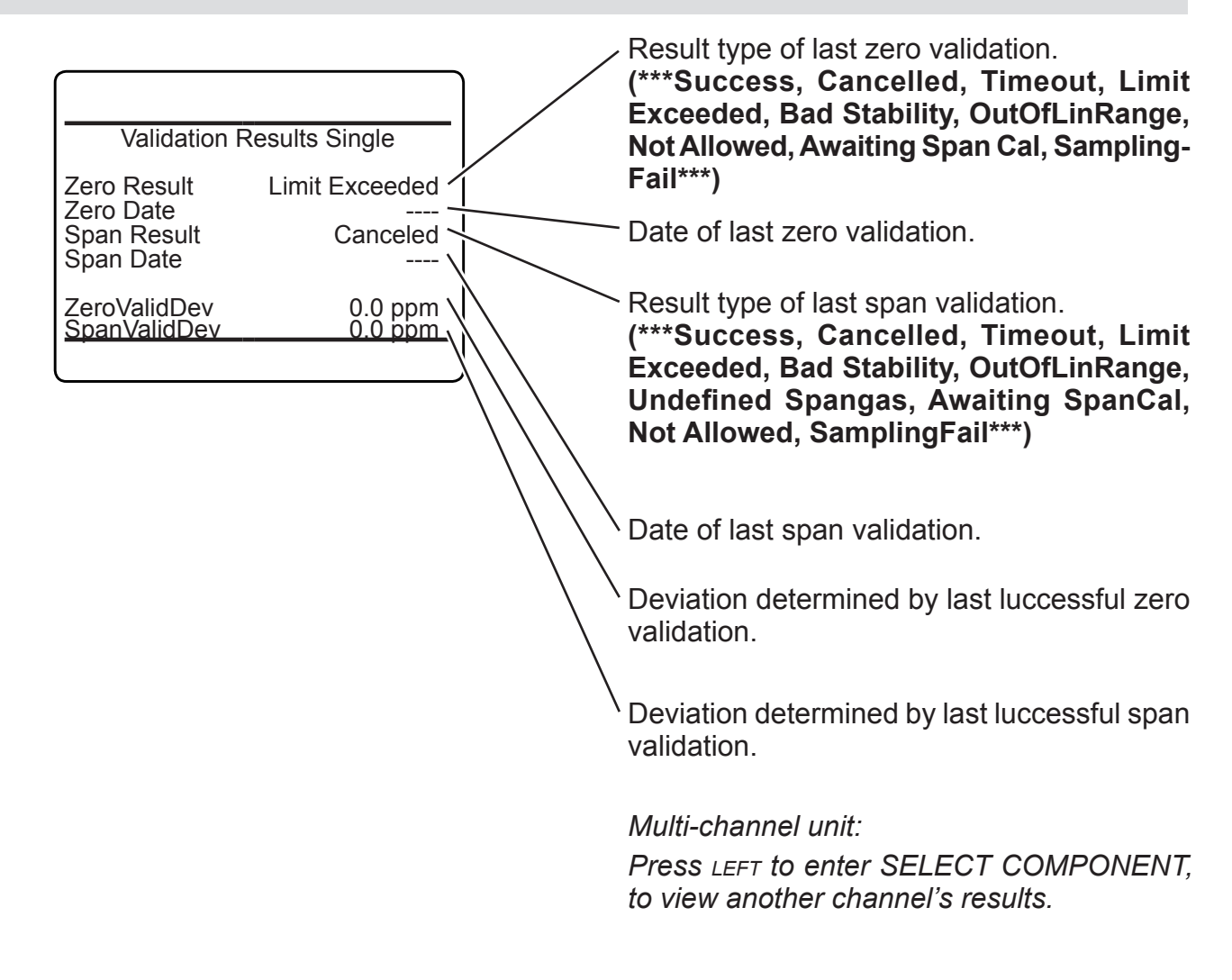

#### 6.2.2.1.4 Span Validation Menu

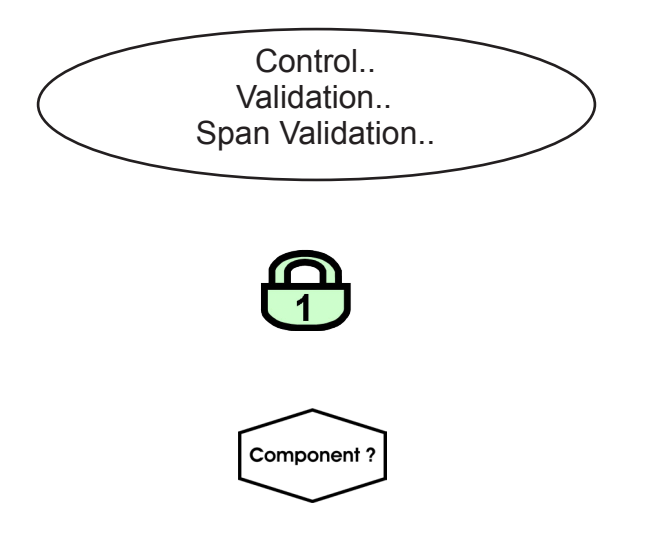

This menu allows to start and control a validation procedure for the span gas.

*If the system is setup accordingly, the access code for level 1 must be entered to gain access to this menu.* 

Multi-channel unit: In SELECT COMPONENT, select the channel to be validated.

### 6.2.2 Control Menu

|                                                      | Press <i>ENTER</i> in this line to cancel any ongoing validation.              |
|------------------------------------------------------|--------------------------------------------------------------------------------|
|                                                      | Press ENTER in this line to start a zero validation.                           |
| Span Validation                                      | Nominal span gas concentration (setup see                                      |
| Span Gas<br>SpanValid Tol+-<br>Concentration<br>Flow | Tolerances for the nominal span gas concentration (setup see <b>1</b> 556-47). |
| Reults                                               | Currently measured gas concentration.                                          |
|                                                      | Currently measured gas flow, if a flowsensor is installed.                     |
|                                                      | Open a submenu to see validation status information <b>E</b> 6-8.              |
|                                                      | Open a submenu to see validation results information <b>E</b> 6-14             |
|                                                      | Multi-channel unit:                                                            |
|                                                      | Press LEFT to enter SELECT COMPONENT,<br>to validate another channel.          |

### 6.2.2.1.5 Advanced Validation

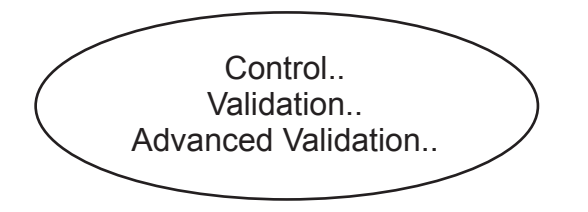

This menu allows to start and control valve supported validation procedures.

| X-STREAM XE                                                                                                    | Instruction Manual<br>HASXEE-IM-HS<br>05/2017                                                                                                    |
|----------------------------------------------------------------------------------------------------|----------------------------------------------------------------------------------------------------|
| 6.2.2 Contro                                                                                                    | ol Menu                                                                                                    |
|                                                                                                    | <i>Note</i> !<br>This menu is only available if "Valves" in<br>SETUP - INSTALLED OPTIONS is set to a<br>value other than <b>none</b> .                                                                         |
|                                                                                                    | <i>If the system is setup accordingly, the access code for level 1 must be entered to gain access to this menu.</i>                                                                                            |
|                                                                                                    | Press ENTER in this line to cancel any ongoing validation.                                                                                                    |
|                                                                                                    | Open a submenu to carry out a zero and span validation for a single channel <b>E</b> 6-7.                                                                                                    |
| Advanced Validation<br>Cancel!<br>Zero&Span Validation Single<br>Zero Validation All!<br>Span Validation All!<br>Zero&Span Validation All!<br>Status | <ul> <li>Highlight any of the next 3 lines and press<br/>ENTER to start the related validation procedure:</li> <li>zero all channels</li> <li>span all channels</li> <li>zero and span all channels</li> </ul> |
| Results<br>Next Automatic Validations                                                                                                    | Press <i>ENTER</i> in this line to start a programmed validation sequence; <b>E S</b> 6-49 for information on how to program a sequence.                                                                       |
|                                                                                                    | Open a submenu to see validation status summary for all channels <b>E</b> 6-14.                                                                                                    |
|                                                                                                    | Open a submenu to see validation results summary for all channels <b>1</b> 6-15.                                                                                                    |
|                                                                                                    | Open a submenu to view the scheduled dates for next automatically performed validation () 6-16.                                                                                                    |

#### 6.2.2 Control Menu

#### 6.2.2.1.6 Zero & Span Validation Single

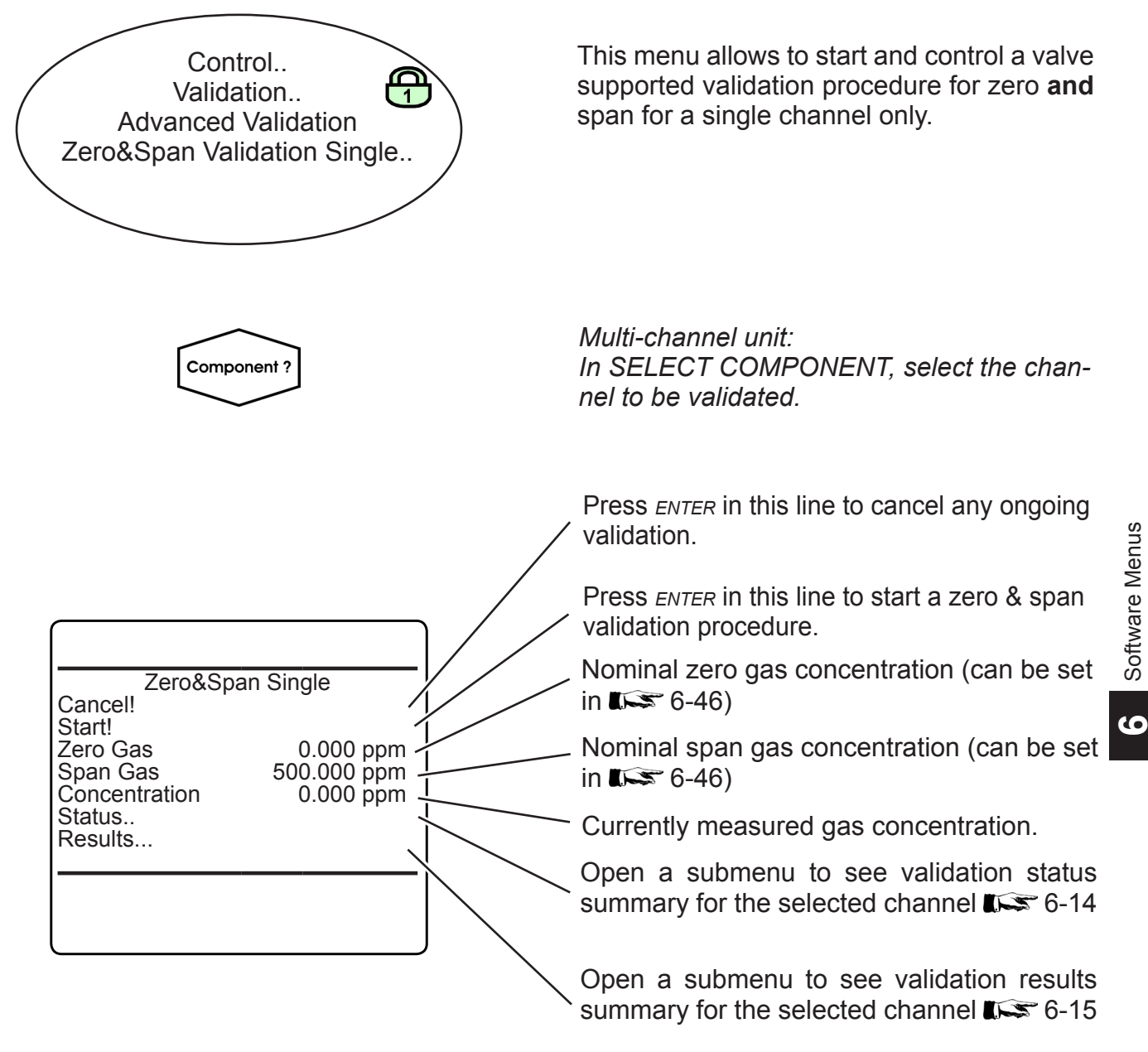

Multi-channel unit: Press LEFT to enter SELECT COMPONENT, to select another channel.

#### 6.2.2 Control Menu

#### 6.2.2.1.7 Validation Status Summary

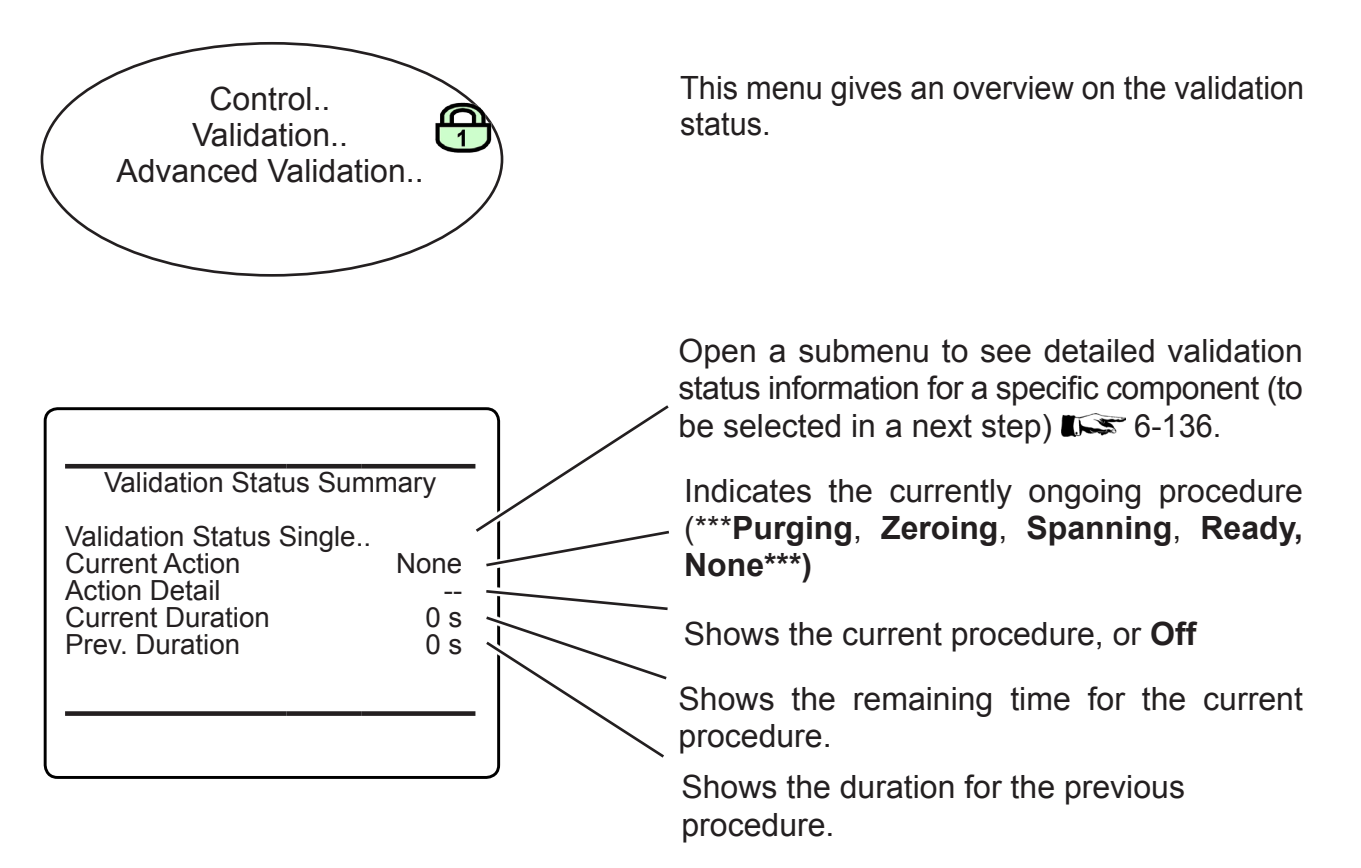

#### 6.2.2 Control Menu

#### 6.2.2.1.8 Validation Results Summary

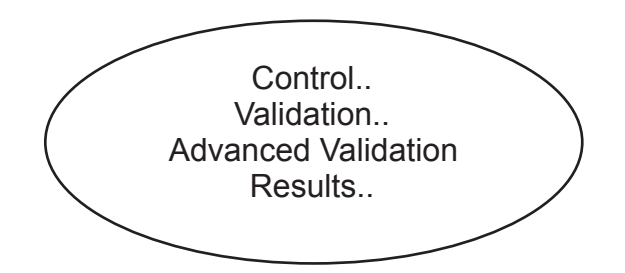

This menu shows detailed, channel specific information on validation results.

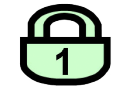

Emerson Process Management GmbH & Co. OHG

If the system is setup accordingly, the access code for level 1 must be entered to gain access to this menu.

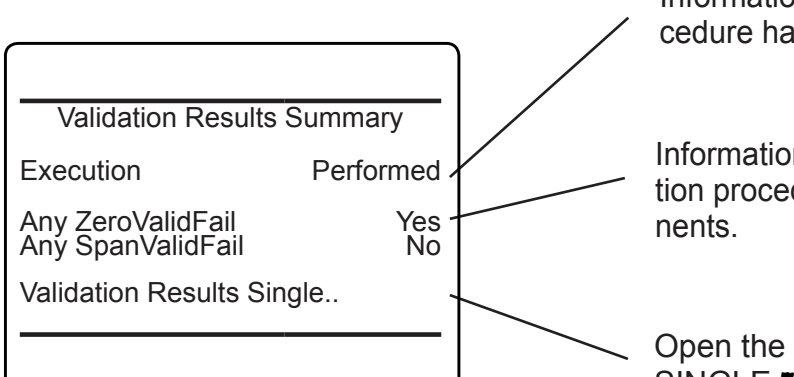

Information about whether the validation procedure has been performed.

Information about failures during the validation procedures carried out in several components.

Open the submenu VALIDATION RESULTS SINGLE IN 6-136

6

#### 6.2.2 Control Menu

#### 6.2.2.1.9 Next Automatic Validation

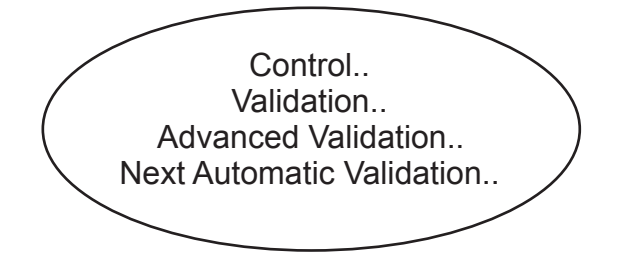

This menu shows the date and hour for the next validation, that will be carried out automatically.

Note!

This menu is only available if "Valves" in SETUP - INSTALLED OPTIONS is set to a value other than **none**.

If the system is setup accordingly, the access code for level 1 must be entered to gain access to this menu.

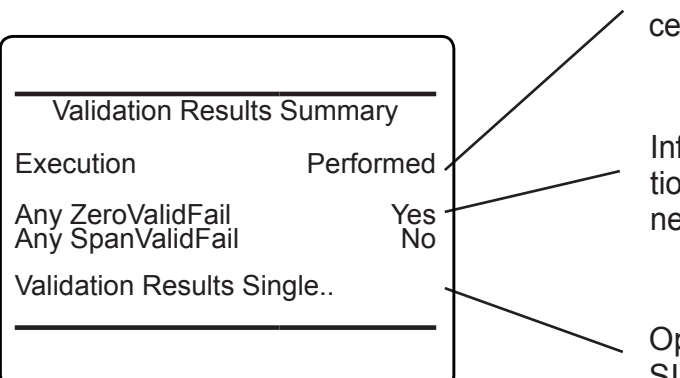

Information about wheter the validation procedure has been performed.

Information about failures during the validation procedures carried out in several components.

Open the submenu VALIDATION RESULTS SINGLE I 6-136
### 6.2.2 Control Menu

# 6.2.2.2 Calibration Menu

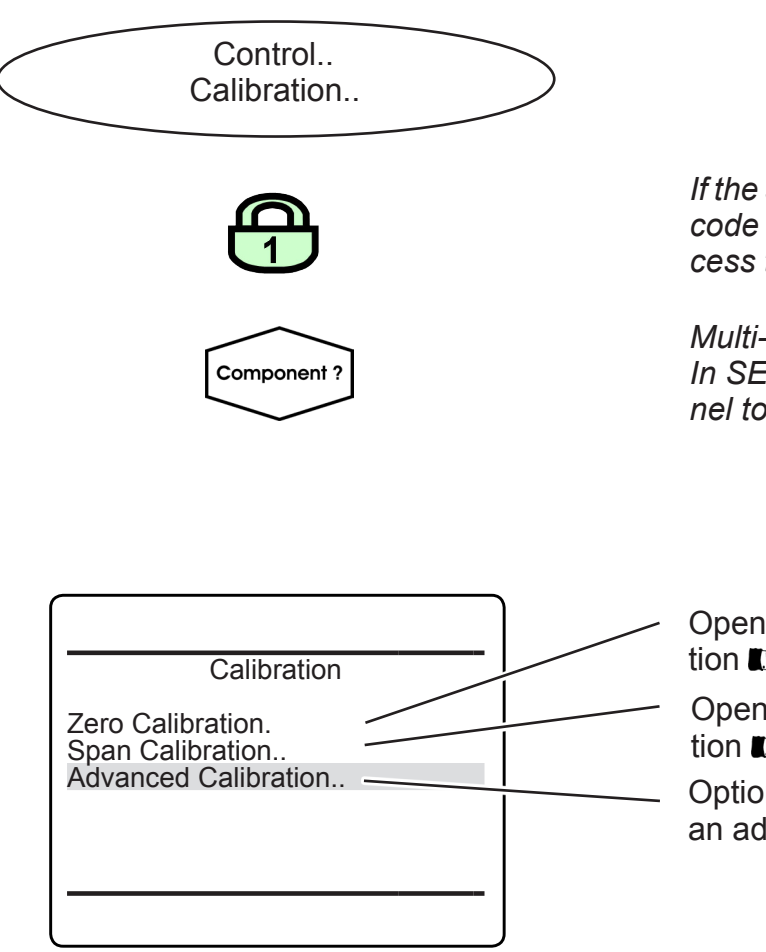

If the system is setup accordingly, the access code for level 1 must be entered to gain access to this menu.

*Multi-channel unit: In SELECT COMPONENT, select the channel to be calibrated.* 

Open a submenu to perform a zero calibration 1.5 6-18

Open a submenu to perform a span calibration **E** 6-19

Optional: Open a submenu to perform an advanced calibration **E** 6-20

9

### 6.2.2 Control Menu

### 6.2.2.3 Zero Calibration Menu

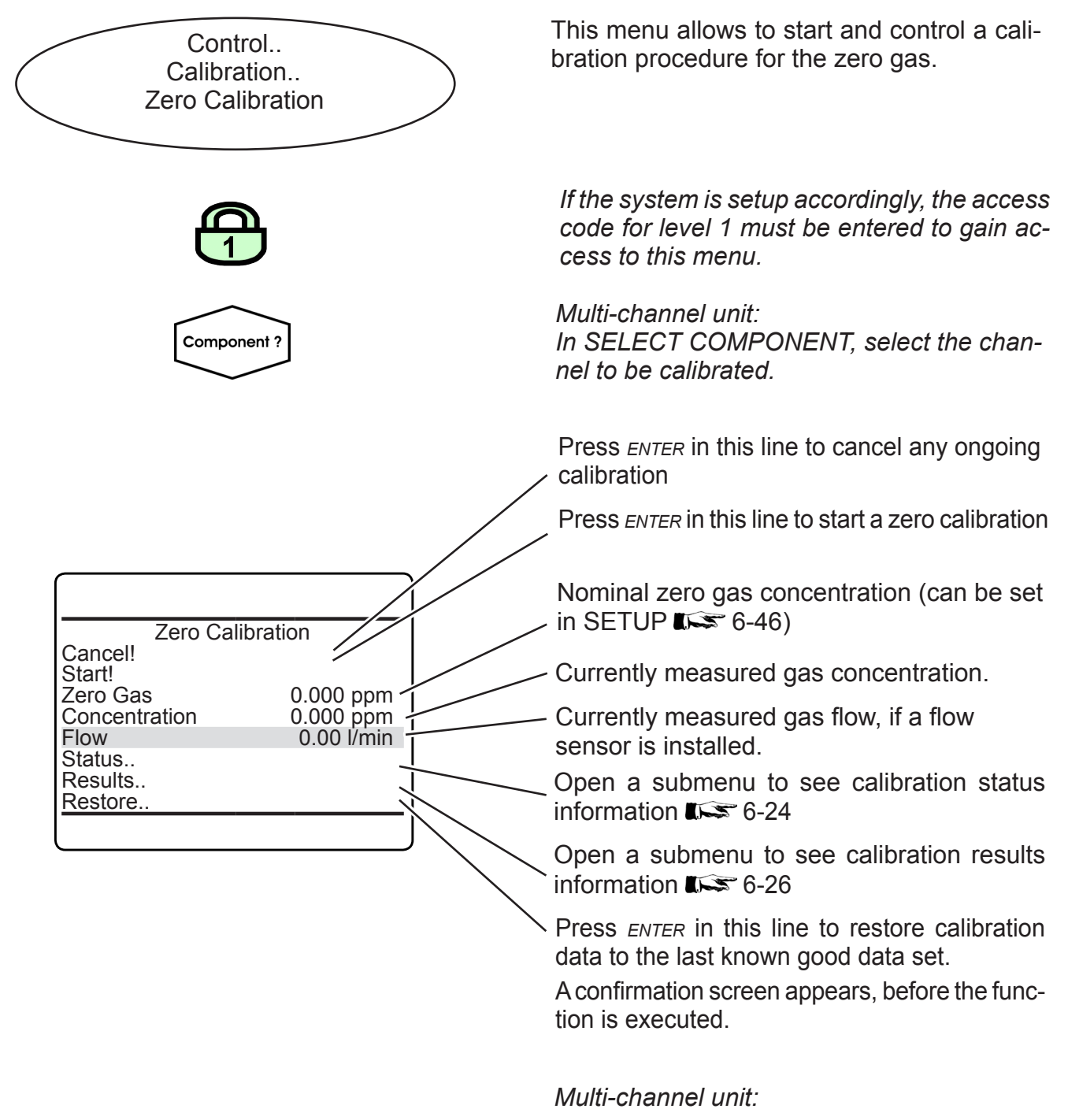

Press LEFT to enter SELECT COMPONENT, to calibrate another channel.

### 6.2.2 Control Menu

#### 6.2.2.4 **Span Calibration Menu**

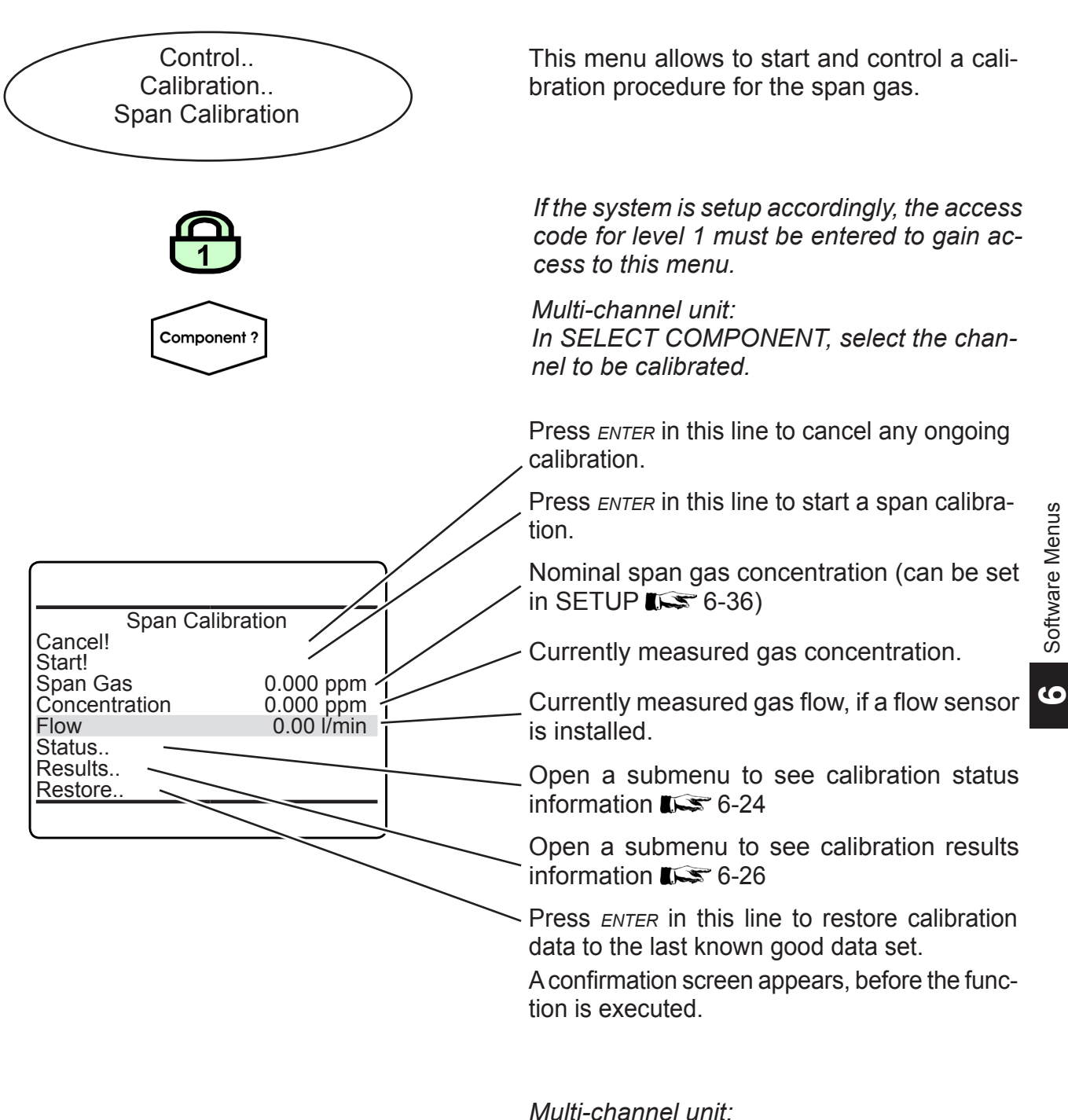

Press LEFT to enter SELECT COMPONENT, to calibrate another channel.

### 6.2.2 Control Menu

## 6.2.2.5 Advanced Calibration Menu

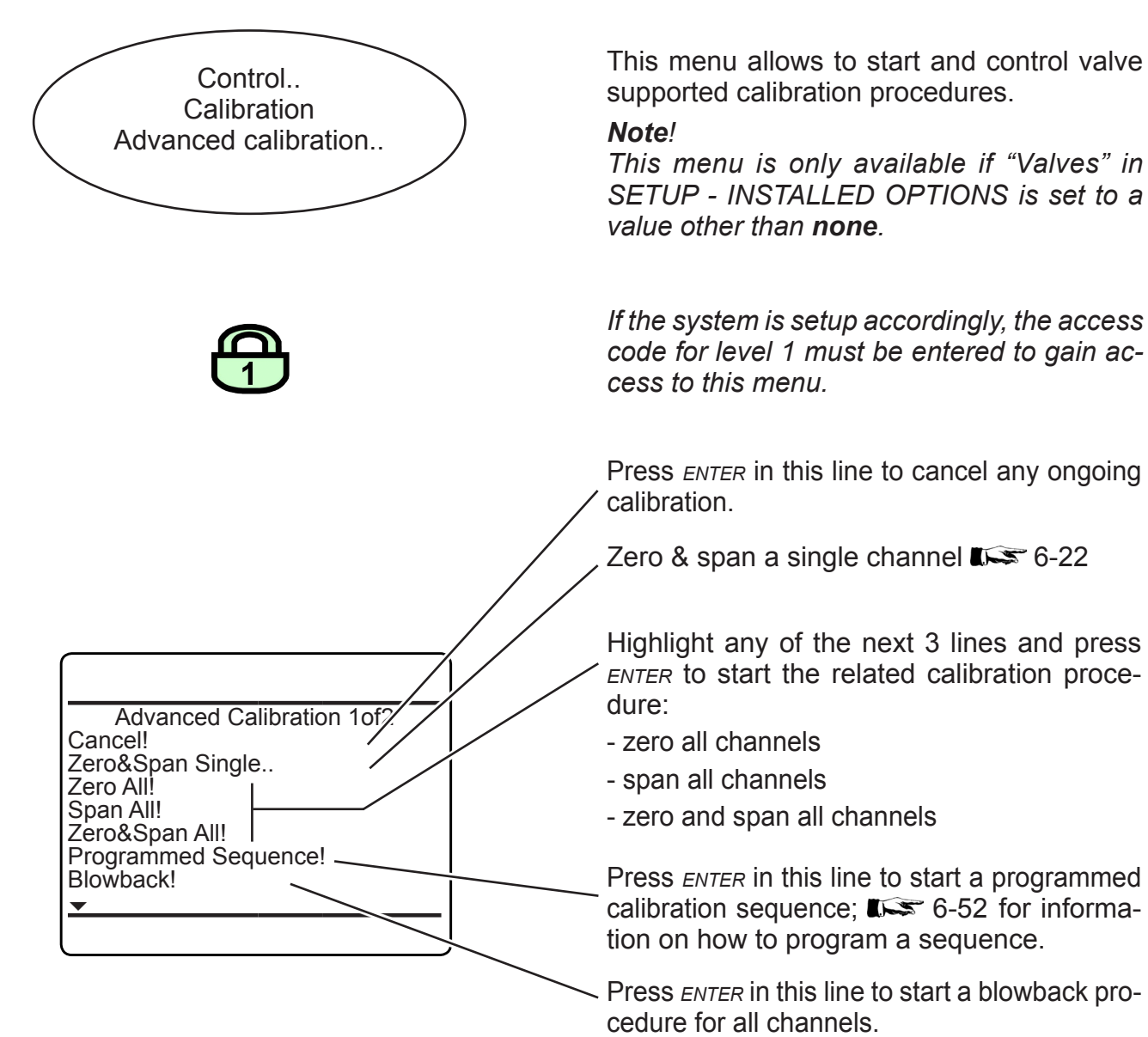

#### Note!

This menu is also available in single-channel units.

In this case, the 3<sup>rd</sup> and 4<sup>th</sup> lines will start a zero **or** span calibration, while the 5<sup>th</sup> line starts the same procedure as the 2<sup>nd</sup>.

# 6.2.2 Control Menu

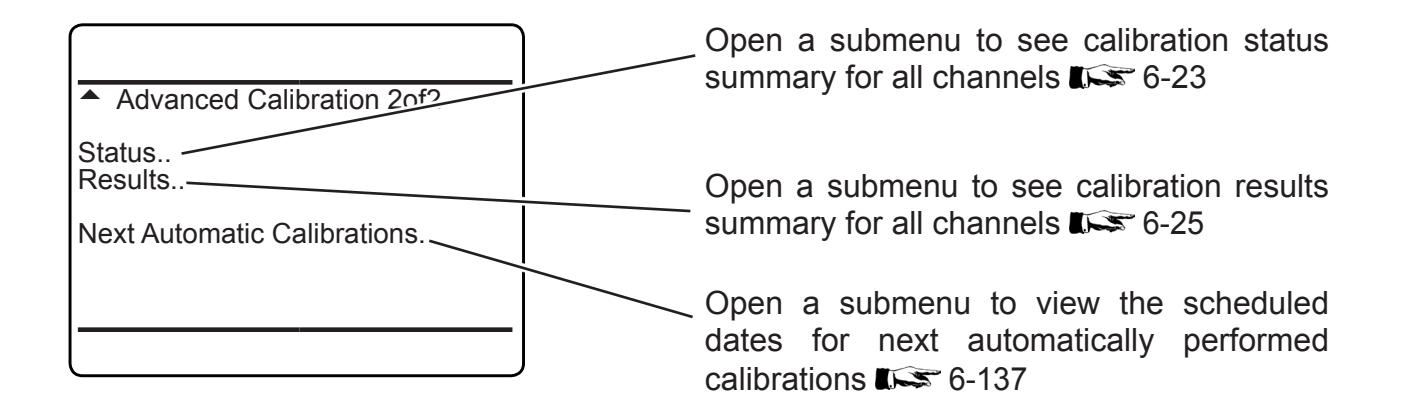

9

### 6.2.2 Control Menu

### 6.2.2.5.1 Zero & Span Single Menu

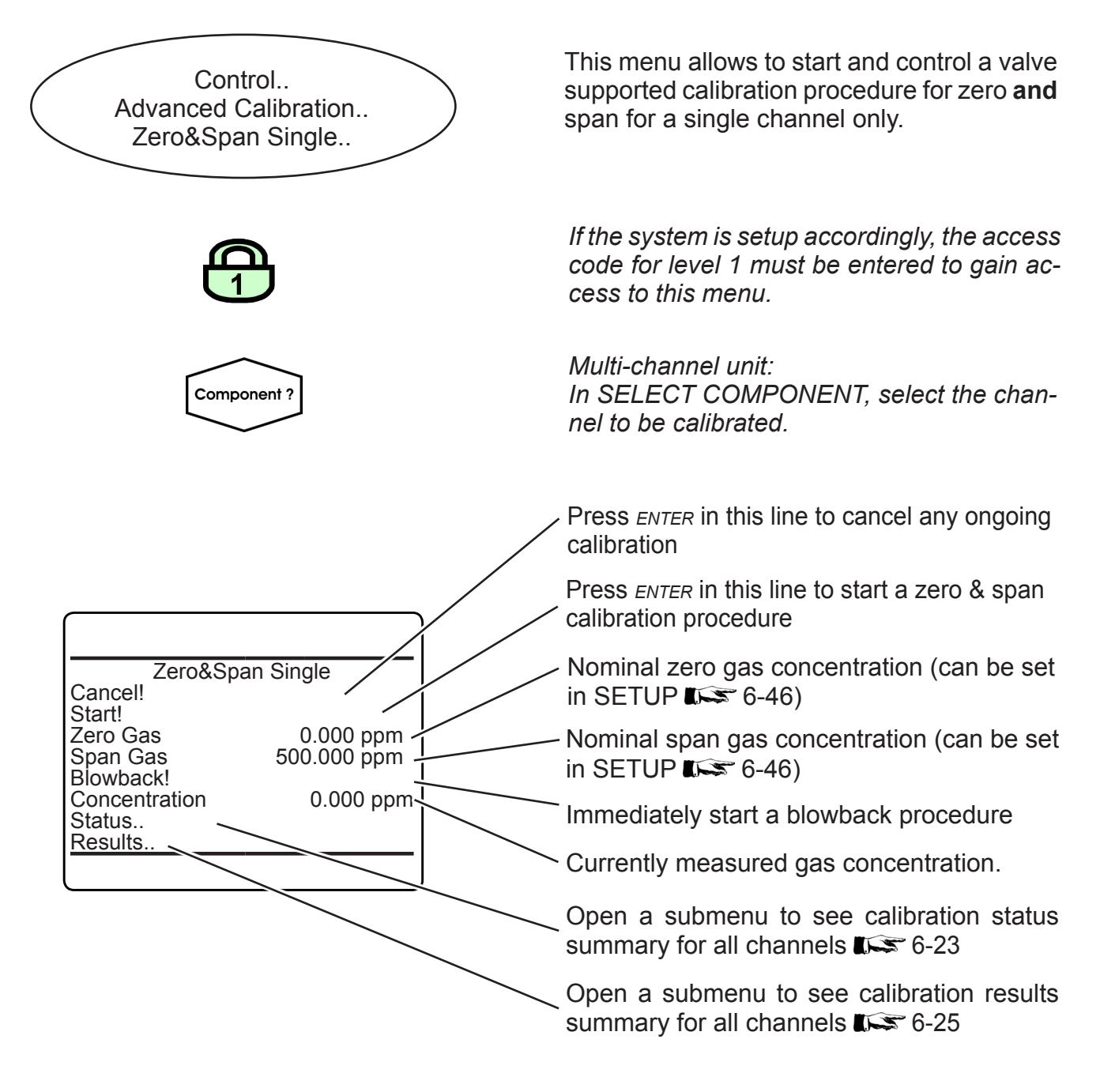

Multi-channel unit:

Press LEFT to enter SELECT COMPONENT, to select another channel.

### 6.2.2 Control Menu

### 6.2.2.5.2 Calibration Status Summary

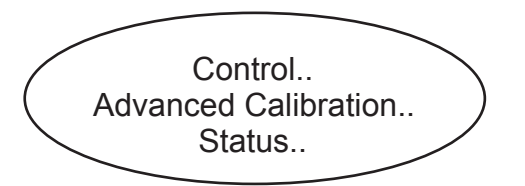

This menu gives an overview on the ongoing calibration procedure.

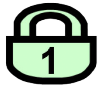

| Calibration Status Summary     | /     |  |
|--------------------------------|-------|--|
| Calibration Status Single      | dv -  |  |
| Action Detail Current Duration | Off - |  |
| Prev. Duration 0               | s ·   |  |
|                                |       |  |
|                                |       |  |
|                                |       |  |

If the system is setup accordingly, the access code for level 1 must be entered to gain access to this menu.

Open a submenu to see detailed calibration status information for a specific component (to be selected in a next step) **1** - 6-24.

Indicates the currently ongoing procedure (**Purging**, **Zeroing**, **Spanning**, **Ready**).

— Shows the current procedure, or **Off.** 

Shows the remaining time for the current procedure.

Shows the time for the previous procedure.

 Information about the step currently carried out. 6

### 6.2.2 Control Menu

# 6.2.2.5.3 Calibration Status Single

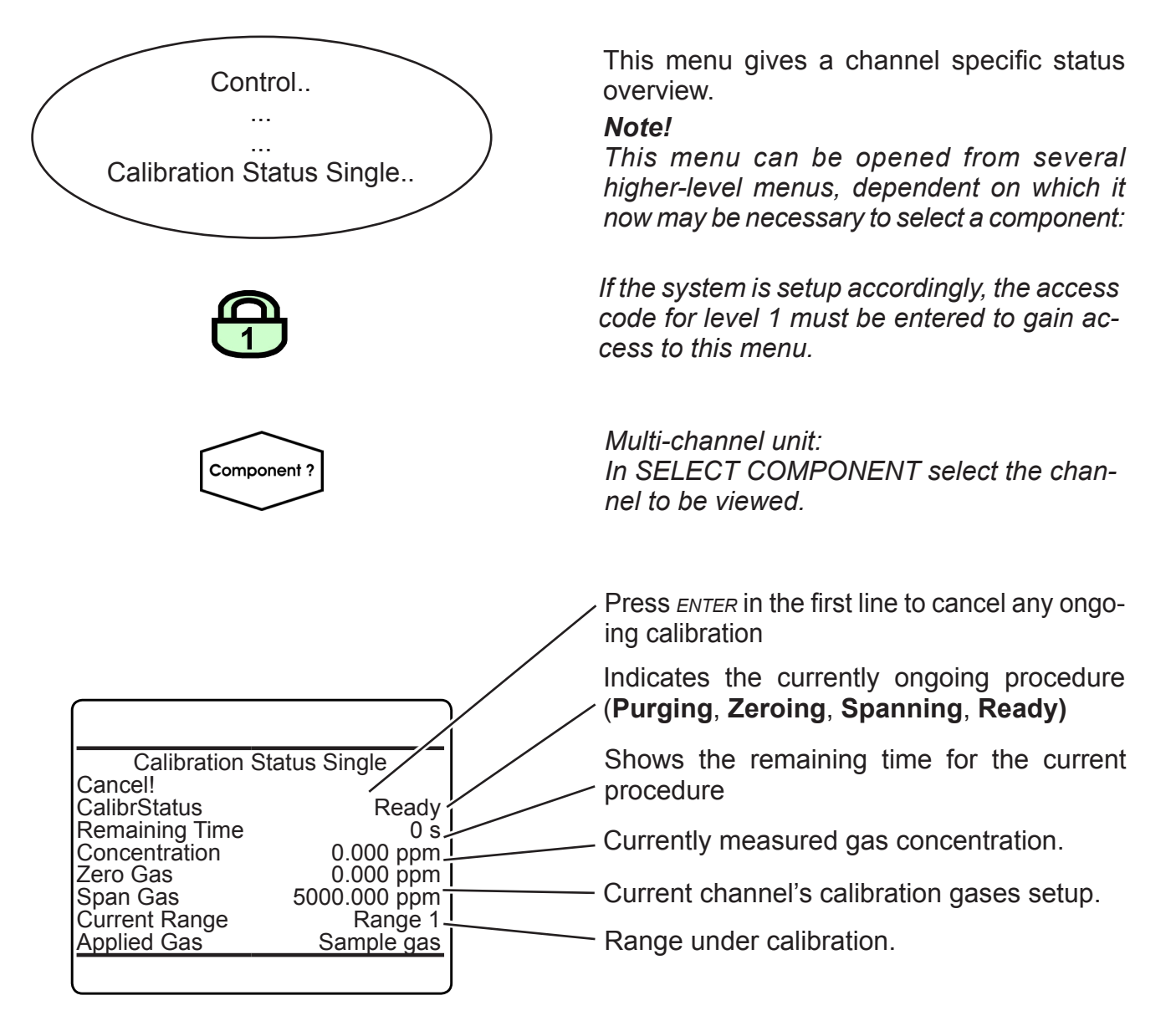

Multi-channel unit:

Press LEFT to enter SELECT COMPONENT, to view the status for another channel.

# 6.2.2 Control Menu

# 6.2.2.5.4 Calibration Results

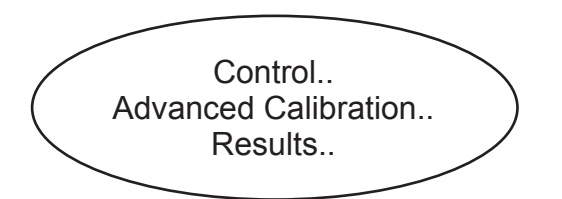

This menu gives an overall calibration results summary.

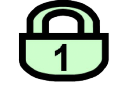

If the system is setup accordingly, the access code for level 1 must be entered to gain access to this menu.

| Calibration Res              | ults Summary |                                       |
|------------------------------|--------------|---------------------------------------|
| Execution                    | Performed    |                                       |
| Any ZeroFail<br>Any SpanFail | No<br>No     |                                       |
| Calibration Result           | s Single.    | Open a submenu to see detailed, chan  |
|                              |              | specificcalibrationresultsinformation |

# 6.2.2 Control Menu

# 6.2.2.6 Calibration Results Single

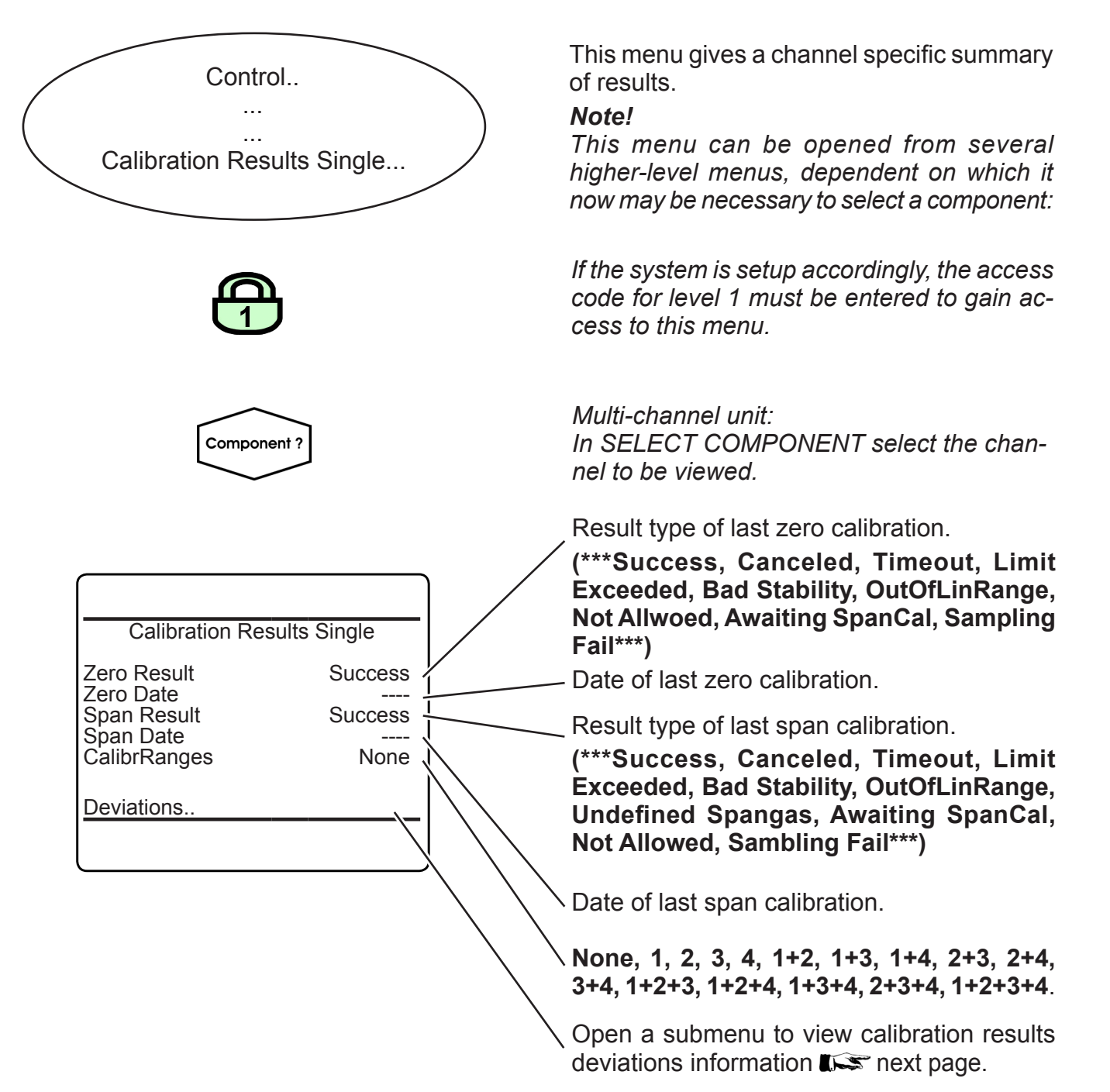

Multi-channel unit:

Press LEFT to enter SELECT COMPONENT, to view another channel's results.

# 6.2.2 Control Menu

### 6.2.2.6.1 Calibration Deviations

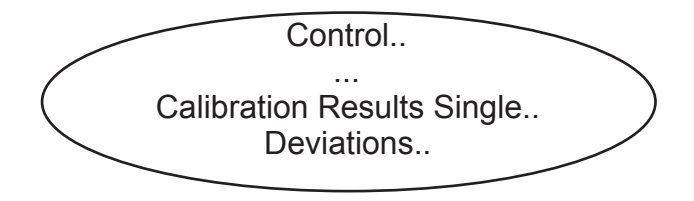

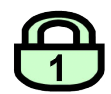

#### Example:

A measuring channel shows zero drift of 10 ppm per week. It is calibrated once a week. After the 3<sup>rd</sup> zero calibration, DEVIATIONS shows:

ZeroDev: ZeroDevSum: *10 ppm* (=last calibr.) *30 ppm* (=summary of 3 calibrations carried out within 3 weeks) This menu gives a channel specific summary of deviations of calibration results.

#### Note!

This menu is a submenu of CALIBRATION RESULTS SINGLE, which can be opened from several higher-level menu.

*If the system is setup accordingly, the access code for level 1 must be entered to gain access to this menu.* 

In the context of this menu, deviation means the value, a calibration corrected the zero or respectively the span calibration value.

6

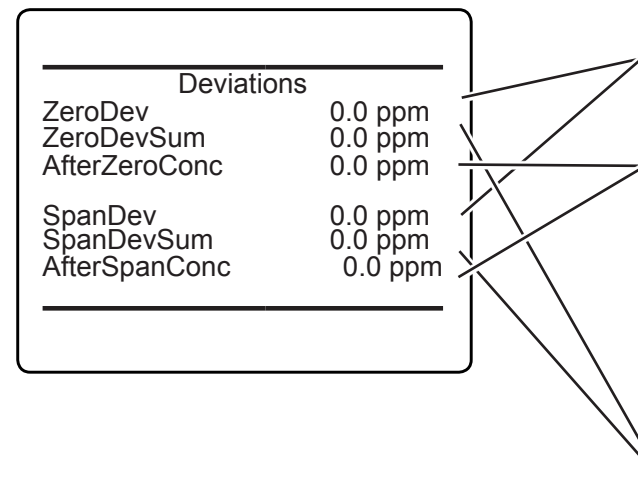

*"ZeroDev."* or *"SpanDev."* in concentration units give the correction of the last corresponding calibration.

A short time after the calibration procedure has been performed, the calibration quality is tested. *"AfterZeroConc"* and *"AfterSpanConc"* show the deviations from the nominal value.

"ZeroDevSum" or "SpanDevSum" in concentration units give the total (sum of) corrections of the corresponding calibrations since the last time, deviations have been reset ( SETUP - CALIBRATION/VALIDATION - DE-VIATIONS; **I Sec** 6-56)

#### 6.2.2 Control Menu

# 6.2.2.7 Apply Gas Menu

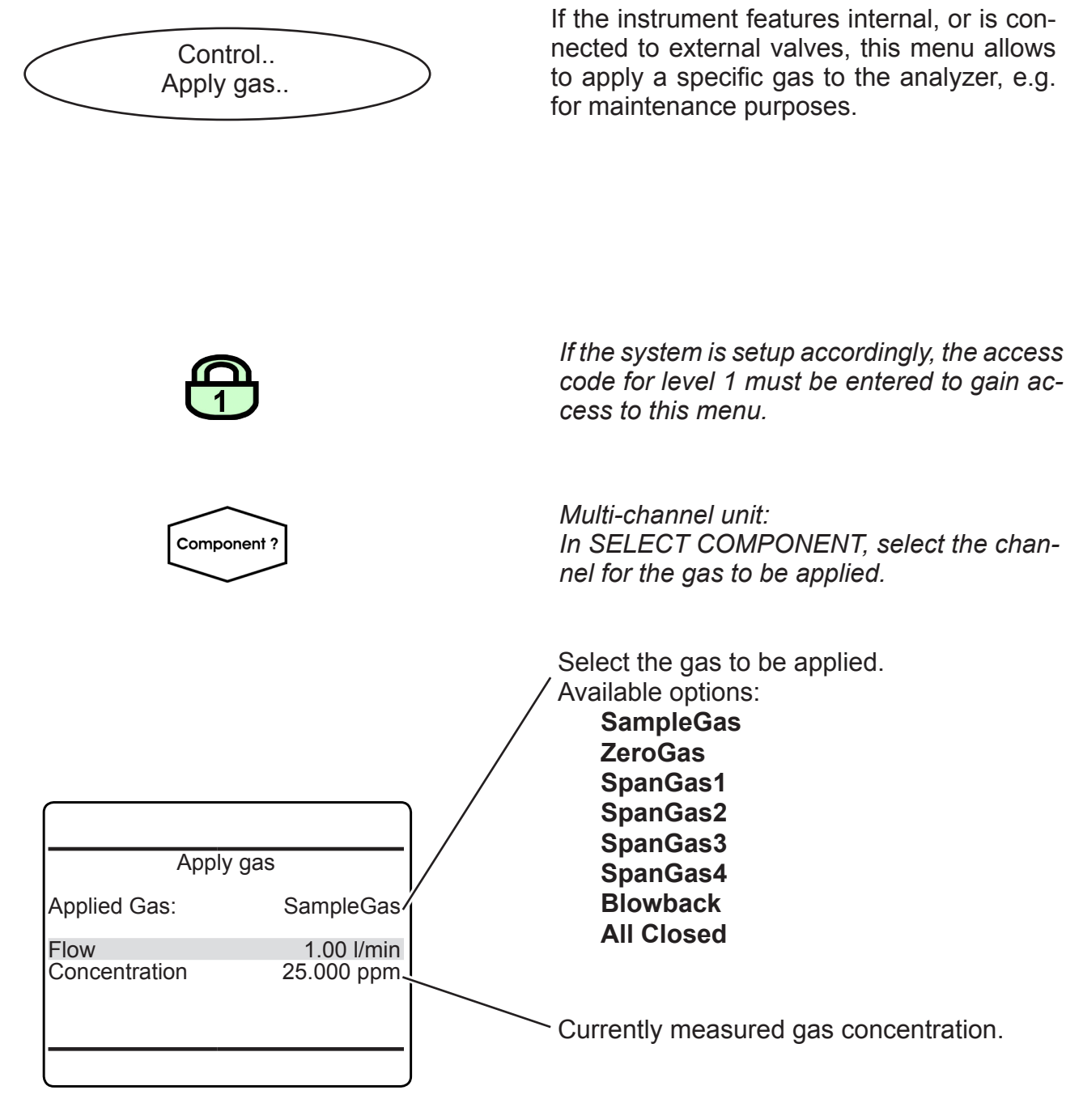

Multi-channel unit:

Press LEFT to enter SELECT COMPONENT, to change the settings for another channel.

### 6.2.2 Control Menu

#### 6.2.2.8 Acknowledgements Menu

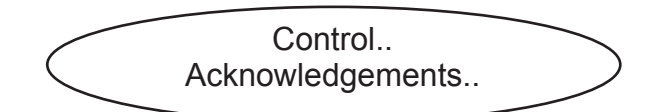

 $\square$ 

This submenu provides function lines to acknowledge status messages and alarms, separately (lines 1 to 5) or simultaneously (last line).

If the system is setup accordingly, the access code for level 1 must be entered to gain access to this menu.

Acknowledgements

Failures! Off-Specs! Maintenance Requests! Function Checks! Alarms! All States! To acknowledge status messages, highlight the relevant line and press *ENTER*.

#### 6.2.2 Control Menu

### 6.2.2.9 Ranges Menu

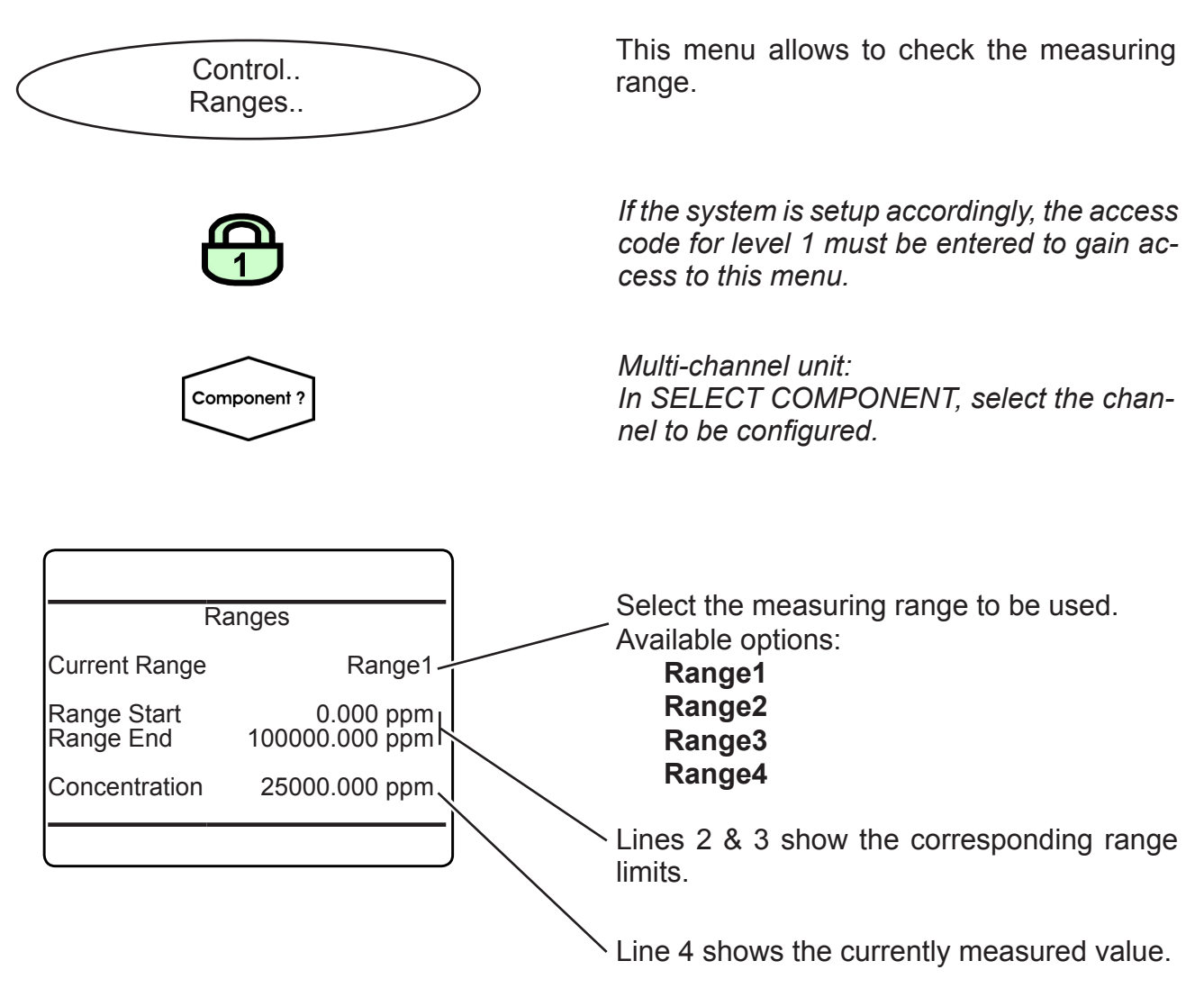

*Note!* To change range limits **I** 6-59

Multi-channel unit: Press LEFT to enter SELECT COMPONENT, to change the settings for another channel.

### 6.2.2 Control Menu

#### 6.2.2.10 Data Logger

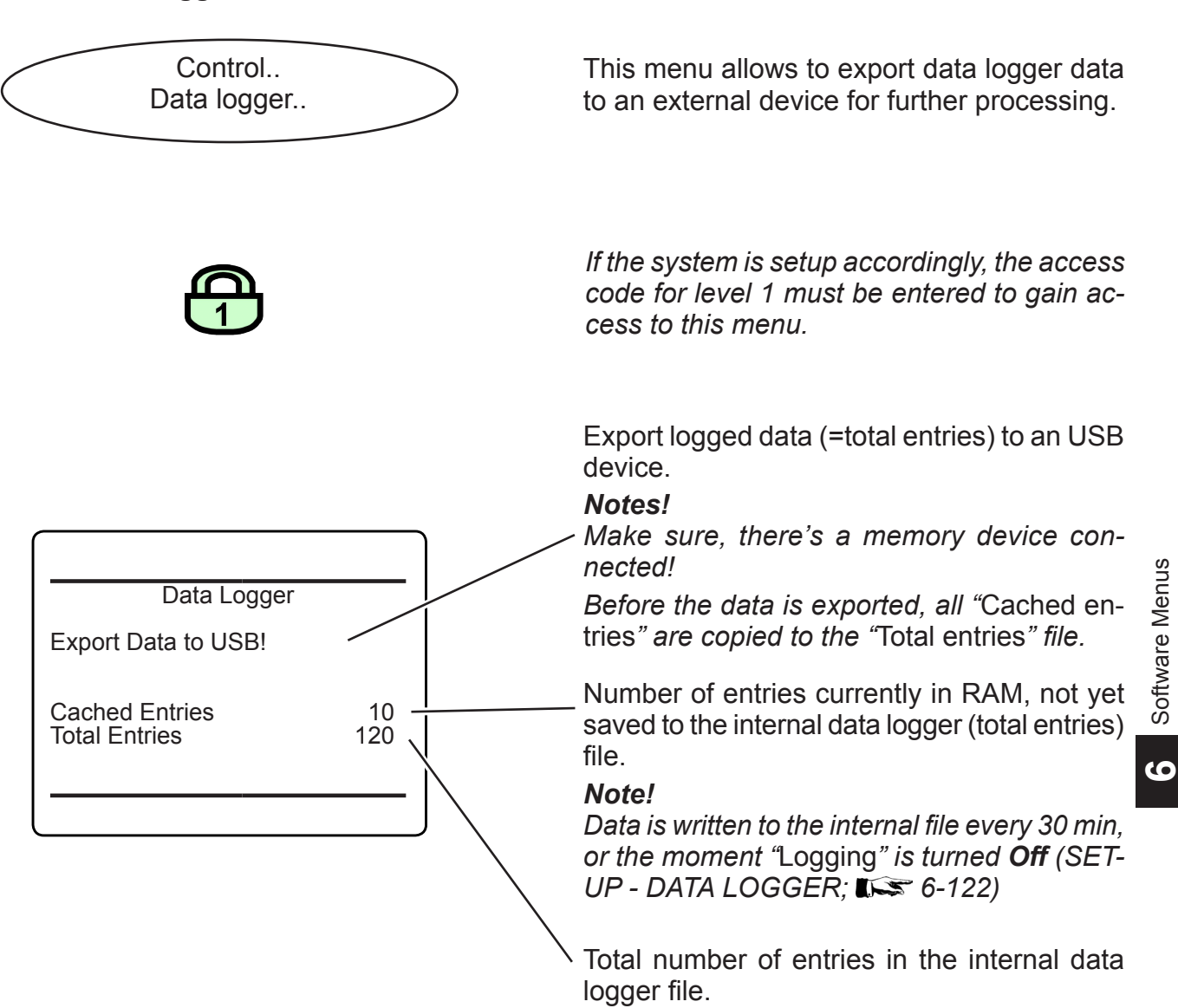

### 6.2.2 Control Menu

### 6.2.2.11 Event/Calibration Logger

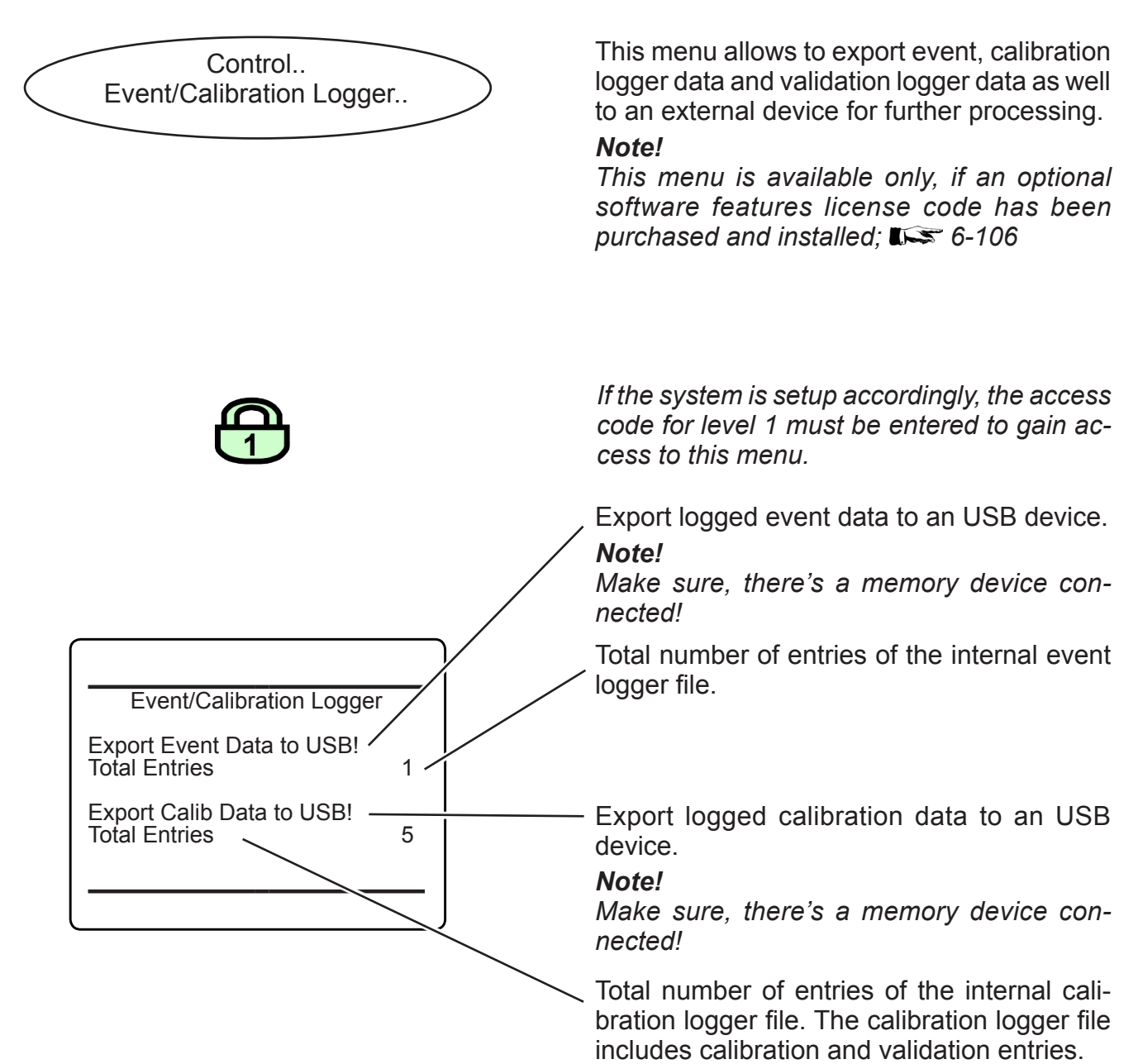

### 6.2.3 Setup Menu

#### 6.2.3 Setup Menu

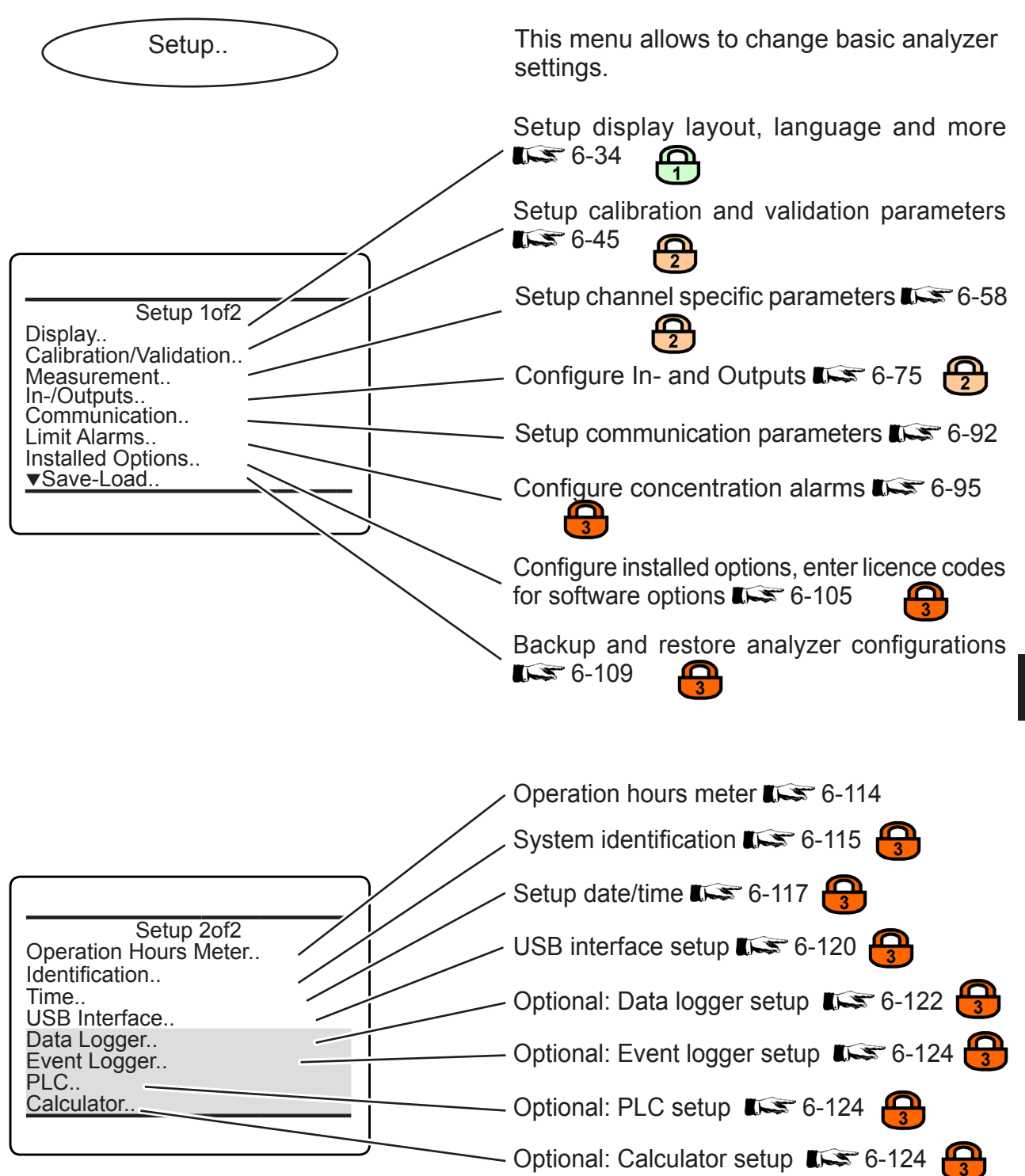

ပ

Software Menus

### 6.2.3 Setup Menu

#### 6.2.3.1 Display Setup Menu

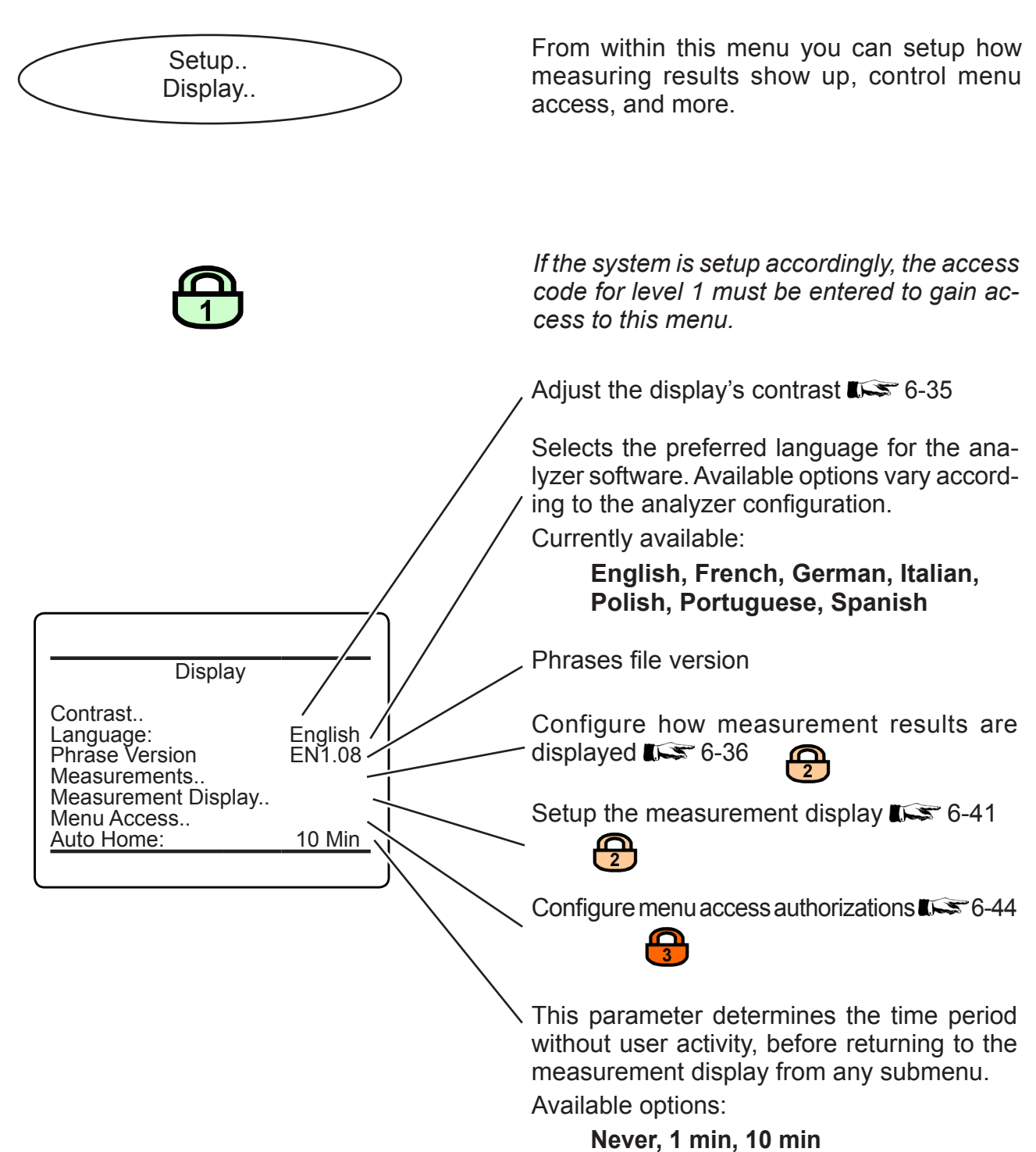

### 6.2.3 Setup Menu

### 6.2.3.1.1 Display Contrast Setup Menu

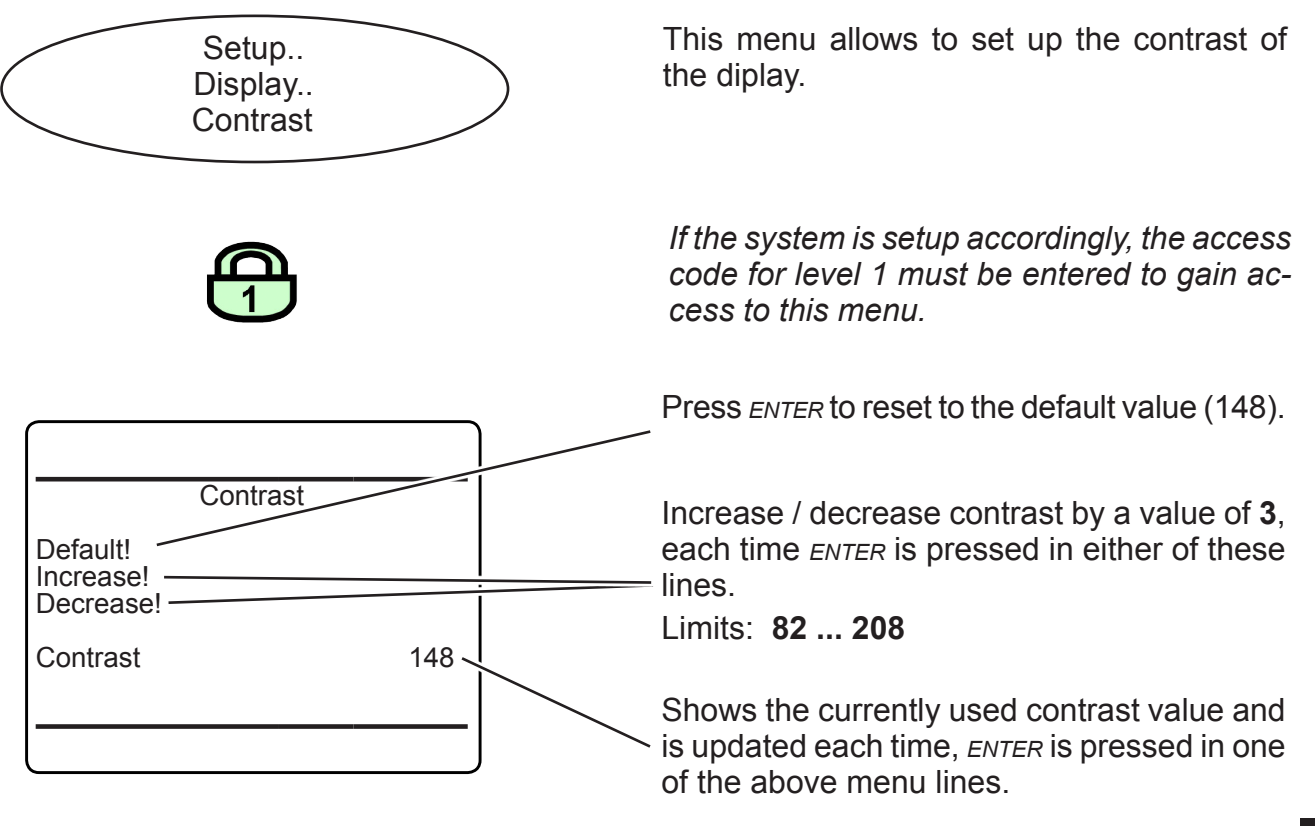

#### Notes!

If by mistake characters are not visible any longer, reset the contrast to the default value. The display's contrast is temperature dependent. If need be, re-adjust.

The default value gives an acceptable result for the analyzer's permitted operating temperature range. 6

### 6.2.3 Setup Menu

## 6.2.3.1.2 Display Measurements Setup Menu

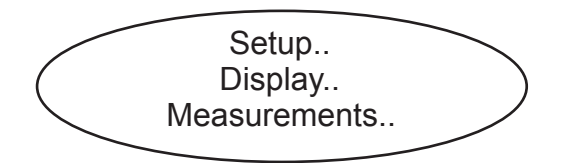

This menu allows to setup measurement tags, units, precision and more for primary and secondary measurements. This specifies how the measured values are displayed.

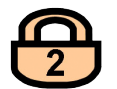

If the system is setup accordingly, the access code for level 2 must be entered to gain access to this menu.

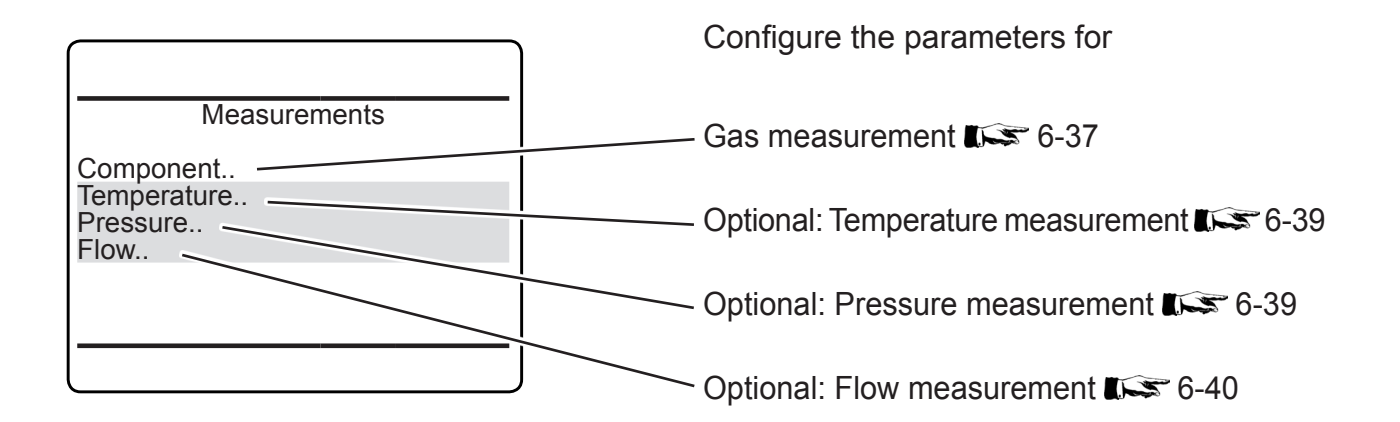

**Note!** Temperature, pressure and flow are referred to as 'secondary measurements'.

#### 6.2.3 Setup Menu

#### 6.2.3.1.2.1 **Display Component Setup Menu**

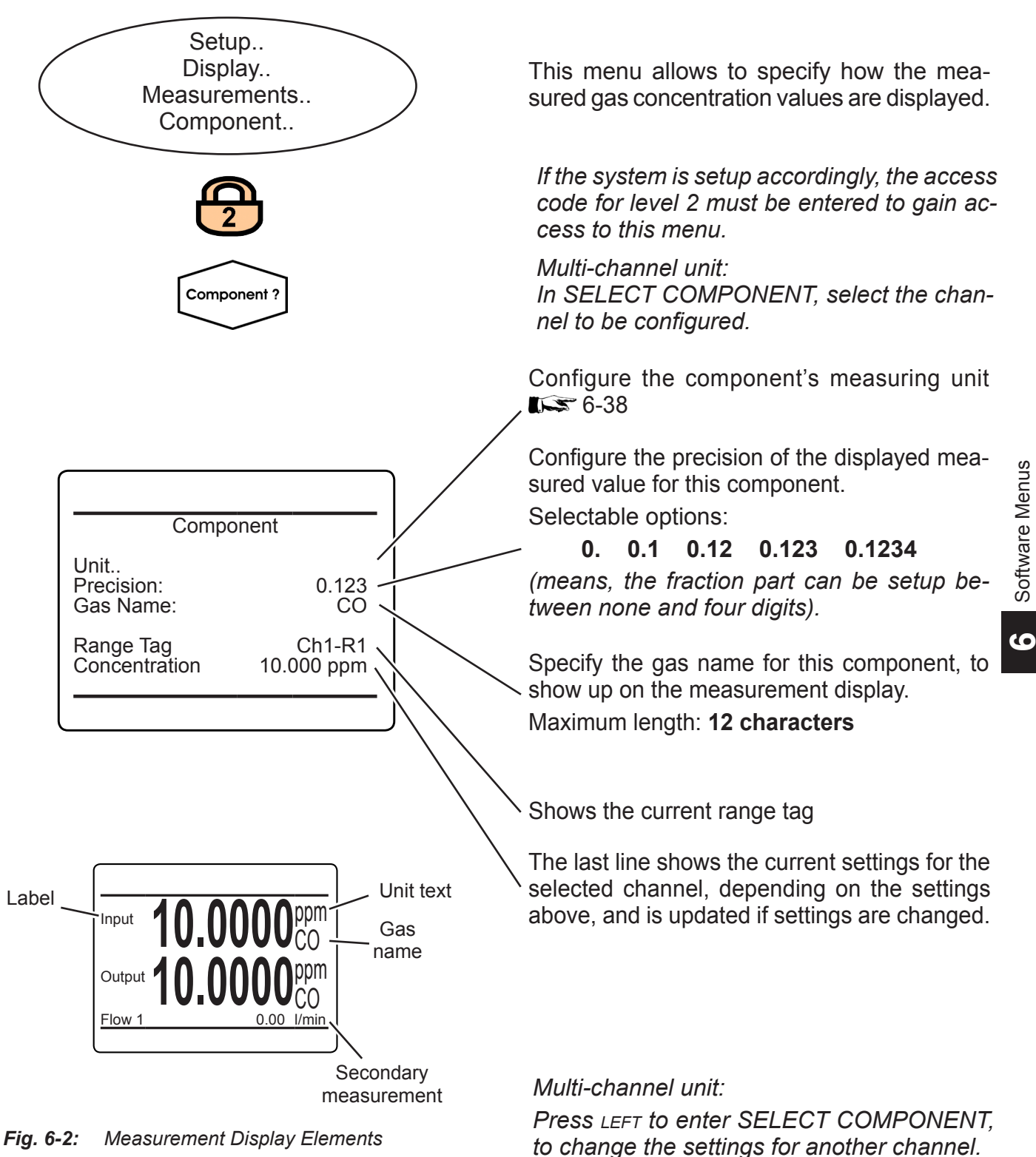

### 6.2.3 Setup Menu

# 6.2.3.1.2.1.1 Component Unit Setup Menu

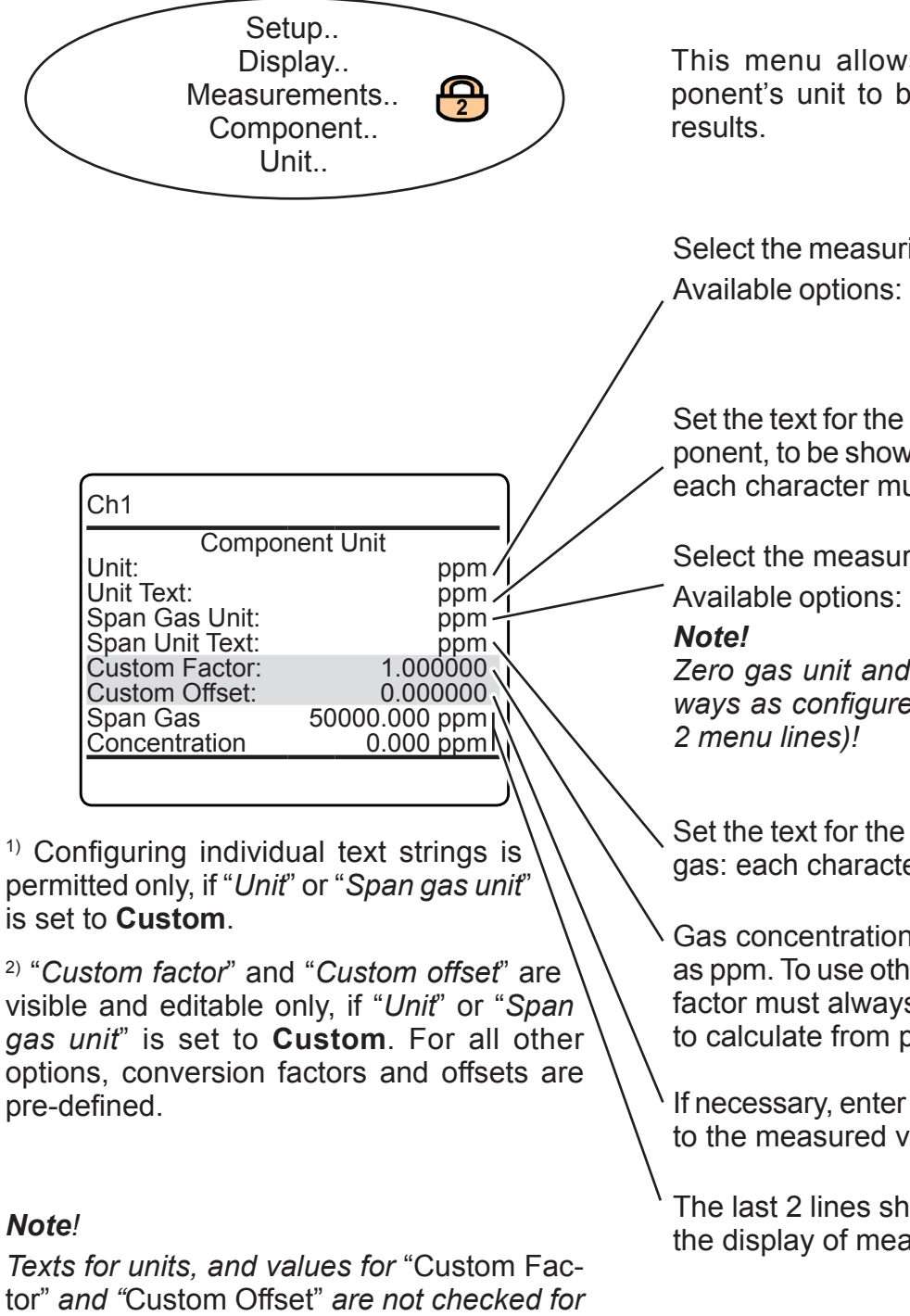

This menu allows to configure the component's unit to be used for measurement results.

Select the measuring unit for the component. Available options: **ppm, ppb, Vol%, Custom** 

Set the text for the measuring unit of the component, to be shown in the measuring screen: each character must be set separately.<sup>1</sup>

Select the measuring unit for the span gas.

Available options: **ppm, ppb, Vol%, Custom** *Note!* 

Zero gas unit and zero gas unit text are always as configured for the component (first 2 menu lines)!

Set the text for the measuring unit of the span gas: each character must be set separately.<sup>1)</sup>

Gas concentrations are internally calculated as ppm. To use other units, the corresponding factor must always be specified, e.g. 0.0001 to calculate from ppm to %.<sup>2)</sup>

If necessary, enter an offset here, to be added to the measured value.<sup>2)</sup>

The last 2 lines show how the settings affect the display of measurements.

plausibility. Any arbitrary value can be set.

### 6.2.3 Setup Menu

# 6.2.3.1.2.2 Display Temperature Setup Menu

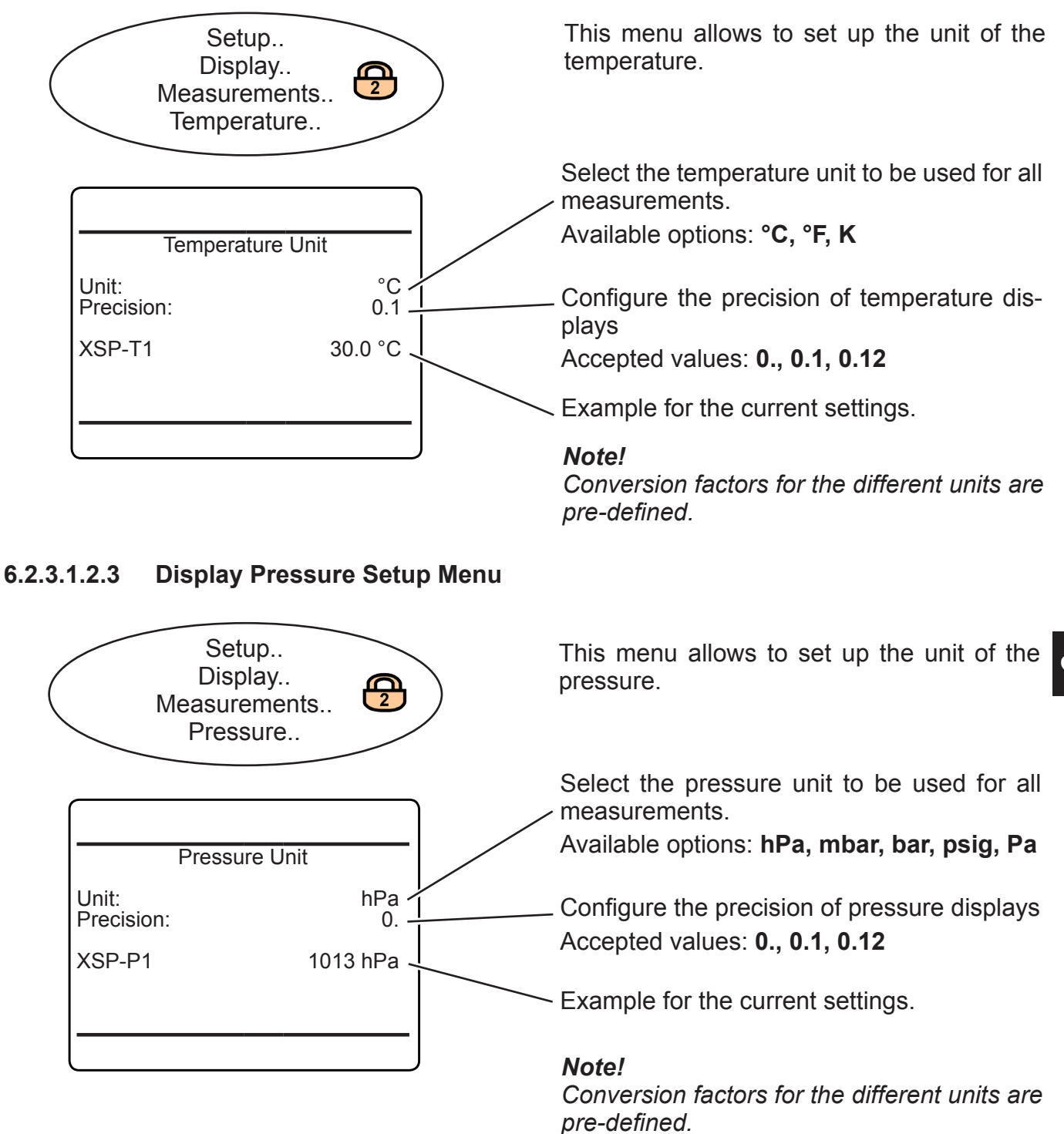

# 6.2.3 Setup Menu

### 6.2.3.1.2.4 Display Flow Setup Menu

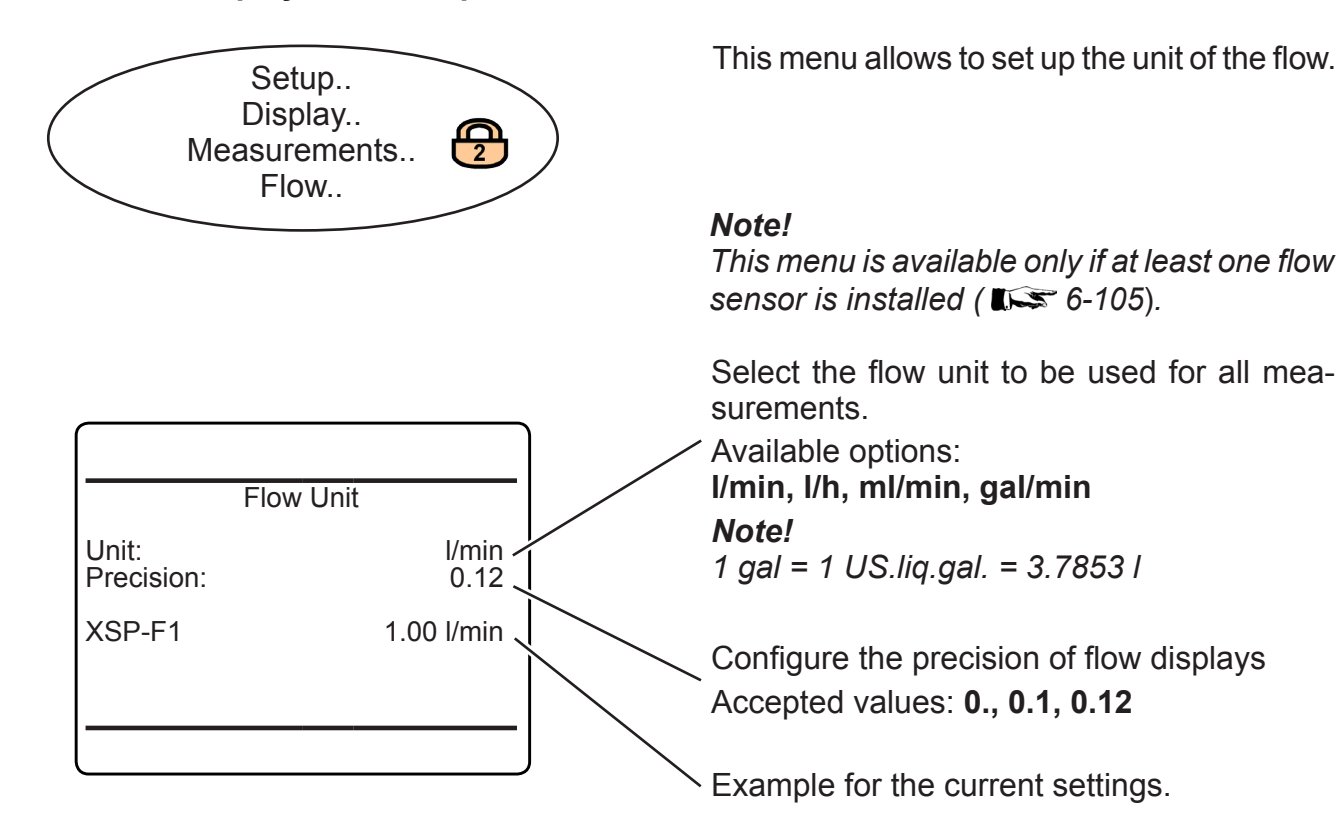

Note!

Conversion factors for the different units are pre-defined.

### 6.2.3 Setup Menu

#### 6.2.3.1.3 Measurement Display Setup Menu

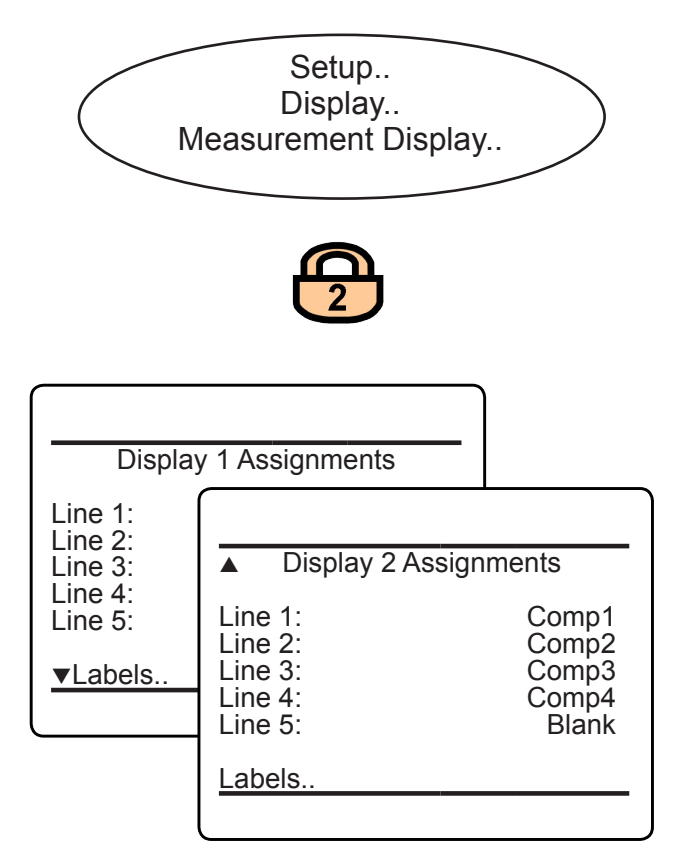

#### Note!

Primary measurements are gas measurements. Secondary measurements are pressure, flow, temperature; these are always displayed with the smaller font.

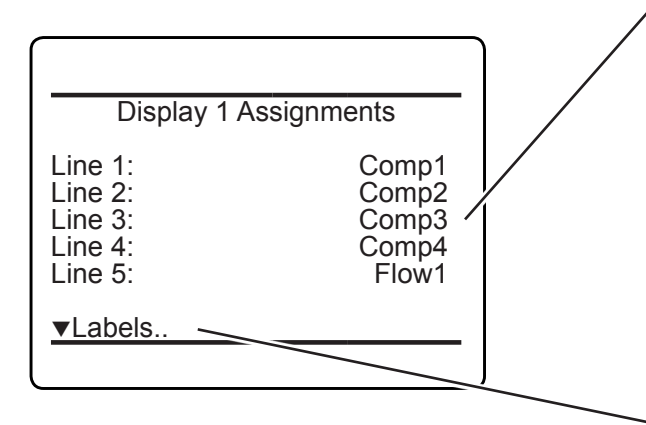

This menu allows to configure the measurement display.

If the system is setup accordingly, the access code for level 2 must be entered to gain access to this menu.

The MEASUREMENT DISPLAY may be configured as a single or dual page version, where the content of each page can be configured separately by a related page within this setup menu.

The first setup menu page ('Display 1 ...') configures the first MEASUREMENT DISPLAY page. You may specify up to 5 measurements to be shown on the page. If only up to two primary and one secondary measurements are configured, the display will use the 2 lines layout with bigger characters. Enter the second menu page ('Display 2 assignments') to setup a second MEASUREMENT DISPLAY page.

6

On either setup menu page, highlight the line to be configured, press *ENTER* and then select the parameter to be displayed in the related line by means of UP / DOWN.

Available options:

Comp1 ... Comp5 Temp1 ... Temp5 Flow1 ... Flow5 Press1 ... Press5 CalcA ... CalcD Blank

- Configure the labels **I** - 6-42.

### 6.2.3 Setup Menu

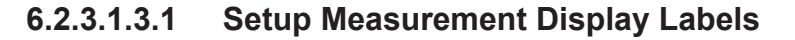

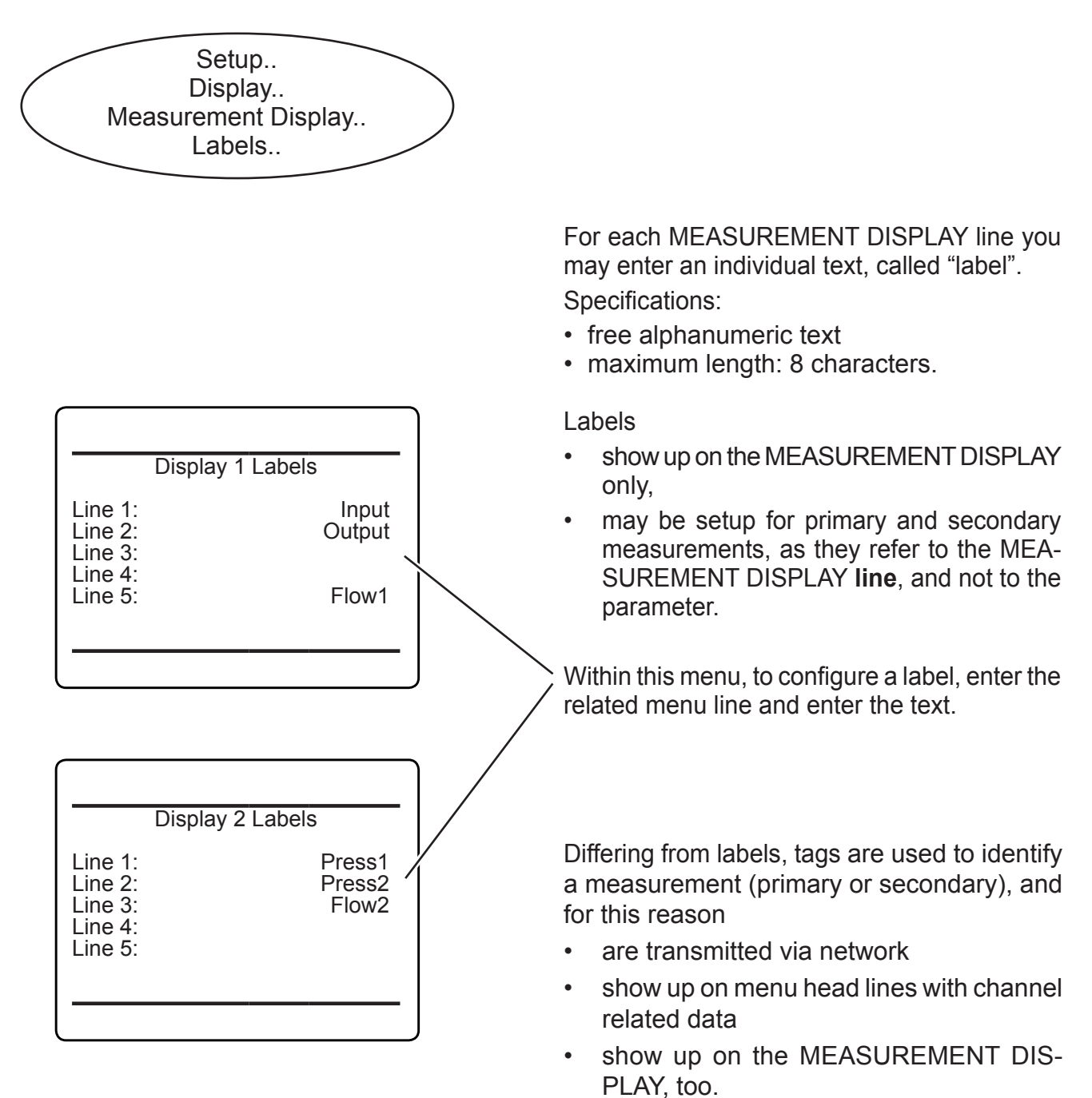

#### Note!

There are separate DISPLAY LABELS menus for each MEASUREMENT DISPLAY.

Emerson Process Management GmbH & Co. OHG

Due to their importance for measurement iden-

tification within a network, the menu to setup

tags can be found at ISS SETUP - IDENTIFI-

CATION, page 6-115.

### 6.2.3 Setup Menu

### Examples:

MEASUREMENT DISPLAY, if besides gas names and units, only labels are setup:

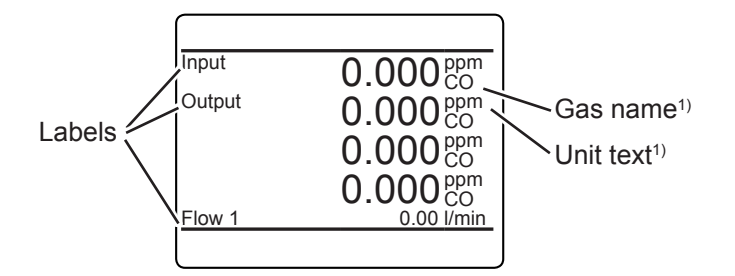

Identification of component specific menu pages:

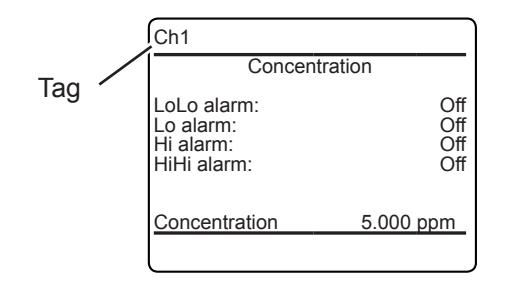

#### Identification of components in log files:

# EMERSON X-STREAM XE Data Logs # Tag: -- The Device Tag --# Serial: SN4294909952 # -----Date Time Ch1:Conce[ppm] Status Ch2:Conce[ppm] Status Ch3:Conce[ppm] Status 500.00 390.00 10/22/2009 10:20:36 933 G G G 10/22/2009 10:20:37 G 498.00 G 392.00 G 534 10/22/2009 10:20:38 936 G 499.00 G 391.00 G

Fig. 6-3: Usage of Labels and Tags

MEASUREMENT DISPLAY, if also tags are setup:

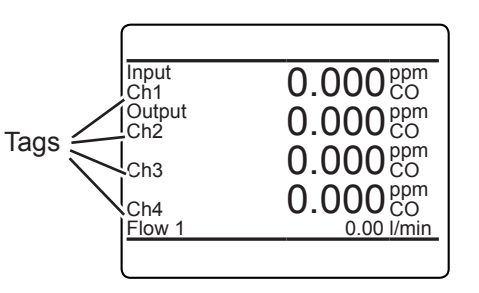

 <sup>1)</sup> To configure gas names and units:
 ISPLAY - MEASURE-MENTS, page 6-37.

ဖ

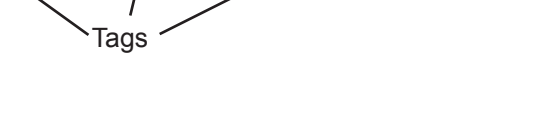

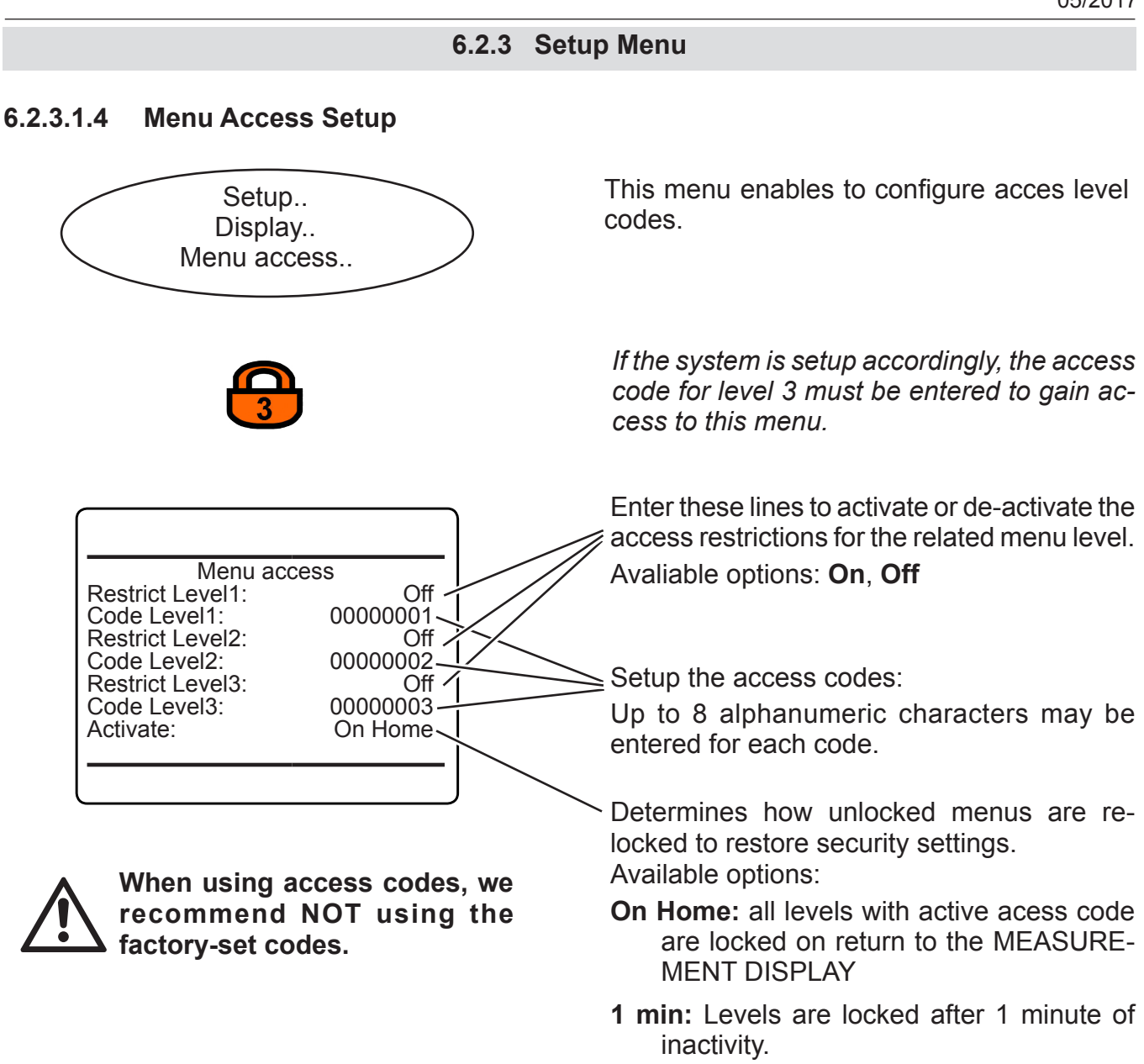

Never: Menus remain unlocked

# Note!

Executing "Lock menus!" in CONTROL (

#### 6.2.3 Setup Menu

#### 6.2.3.2 **Calibration and Validation Setup Menu**

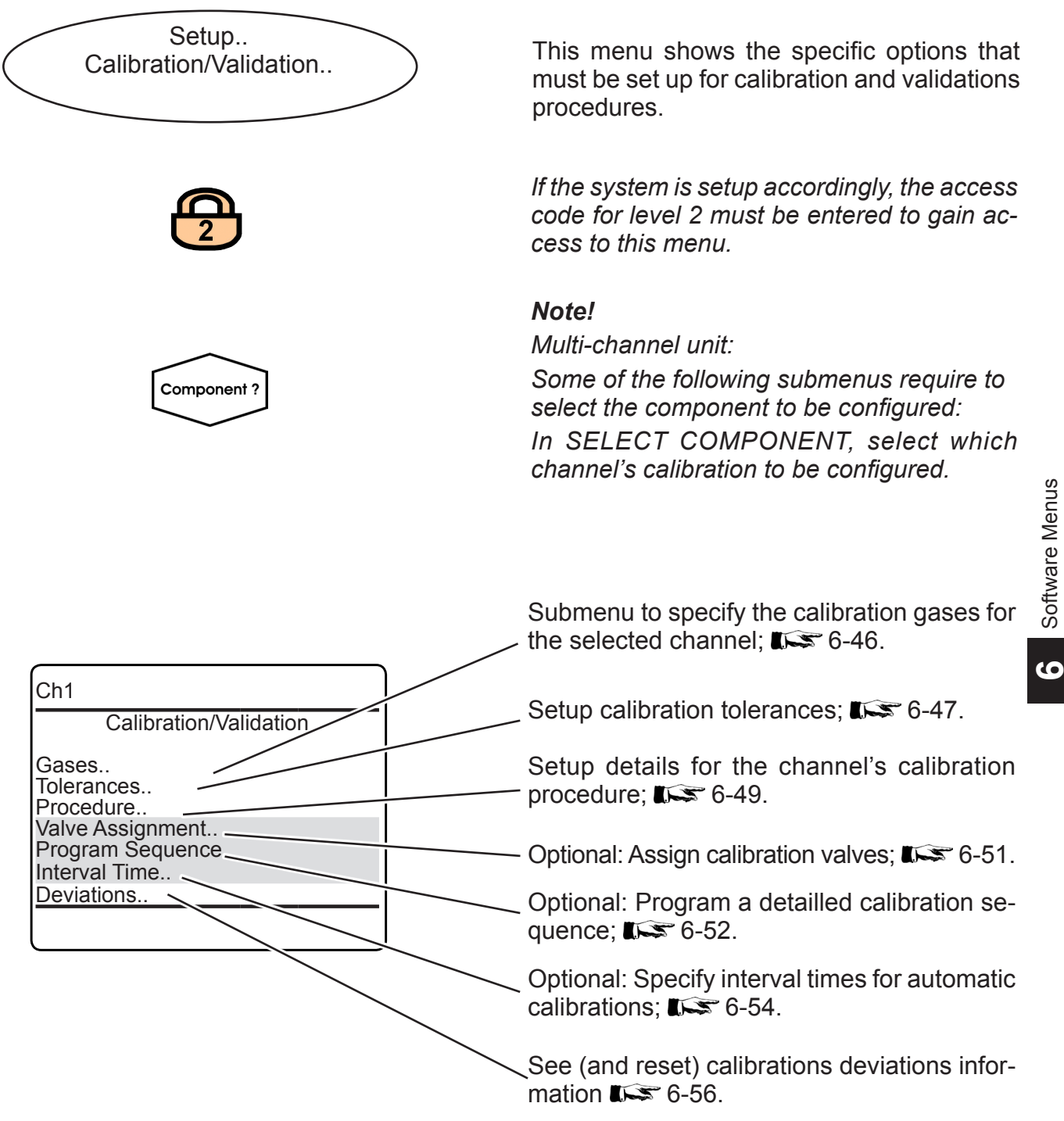

### 6.2.3 Setup Menu

# 6.2.3.2.1 Setup Calibration and Validation Gases

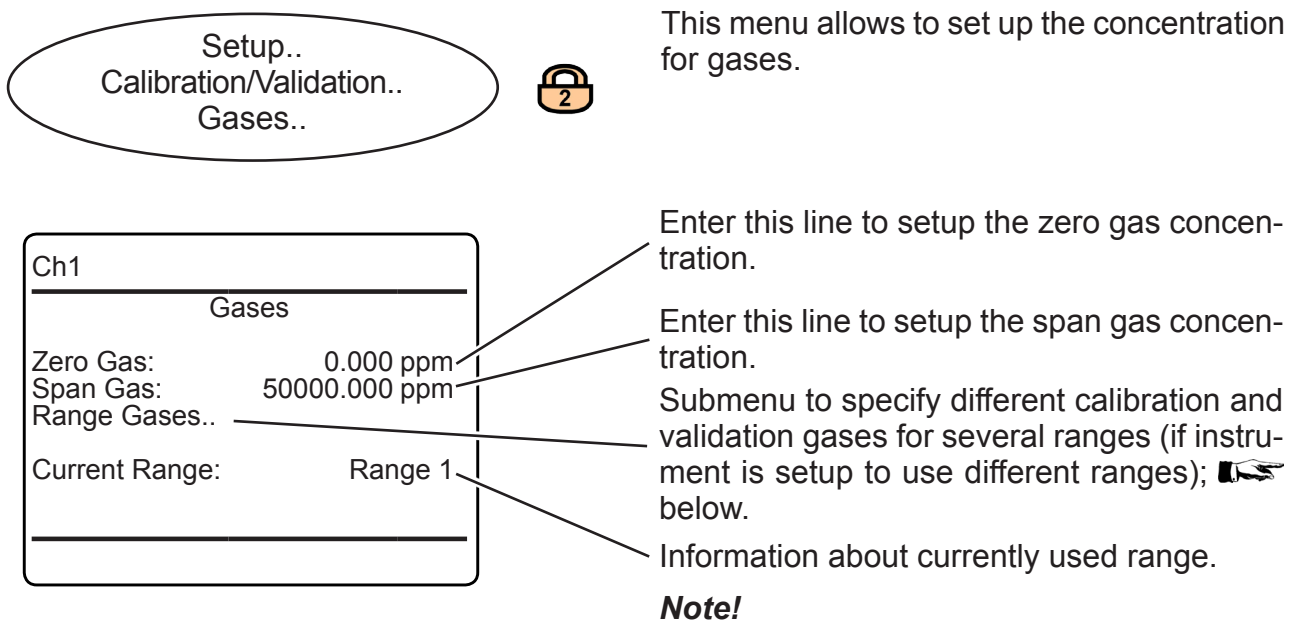

The calibration gases units are as setup for the currently selected channel; **I S** 6-38.

# 6.2.3.2.1.1 Setup Range Gases

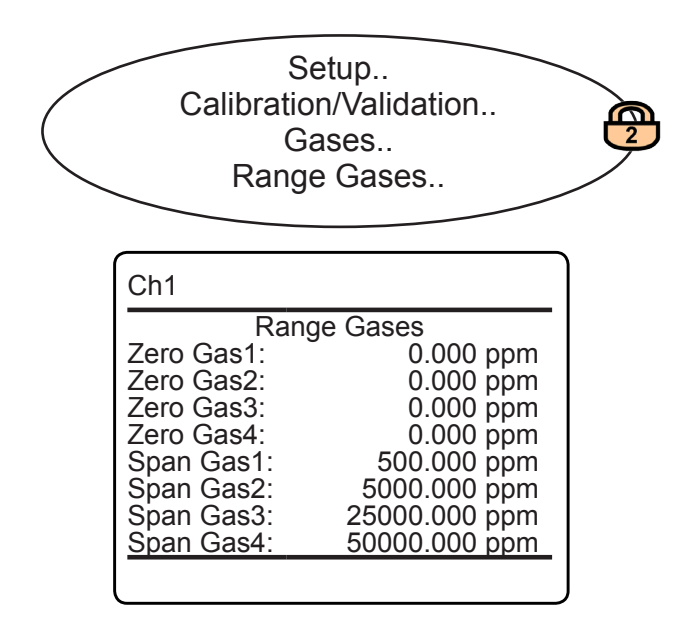

This menu enables to specify separate zero and span calibration gas concentrations for each range of the selected channel.

#### Note!

The calibration gases units are as setup for the currently selected channel; **I (Characteristics of the setup selected channel)** 

### 6.2.3 Setup Menu

#### 6.2.3.2.2 **Setup Calibration and Validation Tolerances**

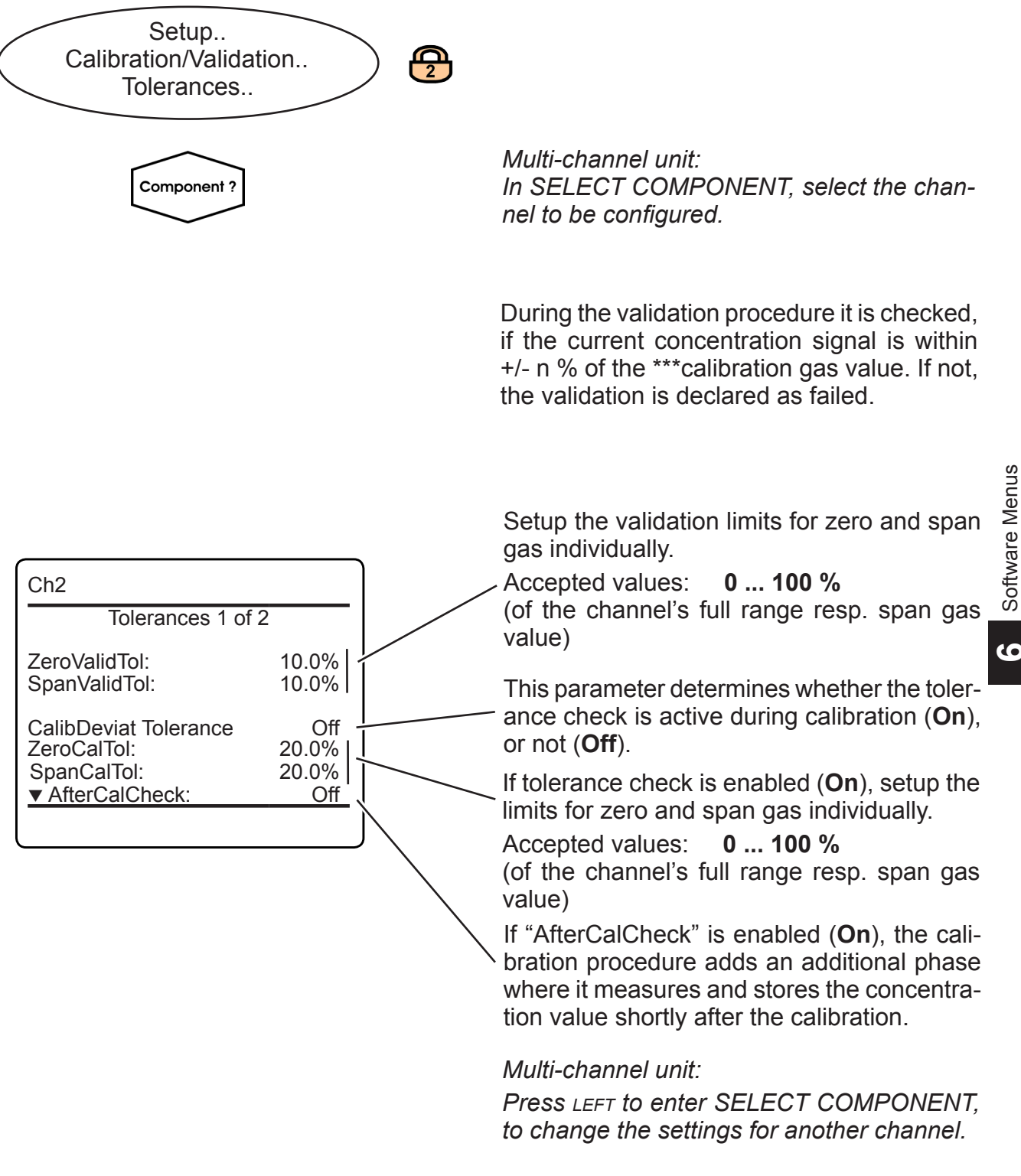

# 6.2.3 Setup Menu

| Ch2               |           |  |  |  |
|-------------------|-----------|--|--|--|
| Tolerances 2 of 2 |           |  |  |  |
| ZeroTolRef:       | 2000.0ppm |  |  |  |
| ZeroValidTol+-    | 200.0ppm  |  |  |  |
| ZeroCalTol+-      | 400.0ppm  |  |  |  |
| SpanTolRef:       | 2000.0ppm |  |  |  |
| SpanValidTol+-    | 200.0ppm  |  |  |  |
| SpanCalTol+-:     | 400.0ppm  |  |  |  |

This menu shows the explicit concentration reference and limit values for the calibration and validation procedures for zero and span gas. They are calculated using the configured zero respective span gas values and their according percentage tolerance.

# 6.2.3 Setup Menu

### 6.2.3.2.3 Setup Calibration and Validation Procedure

| ( | Setup<br>Calibration/Validation<br>Procedure                                                                                                    | ) |
|---|----------------------------------------------------------------------------------------------------|---|
|   | Component ?                                                                                                    |   |
|   |                                                                                                    |   |
|   | Ch2                                                                                                    |   |
|   | CalProcMode: AdvCal<br>Purge Time: 10 s<br>Time Max: 120 s<br>Zero Ranges: Together<br>Span Ranges Separately<br>Zero Method: Stability<br>Span Method: Instant<br>Test Mode: No |   |
|   |                                                                                                    |   |

### Note!

Marked lines are available only if "Valves" in INSTALLED OPTIONS is set to a value other than **none**.

This menu allows to set up a defined procedure for calibration and validation.

If the system is setup accordingly, the access code for level 3 must be entered to gain access to this menu.

Multi-channel unit:

In SELECT COMPONENT, select the channel to be configured.

This menu line enables to select how the current channel is to be considered for calibration:

- Selected measuring principles are permitted to be calibrated considering special conditions only, or are not permitted to be calibrated at all.
- Your process may require special handling of measuring channels with regard to calibration.

Available options:

AdvCal: This channel is permitted to be included into advanced calibration procedures.

## Requires valves to be assigned!

**SingleAuto**: This channel is permitted to be calibrated by a single zero or span calibration only. **Requires valves to be assigned!** 

**Manual**: This channel is permitted to be manually calibrated only.

**Disabled**: This channel is not allowed to be calibrated.

#### Notes!

Depending on your analyzer and selected channel, not all options may be available. E. g. for trace moisture sensors, calibration is not permitted ( **L** page 3-15).

AdvCal also enables SingleAuto and Manual calibrations.

SingleAuto also enables Manual calibrations!

6

### 6.2.3 Setup Menu

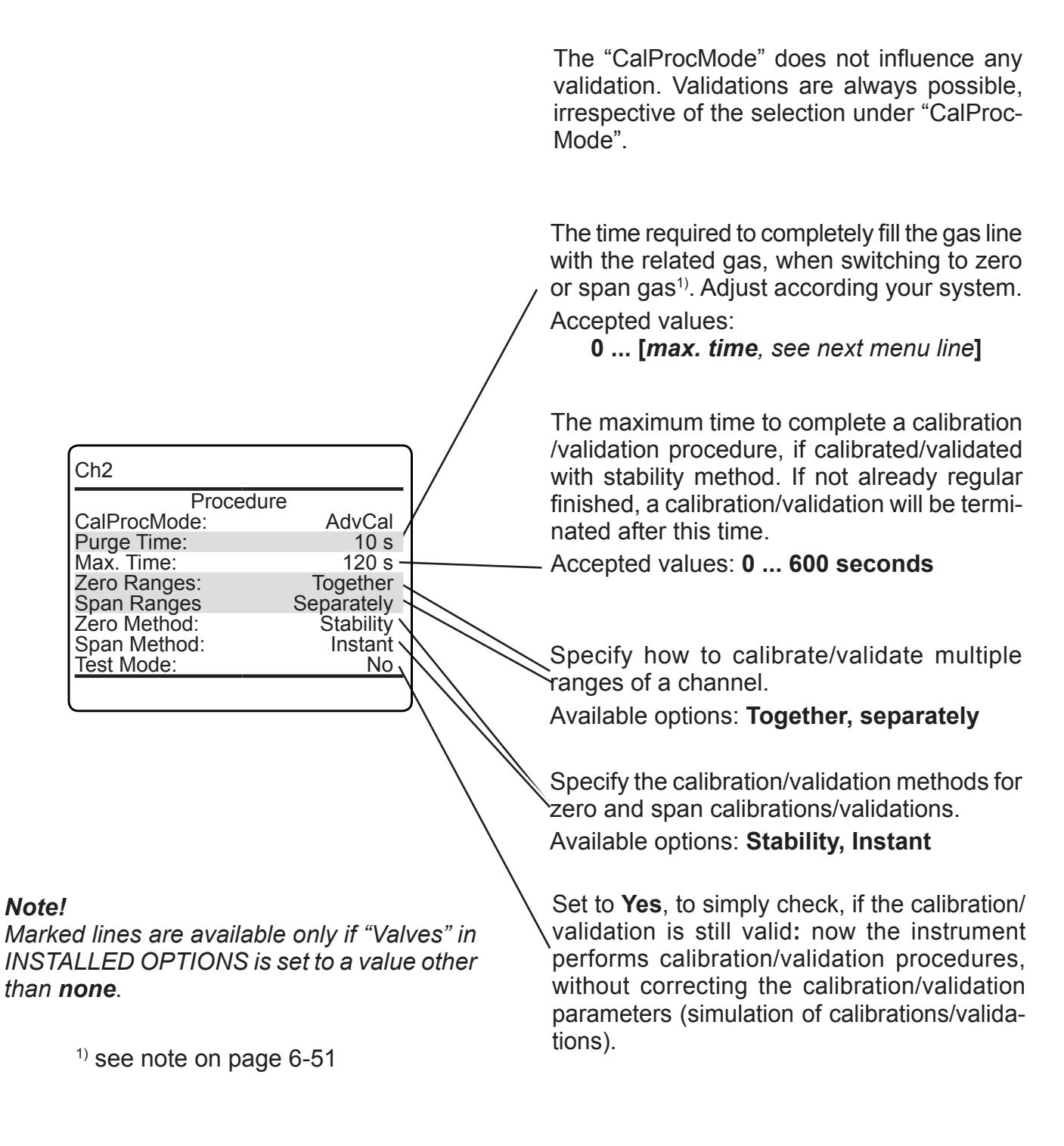

Multi-channel unit:

Press LEFT to enter SELECT COMPONENT, to change the settings for another channel.

### 6.2.3 Setup Menu

#### 6.2.3.2.4 **Setup Calibration and Validation Valves**

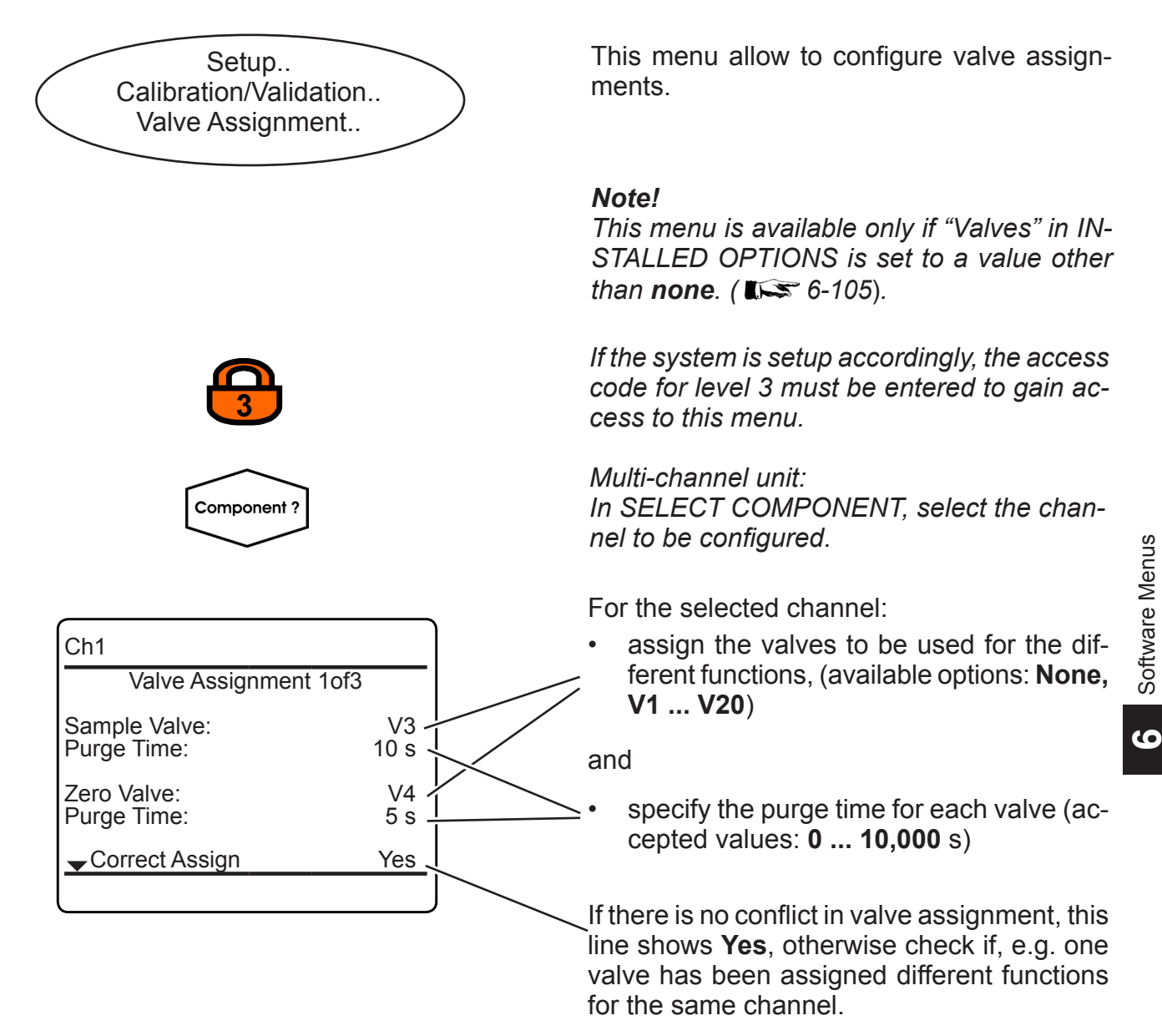

#### Note!

The purge time depends on the gas line design and length, and is the time it takes for the gas stream to completely fill the measuring cell, after the related valve has been opened.

Take care to set the purge time correctly, otherwise the measured concentrations may result faulty. If purge times are too short, the measuring cell is filled with improper gas.

Software Menus

#### 6.2.3 Setup Menu

| <ul> <li>✓ Valve Assignment 2of3</li> <li>Span1 Valve:</li> <li>Purge Time:</li> <li>Span2 Valve:</li> <li>No</li> <li>Purge Time:</li> <li>(G)</li> <li>Span4 Valve:</li> <li>No</li> <li>✓ Purge Time:</li> <li>(G)</li> </ul> | V1<br>1 s<br>ne<br>) s<br>ne<br>) s<br>ne<br>) s |
|----------------------------------------------------------------------------------------------------|--------------------------------------------------|

Ch1 Valve Assignment 3of3 Blowback Valve: None Purge Time: 0 s On the 2<sup>nd</sup> menu page, assign the span valves, and specify their purge times for the different ranges of the selected channel.

The 3<sup>rd</sup> menu page enables to assign a blowback valve, and specify its purge time for the selected channel.

Multi-channel unit: Press LEFT to enter SELECT COMPONENT. to change the settings for another channel.

#### 6.2.3.2.5 **Setup Calibration and Validation Program Sequence**

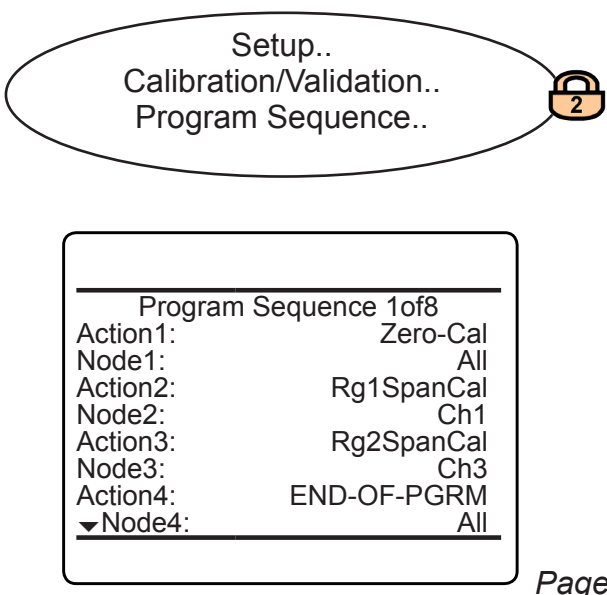

#### Note!

This line is available only if "Valves" in IN-STALLED OPTIONS is set to a value other than **none** ( **L** 6-105).

This menu with 8 pages allows to setup a sequences of up to 30 actions (steps), to carry out individual calibration or validation procedures.

Page 1
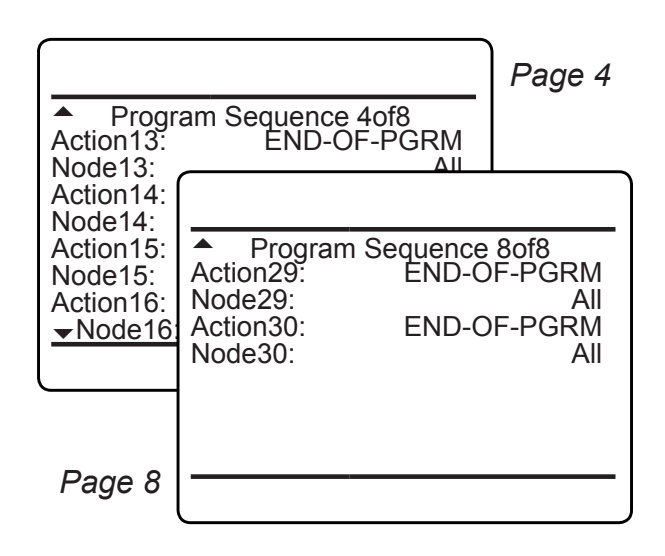

## 6.2.3 Setup Menu

Each step consists of an action and a related node.

Available actions are:

| Action name | What to happen        |
|-------------|-----------------------|
| Rg1SpanCal  | span calibrate range1 |
| Rg4SpanCal  | range4                |
| ZSpanCal    | zero & span calibrate |
| SpanCal     | span calibrate        |
| ZeroCal     | zero calibrate        |
| NoOp        | no action             |
| ZSpanValid  | zero & span validate  |
| SpanValid   | span validate         |
| ZeroValid   | zero validate         |
| Blowback    | start blowback        |
| END-OF-PGRM | end of programmed     |
|             | sequence              |

Available nodes are (depending on number of channels installed within your analyzer):

| Node name                                                                                                    | Selected action is carried out for |
|----------------------------------------------------------------------------------------------------|------------------------------------|
| All                                                                                                    | all installed channels             |
| Ch1 Ch5                                                                                                    | the selected channel only          |
| (depending on<br>the analyzer set-<br>up, an assigned<br>component tag<br>may show here<br>instead <b>C C C C C C C C C C</b> |                                    |

ဖ

### Example:

The sequence in the first figure to the left (page 1of8) starts with

- a zero calibration for all channels, followed by

- a span calibration of range 1 of channel 1
- a span calibration of range 2 of channel 3.

#### 6.2.3 Setup Menu

### 6.2.3.2.6 Setup Calibration and Validaton Interval Time

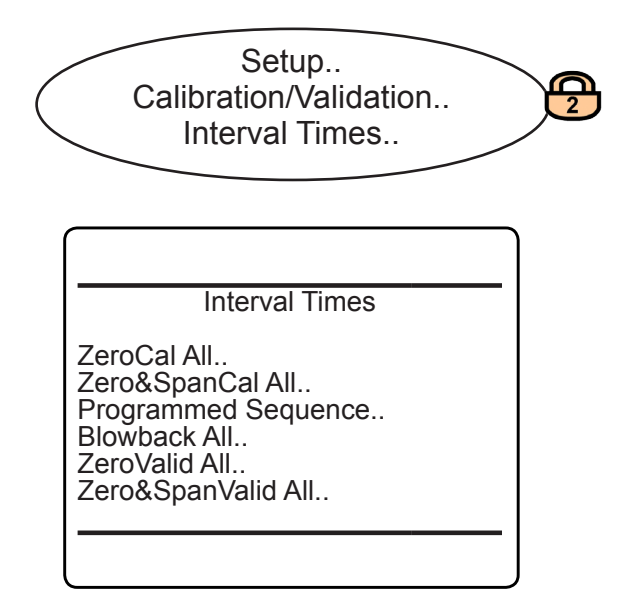

### 6.2.3.2.6.1 Setup an Interval Time

. . .

Enable:

Interval:

Next:

Time

Start Time ...

Disabled

3/22/11 15:33

24 h

#### Note 1!

This line is available only if "Valves" in IN-STALLED OPTIONS is set to a value other than **none** (**I**) 6-105).

This menu allows to select the procedure(s) you want to configure to be carried out on a regular (interval time) basis.

#### Note 2!

All lines in this menu link to submenus of a similiar design, exemplified in the following section.

## Note!

Consider above given Note 1.

Depending on the procedure selected on the previous menu page, the title shows 'Zero-Cal All', 'Zero&SpanCal All', 'Programmed Sequence', 'Blowback All', 'ZeroValid All' or 'Zero&SpanValid All'.

**Enable** or **Disable** interval times for the selected procedure

Specify the interval between two procedures. Accepted values: **1 ... 10,000 h** 

Specify the date to start the countdown for the next interval ( I next page).

Shows the time for the next start of procedure, based on the current settings.

Current time.

Month: Day:

Hour:

Set!

Next

Minute:

Start ...

6 23

10

6/23/10 10:00

0

# X-STREAM XE

### 6.2.3 Setup Menu

In '...' the title is replaced by 'ZeroCal All', 'Zero&SpanCal All', 'Programmed Sequence', 'Blowback All', 'ZeroValidAll' or 'Zero&SpanValid All' depending on the selected procedure.

In lines 1 ... 4, specify date and time for the next countdown to start.

Set start date and time: The next calibration or validation time is calculated, considering the entries in above lines and the interval time given on the previous page.

#### Note!

This procedure also updates the four lines above, to show the next calibration or validation date as start time.

Shows the time for the next start of procedure, based on the current settings.

6

### 6.2.3 Setup Menu

## 6.2.3.2.7 Setup Calibration and Validation Deviations

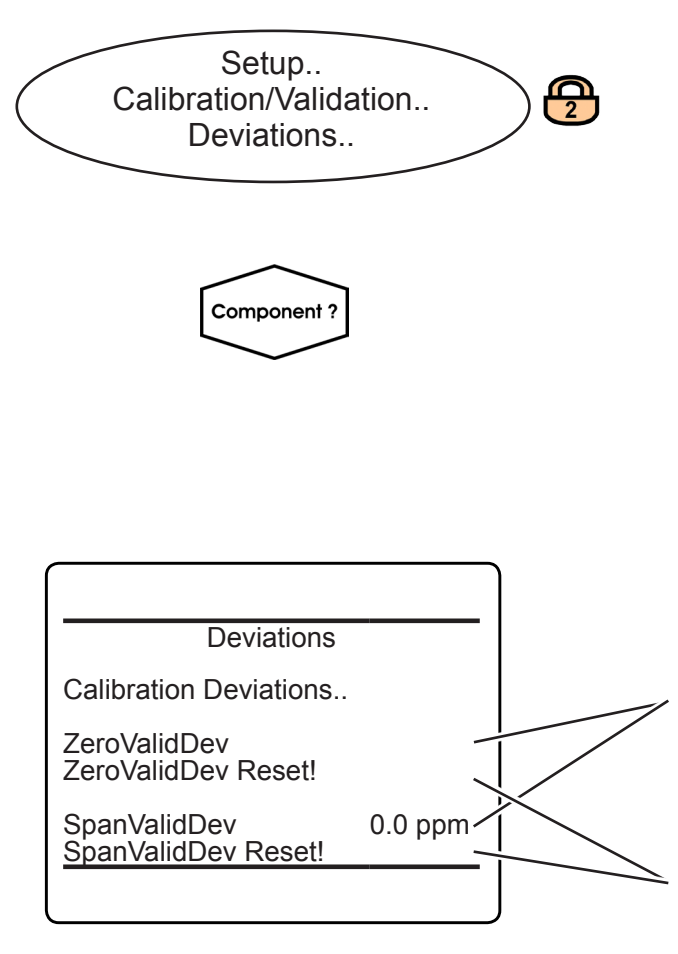

This menu shows deviation values from nominal values and allows to reset them.

Multi-channel unit: In SELECT COMPONENT select the channel to be setup.

"ZeroValidDev" and "SpanValidDev" show the values in concentration units, that means how far they deviate from the nominal values for zero resp. span gas setup in SETUP - CALI-BRATION/VALIDATION - GASES determined by the last successful validation procedure.

Reset all zero or span deviations.

#### Note!

These functions are carried out immediately, and there's no undo!

### 6.2.3 Setup Menu

#### 6.2.3.2.7.1 **Setup Calibration Deviations**

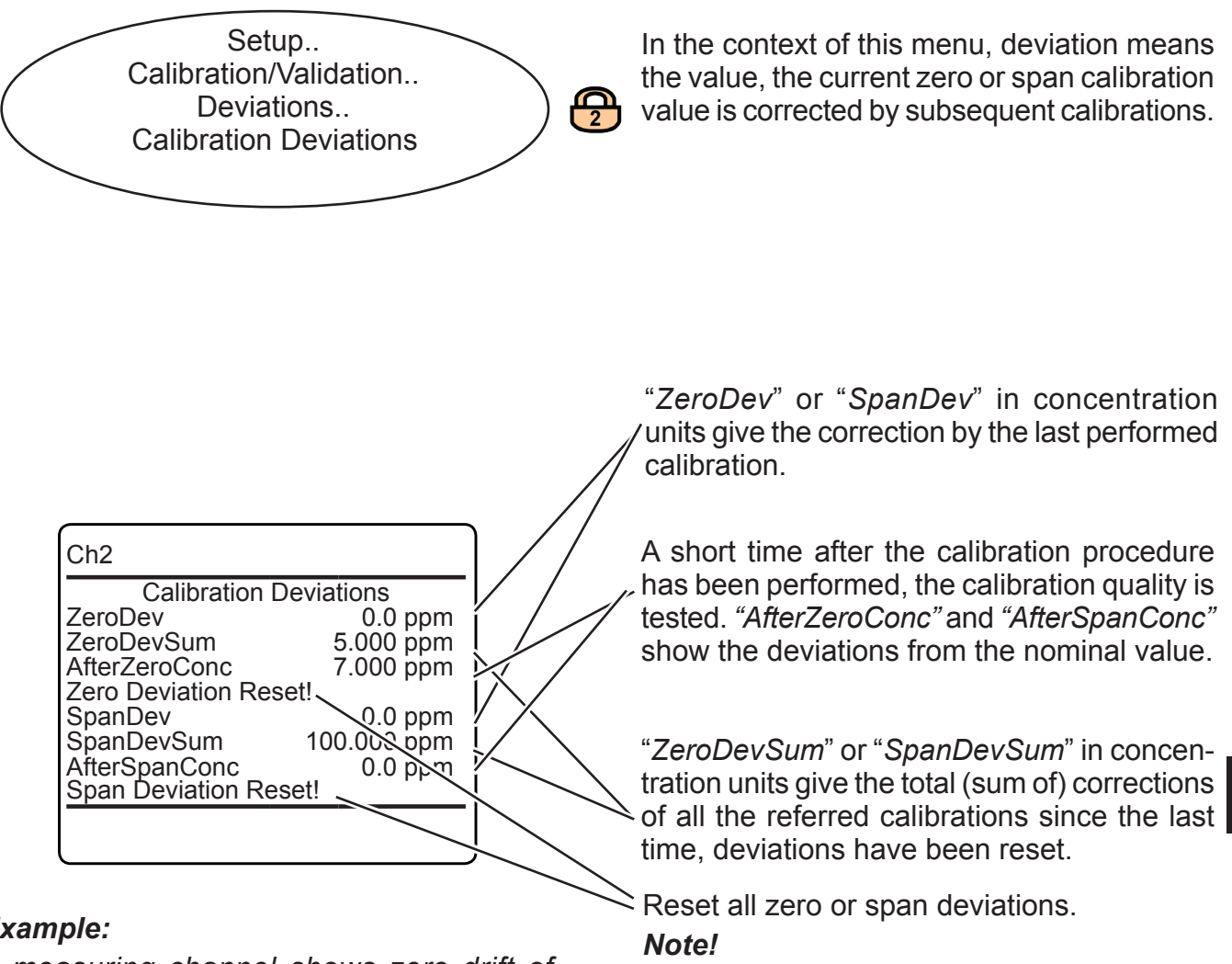

These functions are carried out immediately, and there's no undo!

## Example:

A measuring channel shows zero drift of 10 ppm per week. It is calibrated once a week. After 3 weeks of operation, DEVIATIONS would show:

| ZeroDev:       | 10 ppm (= last calibr.)                                                |
|----------------|------------------------------------------------------------------------|
| ZeroDev Total: | 30 ppm (= summary of 3<br>calibrations, carried out<br>within 3 weeks) |

Multi-channel unit:

Press LEFT to enter SELECT COMPONENT. to change the settings for a different channel.

### 6.2.3 Setup Menu

#### 6.2.3.3 Setup Measurement

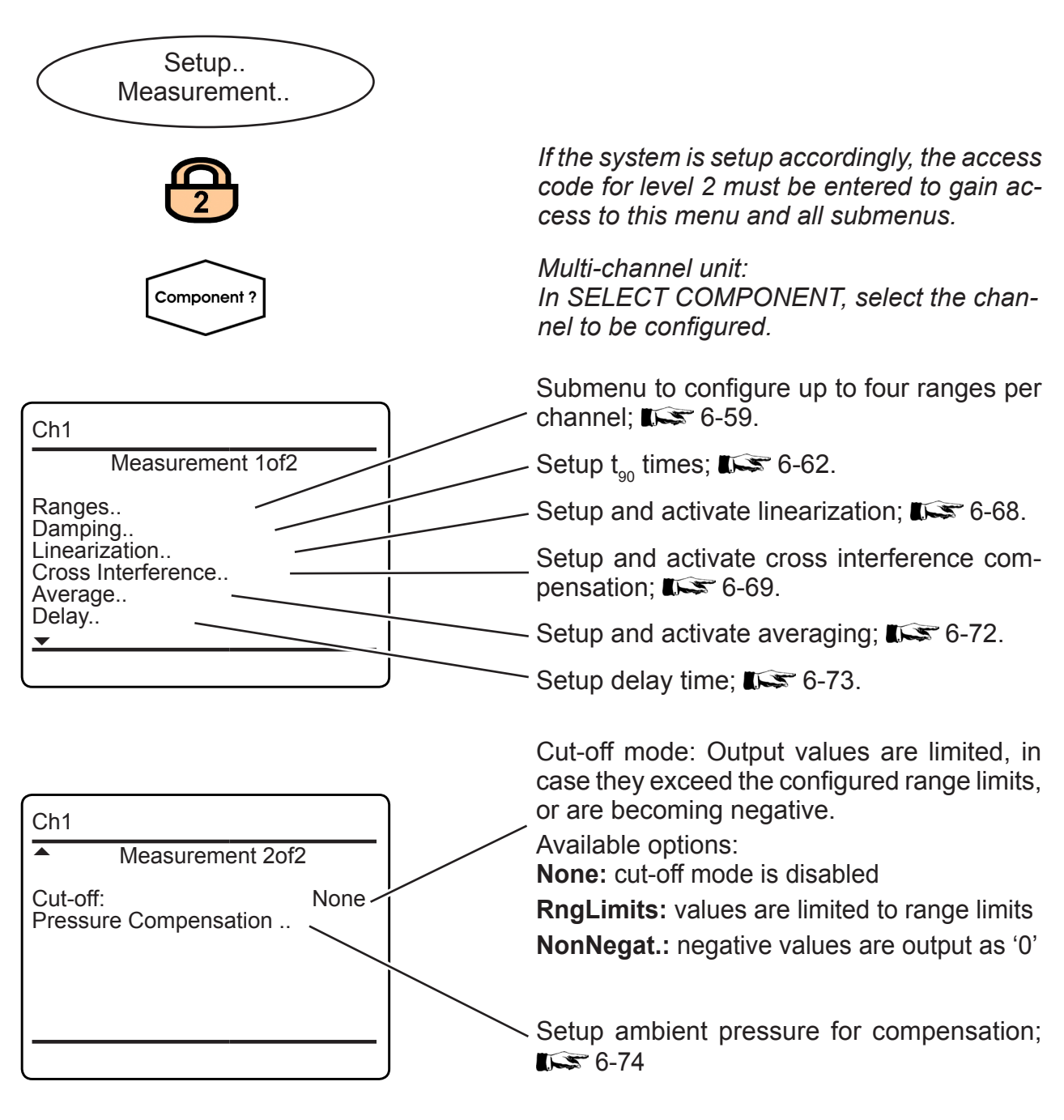

Multi-channel unit:

#### Note!

Cut-off always is disabled during calibrations!

Emerson Process Management GmbH & Co. OHG

Press LEFT to enter SELECT COMPONENT, to change the settings for another channel.

#### 6.2.3 Setup Menu

#### 6.2.3.3.1 **Setup Measurement Ranges**

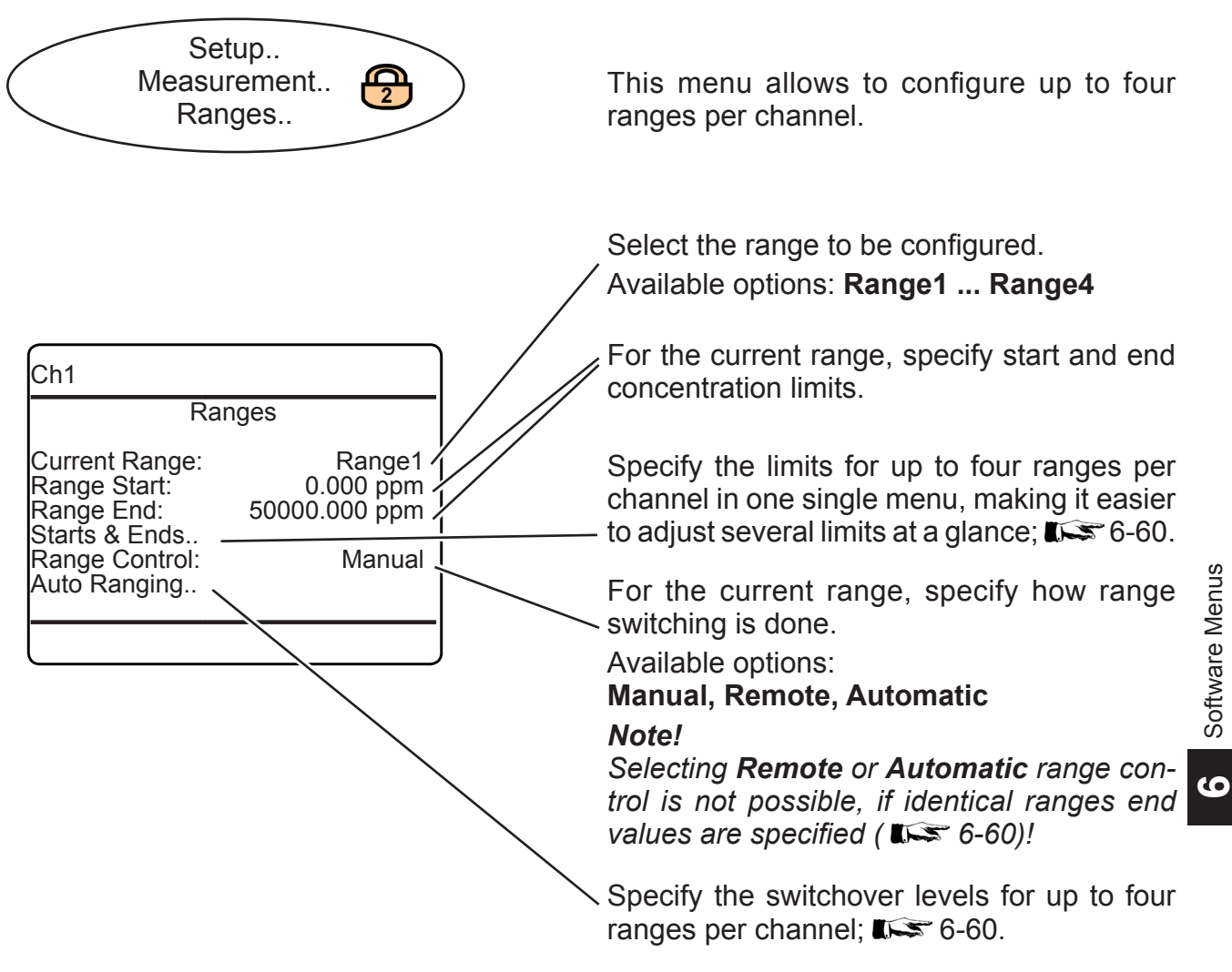

### 6.2.3 Setup Menu

### 6.2.3.3.1.1 Measurement Ranges Starts & Ends

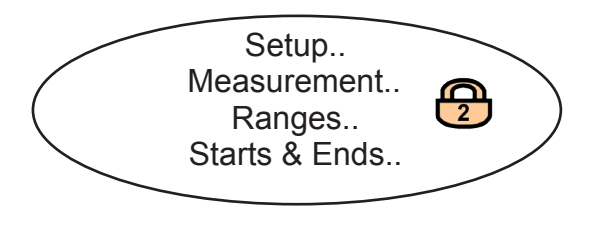

This menu allows to define a start and an end concentration for all four ranges at once.

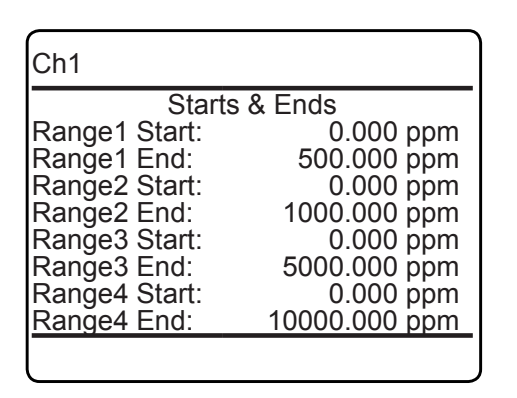

Select the range to be configured, and set start and end concentrations.

#### Note!

For automatic or remote range control, all ranges end values need to be different!

#### 6.2.3.3.1.2 Measurement Autoranging

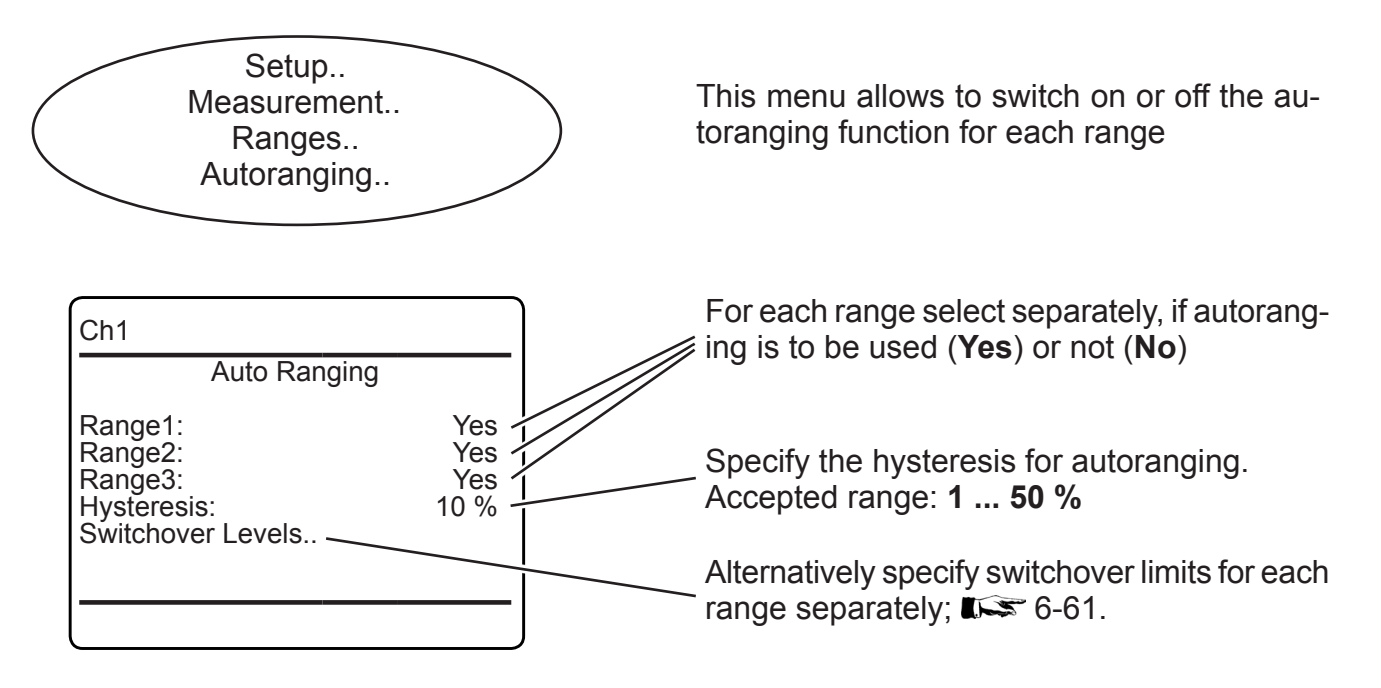

### 6.2.3 Setup Menu

### 6.2.3.3.1.2.1 Autoranging Switchover Levels

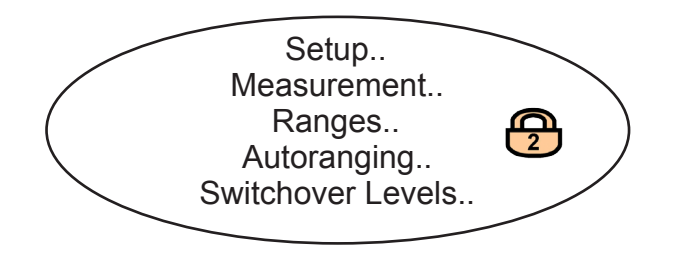

This menu allows to specify individual switchover levels, instead of using one single hysteresis value for all ranges.

| Ch1                                                                              |                                                                                          |
|----------------------------------------------------------------------------------|------------------------------------------------------------------------------------------|
| Switchov                                                                         | er Levels                                                                                |
| MaxLevel1:<br>MinLevel2:<br>MaxLevel2:<br>MinLevel3:<br>MaxLevel3:<br>MinLevel4: | 500.000 ppm<br>400.000 ppm<br>750.000 ppm<br>600.000 ppm<br>2000.000 ppm<br>1800.000 ppm |

**Max. level** gives the switchover limit for rising concentrations: If this level is exceeded, the analyzer activates the next higher range. **Min. level** gives the switchover limit for decreasing concentrations: If this level is underrun, the analyzer activates the next lower range.

#### Note!

As given in the figures to the left, specifying the 'Min.level' of a level to be lower than the 'Max.level' of the level right below, defines a switching hysteresis.

6

### 6.2.3 Setup Menu

### 6.2.3.3.2 Setup Damping

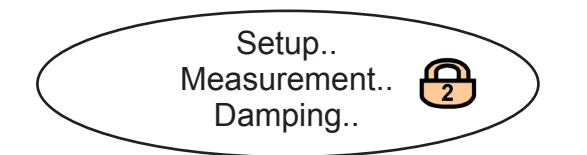

Any measuring system applies a damping on its output signal, compared to the change of the 'real' measurand, due to delays caused by

electronic signal processing,

measuring principles/sensors.

- sensors with finite response time,
- gas flow, and more.

This damping is called 'system damping'.

This menu enables to setup an additional electronic damping (t90 time), that is added to the system damping. The reason to do so, is to e.g. have a smoother output signal.

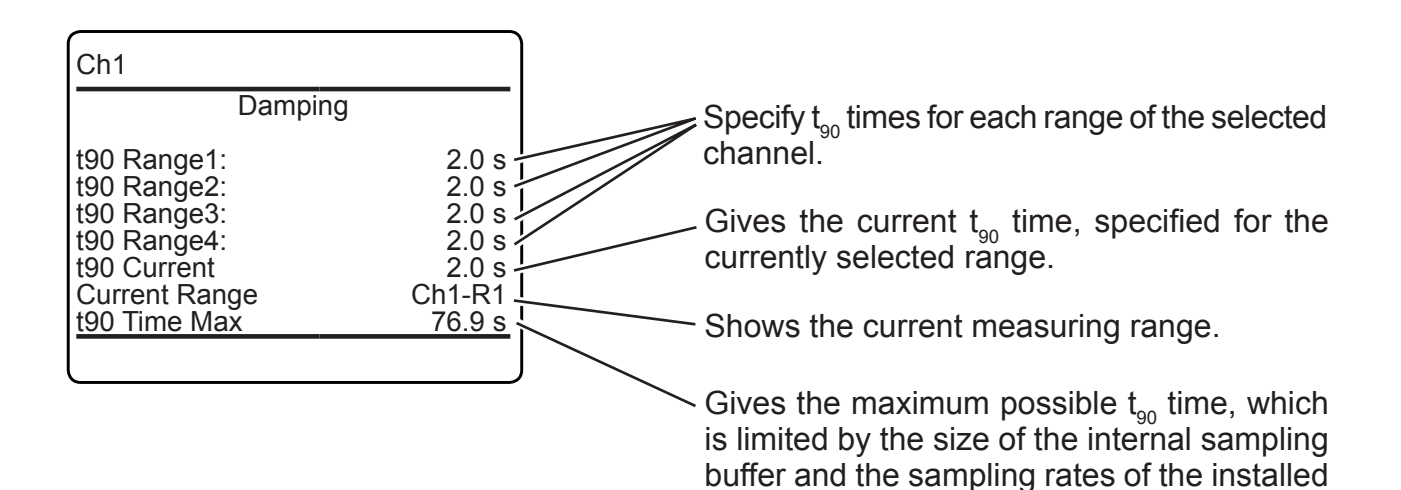

### 6.2.3 Setup Menu

#### 6.2.3.3.3 Setup Linearization

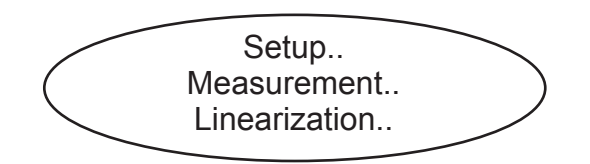

This menu allows to correct unlinear measurements behaviors by enabling a linearization algorithm.

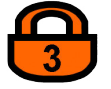

If the system is set up accordingly, the access code for level 3 must be entered to gain access to this menu and all submenus.

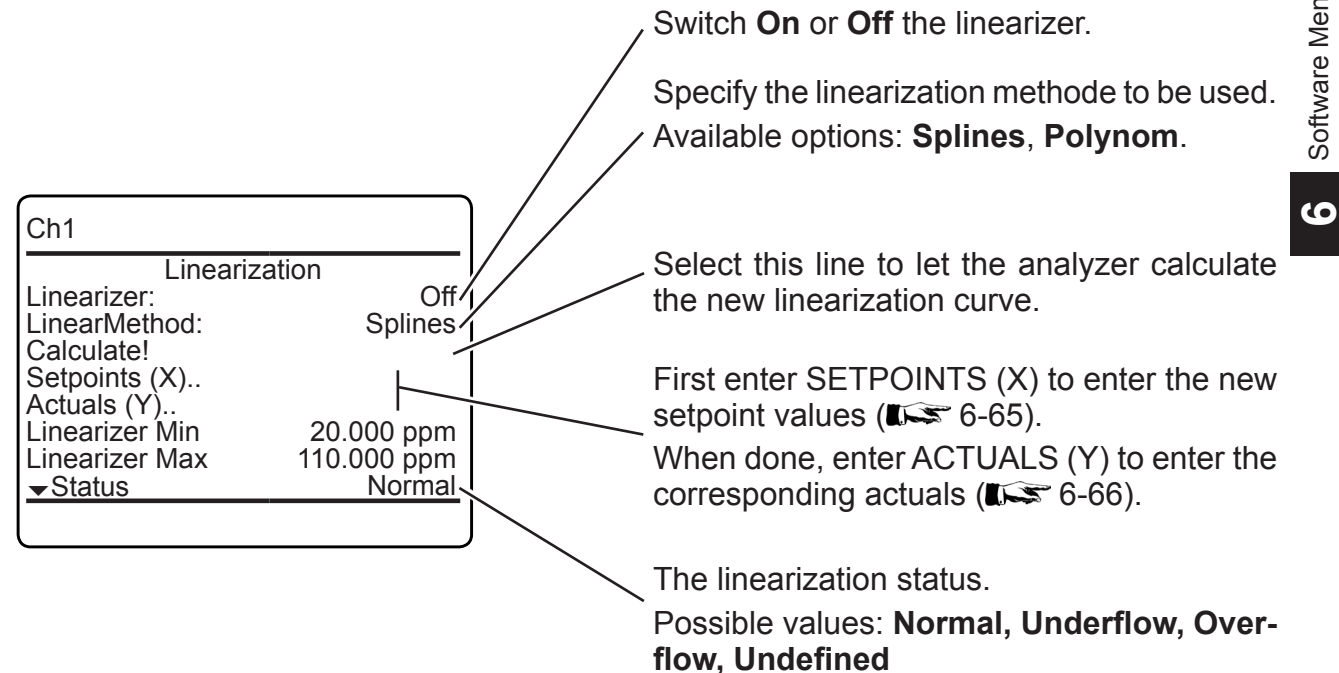

### 6.2.3 Setup Menu

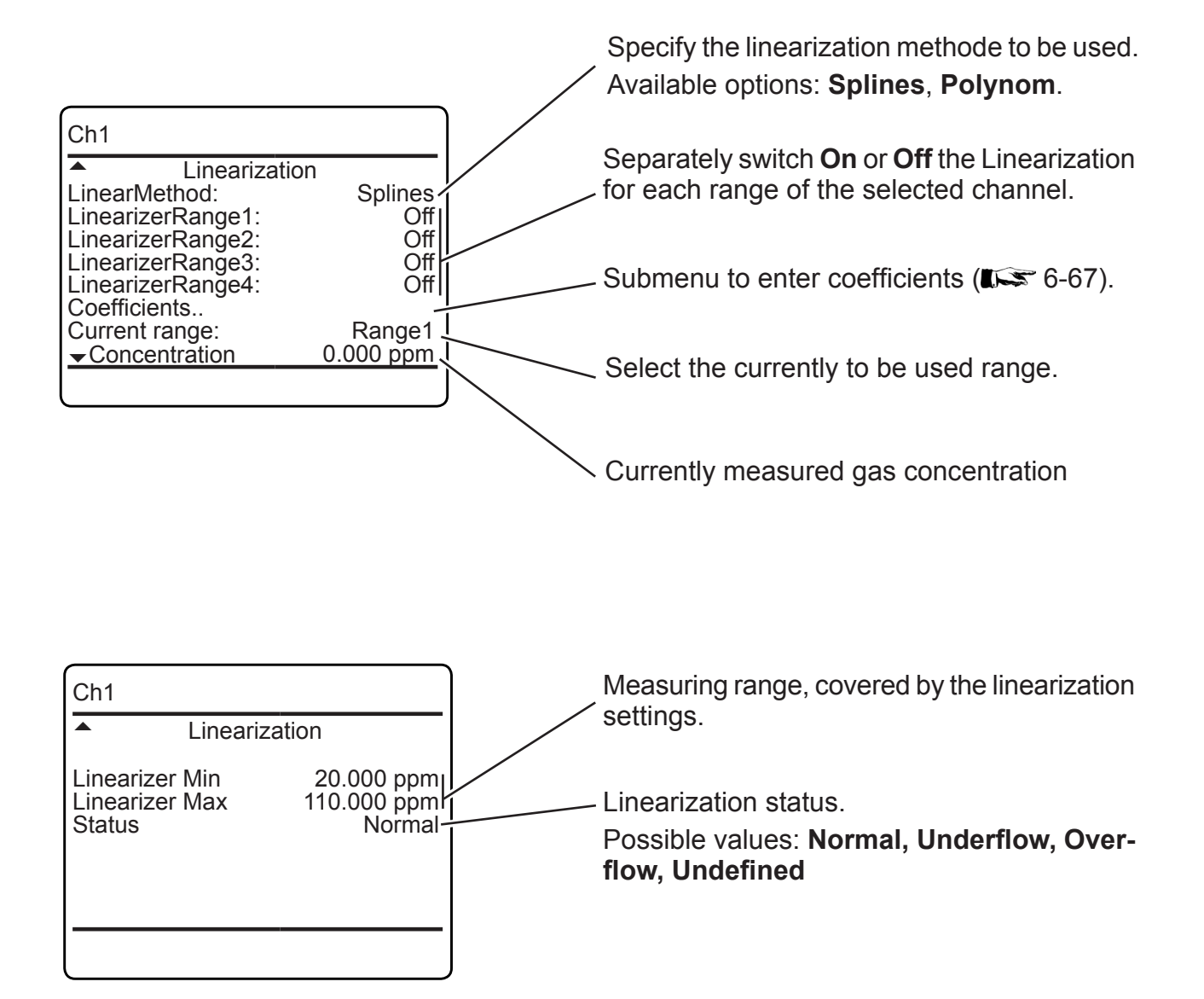

#### 6.2.3 Setup Menu

### 6.2.3.3.3.1 Setup Linearization Setpoints (X)

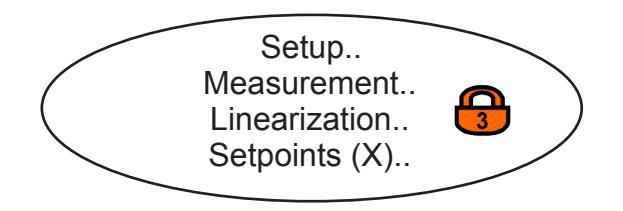

| Ch1       |              |
|-----------|--------------|
| Setpoir   | nts (X) 1of4 |
| Lin X1:   | 0.000 ppm    |
| Lin X2:   | 0.000 ppm    |
| Lin X3:   | 0.000 ppm    |
| Lin X4:   | 0.000 ppm    |
| Lin X5:   | 0.000 ppm    |
| Lin X6:   | 0.000 ppm    |
| Lin X7:   | 0.000 ppm    |
| ✓Lin X8:  | 0.000 ppm    |
| ▼LIII ∧o. | 0.000 ppm    |

To modify a linearization curve, within this menu enter up to 32 setpoint values (x values) for the new parameter sets.

When done, return to the previous menu, enter ACTUALS (Y) and enter the corresponding (y) values.

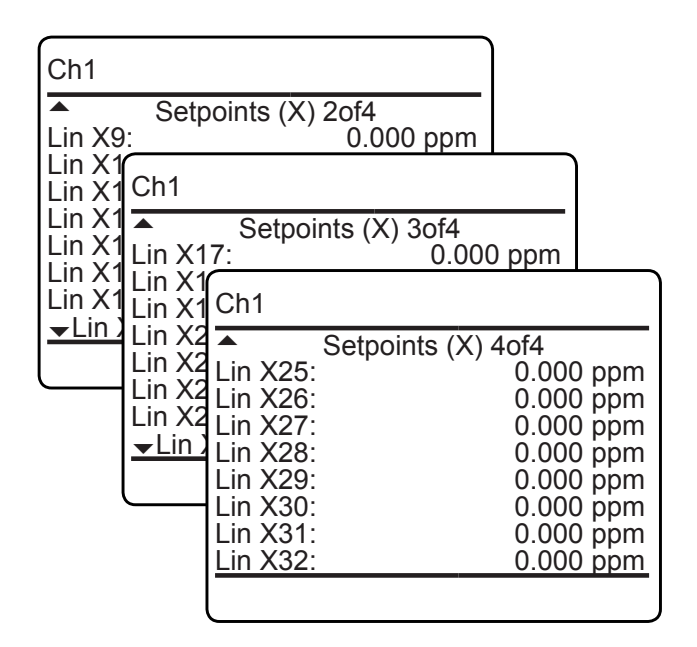

ဖ

### 6.2.3 Setup Menu

### 6.2.3.3.3.2 Setup Linearization Actuals (Y)

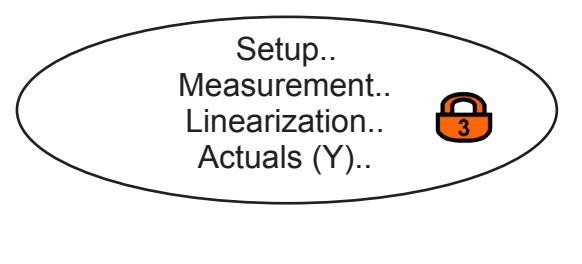

| Ch1                                                 |                                                                            |
|-----------------------------------------------------|----------------------------------------------------------------------------|
|                                                     | Actuals (Y) 1of4                                                           |
| Lin Y1:<br>Lin Y2:<br>Lin Y3:<br>Lin Y4:<br>Lin Y5: | 0.000 ppm<br>0.000 ppm<br>0.000 ppm<br>0.000 ppm<br>0.000 ppm<br>0.000 ppm |
| Lin Y6:<br>Lin Y7:                                  | 0.000 ppm<br>0.000 ppm                                                     |
| →Lin Y8:                                            | 0.000 ppm                                                                  |
|                                                     |                                                                            |

To modify a linearization curve, after having entered the setpoint values (x values) for the new parameter sets, within this menu enter the new actuals (y) values.

4 menu pages enable to enter up to 32 values.

#### Note!

Take care to enter the same number of actuals as setpoints!

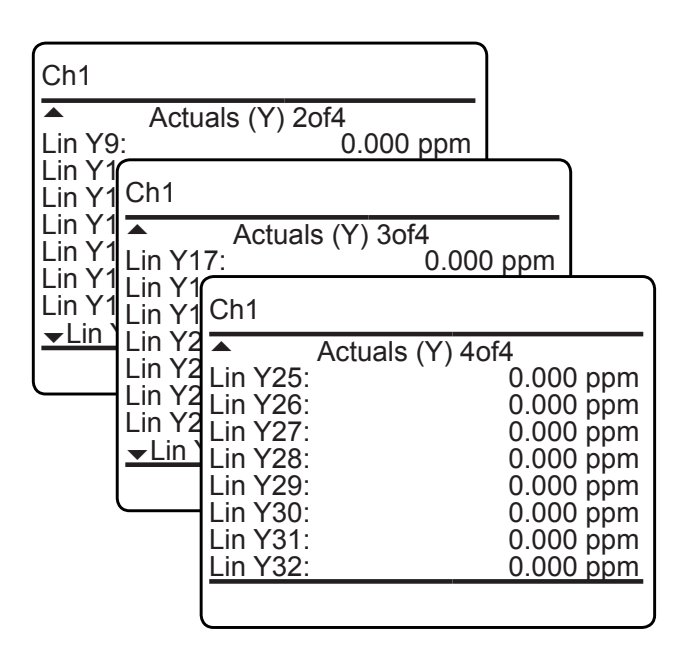

### 6.2.3 Setup Menu

### 6.2.3.3.3.3 Polynomials Coefficients

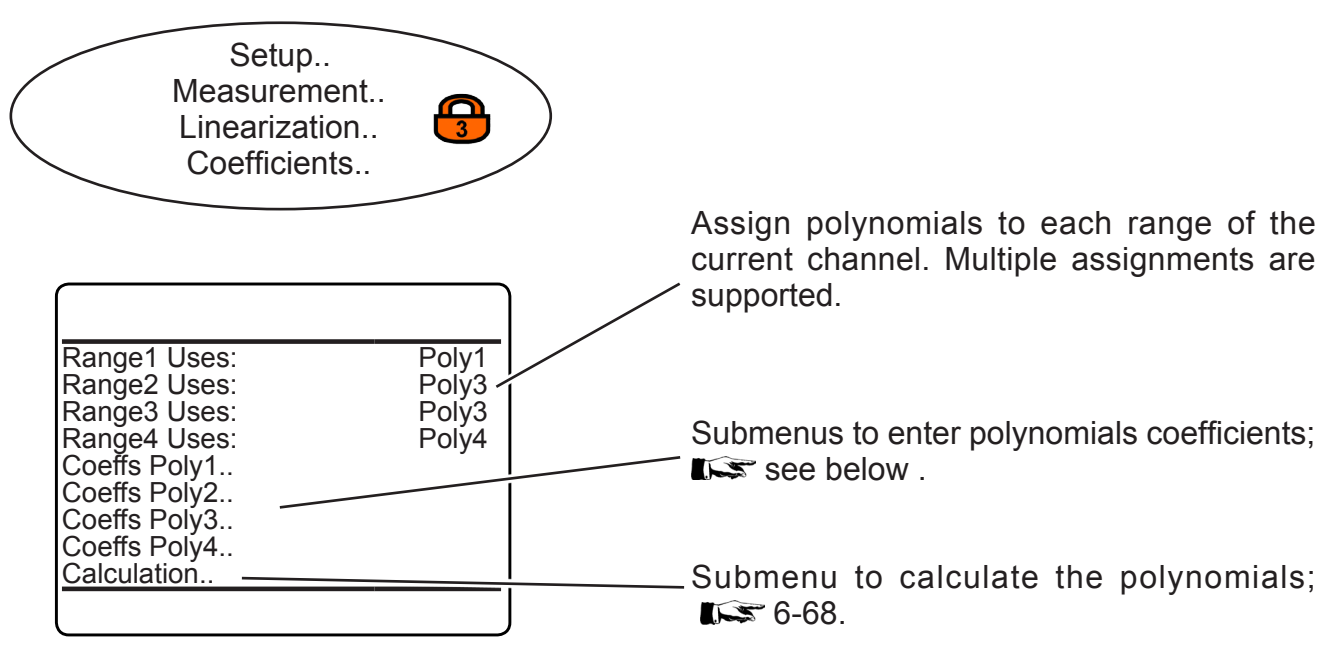

#### 6.2.3.3.3.3.1 Enter Polynomials Coefficients

| Overflow:              | 10.0 %     |
|------------------------|------------|
| Underflow:             | 5.0 %      |
| au:                    |            |
| a1.<br>a2 <sup>.</sup> |            |
| a3:                    |            |
| a4:                    |            |
| RefValue               | 100000 ppm |
| State Poly1            | No coeffs  |
|                        | J          |

Enter the coefficients here for a 4<sup>th</sup> order polynomial:

 $a4 * x^4 + a3 * x^3 + a2 * x^2 + a1 * x + a0$ 

### 6.2.3 Setup Menu

## 6.2.3.3.3.2 Calculate Polynomials

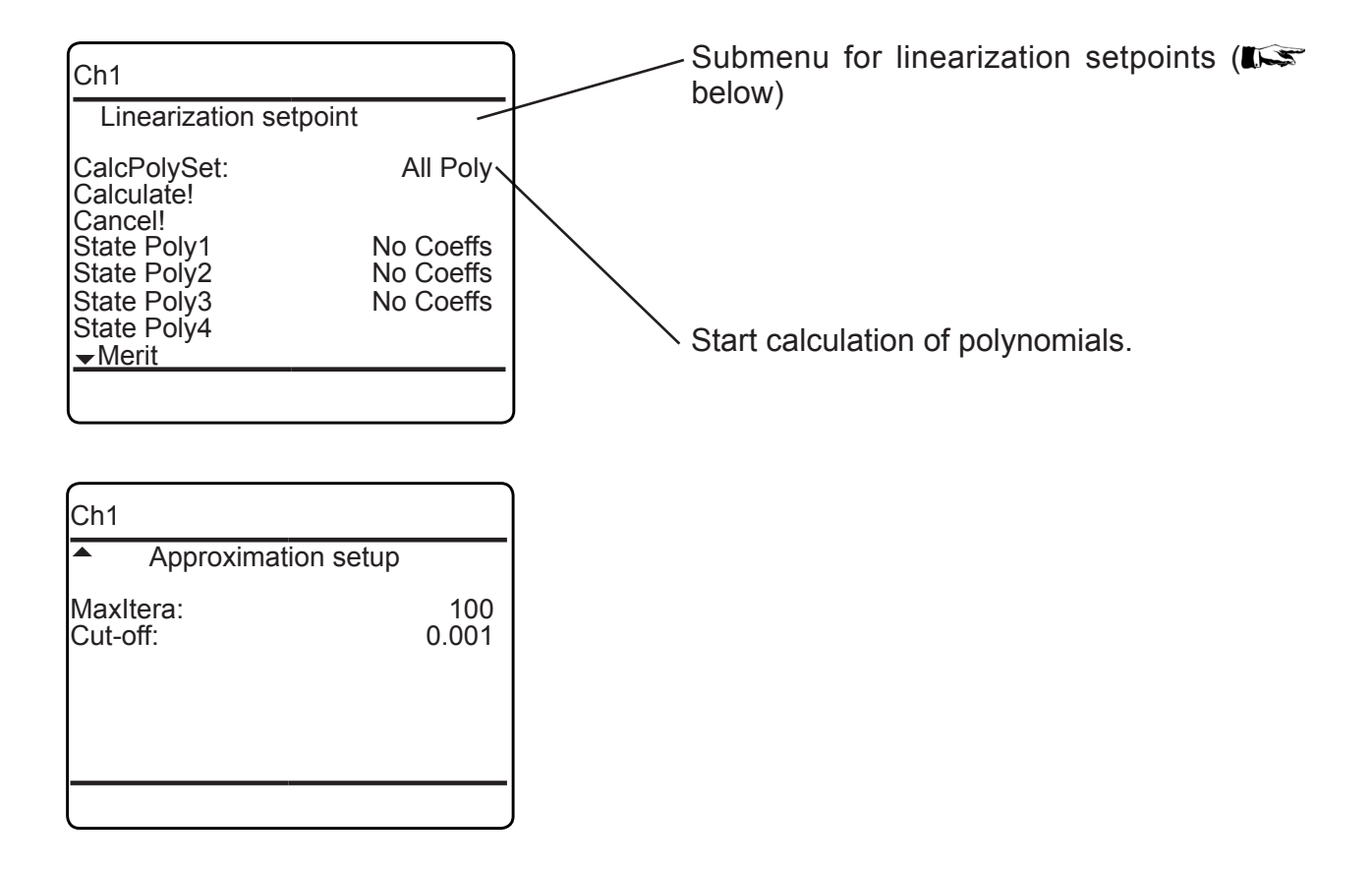

### 6.2.3.3.3.3.2.1 Linearization Setpoints

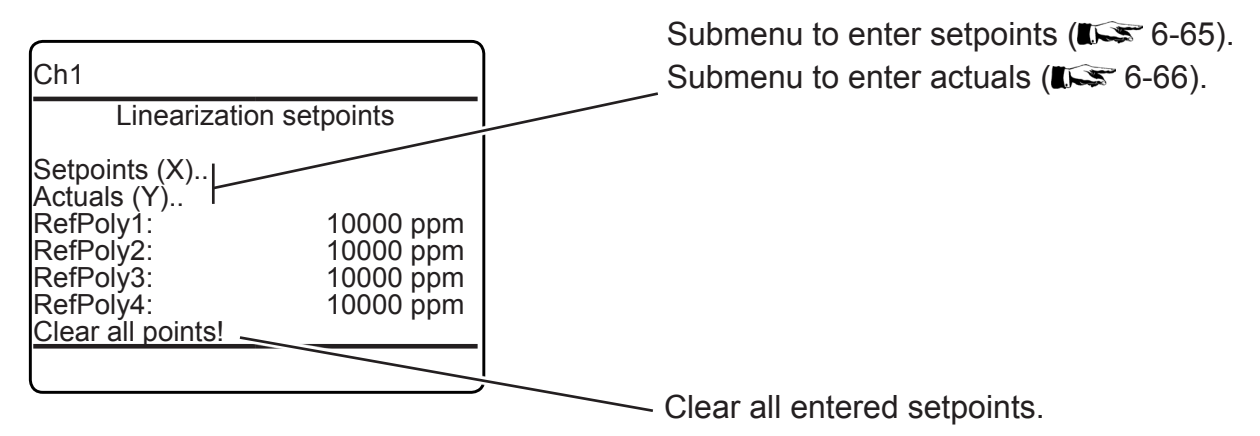

#### Setup Menu 6.2.3

#### 6.2.3.3.4 **Setup Cross Interference**

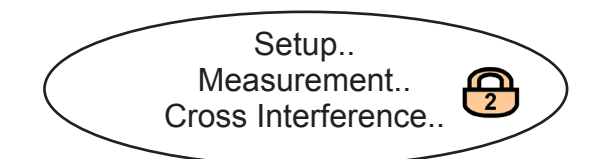

This menu allows to configure up to four sources (internal or external) for cross interference compensation.

**1 C 7**-59 for more information about this menu.

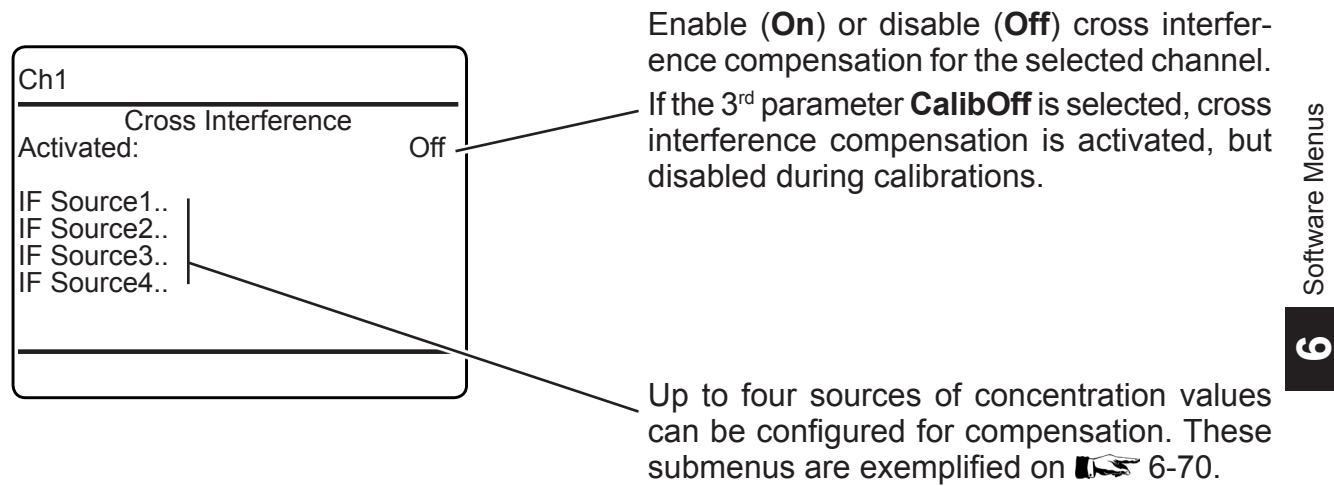

#### 6.2.3 Setup Menu

#### 6.2.3.3.4.1 Setup Cross Interference Source *n*

Setup.. Measurement.. Cross Interference. This menu allows to configure the source IF Source1 ... 4 and effect of interference of the component, interfering the currently selected channel. Select the source of measuring values to be used for cross compensating the selected channel. Available options: None: source is disabled for cross compensation Conc1...Conc5: Measurement values of internal channels 1...5 (Note! The currently selected channel, here Ch1, cannot be setup as a source!) AIN1, AIN2: Analog input 1 or 2 Ch1 Calc A ... Calc D: Result of Calc A to Calc D IF Source1 Source: None Shows the interfering components value, cur-Value 0 Status Good rently applied. Interference Factor: 1 Apply IF Factor! Shows the interfering components status. Linearization Curve. Available options: Absent, Good. Specify the influence of the selected source on the selected channel to be compensated. Accepted range: -1x10<sup>9</sup> ... +1x10<sup>9</sup> Apply the configured settings. If the source signal is not linear, enter this submenu to configure a fourth-order polynomial. **I** 6-71.

#### 6.2.3 Setup Menu

## 6.2.3.3.4.1.1 Setup Cross Interference Linearization Curve

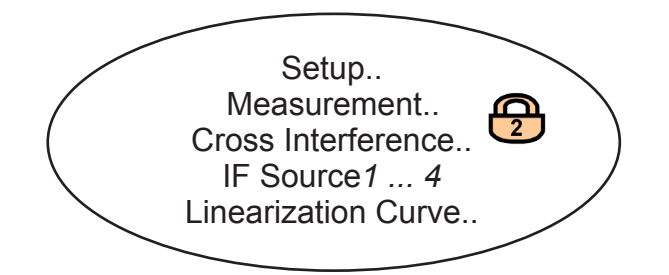

This menu allows to define an algorithm for unlinear source signals for the selected IFsource.

#### Note!

The menu figure to the left shows the default setup for the polynomials, which relates to a straight line.

So, if your IF source signal is linear, no further actions or changes in this menu are required.

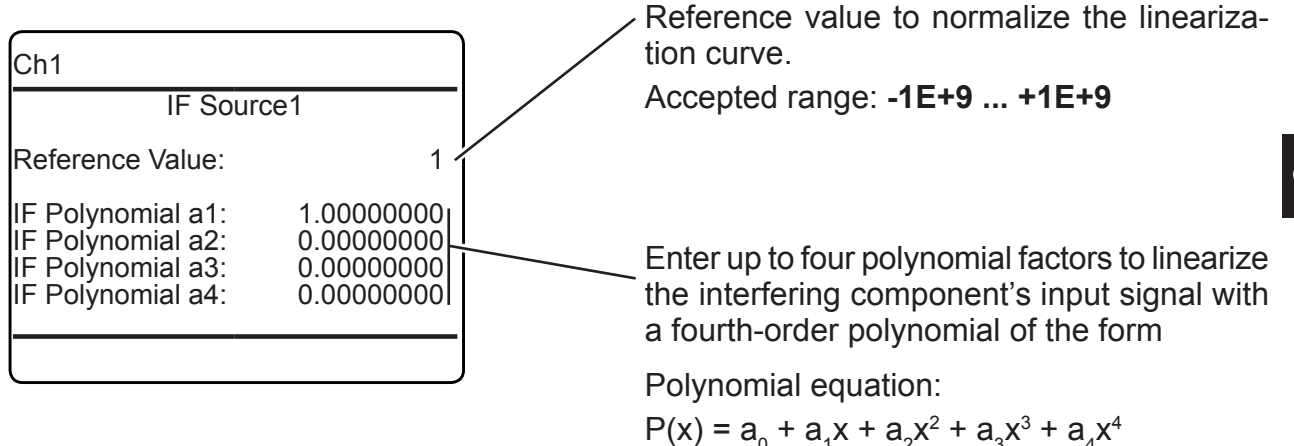

### 6.2.3 Setup Menu

### 6.2.3.3.5 Setup Measurement Average

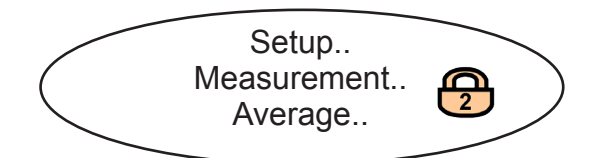

Some applications, like e.g. CEMS (Continuous Emissions Monitoring System), require to calculate and monitor concentration averages. Enter this menu to setup averaging.

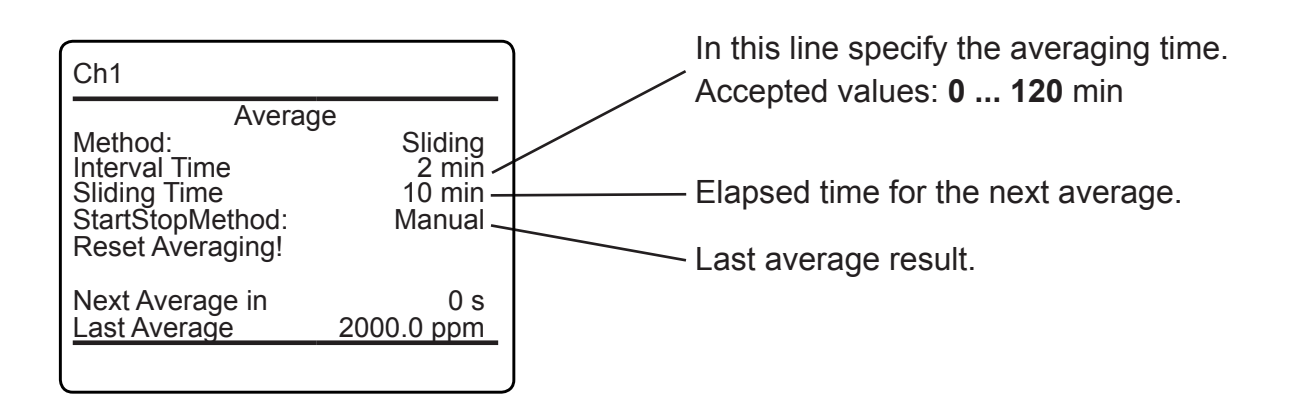

#### 6.2.3 Setup Menu

#### **Setup Measurement Delay** 6.2.3.3.6

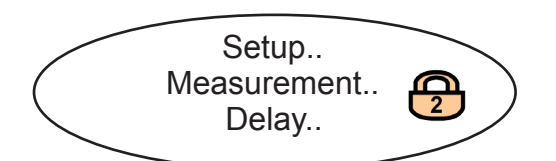

This menu option allows to delay a measurement output (on all display, analog outputs, network, etc.).

Use this option to compensate signal delays within multichannel instruments, if you need very synchronous results.

Reasons for unsynchronous behaviour may be e.g. serial tubing of multiple channels, where the first channel already gives a valid reading, while the last one is still waiting for the gas.

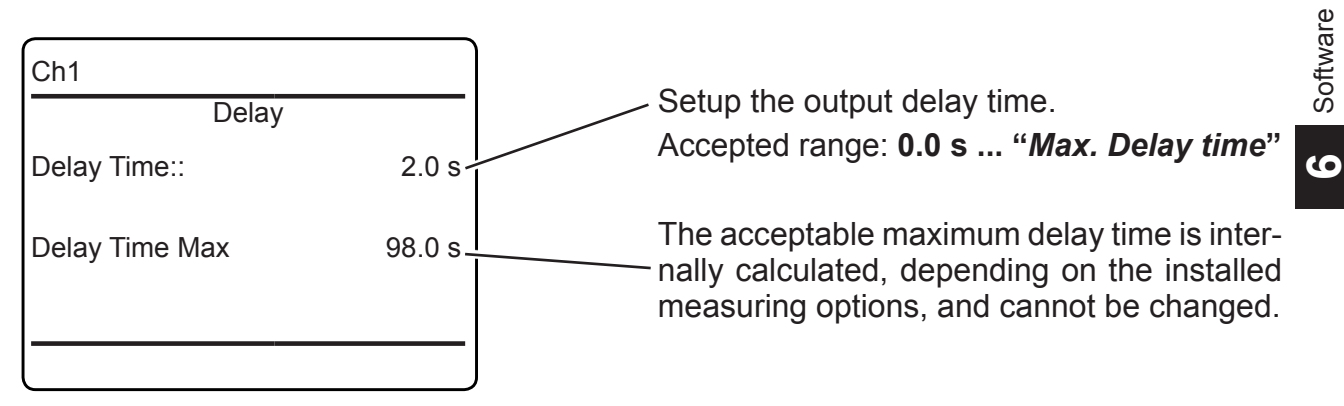

### 6.2.3 Setup Menu

### 6.2.3.3.7 Setup Pressure Compensation This menu allows to enter the ambient pressure, if no pressure sensor is installed. Setup.. Measurement. Pressure Compensation... Manually enter the current ambient pressure for pressure compensation. Note! If a pressure sensor is installed, this line is hidden! Ch1 Pressure compensation Manual Pressure: 1013 hPa Pressure 1013 hPa Pressure Status Good These lines show the pressure, currently used for pressure compensation and the status.

#### Emerson Process Management GmbH & Co. OHG

# 6.2.3.4 **Setup In-/Outputs** Setup.. In-/Outputs.. If the system is setup accordingly, the access code for level 2 must be entered to gain access to this menu. Enter the submenu for the in- or outputs you want to configure: Analog outputs: **I** 6-76 In-/Outputs Analog Outputs.. Digital Outputs.. Digital Inputs.. Internal SHS.. Digital outputs: **I S** 6-82 Optional: Digital inputs: 15 6-86 Analog Inputs.. Optional: Internal sample handling system: 6-88

Optional: Analog inputs: **I** 6-89

6.2.3 Setup Menu

### 6.2.3 Setup Menu

# 6.2.3.4.1 Setup Analog Outputs

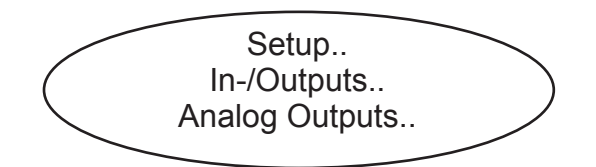

Configure your analyzer's analog outputs.

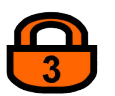

*If the system is setup accordingly, the access code for level 3 must be entered to gain access to this menu.* 

Enter the submenu for the output you want to configure.

#### Note!

All submenus for the analog outputs settings are of an identical design.

Analog Outputs

Output1.. Output2.. Output3.. Output4.. Output5..

### 6.2.3 Setup Menu

### 6.2.3.4.1.1 Setup Analog Output n

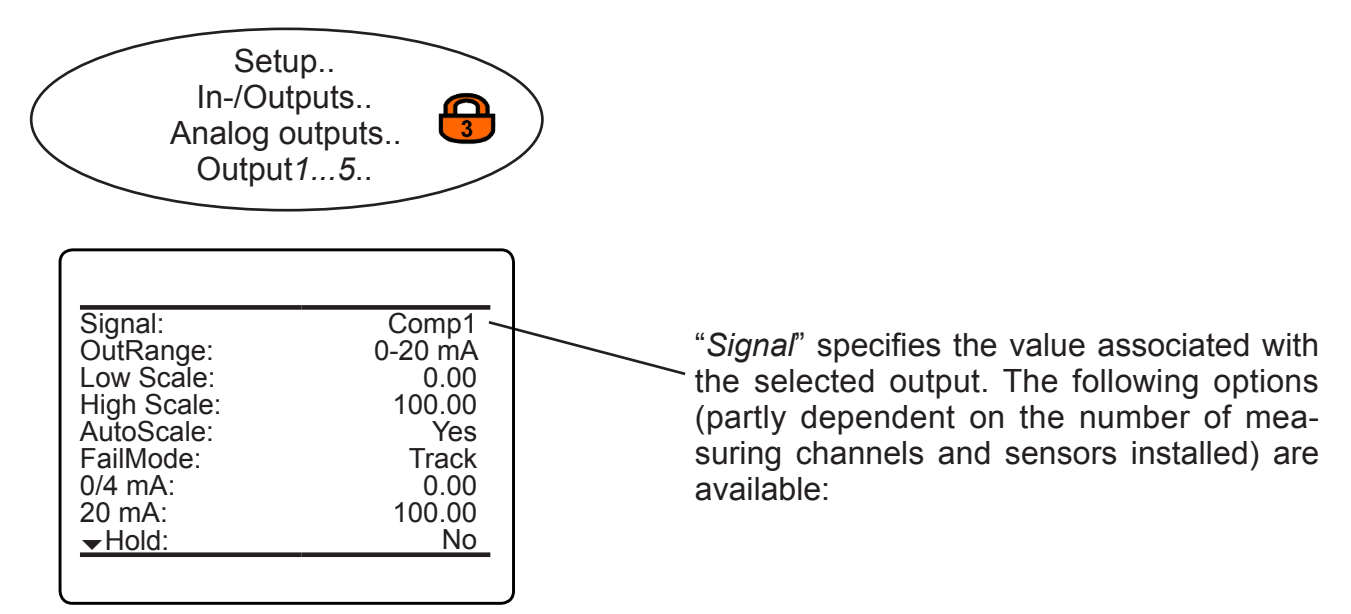

| Signal <sup>*)</sup> | Description                                                                                                    |
|----------------------|----------------------------------------------------------------------------------------------------|
| None                 | The analog output is deactivated                                                                                                    |
| 0 mA                 | A 0 or 4 mA signal is generated, e.g. to check the signal processing in an external system. Whether a 0 or 4 mA signal is generated, is set by the "Out range" line (INTER: next page). |
| 20 mA                | A 20 mA signal is generated, e.g. to check the signal processing in an exter-<br>nal system.                                                                                            |
| Comp1 5              | Gas concentration                                                                                                    |
| Temp1 5              | Temperature                                                                                                    |
| Press1 5             | Pressure                                                                                                    |
| Flow1 5              | Flow                                                                                                    |
| Calc A D             | Result of calculator                                                                                                    |
| RawVal1 5            | Raw value                                                                                                    |
| RangelD1 5           | ID of selected range                                                                                                    |

\*) Numbers 1 to 5 refer to components [channels] 1 to 5: In case of secondary measurements, this means, the selected value is that of the sensor assigned to the given component (Press2 is the pressure value of the sensor assigned to component 2).

Tab. 6-1:Analog Output Signals

In contrast, capital letters A to D imply that these calculator results are component [channel] independent (Calc C is the result of calculator C). ശ

#### 6.2.3 Setup Menu

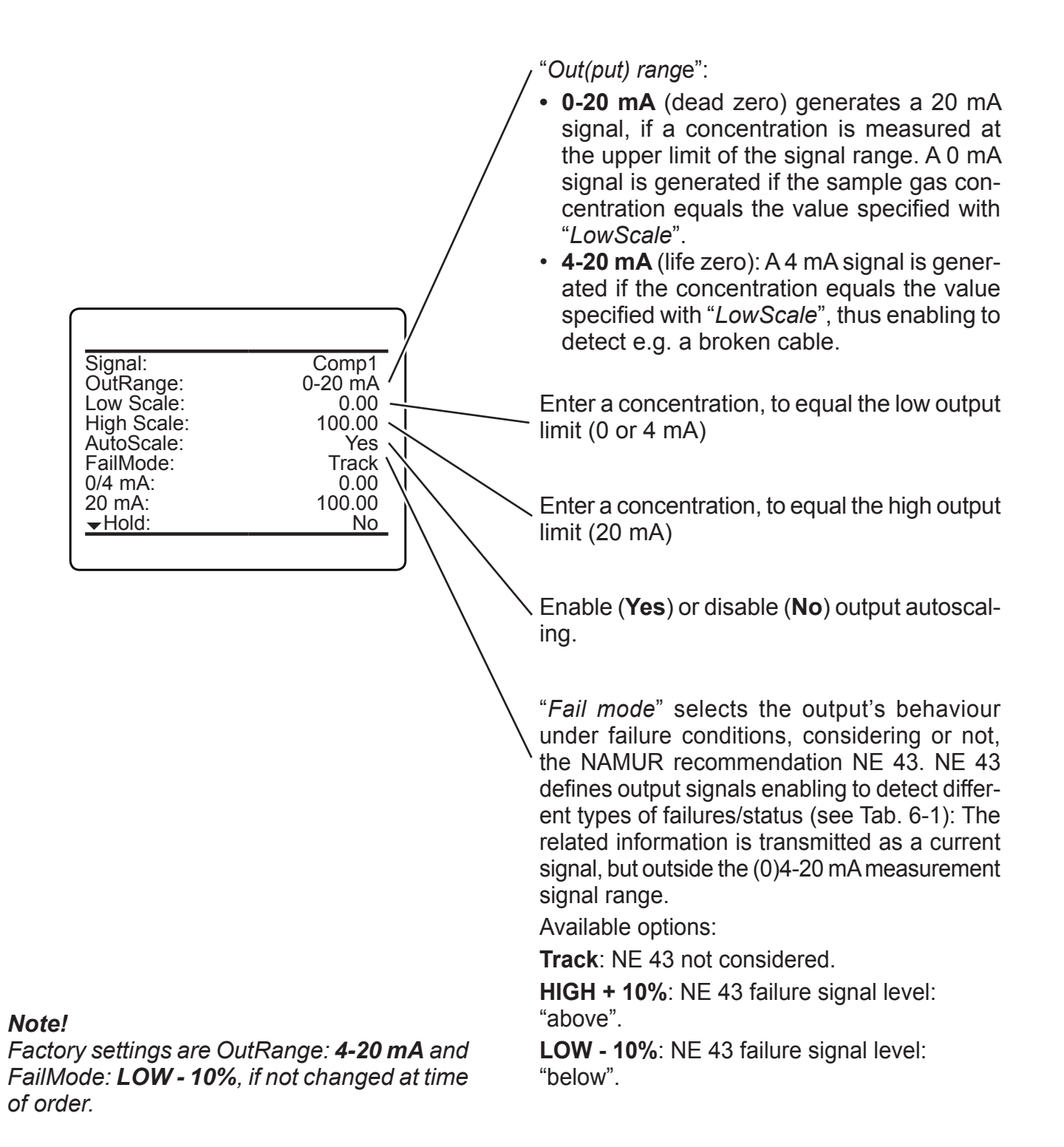

### 6.2.3 Setup Menu

#### 6.2.3.4.1.1.1 Operation Modes Acc. NAMUR NE 43

If "*OutRange*" is set to **0-20 mA**, a 20 mA signal is generated, if the measured concentration equals "*Max Scale*". A 0 mA signal is generated if the sample gas concentration is 0 (dead zero).

However, a severed cable also results in a signal value of 0. An external data acquisition system thus cannot detect such an failure and accepts a gas concentration of 0.

The commonly used method of detecting a severed cable is to apply an offset: a concentration corresponding to the lower range value is assigned an analog signal of 4 mA, enabling to detect a severed or disconnected cable.

This live zero mode is activated by setting "*Out Range*" to **4-20 mA**.

# Operation Modes Conforming to NAMUR 43 (NE 43) Recommendations

The operation modes described above do not generate a signal which enables detection of a failure in the measurement system. In such cases the behaviour of the output signal is undefined: either the last value is held, or a random value is sent. System failures thus cannot be detected by an external data acquisition system.

NE 43 gives recommendations for setting analog outputs in order to avoid these situations. They are implemented by X-STREAM analyzers as follows:

Setting "*FailMode*" to **HIGH +10%** or **LOW -10%** defines specific analog output signals for failures. Since these values are not output under normal operation conditions, a data acquisition system is enabled to distinguish between the following situations (Tab. 6-1):

- Valid signal (signal within valid range; column C)
- Signal out of range (signal rises or falls slowly to the limits given in columns *D* or *E* and holds this value until the concentration returns to a valid level).
- Failure (signal out of range; column *F*)
- Severed cable (no signal; column G)

|            |             |                                         | Output signal, if             |                                                         |                                                          |                                     |                  |
|------------|-------------|-----------------------------------------|-------------------------------|---------------------------------------------------------|----------------------------------------------------------|-------------------------------------|------------------|
| Column     | А           | В                                       | С                             | D                                                       | E                                                        | F                                   | G                |
| "OutRange" | "FailMode"  | Failure sig-<br>nal level acc.<br>NE 43 | Measured<br>value is<br>valid | Measured value is<br>below lower limit<br>("Low scale") | Measured value is<br>above upper limit<br>("High scale") | An internal<br>failure oc-<br>cured | Cable is severed |
| 0-20 mA    | Track       | -                                       | 0 20 mA                       | < -19 mA                                                | > 21.7 mA                                                | undefined                           | 0 mA             |
| 4-20 mA    | Track       | -                                       | 4 20 mA                       | < -19 mA                                                | > 21.7 mA                                                | undefined                           | 0 mA             |
| 0-20 mA    | LOW - 10 %  | below                                   | 0 20 mA                       | -0.20 mA*<br>(-1.800.01 mA)**                           | 20.50 mA*<br>(20.01 21.50 mA)**                          | -2 mA                               | 0 mA             |
| 4-20 mA    | LOW - 10 %  | below                                   | 4 20 mA                       | 3.80 mA*<br>(2.203.99 mA)**                             | 20.50 mA*<br>(20.01 21.50 mA)**                          | 2 mA                                | 0 mA             |
| 0-20 mA    | HIGH + 10 % | above                                   | 0 20 mA                       | -0.20 mA*<br>(-1.800.01 mA)**                           | 20.50 mA*<br>(20.01 21.50 mA)**                          | > 21.7 mA                           | 0 mA             |
| 4-20 mA    | HIGH + 10 % | above                                   | 4 20 mA                       | 3.80 mA*<br>(2.203.99 mA)**                             | 20.50 mA*<br>(20.01 21.50 mA)**                          | > 21.7 mA                           | 0 mA             |

#### Note!

The application of values marked \* or \*\* depends on the setting of "Cut Mode" (IFF page 6-81).

Tab. 6-2: Analog Output Failure Modes

Signal:

OutRange:

Low Scale: Max Scale:

AutoScale:

FailMode:

0/4 mA:

20 mA:

→Hold:

### 6.2.3 Setup Menu

Comp1

0.00 100.00

Yes

0.00

No

100.00 -

4-20 mA

LOW - 10%

"0/4 mA" enables to finetune the analog output: Set "Signal" to **0 mA** and, while measuring the output current, in this line adjust it to the expected value.

Accepted range: -10,000 ... +10,000

*"20 mA"* enables to finetune the analog output: Set *"Signal"* to **20 mA** and while measuring the output current, in this line adjust it to the expected value.

Accepted range: -10,000 ... +10,000

*"Hold*" selects the output's behaviour during calibrations.

If set to Yes,

- the analog output is fixed to the last measured value;
- concentration alarms, which may otherwise be triggered by the concentrations of the calibration gases, are supressed.

If set to No,

• the analog output signal always corresponds to the actual measured value during calibration; this may trigger alarms if limits are exceeded.

#### Note!

This behaviour may be undesireable if e.g. the unit is connected to a data acquisition system.

Cut Mode:

Low Cut:

High Cut:

Standard

3.80 mA 20.50 mA

# X-STREAM XE

### 6.2.3 Setup Menu

#### Note!

This second menu page appears only, if "FailMode" is set to other than **Track**! It enables to specify the output's behaviour in case the measured value exceeds the range (**I**) Tab. 6-2 on page 6-79).

*"Low Cut"* is output if the measured value is below the lower range limit, *"High Cut"* is output if it exceeds the upper range limit.

*"Cut Mode"* specifies if **Standard** values or **Config**urable values are used for output:

If "*Cut Mode*" is set to **Standard**, these lines show the standard settings. For "*Low Cut*" they depend on the setting of "*OutRange*":

| OutRange | 0-20 mA  | 4-20 mA |
|----------|----------|---------|
| Low Cut  | -0.20 mA | 3.80 mA |
| High Cut | 20.50 mA |         |

If *"Cut Mode"* is set to **Config**, use these lines to adjust the related output signals. The accepted values for *"Low Cut"* again depend on the setting of *"OutRange"*:

| OutRange | 0-20 mA       | 4-20 mA     |
|----------|---------------|-------------|
| Low Cut  | -1.800.01 mA  | 2.203.99 mA |
| High Cut | 20.0121.50 mA |             |

#### 6.2.3 Setup Menu

### 6.2.3.4.2 Setup Digital Outputs

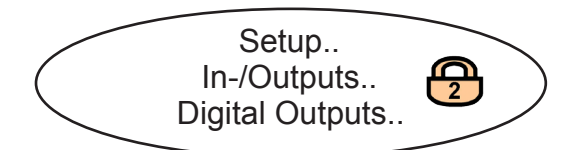

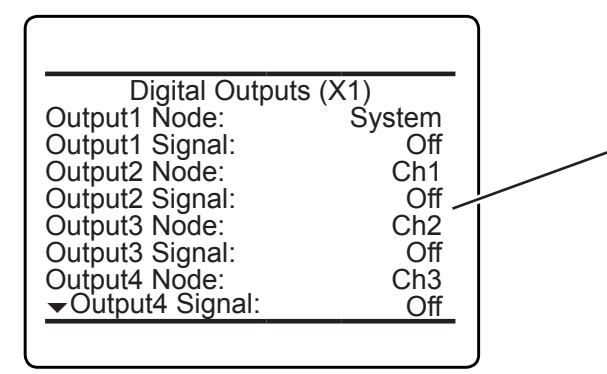

This first menu page enables to configure digital outputs 1 ... 4, which are the basic outputs, available with every X-STREAM *Enhanced* analyzer ('X1' in the menu title refers to the instrument's I/O connector X1).

For each output 1 .. 4 specify within the "*Node*" line the signal source.

Available options: **System**, **Ch1...Ch5** (depending on the number of channels installed). If any one of **Ch1...Ch5** is selected, only signals, valid for the selected channel are considered.

If **System** is selected, analyzer specific signals are selectable.

Once the "Node" is specified, for each output

 1...4 select within the "Signal" line, what to output. Depending on the node, the list of available signals varies; ISS next page.

. . .

\_ .

# **X-STREAM XE**

# 6.2.3 Setup Menu

| Node: System                | (related to analyzer)                                                       |  |  |
|-----------------------------|-----------------------------------------------------------------------------|--|--|
| Option                      | Description                                                                 |  |  |
| Off                         | Switched off                                                                |  |  |
| On                          | Switched on                                                                 |  |  |
| Heartbeat                   | Status changes every second (test mode)                                     |  |  |
| Any Failure                 |                                                                             |  |  |
| Any OffSpec                 | Any failure, off-spec, main-                                                |  |  |
| Any MaintRequ               | check status is set <sup>1)</sup>                                           |  |  |
| Any FctCheck                |                                                                             |  |  |
| Any Calibrating             |                                                                             |  |  |
| Any Zeroing                 | Any calibration, zero or span                                               |  |  |
| Any Spanning                |                                                                             |  |  |
| Any ZeroCal Failed          | A zero or span calibration                                                  |  |  |
| Any SpanCal Failed          | failed                                                                      |  |  |
| Any Range Low               | Any measured value exceeds                                                  |  |  |
| Any Range High              | a current range                                                             |  |  |
| Any ConcAlarm               |                                                                             |  |  |
| Any AvgAlarm                |                                                                             |  |  |
| Any TempAlarm               | Any channel triggered an alarm of the selected type $^{2)}$                 |  |  |
| Any PressAlarm              |                                                                             |  |  |
| Any FlowAlarm               |                                                                             |  |  |
| Reserved                    | Currently without function<br>(storage place reserved for<br>new functions) |  |  |
| V1V20                       | Drive an external valve                                                     |  |  |
| Pump12                      | Drive an external pump                                                      |  |  |
| Ext Status18                | An alarm is triggered                                                       |  |  |
| PLC Result120               | Status of related PLC result                                                |  |  |
| CalcA Rslt LoLo             |                                                                             |  |  |
| CalcA Rslt Lo               | The result of calculatorA ex-                                               |  |  |
| CalcA Rslt Hi               | ceeds the selected limit <sup>2)</sup>                                      |  |  |
| CalcA Rslt HiHi             |                                                                             |  |  |
| CalcB Rslt LoLo             | Similar to ColoA, but for colou                                             |  |  |
|                             | latorsBD <sup>2)</sup>                                                      |  |  |
| CalcD Rslt HiHi             |                                                                             |  |  |
| Ain1<br>LoLo,Lo,<br>Hi,HiHi | An alarm of the selected type<br>is triggered by Analog Input 1             |  |  |
| Ain2<br>LoLo,Lo,<br>Hi,HiHi | or 2 <sup>2)</sup>                                                          |  |  |

| n | (related to analyzer) |
|---|-----------------------|
|   |                       |

| Option             | Description                      |
|--------------------|----------------------------------|
| AnyValidation      | Any validation is ongoing        |
| AnyZeroValid       | Any zero or span validation is   |
| Any SpanValid      | ongoing                          |
| Any ZeroValid Fail | A zero er enen velidetion feiled |
| Any SpanValid Fail | A zero or span validation failed |

1) If assigned, the output is automatically configured Failsafe

2) Parameter "Alarms Output Failsafe" can be used to manually configure Failsafe all outputs assigned to the same type of option (indexed with <sup>2</sup>). **E** 6-95

Tab. 6-3: Digital Output Signals

## 6.2.3 Setup Menu

# Node: Ch1...Ch5 (related to channel)

| Option                            | Description                                                                         |  |
|-----------------------------------|-------------------------------------------------------------------------------------|--|
| Off                               | Switched off                                                                        |  |
| On                                | Switched on                                                                         |  |
| Heartbeat                         | Status changes every sec-<br>ond (test mode)                                        |  |
| Failure                           | A channel specific failure                                                          |  |
| Off-Spec                          | off-spec, maintenance<br>request or function check                                  |  |
| MaintRequ                         |                                                                                     |  |
| FctCheck                          |                                                                                     |  |
| Calibrating                       | The channel is calibrating,                                                         |  |
| Zeroing                           |                                                                                     |  |
| Spanning                          |                                                                                     |  |
| Zero CalFailed                    | A channel specific zero or                                                          |  |
| Span CalFailed                    | span calibration failed                                                             |  |
| Range Underflow                   | Measured value exceeds                                                              |  |
| Range Overflow                    | current range                                                                       |  |
| Range 14                          | The selected range is active                                                        |  |
| Conc LoLo                         | A concentration alarm of the selected type is triggered <sup>2)</sup>               |  |
| Conc Lo                           |                                                                                     |  |
| Conc Hi                           |                                                                                     |  |
| Conc HiHi                         |                                                                                     |  |
| Average<br>LoLo,Lo,<br>Hi,HiHi    | A concentration average<br>alarm of the selected type is<br>triggered <sup>2)</sup> |  |
| Temperature<br>LoLo,Lo,<br>Hi,HiH | A temperature alarm of the selected type is triggered <sup>2)</sup>                 |  |
| Pressure<br>LoLo,Lo,<br>Hi,HiH    | A pressure alarm of the se-<br>lected type is triggered <sup>2)</sup>               |  |
| Flow<br>LoLo,Lo,<br>Hi,HiH        | A flow alarm of the selected type is triggered <sup>2)</sup>                        |  |
| Validating                        | A channel specific valida-<br>tion is ongoing                                       |  |
| ZeroValid                         | A channel specific zero or span validation is ongoing                               |  |
| SpanValid                         |                                                                                     |  |
| ZeroValidFail                     | A channel specific zero or                                                          |  |
| SpanValidFail                     | span validation failed                                                              |  |

- <sup>1)</sup> If assigned, the output is automatically configured Failsafe
- <sup>2)</sup> Parameter "Alarms Output Failsafe" can be used to manually configure Failsafe all outputs assigned to the same type of option (indexed with <sup>2</sup>). If 6-95

### 6.2.3 Setup Menu

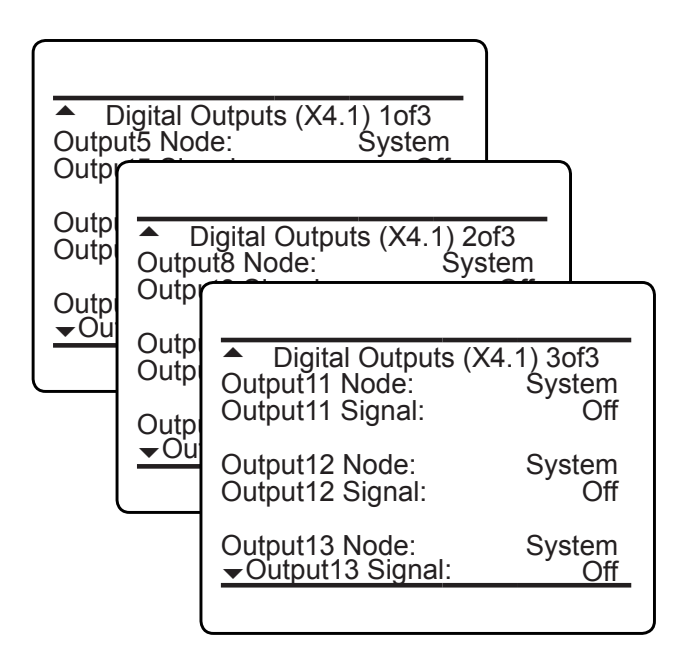

If your instrument features optional digital I/O boards, similiar menu pages for the additional digital outputs are unlocked. The options for each output are as described before.:

Menu pages 4 ... 6 (titled 'Digital outputs (X4.1)') enable to configure outputs 5 ... 13 on the first expansion board ('X4.1' in the menu title refers to the instrument's I/O connector X4.1).

6

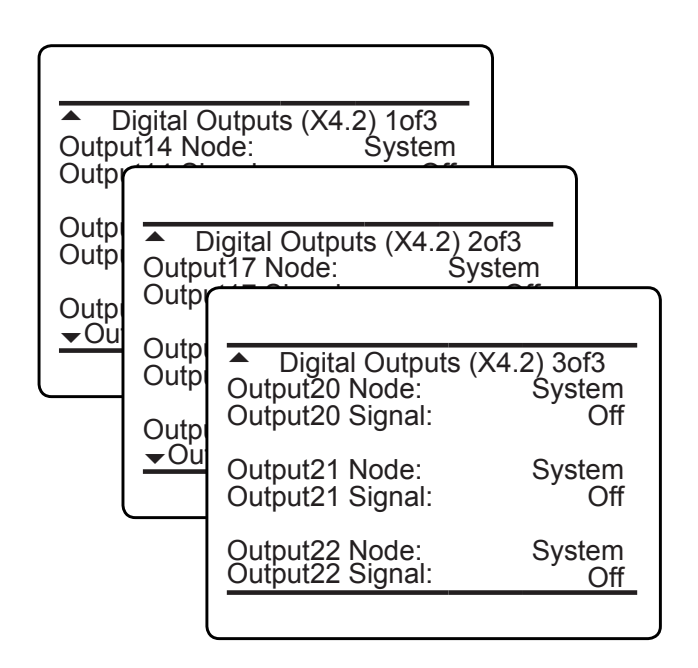

Menu pages 7 ... 9 (titled 'Digital outputs (X4.2)') enable to configure outputs 14 ... 22 on the second expansion board ('X4.2' in the menu title refers to the instrument's I/O connector X4.2).

### 6.2.3 Setup Menu

### 6.2.3.4.3 Setup Digital Inputs

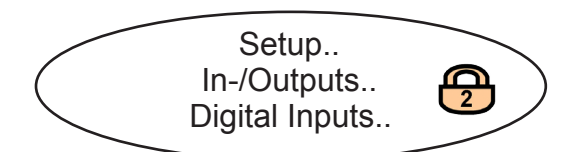

If your instrument features optional digital I/O boards, this menu appears, enabling to configure the digital inputs.

Menu pages 1...3 (titled "Digital inputs (X4.1)") enable to configure inputs 1...7 on the first expansion board ('X4.1' in the menu title refers to the instrument's I/O connector X4.1).

For each input 1...7 specify within the "*Node*" line the signal source.

Available options: **System**, **Ch1** ... **Ch5** (depending on the number of channels installed).

If any one of **Ch1** ... **Ch5** is selected, only signals, valid for the selected channel are selectable.

If **System** is selected, any system signal is selectable.

Once the "*Node*" is specified, for each input

- select the "Function" of that input (depending on the node, the list of available signals varies; IFF next page)
- select, how the input is to be triggered: by **Rising** edge, or **Trailing** edge.

| Digital Inputs (X                                                                                                    | (4.1) 1of3                                                       |
|----------------------------------------------------------------------------------------------------|------------------------------------------------------------------|
| Inputs Enabled<br>Input1 Node:<br>Input1 Function:<br>Input1 Edge:<br>Input2 Node:<br>Input2 Function:<br>▼Input2 Edge: | Yes<br>System<br>Span All<br>Rising<br>Ch1<br>Range1<br>Trailing |
|                                                                                                    |                                                                  |

| ▲Input3 Node:<br>Input3 Function:<br>Input3<br>Input4                                                                                     | System<br>Zero All                                                        |
|----------------------------------------------------------------------------------------------------|---------------------------------------------------------------------------|
| Input4 Digital inpu<br>Input4<br>Input5 Input6 Node:<br>Input5 Input6 Function:<br>▼Input7 Node:<br>Input7 Function:<br>Input7 Edge:<br>▼ | uts (X4.1) 3of3<br>System<br>Pump1<br>Trailing<br>Ch3<br>Range1<br>Rising |

## 6.2.3 Setup Menu

## Node: System

| Input <i>n</i> Function |                                                    |  |
|-------------------------|----------------------------------------------------|--|
| Option                  | Description                                        |  |
| None                    | Not used                                           |  |
| Zero All                |                                                    |  |
| Span All                | Carry out the selected cali-                       |  |
| Zero&Span All           | any ongoing calibration                            |  |
| Cancel All              |                                                    |  |
| ProgSequ                | Perform calibration sequ.                          |  |
| Blowback                | Activate blowback                                  |  |
| CalCheckMod             | Perform calibration check                          |  |
| Reserved                | Currently without function                         |  |
| Failure                 |                                                    |  |
| OffSpec                 | The input signal activates                         |  |
| MaintRequ               | status                                             |  |
| FctCheck                |                                                    |  |
| Pump12                  | Activate related pump                              |  |
| ExtStatus18             | Input signal is assigned the selected alarm signal |  |
| Datalogger              | Start data logger                                  |  |
| Hold AO1AO5             | Put Analog Output 15 into hold mode                |  |
| ZeroValid All           |                                                    |  |
| SpanValid All           | Carry out the selected vali-                       |  |
| Zero & SpanValid<br>All | dation procedure                                   |  |
| FlowAlm                 | Trigger a flow alarm                               |  |

|              | Linnuto (V4.2) 1of2                |                     |
|--------------|------------------------------------|---------------------|
|              | 1110013 (74.2) 1013                | <b>_</b>            |
| Input8       | ut10 Node:                         | System              |
| Input9Input? |                                    |                     |
| Input9 Input | Digital inputs                     | s (X4.2) 3of3       |
|              | Input13 Node:<br>Input13 Function: | System<br>FctCheckl |
| <u>▼Inp</u>  | Input13 Edge:<br>Input14 Node:     | Ch3                 |
|              | Input14 Edge:                      | Trailing            |
|              |                                    |                     |

### Node: Ch1...Ch5

| Input <i>n</i> Function |                                            |  |
|-------------------------|--------------------------------------------|--|
| Option                  | Description                                |  |
| None                    | Not used                                   |  |
| ZeroCal                 |                                            |  |
| SpanCal                 | Carry out the selected cali-               |  |
| ZeroSpanCal             | any ongoing calibration                    |  |
| Cancel                  |                                            |  |
| Range14                 | Activate the selected range                |  |
| Failure                 |                                            |  |
| OffSpec                 | The input signal activates                 |  |
| MaintRequ               | status                                     |  |
| FctCheck                |                                            |  |
| SampleGas               |                                            |  |
| ZeroGas                 | Open related valve                         |  |
| SpanGas14               |                                            |  |
| AllClosed               | Close all valves                           |  |
| Blowback                | Activate blowback                          |  |
| ConcAlaOff              | Switch off concentration alarms monitoring |  |
| ConcAlaOn               | Switch on concentration alarms monitoring  |  |
| ZeroValid               | Carry out the selected valida-             |  |
| SpanValid               | tion procedure                             |  |
| Zero&SpanValid          | ]                                          |  |
| FlowAlm                 | Trigger a flow alarm                       |  |

Tab. 6-4: Digital Input Signals

Menu pages 4 ... 6 (titled 'Digital inputs (X4.2)') enable to configure inputs 8 ... 14 on a second expansion board ('X4.2' in the menu title refers to the instrument's I/O connector X4.2).

### 6.2.3 Setup Menu

### 6.2.3.4.4 Setup Internal SHS

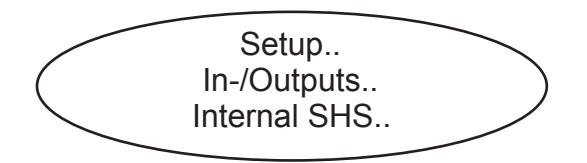

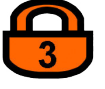

| ▲ Internal SHS (2of2)          |            |
|--------------------------------|------------|
| Pump1 Signal:<br>Pump2 Signal: | Off<br>Off |
|                                |            |
|                                |            |
|                                |            |

This menu enables to configure the optional internal components for routing gas (valves and pumps) to be used in autocalibration procedures.

#### Note!

This menu appears only if your analyzer features internal valves or pumps.

If the system is setup accordingly, the access code for level 3 must be entered to gain access to this menu.

#### Note

Ensure that valves are assigned ( 5-51) Each assigned valve has its label ("Gas1... Gas8"). The current menu enables to assign these valves (and pumps too) a signal to control it. (If the components were installed in the factory, the basic settings will already have been set).

All signals applicable to digital outputs can be used ( **I Tab.** 6-3 on page 6-83)

#### Example 1:

Gas1 Signal: Any span failed --> The valve connected to gas inlet 1 is activated when a span calibration failure occures.

Example 2:

Gas2 Signal: V2 Pump1 Signal: V2

--> The internal signal "V2" activates the valve connected to gas inlet 2 and pump 1.
### 6.2.3 Setup Menu

#### **Setup Analog Inputs** 6.2.3.4.5

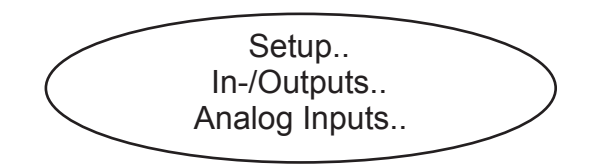

Enter this menu to configure the optional analog inputs.

### Note!

If your instrument does not feature analog inputs, this menu is not available.

If the system is setup accordingly, the access code for level 3 must be entered to gain access to this menu.

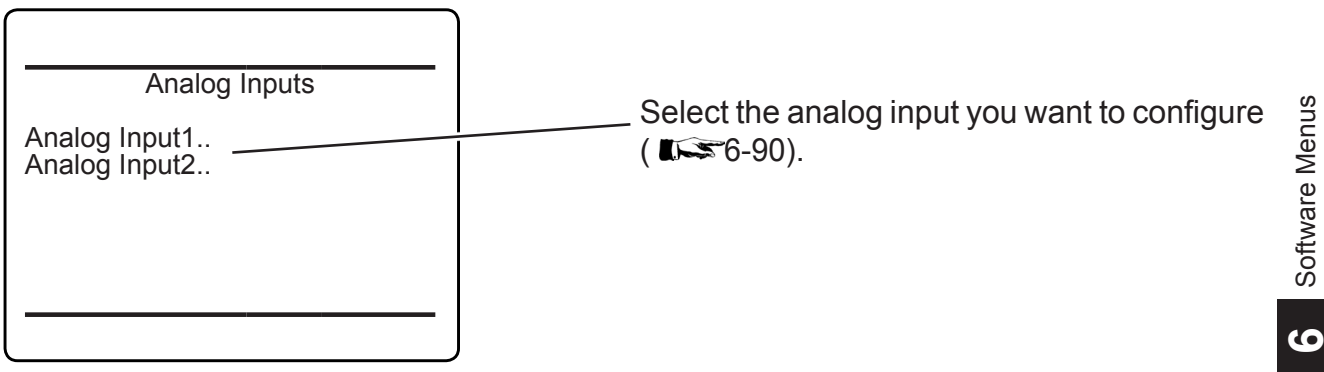

#### 6.2.3 Setup Menu

#### 6.2.3.4.5.1 Setup Analog Input n

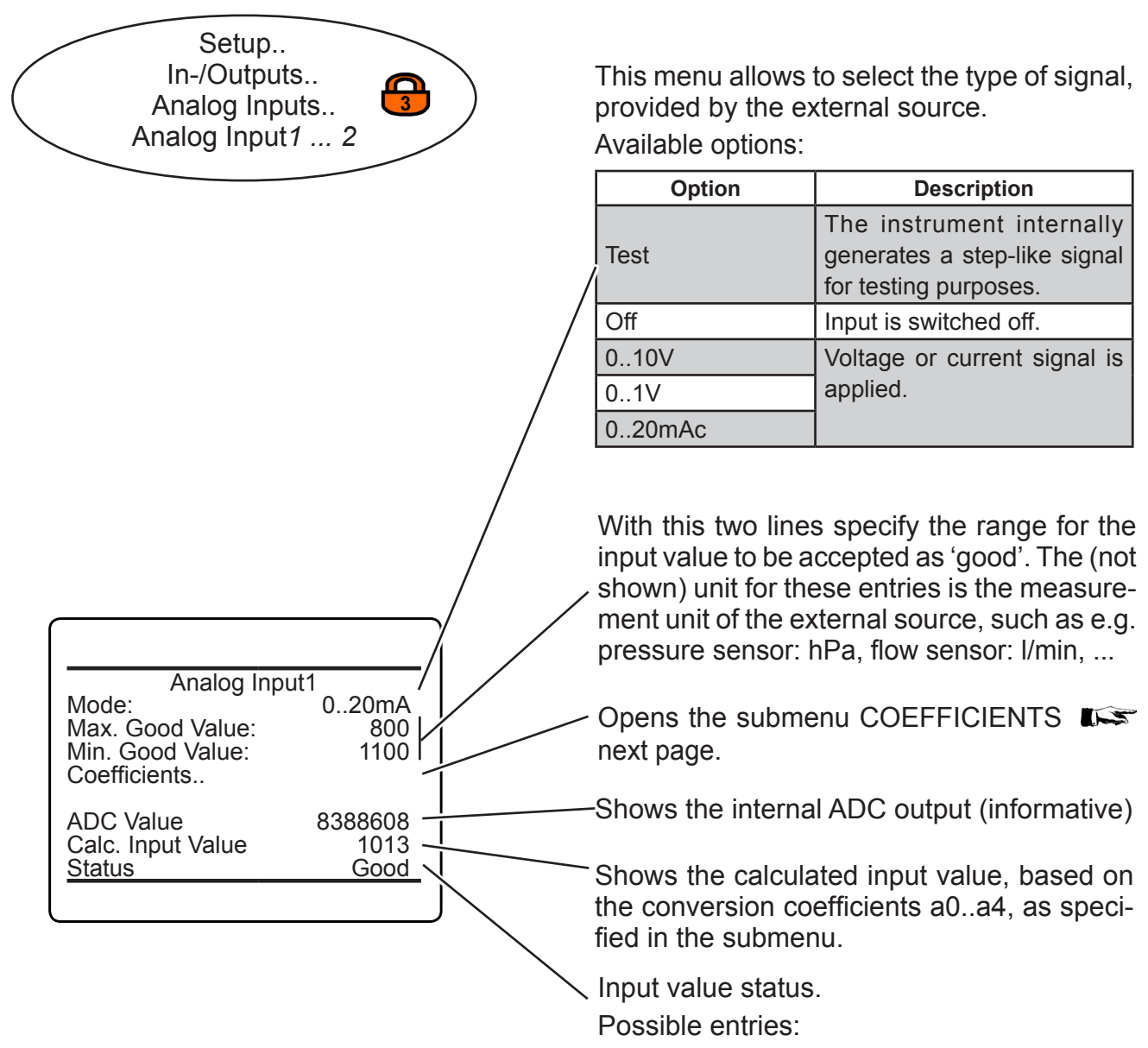

**Absent, Failure, Good, Simulated** (e.g. when in test mode)

### 6.2.3 Setup Menu

#### 6.2.3.4.5.1.1 **Setup Coefficients**

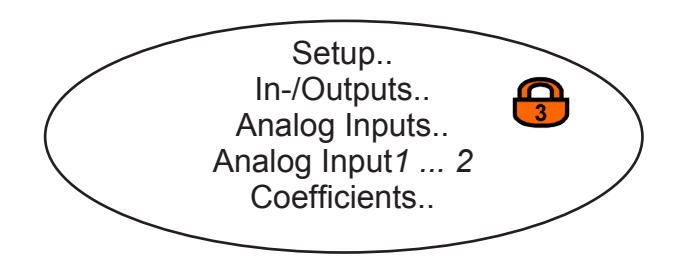

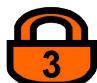

If the system is setup accordingly, the access code for level 3 must be entered to gain access to this menu.

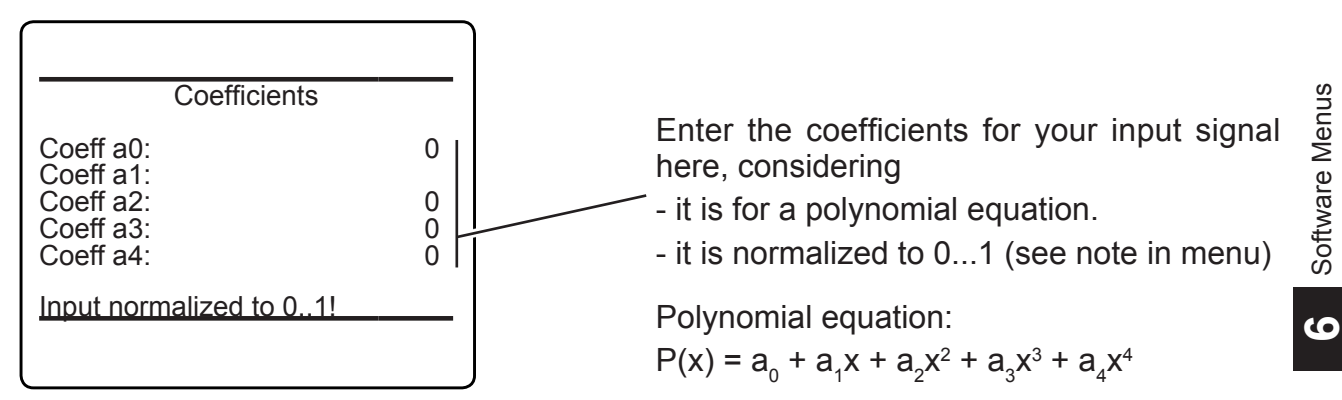

### 6.2.3 Setup Menu

### 6.2.3.5 Setup Communication

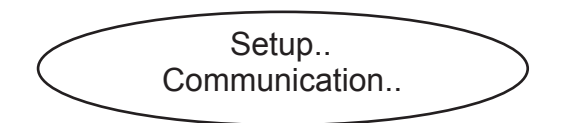

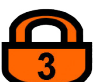

This menu allows to setup the interface parameters to meet the configuration of your host system.

If the system is setup accordingly, the access code for level 3 must be entered to gain access to this menu.

| Communication                              |                                                                                              |
|--------------------------------------------|----------------------------------------------------------------------------------------------|
| Serial                                     | Configure the serial interface (🕬 6-93)                                                      |
| Web Server: On –<br>Ethernet1<br>Ethernet2 | Specify, if ( <b>On</b> ) or not ( <b>No</b> ) a web server con-<br>nection is used.         |
|                                            | Configure " <i>Ethernet1</i> " or " <i>Ethernet2</i> " com-<br>munication ( <b>I 5</b> 6-94) |

#### 6.2.3 Setup Menu

### 6.2.3.5.1 Setup Communication Serial

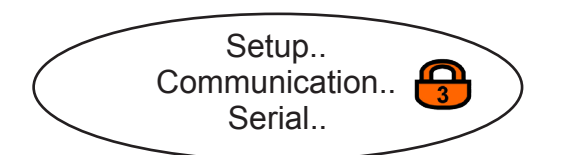

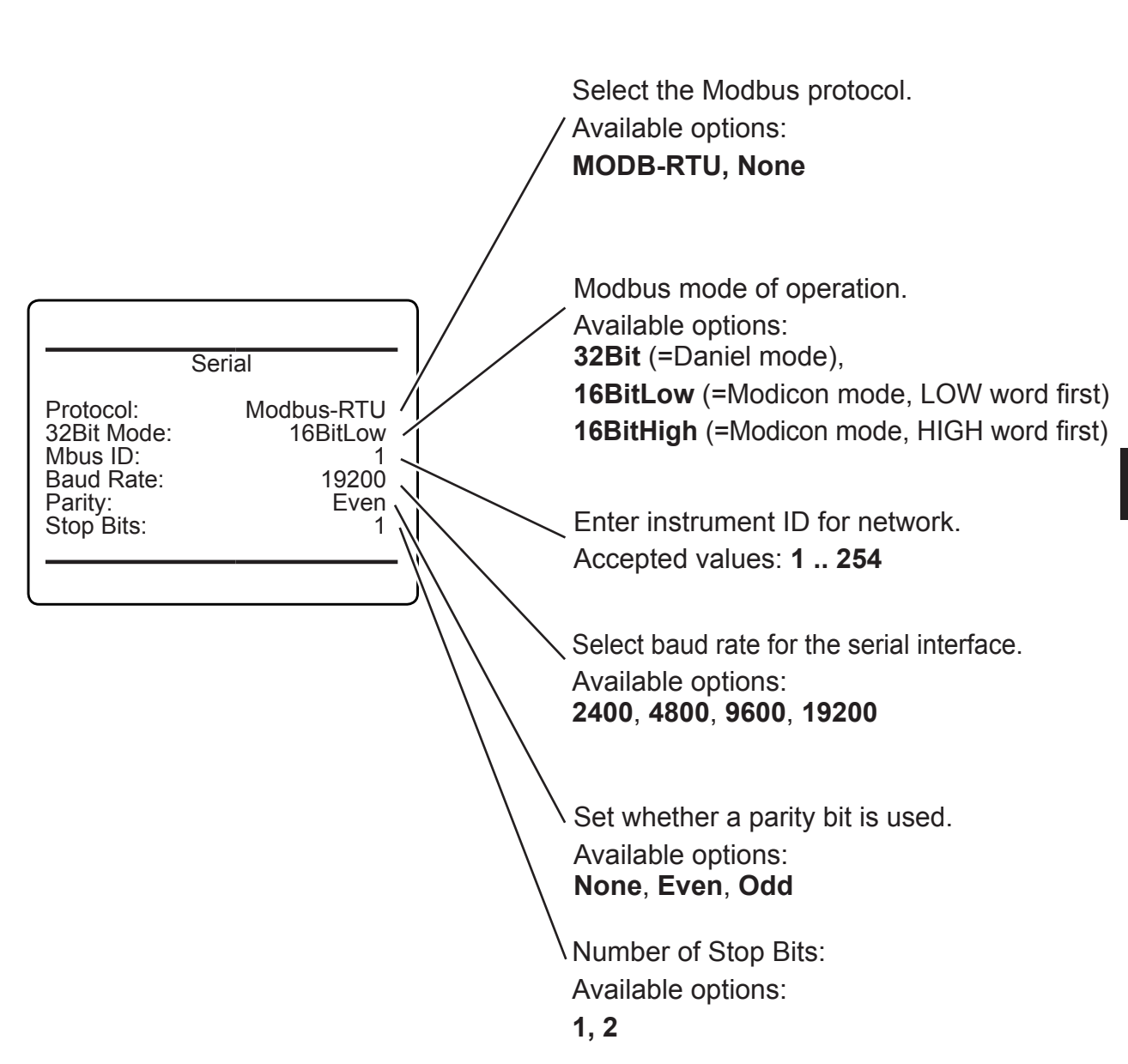

### 6.2.3 Setup Menu

### 6.2.3.5.2 Setup Communication Ethernet n

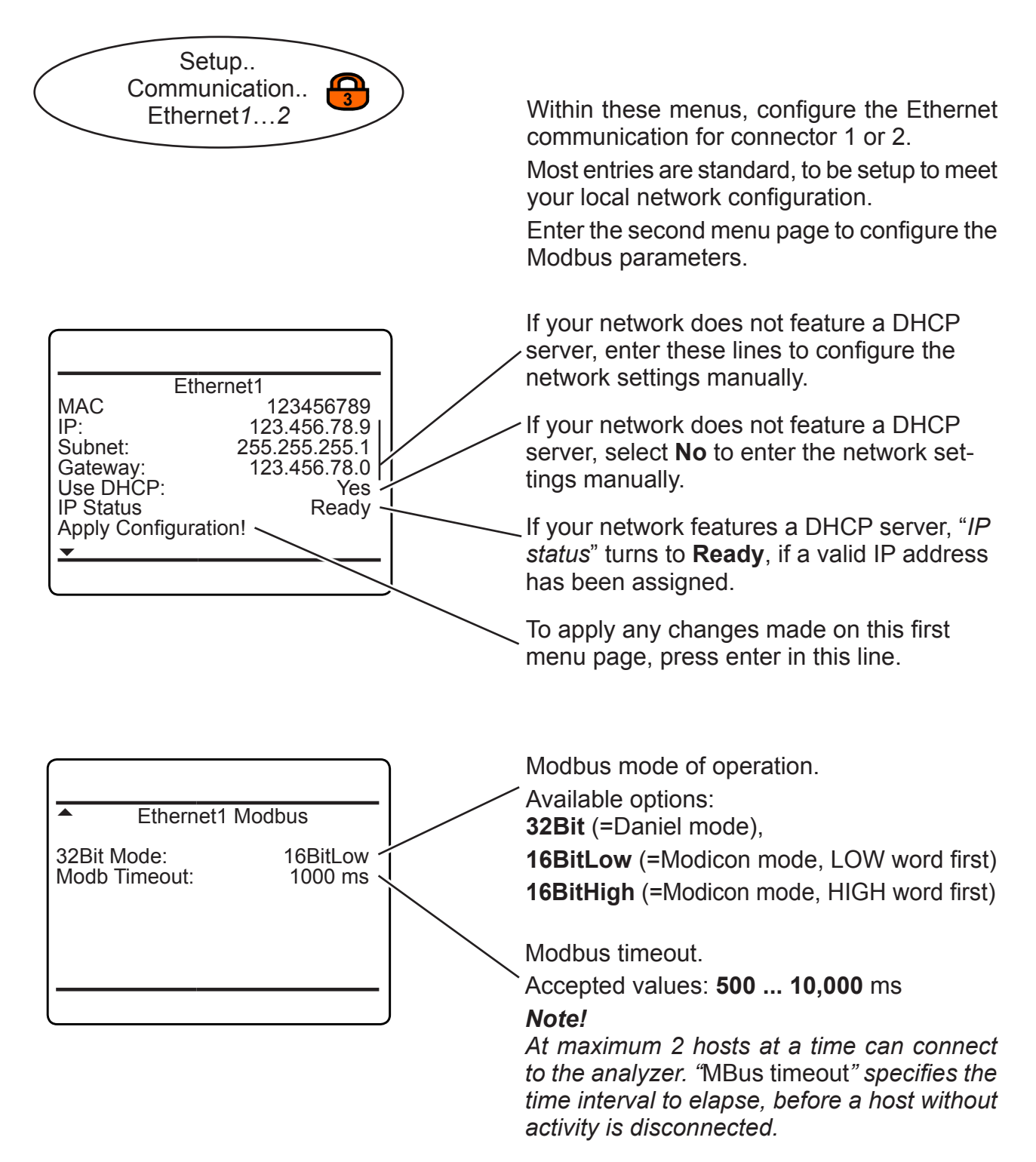

#### 6.2.3 Setup Menu

#### 6.2.3.6 Setup Limit Alarms

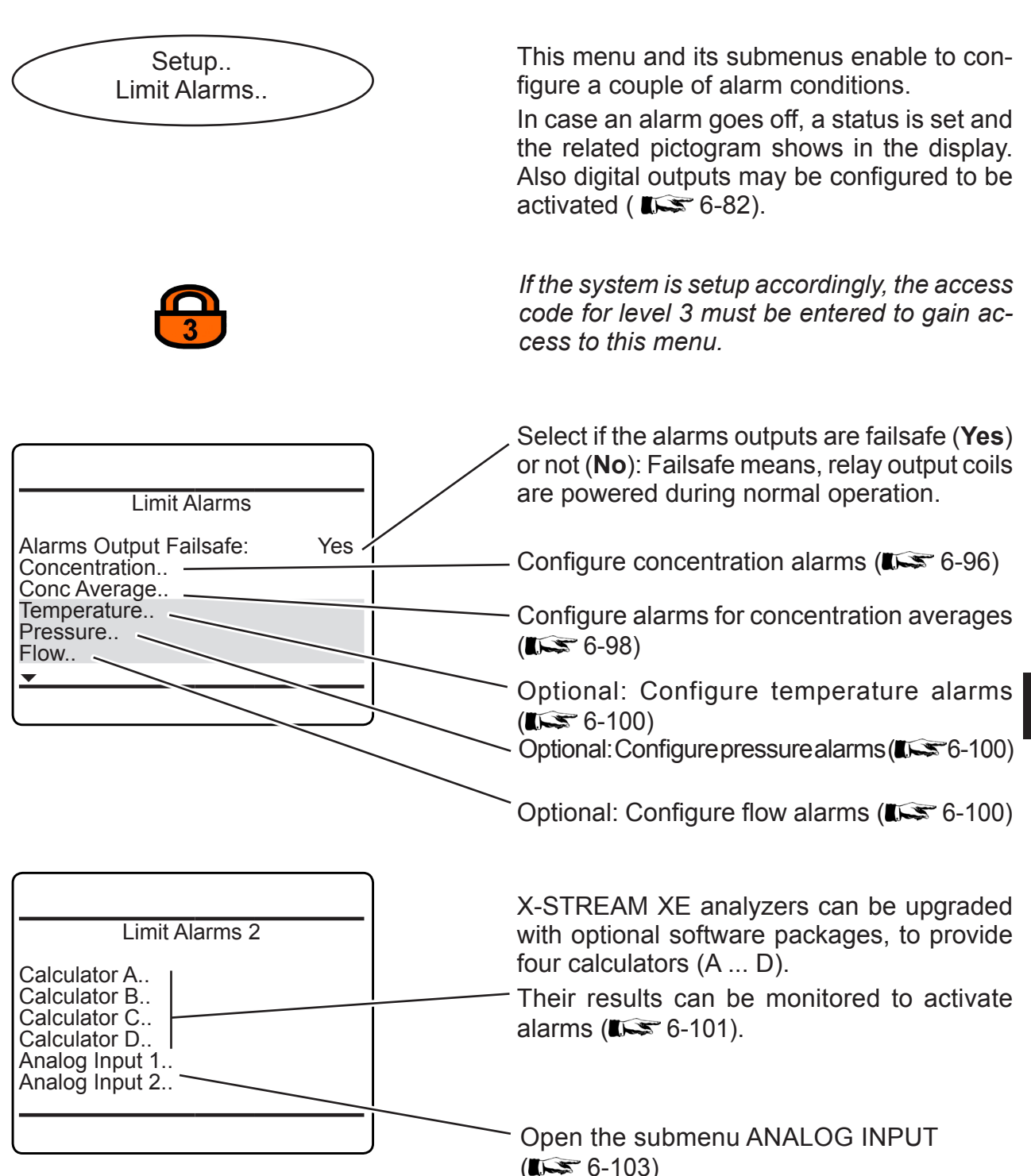

Software Menus

### 6.2.3 Setup Menu

### 6.2.3.6.1 Setup Limit Alarm Concentration

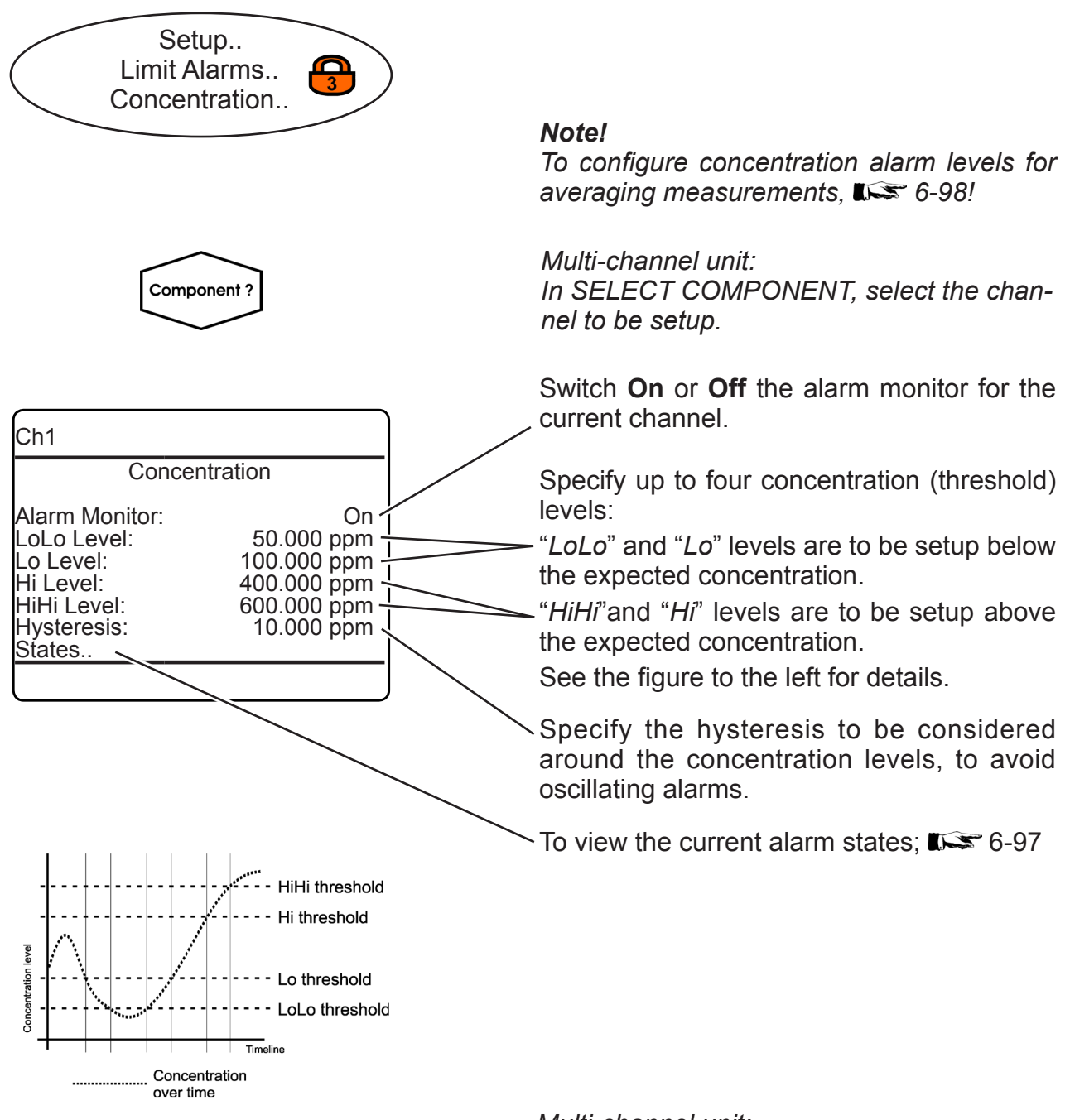

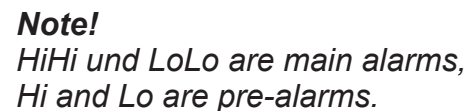

Multi-channel unit: Press LEFT to enter SELECT COMPONENT, to change the settings for another channel.

### 6.2.3 Setup Menu

### 6.2.3.6.1.1 View Concentration Alarms States

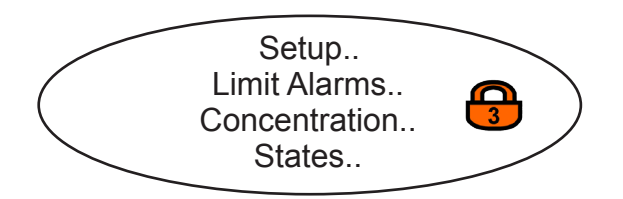

| Ch1                                               |                         |
|---------------------------------------------------|-------------------------|
| Concentration Alarms                              |                         |
| LoLo Alarm:<br>Lo Alarm<br>Hi Alarm<br>HiHi Alarm | Off<br>On<br>Off<br>Off |
| Concentration                                     | 2000.0 ppm              |
|                                                   |                         |

This menu gives an overview of activated alarms, based on the currently measured *"Concentration"*.

#### 6.2.3 Setup Menu

### 6.2.3.6.2 Setup Concentration Average Alarms

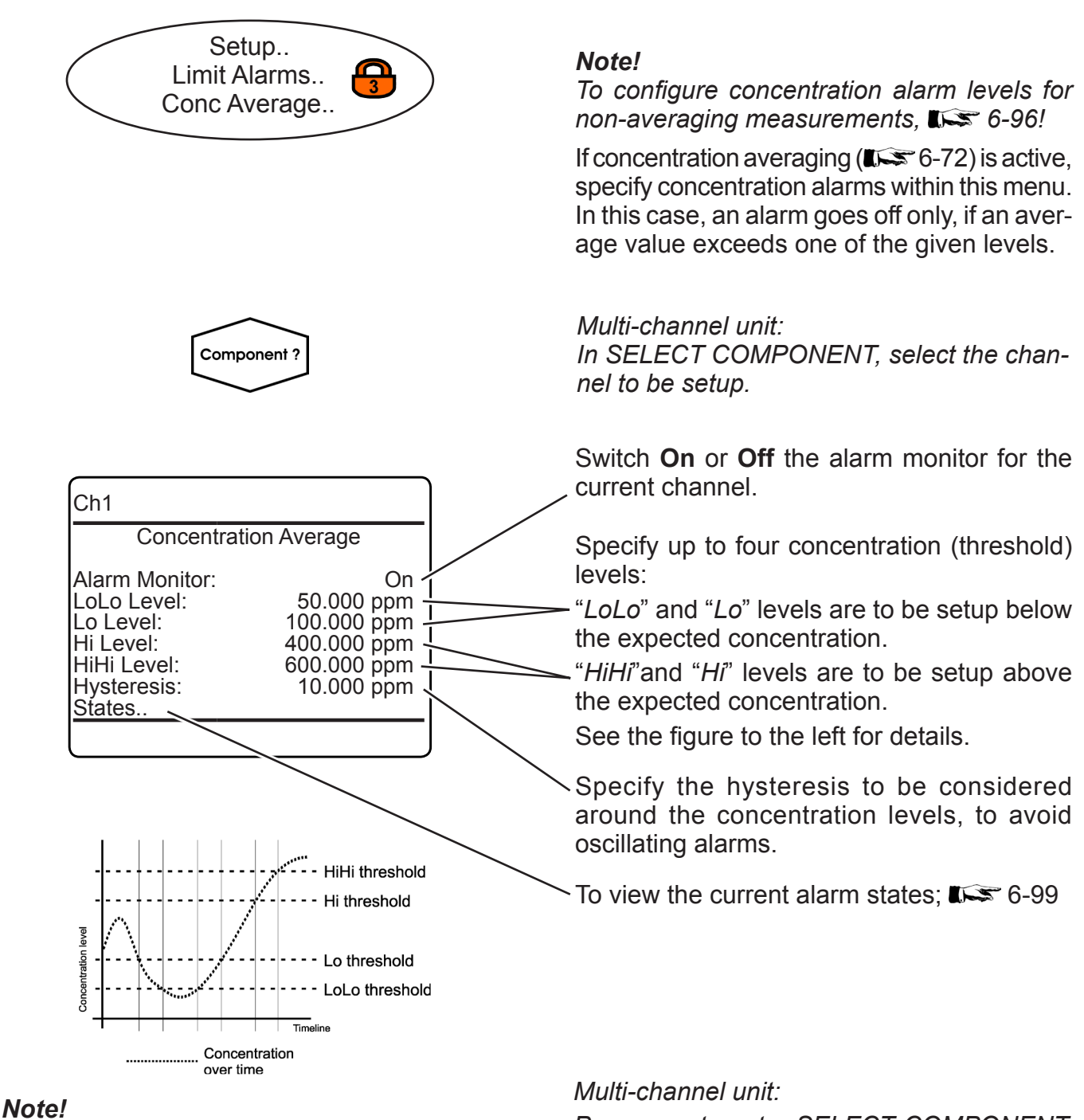

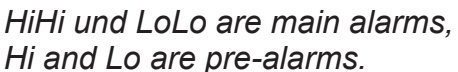

Press LEFT to enter SELECT COMPONENT, to change the settings for another channel.

### 6.2.3 Setup Menu

### 6.2.3.6.2.1 Setup Alarms Conc Average States

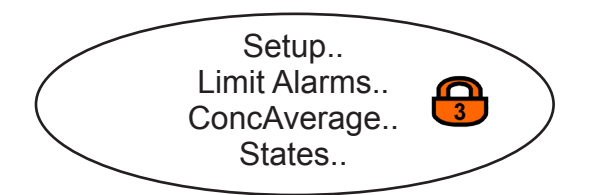

| ConcAver                                         | age Alarms              |
|--------------------------------------------------|-------------------------|
| LoLo Alarm<br>Lo Alarm<br>Hi Alarm<br>HiHi Alarm | Off<br>Off<br>On<br>Off |
| Average                                          | 468.000 ppm             |
|                                                  |                         |

This menu gives an overview of activated alarms, based on the currently measured *"Average"* of concentration.

### 6.2.3 Setup Menu

### 6.2.3.6.3 Setup Temperature Alarms

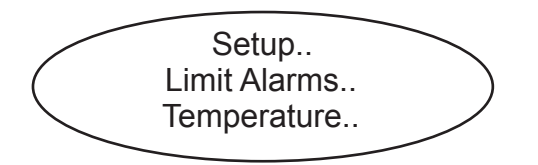

Configuring temperature alarms is similiar to the procedure for concentration alarms; **1 S** 6-96.

### 6.2.3.6.4 Setup Pressure Alarms

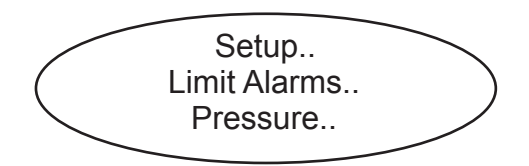

Configuring pressure alarms is similiar to the procedure for concentration alarms; **L** 6-96.

#### 6.2.3.6.5 Setup Flow Alarms

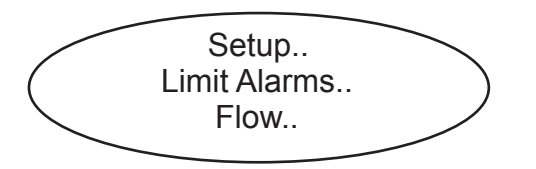

Configuring flow alarms is similiar to the procedure for concentration alarms; **I S** 6-96.

#### Note!

Reasonable values for flow alarms are between 0.4 and 2.0 l/min.

#### 6.2.3 Setup Menu

#### 6.2.3.6.6 Setup Alarms Calculator n

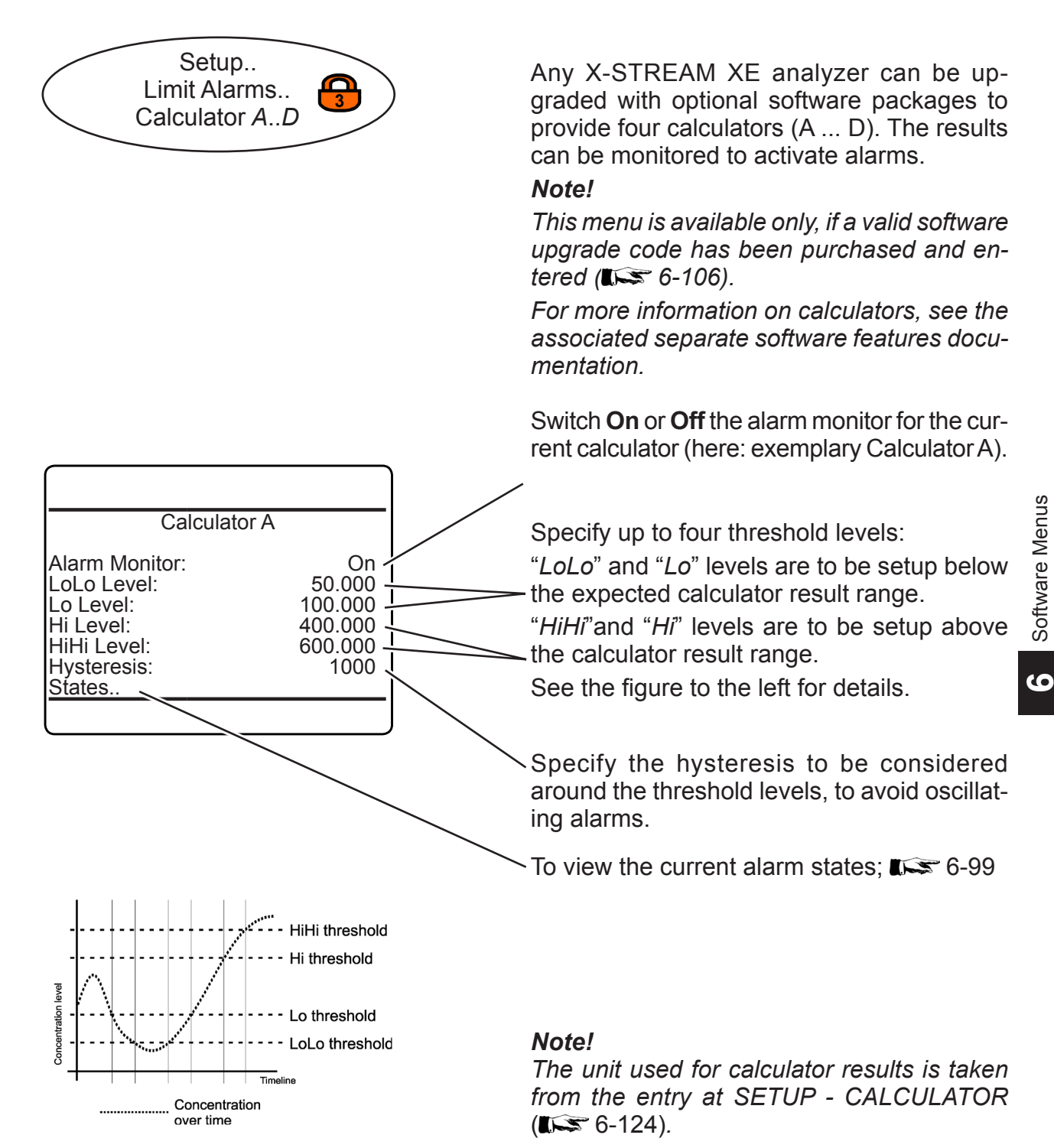

### 6.2.3 Setup Menu

### 6.2.3.6.6.1 Setup Alarms Calculator *n* States

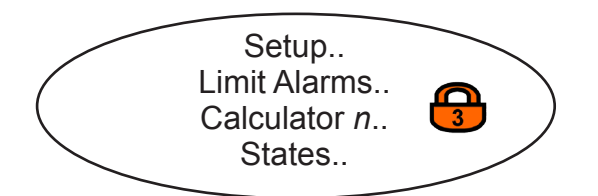

| Calculator A Alarms                              |                          |
|--------------------------------------------------|--------------------------|
| LoLo Alarm<br>Lo Alarm<br>Hi Alarm<br>HiHi Alarm | Off<br>Off<br>Off<br>Off |
| Result A                                         | 468.000 Unit A           |
| l                                                |                          |

This menu gives an overview of activated alarms, based on the currently calculated *"Result* n" (here of Calculator A).

#### Setup Menu 6.2.3

#### 6.2.3.6.7 Setup Limit Alarms for Analog Input n

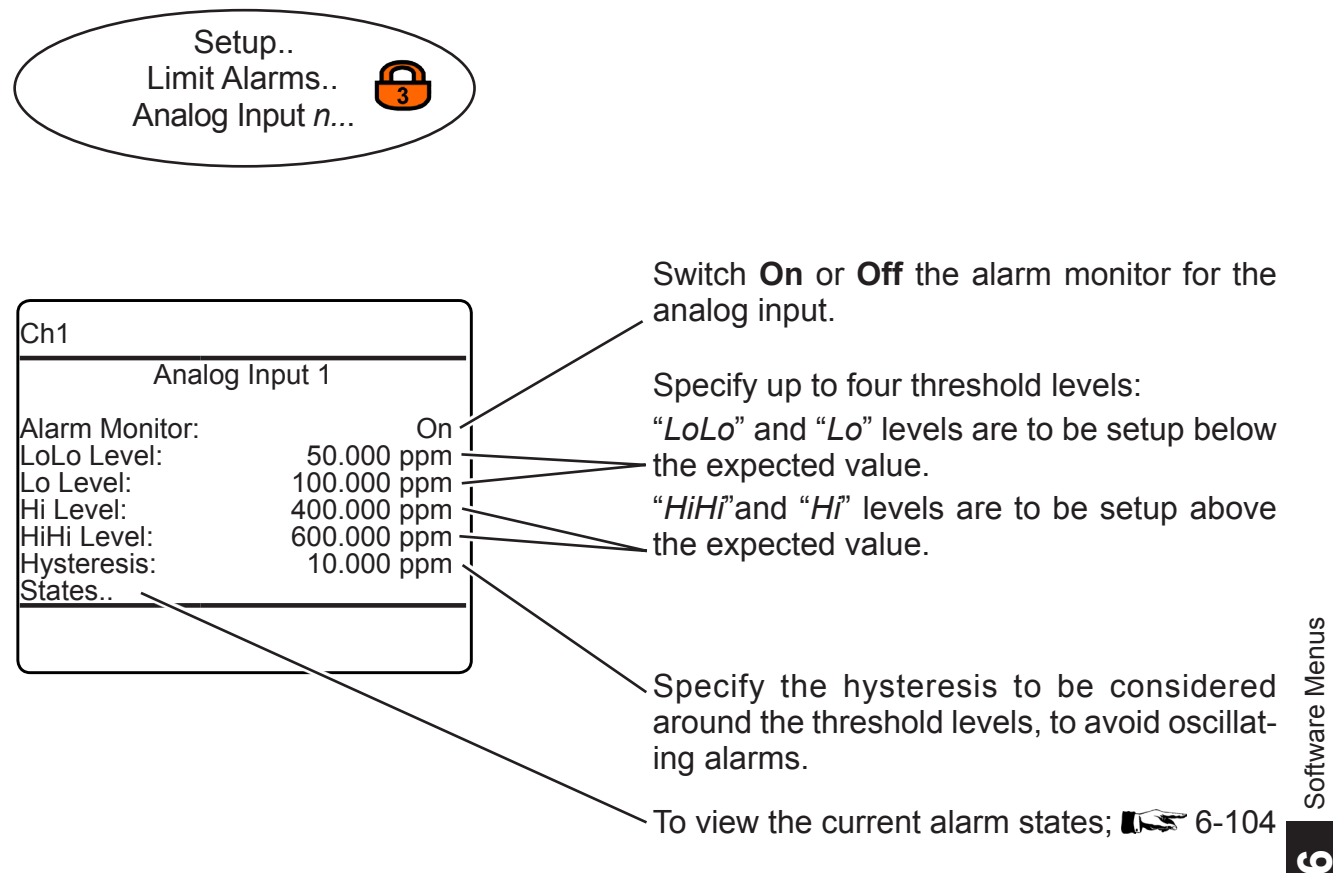

#### Note!

HiHi und LoLo are main alarms, Hi and Lo are pre-alarms.

Multi-channel unit:

Press LEFT to enter SELECT COMPONENT. to change the settings for another channel.

### 6.2.3 Setup Menu

### 6.2.3.6.7.1 Setup Alarms Analog Input *n* States

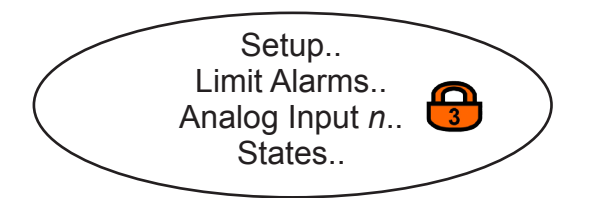

| Limit Alarms                                     |                   |
|--------------------------------------------------|-------------------|
| LoLo Alarm<br>Lo Alarm<br>Hi Alarm<br>HiHi Alarm | Off<br>Off<br>Off |
| Calc. Input Value                                | 0 Unit 1          |
|                                                  |                   |

This menu gives an overview of activated alarms, based on the currently calculated *"Calc. Input value"* (here of Analog Input 1).

#### 6.2.3 Setup Menu

#### 6.2.3.7 **Setup Installed Options**

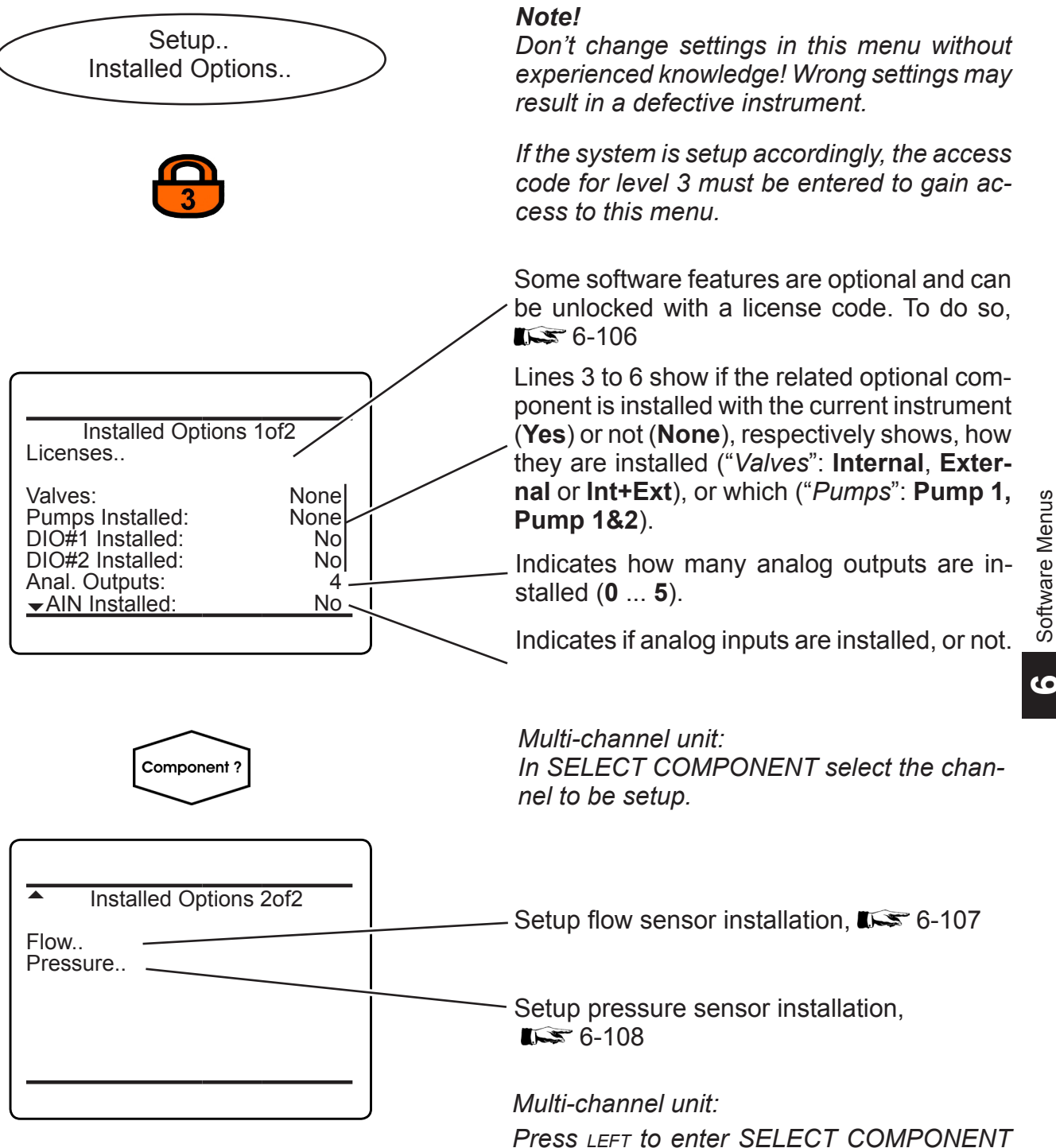

#### 6.2.3 Setup Menu

### 6.2.3.7.1 Setup Installed Options Licenses

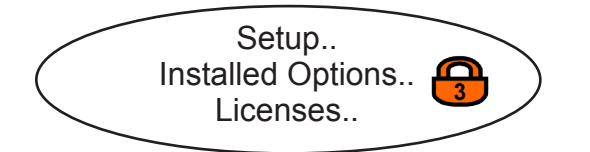

| Licen      | ses   |
|------------|-------|
| Key 1:     | 88888 |
| Key 2:     | 88888 |
| Key 3:     | 88888 |
| Package    | Trial |
| Trial Days | 21    |
|            |       |

This menu is used to unlock software features, to be purchased separately.

By default, X-STREAM XE analyzers provide a web browser interface and a basic data logger. 3 optional software packages are available, to upgrade the software:

Enhanced: add PLC and calculator.

Advanced: add advanced data logger, event/ calibration logger and e-mail support.

**Professional**: add all enhanced and advanced packages options.

### Note!

For more information on these options, see the associated separate software features manual.

#### Trial version

Enter **88888** into each line "Key 1" to "Key 3" to unlock a **30 days full version (Profession-al) trial**. This trial is available only once for each analyzer, and only, if no other package has been activated before ("*Package*" shows **None**). Once entered, "*Trial Days*" shows the remaining time, until the package is disabled.

To unlock one of above packages for unlimited time, contact your EMERSON sales office. Have the analyzer serial number at hand, to purchase and receive an unlock code.

The code (3 5-digit numbers) has to be entered into lines "*Key 1*" to "*Key 3*". If the entered code is correct, "*Package*" shows the related name (see above).

Upgrades from one to another package are possible at any time, by purchasing and entering a valid unlock code.

### 6.2.3 Setup Menu

#### **Setup Installed Options Flow** 6.2.3.7.2

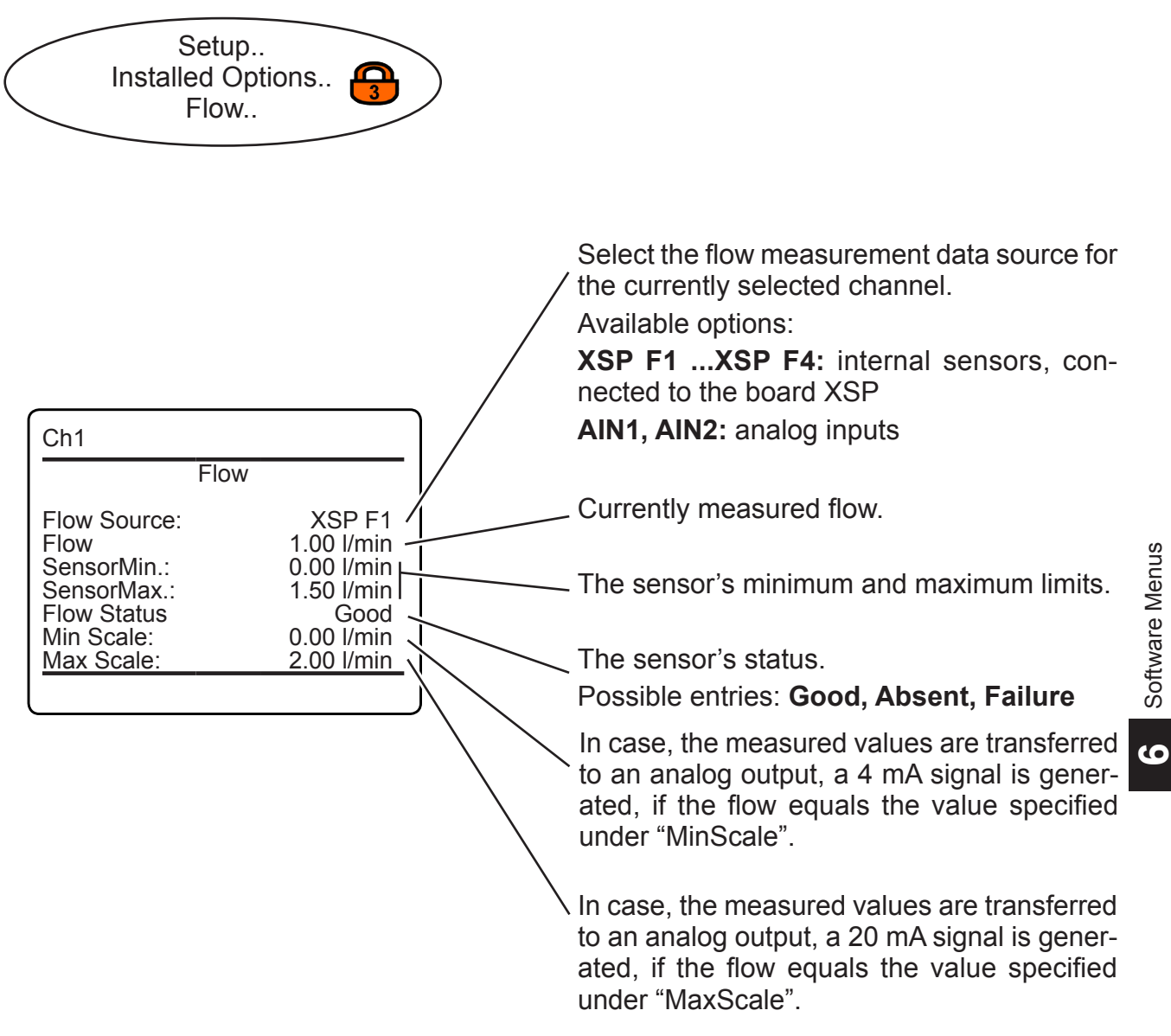

Ch1

Pressure

SensorMin:

SensorMax

Reference: Manual Pressure:

Pressure Source:

Pressure Status

Compensation:

### 6.2.3 Setup Menu

### 6.2.3.7.3 Setup Installed Options Pressure

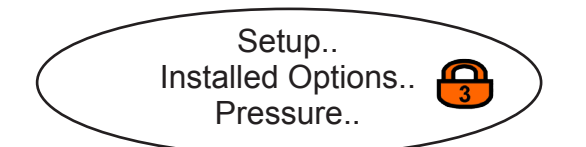

Pressure

AIN1

Good

Off

1013 hPa

1100 hPa

1013 hPa

1014 hPa

800 hPa

Select the pressure measurement data source / for the currently selected channel.

Available options:

**XSP P1, XSP P2:** internal sensors, connected to the board XSP

AIN1, AIN2: analog inputs

Manual: enter the current pressure manually

Currently measured pressure, or currently entered manual pressure value.

The sensor's minimum and maximum limits, or the limits for manual pressure entries.

The sensor's status. Possible entries: **Good, Absent, Failure** 

Enter the reference pressure for pressure compensaion here.

Manually enter the current ambient pressure here.

#### Note!

If "Pressure source" is set to an option other than **Manual**, this line is hidden.

Enable or disable pressure compensation for the selected channel. Available options: **On, Off** 

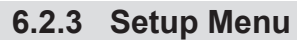

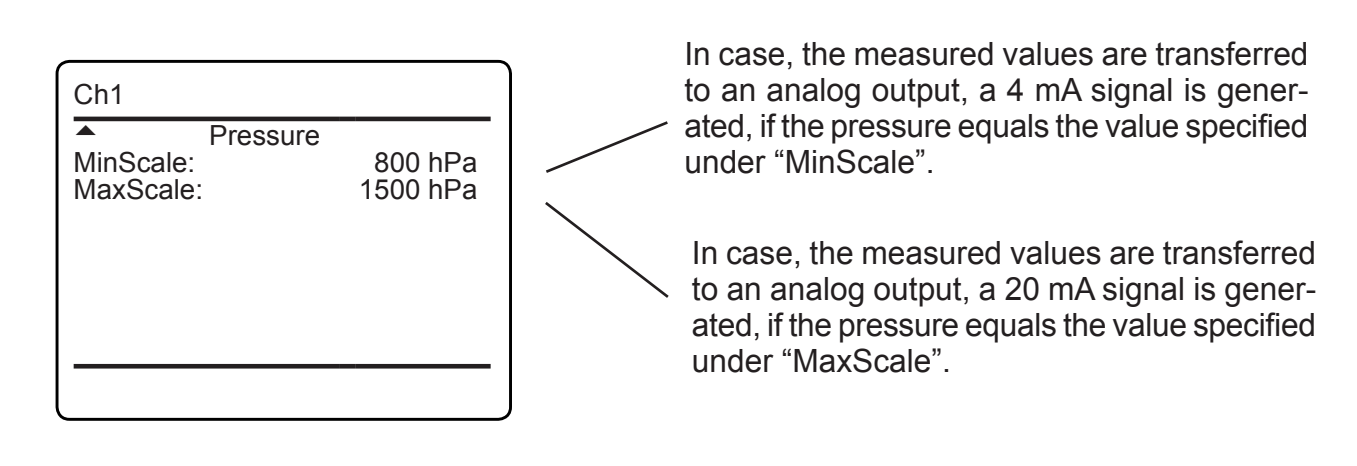

### 6.2.3.8 Setup Save-Load

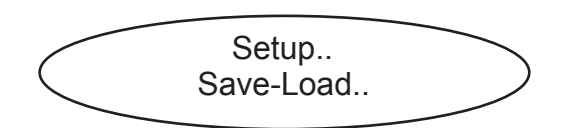

This menu allows to save or restore configuration files from or to your analyzer.

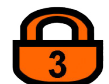

If the system is setup accordingly, the access code for level 3 must be entered to gain access to this menu.

(0

Enables to save/restore analyzer configuration data to/from a special internal memory area; I S 6-111 Save-Load Local Backup.. Factory Defaults.. USB Backup.. USB Firmware Update.. USB Firmware Update.. USB Firmware Update.. UDdate the analyzer firmware with a new version, to be provided on a connected USB device: I S 6-113

ſ

### 6.2.3 Setup Menu

### 6.2.3.8.1 Notes on Save-Load Procedures

|             | Save new local backup<br>and overwrite old one!<br>Are you sure? |  |
|-------------|------------------------------------------------------------------|--|
| No!<br>Yes! |                                                                  |  |
|             |                                                                  |  |

After selecting any 'backup' procedure, a safety prompt appears: select "Yes!" to start the backup; "*No*!" cancels.

#### Note!

There is no undo for this procedure, overwriting any older backup!

No! Yes! After selecting any 'restore' procedure, a safety prompt appears: select "*Yes!*" to start the backup; "*No!*" cancels.

| Copying data             |           |
|--------------------------|-----------|
| Busy<br>Progress (01000) | 0<br>1000 |
| Press ← to return        |           |
|                          |           |

While a backup or restore procedure is ongoing, an information screen appears, as shown to the left:

Wait until "*Progress (0..1000)*" shows **1000**, then press *ENTER* to return to the previous menu.

#### 6.2.3 Setup Menu

#### 6.2.3.8.2 Save-Load Local Backup

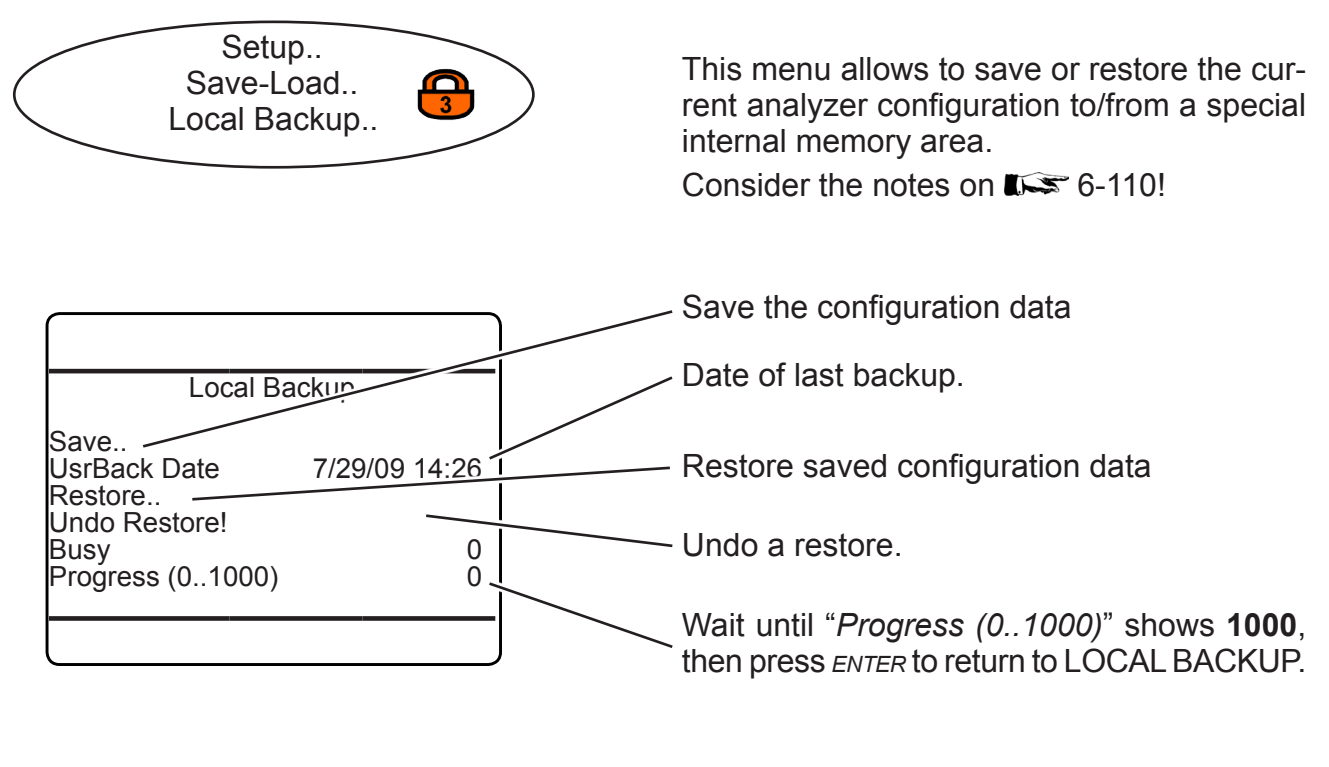

### 6.2.3.8.3 Save-Load Factory Defaults

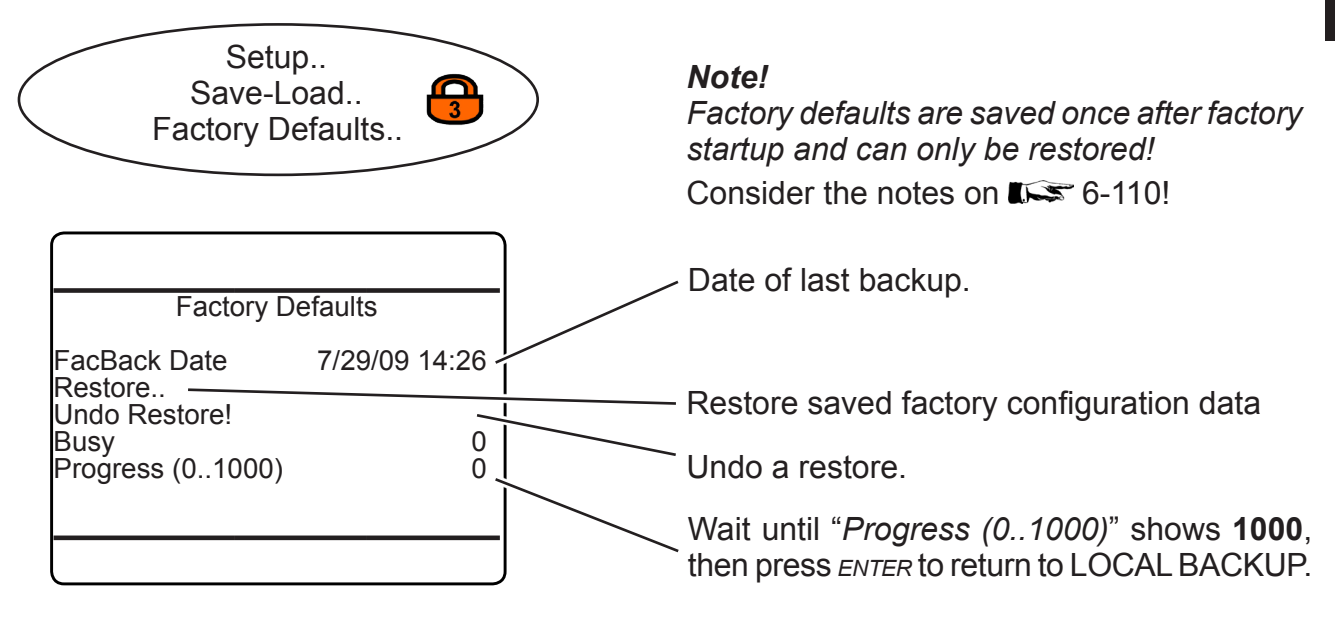

### 6.2.3 Setup Menu

### 6.2.3.8.4 Save-Load USB Backup

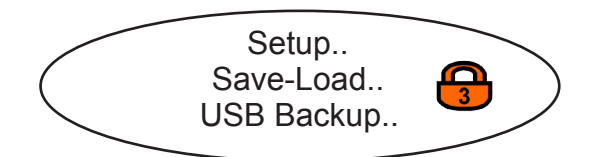

This menu enables to save or restore the current analyzer configuration to/from an external USB device.

Consider the notes on 15 6-110!

#### Note!

Take care to consider the important information on 177-83, before starting any procedures with USB devices!

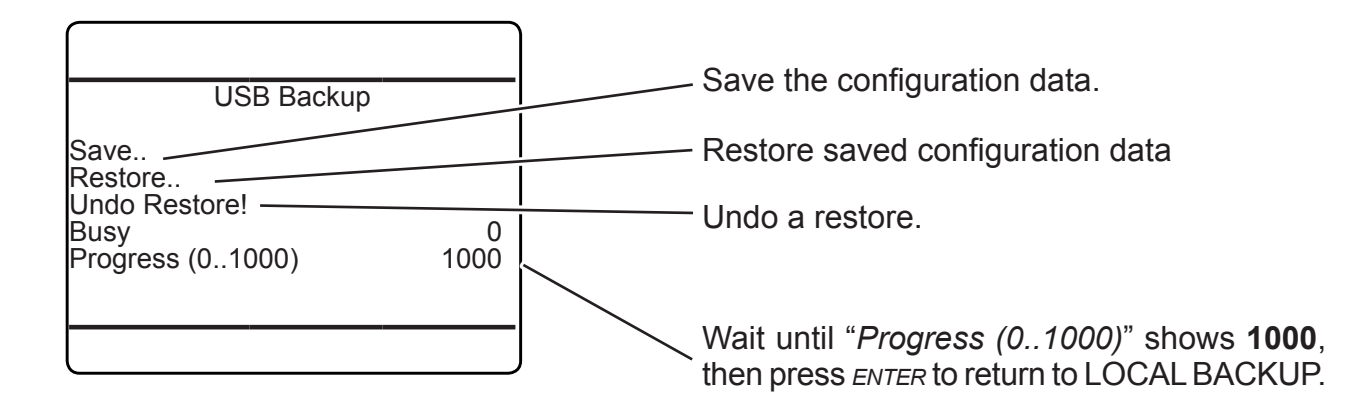

#### 6.2.3 Setup Menu

### 6.2.3.8.5 Save-Load USB Firmware Update

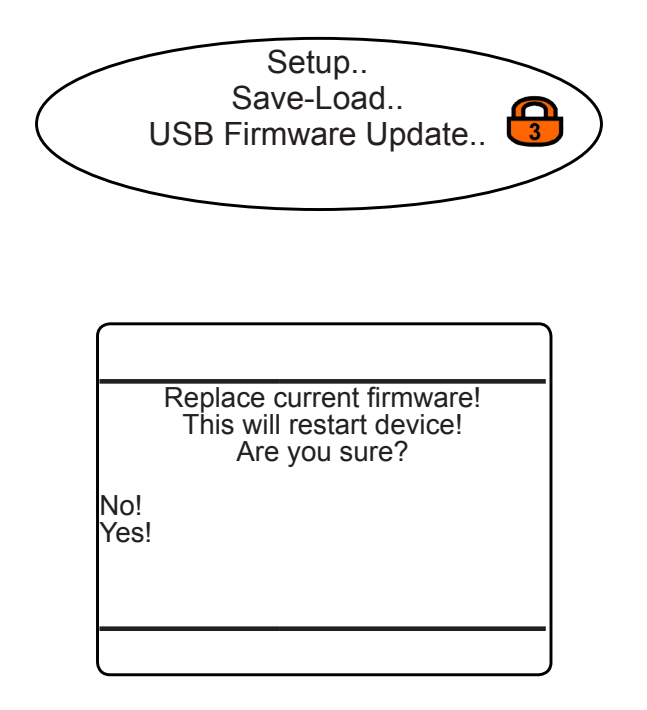

Firmware is the analyzer's basic operation software. This menu enables to update your current analyzer firmware from an external USB device, e.g. to add new features, etc.

After selecting the firmware update procedure, a safety prompt appears: select "Yes!" to start the procedure; "No!" cancels.

Firmware USB update procedure

 The USB devices is checked for the directory EMERSON\_XE/[SERAL NUMBERIENNUMMER]/FIRMWARE/ PROGRAM. If existant, the files within this directory are copied to the internal SD card. If not existant, the USB device in the given order is scanned for the following directories to contain valid firmware data

EMERSON\_XE/UPGRADE/FIRMWARE/PROGRAM

EMERSON\_XE/ [SERIAL NUMBER]/FIRMWARE/WEB

Or EMERSON\_XE/UPGRADE/FIRMWARE/WEB.

The first found valid data are copied to the internal SD card.

- After the files are copied to the SD card, the analyzer reboots.
- After the reboot, the analyzer configuration files are copied to the SD card.
- Now the firmware files are copied to their final destination.
- Configuration files are restored from the SD card.
- · All passwords are reset to factory defaults!
- A final analyzer reboot completes the update procedure.

6

### 6.2.3 Setup Menu

### 6.2.3.9 Setup Operation Hours Meter

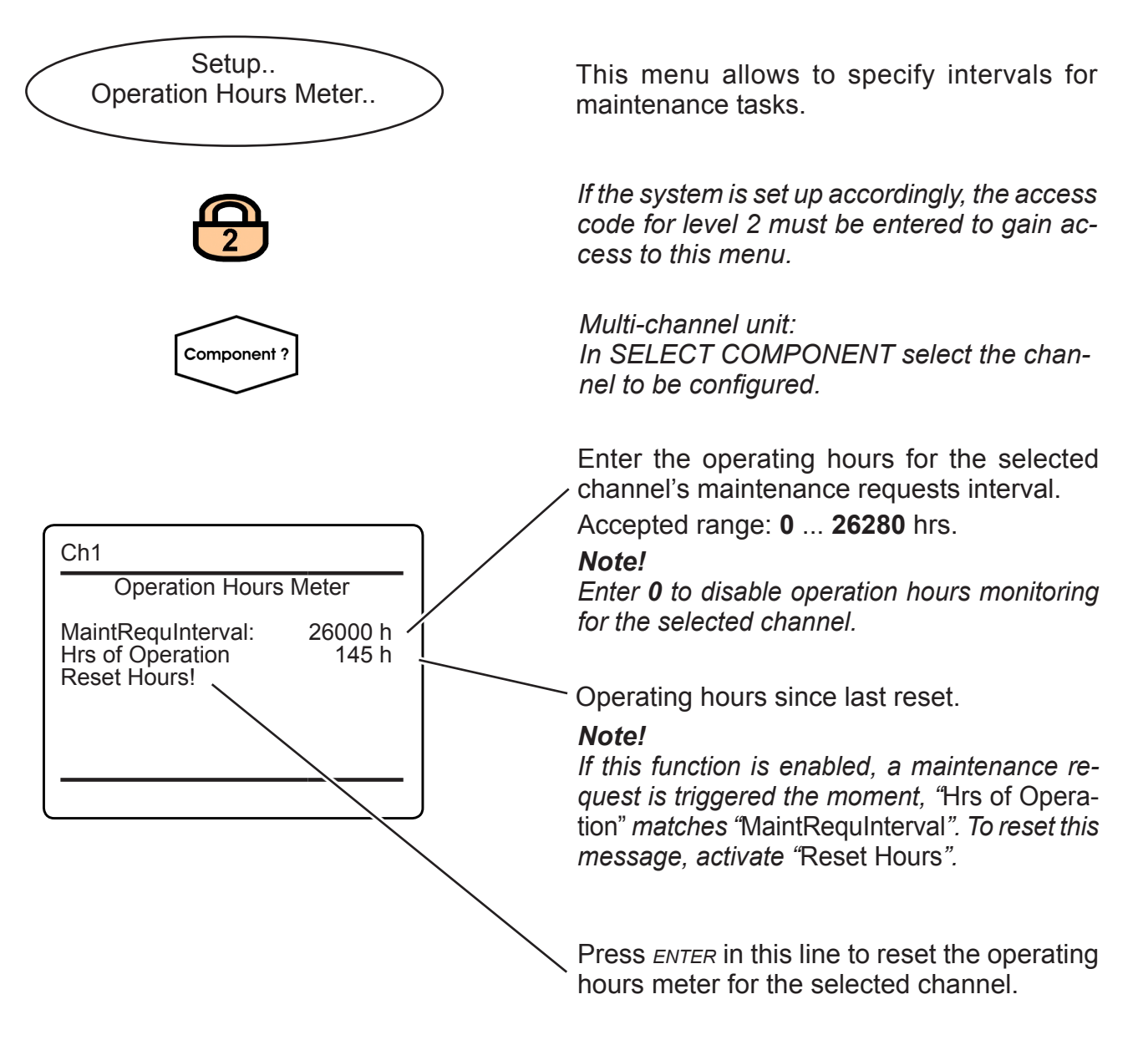

Multi-channel unit:

Press LEFT to enter SELECT COMPONENT to change the settings for a different channel.

### 6.2.3 Setup Menu

### 6.2.3.10 Setup Identification

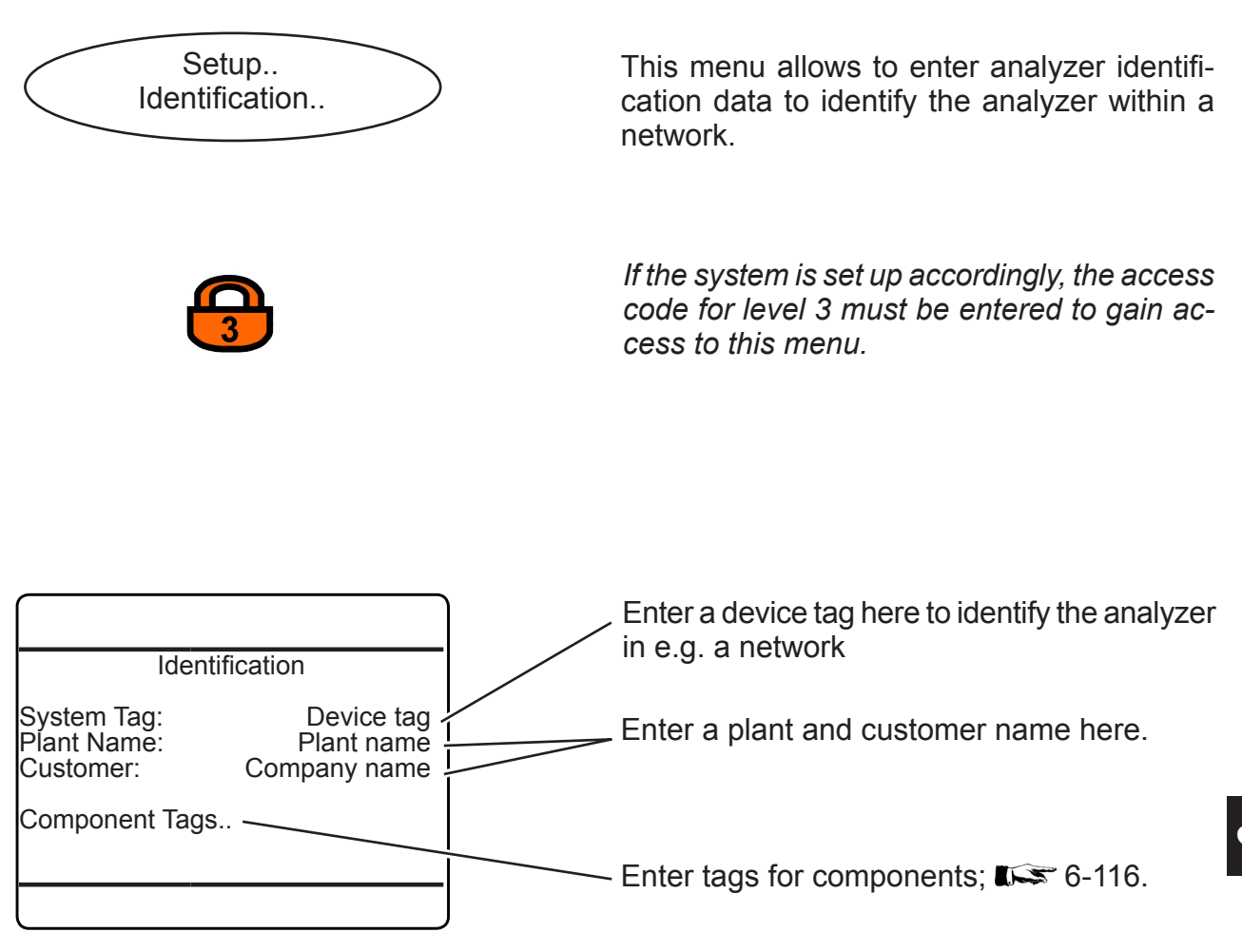

### 6.2.3 Setup Menu

### 6.2.3.10.1 Component Tag Setup Menu

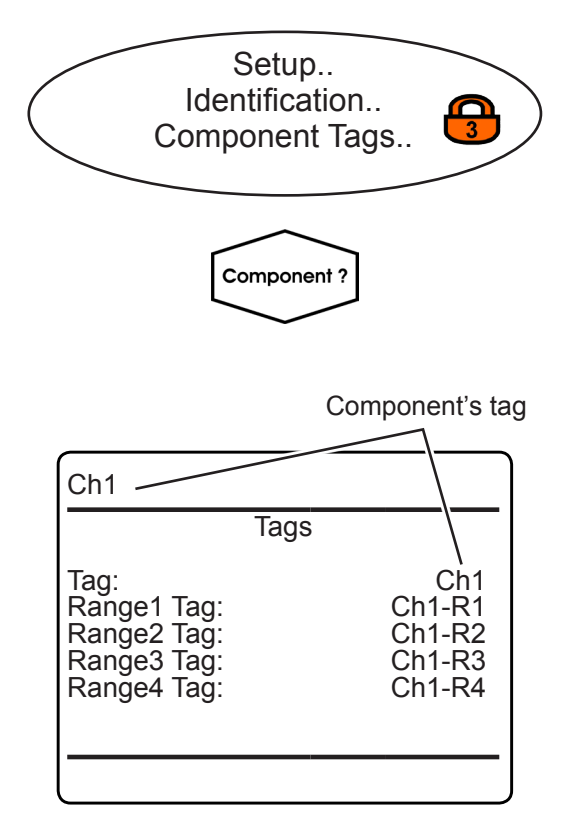

Multi-channel unit: In SELECT COMPONENT select the channel to be setup.

Within this menu, you may configure the component's tag, and individual tags for each range.

Accepted entries: alphanumeric text, up to 8 characters long.

#### Note!

If set, the "Tag" always appears in the very top menu line, if the current menu refers to a specific component.

### Multi-channel unit:

Press LEFT to enter SELECT COMPONENT to change the settings for a different channel.

MEASUREMENT DISPLAY setup, page 6-42, to setup labels, and see examples of usage.

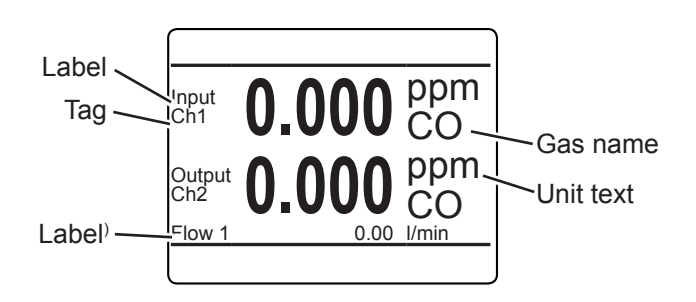

Fig. 6-4: Measurement Display With Labels and Tags (example)

### 6.2.3 Setup Menu

### 6.2.3.11 Setup Time

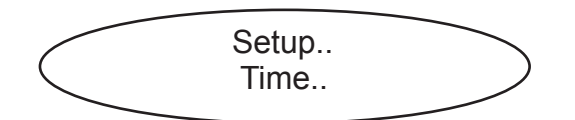

This menu allows to configure time settings. *Note!* 

Correct time settings are important for e.g. time interval based calibrations, validation and log files entries.

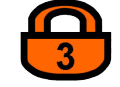

*If the system is setup accordingly, the access code for level 3 must be entered to gain access to this menu.* 

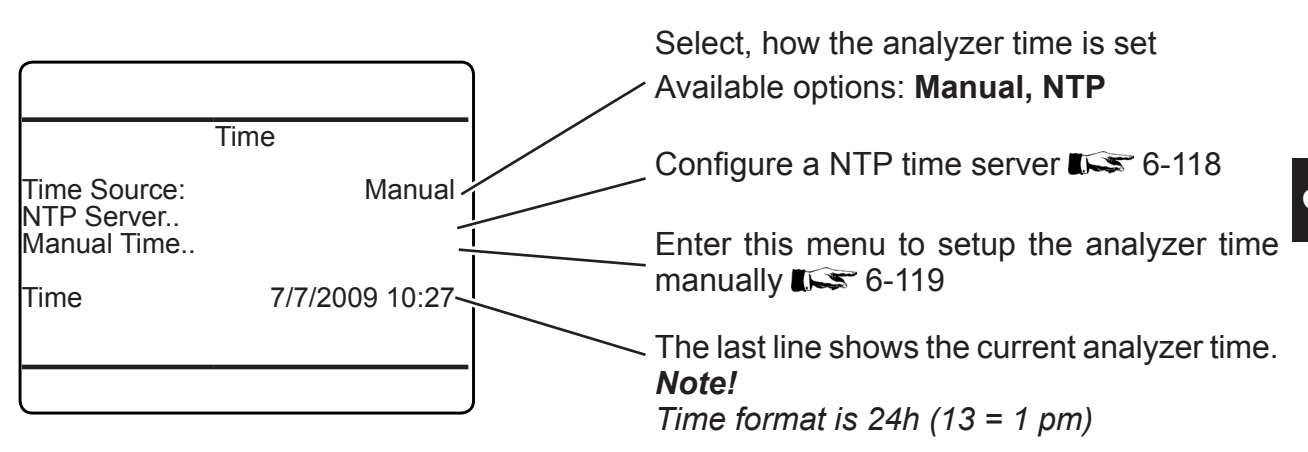

#### 6.2.3 Setup Menu

### 6.2.3.11.1 Setup NTP Server

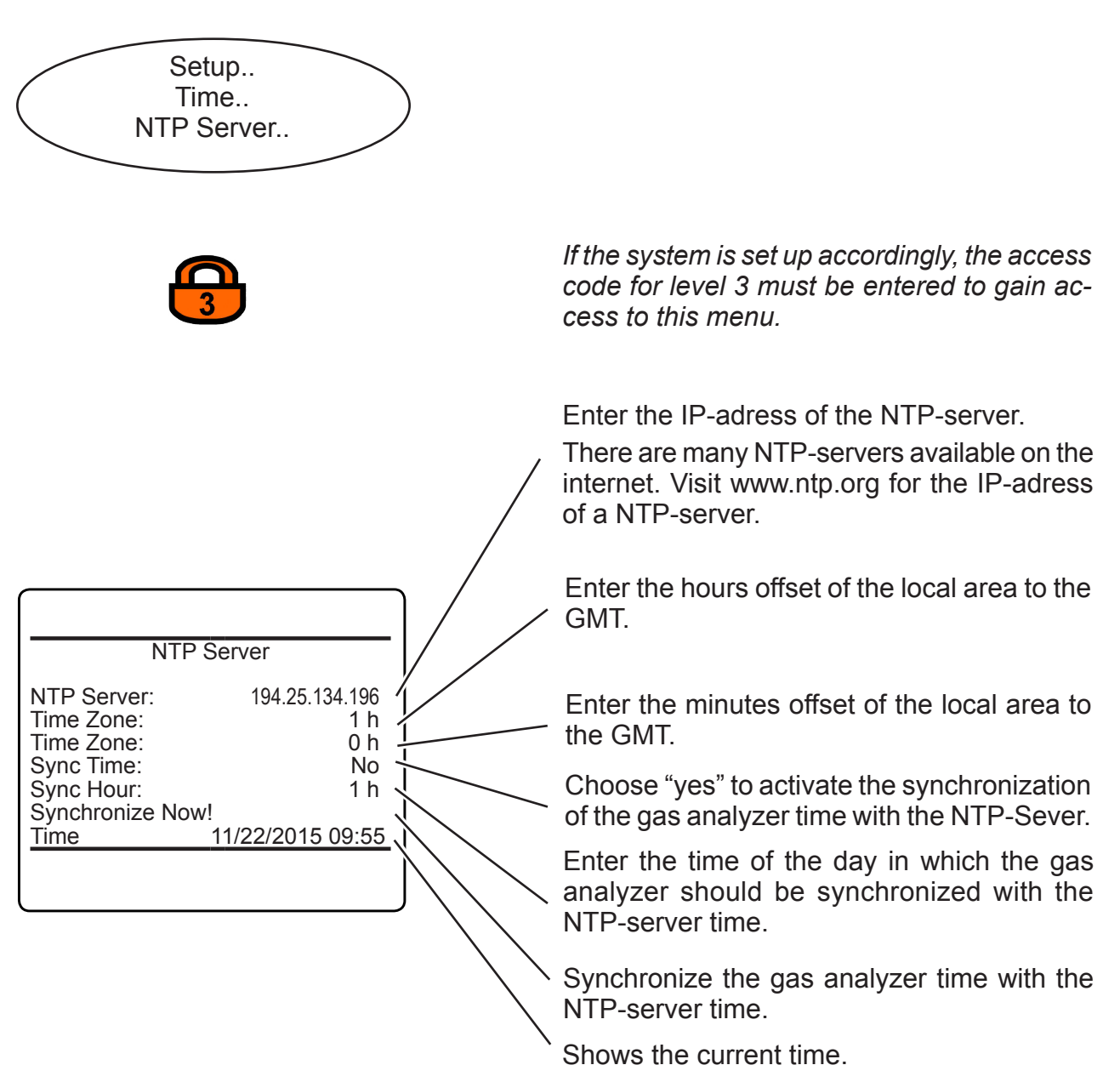

### 6.2.3 Setup Menu

### 6.2.3.11.2 Setup Manual Time

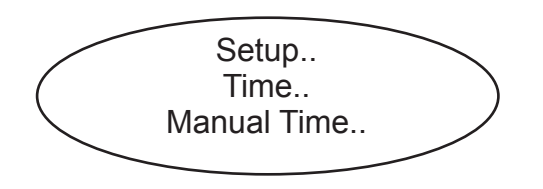

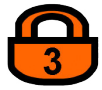

If the system is set up accordingly, the access code for level 3 must be entered to gain access to this menu.

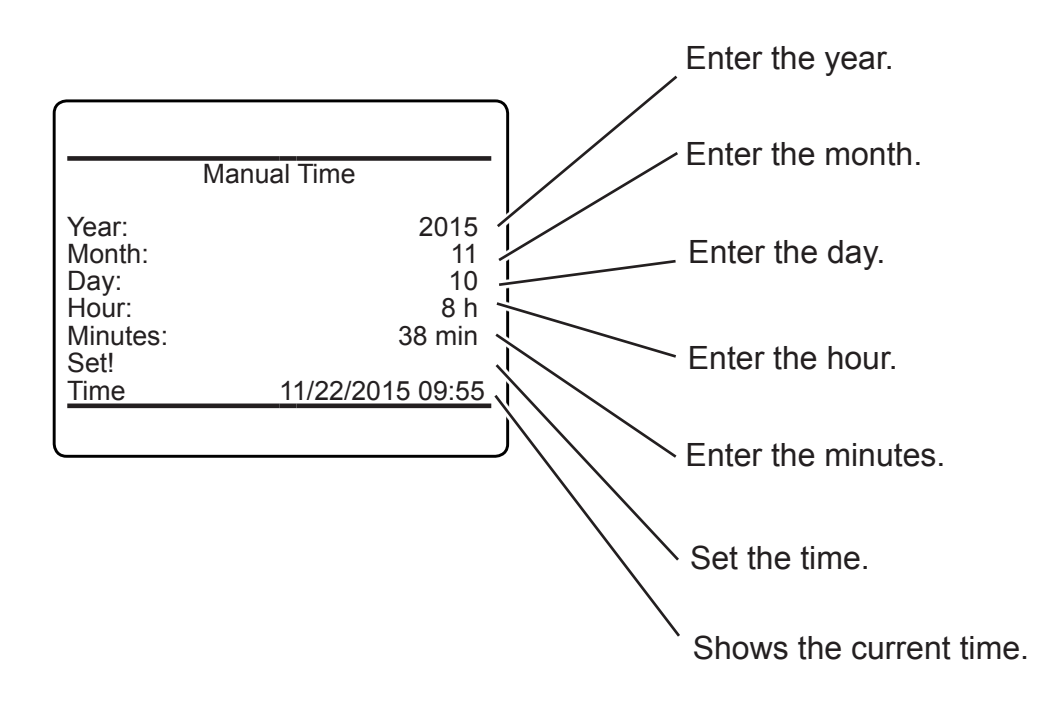

9

### 6.2.3 Setup Menu

### 6.2.3.12 Setup USB Interface

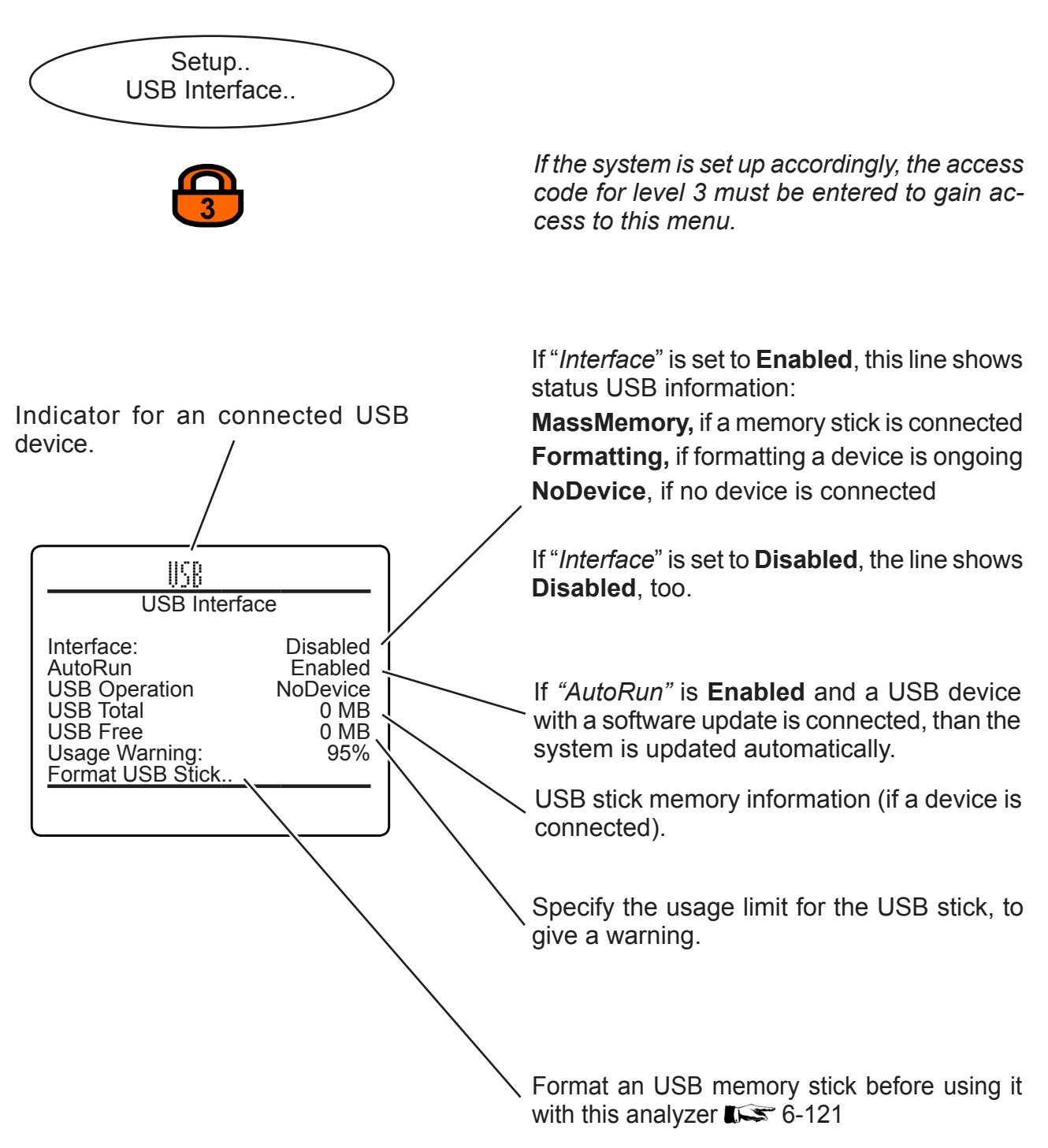

### 6.2.3 Setup Menu

### 6.2.3.12.1 Format USB Stick

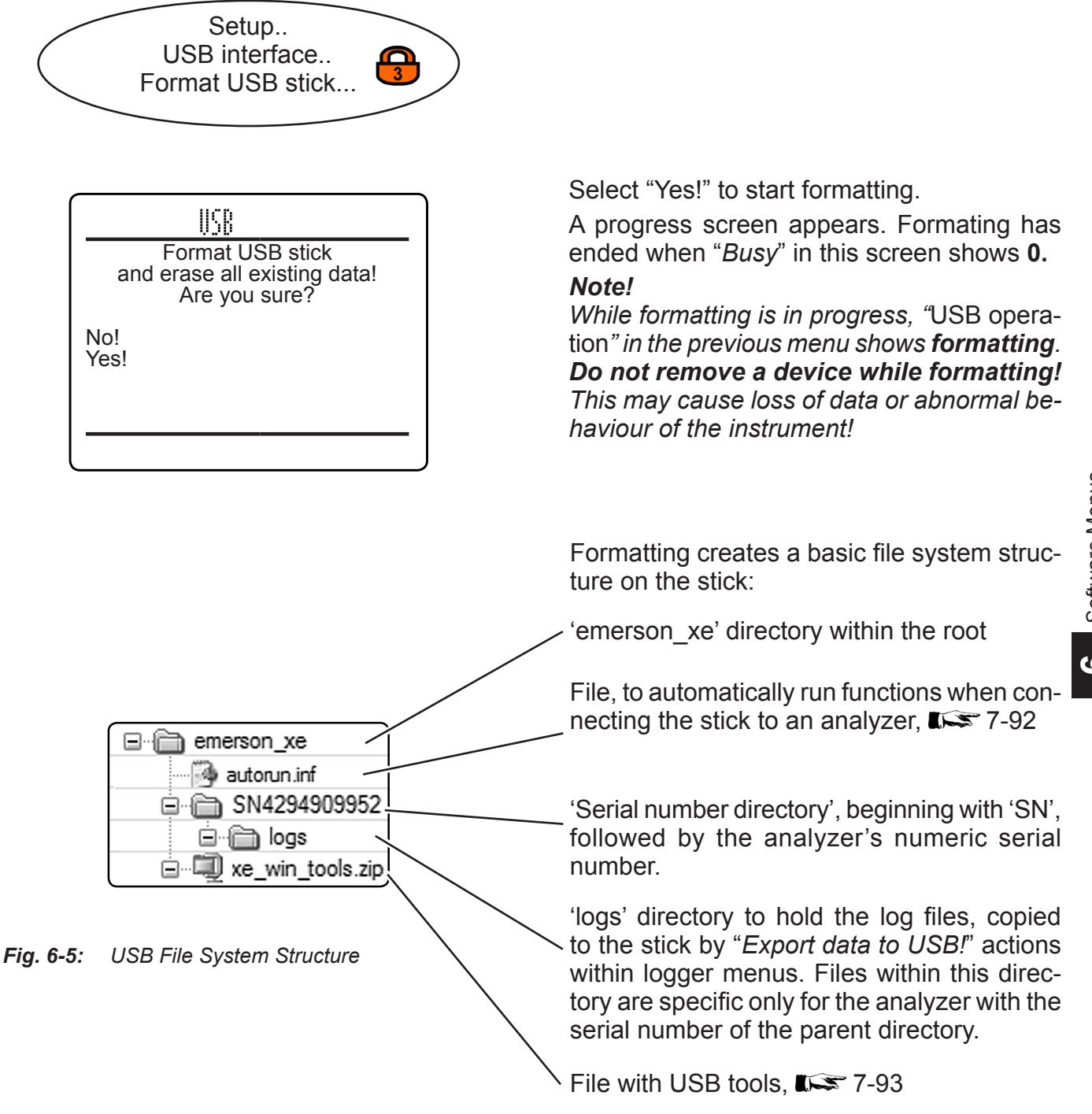

### 6.2.3 Setup Menu

### 6.2.3.13 Setup Data Logger

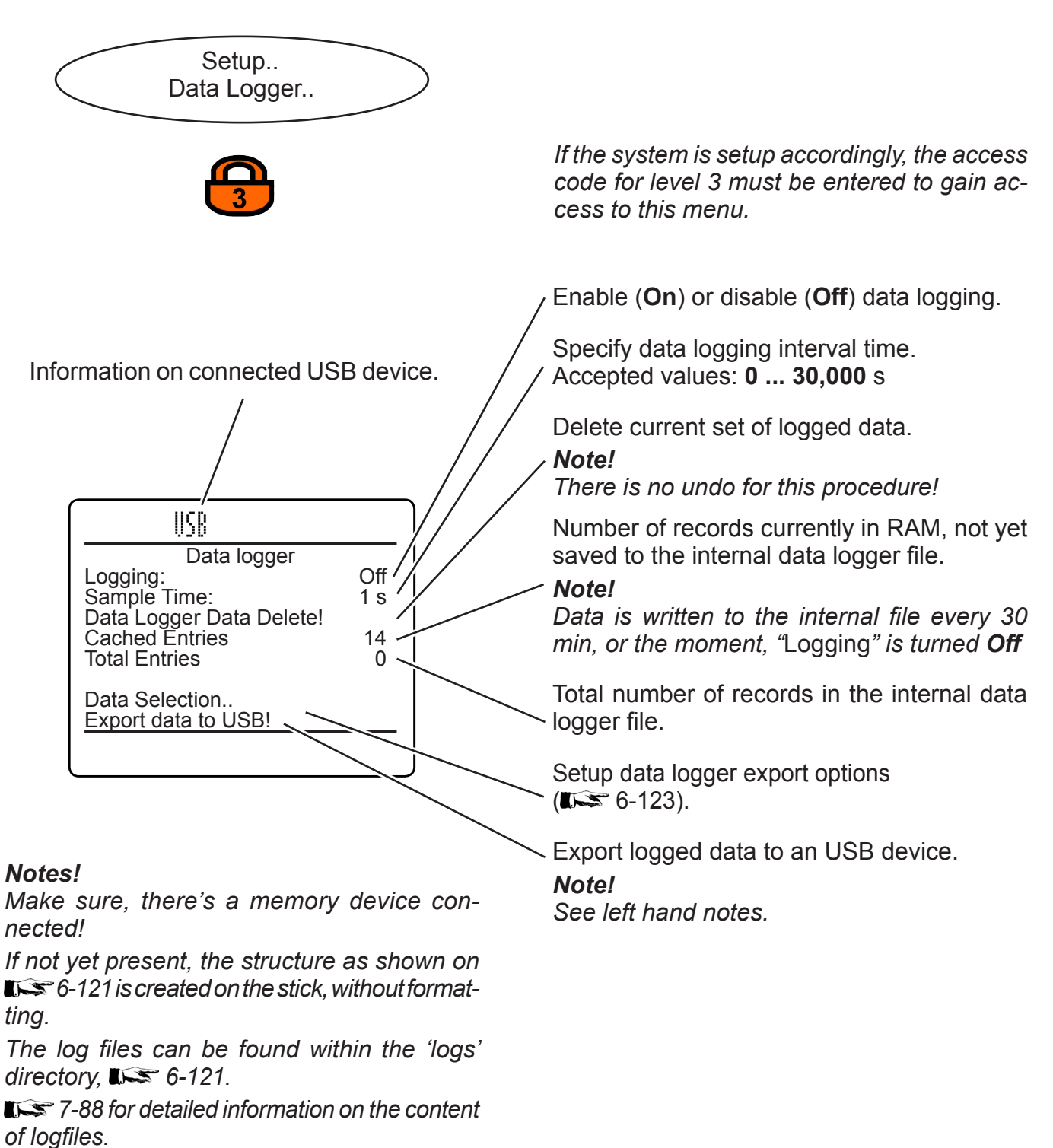

### 6.2.3 Setup Menu

### 6.2.3.13.1 Setup Data Logger Data Selection

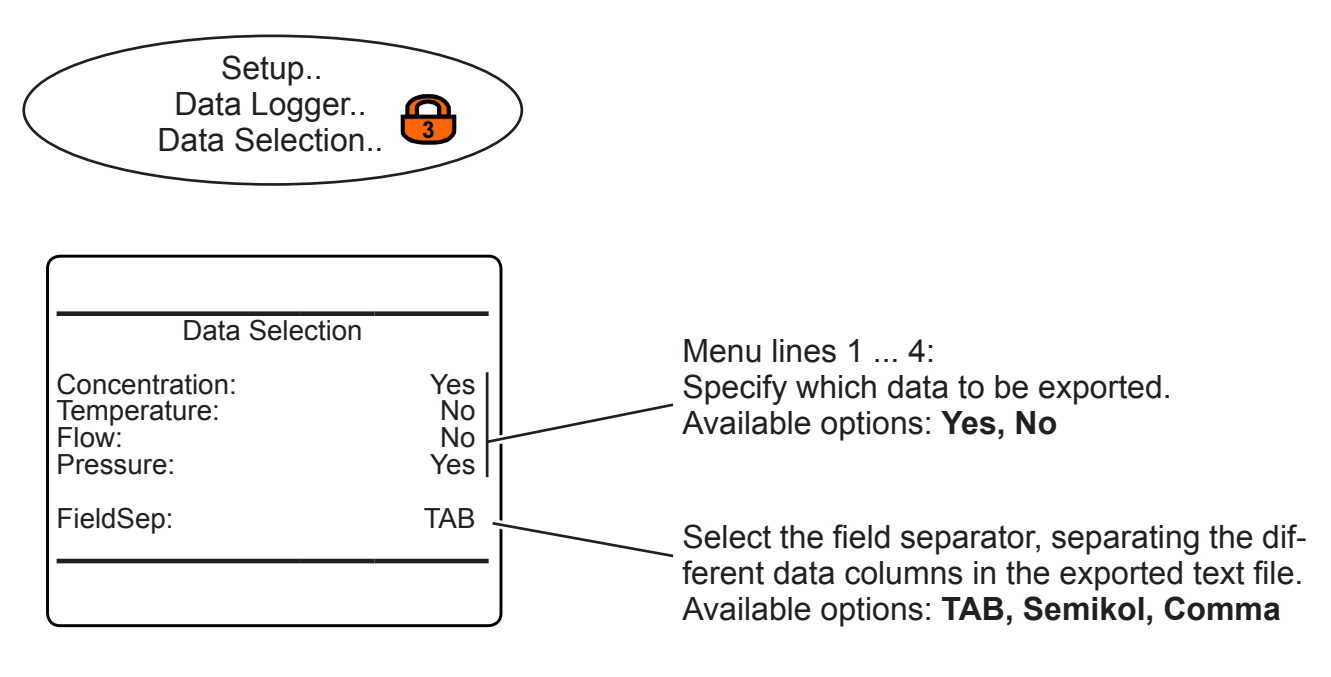

### 6.2.3 Setup Menu

### 6.2.3.14 Setup Event Logger

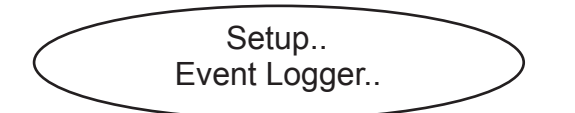

#### Note!

This menu is available only, if a valid software upgrade code has been purchased and entered (INST 6-106). See the separate software options manual for more information on this menu.

#### 6.2.3.15 Setup PLC

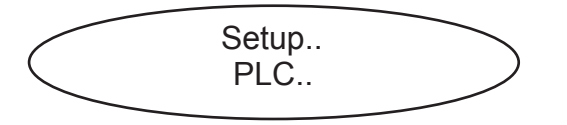

#### Note!

This menu is available only, if a valid software upgrade code has been purchased and entered (**L**) 6-106). See the separate software options manual for more information on this menu.

#### 6.2.3.16 Setup Calculator

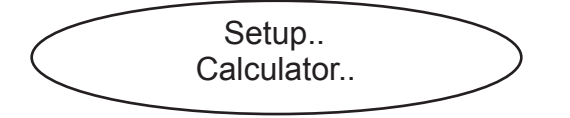

#### Note!

This menu is available only, if a valid software upgrade code has been purchased and entered (**I**) 6-106). See the separate software options manual for more information on this menu.
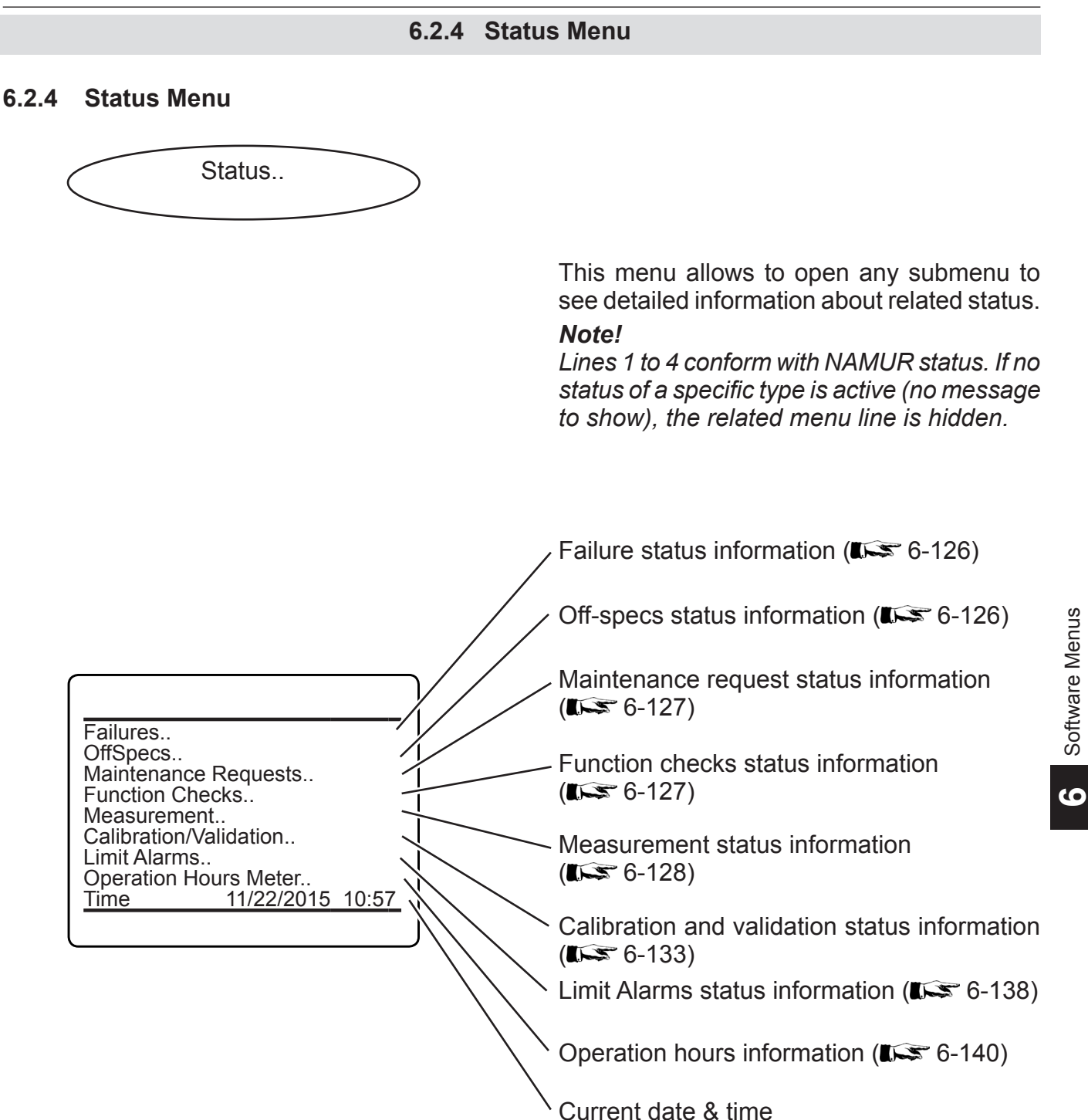

Emerson Process Management GmbH & Co. OHG

### 6.2.4 Status Menu

# 6.2.4.1 Status Menu Failures

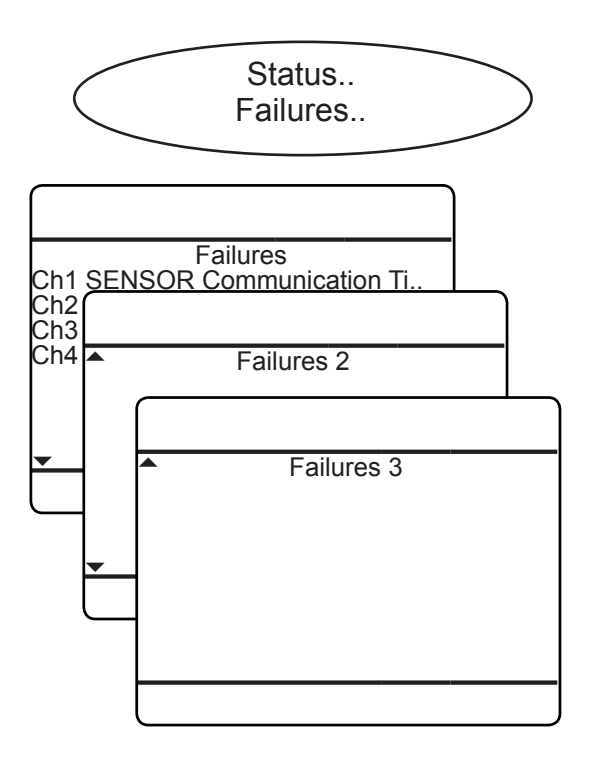

### 6.2.4.2 Status Menu Off-Specs

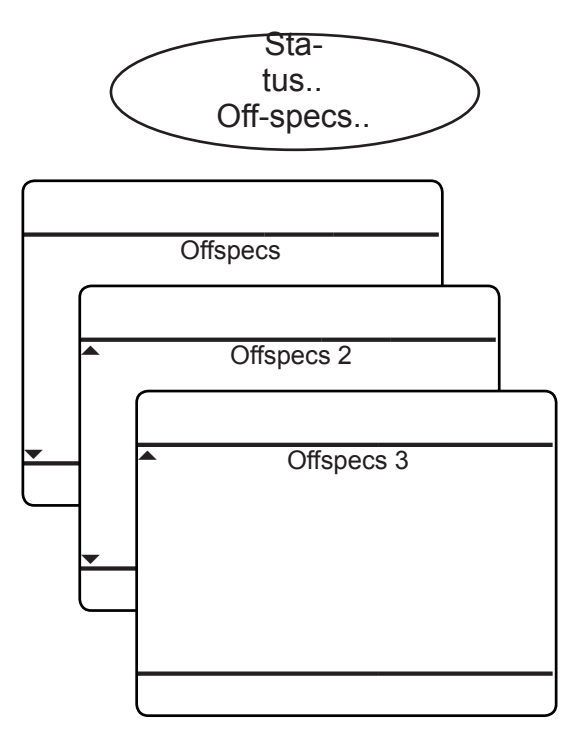

Up to 3 menu pages are prepared to show status messages of type 'Failure'.

#### Note!

If no failure is active (no message to show), this menu is hidden.

Messages starting with strings like 'Ch1' are channel related, while all others are analyzer related.

For a detailled description of messages, hints on causes of failures and recommended actions, ISS Chapter 8 'Troubleshooting'.

Up to 3 menu pages are prepared to show status messages of type 'Off-specs'.

#### Note!

If no off-spec is active (no message to show), this menu is hidden.

Messages starting with strings like 'Ch1' are channel related, while all others are analyzer related.

For a detailled description of messages, hints on causes of off-specs and recommended actions, **L**SC Chapter 8 'Troubleshooting'.

### 6.2.4 Status Menu

### 6.2.4.3 Status Menu Maintenance Requests

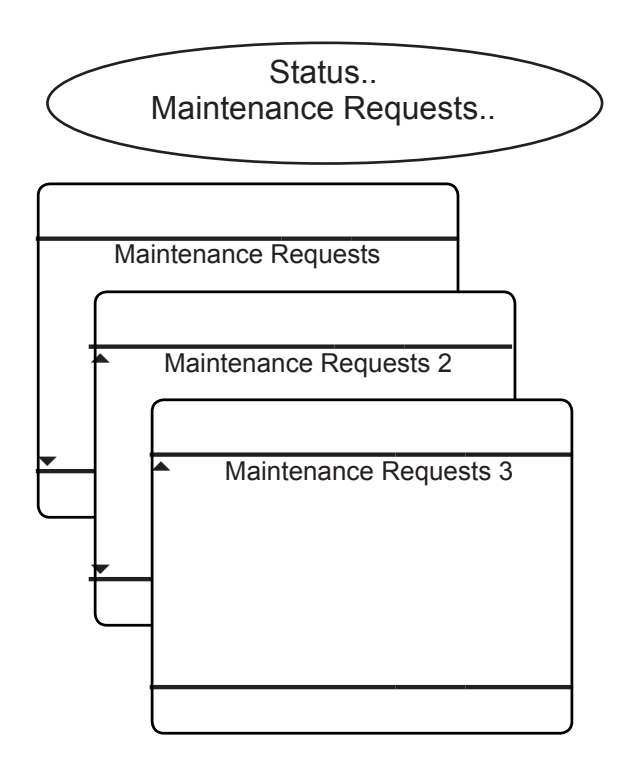

# 6.2.4.4 Status Menu Function Checks

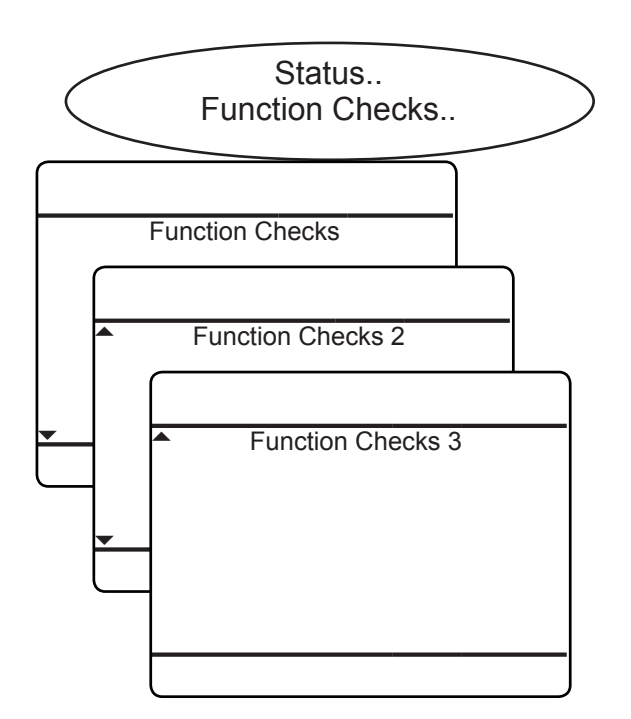

Up to 3 menu pages are prepared to show status messages of type 'Maintenance requests'.

### Note!

*If no maintenance request is active (no message to show), this menu is hidden.* 

Messages starting with strings like 'Ch1' are channel related, while all others are analyzer related.

For a detailled description of messages, hints on causes of maintenance requests and recommended actions, **L** Chapter 8 'Troubleshooting'.

6

Up to 3 menu pages are prepared to show status messages of type 'Function check'.

#### Note!

*If no function check is active (no message to show), this menu is hidden.* 

Messages starting with strings like 'Ch1' are channel related, while all others are analyzer related.

For a detailled description of messages, hints on causes of function check and recommended actions, **L** Chapter 8 'Troubleshooting'.

#### 6.2.4 Status Menu

# 6.2.4.5 Status Menu Measurement

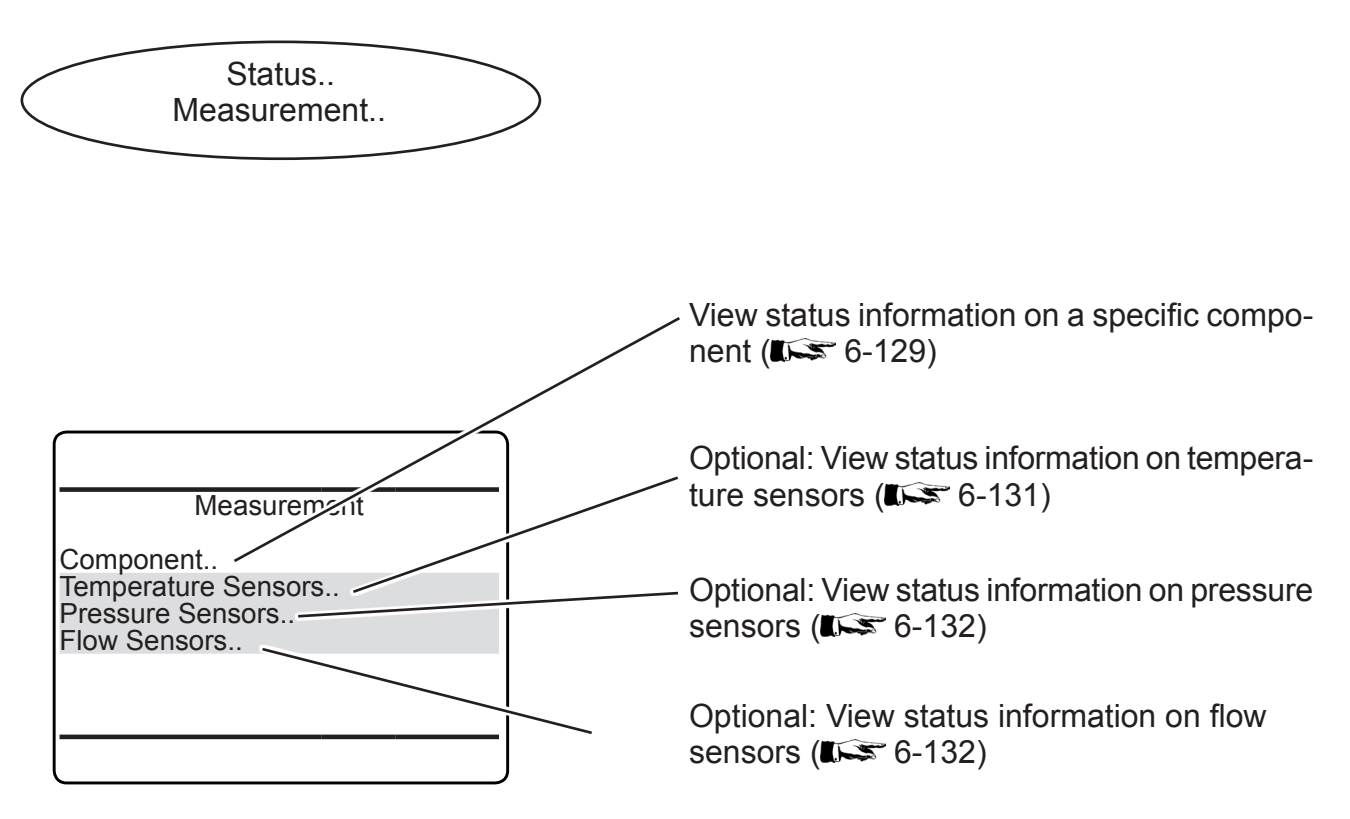

### 6.2.4 Status Menu

#### Status Menu Component (Channels) 6.2.4.5.1

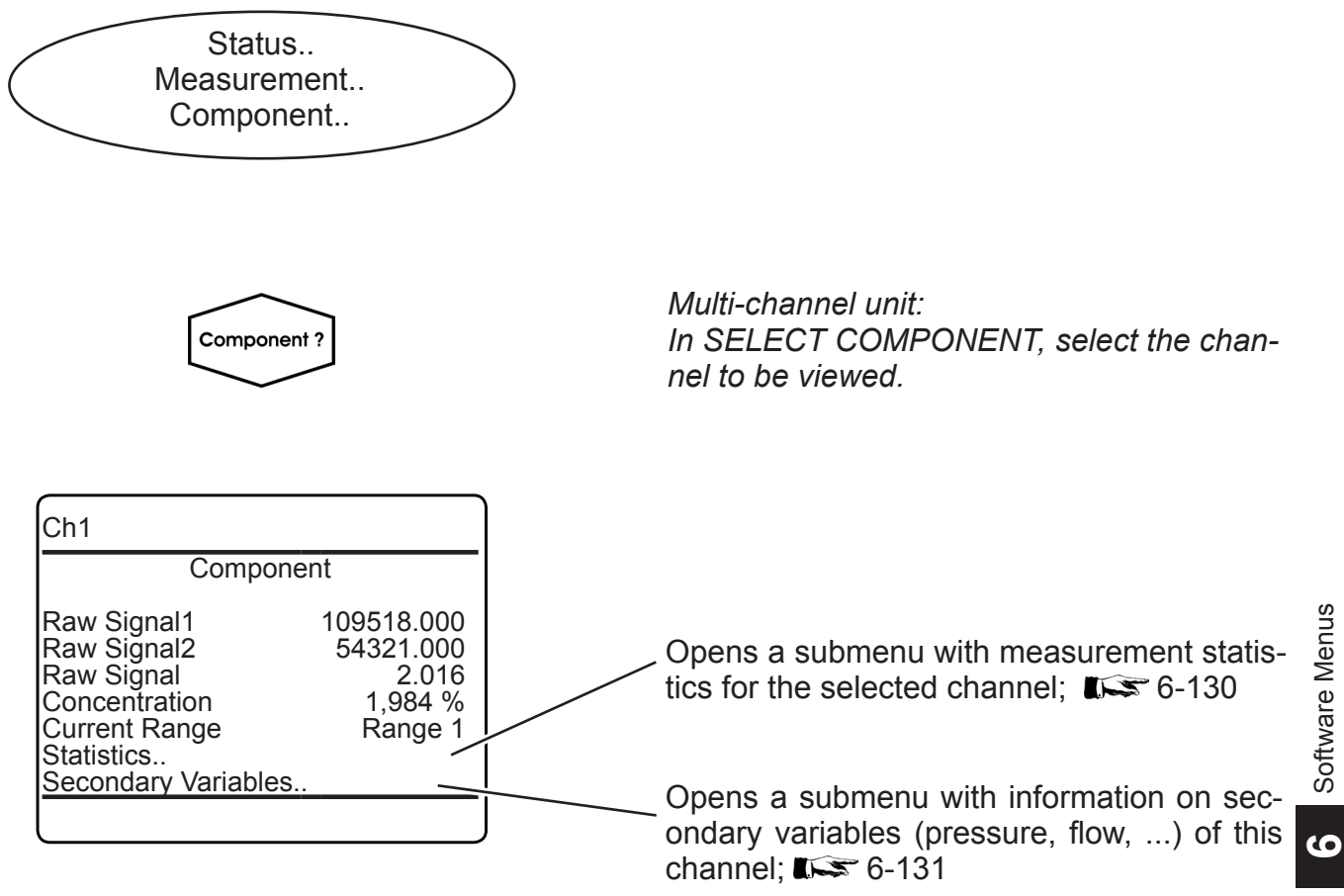

Multi-channel unit:

Press LEFT to enter SELECT COMPONENT, to view the status for another channel.

### 6.2.4 Status Menu

### 6.2.4.5.1.1 Status Menu Component Statistics

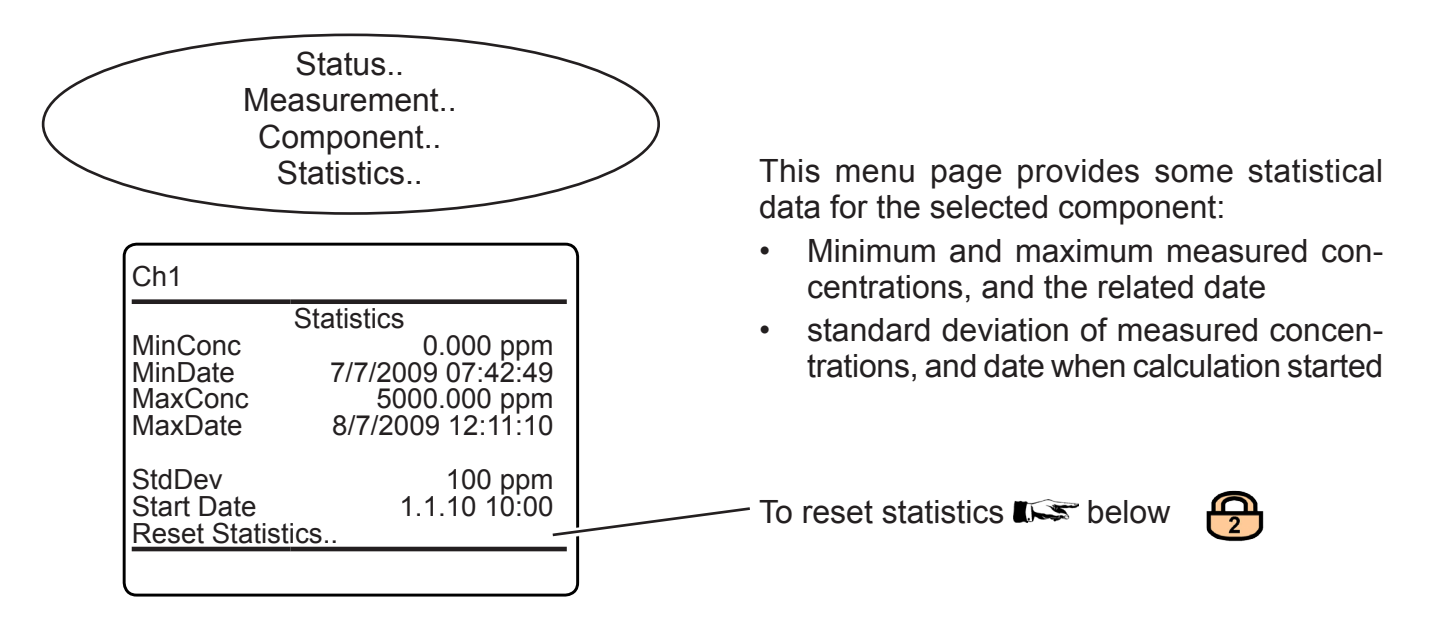

# 6.2.4.5.1.1.1 Status Menu Reset Statistics

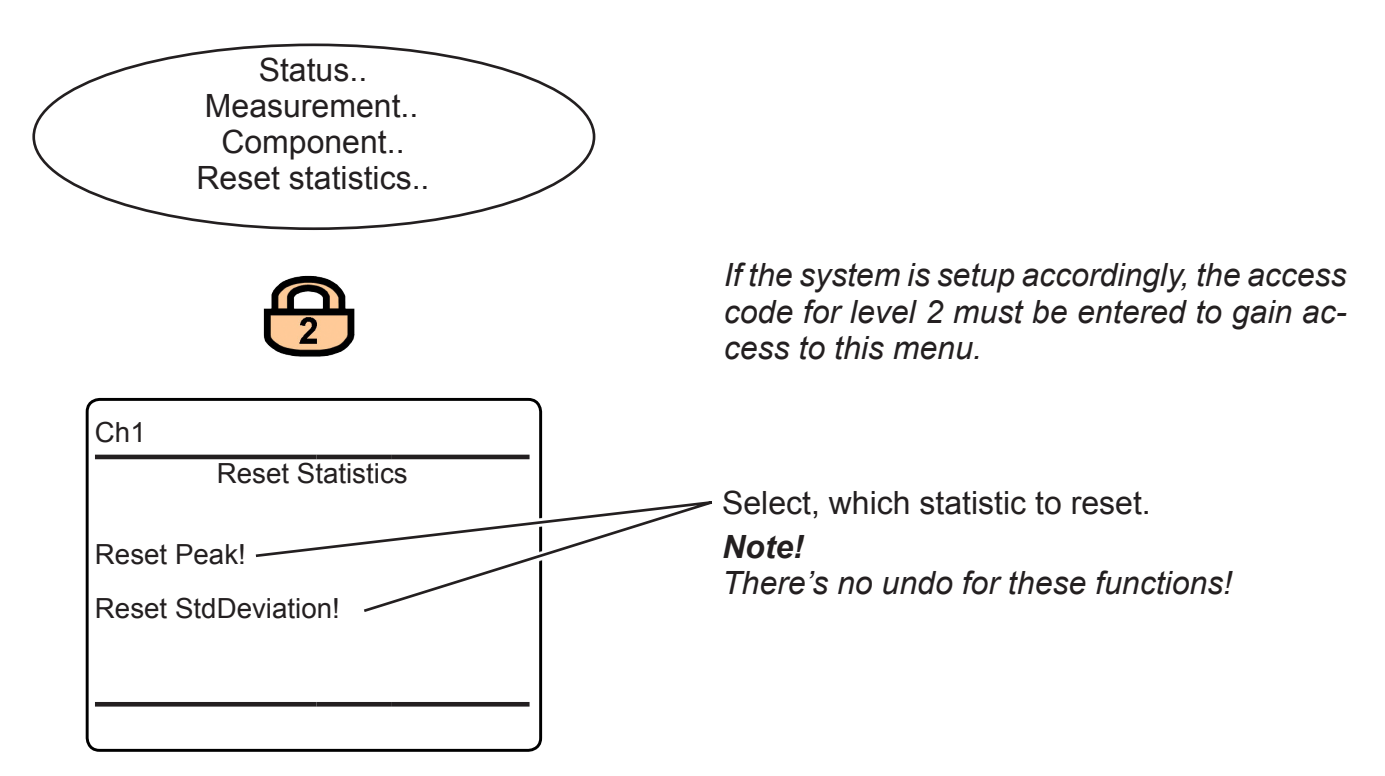

### 6.2.4 Status Menu

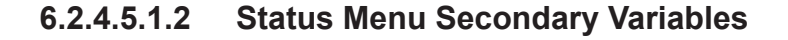

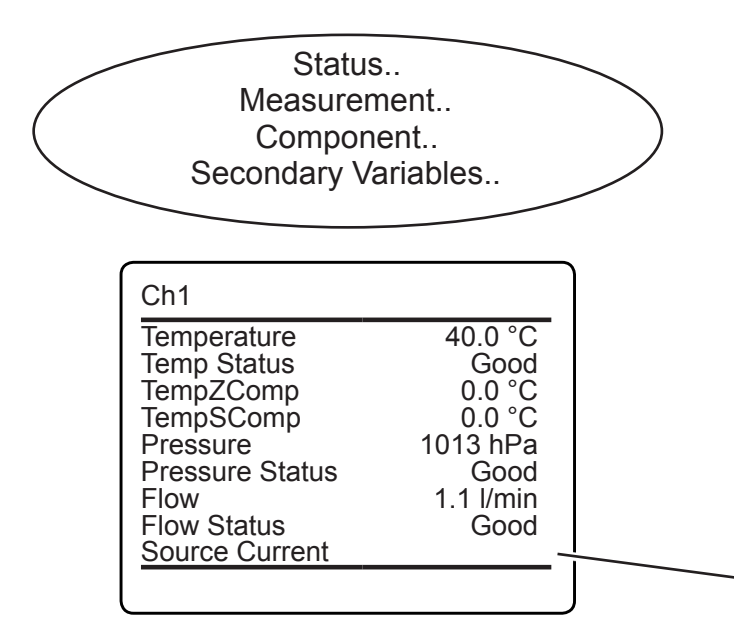

### 6.2.4.5.2 Status Menu Temperature Sensors

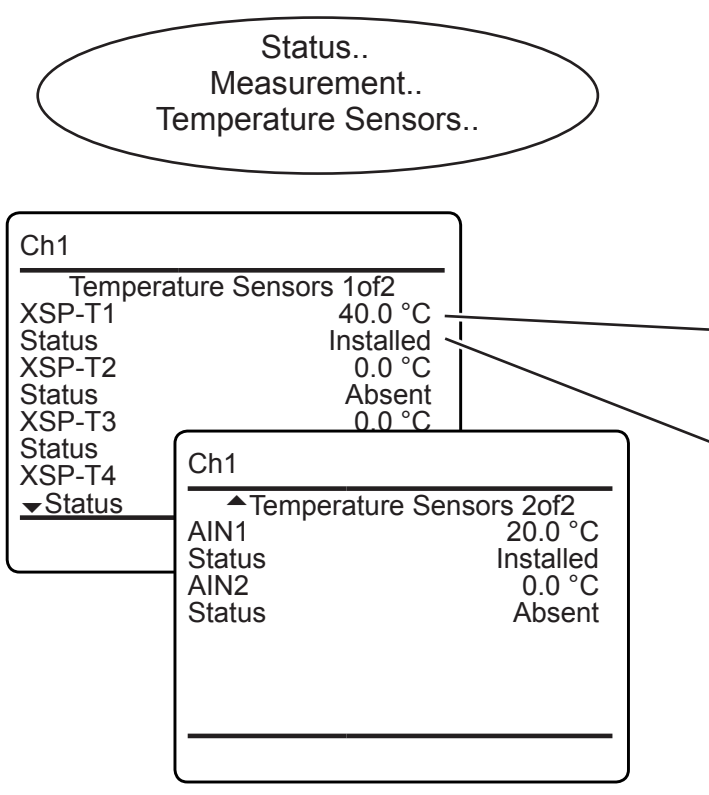

This menu provides some secondary measurement data for the selected component:

- Temperature, pressure and flow values
- Status of the related sensors
- Reference temperature for temperature compensation, separately for zero and span

Possible status values: Good, Simulated, Failure, Absent

If the analyzer features an IR measurement, this line shows the IR source current.

View data for all possibly installed temperature sensors, provided in two lines each: Each first line shows the temperature sensor and the currently measured value, followed by a related line showing the sensor status:

Sensor (possible values: **XSP-T1 ... -T4**, **AIN1, AIN2)** and current temperature.

. Sensor status

Possible values: Installed, Absent, Failure.

6

### 6.2.4 Status Menu

### 6.2.4.5.3 Status Menu Pressure Sensors

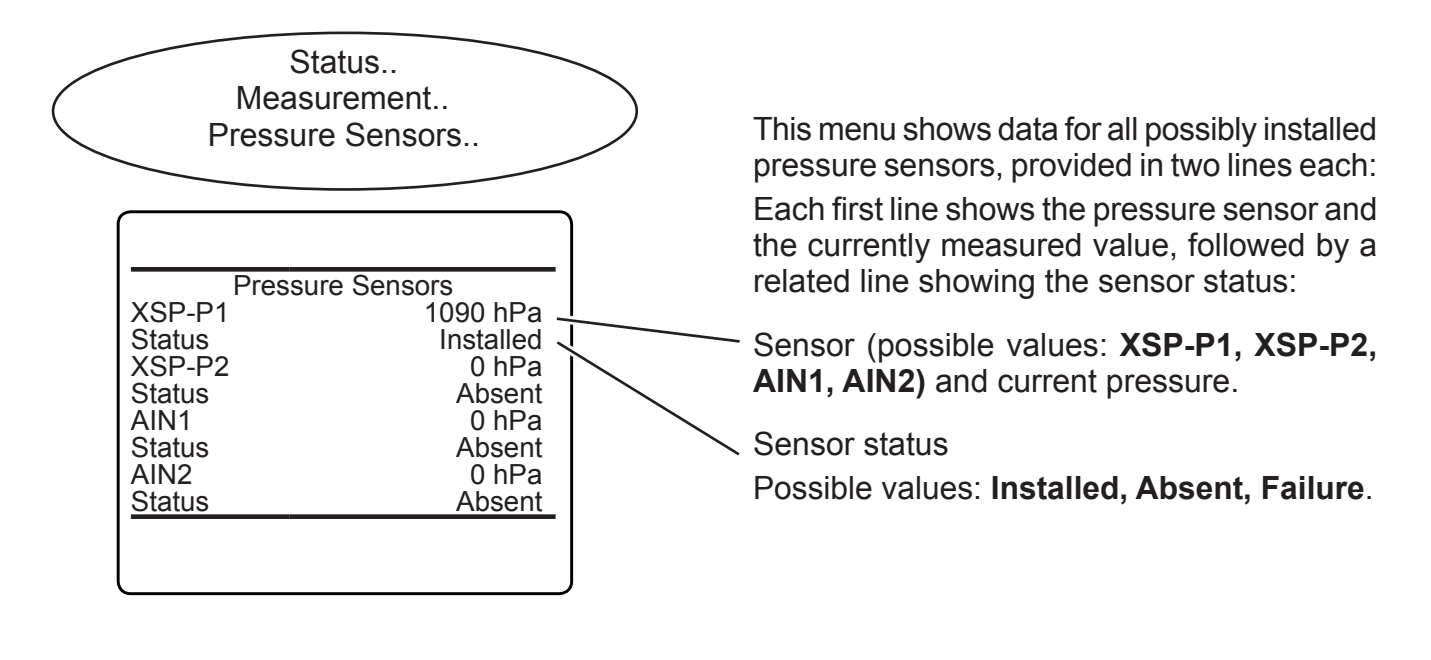

# 6.2.4.5.4 Status Menu Flow Sensors

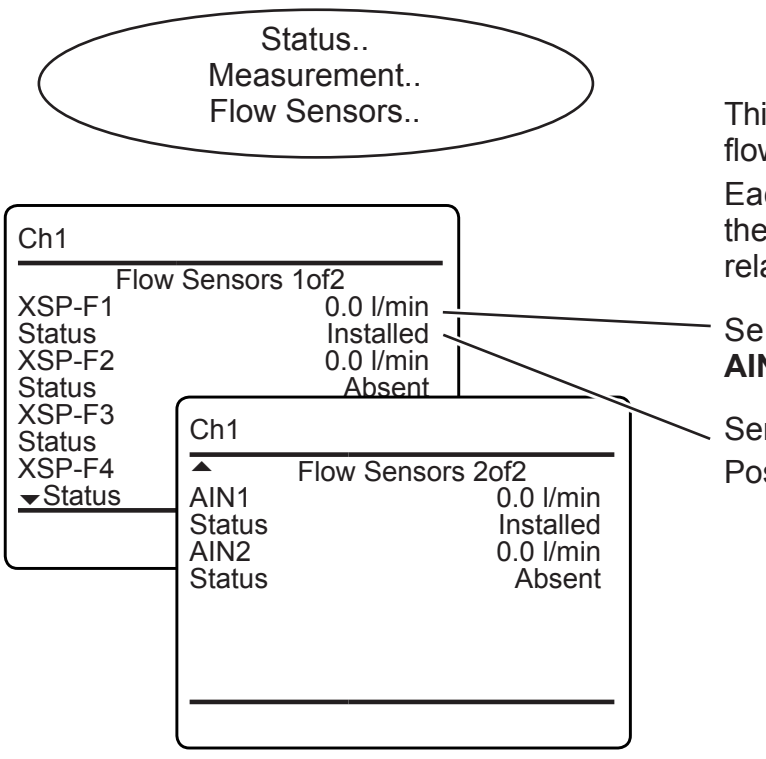

This menu shows data for all possibly installed flow sensors, provided in two lines each:

Each first line shows the flow sensor and the currently measured value, followed by a related line showing the sensor status:

Sensor (possible values: **XSP-F1 ... -F4**, **AIN1**, **AIN2**) and current flow.

Sensor status Possible values: **Installed, Absent, Failure**.

### 6.2.4 Status Menu

### 6.2.4.6 Status Menu Calibration/Validation

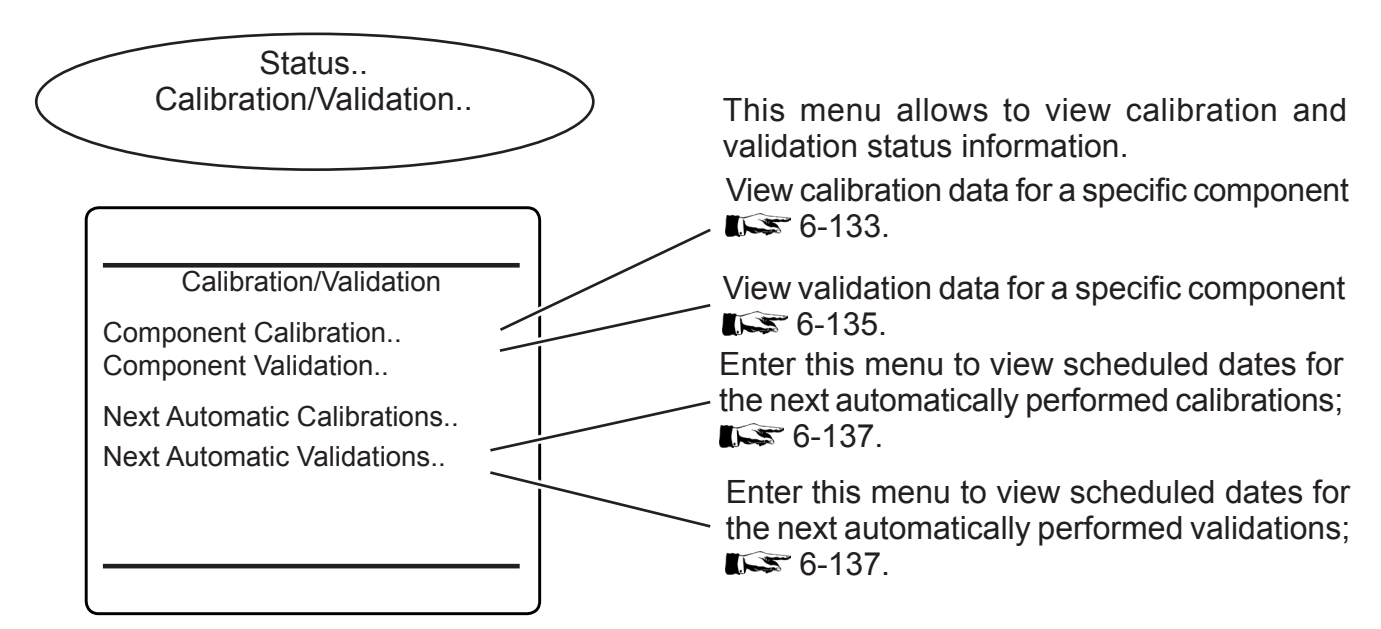

### 6.2.4.6.1 Status Calibration/Validation Component Calibration

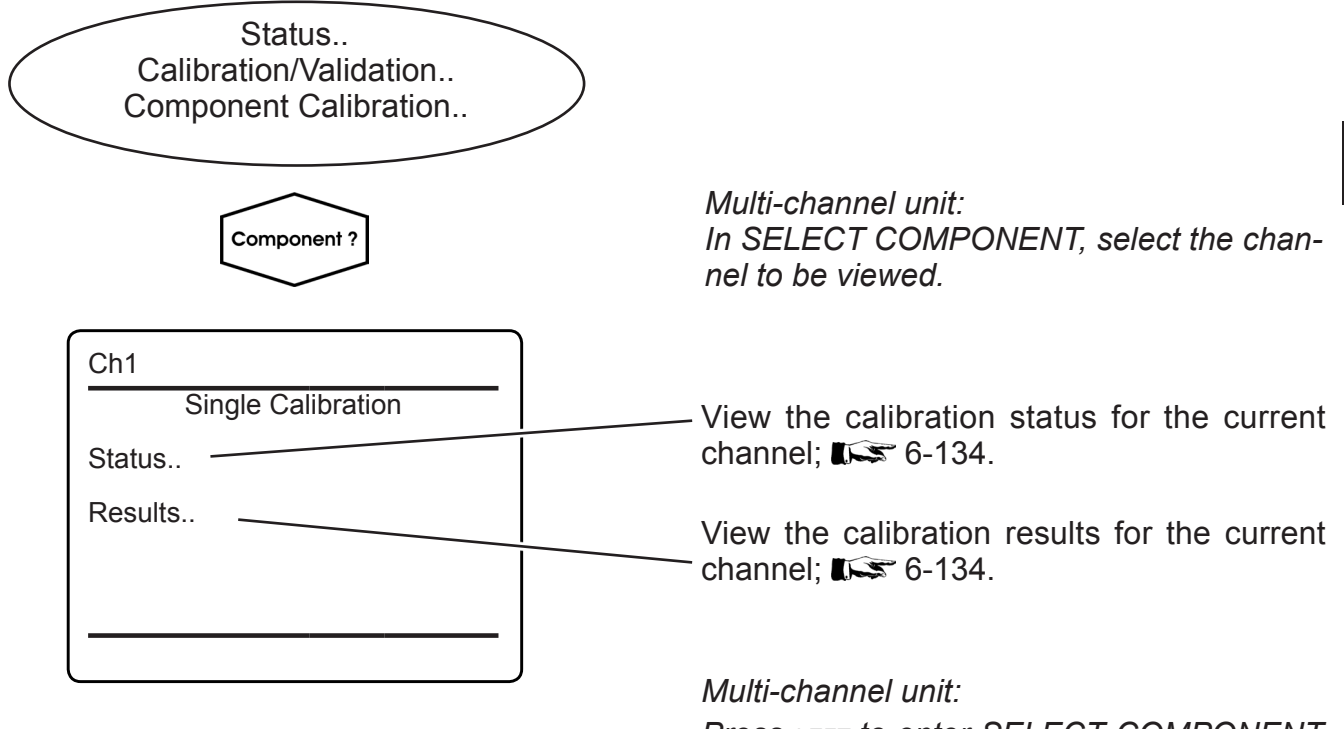

Press LEFT to enter SELECT COMPONENT, to view the status for another channel.

6

# 6.2.4 Status Menu

# 6.2.4.6.1.1 Calibration Status Single Menu

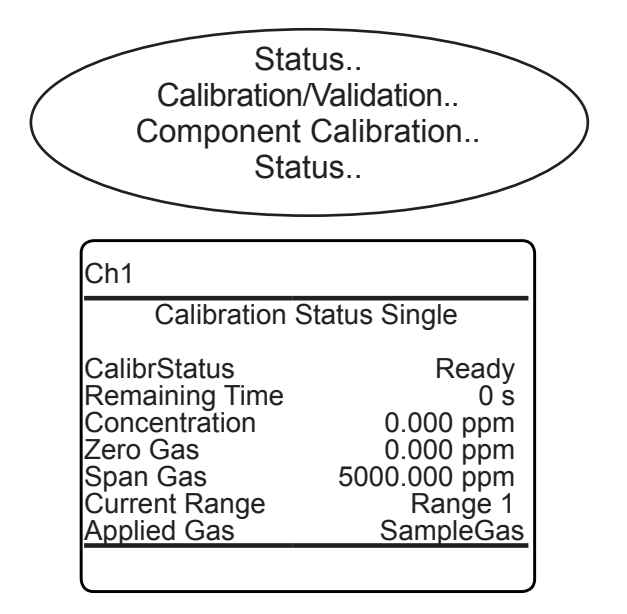

This menu provides calibration status information for the last calibration for the selected component.

# 6.2.4.6.1.2 Calibration Results Single Menu

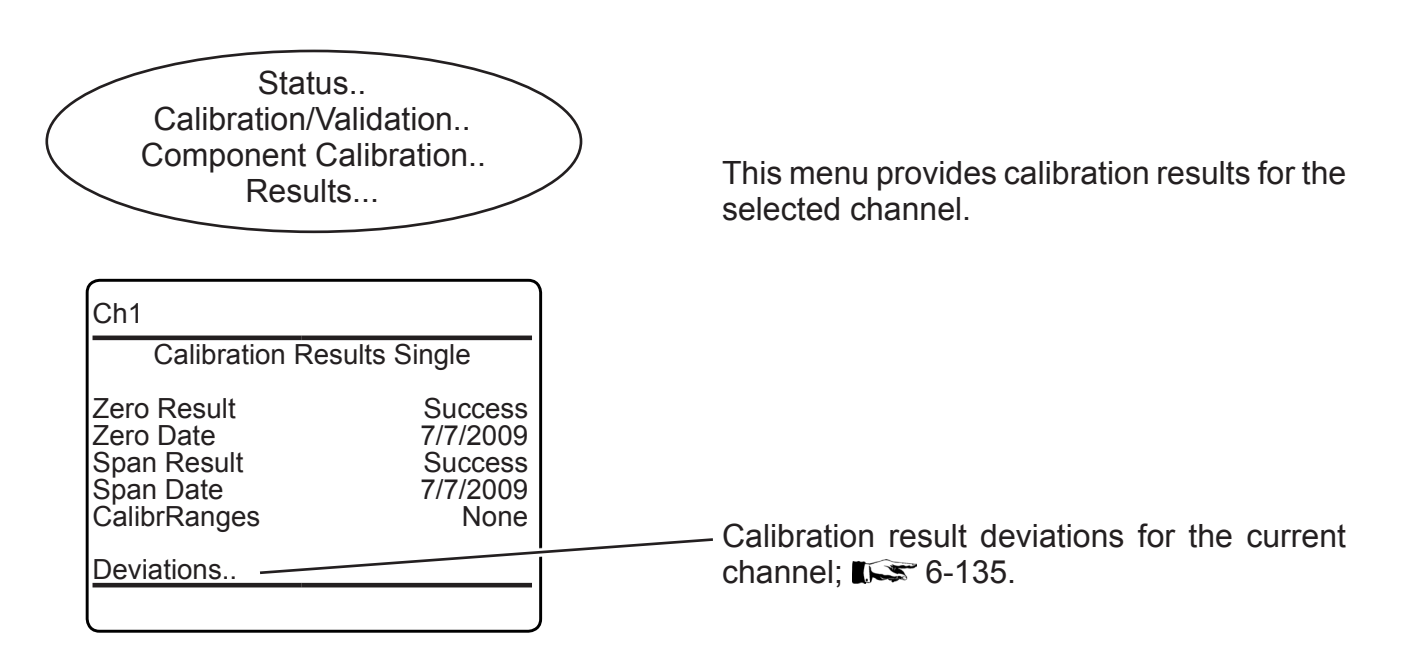

### 6.2.4 Status Menu

#### **Calibration Results Single Deviations** 6.2.4.6.2.2.1

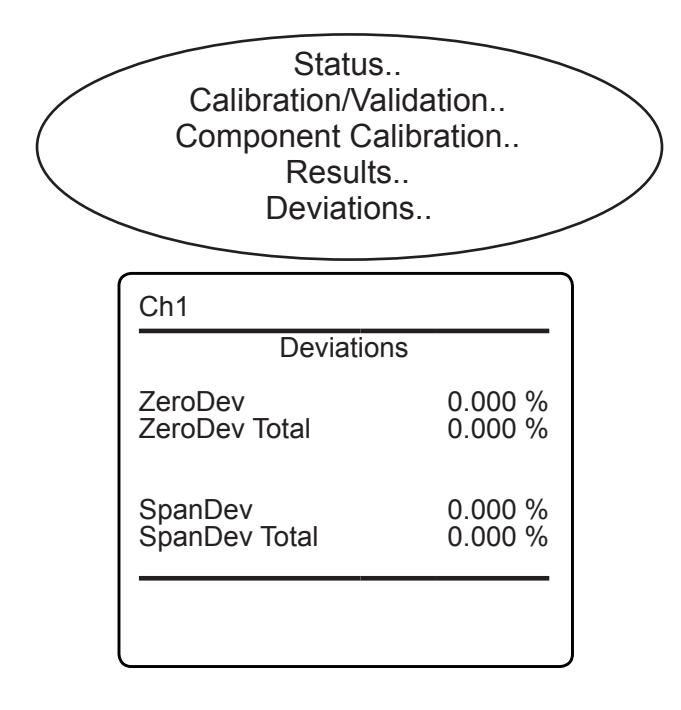

This menu provides calibration results for the selected channel.

#### 6.2.4.6.2 **Status Calibration/Validation Component Validation**

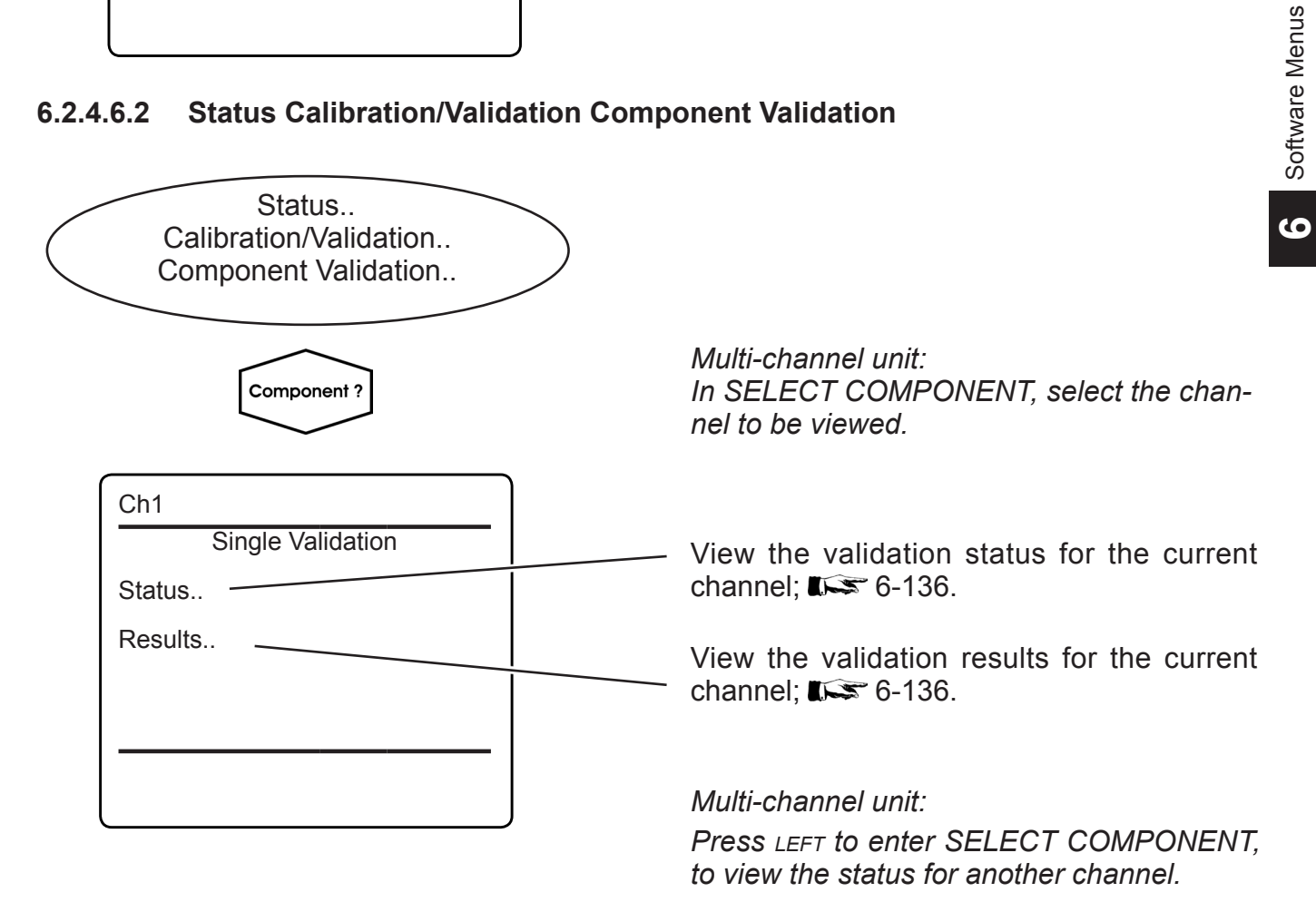

### 6.2.4 Status Menu

# 6.2.4.6.2.1 Validation Status Single Menu

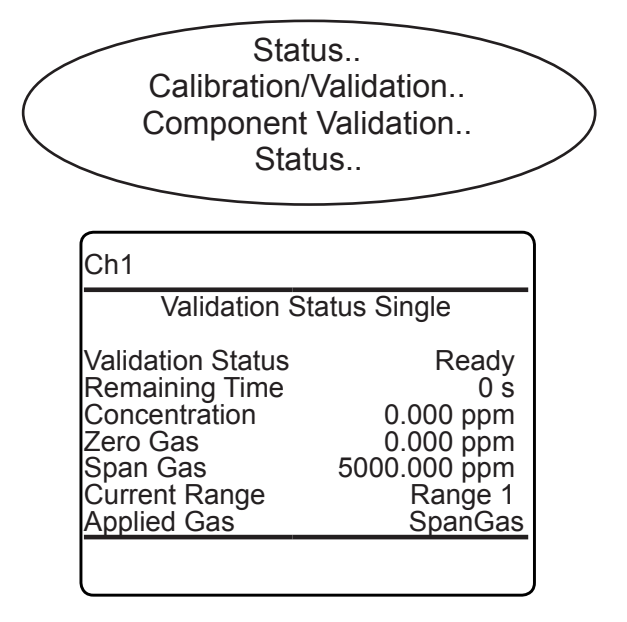

This menu provides validation status information for the last validation for the selected component.

# 6.2.4.6.2.2 Validation Results Single Menu

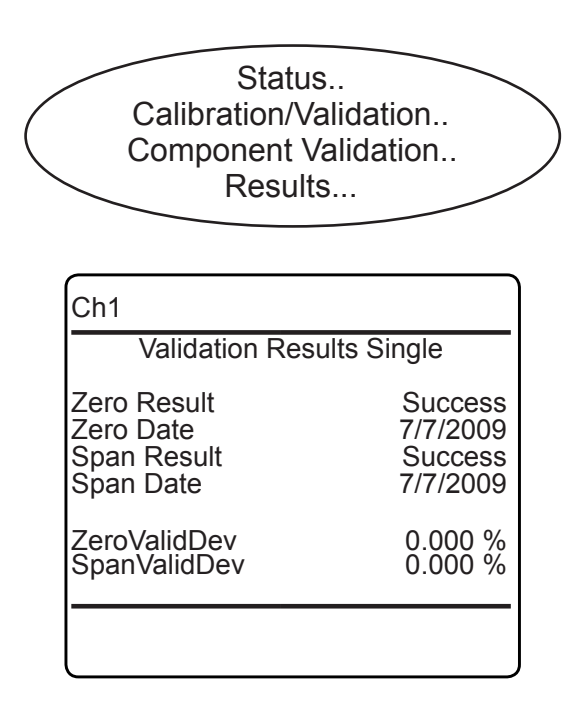

This menu provides validation results for the selected channel.

### 6.2.4 Status Menu

# 6.2.4.6.3 Next Automatic Calibrations Menu

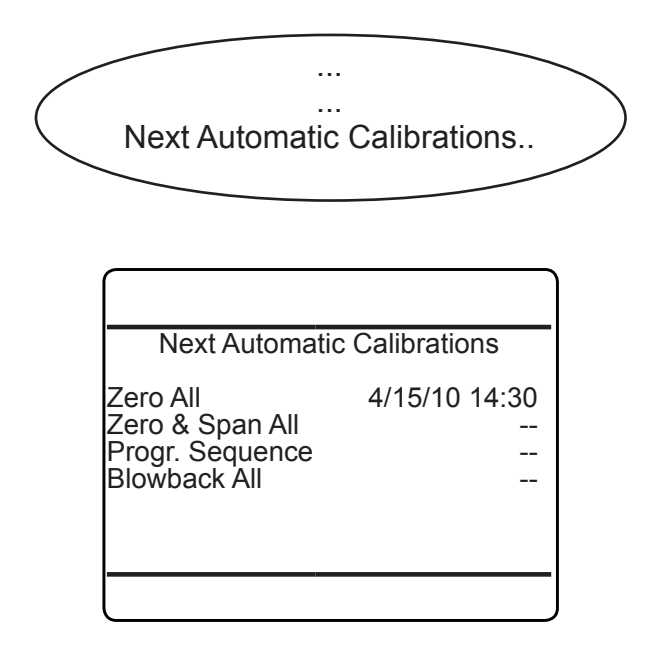

#### Note!

This menu is accessible from STATUS -CALIBRATION/VALIDATION, and CONTROL - ADVANCED CALIBRATION.

This menu provides information about scheduled automatic calibrations.

#### 6.2.4.6.4 Next Automatic Validations Menu

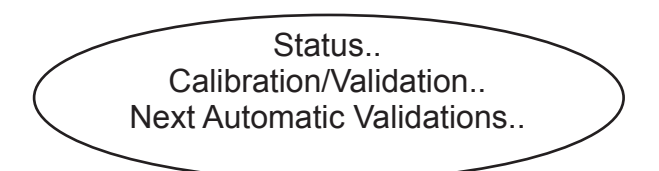

Next Automatic Validations Zero All ---Zero & Span All --- This menu provides information about scheduled automatic calibrations. 6

### 6.2.4 Status Menu

### 6.2.4.7 Status Menu Limit Alarms

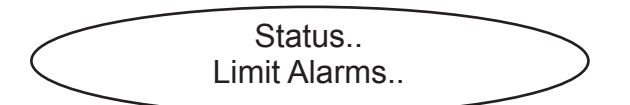

Limit Alarms Concentration.. Conc Average.. Temperature.. Pressure.. Flow.. This menu allows to select from several alarm functions, to view detailed status information.

The first menu page opens submenus for component (channel) related alarms, where you have so select the component of interest first, before gaining access to the detailed information.

| Limit Alarms 2                                                                                 |  |
|------------------------------------------------------------------------------------------------|--|
| Calculator A<br>Calculator B<br>Calculator C<br>Calculator D<br>Analog Input1<br>Analog Input2 |  |

The second menu page is available only, if the calculator option has been installed, and then allows to view related alarm status information.

### 6.2.4 Status Menu

#### 6.2.4.7.1 **Alarms Status Details**

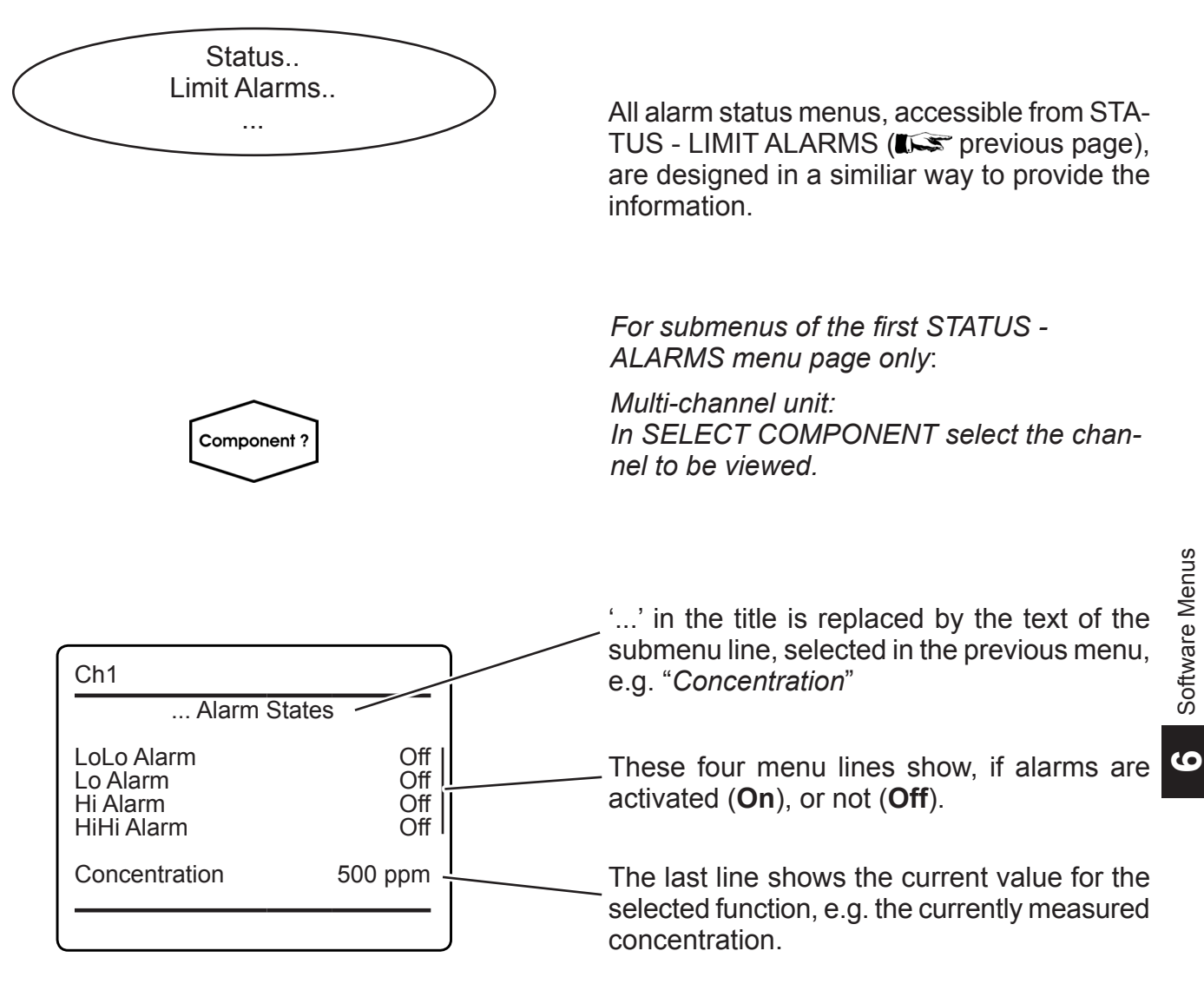

Multi-channel unit: Press LEFT to enter SELECT COMPONENT, to view the status for another channel.

### 6.2.4 Status Menu

# 6.2.4.8 Operation Hours Status

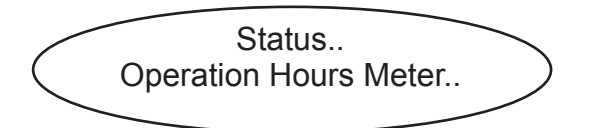

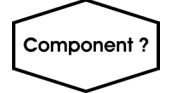

Multi-channel unit: In SELECT COMPONENT select the channel to be viewed.

| Ch1                                     |                  |  |
|-----------------------------------------|------------------|--|
| Operation Hours Meter                   |                  |  |
| MaintRequInterval<br>Hours of Operation | 30000 h<br>145 h |  |
|                                         |                  |  |

Multi-channel unit: Press LEFT to enter SELECT COMPONENT, to view the status for another channel.

### 6.2.5 Info Menu

Firmware

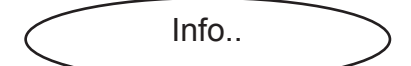

Info

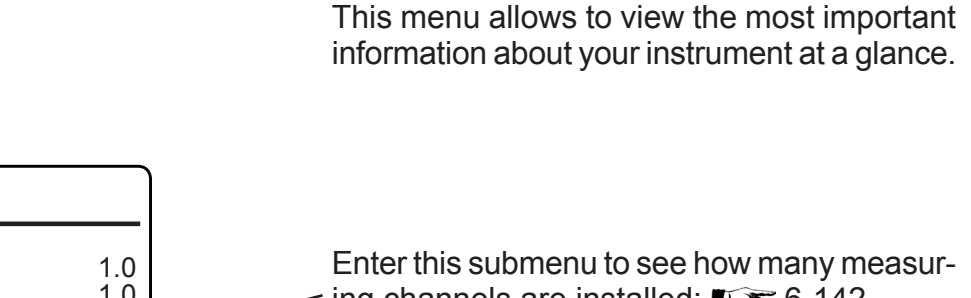

 XSP Version
 1.0

 Serial no
 123456789

 Components..
 ing channels are installed;

 Installed Options..
 Enter this submenu to see information about

 Ethernet1 IP
 192.168.1.1

 Ethernet2 IP
 192.168.1.2

 Time
 10/01/10 14:00

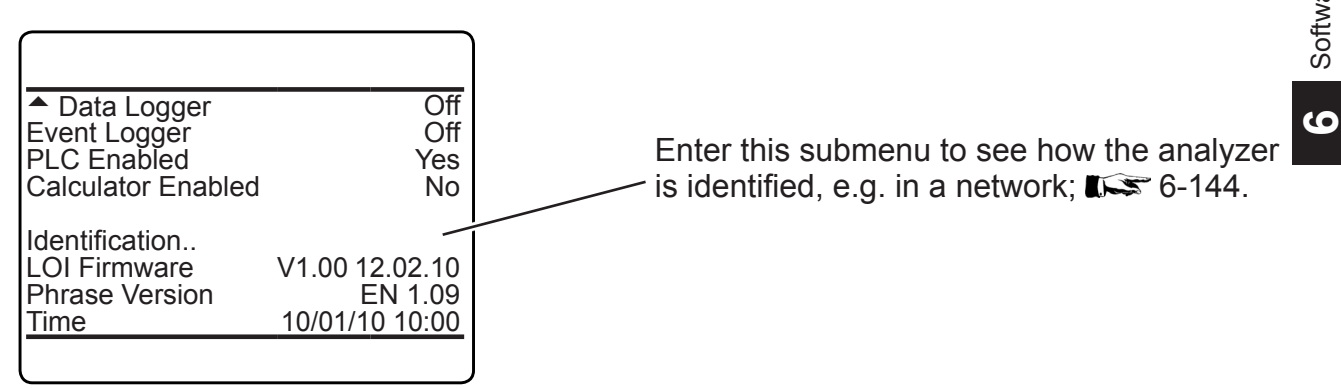

### 6.2.5 Info Menu

### 6.2.5.1 Info Menu Components

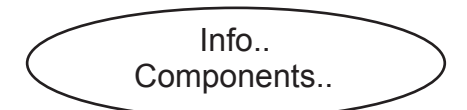

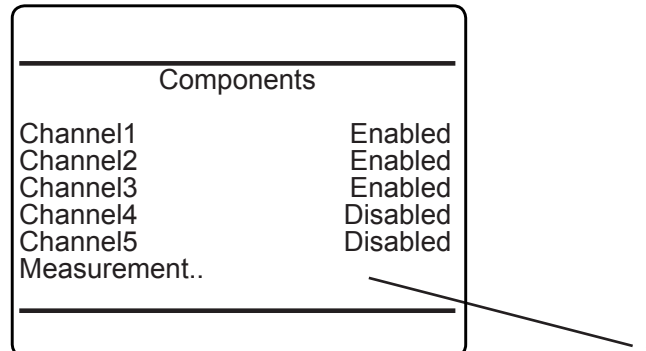

# 6.2.5.1.1 Info Menu Measurements

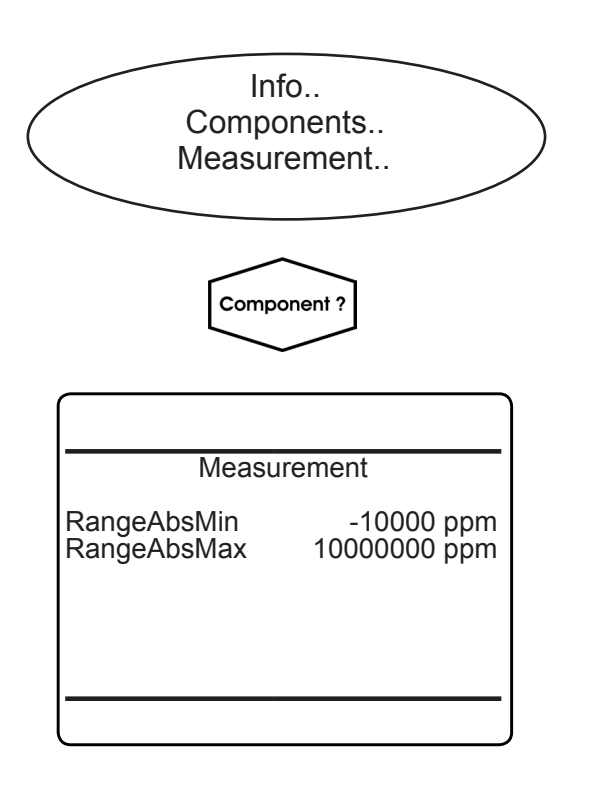

Only measuring channels indicating **Enabled** are installed in the current analyzer.

- See below for the measurement info menu.

This menu shows the full scale limits.

Multi-channel unit: In SELECT COMPONENT select the channel to be viewed.

Multi-channel unit: Press LEFT to enter SELECT COMPONENT to change the settings for a different channel.

# 6.2.5 Info Menu

# 6.2.5.2 Info Menu Installed Options

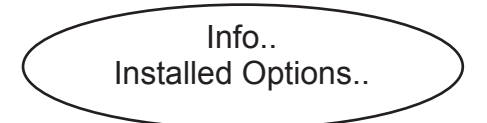

| Installed Options<br>Package<br>Valves<br>Pump<br>DIO#1 Installed<br>DIO#2 Installed | None<br>None<br>None<br>Yes<br>No |
|--------------------------------------------------------------------------------------|-----------------------------------|
| DIO#2 Installed<br>Anal. Outputs<br>AIN Installed                                    | No<br>4<br>No                     |
|                                                                                      |                                   |

This menu indicates, if your analyzer features any of the listed options.

("*Package*" refers to the software upgrade options; **I** options).

# 6.2.5 Info Menu

# 6.2.5.3 Info Menu Identification

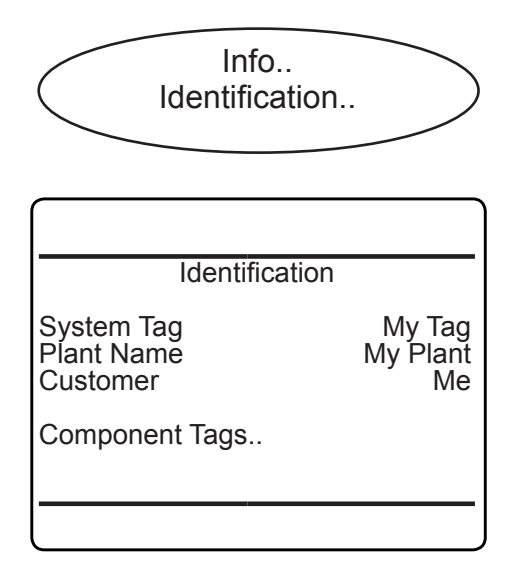

See how the instrument is identified.

# 6.2.5.3.1 Info Menu Component Tags

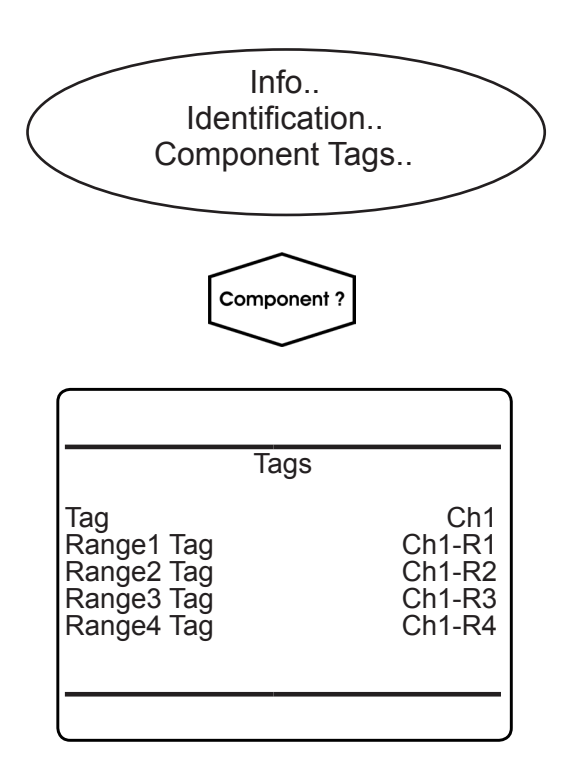

View channel and range tags for a selected component.

Multi-channel unit: In SELECT COMPONENT select the channel to be viewed.

Multi-channel unit: Press LEFT to enter SELECT COMPONENT to change the settings for a different channel.

# 6.2.6 Service Menu

#### 6.2.6 Service Menu

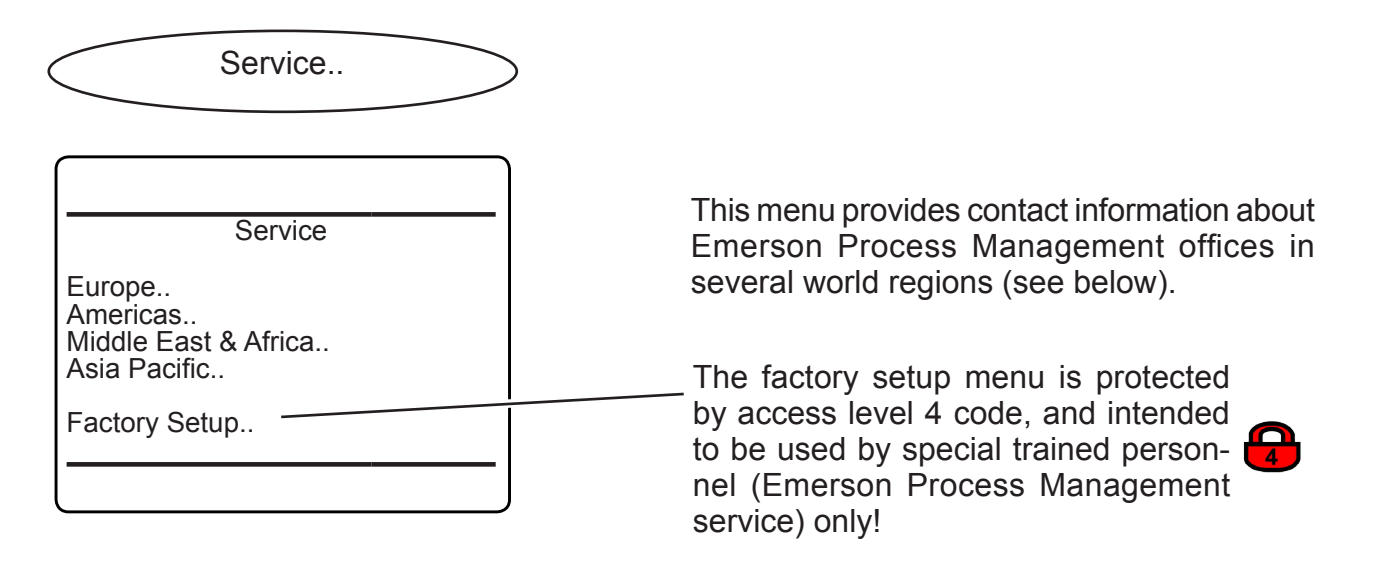

Service information (exemplary; see analyzer or contact your sales office for latest data)

# Europe Emerson Process Management GmbH & Co. OHG Industriestr. 1 D-63594 Hasselroth Germany T +49(6055) 884-0 T +49(6055) 884-209

ശ

# Chapter 7 Maintenance and Other Procedures

# 7.1 Introduction

This chapter gives instructions not only for maintenance procedures, but also covers several procedures useful for properly operating the instruments. Maintenance carried out on a regular basis ensures long-term efficiency of your EMER-SON Process Management gas analyzer! **Term 7-2 for general information about maintenance procedures and intervals.** 

Live parts are accessible when working at open and powered instruments,

**ELECTRICAL SHOCK HAZARD** 

WARNING

which is subject to instructed and trained personnel only!

Take care to observe all applicable safety instructions!

Disregarding may cause death, personal injury or property damage!

| 7.1  | Introduction                                                          |
|------|-----------------------------------------------------------------------|
| 7.2  | General Maintenance Information                                       |
| 7.3  | Performing a Leak Test                                                |
| 7.4  | Calibration and Validation Procedures                                 |
| 7.5  | Calibrating or Validating with Sequence Programming                   |
| 7.6  | Notes on Span Calibrating or Validating Channels With Multiple Ranges |
| 7.7  | Remote Calibration or Validation                                      |
| 7.8  | Unattended Automatic Calibration or Validation                        |
| 7.9  | Cross Interference Compensation                                       |
| 7.10 | Replacing Worn Out Sensors                                            |
| 7.11 | Cleaning the Instrument's Outside                                     |
| 7.12 | Save / Restore Configuration Data Sets                                |
| 7.13 | Handling Log Files                                                    |
| 7.14 | Files on USB Memory Device                                            |
| 7.15 | Web Browser                                                           |

### 7.2 General Maintenance Information

# 7.2 General Maintenance Information

Intervals given in the following tables are based on standard operating conditions (ambient temperatures +10 ... +40 °C / +50 ... +104 °F; temperature changes < 10 K/hr). Try cleaning contaminated components. Replace components showing corrosion, or not passing inspections or tests! Maintenance intervals must be shortened for differing operating conditions, and if aggressive gases are supplied.

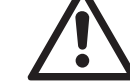

Take care of special maintenance instructions in separate manuals for accessories or safety equipment, e.g. infallible containments, etc.

If applicable, consider the manual addendums for instruments for hazardous areas!

| Visual Inspections                             |                                             |             |  |
|------------------------------------------------|---------------------------------------------|-------------|--|
| Component                                      |                                             | Interval    |  |
| Tubing, flexible                               | Leakage, embrittlement, contamination       |             |  |
| Tubing, stainless steel (SS)                   | Corrosion, contamination                    |             |  |
| Pressure sensor, pressure switch,<br>Flowmeter | Corrosion, leakage                          |             |  |
| Pump                                           | Fixed screws, swing free to move            |             |  |
| Valve block                                    | Corrosion, leakage                          | Once a year |  |
| Flame arrestors                                | Corrosion, damages, firmly seated           |             |  |
| Field housings (IP 66 / NEMA 4X)               | Corrosion, damages on enclosure and gaskets |             |  |
| Field housings stopping plugs                  | Firmly seated                               |             |  |
| Field housings cable glands                    | Firmly seated                               |             |  |

# 7.2 General Maintenance Information

| Tests                            |                                                                                                    |                                                                                                    |  |  |
|----------------------------------|----------------------------------------------------------------------------------------------------|----------------------------------------------------------------------------------------------------|--|--|
| Component                        |                                                                                                    | Interval                                                                                                    |  |  |
| X-STREAM gas analyzer            | Calibration or valida-<br>tion                                                                                     | weekly                                                                                                    |  |  |
| Tubing, flexible                 |                                                                                                    |                                                                                                    |  |  |
| Pressure sensor, pressure switch | Leak Test                                                                                                    | Once a year                                                                                                    |  |  |
| Valve block                      |                                                                                                    |                                                                                                    |  |  |
| Pump diaphragm                   | Leak Test                                                                                                    | After 4000 hrs of operation<br>(approx. 1/2 year, if continuously<br>operating)                                                                                                    |  |  |
| Capillars                        | Pressure drop                                                                                                    | Once a year                                                                                                    |  |  |
| Flame arrestors                  | Pressure drop                                                                                                    | See instructions in separate manual                                                                                                    |  |  |
| Infallible containments          | Several                                                                                                    | See instructions in separate manual                                                                                                    |  |  |
| RAW measuring values             | Verify counts for zero<br>gases<br>(decreasing counts<br>may indicate con-<br>tamination of optical<br>components) | Monthly, then quarterly<br>Acceptable values:<br>photometer quotient: $1.0 \pm 0.1$<br>NO, $N_2O$ quotient: $1.0 \pm 0.2$<br>$pO_2$ , $eO_2$ , TC: $0 \pm 100,000$ counts<br>(for zero gas $N_2$ ) |  |  |

| Replace Components Regularly      |                                                                |  |  |
|-----------------------------------|----------------------------------------------------------------|--|--|
| Component                         | Interval                                                       |  |  |
| Electrochemical oxygen cell       | Depending on output signal (see details later in this section) |  |  |
| Electrochemical TRACE oxygen cell | Once a year                                                    |  |  |
| Filter, internal                  | Once a year, at least and always when contaminated             |  |  |
| Filter, external                  | Several times a year, depending on process conditions          |  |  |

# 7.3 Performing a Leak Test

# 7.3 Performing a Leak Test

To achieve best and proper measuring results and keep up the safety requirements for flammable or toxic gases you must ensure the gas path system does not have leaks.

The following procedure describes how to perform a leak test with focus on the instrument.

The gas path system should be leak tested at least on a bimonthly basis or according to safety standards and after maintenance, replacement or repair of gas path parts.

### Note!

It is recommended to include external equipment (e.g. cooler, dust filters, etc.) into a leak test!

# **Required tools**

- U-turn manometer for max. 1.45 psi (100 hPa) with a minuimum resolution of 1 hPa
- Stop valve

# Procedure

- Connect the water filled u-turn manometer to the analyzer's sample gas output (disconnect external gas lines).
- Install the stop valve between gas input fitting and a nitrogen (N<sub>2</sub>) supply.
- Open the stop valve until the internal gas path is under pressure of approx.
   0.725 psi/50 hPa (corresponding to 19.7 inch/500 mm water column)
- Close the stop valve. After a short time for the water to balance, the water level must not change over a time period of approx. 5 minutes!

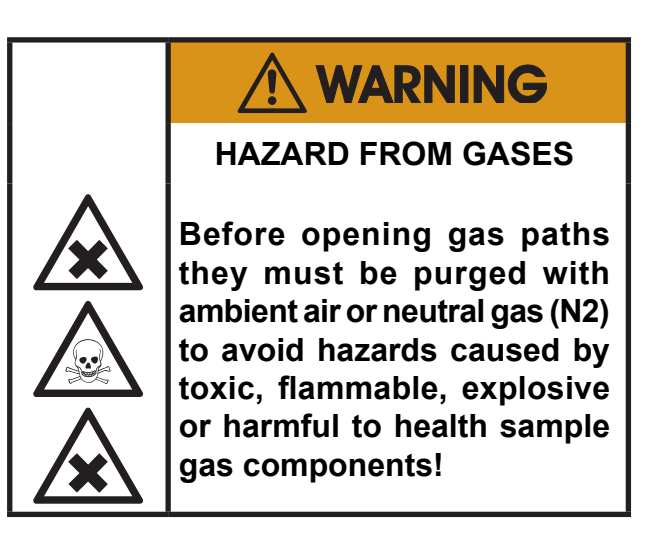

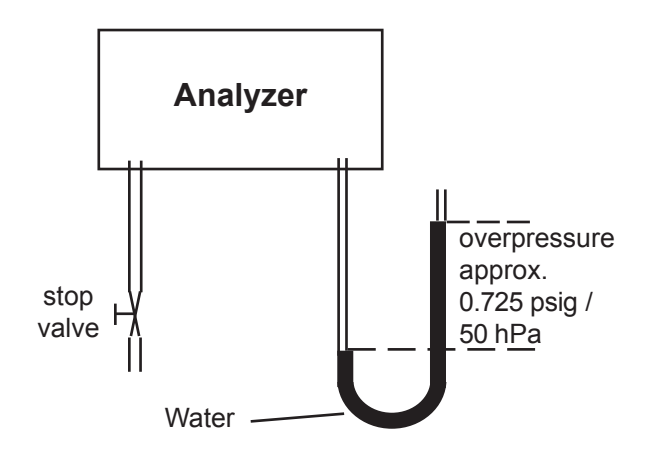

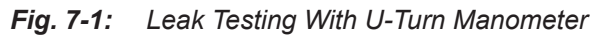

 $\mathbf{\Lambda}$ 

Max. pressure 7.25 psig (500 hPa)!

Multi channel instruments: Analyzers with parallel tubing require separate leak tests for each gas path !

### 7.4 Calibration and Validation Procedures

# 7.4 Calibration and Validation Procedures

# X-STREAM gas analyzers support several calibration and validation procedures:

#### Manual calibration/validation

Typically a calibration/validation procedure is carried out manually by supplying the gases sequentially by hand and activating the procedures via front panel keys. The operator has to take care to consider purge times and supply the proper gases in correct order.

It is the operators responsibility to not perform a span calibration without a preceding zero calibration!

### Advanced calibration/validation

Advanced calibration/validation is a more comfortable variation of manual calibration/ validation, providing ONE KEY calibrations/ validations supported by internal and/or external valves. The analyzer automatically supplies the right gas and considers purge times.

#### Remote calibration/validation

Remote calibrations/validations may be activated by means of digital inputs or Modbus commands. Calibrations/validation activated via digital inputs require either internal or external valves to be installed. Modbus supports both calibrations/validation with or without valves as well as calibration/validation sequences.

### Unattended automatic calibration/validation

Unattended automatic calibrations/validations are activated utilizing the analyzer software time interval setting:

After a specified time interval has elapsed, the analyzer automatically carries out valve supported zero or span calibrations/validations.

The main advantage is that no user interaction is required to start a calibration/validation or during calibrations/validations: The analyzer automatically supplies the right gas and considers purge times. The gas analyzer also considers that a span calibration has to be preceded by a zero calibration.

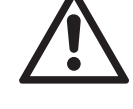

Configuring and performing calibrations or validations is important to ensure proper analyzer function. For this reason, several calibration and validation related SETUP and CONTROL menus and their submenus can be protected by different access codes.

In the following sections this manual does not note when to enter access codes.

For information about which calibration or validation related menus can be access code protected Control Control Contr

2

# 7.4.1 Preparing Calibrations and Validations

# 7.4.1 Preparing Calibrations and Validations

# 

# **OPERATION AT LOW TEMPERATURES**

When operating an instrument at temperatures below 0 °C (32 °F), do NOT apply gas nor operate an internal pump before the warmup time has elapsed!

Violation may result in condensation inside the gas paths or damaged pump diaphragm!

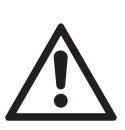

Do NOT calibrate/validate the TRACE OXYGEN sensor (tO $_2$ ) without prior reading the instructions!

Together with each sensor an installation manual is shipped, also giving comprehensive calibration/validation information.

Read these information PRIOR intending to activate calibration/validation procedures!

# Do NOT calibrate/validate the TRACE MOISTURE sensor (tH<sub>2</sub>O)!

The sensor is completely calibrated/validated with all calibration/validation data stored in its flash memory and does not require recalibration/revalidation:

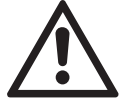

If the sensor is included into a calibration/validation procedure, it might end up with a wrong calibration/validation and unusable sensor. Therefore the analyzer's trace moisture measurement channel is configured to be excluded from autocalibration/autovalidation procedures, by default calibrating/validating all channels. **This exclusion is done by factory setup and cannot be changed.** 

For proper measurement results we recommend to exchange the sensor regularly after 12 months of operation. For instructions on how to exchange, **E** later in this chapter.

**Before performing any actions**, make sure the required calibration/validation gas is applied and flowing!

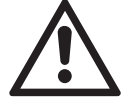

Supply all calibration/validation gases with the same flow and pressure as the sample gas (recommended: approx. 1 I/min and maximum pressure 1500 hPa), and utilizing the correct gas fitting.

Ensure the warm-up time after switching on has elapsed! Warm-up time depends on installed measuring system and configuration, I Measurement Specifications in Chapter 3!

### 7.4.1 Preparing Calibrations and Validations

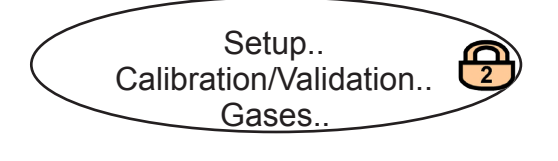

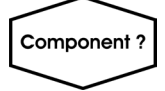

| Ga                                    | ases                          |
|---------------------------------------|-------------------------------|
| Zero Gas:<br>Span Gas:<br>Range Gases | - 0.000 ppm<br>- 2000.000 ppm |
| Current Range:                        | Range 1                       |
|                                       |                               |

Before starting calibrations or validations it is required to tell the instrument the calibration or validation gas concentrations.

Starting from the MEASUREMENT SCREEN press *DOWN* to open the MAIN MENU, enter SETUP- CALIBRATION/VALIDATION and directly enter GASES.

Multi-channel unit: Select the channel to be calibrated in SE-LECT COMPONENT.

#### Note!

Within the following sections it is not always pointed out, where to enter access codes or select components!

Enter the concentration value for the zero gas to be used during zero calibration and zero validation.

Enter the concentration value for the span gas to be used during span calibration or span validation.

#### Note!

The units for the calibration/validation gases are taken from the related entry in the display setup menu.

Multi-channel unit:

Press LEFT to enter SELECT COMPONENT to change the settings for a different channel.

When done, press *LEFT* to return to CALIBRA-TION/VALIDATION.

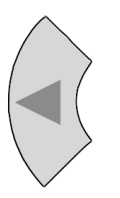

# 7.4.1 Preparing Calibrations and Validations

| Tolerances 1of2      |        |
|----------------------|--------|
| ZeroValidTol:        | 10.0 % |
| SpanValidTol::       | 10.0 % |
| CalibDeviatTolerance | Off    |
| ZeroCalTol:          | 20.0 % |
| SpanCalTol:          | 20.0 % |
| ▼AfterCalCheck:      | On     |

# Example:

Measuring range: 0 ... 50 % Zero gas: 0 % Span gas: 50 % Tolerance limits during calibration: 20.0 % (see figure above)

# Situation:

Due to a fault zero gas is supplied to carry out a span calibration, instead of span gas. **CalibDeviatTolerance disabled (Off):** 

The analyzer calibrates the span with the wrong gas resulting in an analyzer out of tune. **CalibDeviatTolerance enabled (On):** 

Starting a span calibration with zero gas connected instead of span gas, the analyzer gives an error message and stops calibrating because the measured (expected span gas) value differs more than the value specified, from the upper measuring range limit. Next enter TOLERANCES:

Enter the tolerance values for validation gases ('*ZeroValidTol*' and '*SpanValidTol*') and the tolerance values for calibration gases ('*ZeroCalTol*' and '*SpanCalTol*').

By default the option '*CalibDeviatTolerance*' (deviation tolerance check during calibration) is disabled (**Off**).

With the calibration deviation tolerance check enabled (**On**), during calibration the analyzer compares the currently measured concentration to the expected value, as setup in the GASES menu.

If the measured concentration differs from the expected values by more than the percentage of measuring range respectively span gas value, given in the menu lines 6&7, calibration is aborted and a maintenance request alarm is set (symbol, message and optional relay output).

Resetting the alarm requires to perform a valid calibration, or to confirm it within CONTROL - ACKNOWLEDGEMENTS.

So, tolerance check helps avoiding calibrating with a wrong gas (e.g. starting a span calibration while zero gas is flowing), resulting in an instrument out of tune (see example to the left side).

There are situations, when the calibration deviation tolerance check **must** be disabled, e.g. during first time calibration after changing the span gas concentration. In this cases select **Off**.

### 7.4.1 Preparing Calibrations and Validations

#### Note!

Unacknowledged maintenance requests are stored even if the instrument is switched off and on again!

In addition: If, for example, a calibration was aborted because of a tolerance check, the maintenance request is active. If the operator does not acknowledge the request and performs a new calibration, now with disabled tolerance check, the earlier maintenance request is stored and re-activated again, when the tolerance check is enabled somewhere in the future!

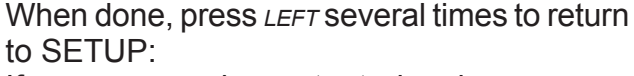

If you use analog output signals, you may want to check or setup, how the analog signals proceed during calibrations or validations.

To do so, enter IN-/OUTPUTS - ANALOG OUTPUTS and enter the submenu of your analog output:

The menu to the left shows up, where the last line parameter specifies the behaviour during calibrations:

When "Hold" is set to Yes,

- the analog output is fixed to the last measured value;
- concentration alarms, which may otherwise be triggered by the concentrations of the calibration gases, are supressed.

When set to No,

 the analog output signal always corresponds to the actual measured value during calibration; this may trigger alarms when limits are exceeded.

#### Note!

This behaviour may be undesireable if e.g. the unit is connected to a data acquisition system.

Setup this parameter in a way to serve your needs.

| Analog ou                                                                                                   | ipuis                                                                 |   |
|----------------------------------------------------------------------------------------------------|-----------------------------------------------------------------------|---|
| Output1<br>Output2<br>Output3<br>Output4<br>Output5                                                         |                                                                       |   |
|                                                                                                    |                                                                       | ) |
| Signal:<br>Out range:<br>LowScale:<br>MaxScale:<br>Auto scale:<br>Fail mode:<br>0/4 mA:<br>20 mA:<br>➡Hold: | 0<br>0-20 mA<br>0.00<br>100.00<br>Yes<br>Live<br>0.00<br>100.00<br>No | / |

# 7.4.1 Preparing Calibrations and Validations

If you do not intend to carry out valve supported calibrations, continue with **I** 7-17.

If If you do not intend to carry out valve supported validations, continue with **I** 7-32.

# 7.4.1.1 Valve Assignment for Valve Supported Calibrations and Validations

### Note!

If your gas analyzer supports valves it is delivered with valves assigned in a standard way. The valve assignment offers the possibility to adapt the configuration to customer needs.

As described earlier, several calibration and validation procedures require installed internal and/or external valves.

In addition this requires all requested calibration and validation gases to be connected to the valves and the valves to be software assigned to the gases.

### Why is assigning valves required?

For valve supported calibrations and validations the analyzer controls the gas flow and therefore needs to 'know' about the different valve functions - this is done by valve assignment.

In addition variable valve assignment allows to use one valve for different functions.

### Example:

- Dual channel analyzer for measuring CO and CO<sub>2</sub>.
- Span gases are CO and CO<sub>2</sub>, zero gas for both channels is N<sub>2</sub>.

**Without** variable assignment one would need to zero span channel 1 separately from channel 2. Taking into account the purge times before a calibration or validation calculation starts, to ensure the measuring cells are filled with calibration/validation gas, the whole procedure would take a quite long time.

*With* variable valve assignment the operator can specify e.g. the valve V1 to be the zero gas valve for channel 1 AND channel 2. Now, when starting a zero calibration or validation procedure, the analyzer calculates the zero values for both channels at a time!

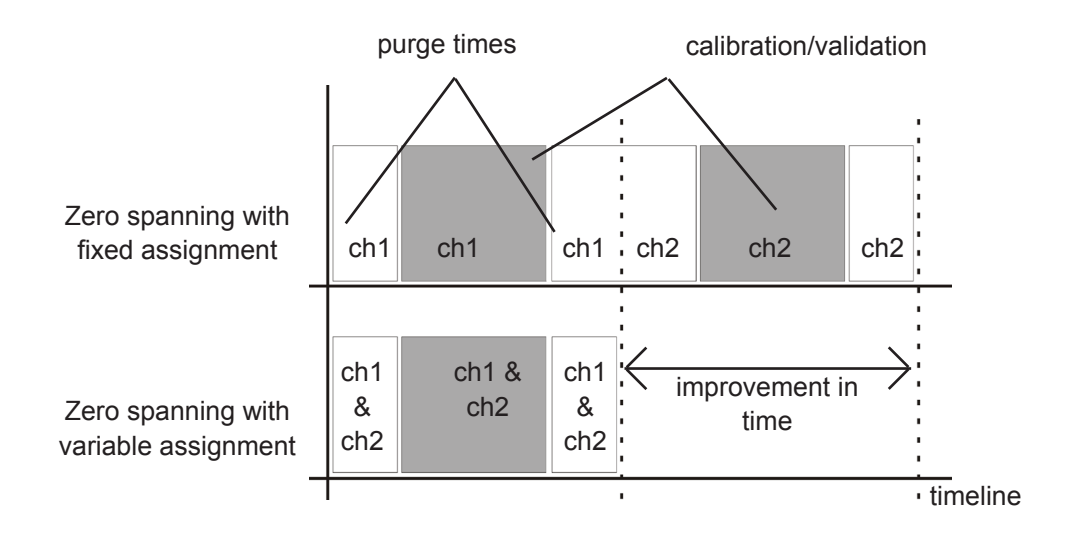

# 7.4.1 Preparing Calibrations and Validations

Fig. 7-2: Calibration/Validation Improvement by Variable Valve Assignments

Before starting to assign valves to gases and channels, you need to check if valves are supported:

| Installed Option<br>Licenses<br>Valves:<br>Pumps Installed:<br>DIO#1 Installed:<br>DIO#2 Installed:<br>Anal. Outputs:<br>←AIN Installed: | s 1of2<br>None<br>No<br>No<br>No<br>4<br>No | Open SETUP - INSTALLED OPTION<br>check the <i>"Valves:</i> " line.<br>Available options:<br><b>None:</b> Valves are not supported<br><b>Internal</b> : Open INTSHS (IFF 7-12) to<br>internal valves.<br><b>External</b> : Open DIGITALOUTPUTS (IFF<br>to assign external valves.<br><b>Int+Ext</b> : Open both, INTSHS (IFF 7-1<br>DIGITALOUTPUTS (IFF 7-13) to assign | IS and<br>assign<br>7-13)<br>(2) and<br>internal |
|----------------------------------------------------------------------------------------------------|---------------------------------------------|----------------------------------------------------------------------------------------------------|--------------------------------------------------|
|                                                                                                    |                                             | and external valves.                                                                                                    | niemai                                           |

If your analyzer provides internal valves, at

# 7.4.1 Preparing Calibrations and Validations

### 7.4.1.1.1 Internal Valve Assignment

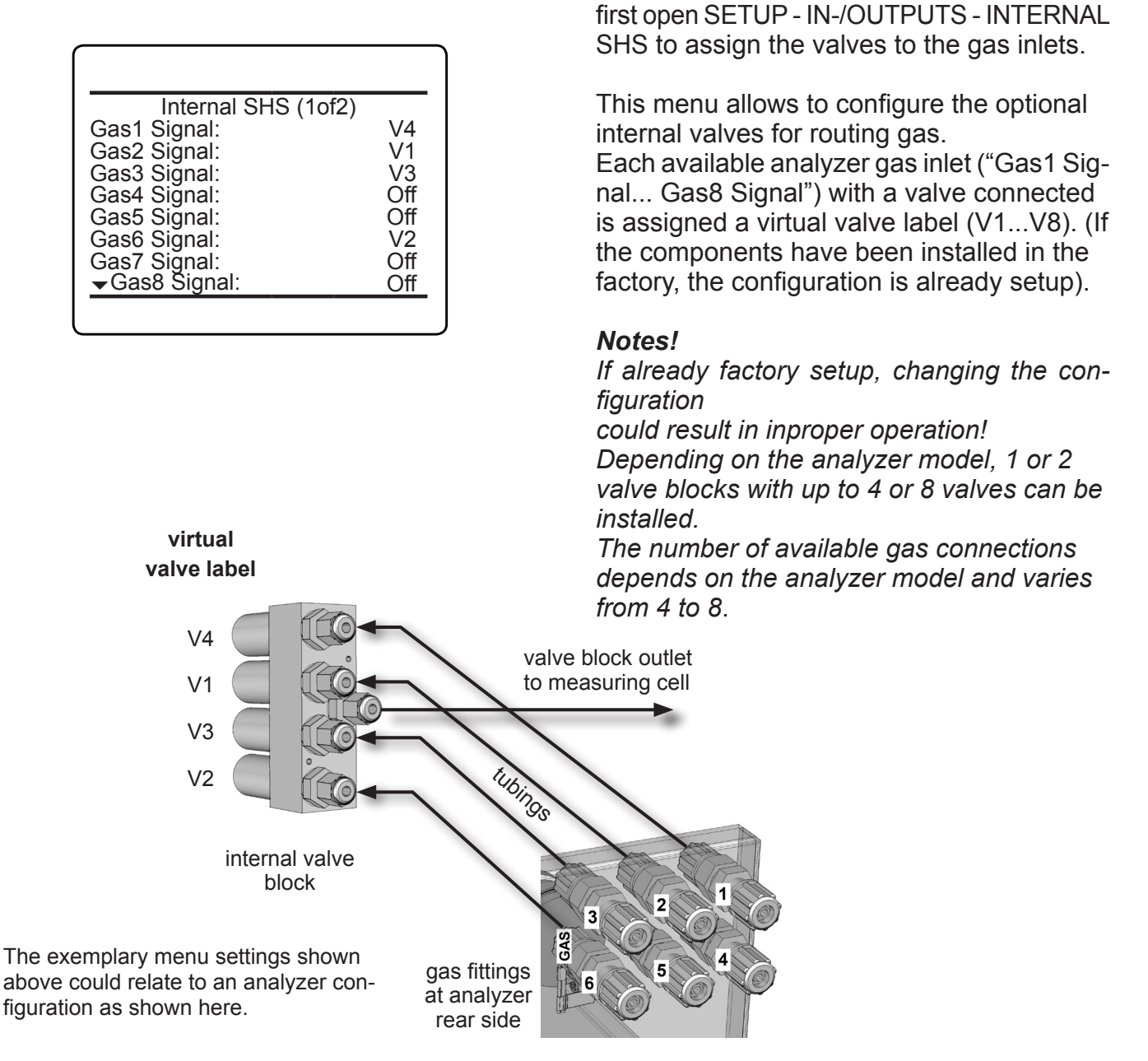

Fig. 7-3: Internal Valves Assignments

The next step is to assign the **internal valves** to the channels. If there are no **external** valves to be controlled by your analyzer, continue with **L** 7-15.

### 7.4.1 Preparing Calibrations and Validations

# 7.4.1.1.2 External Valve to Digital Output Assignment

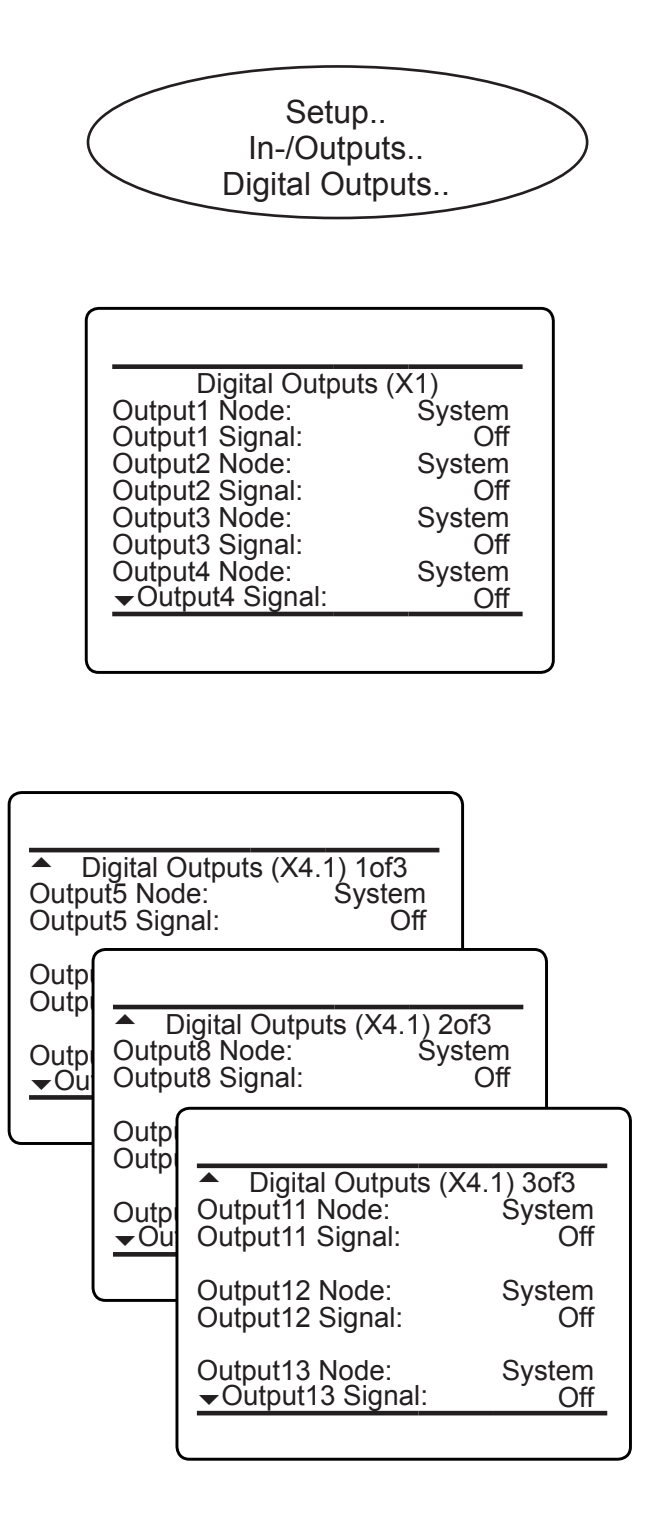

If your analyzer has to control external valves, at first check if all valves required for calibration or validation are connected to digital outputs.

Then open SETUP - IN/OUTPUTS - DIGITAL OUTPUTS, to software assign the valves to the outputs.

This menu allows to configure the digital outputs: All outputs (default and optional) support the same range of signals/functions. Outputs 1 to 4 are available in every unit, and by default setup to provide NAMUR signals (see figures to the left).

Further pages are indicated by a down arrow (▼), only when at least one extension card (outputs 5 - 13) is installed:

Outputs 5 - 13 are present on the first extension card, labelled X4.1 (outputs 9 to 13 setup on separate menu pages are not shown in this example).

#### Note!

Depending on the analyzer model, 1 or 2 Digital I/O extension cards can be installed.

# 7.4.1 Preparing Calibrations and Validations

Verify which digital outputs are connected to control your external valves, and how the valves are labelled.

Next enter the menu page showing these outputs, and for each output select **System** in the line "*Output*n *Node*" (where "n" is replaced by the output number).

Finally for each output setup the valve's label.

#### Example:

For our example we assume, that the analyzer controls 4 internal and 3 external valves:

- Internal valves are connected as shown in fig. 7-3.
- 3 external valves are labelled V5 ... V7, and connected to digital outputs 5 .. 7

For this to be setup, enter the second page of the Digital Outputs menu, and for each output 5 ... 7

- select **System** for the "... Node"
- select the label of the connected valve (V5, V6 or V7) for the "...Signal", as shown in the lefthand figure.

| The next step is to assign the valves  | to | the |
|----------------------------------------|----|-----|
| channels: Continue with <b>I</b> 7-15. |    |     |

| <ul> <li>Digital Outputs (X4</li></ul> | I.1) 1of3 |
|----------------------------------------|-----------|
| Output5 Node:                          | System    |
| Output5 Signal:                        | V5        |
| Output6 Node:                          | System    |
| Output6 Signal:                        | V6        |
| Output7 Node:                          | System    |
| →Output7 Signal:                       | V7        |
|                                        |           |
#### 7.4.1 Preparing Calibrations and Validations

#### 7.4.1.1.3 Calibration/Validation Valve Assignment

#### Note!

If one valve is used for multiple measuring ranges, take care that this requires to specify the same calibration/validation gas concentration for all these ranges! Means: One valve = one calibration/validation gas!

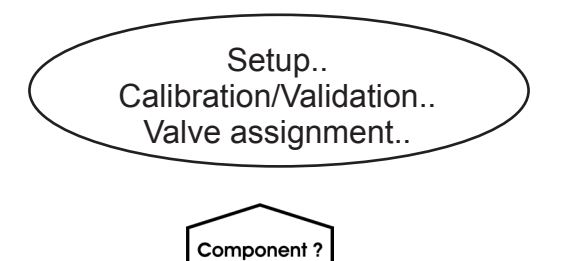

| Ch1                          |           |  |
|------------------------------|-----------|--|
| Valve assignment 1of3        |           |  |
| Sample valve:<br>Purge time: | V3<br>1 s |  |
| Zero valve:<br>Purge time:   | V4<br>1 s |  |
| ✓ Correct assign             | Yes       |  |

For each channel a valve has to be assigned zero gas valve or span gas valve, whereas the valves can be freely assigned to any channel. This includes:

- selecting the same combination for all channels
- selecting combinations where one valve has the same function for several channels
- selecting combinations where one valve has different functions for several channels, e.g. the channel 1 zero valve is the channel 2 span valve.

Depending on the gases used, this may allow higher calibration/validation performance.

To do so, enter SETUP -

CALIBRATION/VALIDATION - VALVE AS-SIGNMENT:

#### Multi-channel unit:

Select the component to be set in SELECT COMPONENT.

#### Note!

The selected channel is indicated in the uppermost display line!

On the first menu page, configure the sample and zero valves to be used for the selected channel with their individual purge times (this is the time needed to completely fill the cell with the gas, after the valve is activated. If the calibration or validation is started earlier, the gas lines will still contain other components and the calibration or validation will be inaccurate).

*"Correct assign"* indicates, if the current assignment is correct (**Yes**), or not (**No**).

#### 7.4.1 Preparing Calibrations and Validations

| Ch1                                                                                                    |                                                                    |
|----------------------------------------------------------------------------------------------------|--------------------------------------------------------------------|
| <ul> <li>✓ Valve assignme</li> <li>Span1 valve:</li> <li>Purge time:</li> <li>Span2 valve:</li> <li>Purge time:</li> <li>Span3 valve:</li> <li>Purge time:</li> <li>Span4 valve:</li> <li>✓ Purge time:</li> </ul> | ent 2of3<br>V1<br>1 s<br>None<br>0 s<br>None<br>0 s<br>None<br>0 s |

| Ch1                                  |             |
|--------------------------------------|-------------|
| <ul> <li>Valve assignment</li> </ul> | nt 3of3     |
| Blowback valve:<br>Purge time:       | None<br>0 s |
|                                      |             |

Now open the next menu to assign up to 4 span gas valves to the selected channel: one for each range.

Note!

Depending on the gas analyzer and SHS configuration, it may be possible to assign a specific valve to multiple ranges.

Again, don't forget to specify the individual purge times.

On the 3<sup>rd</sup> menu page, assign a blowback valve for the selected channel, if such is installed.

#### Note!

*To check, if entries, made on menu pages 2 & 3 are correct, go back to menu 1 and check "*Correct assign".

Multi-channel unit: On menu 1, press LEFT to open SELECT COMPONENT to change the settings for a different channel.

#### 7.4.2 Validation Procedures

#### 7.4.2 Validation Procedures

From the table below, in the first column select your preferred validation procedure, and notice the information in the columns aside.

Proper configuration and performing of validations is essential to keep the functionality of your analyzer. Therefore, to avoid misvalidations, several menus can be locked by access codes.

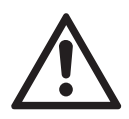

Descriptions in subsequent sections do not care about locking of menus. Information about locking menus are provided in Chapter 6.

| Type of Procedure     | Menu Page<br>(CONTROL - VALIDA-<br>TION)                                    | Valves      | Simulta-<br>neously<br>Validated<br>Channels | More Information |
|-----------------------|-----------------------------------------------------------------------------|-------------|----------------------------------------------|------------------|
| Manual validation     | Zero Validation                                                             | antional    | antional single channel                      | page 7-18        |
| Manual validation     | Span Validation                                                             | optional    |                                              |                  |
| Advanced validation   | Advanced Validation- Zero Vali-<br>dation All!                              |             | all channels                                 | page 7-21        |
|                       | Advanced Validation - Span Vali-<br>dation All!                             | required    |                                              |                  |
|                       | Advanced Validation: -<br>Zero&Span Validation All!                         |             |                                              |                  |
| Remote validation     | n.a. (via Modbus or Dig IN)                                                 | recommended | all channels                                 | page 7-51        |
| Unattended validation | Setup - Calibration/Validation -<br>Interval Times - Zero Valid All         | required    | all channels                                 | page 7-55        |
|                       | Setup - Calibration/Validation -<br>Interval Times - Zero &SpanValid<br>All | required    | all channels                                 | page 7-55        |

#### 7.4.2 Validation Procedures

#### 7.4.2.1 Manual Zero Validation

To perform a zero validation supply either nitrogen ( $N_2$ ) or another suitable zero gas [conditioned ambient air or industrial air (NOT for oxygen measurement!)] to the gas path.

Starting from the MEASUREMENT SCREEN press *DOWN* to open the MAIN MENU and enter CONTROL - VALIDATION.

To start a zero validation select "Zero Validation.."

Component ?

Control.

Validation..

Validation

Zero validation.. Span validation.. Advanced validation..

> Multi-channel unit: Select the channel to be validated in SELECT COMPONENT.

> > Before selecting any further line make sure the required validation gas is applied and flowing!

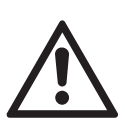

Supply all validation gases with the same flow as the sample gas (recommeded approx. 1 l/min, maximum 1500 hPa absolute pressure) and utilizing the correct gas fitting (**I** Sect. 7.4.1.1).

Ensure the warm-up time after switching on has elapsed! Warm-up time is 15 to 50 minutes depending on installed measuring system and configuration!

#### 7.4.2 Validation Procedures

| Ch1                                                                                                    |                                                     |
|----------------------------------------------------------------------------------------------------|-----------------------------------------------------|
| Zero Valid<br>Cancel!<br>Start!<br>Zero gas<br>ZeroValidTol+-<br>Concentration<br>Flow<br>Status<br>Results | 0.000 ppm<br>200.000 ppm<br>0.000 ppm<br>0.00 l/min |

| Ch1                                                                                                    |                                                                                 |  |
|----------------------------------------------------------------------------------------------------|---------------------------------------------------------------------------------|--|
| Validation status single                                                                                     |                                                                                 |  |
| Validation Status<br>Remaining Time<br>Concentration<br>Zero gas<br>Span gas<br>Current range<br>Applied gas | Ready<br>0 s<br>0.000 ppm<br>0.000 ppm<br>2000.000 ppm<br>Range 1<br>Sample gas |  |

| Ch1                       |            |  |
|---------------------------|------------|--|
| Validation Results Single |            |  |
| Zero result               | Success    |  |
| Zero date                 | 31/10/2012 |  |
| Span reuslt               | Success    |  |
| Span date                 | 21/10/2012 |  |
| ZeroValidDev              | 0.0 ppm    |  |
| SpanValidDev              | 0.0 ppm    |  |

The first line gives you the choice to cancel the procedure now. Select the second line to **start the validation**.

The next lines show

- the validation gas setup (here: required zero gas concentration is 0.000 ppm),
- the allowed +- tolerance limits for an acceptable validation
- the currently measured gas concentration
- and the current gas flow, if a flow sensor is installed.

"Status.." opens a new screen with enhanced validation information about the current channel (indicated in the uppermost display line).

*Results..*" opens a new screen with results of earlier validations (see left side).

2

*"ZeroValidDev"* and *"SpanValidDev"* show the values in concentration units, that means how far they deviate from the nominal values for zero resp. span gas determined by the last successful validation procedure.

When finished press *LEFT* several times to return to **either** 

SELECT COMPONENT (multi channel analyzer only), to perform a zero validation for another channel,

or

to VALIDATION, where you may start a span validation. The procedure and screens look similiar to those of a zero validation.

#### 7.4.2 Validation Procedures

#### 7.4.2.2 Manual Span Validation

Supply span gases with concentrations of 80 % to 110 % of the upper measuring range limit to the gas path. Using lower concentrations may decrease accuracy when measuring above the span gas concentration! If the oxygen concentration is known, ambient air may be used for an oxygen channel span validation.

To start a span validation select "Span validation.."

| Zero Validation<br>Span Validation |
|------------------------------------|
| Advanced Validation                |
|                                    |
|                                    |
|                                    |
|                                    |
|                                    |

Validation

Component ?

| Span V<br>Cancel!<br>Start!<br>Span Gas<br>SpanValidTol+-<br>Concentration | alidation<br>2000.000 ppm<br>200.000 ppm<br>2151.000 ppm |
|----------------------------------------------------------------------------|----------------------------------------------------------|
| Flow<br>Status<br>Results                                                  | 0.00 l/min                                               |

Multi-channel unit: Select the channel to be validated in SELECT COMPONENT.

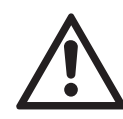

Before selecting any further line make sure the required validation gas is applied and flowing!

Span validation offers the same options as zero validation, so for a detailled description  $\mathbf{I} \approx 7-17$ .

When finished, press *LEFT* several times to return to SELECT COMPONENT (multi channel analyzer only), to perform a span validation for another channel,

or

press *HOME* to return to the MEASUREMENT SCREEN, to finish with manual validation procedures.

#### 7.4.2 Validation Procedures

#### 7.4.2.3 Advanced Validation

Standard manual validation procedures offer limited functionality:

To zero and span validate a multi channel instrument the operator has to manually start 2 procedures per channel in proper sequence. In addition he has to stay at the instrument to see when the one sequence has finished and to start the following.

The same is applicable for a single channel instrument, when the operator wants to perform both zero and span validations.

To improve even manual validation procedures, X-STREAM analyzers offer an AD-VANCED VALIDATION menu: It allows single key activation for

- zero validation of all channels of an analyzer
- span validation of all channels of an analyzer
- zero and span validation of all channels of an analyzer

Although advanced validation offers most advantages for multi channel instruments, it may be used for single channel analyzers as well, that is to activate zero **and** span validation for the one channel by a single key press.

The only precondition for making use of this feature is to have internal and/or external valves installed and properly assigned (IFF 7-10).

For a description of how to perform

- all channel zero validations
- all channel span validations
- all channel zero & span validations
- Image
   page
   7-22

   Image
   page
   7-25

   Image
   page
   7-28

#### 7.4.2 Validation Procedures

#### 7.4.2.3.1 Zero All Validation

Control.. Validation.. Advanced Validation..

#### Advanced Validation

Cancel! Zero&Span Validation Single.. Zero Validation All! Span Validation All! Zero&Span Validation All! Status.. Results.. Next Automatic Validations.. Before selecting any further line make sure the required validation gas is applied!

Supply all validation gases with the same flow as the sample gas (recommeded approx. 1 l/min, maximum 1500 hPa absolute pressure) and utilizing the correct gas fitting (ISS Sect. 7.4.1.1).

Make sure the purge time is set to a value ensuring the measuring cell is filled properly with the related validation gas after the valve has opened!

Ensure the warmup time after switching on has elapsed! Warmup time is 15 to 50 minutes depending on installed measuring system and configuration!

The procedure starts with the zero valve of the first channel then it checks if other channels use the same zero valve. If this is the case it parallel zero validates all these channels and then selects the next zero valve. If Fig. 7-4 on 7-24 for a procedure flow diagram.

Starting from the MEASUREMENT SCREEN press *ENTER* to open the MAIN MENU and enter CONTROL - VALIDATION - ADVANCED VALIDATION.

To start a zero validation for all channels select the 3<sup>rd</sup> line.

#### Note!

Single channel analyzers show the same menu, with the restriction, that the term 'all' relates to the single channel only!

#### 7.4.2 Validation Procedures

| Validation Status Summ                                                                            | nary                      |
|---------------------------------------------------------------------------------------------------|---------------------------|
| Validation Status Single<br>Current Action<br>Action Detail<br>Current Duration<br>Prev. Duration | None<br>Off<br>0 s<br>0 s |

Component ?

| Ch1                                                                                                    |                                                                                 |  |
|----------------------------------------------------------------------------------------------------|---------------------------------------------------------------------------------|--|
| Validation Status Single                                                                                     |                                                                                 |  |
| Validation Status<br>Remaining time<br>Concentration<br>Zero gas<br>Span gas<br>Current range<br>Applied gas | Ready<br>0 s<br>0.000 ppm<br>0.000 ppm<br>2000.000 ppm<br>Range 1<br>Sample Gas |  |

The analyzer immediately begins zero validation(s), showing the VALIDATION STA-TUS SUMMARY screen.

"Current action" indicates, what currently is carried out (None, Purging, WaitFor-Proc, Valve, Program Step, Cancelling, ZeroValid, SpanValid)

*"Action detail"* shows the current procedure, or **Off** 

*"Current duration"* gives the remaining time for the current procedure

*"Prev. duration"* shows the time elapsed since start of procedure

To see a detailled validation status for a single channel, enter VALIDATION STATUS SINGLE.

#### Multi-channel unit:

Select the channel in SELECT COMPO-NENT.

This menu shows enhanced validation information about the current channel (indicated in the uppermost display line), including remaining validation time, currently measured concentration, setup of zero & span gas concentrations and currently validated range (only valid for span validations).

The procedure has finished when *"Applied gas"* shows **Sample gas**, or *"Current action"* in the previous screen says **None**.

Press *HOME* to return to the MEASUREMENT SCREEN.

#### 7.4.2 Validation Procedures

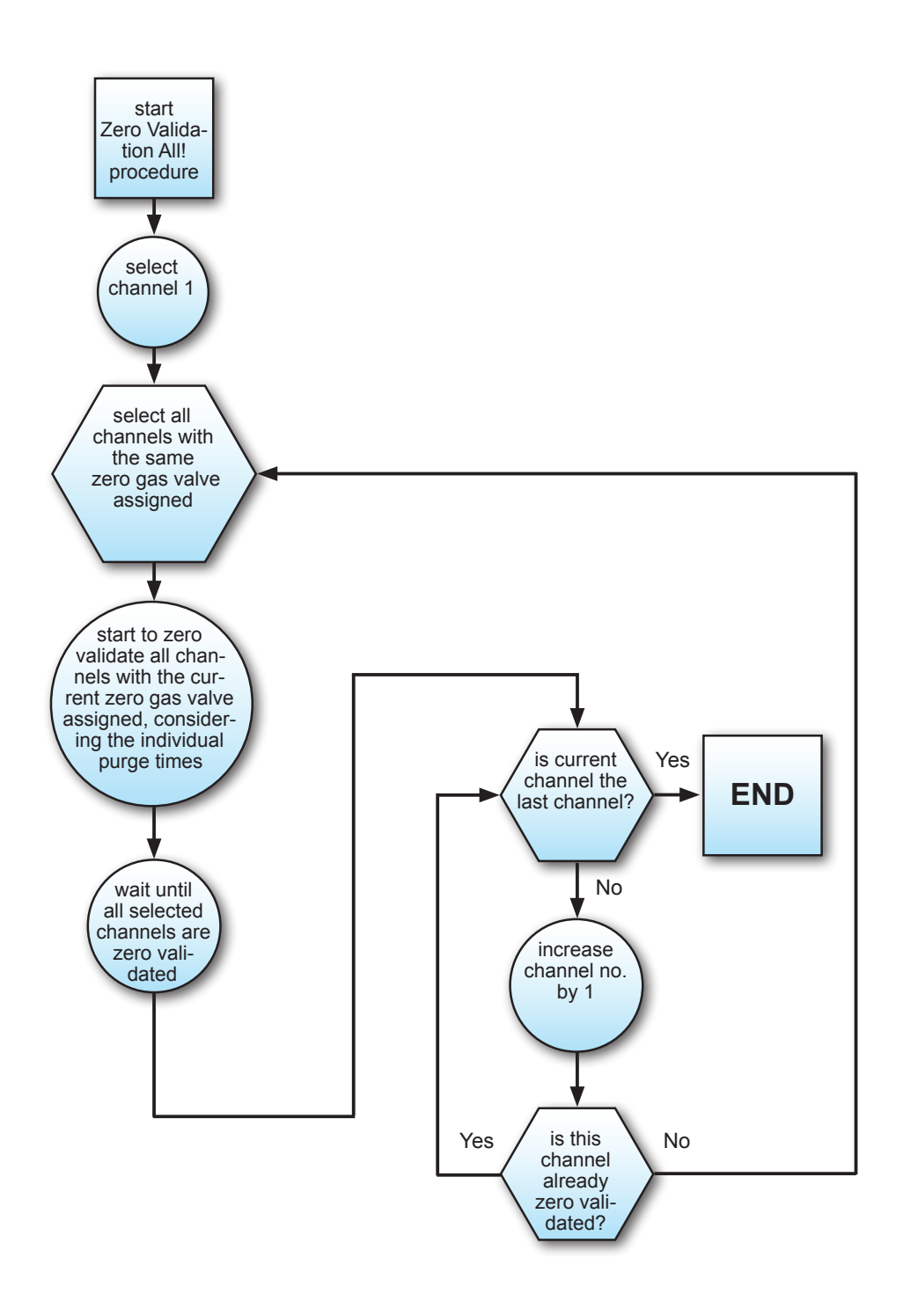

Fig. 7-4: Zero Validation All Procedure Flow Diagram

#### 7.4.2 Validation Procedures

#### 7.4.2.3.2 Span All Validation

|        | Control.    |          | $\overline{}$ |
|--------|-------------|----------|---------------|
|        | Validatior  | ۱        | )             |
| Adva 🔨 | anced Valio | dation 🦯 |               |
|        |             |          |               |

| Advanced Validation<br>Cancel!<br>Zero&Span Validation Single<br>Zero Validation All!<br>Span Validation All!<br>Zero&Span Validation All!<br>Status<br>Results |  |
|----------------------------------------------------------------------------------------------------|--|
| Results<br>Next Automatic Validations                                                                                                    |  |

Before selecting any further line make sure the required validation gas is applied!

Supply all validation gases with the same flow as the sample gas (recommeded approx. 1 l/min, maximum 1500 hPa absolute pressure) and utilizing the correct gas fitting (INST Sect. 7.4.1.1).

Make sure the purge time is set to a value ensuring the measuring cell is filled properly with the related validation gas after the valve has opened!

Ensure the warmup time after switching on has elapsed! Warmup time is 15 to 50 minutes depending on installed measuring system and configuration!

Starting from the MEASUREMENT SCREEN press *ENTER* to open the MAIN MENU and enter CONTROL - VALIDATION - ADVANCED VALIDATION.

To start a span validation for all channels select the 4<sup>th</sup> line.

**1 C T**-50 for notes on span validating channels with multiple ranges!

#### Notes!

Single channel analyzers show the same menu, with the restriction, that the term 'all' relates to the single channel only!

The procedure starts with the span valve of the first channel then it checks if other channels use the same span valve. If this is the case it parallel span validates all these channels and then selects the next span valve. If Fig. 7-5 on 7-27 for a procedure flow diagram.

#### 7.4.2 Validation Procedures

| Validation Status Sumr                                                                            | nary                      |
|---------------------------------------------------------------------------------------------------|---------------------------|
| Validation Status Single<br>Current Action<br>Action Detail<br>Current Duration<br>Prev. Duration | None<br>Off<br>0 s<br>0 s |

Component ?

| Ch1                                                                                                    |                                                                                 |
|----------------------------------------------------------------------------------------------------|---------------------------------------------------------------------------------|
| Validation s                                                                                                 | tatus single                                                                    |
| Validation Status<br>Remaining time<br>Concentration<br>Zero gas<br>Span gas<br>Current range<br>Applied gas | Ready<br>0 s<br>0.000 ppm<br>0.000 ppm<br>2000.000 ppm<br>Range 1<br>Sample Gas |

The analyzer immediately begins span validation(s), showing the VALIDATION STA-TUS SUMMARY screen.

"*Current action*" indicates, what currently is carried out (None, Purging, WaitFor-Proc, Valve, Program Step, Cancelling, ZeroValid, SpanValid)

*"Action detail"* shows the current procedure, or **Off** 

*"Current duration"* gives the remaining time for the current procedure

"Prev. duration" shows the time elapsed since start of procedure

To see a detailled validation status for a single channel, enter VALIDATION STATUS SINGLE.

Multi-channel unit:

Select the channel in SELECT COMPO-NENT.

This menu shows enhanced validation information about the current channel (indicated in the uppermost display line), including remaining validation time, currently measured concentration, setup of zero & span gas concentrations and currently validated range (only valid for span validations).

The procedure has finished when *"Applied gas"* shows **Sample gas**, or *"Current action"* in the previous screen says **None**.

Press *HOME* to return to the MEASUREMENT SCREEN.

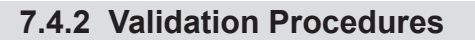

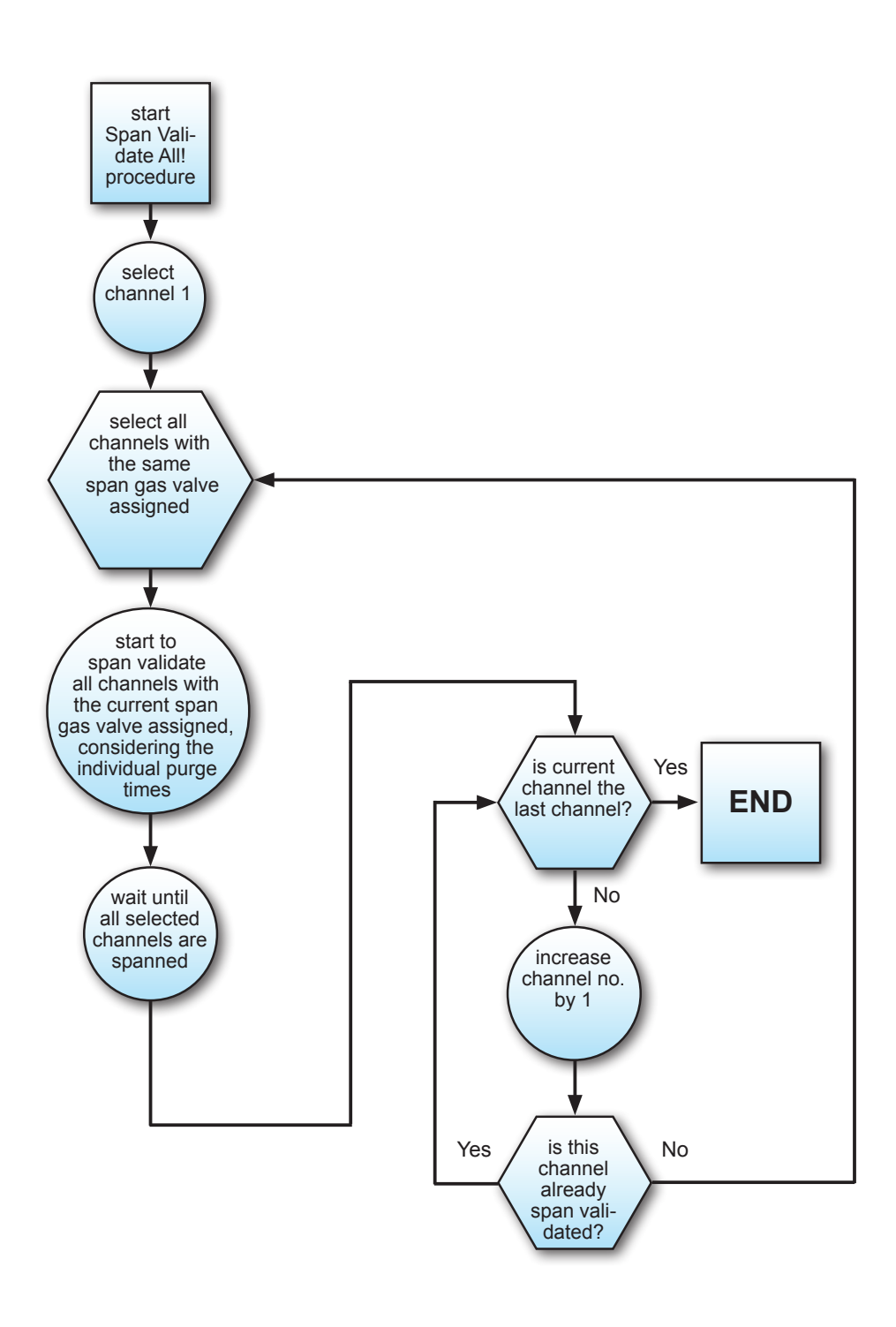

Fig. 7-5: Span Validation All Procedure Flow Diagram

#### 7.4.2 Validation Procedures

#### 7.4.2.3.3 Zero&Span All Validation

| / | Control.            |   |
|---|---------------------|---|
| ( | Validation          | ) |
|   | Advanced Validation |   |

Advanced Validation Cancel! Zero&Span Validation Single.. Zero Validation All! Span Validation All! Zero&Span Validation All! Status.. Results.. Next Automatic Validations.. Before selecting any further line make sure the required validation gas is applied!

Supply all validation gases with the same flow as the sample gas (recommeded approx. 1 l/min, maximum 1500 hPa absolute pressure) and utilizing the correct gas fitting (**L** Sect. 7.4.1.1).

Make sure the validation purge time is set to a value ensuring the measuring cell is filled properly with the related validation gas after the valve has opened!

Ensure the warmup time after switching on has elapsed! Warmup time is 15 to 50 minutes depending on installed measuring system and configuration!

This procedure is a combination of the two described before, with an important deviation: If a selected zero gas valve is also assigned span gas valve for an other channel, this channel is spanned, while others are zeroed in parallel (IFF) Fig. 7-6 on page 7-30 for a procedure flow diagram).

Starting from the MEASUREMENT SCREEN press *ENTER* to open the MAIN MENU and enter CONTROL - VALIDATION --ADVANCED VALIDATION.

To start a zero & span validation for all channels select the 5<sup>th</sup> line.

**T** 7-50 for notes on span validating channels with multiple ranges!

#### Notes!

Single channel analyzers show the same menu, with the restriction, that the term 'all' relates to the single channel only!

#### 7.4.2 Validation Procedures

| Validation Status Sum                                                                             | mary                      |
|---------------------------------------------------------------------------------------------------|---------------------------|
| Validation Status Single<br>Current Action<br>Action Detail<br>Current Duration<br>Prev. Duration | None<br>Off<br>0 s<br>0 s |

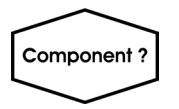

| Ch1                                                                                                    |                                                                                 |
|----------------------------------------------------------------------------------------------------|---------------------------------------------------------------------------------|
| Validation sta                                                                                               | atus single                                                                     |
| Validation Status<br>Remaining time<br>Concentration<br>Zero gas<br>Span gas<br>Current range<br>Applied gas | Ready<br>0 s<br>0.000 ppm<br>0.000 ppm<br>2000.000 ppm<br>Range 1<br>Sample Gas |

The analyzer immediately starts to validate, showing the VALIDATION STATUS SUM-MARY screen.

"Current action" indicates, what currently is carried out (None, Purging, WaitFor-Proc, Valve, Program Step, Cancelling, ZeroValid, SpanValid)

- "Action detail" shows the current procedure, or **Off**
- *"Current duration"* gives the remaining time for the current procedure
- *"Prev. duration"* shows the time elapsed since start of procedure

To see a detailled validation status for a single channel, enter VALIDATION STATUS SINGLE.

Multi-channel unit:

Select the channel in SELECT COMPO-NENT.

This menu shows enhanced validation information about the current channel (indicated in the uppermost display line), including remaining validation time, currently measured concentration, setup of zero & span gas concentrations and currently validated range (only valid for span validations).

The procedure has finished when *"Applied gas"* shows **Sample gas**, or *"Current action"* in the previous screen says **None**.

Press *HOME* to return to the MEASUREMENT SCREEN.

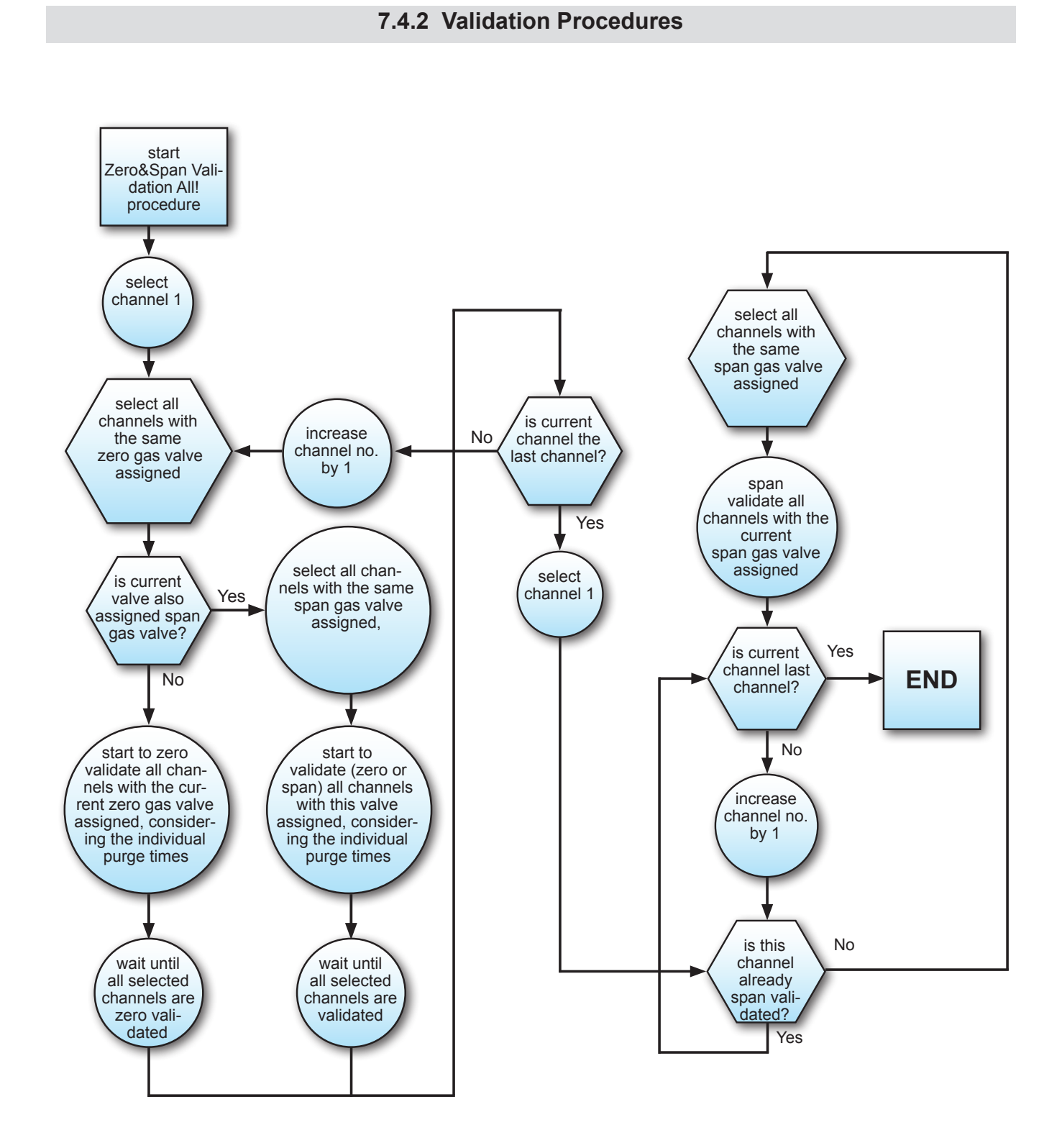

Fig. 7-6: Zero&Span Validation All Procedure Flow Diagram

### 7.4.3 Cancelling an Ongoing Validation

### 7.4.3 Cancelling an Ongoing Validation

|--|

#### 7.4.4 Calibration Procedures

#### 7.4.4 Calibration Procedures

From the table below, in the first column select your preferred calibration procedure, and notice the information in the columns aside.

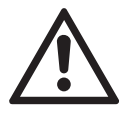

Proper configuration and performing of calibrations is essential to keep the functionality of your analyzer. Therefore, to avoid miscalibrations, several menus can be locked by access codes.

Descriptions in subsequent sections do not care about locking of menus. Information about locking menus are provided in Chapter 6.

| Type of Procedure      | Menu Page<br>(CONTROL - CALIBRA-<br>TION)                                 | Valves      | Simulta-<br>neously<br>Calibrated<br>Channels | More Information |
|------------------------|---------------------------------------------------------------------------|-------------|-----------------------------------------------|------------------|
| Manual calibration     | Zero Calibration                                                          | ontional    | single channel                                | nage 7-33        |
|                        | Span Calibration                                                          | optional    |                                               |                  |
|                        | Advanced Calibration - ZeroCal<br>All!                                    |             |                                               |                  |
| Advanced calibration   | Advanced Calibration - SpanCal<br>All!                                    | required    | all channels                                  | page 7-36        |
|                        | Advanced Calibration -<br>Zero&SpanCal All!                               |             |                                               |                  |
| Remote calibration     | n.a. (via Modbus or Dig IN)                                               | recommended | all channels                                  | page 7-51        |
| Unattended Calibration | Setup - Calibration/Validation -<br>Interval Times - ZeroCal All          | required    | all channels                                  | page 7-55        |
|                        | Setup - Calibration/Validation -<br>Interval Times - Zero &SpanCal<br>All | required    | all channels                                  | page 7-55        |

#### 7.4.4 Calibration Procedures

#### 7.4.4.1 Manual Zero Calibration

| / |             |  |
|---|-------------|--|
| ( | Control     |  |
|   | Calibration |  |
|   |             |  |

| Calibration |  |
|-------------|--|

Zero calibration.. Span calibration.. Advanced calibration..

Component?

Starting from the MEASUREMENT SCREEN press *DOWN* to open the MAIN MENU and enter CONTROL - CALIBRATION..

To start a zero calibration select "Zero Calibration"

To perform a zero calibration supply either nitrogen  $(N_2)$  or another suitable zero gas [conditioned ambient air or industrial air (NOT for oxygen measurement!)] to the gas path.

Multi-channel unit: Select the channel to be calibrated in SELECT COMPONENT.

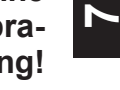

Before selecting any further line make sure the required calibration gas is applied and flowing!

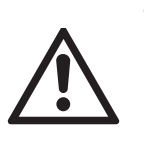

Supply all validation gases with the same flow as the sample gas (recommeded approx. 1 l/min, maximum 1500 hPa absolute pressure) and utilizing the correct gas fitting (ILSS Sect. 7.4.1.1).

Ensure the warm-up time after switching on has elapsed! Warm-up time is 15 to 50 minutes depending on installed measuring system and configuration!

#### 7.4.4 Calibration Procedures

| Zero calibration<br>Cancel!<br>Start!<br>Zero gas 0.000 ppm<br>Concentration 0.000 ppm<br>Flow 0.00 l/min<br>Status<br>Results<br>Restore! |
|----------------------------------------------------------------------------------------------------|

| Ch1                                                                                                    |                                                                    |
|----------------------------------------------------------------------------------------------------|--------------------------------------------------------------------|
| Calibration s                                                                                            | status single                                                      |
| Calibr.status<br>Remaining time<br>Concentration<br>Zero gas<br>Span gas<br>Current range<br>Applied gas | Ready<br>0 s<br>0.000 ppm<br>5000.000 ppm<br>Range 1<br>Sample gas |

| Ch1                                                                                  |                                                         |  |
|--------------------------------------------------------------------------------------|---------------------------------------------------------|--|
| Calibration r                                                                        | esults single                                           |  |
| Zero result<br>Zero date<br>Soan result<br>Span date<br>Calibr. ranges<br>Deviations | Success<br>31/10/2012<br>Success<br>31/10/2012-<br>None |  |

The first line gives you the choice to cancel the procedure now.

Select the second line to start the calibration.

The next lines show

- the calibration gas setup (here: required zero gas concentration is 0.000 ppm),
- the currently measured gas concentration
- and the current gas flow, if a flow sensor is installed.

"Status.." opens a new screen with enhanced calibration information about the current channel (indicated in the uppermost display line).

*"Results.."* opens a new screen with results of earlier calibrations (see left side).

 Within this screen, "Deviations.." enables to
 open another screen, showing the last and and the summary of all deviations of earlier calibrations.

When finished press *LEFT* several times to return to **either** 

SELECT COMPONENT (multi channel analyzer only), to perform a zero calibration for another channel,

or

to CONTROL, where you may start a span calibration. The procedure and screens look similiar to those of a zero calibration.

#### 7.4.4 Calibration Procedures

#### 7.4.4.2 Manual Span Calibration

#### Note!

A zero calibration must always precede a span calibration!

To start a span calibration select "Span calibration.."

Supply span gases with concentrations of 80 % to 110 % of the upper measuring range limit to the gas path. Using lower concentrations may decrease accuracy when measuring above the span gas concentration! If the oxygen concentration is known, ambient air may be used for an oxygen channel span calibration.

Multi-channel unit: Select the channel to be calibrated in SELECT COMPONENT.

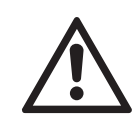

Before selecting any further line make sure the required calibration gas is applied and flowing!

Span calibration offers the same options as zero calibration, so for a detailled description  $\mathbf{I} \approx 7-32$ .

When finished, press *LEFT* several times to return to SELECT COMPONENT (multi channel analyzer only), to perform a span calibration for another channel,

or

press *HOME* to return to the MEASUREMENT SCREEN, to finish with manual calibration procedures.

Calibration Zero calibration.. Span calibration.. Advanced calibration..

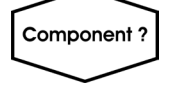

| Span calib                    | oration    |
|-------------------------------|------------|
| Cancel!<br>Start!             |            |
| Span gas                      | maa 000.0  |
| Concentration                 | 0.000 ppm  |
| Flow                          | 0.00 l/min |
| Status<br>Results<br>Restore! |            |
|                               |            |

#### 7.4.4 Calibration Procedures

#### 7.4.4.3 Advanced Calibration

Standard manual calibration procedures offer limited functionality:

To zero and span calibrate a multi channel instrument the operator has to manually start 2 procedures per channel in proper sequence. In addition he has to stay at the instrument to see when the one sequence has finished and to start the following.

The same is applicable for a single channel instrument, when the operator wants to perform both zero and span calibrations.

To improve even manual calibration procedures, X-STREAM analyzers offer a new ADVANCED CALIBRATION menu: It allows single key activation for

- zero calibration of all channels of an analyzer
- span calibration of all channels of an analyzer
- zero **and** span calibration of all channels of an analyzer

(Although advanced calibration offers most advantages for multi channel instruments, it may be used for single channel analyzers as well, that is to activate zero **and** span calibration for the one channel by a single key press.)

The only precondition for making use of this feature is to have internal and/or external valves installed and properly assigned (III).

For a description of how to perform

- all channel zero calibrations
- all channel span calibrations
- all channel zero & span calibrations
- calibrations with programmed sequences

| page 7-37 |
|-----------|
| page 7-40 |
| page 7-43 |
| page 7-48 |

#### 7.4.4 Calibration Procedures

#### 7.4.4.3.1 Zero All Calibration

Control.. Calibration.. Advanced Calibration..

Advanced calibration 1of2 Cancel! Zero&span single.. Zero all! Span all! Zero&span all! Programmed sequence! Blowback! Before selecting any further line make sure the required calibration gas is applied!

Supply all validation gases with the same flow as the sample gas (recommeded approx. 1 l/min, maximum 1500 hPa absolute pressure) and utilizing the correct gas fitting (ISS Sect. 7.4.1.1).

Make sure the purge time is set to a value ensuring the measuring cell is filled properly with the related calibration gas after the valve has opened!

Ensure the warmup time after switching on has elapsed! Warmup time is 15 to 50 minutes depending on installed measuring system and configuration!

The procedure starts with the zero channel of the first channel, then it checks if other channel use the same zero valve. If this is the case it parallel zeroes all these channels and then selects the next zero valve. Fig. 7-7 on 7-39 for a procedure flow diagram.

Starting from the MEASUREMENT SCREEN press *ENTER* to open the MAIN MENU and enter CONTROL - CALIBRATION - ADVANCED CALIBRATION.

To start a zero calibration for all channels select the 3<sup>rd</sup> line.

#### Note!

Single channel analyzers show the same menu, with the restriction, that the term 'all' relates to the single channel only!

#### 7.4.4 Calibration Procedures

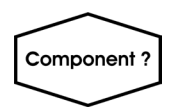

| Ch1                                                                                                    |                                                                               |
|----------------------------------------------------------------------------------------------------|-------------------------------------------------------------------------------|
| Calibration s                                                                                            | tatus single                                                                  |
| Calibr.status<br>Remaining time<br>Concentration<br>Zero gas<br>Span gas<br>Current range<br>Applied gas | Ready<br>0 s<br>0.000 ppm<br>0.000 ppm<br>5000.000 ppm<br>Range 1<br>Zero gas |

The analyzer immediately begins zero calibration(s), showing the CALIBRATION STATUS SUMMARY screen.

"*Current action*" indicates, what currently is carried out (**Purging, Zeroing, None**)

- *"Action detail"* shows the current procedure, or **Off**
- *"Current duration"* gives the remaining time for the current procedure
- *"Prev. duration"* shows the time elapsed since start of procedure
- "*Current step*" gives information about the step currently carried out.

To see a detailled calibration status for a single channel, enter CALIBRATION STATUS SINGLE.

*Multi-channel unit: Select the channel in SELECT COMPONENT.* 

This menu shows enhanced calibration information about the current channel (indicated in the uppermost display line), including remaining calibration time, currently measured concentration, setup of zero & span gas concentrations and currently calibrated range (only valid for span calibrations).

The procedure has finished when "Applied gas" shows **Sample gas**, or "Current action" in the previous screen says **None**.

Press *HOME* to return to the MEASUREMENT SCREEN.

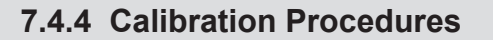

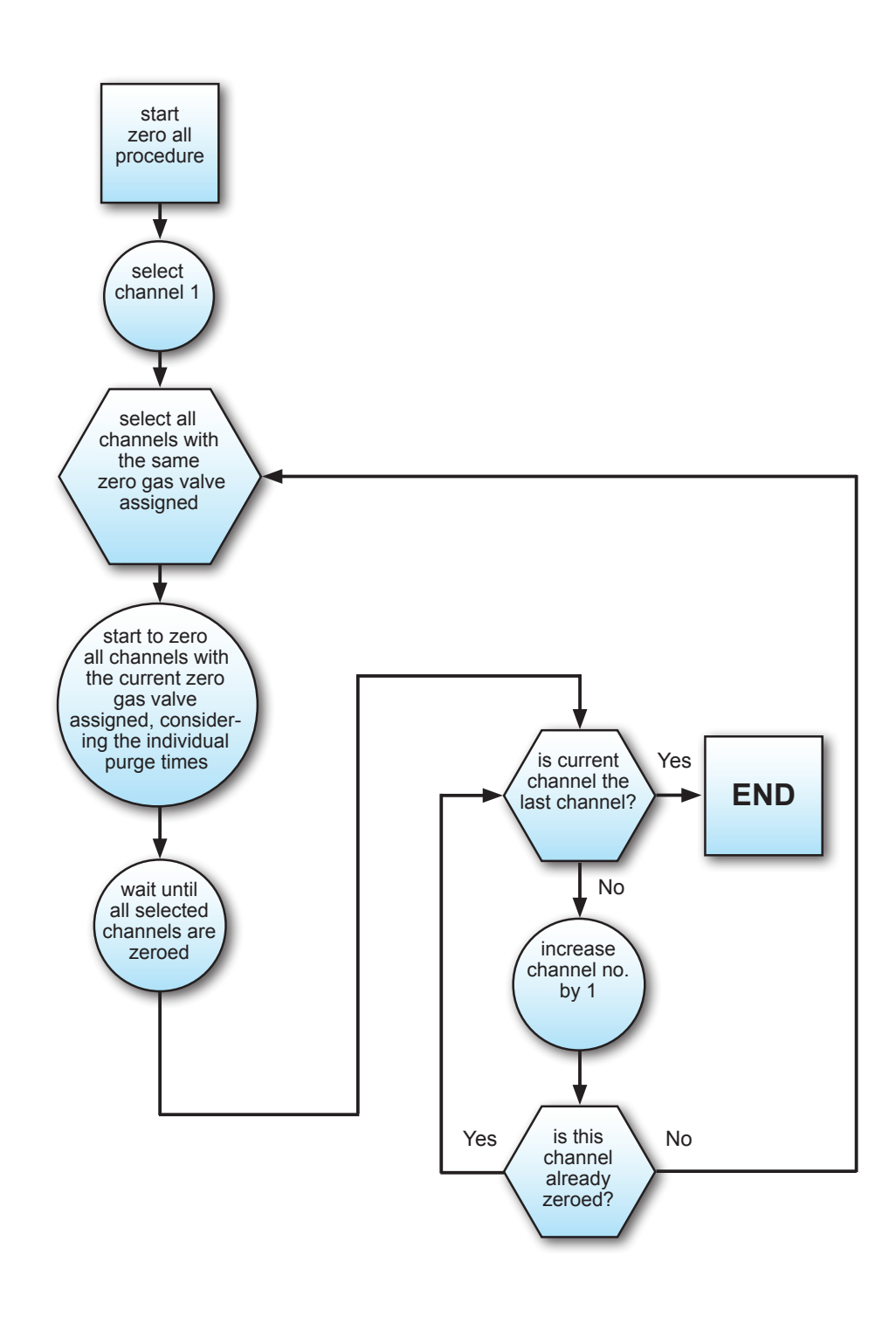

Fig. 7-7: Zero All Calibration Procedure Flow Diagram

#### 7.4.4 Calibration Procedures

7.4.4.3.2 **Span All Calibrations** 

make sure the required calibration gas is applied! Supply all validation gases with

Before selecting any further line

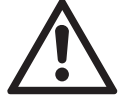

the same flow as the sample gas (recommeded approx. 1 l/min, maximum 1500 hPa absolute pressure) and utilizing the correct gas fitting (ISS Sect. 7.4.1.1).

Make sure the purge time is set to a value ensuring the measuring cell is filled properly with the related calibration gas after the valve has opened!

Ensure the warmup time after switching on has elapsed! Warmup time is 15 to 50 minutes depending on installed measuring system and configuration!

Starting from the MEASUREMENT SCREEN press ENTER to open the MAIN MENU and enter CONTROL - CALIBRATION - ADVANCED CALIBRATION.

To start a span calibration for all channels select the 4<sup>th</sup> line.

**I** 7-50 for notes on span calibrating channels with multiple ranges!

The procedure starts with the span valve of the first channel, then it checks if other channel use the same span valve. If this is the case then it parallel spans all these channels, and then selects the next span valve. I Fig. 7-8 on 7-42 for a procedure flow diagram.

#### Notes!

Perform zero calibrations before initiating span calibrations

Single channel analyzers show the same menu, with the restriction, that the term 'all' relates to the single channel only!

| /      | Control                                | <b>`</b> |
|--------|----------------------------------------|----------|
|        | Calibration<br>Advanced Calibration    | )        |
| $\int$ |                                        |          |
| C      | Advanced calibration 1of2<br>Cancel!   |          |
| Z      | Zero all!                              |          |
| Z      | Zero&span all!<br>Programmed sequence! |          |
|        |                                        |          |

#### 7.4.4 Calibration Procedures

| Calibration Status Sumn                                                                                            | nary                           |
|----------------------------------------------------------------------------------------------------|--------------------------------|
| Calibration status single<br>Current action<br>Action detail<br>Current duration<br>Prev. duration<br>Current Step | None<br>Ch2<br>0 s<br>0 s<br>0 |
|                                                                                                    |                                |

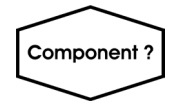

| Ch1                                                                                                    |                                                                  |  |
|----------------------------------------------------------------------------------------------------|------------------------------------------------------------------|--|
| Calibration status single                                                                                |                                                                  |  |
| Calibr.status<br>Remaining time<br>Concentration<br>Zero gas<br>Span gas<br>Current range<br>Applied gas | Ready<br>0 s<br>0.000 ppm<br>5000.000 ppm<br>Range 1<br>Zero gas |  |

The analyzer immediately begins span calibration(s), showing the CALIBRATION STATUS SUMMARY screen.

- Press ENTER in the first line to cancel the current calibration
- "Current action" indicates, what currently is carried out (**Purging, Spanning, None**)
- "Action detail" shows the current procedure, or Off
- "Current duration" gives the remaining time for the current procedure
- "Prev. duration" shows the time elapsed since start of procedure
- "Current step" gives information about the step currently carried out.

To see a detailled calibration status for a single channel, enter CALIBRATION STATUS SINGLE.

#### Multi-channel unit:

Select the channel in SELECT COMPONENT.

This menu shows enhanced calibration information about the current channel (indicated in the uppermost display line), including remaining calibration time, currently measured concentration, setup of zero & span gas concentrations and currently calibrated range.

The procedure has finished when 'Applied gas' shows Sample gas, or "Current action" in the previous screen says None.

Press HOME to return to the MEASUREMENT SCREEN.

#### 7.4.4 Calibration Procedures

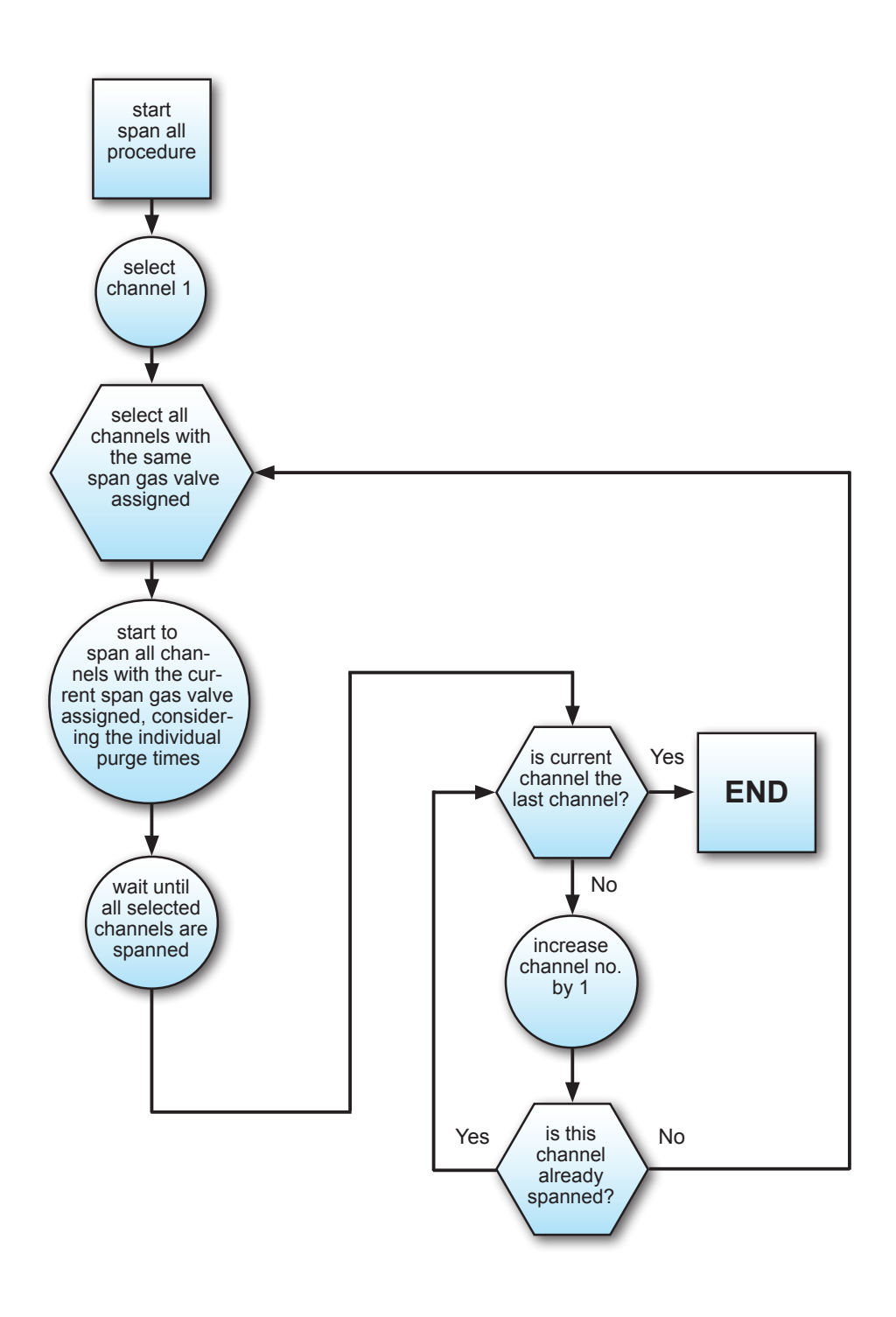

Fig. 7-8: Span All Calibration Procedure Flow Diagram

#### 7.4.4 Calibration Procedures

#### 7.4.4.3.3 Zero&Span All Calibration

Control.. Calibration.. Advanced Calibration..

Advanced Calibration 1of2 Cancel! Zero&span single.. Zero all! Span all! Zero&span all! Programmed sequence! Blowback! Before selecting any further line make sure the required calibration gas is applied!

 $\triangle$ 

Supply all validation gases with the same flow as the sample gas (recommeded approx. 1 l/min, maximum 1500 hPa absolute pressure) and utilizing the correct gas fitting (INST Sect. 7.4.1.1). Make sure the calibration purge time is set to a value ensuring the measuring cell is filled properly with the related calibration gas after the valve has opened!

Ensure the warmup time after switching on has elapsed! Warmup time is 15 to 50 minutes depending on installed measuring system and configuration!

This procedure is a combination of the two described before, with an important deviation: If a selected zero gas valve is also assigned span gas valve for an already zeroed channel, this channel is spanned, while others are zeroed in parallel (IFFF Fig. 7-9 on 7-45 for a procedure flow diagram).

Starting from the MEASUREMENT SCREEN press *ENTER* to open the MAIN MENU and enter CONTROL - CALIBRATION --ADVANCED CALIBRATION.

To start a zero & span calibration for all channels select the  $5^{th}$  line.

#### Notes!

Single channel analyzers show the same menu, with the restriction, that the term 'all' relates to the single channel only!

### 7.4.4 Calibration Procedures

|                                                                                                    | _ |
|----------------------------------------------------------------------------------------------------|---|
| Calibration Status Summary                                                                                                    |   |
| Calibration status single<br>Current action None<br>Action detail Ch2<br>Current duration 0 s<br>Prev. duration 0 s<br>Current Step 0 |   |
|                                                                                                    |   |

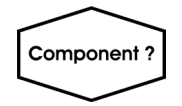

| Ch1                                                                                                    |                                                                               |
|----------------------------------------------------------------------------------------------------|-------------------------------------------------------------------------------|
| Calibration                                                                                              | Status Single                                                                 |
| Calibr.status<br>Remaining time<br>Concentration<br>Zero gas<br>Span gas<br>Current range<br>Applied gas | Ready<br>0 s<br>0.000 ppm<br>0.000 ppm<br>5000.000 ppm<br>Range 1<br>Zero gas |

The analyzer immediately begins to calibrate, showing the CALIBRATION STATUS SUM-MARY screen.

- "*Current action*" indicates, what currently is carried out (**Purging, Zeroing, Spanning, None**)
- "Action detail" shows the channel currently calibrated
- *"Current duration"* gives the remaining time for the current procedure
- *"Prev. duration"* shows the time elapsed since start of procedure
- *Current step*" gives information about the step currently carried out.

To see a detailled calibration status for a single channel, enter CALIBRATION STATUS SINGLE.

*Multi-channel unit: Select the channel in SELECT COMPONENT.* 

This menu shows enhanced calibration information about the current channel (indicated in the uppermost display line), including remaining calibration time, currently measured concentration, setup of zero & span gas concentrations and currently calibrated range.

The procedure has finished when "*Applied gas*" shows **Sample gas**, or "*Current action*" in the previous screen says **None**.

Press *HOME* to return to the MEASUREMENT SCREEN.

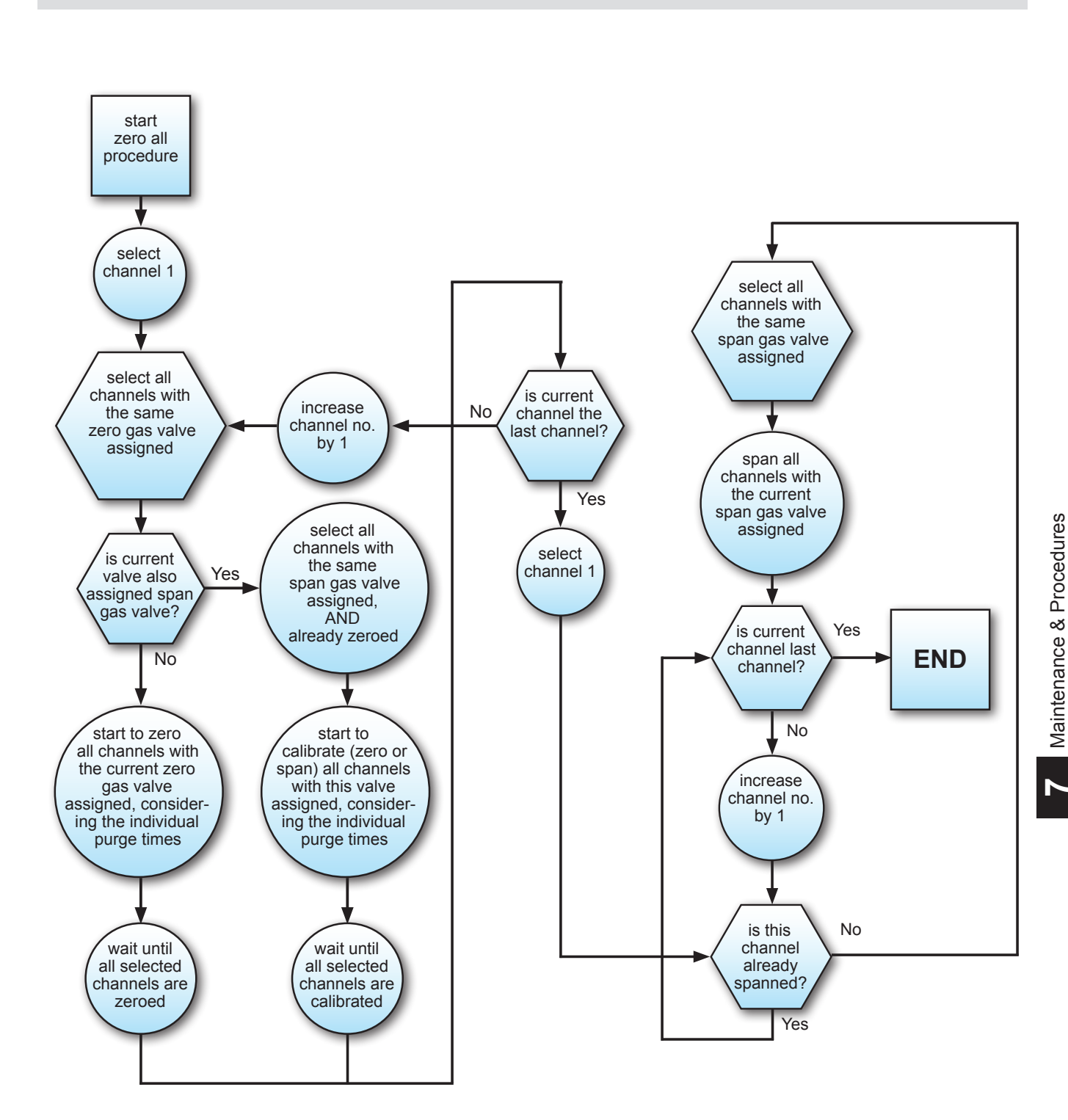

7.4.4 Calibration Procedures

Fig. 7-9: Zero&Span All Calibration Procedure Flow Diagram

#### 7.4.4 Calibration Procedures

#### 7.4.4.4 Blowback

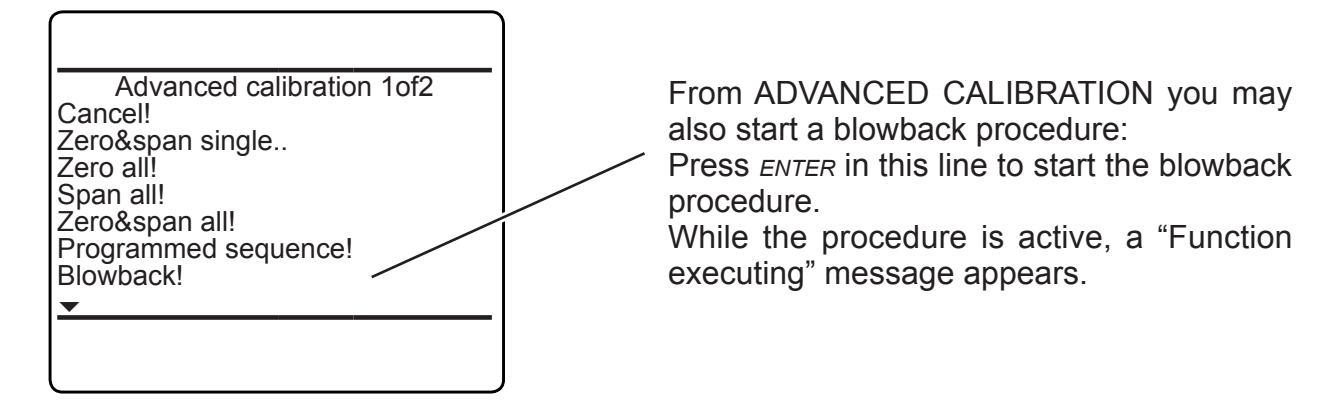

#### 7.4.5 Restoring a Calibration

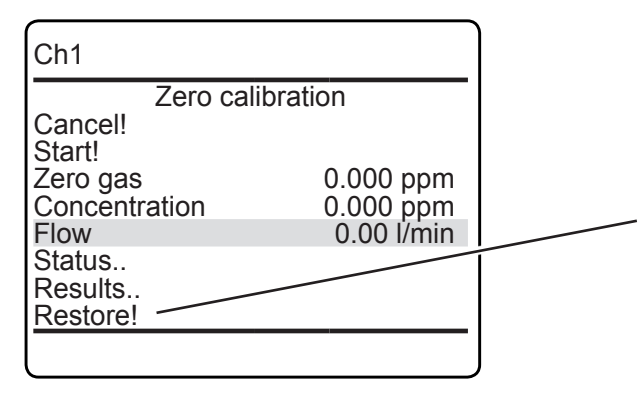

In case a wrong configuration was detected after a calibration was carried out (e.g. wrong gas connected), there is an option to restore the last calibration data:

Any menu, from where a channel specific calibration can be started, shows a line "*Restore!*" (see example to the left).

Press *ENTER* in such a line to restore the last calibration data for the selected channel and type of calibration (zero/span). While restore is processing, a 'Function executing' message appears.

### 7.4.6 Cancelling an Ongoing Calibration

| Ch1        |            |  |
|------------|------------|--|
| Zero calil | bration    |  |
| Start!     |            |  |
| Zero gas   | 0.000 ppm  |  |
| Flow       | 0.00 l/min |  |
| Status     |            |  |
| Restore!   |            |  |
|            |            |  |

Any menu, from where a calibration can be started, shows a line *"Cancel!"* (see example to the left).

Press *ENTER* in such a line to cancel any ongoing calibration. While canceling, a 'Function executing' message appears.

#### 7.4.7 Verifying a Calibration

#### 7.4.7 Verifying a Calibration

| Control                                                                | $\supset$ |
|------------------------------------------------------------------------|-----------|
| Validation                                                             |           |
| Calibration<br>Apply gas<br>Lock menus!<br>Acknowledgements<br>Pump 1: | Off       |
| Pump 2:<br><u> → Ranges</u>                                            | Off       |
|                                                                        |           |

For instruments **without** internal and/or external valves simply apply either span or zero calibration gas to the sample gas inlet. If the calibration still is proper, the reading on the MEASUREMENT SCREEN should show the related value.

For instruments **with** internal and/or external valves follow the procedure below:

Starting from the MEASUREMENT SCREEN press *DOWN* to open the MAIN MENU and enter CONTROL. Enter APPLY GAS

Component ?

*Multi-channel unit: Select the component to be verified in SELECT COMPONENT.* 

| Ch1                   |                          |
|-----------------------|--------------------------|
| Apply                 | / gas                    |
| Applied gas:          | Span gas                 |
| Flow<br>Concentration | 1.00 l/min<br>25.000 ppm |
|                       |                          |

Changing the "*Applied gas*" parameter opens the related valve. Available options: SpanGas-1 ... -4, ZeroGas, SampleGas, Blowback, All closed.

*"Flow"* shows the current gas flow, while *"Concentration"* should show the expected value, if the calibration is valid and correct.

### 7.5 Calibrating or Validating with Sequence Programming

### 7.5 Calibrating or Validating With Sequence Programming

Program sequences enable to carry out complex calibration/validation procedures with up to 30 steps. A requirement to setup a sequence is, that "Valves" in INSTALLED OPTIONS is set to a value other than **none** (**L** 6-105). Once this condition is fulfilled, a sequence can be setup in SETUP - CALIBRATION/VALIDATION - PROGRAM SQEUENCE.

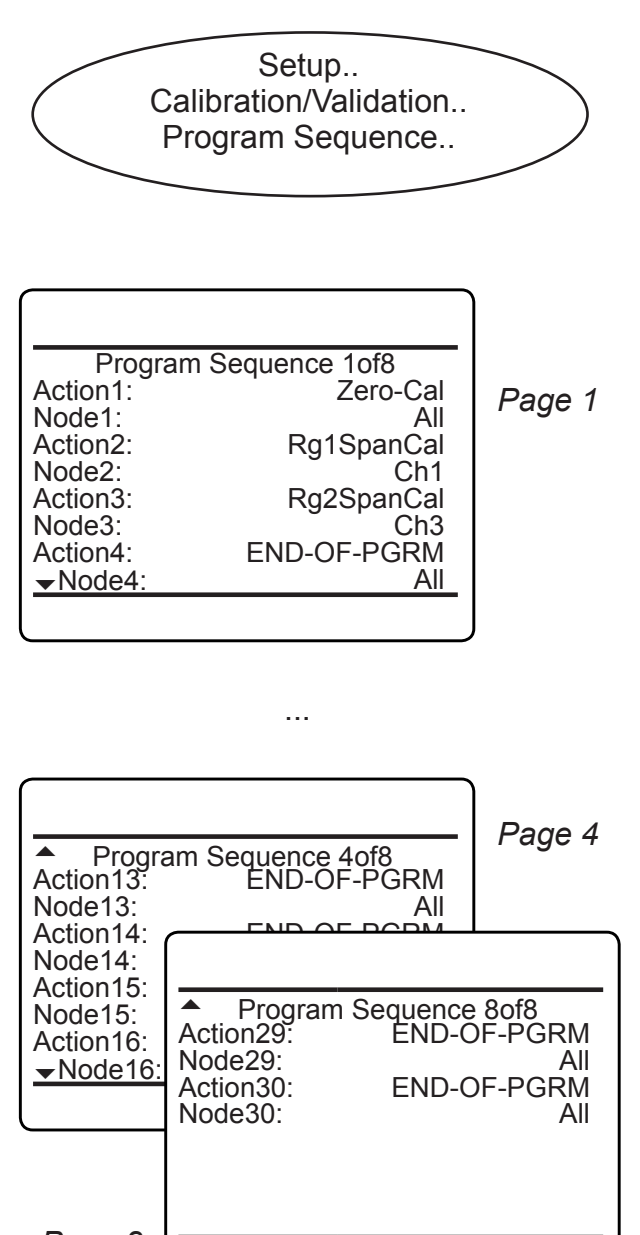

Page 8

This menu with 8 pages allows to setup a sequences of up to 30 actions (steps), to carry out individual calibration/validation procedures. Each step consists of an action and a related node (channel).

Available actions are:

| Action name              | What to happen                  |  |  |
|--------------------------|---------------------------------|--|--|
| Rg1SpanCal<br>Rg4SpanCal | span calibrate range1<br>range4 |  |  |
| ZSpanCal                 | zero & span calibrate           |  |  |
| SpanCal                  | span calibrate                  |  |  |
| ZeroCal                  | zero calibrate                  |  |  |
| ZSpanValid               | zero & span validate            |  |  |
| SpanValid                | span validate                   |  |  |
| ZeroValid                | zero validate                   |  |  |
| NoOp                     | no action                       |  |  |
| Blowback                 | start blowback                  |  |  |
| END-OF-PGRM              | end of programmed sequence      |  |  |

Available nodes are (depending on number of channels installed within your analyzer):

| Node name                                                                                                    | Selected action is<br>carried out for |  |  |
|----------------------------------------------------------------------------------------------------|---------------------------------------|--|--|
| All                                                                                                    | all installed channels                |  |  |
| <b>Ch1 Ch5</b><br>(depending on the<br>analyzer setup, an<br>assigned component<br>tag may show here<br>instead; | the selected channel<br>only          |  |  |

### 7.5 Calibrating or Validating with Sequence Programming

A sequence is executed step (action) by step until

- it reaches an action END-OF-PRGM,
- or
- "*Action30*" has been executed, after which the sequence quits automatically.

| Program  | Sequence 1ot8 |
|----------|---------------|
| Action1: | Zero-Cal      |
| Node1:   | All           |
| Action2: | SpanCal       |
| Node2:   | . Ch1         |
| Action3: | Blowback      |
| Node3:   | Ch2           |
| Action4: | SpanCal       |
| ✓Node4:  | Ch2           |

| Action5:<br>Node5:<br>Action6:<br>Node6:<br>Action7: | n Sequence 2of8<br>Rg1SpanCal<br>Ch3<br>Rg3SpanCal<br>Ch3<br>END-OF-PGRM |
|------------------------------------------------------|--------------------------------------------------------------------------|
| Node7:<br>Action8:<br>▼Node8:                        | AII<br>END-OF-PGRM<br><u>All</u>                                         |

#### Example

The channels of an analyzer are to be calibrated in the following order:

#### All:

(Action1) Zero calibration

#### Channel 1:

| (Action2) | Span gas | calibration |
|-----------|----------|-------------|
|-----------|----------|-------------|

#### Channel2:

| Action3) | Blowback             |
|----------|----------------------|
| Action4) | Span gas calibration |

#### Channel3:

(

| (Action5) | Span gas calibration range1 |
|-----------|-----------------------------|
| (Action6) | Span gas calibration range3 |
|           |                             |

... (Action7) End of program sequence

7-49

#### 7.6 Notes on span calibrating or Validating channels with multiple ranges

### 7.6 Notes on Span Calibrating or Validating Channels With Multiple Ranges

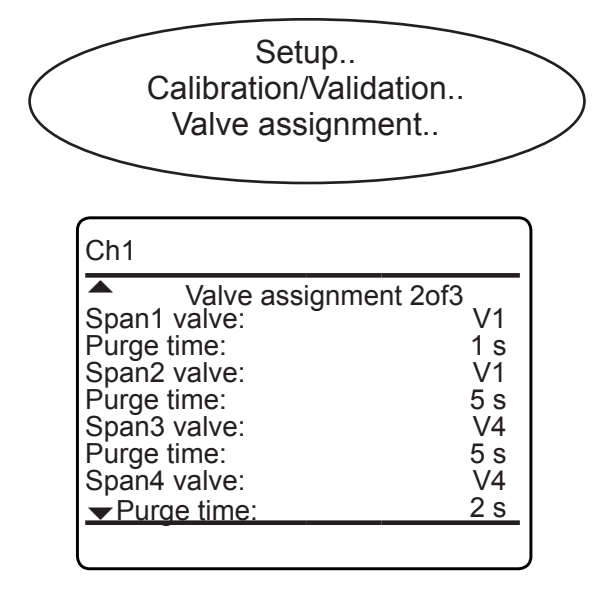

#### Example:

Span gas valves configuration

| Channel | Range 1 | Range 2 | Range 3 | Range 4 |
|---------|---------|---------|---------|---------|
| 1       | V1      | V1      | V4      | V4      |
| 2       | V1      | V2      | V4      | V4      |
| 3       | V4      | V2      | V5      |         |
| 4       | V5      | V5      | V5      | V5      |

X-STREAM XE series gas analyzers support up to 4 ranges per measuring channel ( $\mathbb{I} \cong 6-59$ ).

For valve supported calibrations/validations, each range can be assigned an individual spangasvalve(**I**): 6-51 and figure to the left).

During calibrations/validations, ranges are considered in a special way:

- Ranges not assigned a span gas valve are disregarded for span procedures.
- The main order of span calibrations/ validations is based on ascending order of channels: Firstly the channel 1 valves are selected in ascending order, then the (not yet used) valves of channel 2, etc., considering the next two conditions, saving time and gas consumption:
  - Ranges of the same channel with the same valve assigned: Only one range is span calibrated/validated, and the resulting data is copied into the other range.
  - Ranges of different channels with the same valve assigned are calibrated/ validated in parallel, considering the individual purge times.

#### Note!

Except for copied data, all calibration/validaton steps can be reviewed in the event logger file.

Resulting span calibration/validation procedure, focusing on handling of ranges

| Step | Valve | Calibrated/Validated channel / range (Cn / Rn) |                               |                                                    |                              |          |
|------|-------|------------------------------------------------|-------------------------------|----------------------------------------------------|------------------------------|----------|
| 1    | V1    | Ch1 / R1                                       | Ch 1 / R2<br>(R1 data copied) | Ch2 / R1                                           |                              |          |
| 2    | V4    | Ch1 / R3                                       | Ch1 / R4<br>(R3 data copied)  | Ch2 / R3                                           | Ch2 / R4<br>(R3 data copied) | Ch3 / R2 |
| 3    | V2    | Ch2 / R2                                       | Ch3 / R2                      |                                                    |                              |          |
| 4    | V5    | Ch3 / R3                                       | Ch4 / R1                      | (Ch4 / R1 data copied to all remaining Ch4 ranges) |                              |          |
#### 7.7 Remote calibration or Validation

#### 7.7 Remote Calibration or Validation

Remote calibrations/validations may be initialized by digital inputs or Modbus commands, whereas both offer different functionalities:

Remote calibration/validation via **digital inputs** (option) is feasible only in combination with internal or external valves and is limited to 3 procedures, to be assigned to any digital input:

- Zero calibrate/validate all channels,
- span calibrate/validate all channels and
- zero & span calibrate/validate all channels

#### Note!

By activating span calibrations/validations, it is the operators responsibility to not perform a span calibration/validation without a preceding zero calibration/validation!

The **Modbus interface** offers more variability in performing calibrations/validations:

 Calibration/validation without valves: The Modbus command initializes the procedure within the analyzer, but the operator has to take care that the gases are supplied in proper order, has to consider purge times as well as the condition to not perform a span calibration/validation without a preceding zero calibration/validation. So, in this configuration Modbus may be used e.g. together with an external sample handling system that controls the gas flow.

- Calibration/validation with valves: Installed and assigned valves (I > 7-10) support two different variations of how to perform calibrations/validations:
  - Perform single calibrations/validations The Modbus command initializes single procedures (zero or span calibrations/ validations). The analyzers controls gas supply and purge times while it is the operators responsibility to not activate a span calibration/validation without a preceding zero calibration/validation!
  - 2. Special calibration/validation procedures:
    - Zero calibrate/validate all channels
    - Span calibrate/validate all channels
    - Zero & span calibrate/validate all channels.

Initialized by the Modbus command the analyzer performs above mentioned procedures and controls gas supply, purge times and (for the last given procedure only) performs a zero calibration/validation for all channels before activating span calibrations/validations.

For detailled descriptions on how to perform

| calibrations/validations initialized via digital inputs         | 7-52           |
|-----------------------------------------------------------------|----------------|
| calibrations/validations initialized via Modbus, without valves | <b>1)</b> 7-54 |
| calibrations/validations initialized via Modbus, with valves    | 7-54           |

#### 7.7.1 Calibrations/Validations Initialized by Digital Inputs

#### 7.7.1 Calibrations/Validations Initialized by Digital Inputs

As already mentioned, the analyzer must either provide internal valves or external valves (connected to its digital outputs), to make use of this feature.

Chapter 4 for information about electrical data and installation of digital inputs and outputs.

Digital inputs are edged triggered whereat the type of edge (rising or falling) can be setup via software menu (**L** 6-86).

An edge is detected within a time slot of 300 to 500 ms after the edge is applied. To be accepted as an input signal,

• no change in signal is permitted for a minimum duration of 500 ms after the edge has been applied, otherwise it is rejected.

Furthermore take care

- calibrations/validations can only be canceled by an approriate digital input signal or command, but not by another calibration /validation trigger signal
- while a calibration/validation is ongoing, any valve can only be activated if it is not used by this calibration/validation procedure, and not assigned to a channel currently calibrated/validated.
- input signals, intended to start another procedure, must be applied complying to the following condition:
  - if this next procedure affects components already in use for the ongoing procedure, the edge detection time slot must start after the ongoing procedure has ended
     For example, during an ongoing zero calibration/validation, an input signal to start a span calibration/validation for the same channel should be applied after the zero

calibration/validation has finished. At least it must be applied in a way, that the 300 to 500 ms edge detection time slot starts after the zero calibration/validation has ended (see Fig. 7-10, signal D), otherwise it is rejected (signal B)..

#### 7.7.1 Calibrations/Validations Initialized by Digital Inputs

#### Examples

The sequences shown in Fig. 7-10 are based on the following setup for digital inputs IN1 to IN3:

- · IN1 starts a zero calibration, initiated by a rising edge
- IN2 starts a span calibration, initiated by a rising edge
- · IN3 cancels all calibrations with its falling edge

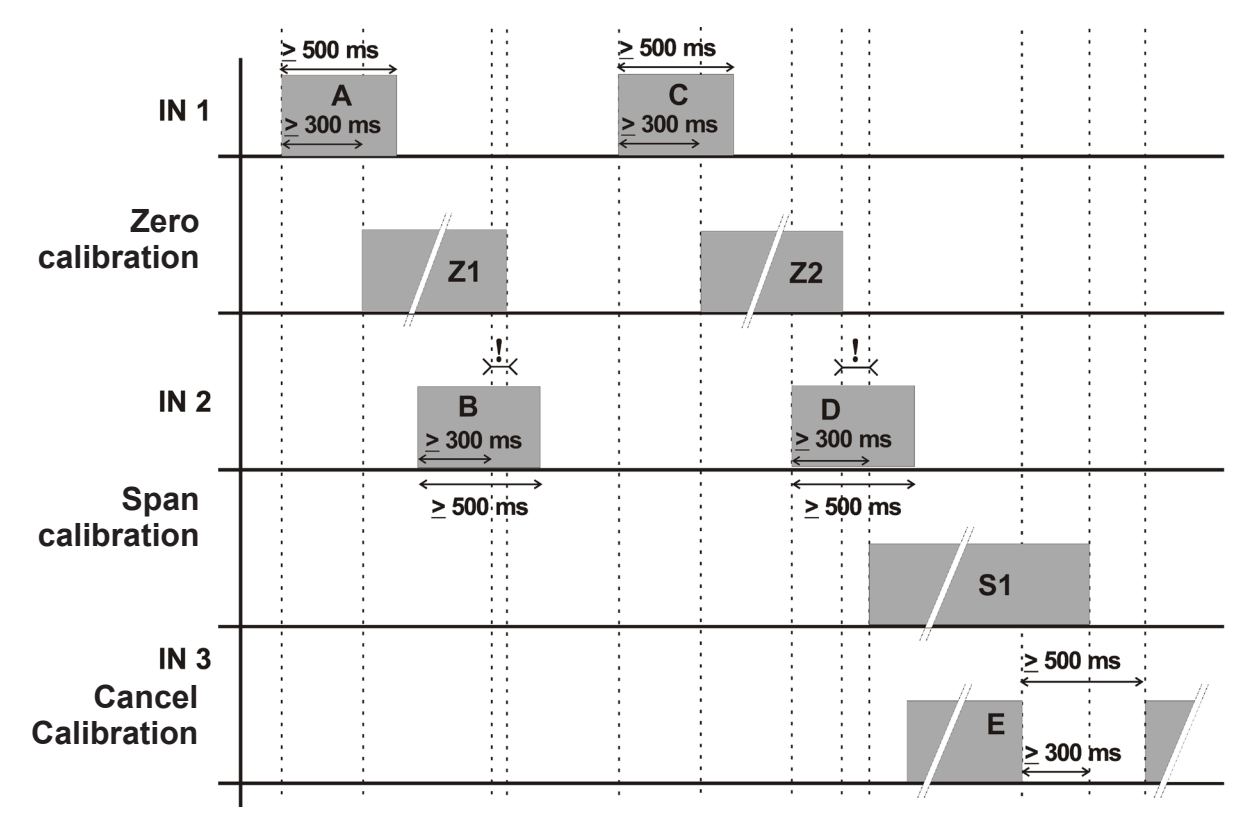

If signals are applied as shown, then

- IN1 (A) starts a zero calibration (Z1)
- the detection window (300 500 ms after edge) for IN2 (B) begins while the zero calibration (Z1) is ongoing: Signal (B) is ignored
- the edge of IN1 (C) is detected and the associated zero calibration (Z2) is started
- the detection window (300 500 ms after edge) for IN2 (D) begins after the zero calibration (Z2) has ended, so the span calibration (S1) is started
- the span calibration (S1) is canceled by the falling edge of IN3 (E)

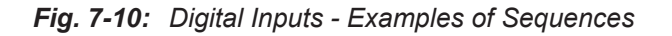

#### 7.7.2 Modbus Activated Calibrations/Validations Without Valves

#### 7.7.2 Modbus Activated Calibrations/Validations Without Valves

Several Modbus commands allow to start calibrations/validations (List of Modbus Commands).

If the analyzer does neither provide internal valves nor digital inputs and outputs (for controlling external valves), then the procedure corresponds to the manual calibration/validation, with the Modbus commands replacing the manual front panel button keypresses. This means, the Modbus command immediately starts the calculation. The operator has to ensure in this moment, the proper gas is applied and the measuring system is filled with calibration/validation gas. If applicable, he also has to take care to not activate a span calibration/validation without a preceding zero calibration/validation.

For detailled instructions about manual calibration **L** 7-32.

For detailled instructions about manual validation **E** 7-17.

#### 7.7.3 Modbus Activated Calibrations/Validations With Valves

Several Modbus commands allow to start calibrations/validations List of Modbus Commands.

If the analyzer provides either internal valves or digital inputs and outputs (for controlling external valves), then Modbus commands allow to make use of all the options described in Section "7.4.4.3 Advanced Calibration" on page 7-36 and in Section "7.4.2.3 Advanced Validation" on page 7-21 with the Modbus commands replacing the manual front panel button keypresses.

This means, Modbus commands can initialize

- Zero calibrations/validations for all channels
- Span calibrations/validations for all channels

• Zero and span calibrations/validstaions for all channels.

The analyzer controls the gas flow, if applicable optimizes the sequence of multiple calibrations/validations and takes care to not activate a span calibration/validation without a preceding zero calibration/validation.

#### 7.8 Unattended Automatic Calibration or Validation

#### 7.8 Unattended Automatic Calibration or Validation

The unattended automatic calibration/validation feature allows to program the analyzer to automatically perform valve supported calibration/validation procedures without the need of digital inputs or Modbus interface connections.

Compared to the procedures described in the section before (advanced calibration/ validation), there are only very limited options, comparable to the manual calibration/validation procedures: The operator has the simple choice of programming zero, or zero and span calibration/validation intervals.

The main features compared to advanced calibrations/validations as described from 7-21 are:

- 1) an interval time specifies the time between two calibrations/validations
- starting and processing calibrations/validations does not need operator interaction
- for span calibrations/validations the analyzer considers the requirement, that always a zero calibration/validation has to be carried out first,
- (multi channel instruments only): Every time an unattended calibration/validation is started, it is carried out for all channels!

Before selecting any further line make sure the required calibration/validation gases are applied, and valves are assigned properly!

Supply all validation gases with the same flow as the sample gas (recommeded approx. 1 l/min, maximum 1500 hPa absolute pressure) and utilizing the correct gas fitting (IFFS Sect. 7.4.1.1).

Make sure the calibration/validation purge time is set to a value ensuring the measuring cell is filled properly with the related calibration/validation gas after the valve has opened!

Ensure the warm-up time after switching on has elapsed! Warm-up time is 15 to 50 minutes depending on installed measuring system and configuration!

#### 7.8 Unattended Automatic Calibration or Validation

|                                  | Setup<br>Calibration/Validation<br>Interval times                                           | > |
|----------------------------------|---------------------------------------------------------------------------------------------|---|
|                                  | Interval times                                                                              |   |
| Zer<br>Zer<br>Pro<br>Blov<br>Zer | oCal All<br>o&SpanCal All<br>grammed sequence<br>wback All<br>oValid All<br>o&SpanValid All |   |

Within SETUP - CALIBRATION/VALIDATION, *"Interval time.."* opens the following screen:

Several time intervals may be specified:

"ZeroCal all..": This entry specifies intervals for zero calibrations only! If there is an entry for "Zero&SpanCal all..", too, the instrument will carry out **additional** zero calibrations based on the "Zero&SpanCal all.." interval.

"Zero&SpanCal all..": This is the interval to elapse before the analyzer automatically starts a **full** calibration procedure, consisting of a zero calibration followed by a span calibration.

*"Programmed sequence.."*: This is the interval time for the sequence, setup in SETUP - CALIBRATION/VALIDATION - PROGRAM SEQUENCE

*"Blowback All.."*: To blowback all channels at regular intervals, enter this submenu.

"ZeroValid All..": This entry specifies intervals for zero validations only! If there is an entry for "Zero&SpanValid All..", too, the instrument will carry out **additional** zero validations based on the "Zero&SpanValid All.." interval.

*"Zero&SpanValid All.."*: This is the interval to elapse before the analyzer automatically starts a **full validation** procedure, consisting of a zero validation followed by a span validation.

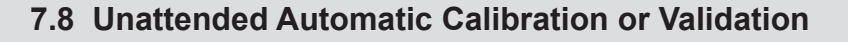

All submenus opened by above menu lines have the same content, exemplarily described below: Set to **Enabled**, to use interval times for the selected calibration (here: Zero all) Enter the interval time Accepted range: 1 ... 10,000 h . . . Enable: Enabled In this submenu enter the start time for the Interval: 15 h · first calibration (s. below) Start time... Start time & date for the next calibration, Next: based on the entered parameters (empty Time 10/01/10 15:33 until date & time have been entered in the submenu) Current date & time In this submenu enter the date and start Start... time for the first calibration after finishing this setup. Month: 1 Note! Day: 10 Hour: 16 Time format is 24h(1 pm = 13)Minute: 0 Set! Start time & date for the next calibration, based on the entered parameters 10/01/10 16:00 Next . . . Enable: Enabled Press LEFT to return to the previous menu, to Interval: 15 h see a summary. Start time ... Next: 10/01/10 16:00 Note! 10/01/10 15:33 Time If the displayed current time is not correct, update the system setup on **I** 6-117.

#### 7.8 Unattended Automatic Calibration or Validation

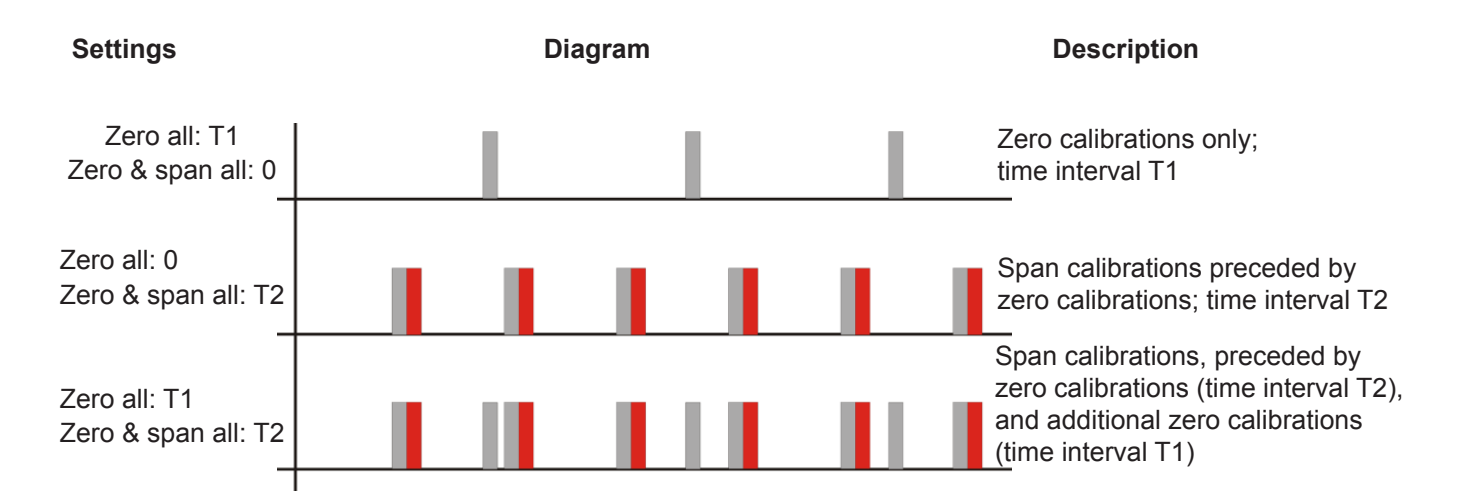

Fig. 7-11: Graphical Explanation of Interval Time Settings

#### 7.9 Cross Interference Compensation

#### 7.9 Cross Interference Compensation

The menu "Cross Interference" allows to calculate/compensate the influence of up to four components into the result of the measured component. Sources of interference can be

- any internal channel,
- external signals, supplied via (optional) analog inputs
- results of (optional) internal calculators.

Conditions for calculating and compensating cross interferences:

- Calibrate all channels before starting interference compensation.
- Apply the signal causing the interference. If an internal channel is the source of interference, apply pure gas or mixtures of such a gas with inert gas (e.g. CH<sub>4</sub> in N<sub>2</sub>) only. Do not use gas mixtures!

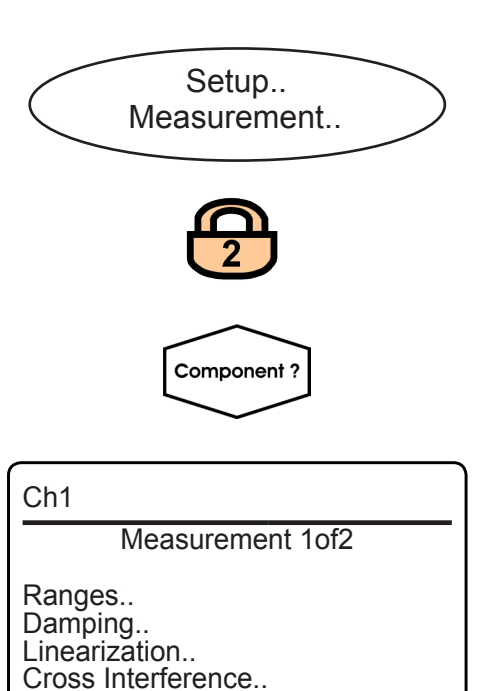

Calculation of the cross interference compensation:

- Select the channel for which to carry out a cross interference compensation (SETUP - MEASUREMENT)
- On menu page 1of2 select CROSS INTERFERENCE.

Average.. Delay..

Write down or keep in mind the

#### 7.9 Cross Interference Compensation

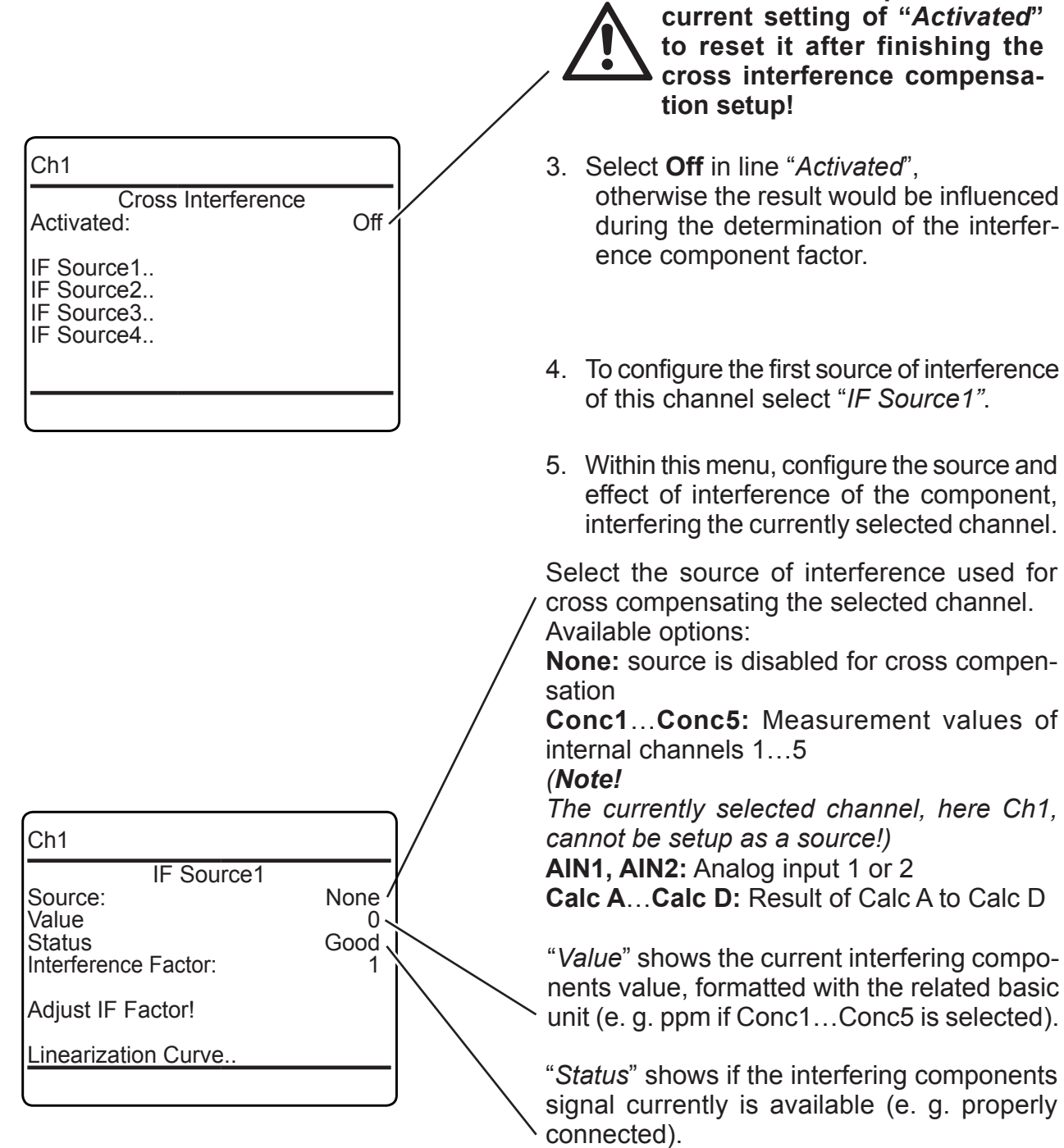

Possible status values: Absent, Good.

#### 7.9 Cross Interference Compensation

| Ch1                                                                                   |                        |  |
|---------------------------------------------------------------------------------------|------------------------|--|
| IF Source1<br>Source:<br>Value<br>Status<br>Interference Factor:<br>Adjust IF Factor! | None<br>0<br>Good<br>1 |  |
|                                                                                       |                        |  |

6a. If the signal of the selected source is **linear**:

To automatically calculate the proper interference compensation factor, enter *"Adjust IF Factor!"* and press *ENTER*.

The analyzer now starts calculating and, when finished, shows the result in line *"Interference Factor:"* 

#### Note!

If it turns out during measurement, that the calculated factor is not satisfactory, you may change the "Interference Factor" manually. Simply enter the line, press ENTER and change the value.

- 7. If need be,
  - repeat from step 4 for more sources of interference for the currently selected channel, or
  - start from step 1 to configure interference compensation for another channel.

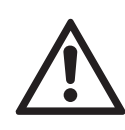

Don't forget now to set "Activated" to the previous value after finishing the cross interference compensation setup! Ch1

# 7.9 Cross Interference Compensation

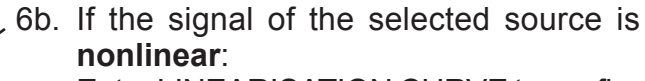

Enter LINEARISATION CURVE to configure a fourth-order polynomial, representing the nonlinear signal curve.

 Based on the following formula, enter up to four polynomial factors a<sub>4</sub>...a<sub>1</sub>; a<sub>0</sub> cannot be changed and is set to "0".

$$a_4 \cdot x^4 + a_3 \cdot x^3 + a_2 \cdot x^2 + a_1 \cdot x + a_0$$

Furthermore you need to specify which value of the interference signal is to be used to normalize the linearization curve.

Reference value of the interference signal to be used to normalize the linearization curve. Accepted range: **-1E+9** ... **+1E+9** 

Enter up to 4 polynomial factors here

### Note!

If you don't have the polynomials data available, see the USB stick provided together with your X-STREAM analyzer: The subdirectory **Interference Compensation** provides a spreadsheet which you can use to calculate the polynomials from a set of measurement values.

This spreadsheet is provided without any support! The use of its contents is the sole responsibility of the user.

Emerson Process Management does not take liability for accuracy of the results and completeness of the contents of this spreadsheet.

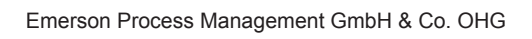

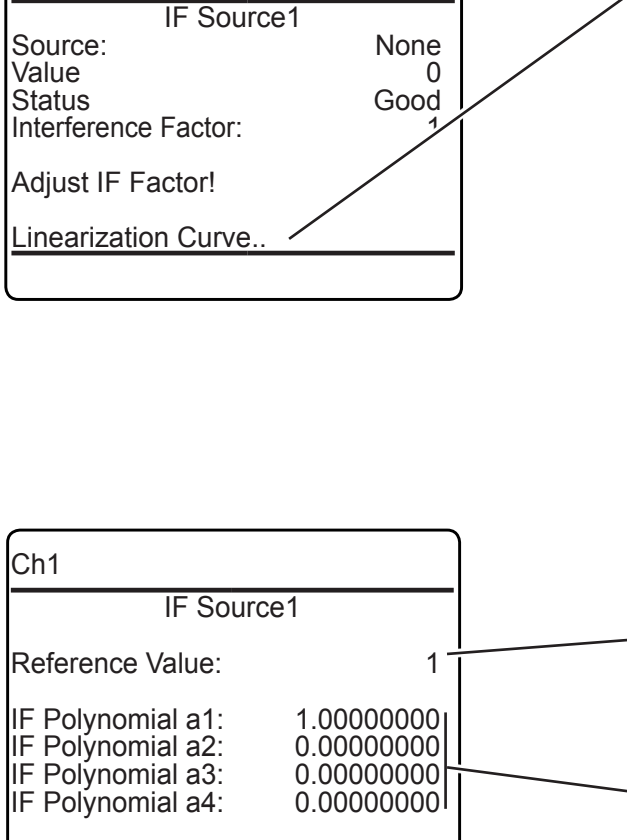

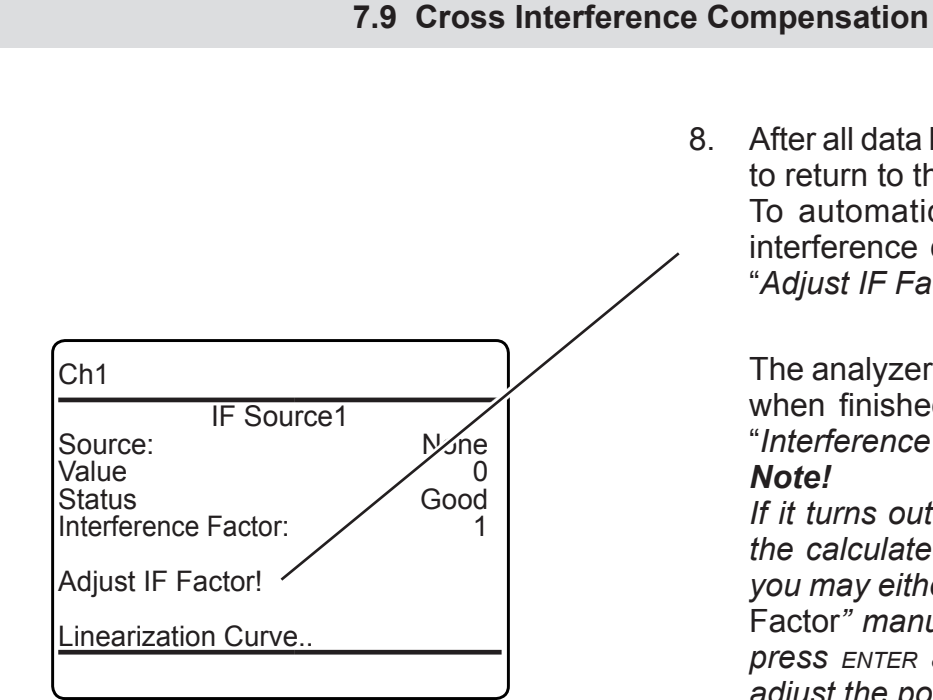

8. After all data has been entered, press left to return to the previous menu.

To automatically calculate the proper interference compensation factor, enter "Adjust IF Factor!" and press ENTER.

The analyzer now starts calculating and, when finished, shows the result in line "Interference Factor:"

#### Note!

If it turns out during measurement, that the calculated factor is not satisfactory, you may either change the "Interference Factor" manually (simply enter the line, press ENTER and change the value), or adjust the polynomials (repeat step 7).

- 9. If need be,
  - · repeat from step 4 for more sources of interference for the currently selected channel, or
  - start from step 1 to configure interference compensation for another channel.

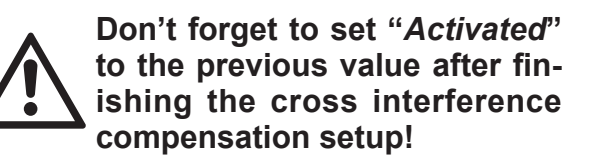

If no additional sources of interference are to be configured, press HOME to return to the MEASUREMENT SCREEN.

#### Instruction Manual HASXEE-IM-HS 05/2017

### X-STREAM XE

#### 7.10 Replacing Worn Out Sensors

7.10 Replacing Worn Out Sensors

#### 7.10.1 Safety Instructions

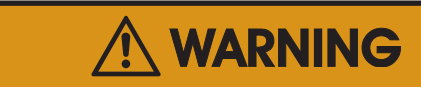

#### ELECTRICAL SHOCK HAZARD

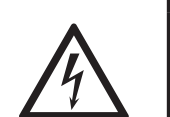

Live parts are accessible when working at open instruments! Take care to observe all applicable safety instructions!

🕂 WARNING

### EXPLOSIVE, FLAMMABLE AND HARMFUL GASES HAZARD

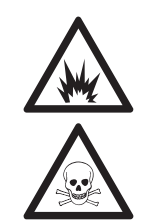

Before opening gas paths they must be purged with ambient air or neutral gas  $(N_2)$  to avoid hazards caused by toxic, flammable, explosive or harmful to health gas components!

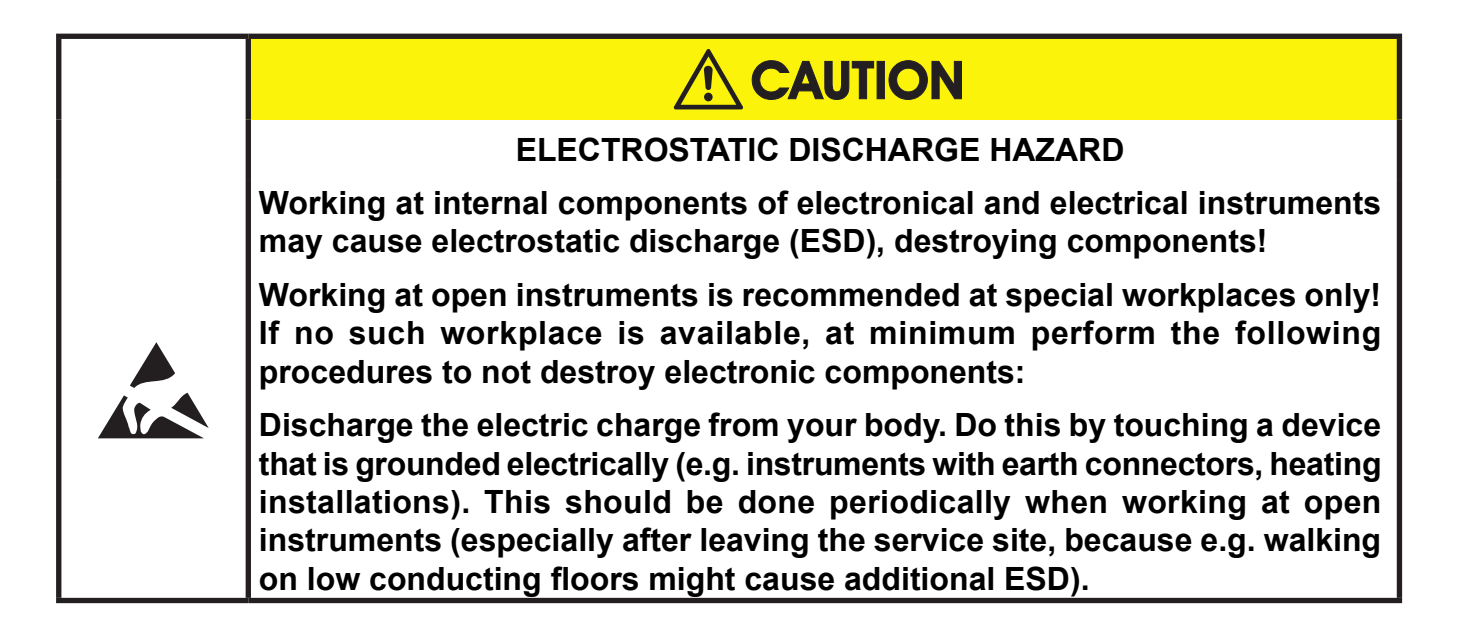

#### 7.10 Replacing Worn Out Sensors

#### 7.10.2 Opening X-STREAM Analyzers

#### 7.10.2.1 How to Open X-STREAM XEGP

Remove the top cover after loosening the 12 screws.

Fig. 7-12: X-STREAM XEGP

#### 7.10.2.2 How to Open X-STREAM XEGK

If your instrument is equipped with a handle

- loosen the 6 screws at the front panel,
- to only get access to the cover screws, push frame and handle about 2 cm / 1" towards the rear.

#### Note!

To completely remove frame and handle, you need to disconnect all gas and electrical connections and push frame and handle over the rear panel.

- push the cover towards the rear and remove it.

Fig. 7-13: X-STREAM XEGK

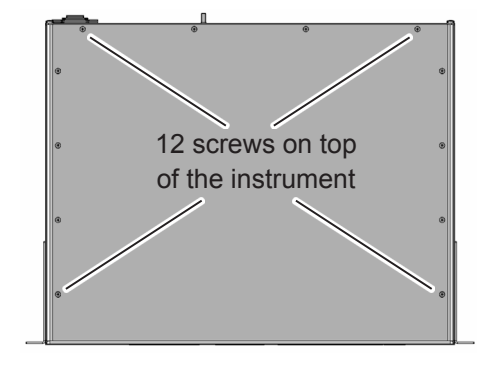

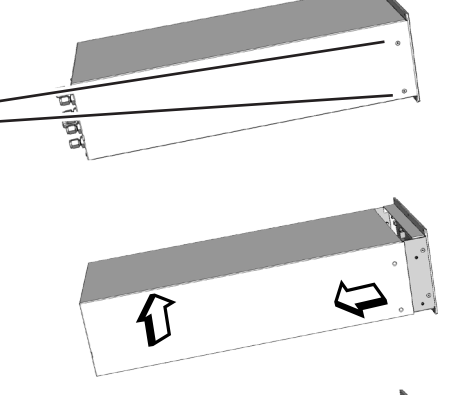

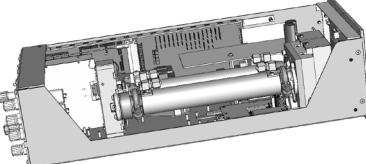

#### 7.10 Replacing Worn Out Sensors

#### 7.10.2.3 How to Open X-STREAM Fieldhousings

Depending on the individual analyzer configuration, either open the upper or lower front door to the left, utilizing the two sash fasteners.

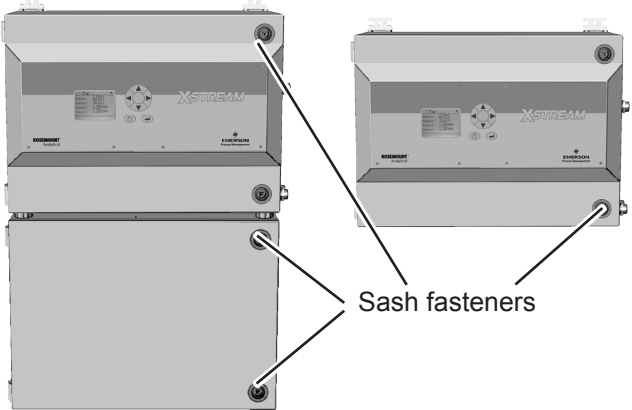

#### 7.10.2.4 How to Open X-STREAM XEFD

To open a X-STREAM XEFD loosen the 20 screws located at the instrument's flange. Then carefully flip down the front door to not damage the instrument, hinges or equipment installed below the analyzer.

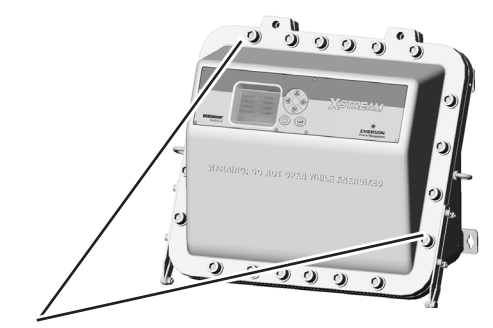

Screws at the flange

Fig. 7-14: X-STREAM XEXF Field Housings and XEFD - How to Open

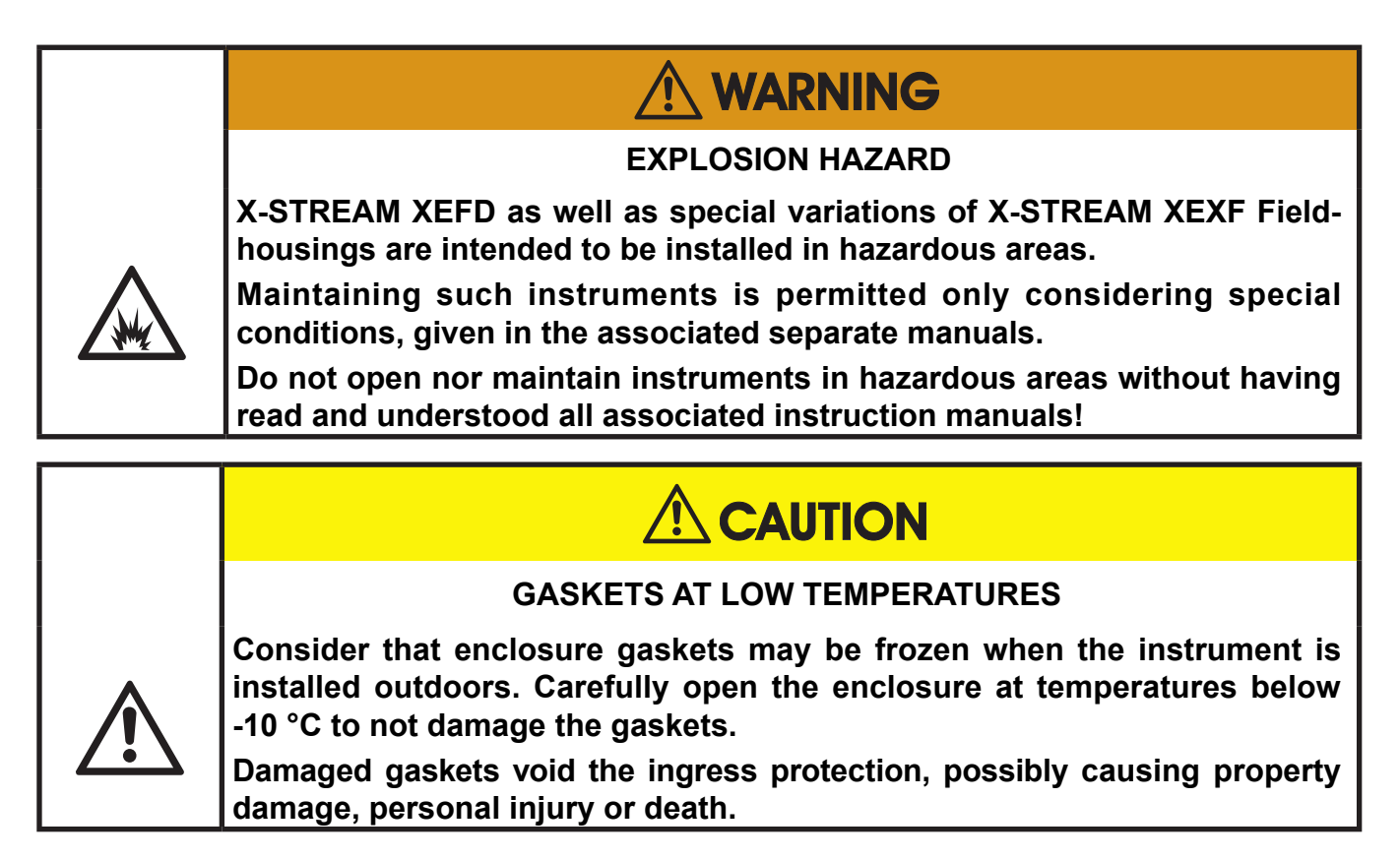

7.10 Replacing Worn Out Sensors

Separate sections describe the replacement of the various sensors:

| Electrochemical oxygen sensor (eO <sub>2</sub> ) | 🎼 page 7-68 |
|--------------------------------------------------|-------------|
| Trace oxygen sensor $(tO_2)$                     | 🛤 page 7-75 |
| Trace moisture sensor (tH <sub>2</sub> O)        | 🎼 page 7-76 |

### 7.10 Replacing Worn Out Sensors

### 7.10.3 Replacing the Electrochemical Oxygen-Sensor

| <b>WARNING</b>                                                                                                    |  |  |
|----------------------------------------------------------------------------------------------------|--|--|
| HAZARD FROM WEAK ACID AQUEOUS SOLUTION                                                                                                    |  |  |
| If the electrolyte leaks due to sensor damage, put the sensor in a plastic<br>bag so that the solution will not be smeared on other places and return the<br>sensor to Emerson Process Management or an industrial waste management<br>contractor.                                     |  |  |
| The electrolyte is a weak acid aqueous solution of 5 to 6 in pH with an irritating odor. It will not ignite spontaneously even if it is left. Nevertheless, lead acetate, which is a component of the solution, is harmful to human bodies and should be handled with care as follows: |  |  |
| <ul> <li>If electrolyte is smeared on the skin or clothing, immediately wash the<br/>contacted part with soapy water and wash off the solution with a large<br/>amount of tap water.</li> </ul>                                                                                        |  |  |
| <ul> <li>If electrolyte gets into an eye, immediately wash the eye with a large<br/>amount of tap water for 15 minutes and consult a doctor promptly.</li> </ul>                                                                                                    |  |  |
| <ul> <li>If electrolytic solution or atomized electrolytic solution is inhaled,<br/>immediately wash the nostrils and gargle with tap water and consult a<br/>doctor promptly.</li> </ul>                                                                                              |  |  |
| <ul> <li>If electrolyte is swallowed, DO NOT INDUCE VOMITING! Immediately<br/>wash the mouth with tap water. Swallow a large amount of tap water.<br/>Consult a doctor promptly.</li> </ul>                                                                                            |  |  |
| Do not disassemble or repair the sensor. Removing a sensor part or remodeling the sensor will damage the sensor or leak the electrolyte, and restoration to the original condition may not be possible.                                                                                |  |  |
| Discarded sensors cause environmental contamination. Return a Worn Out sensor to Emerson Process Management or an industrial waste management contractor when discarding a Worn Out sensor.                                                                                            |  |  |

#### 7.10 Replacing Worn Out Sensors

#### **GENERAL HINTS ON HANDLING THE SENSOR**

Do not expose the sensor to a temperature other than the temperature range of -20 to +60 °C (-4 to +140 °F). Exposing to a temperature outside the temperature range may cause abnormal output or leak of the electrolyte due to parts degradation or damage.

Make sure to prevent condensation of the oxygen concentration detecting part. If condensed, the output will lower and response speed will slow down, disabling accurate concentration measurement. The sensor characteristics will return to the original characteristics if condensation moisture evaporates after putting the sensor in dry air several hours to several days.

Do not drop or apply a violent shock or vibration to the sensor. If shocked or vibrated, the sensor output may temporarily vary or become unstable. The original sensor condition will usually reset by putting the sensor in a stationary condition in the atmosphere at a ordinary temperature several hours to several days. Depending on the degree of a shock or vibration, the internal sensor structure may break and the sensor may not return to original condition.

Do not disassemble or repair the sensor. Removing a sensor part or remodeling the sensor will damage the sensor or leak the electrolyte and restoration to the original condition may not be possible.

#### 7.10 Replacing Worn Out Sensors

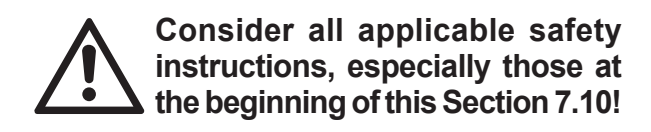

In consequence of its design the sensor's lifetime is limited and depends on theoretical designed life and Oxygen concentration. The sensor output can be taken as a rough criterion for end of lifetime: The sensor is Worn Out when the output in atmosphere is below 70 % of the initial output. The period till then can be calculated by

 $Lifetime = \frac{designed \ life \ (\% \ hours)}{O_2 \ concentration \ (\%)}$ 

The sensor's designed life under constant conditions of 20 °C is approx. **900,000 hrs.** 

The lifetime at 21 % oxygen is therefore calculated to approx. **42,857 hrs, corresponding to approx. 5 years.** 

#### Irrespective of all calculations above: A sensor is Worn Out when, connected to ambient air, the output voltage is less than 2.8 V: Replace the sensor!

For replacing the electrochemical sensor the following tools are required:

- Philips screw drivers # 0 & 2
- 1 digital volt meter (measuring range 0 ... 2 V dc minimum) with suitable cables and probes.

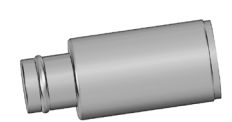

#### Note 1!

The given lifetime values are for reference only! The expected lifetime is greatly affected by the temperature of the environment in which the sensor is used or stored. Increases or decreases in atmospheric pressure have the same effect as that by increases or decreases in oxygen concentration. (Operation at 40 °C halves lifetime).

#### Note 2!

Due to the measuring principle the electrochemical oxygen cell requires a minimum internal consumption of oxygen (residual humidity avoids drying up the cell). Supplying cells continuously with dry sample gas of low grade oxygen concentration or with sample gas free of oxygen could result in a reversible detuning of  $O_2$  sensitivity. The output signal will become unstable, but response time remains constant.

For proper measurement results the cell needs to be supplied continuously with concentrations of at least 0.1 Vol.-% O<sub>a</sub>.

We recommend using the cell if  $n \in d$  be in alternating mode, means to purge the cell with conditioned ambient air (not dried, but dust removed) when measurement pauses.

If it is necessary to interrupt the oxygen supply for several hours or days, the cell has to regenerate (supply cell for about one day with ambient air). Temporary flushing with nitrogen  $(N_2)$  for less than 1 h (e.g. for analyzer zeroing purpose) has no influence on measuring characteristics.

#### 7.10 Replacing Worn Out Sensors

#### 7.10.3.1 Locating the Sensor

Basically X-STREAM analyzers provide different variations of internal designs:

- In instruments with internal heated box covering the physical components, electrochemical sensors are installed outside this box.
- Instruments without internal thermostatic control have the sensor installed onto the basic mounting plate (see left side of Fig. 7-15).
- XEGP may also have the electrochemical oxygen sensor installed at the rear panel (see right side of Fig. 7-15).

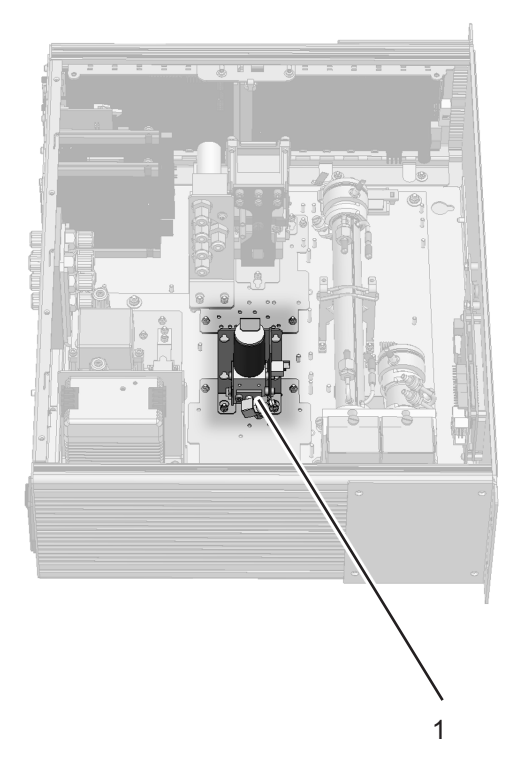

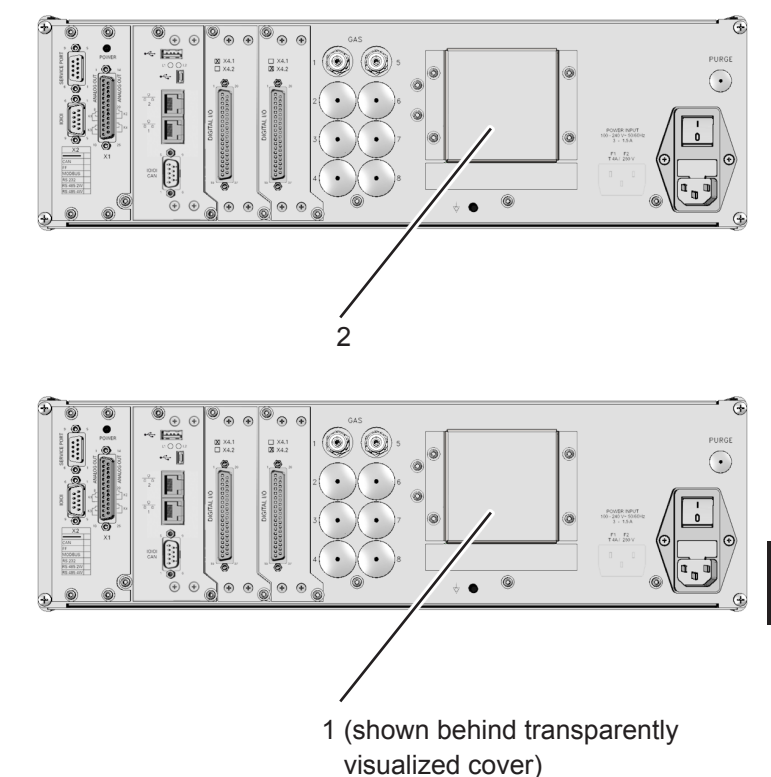

- 1 eO2 sensor Unit
- 2 Cover for rear panel installation

Fig. 7-15: Location of the EO<sub>2</sub> Sensor Unit

If your analyzer features eO2 sensor at rear panel, continue with page 7-72.

#### 7.10 Replacing Worn Out Sensors

#### 7.10.3.2 Disassembling the Sensor Unit

The sensor unit consists of a holder, an electronics board and the sensor itself, all together installed on a base plate (Fig. 7-16).

After loosening the nut (5), push the holder (3) with sensor (1) until the nut is above the hole (see details), then lift the holder from the base plate (4). The sensor is still fixed in the holder by means of a clip (8).

Now loosen the screws (7), fixing the sensor block (6) to the holder, push the holder downwards until the screws heads slip through the holes.

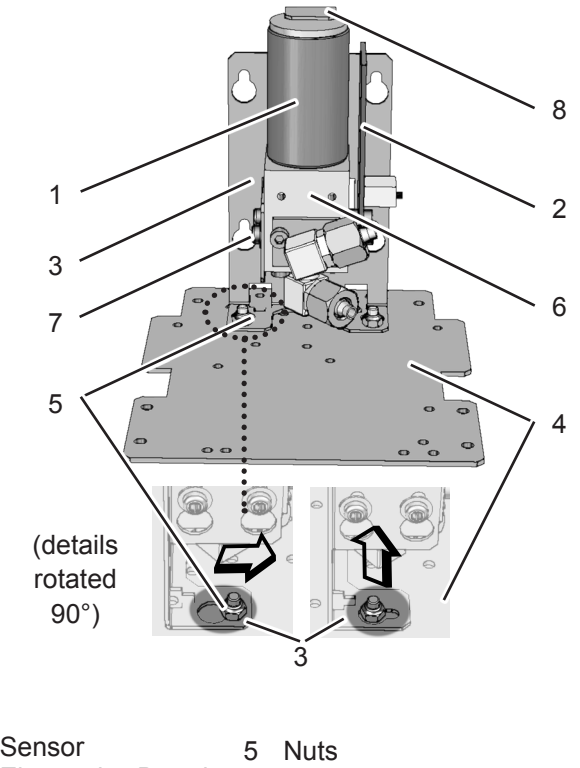

| · · | 001301            | Э | INUIS        |
|-----|-------------------|---|--------------|
| 2   | Electronics Board | 6 | Sensor block |
| 3   | Holder            | 7 | Screws       |

Holder 7 Screws Base Plate 8 Clip

Fig. 7-16: Sensor Unit Design

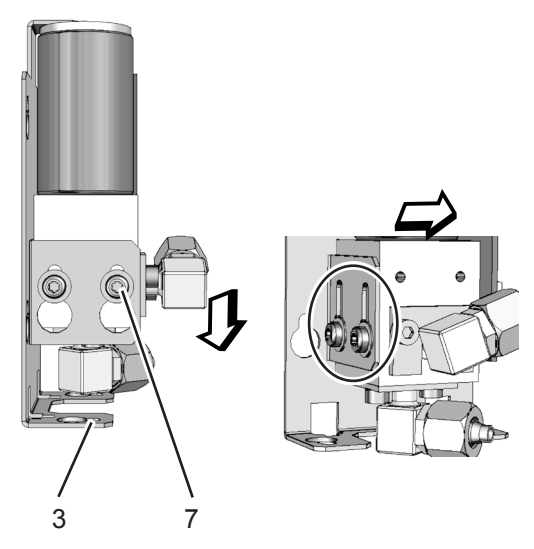

Pull off the signal connector from the electronics board (2) and take off the sensor. Take a new sensor, remove its plug, insert the sensor into the block and connect the signal connector to P3 on the electronics board (Fig. 7-17).

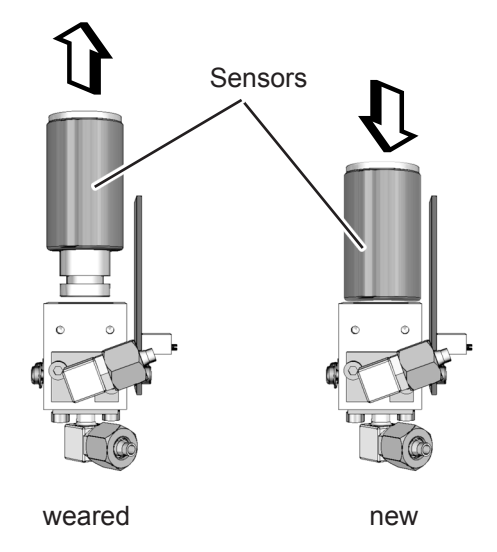

Now re-assemble the sensor unit in reverse order, but do not yet install it into the analyzer as it requires a signal adjustment.

4

#### 7.10 Replacing Worn Out Sensors

#### Replacing the sensor if rear panel installed

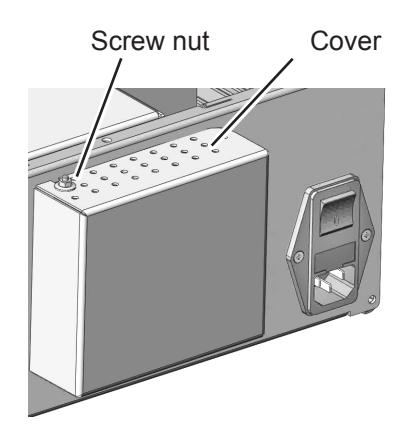

cover's upper side.

Fig. 7-17: Sensor At Rear Panel

#### 7.10.3.3 Adjusting the Output Signal

Consider all applicable safety instructions, especially those at the beginning of this Section 7.10

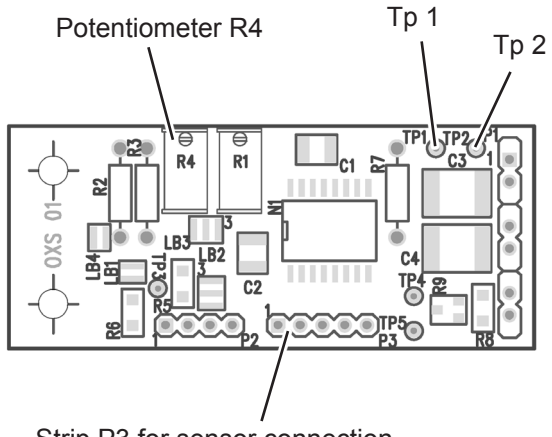

Strip P3 for sensor connection

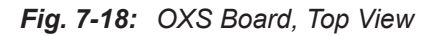

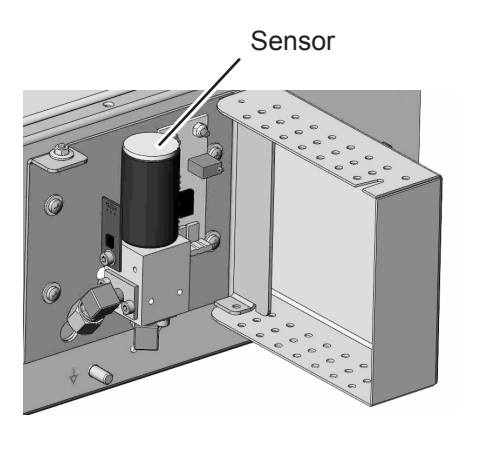

1. Loosen the screw nut at the 2. Open the cover to get access to the sensor.

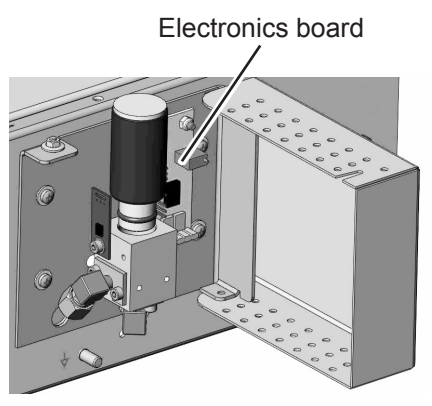

- 3. Take out the sensor by pulling it upwards.
- 4. Properly insert the new sensor into the block.

Having replaced the worn sensor, the board's output signal requires some adjustment.

Procedure:

- power on the open instrument.
- Supply ambient air (approx. 21 % O<sub>2</sub>)
- Connect a digital voltmeter (DVM) to Tp 1 (signal) and Tp 2 (GND) on the electronics board OXS (fig. 7-15).
- Adjust the measured signal to 3360 mV DC (± 5 mV) utilizing the potentiometer R4 on OXS board.

#### Note!

Once the output signal has been adjusted for a specific sensor, further changing the potentiometer settings will cause incorrect measuring results!

2

#### Instruction Manual HASXEE-IM-HS 05/2017

# X-STREAM XE

#### 7.10 Replacing Worn Out Sensors

#### 7.10.3.4 Finalizing the Sensor Replacement

- Disconnect the analyzer from power
- Re-install the sensor unit into the analyzer (not required if installed at rear panel)
- Close the housing. Take care to use all screws, especially if the instrument is to be used in hazardous areas!
  - or

close the rear panel cover (XEGP) and secure it with the screw nut.

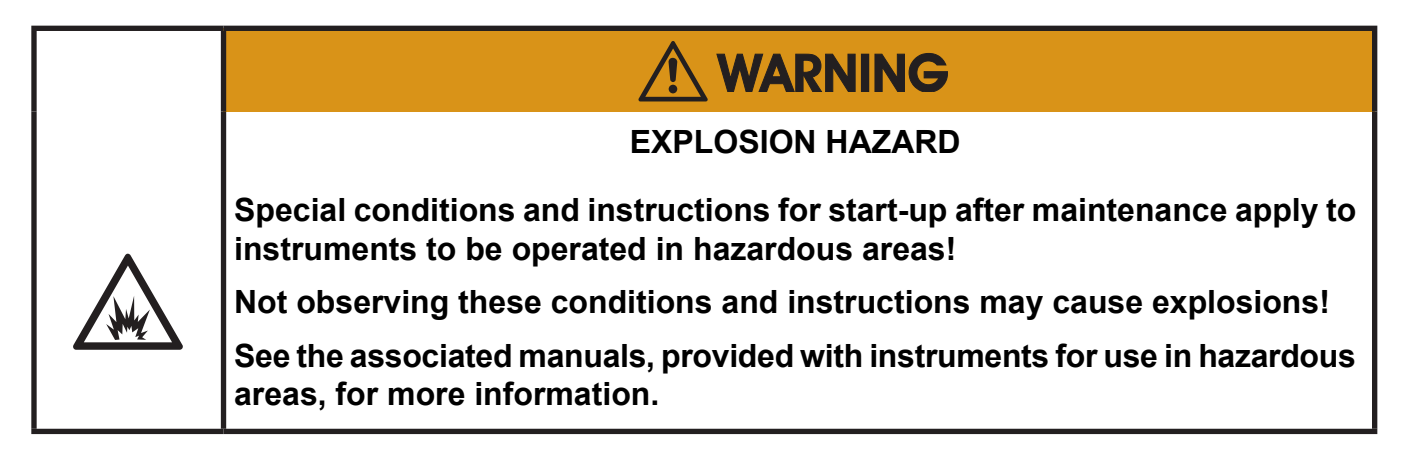

In a next step for proper measuring results, perform a zero and a span calibration at least for the channel with the replaced sensor.

To ensure proper disposal, send back the old sensor to the EMERSON Process Management factory (or to your local sales office) or to an industrial waste management contractor for waste disposal.

#### 7.10 Replacing Worn Out Sensors

#### 7.10.4 Replacing the Trace Oxygen Sensor

Replacing the trace oxygen sensor requires considering special instructions, shipped together with every single sensor.

Two versions of this sensor are available, differing in the background gas they can be used for:

**P/N 427.9102**: For sample gases **containing** acid gases, hydrocarbons or hydrogen

**P/N 427.9103**: For sample gases **without** acid gases, hydrocarbons and hydrogen

If replacing this sensor is necessary (consumable), contact Emerson for information on how to order a substitute.

A new sensor will be provided together with detailled installation and handling instructions.

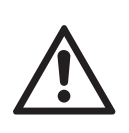

Consider all information given by the replacement instructions to avoid damaging the sensor, and to achieve best possible life time!

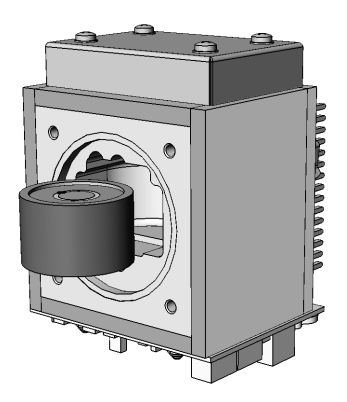

#### 7.10 Replacing Worn Out Sensors

#### 7.10.5 Replacing the Trace Moisture Sensor

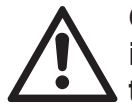

Consider all applicable safety instructions, especially those at the beginning of this Section 7.10

- Locate the sensor unit within your analyzer.
- Open the fittings, connecting the unit to the piping.
- Only loosen the small nuts (do not remove them), fixing the sensor unit to the analyzer plate and carefully take the unit out of the analyzer.
- Take off the signal plug at the sensor's end (it is fixed by a screw!).
- Place a wrench (size: 27 mm) at the hexagon and screw out the sensor by turning it counterclockwise (ccw).

Do not use the cylindric sensor body to losen the sensor!

 $\underline{\mathbb{N}}$ 

Place a second wrench with size 30 mm from the top to counterhold the block.

- Take the new sensor and carefully place the HDPE protected end of the sensor into the sensor block.
- Place the one wrench at the hexagon, the other at the block to counterhold and fix the sensor by turning it clockwise (cw).

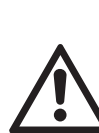

To ensure proper measurements, apply a torque of min. 30.5 Nm (269 in.lb).

Do not use the cylindrical sensor body to install the sensor!

- Install the connector to the sensor and fix it with the screw.
- Place the unit into the analyzer and fix it with the small nuts.
- Re-install the piping fittings.
- Make sure that all the plugs associated with the sensor are properly connected the same way as before.

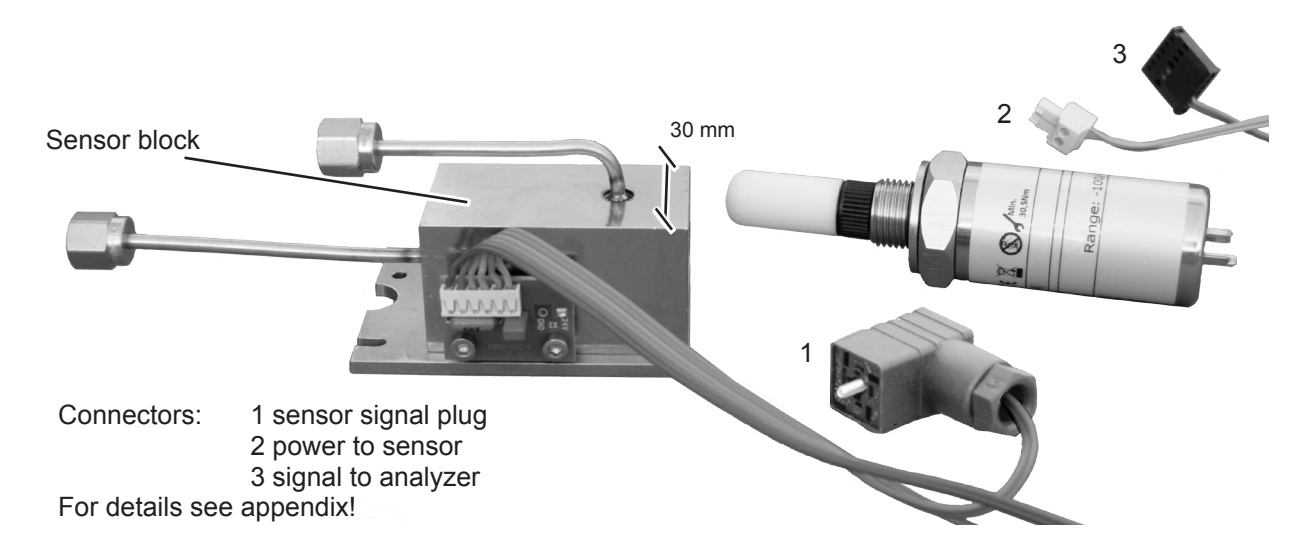

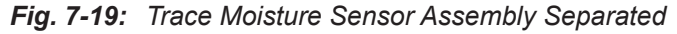

#### 7.11 Cleaning the Instrument's Outside

#### 7.11 Cleaning the Instrument's Outside

Use a liquid general purpose detergent and a lint-free cloth for cleaning the analyzer's outside.

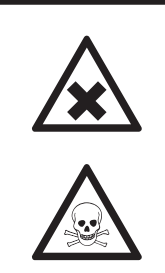

HAZARD FROM UNHEALTHY SUBSTANCES

Take care to follow the safety instructions and instructions for use given by the manufacturer of the chosen general purpose detergent!

#### Procedure

- Disconnect the instrument from power!
- If disconnecting from gas lines is required, take care of the following:

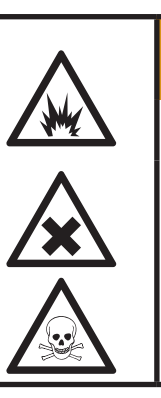

EXPLOSIVE, FLAMMABLE AND HARMFUL GASES HAZARD

Before opening gas paths they must be purged with ambient air or neutral gas ( $N_2$ ) to avoid hazards caused by toxic, flammable, explosive or harmful to health gas components!

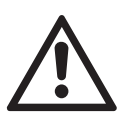

Seal the open analyzer's gas fittings utilizing PVC caps to avoid contamination of inner gas path.

 Moisten the lint-free cloth with a mixture of 3 parts of water and 1 part of the general purpose detergent.

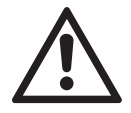

Do NOT drench the cloth, just moisten it to prevent liquid entering the housing!

- Clean the analyzer housing outside with the moistened cloth.
- If need be dry the housing after cleaning.

#### 7.12 Save / Restore Configuration Data Sets

#### 7.12 Save / Restore Configuration Data Sets

After some time of operating the instrument, one can assume all the parameters (calibration/validation gases setup, measuring ranges, inputs and outputs, etc) are setup to meet the application's and operator's needs. To save these settings for means of restoring them in case of failures, data loss or even overwriting, use the options of the SETUP - SAVE-LOAD menus.

X-STREAM analyzers support saving analyzer data by providing different options:

#### Local backup

Use this option to save the current data in a special analyzer memory section.

#### Factory defaults..

This is the data, stored in a special memory section after the instrument has been configured in the factory. The user cannot change, but only restore this data.

#### **USB** backup

This option enables to save or restore an analyzer configuration to/from an external USB device. This way e.g. administrators can save analyzer configurations separately from the analyzer at a safe location.

#### Note!

During backup or restore processes, a progress indicator menu is shown: "Busy" turns from **0** to **1**. "Progress (0..1000)" shows **1000** when copying data has finished.

| g data    | Copying                  |
|-----------|--------------------------|
| 0<br>1000 | Busy<br>Progress (01000) |
|           |                          |

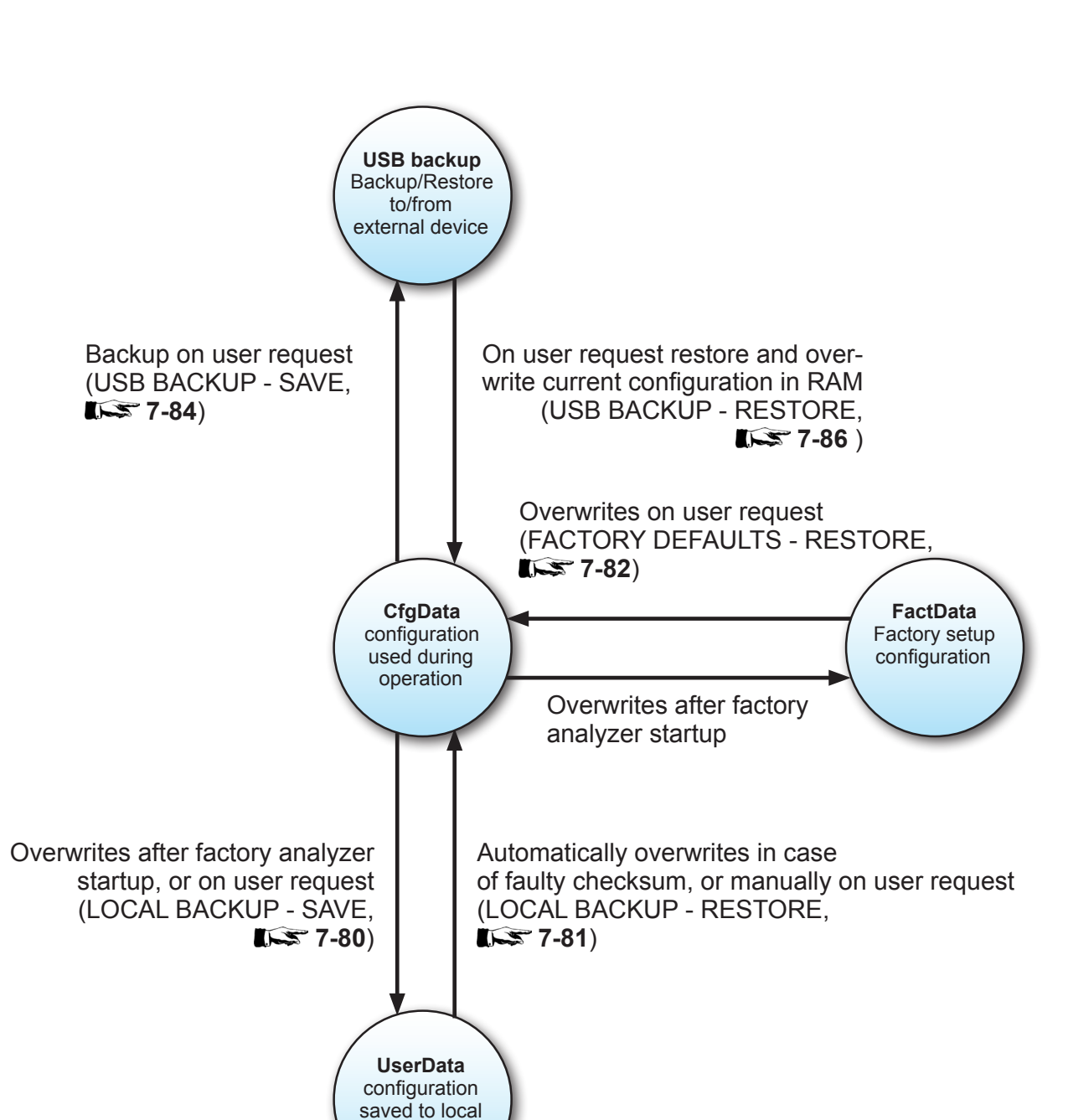

#### 7.12 Save / Restore Configuration Data Sets

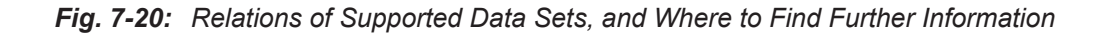

FRAM

### 7.12 Save / Restore Configuration Data Sets

### 7.12.1 Local Backup - Save

| Setup<br>Save-Load                                                                                     | Starting at the MEASUREMENT SCREEN press <i>DOWN</i> to open the MAIN MENU, enter SETUP and next SAVE-LOAD                                  |
|----------------------------------------------------------------------------------------------------|----------------------------------------------------------------------------------------------------|
| 3                                                                                                    | If system is setup accordingly, access level 3 code must be entered to gain access to this menu.                                            |
| Save-Load<br>Local backup<br>Factory defaults<br>USB backup<br>USB Firmware Update                     | —— Highlight <i>"Local backup"</i> and press ENTER.                                                                                         |
| Local backup<br>Save<br>UsrBack date 7/29/09 14:26<br>Restore<br>Undo restore!<br>Busy 0<br>Progress 0 | —— Highlight 'Save' and enter the submenu.                                                                                                  |
| Store new local backup<br>and overwrite old one!<br>Are you sure?<br>No!<br>Yes!                       | A screen appears to confirm the operation:<br>Select <b>Yes!</b> and press <i>ENTER</i> to see a new<br>screen, showing the current status. |

### 7.12 Save / Restore Configuration Data Sets

### 7.12.2 Local Backup - Restore

| Setup<br>Save-Load                                                                 | Starting at the MEASUREMENT SCREEN press <i>DOWN</i> to open the MAIN MENU, enter SETUP and next SAVE-LOAD                               |
|------------------------------------------------------------------------------------|----------------------------------------------------------------------------------------------------|
|                                                                                    | If system is setup accordingly, access level 3 code must be entered to gain access to this menu.                                         |
| Save-Load<br>Local backup<br>Factory defaults<br>USB backup<br>USB Firmware Update | Highlight " <i>Local backup</i> " and press <i>ENTER</i> .                                                                               |
|                                                                                    | J                                                                                                    |
| Local backup                                                                       |                                                                                                    |
| Save<br>UsrBack date 7/29/09 14:26 -                                               | Information about the last backup                                                                                                    |
| Undo restore!<br>Busy 0<br>Progress 0                                              | Highlight " <i>Restore</i> " and enter the submenu.                                                                                      |
|                                                                                    |                                                                                                    |
| Restore from local backup!<br>This will restart device!<br>Are you sure?           | A screen appears to confirm the operation:<br>Select <b>Yes!</b> and press <i>ENTER</i> to see a new screen, showing the current status. |
| No!<br>Yes!                                                                        |                                                                                                    |
|                                                                                    |                                                                                                    |

#### 7.12 Save / Restore Configuration Data Sets

#### 7.12.3 Factory Defaults - Restore

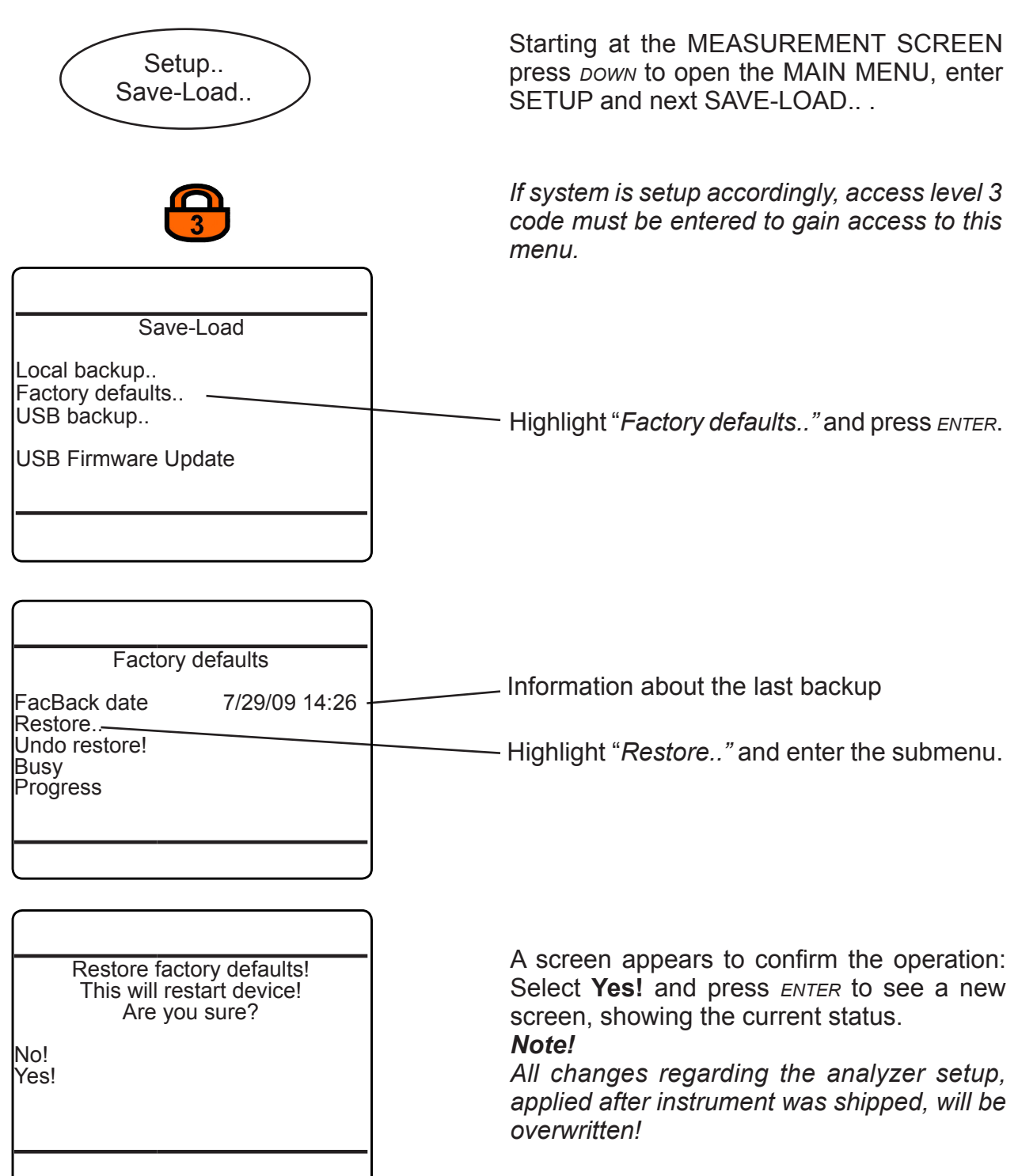

#### 7.12 Save / Restore Configuration Data Sets

#### 7.12.4 USB Backup

#### **IMPORTANT INFORMATION!**

Read carefully before activating USB procedures!

The analyzer provides a dual-mode USB 1.0 interface, which comes with two connectors. The primary purpose of the bigger connector is to attach mass storage devices such as sticks or disk drives, while the smaller mini USB connector is preserved to connect a PC/ computer.

#### Note!

Using both connectors in parallel is not supported. Connecting a PC will disable mass storage functionality.

#### Supported Mass Storage Device Types

Unfortunately not all USB mass storage devices are completely compatible with the interface.

It is recommended to use brands like SAND-ISK, KINGSTON, TOSHIBA etc.

Before finally storing data, check for proper operation!

#### Installation

Mass storage devices can be hot-plugged. After attaching a device, the analyzer will automatically recognize it, if the USB interface is enabled; **1 6** -120. However, do not remove a memory device, while data transmission is ongoing, this can cause loss of data!

#### Formatting

Prior to first usage, it is recommended to format the mass storage device by the analyzer:

- Attach an USB device
- Enter SETUP USB INTERFACE (may require to enter access level 3 code)
- Select "Format USB stick.." and press ENTER.

#### File System

The analyzer requires a special file system on the memory device:

After installation (and formatting), the analyzer checks the file system on the mass storage device, and automatically creates whatever is required.

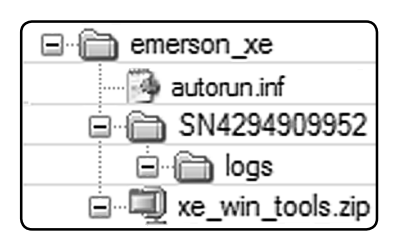

Fig. 7-21: USB File System Structure

#### Auto-Run Feature

It is possible to initiate special procedures upon connecting a mass storage device, e.g. updating the firmware, firmware backup, configuration backup, etc., **1** 7-92 for more information.

### 7.12 Save / Restore Configuration Data Sets

### 7.12.4.1 USB Backup - Save

| Setup<br>Save-Load                                                                                                 | Starting at the MEASUREMENT SCREEN press <i>DOWN</i> to open the MAIN MENU, enter SETUP and next SAVE-LOAD.                                                                                      |
|----------------------------------------------------------------------------------------------------|----------------------------------------------------------------------------------------------------|
| <b></b>                                                                                                    | If system is setup accordingly, access level 3 code must be entered to gain access to this menu.                                                                                                 |
| ISI         Save-Load         Local backup         Factory defaults         USB backup         USB Firmware Update | —— Highlight <i>"USB backup"</i> and press <i>enter</i> .                                                                                                    |
| USB backup<br>Save<br>Restore<br>Undo restore!<br>Busy 0<br>Progress 1000                                          | —— Highlight <i>"Save"</i> and enter the submenu.                                                                                                    |
| IISI         Save config to USB stick<br>and overwrite old file!<br>Are you sure?         No!<br>Yes!              | <b>Note!</b><br>Take care to have an USB device connected<br>to the analyzer's USB port!<br>A screen appears to confirm the operation:<br>Select <b>Yes!</b> and press <i>ENTER</i> to see a new |

screen, showing the current status.

#### 7.12 Save / Restore Configuration Data Sets

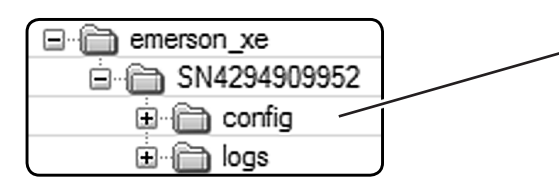

The backup files are stored within the USB device' file structure, in a subdirectory 'config'. For more information on the USB device file system structure, **I S** 6-121.

#### 7.12 Save / Restore Configuration Data Sets

#### 7.12.4.2 USB Backup - Restore

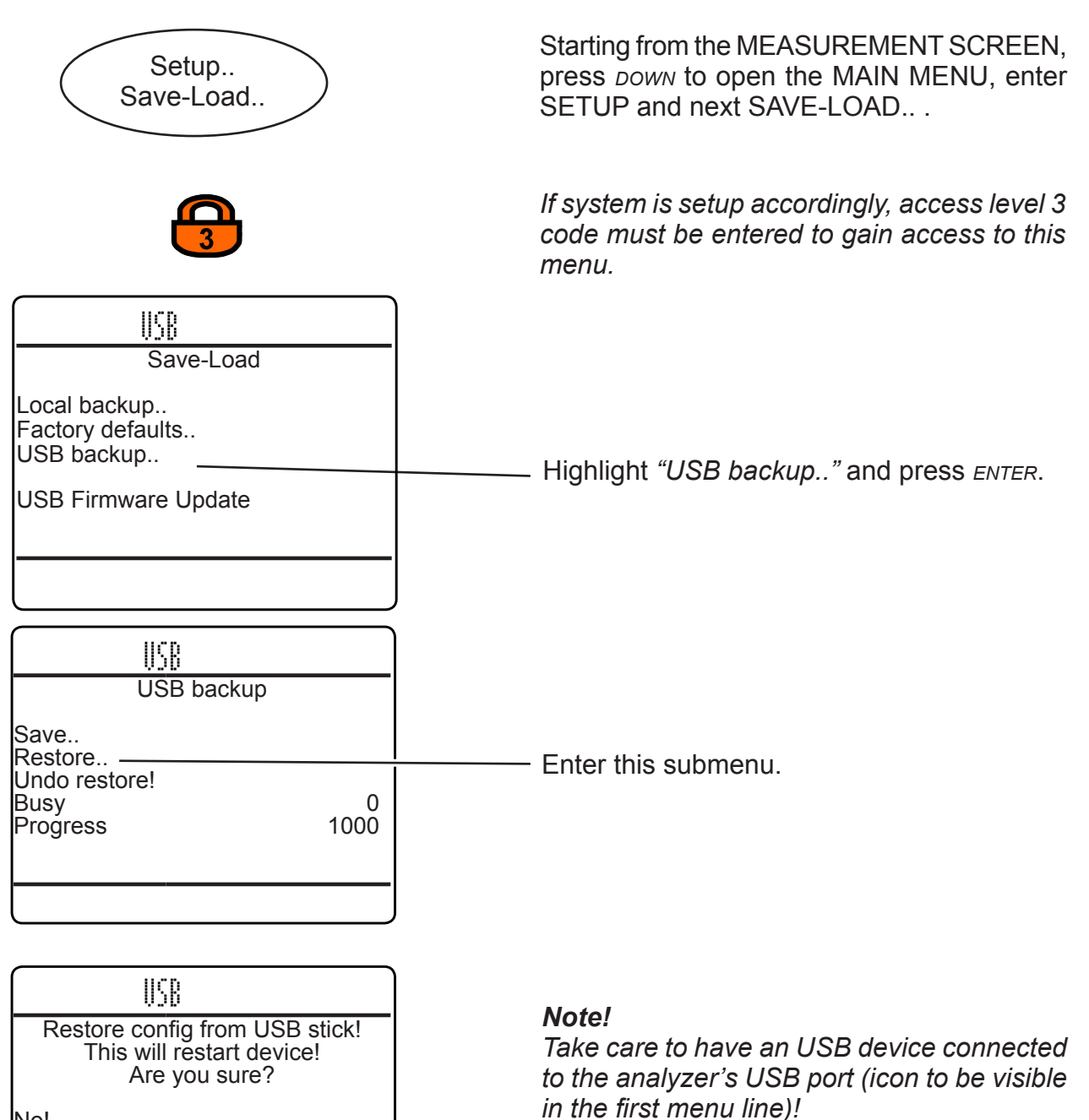

cess.

No! Yes!

A screen appears to confirm the operation: Select **Yes!** and press *ENTER* to start the pro-
## 7.12 Save / Restore Configuration Data Sets

## 7.12.5 Undo Restore

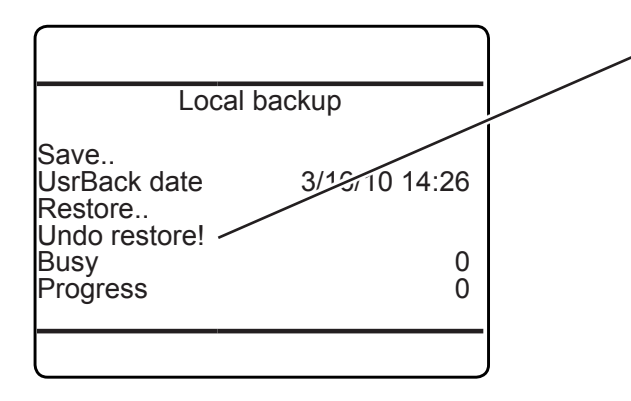

Each backup menu has a function line called *"Undo restore!"* to undo the last restore backup operation, as shown exemplarily shown by the figures to the left (local backup menu). This works from any backup/restore menu, and undoes any last restore, regardless if this was started from the current or from another. During the undo process, a 'Function executing' message appears.

## 7.13 Handling Log Files

## 7.13 Handling Log Files

Log files are created by the internal data logger, event logger, calibration logger and validation logger, whereat the latter are part of optional software upgrade packages. Working with log files is in the following exemplarily explained on the basis of the data logger:

## 7.13.1 Configuring Log Files

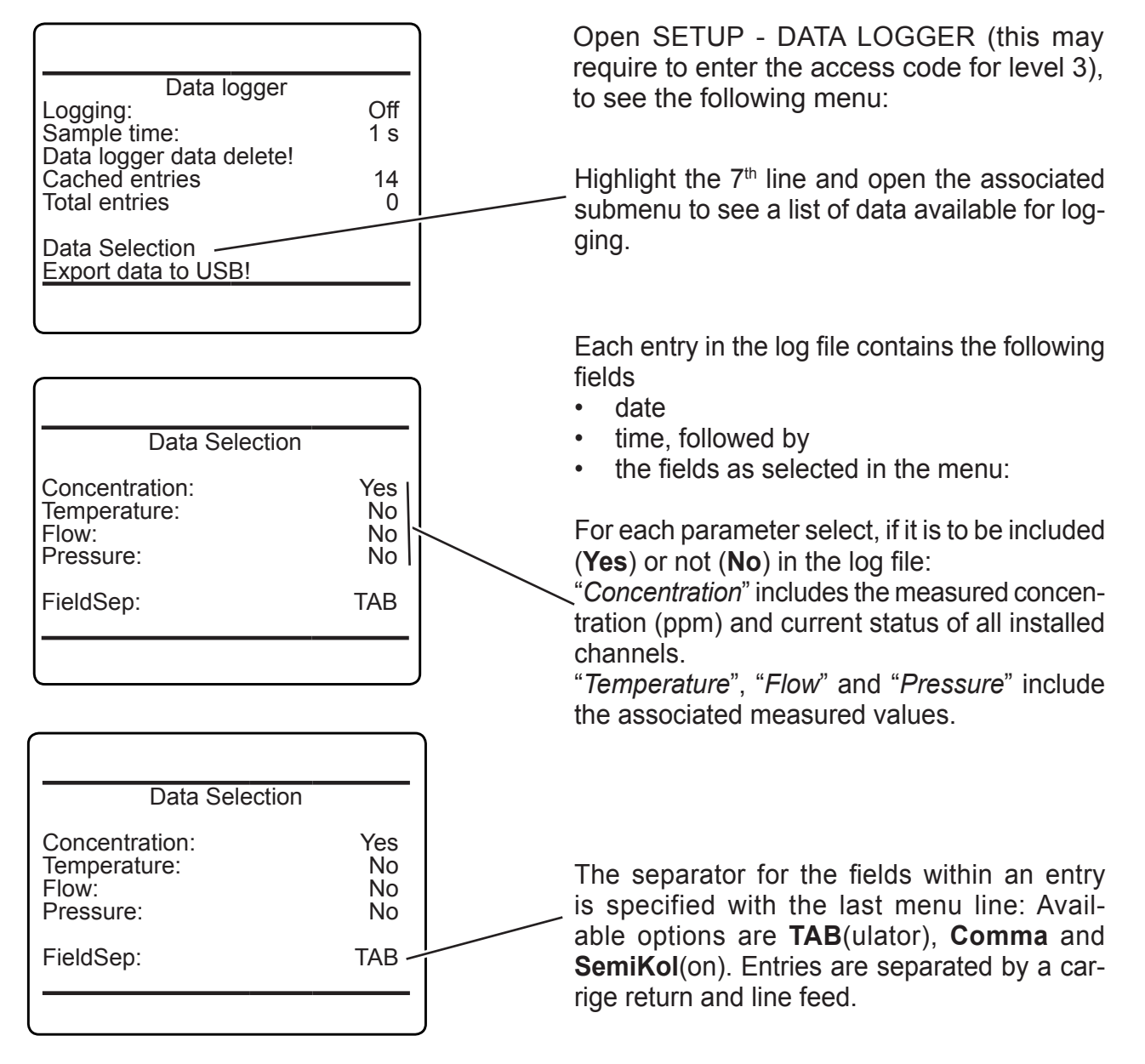

Logging:

Sample time:

Total entries

Cached entries

Data Selection ...

Export data to USB!

Data logger data delete!

# X-STREAM XE

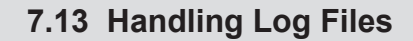

Press left to return to the previous menu, and

- enter a sample time to specify the time interval between entries
- turn "Logging" **On**, to start logging.

All the log file data is kept in an internal memory, and written into a file on the internal memory card every 30 minutes (or when "Logging" is turned **Off**. So,

- "Cached entries" shows the number of • entries in memory
- "Total entries" gives the number of entries, already saved to the internal memory card.

From within SETUP - DATA LOGGER (this may require to enter the access code for

The last line "Export data to USB!" enables to

export the total entries to a connected USB

an USB device:

1<sup>st</sup> option:

level 3)

device.

#### 7.13.2 Exporting Log Files

Data logger Logging: On Sample time: 1 s Data logger data delete! Cached entries 14 Total entries 0 Data Selection ... Export data to USB!

Data logger

On

1 s

14

0

There are two options to export log files to

2

Maintenance & Procedures

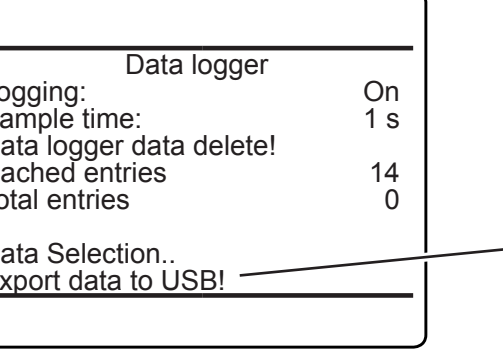

#### 7.13 Handling Log Files

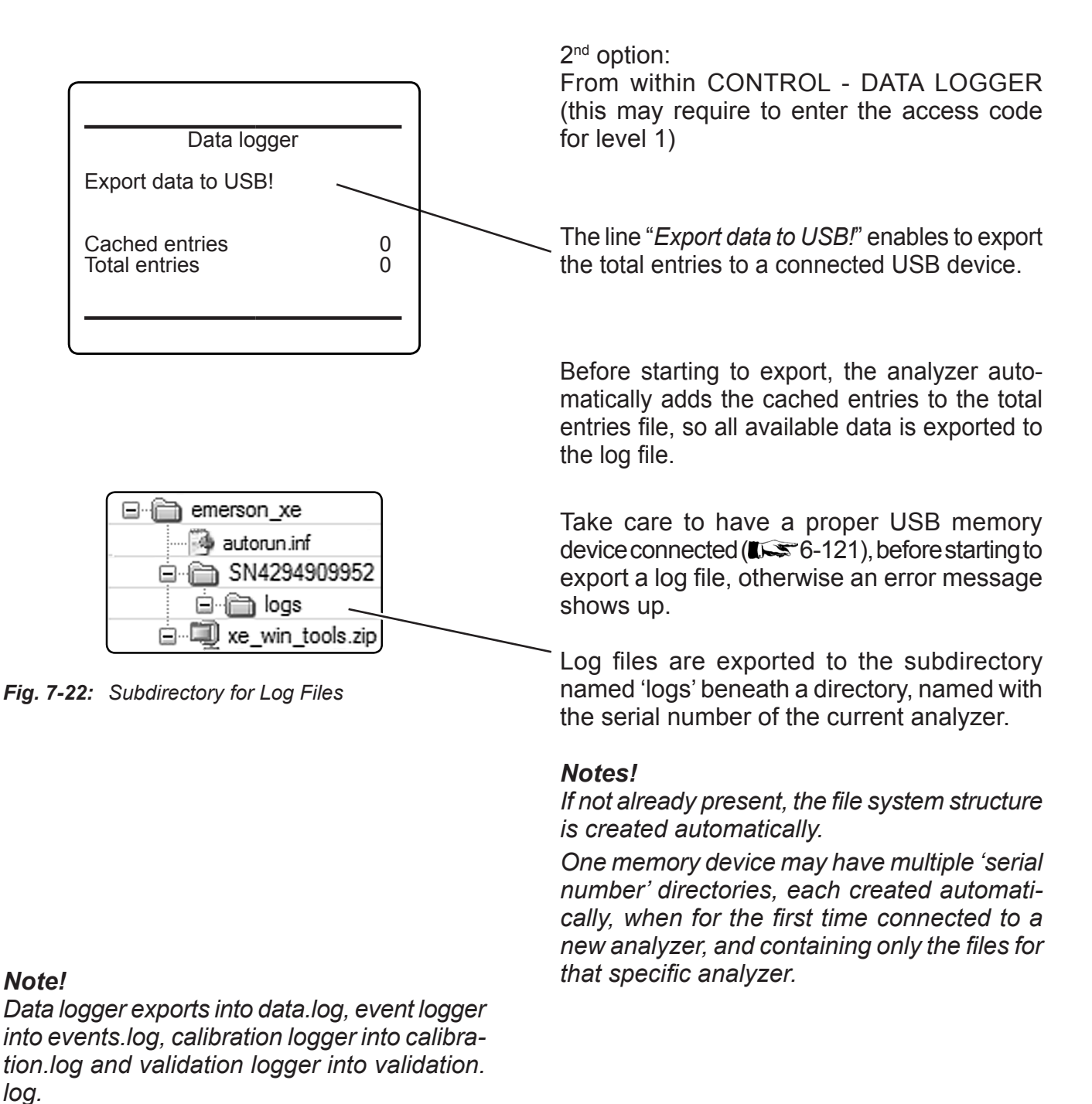

Several files of the same type are added by extending the file names with increasing numbers, e.g. data001.log, data002.log, ...

## 7.13 Handling Log Files

#### 7.13.3 Log Files Content

The exported log file does not only show the discussed entries data, but also separate lines with

- the type of log file
- the analyzer tag, if such has been setup (I <>>> 6-115)
- the analyzer serial number

• column headings for the entries fields For further processing, import that file e.g. into a spreadsheet.

#### Example

Imported into a text file, for a 3 channel instrument the above settings would give the following log file layout:

| # EMERSON→X-STREAM XE∋Data LogsCR                                                                                                    | À      |
|----------------------------------------------------------------------------------------------------|--------|
|                                                                                                    | r .    |
| # Tag: The Device Tag OR                                                                                                    | à.     |
| CRIP:                                                                                                    | 5      |
| # Serial: ->SN4294909952@R                                                                                                    | 2      |
| CRIED                                                                                                    | è.     |
| #                                                                                                    | •      |
| CRIE:                                                                                                    | 7      |
| Date →Time → →Ch1:Conce[ppm] →Status → →Ch2:Conce[ppm] →Status → →Ch3:Conce[ppm] →Status → ⓒRM                                                                                 | 2      |
| 10/22/2009→10:20:36→→933.00→G→→500.00→G→→390.00→G→@RM                                                                                                    | ٢.     |
| $10/22/2009 \rightarrow 10:20:37 \longrightarrow 934.00 \rightarrow G \longrightarrow 498.00 \rightarrow G \longrightarrow 392.00 \rightarrow G \longrightarrow \mathbb{CRIF}$ | $\geq$ |
| 10/22/2009→10:20:38 → →936.00→G → →499.00→G → →391.00→G → @RMT                                                                                                    | 5      |
| Land and the second second second second second second second second second second second second second second                                                                 |        |

#### Imported into a spreadsheet software, it looks like this:

| # EMERSON  | X-STREAM XE                     | Data Logs |                |        |                             |        |             |                |        |    |
|------------|---------------------------------|-----------|----------------|--------|-----------------------------|--------|-------------|----------------|--------|----|
|            |                                 |           |                |        |                             |        |             |                |        |    |
| # Tag:     | The Device Tag                  |           |                |        |                             |        |             |                |        | 1  |
|            |                                 |           |                |        |                             |        |             |                |        |    |
| # Serial:  | SN4294909952                    |           |                |        |                             |        |             |                |        |    |
|            |                                 |           |                |        |                             |        |             |                |        | -  |
| #          |                                 |           |                |        |                             |        |             |                |        | -1 |
| Date       | Time                            |           | Ch1:Conce[ppm] | Status | Ch2:Conce[ppm]              | Status |             | Ch3:Conce[ppm] | Status |    |
| 10/22/2009 | 10:20:36                        |           | 933            | G      | 500.00                      | G      |             | 390.00         | G      |    |
| 10/22/2009 | 10:20:37                        |           | 934            | G      | 498.00                      | G      |             | 392.00         | G      |    |
| 10/22/2009 | 10:20:38                        |           | 936            | G      | 499.00                      | G      |             | 391.00         | G      | 1  |
|            |                                 |           |                |        |                             |        |             |                |        | 1  |
| -          | many matter and any annuts with |           |                |        | <br>and all the same of the |        | a survey of |                | ma     |    |

#### Note!

Date format is dd/mm/yyyy Time format is hh:mm:ss (with 24 h format) Status codes are: G = Good, F = Failure, A = Alarm, M = Maintenance, C = Check function, O = Out of specification, S = Simulate, X = Absent

Fig. 7-23: Example of Log File

#### 7.14 Files on USB Memory Device

#### 7.14 Files on USB Memory Device

After connecting or formatting an USB device, or after a first log file export, a special file structure is present on the stick, **L** figure below.

Furthermore, two files are created within this structure:

- autorun.inf
- xe\_win\_tools.zip

## 7.14.1 autorun.inf

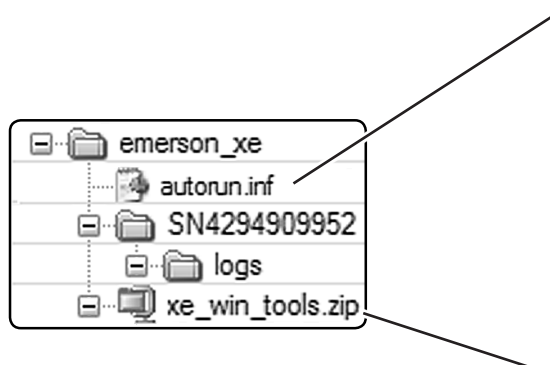

Fig. 7-24: USB File System Structure

| # Emerson X-STREAM XE   USB-AUTORUN File            |
|-----------------------------------------------------|
| #                                                   |
| # Functions                                         |
| #                                                   |
| # Remove # from a line below to activate a function |
| #                                                   |
| # SAVE_CONFIG Save current configuration to USB     |
| # SAVE_FIRMWARE Save firmware (incl. config) to USE |
| # SAVE_DATALOGS Save data logger files to USB       |
| # SAVE_EVENTLOGS Save event logger files to USB     |
| # SET_PASSWORDS Set all passwords to factory        |
| # defaults (LOI and webbrowser)                     |
| #                                                   |
| #                                                   |
|                                                     |

Fig. 7-25: Autorun.inf Template

'Autorun.inf' can be used to automatically start actions, when the USB device, it is saved on, is connected to the analyzer.

Each time, an USB mass memory device is connected, the analyzer checks for the precense of a plain text file, called 'autorun.inf'. If such a file does not exist, a template file is automatically created, as well as, if need be, the file structure.

Another file, automatically created, is called 'xe\_win\_tools.zip'; **U** 7-93.

The automatically created autorun.inf acts as a template, containing

- help text, and
- instruction lines: To enable, just remove the leading '#' and save the file as text file to the device again.

The file is scanned line by line. Any line not starting with '#' is checked for a valid key word (CAPITAL terms in the template's functions section), which is passed to a batch loop processor, to be executed as soon as possible.

## 7.14 Files on USB Memory Device

## 7.14.2 xe\_win\_tools.zip

|                               | / |
|-------------------------------|---|
| Name                          |   |
| Chiptool_Install_V6.0.4.0.exe |   |
| 🕑 usbserd.inf —               |   |
|                               |   |

This ZIP contains some files to be used with a Microsoft Windows based computer only.

 Chiptool for Ethernet connections, enables to remotely identify an analyzer by its IP address, without requiring front panel access.

- USB driver for MS Windows PC

#### 7.15 Web Browser

#### 7.15 Web Browser

#### 7.15.1 Connection Via Network

Field housings

Table top analyzers

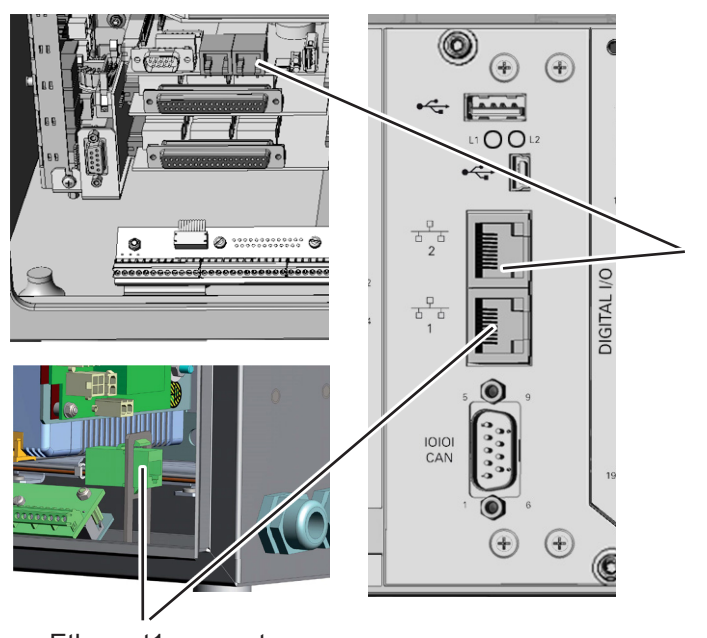

To gain access to the instrument's web browser interface, first ensure the instrument is powered and connected to your network via Ethernet1 connector (Fig. 7-26)

Ethernet2 connector

Ethernet1 connector

Fig. 7-26: Ethernet Connectors

By factory default settings the analyzer is configured to receive a valid network address by a DHCP server.

Next enter INFO, to check if the instrument has been assigned a valid network IP address:

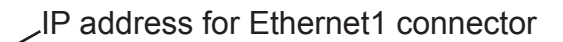

If no network IP address has been assigned, check the network settings (I 🖛 6-94)

Connect your computer to the network, open a web browser and enter the instrument's IP address. If everything is configured properly, the analyzer's logon screen shows up (II) 7-96).

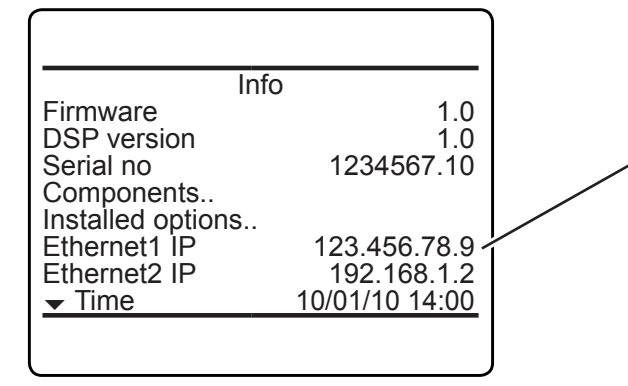

#### 7.15 Web Browser

#### 7.15.2 Connection to Single Computer

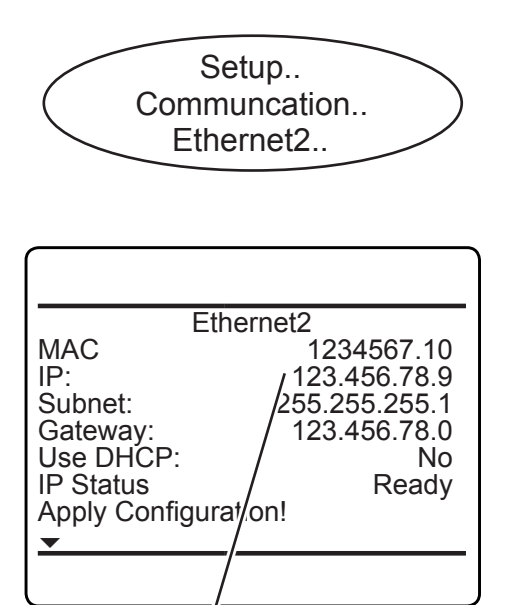

IP address for Ethernet2 connector

To directly gain access to the instrument's web browser interface, first ensure the instrument is powered. Next connect it to the computer's network adapter via Ethernet2 connector (see Fig. 7-28) by means of an **Ethernet crossover cable**. Standard Ethernet cables do NOT support direct connections!

 For Ethernet2 connector set "Use DHCP" to No (see figure to the left).

Depending on settings possibly carried out earlier, the analyzer may now show an IP (see figure to the left). If so, setup your computer's IP the same way, only differing in the last group (here e.g. to 123.456.78.10).

Alternatively you may use the analyzer's fixed IP, that is not shown on any menu page and is accessible via Ethernet2 only:

- The analyzer is now assigned the IP 192.168.1.88.
- Configure your computer's IP to meet the same net (192.168.1.) and assign a new IP (e. g. 192.168.1.10). Do not use the same IP as is assigned to the analyzer.

#### Configuring an IP Address for Computers Running Microsoft Windows

- To configure your computer you need an administrator account!
- Go to Start > Control Panel > Network Connections
- · Right-click on your LAN connection and click "Properties"
- Under the heading "This connection uses the following items", click "Internet Protocol (TCP/IP)"
- · Click "Properties"
- A new window should pop up, click "Alternate Configuration"
- Click "User Configured" radio button
- Setup the IP Address as 192.168.1.10, Subnet Mask as 255.255.255.0 and Default Gateway as 192.168.1.1.
  Click "OK"
- Click "OK"
- Click "Close" in "LAN connection properties".

On your computer open a web browser and enter the instrument's IP address. If everything is configured properly, the analyzer's logon screen shows up (INT next page).

#### 7.15 Web Browser

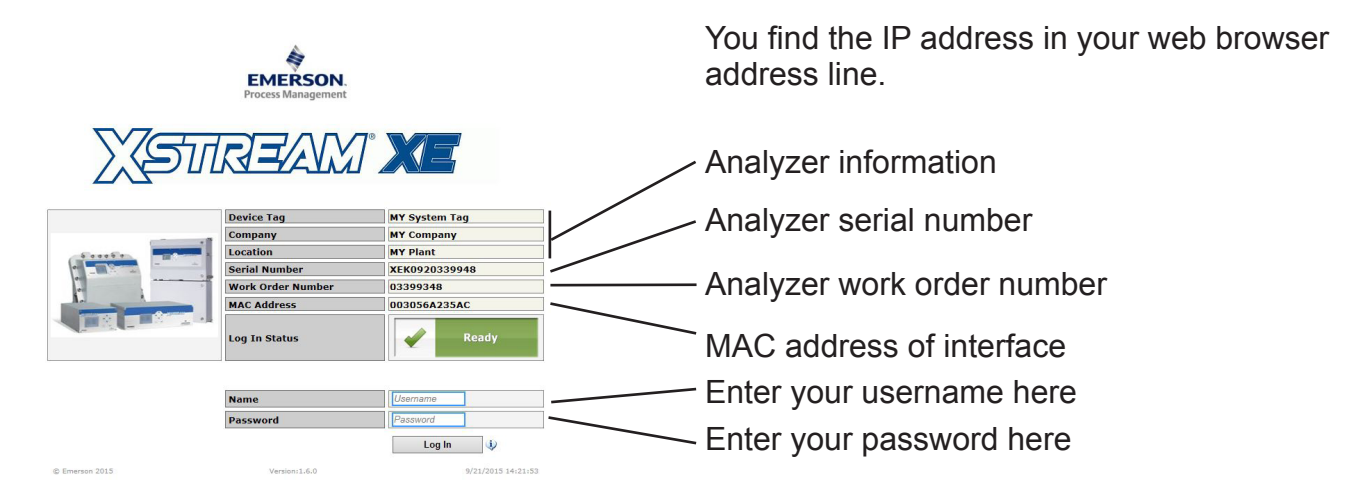

Fig. 7-27: Web Browser Logon Screen

Default user name is: **user1** Default password is: **password** 

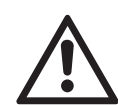

We recommend to set new passwords, to limit access to critical submenus (see online help).

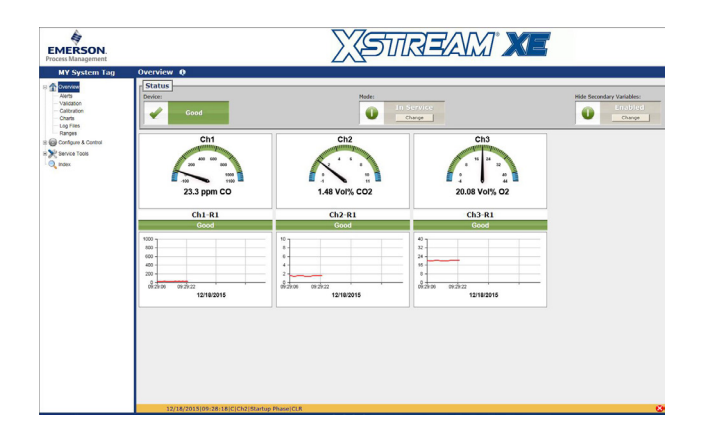

After logon, the measurements screen appears.

Click on the left most icon (question mark) in the status bar, to receive comprehensive online help on the X-STREAM XE web browser interface.

## Chapter 8 Troubleshooting

#### 8.1 Abstract

This chapter covers troubleshooting the analyzer:

Section 8.2 describes messages possibly appearing in the measuring screen's status line gives hints on the potential causes and on how to solve the problem(s).

Two tables differentiate between analyzer related messages and channel related messages.

As the analyzer software is not capable to detect all problems and faults, Section 8.3

describes such faults, their consequences, gives hints on potential causes and on how to solve the problem(s).

Section 8.4 gives detailled instructions on how to replace or adjust components, addressed to personnel familiar with the aspects of working on such components.

| 8.2 | Problems indicated by status messages<br>Analyzer related messages<br>Channel related messages |   | page 8-3<br>page 8-8 |
|-----|------------------------------------------------------------------------------------------------|---|----------------------|
| 8.3 | Problems NOT indicated by status messages                                                      |   | page 8-12            |
| 8.4 | Extended troubleshooting on components                                                         | 1 | page 8-18            |

## 8.2 Solving Problems Indicated by NAMUR Status Messages

As mentioned before, status messages show up in the measuring display's last line. Multiple status messages, active at a time, show up sequentially in this status line. To see all status messages at a glance, enter STATUS: If any status is set, the corresponding menu line appears, whereat only the first 4 lines are of interest here (NAMUR status).

| Failures            |               |
|---------------------|---------------|
| Off-Specs           |               |
| Maintenance request | S             |
| Measurement.        |               |
| Calibration         |               |
| Alarms              | or            |
| Time                | 4/01/11 13:30 |
|                     |               |

#### Supported NAMUR status levels:

**Failures**: Require immediate actions. The analyzer is not any longer working properly, and the output signal is invalid due to mal-function.

**Off-spec**: The analyzer is working outside its specification (e.g. measuring range), or internal diagnostics indicate deviations due to internal problems. To achieve proper outputs, corrective action is required.

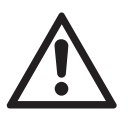

If solving a reported problem requires working inside an open instrument, take care of the safety instructions, given at the beginning of this manual! Enter any status line to see detailled status messages.

In the following table, all possible NAMUR status messages are listed in alphabetical order, together with hints on the possible causes, and tips on how to solve the problems.

Depending on the NAMUR status level assigned, the instrument can also activate status relay outputs, according the NAMUR NE 107 specifications.

#### Notes!

Digital outputs assigned to status signals are automatically setup to be Failsafe: Failsafe means, relay output coils are powered during normal operation.

Recommended actions preceded by a bullet are alternatives.

*If recommended actions do not solve a problem, call Emerson Service!* 

**Check request (***or maintenance requests***)**: The instrument is still working properly, within its specifications and the output signal is valid, but maintenance is required in for-seeable future, because a function will soon be restricted or a wear reserve is nearly exhausted.

**Function check**: The analyzer is still working properly, but currently is in a status where the output signal is temporarily invalid (e.g. frozen) due to some ongoing procedures (e.g. during calibration).

## 8.2.1 Analyzer Related Messages

| Message                                 | Explanation                                                         | Recommended Actions                                                                                                    |  |
|-----------------------------------------|---------------------------------------------------------------------|----------------------------------------------------------------------------------------------------|--|
| Status level                            | Explanation                                                         | Recommended Actions                                                                                                    |  |
| Calculator program error<br>Maintenance | While running the calculator,<br>an inconsistency was de-<br>tected | <ul> <li>Check the calculator pro-<br/>gram for syntax errors, im-<br/>possible commands or signal<br/>references</li> </ul> |  |
|                                         |                                                                     | Check for divisions by 0                                                                                                    |  |
| Can't open Data Logger<br>file          | Accessing the data logger file is not possible                      | •Check if internal disk is pres-                                                                                             |  |
|                                         |                                                                     | ent / installed                                                                                                    |  |
| file                                    | Accessing the data logger file is not possible                      | Call Emerson Service                                                                                                    |  |
| Maintenance                             |                                                                     |                                                                                                    |  |
| Checksum error<br>Maintenance           | tion file caused a checksum error.                                  | Store a new factory configura-<br>tion file.                                                                                 |  |
| Cfg checksum error<br>Maintenance       | Creating the user configura-<br>tion file caused a checksum         | Create a new user configura-<br>tion file.                                                                                   |  |
| Cfg file open error                     |                                                                     |                                                                                                    |  |
| Maintenance                             | tion file is not possible.                                          |                                                                                                    |  |
| Cfg file read error                     | Writing to the user configura-                                      |                                                                                                    |  |
| Maintenance                             | tion file is not possible.                                          | Call Emerson service                                                                                                    |  |
| Cfg file write error                    | Writing to the user configura-                                      |                                                                                                    |  |
| Maintenance                             | tion file is not possible                                           |                                                                                                    |  |
| Device not in Service                   | Operator has set the analyzer                                       | _                                                                                                    |  |
| Function check                          | to function check mode                                              | Set analyzer into service                                                                                                    |  |
| DISK Free space warning                 | Internal disk usage exceeded                                        |                                                                                                    |  |
| Maintenance                             | specified limit (default: 80 %)                                     | Free encode by deleting files                                                                                                |  |
| DISK full<br>Maintenance                | Internal disk usage exceeded<br>95 % limit                          | Free space by deleting files                                                                                                 |  |

| Message                                                  | Explanation                                                                                                    | Recommended Actions                                                                                                    |
|----------------------------------------------------------|----------------------------------------------------------------------------------------------------|----------------------------------------------------------------------------------------------------|
| Status level                                             | •                                                                                                    |                                                                                                    |
| E-Mail: Not sent<br>Maintenance                          | Failed to send e-mail                                                                                                    | <ul> <li>Check Ethernet connection</li> <li>Check SMTP configuration</li> </ul>                                                             |
| E-Mail: Could not open<br>LOG file<br><i>Maintenance</i> | Accessing log file not pos-<br>sible<br>No NAMUR!                                                                                                    | <ul> <li>Check if internal disk is present / installed</li> <li>Call Emerson service</li> </ul>                                             |
| External Failure<br>Failure                              | An external source (e.g. digital<br>input or PLC program) meets<br>a failure condition that is for-<br>warded to the self-diagnostics<br>system.             |                                                                                                    |
| External FctCheck<br>Function check                      | An external source (e.g.<br>digital input or PLC program)<br>meets a function check condi-<br>tion that is forwarded to the<br>self-diagnostics system.      | <ul> <li>Check the assigned digital input for the condition.</li> <li>Check PLC program for the condition.</li> </ul>                       |
| External MaintRequ<br>Maintenance                        | An external source (e.g. digital<br>input or PLC program) meets<br>a maintenance request condi-<br>tion that is forwarded to the<br>self-diagnostics system. | <ul> <li>Reassign digital inputs to no<br/>being forwarded to the diag-<br/>nostic system.</li> </ul>                                       |
| External OffSpec<br>Off-spec                             | An external source (e.g.<br>digital input or PLC program)<br>meets a out-of-specification<br>condition that is forwarded to<br>the self-diagnostics system.  |                                                                                                    |
| Factory file open error<br>Maintenance                   | Opening the factory configura-<br>tion file is not possible.                                                                                                 | <ul> <li>Create a new factory con-<br/>figuration file</li> <li>Check the file system for<br/>consistency using CHKDISK<br/>tool</li> </ul> |

#### Instruction Manual HASXEE-IM-HS 05/2017

# X-STREAM XE

| Message                                 | Explanation                                                                                  | Pacammandad Actions                                                     |  |
|-----------------------------------------|----------------------------------------------------------------------------------------------|-------------------------------------------------------------------------|--|
| Status level                            | Explanation                                                                                  | Recommended Actions                                                     |  |
| Factory file read error                 | Reading the factory configu-                                                                 |                                                                         |  |
| Maintenance                             | ration file is not possible                                                                  |                                                                         |  |
| Factory file write error                | Writing the factory configura-<br>tion file is not possible. This<br>message does not appear | <ul> <li>Check if internal disk is pres-<br/>ent / installed</li> </ul> |  |
| Maintenance                             | during normal operation!                                                                     | • Call Emerson service                                                  |  |
| FATAL!! Configuration<br>data destroyed | The instrument is now uncon-<br>figured, because retrieving<br>the configuration data from   |                                                                         |  |
|                                         | Several sources failed.                                                                      |                                                                         |  |
| error                                   | figured, because retrieving the configuration data from sever-                               |                                                                         |  |
| Maintenance                             | al sources failed.                                                                           | Call Emerson service                                                    |  |
| Flash write count over limit            | Write cycles to internal CPU                                                                 |                                                                         |  |
| Maintenance                             | number of 90,000                                                                             |                                                                         |  |
| Limitation analog output 1              |                                                                                              |                                                                         |  |
| Off-spec                                |                                                                                              |                                                                         |  |
| Limitation analog output 2              |                                                                                              |                                                                         |  |
| Off-spec                                | Concentration assigned to                                                                    | • Use another measurement                                               |  |
| Limitation analog output 3              | the indicated analog output                                                                  | •Extend analog output range                                             |  |
| Off-spec                                | Analog output is limited to                                                                  | configuration if possible.                                              |  |
| Limitation analog output 4              | configured ranges                                                                            | • Run measurement inside its<br>given ranges.                           |  |
| Off-spec                                |                                                                                              | given rangeer                                                           |  |
| Limitation analog output 5              |                                                                                              |                                                                         |  |
| Off-spec                                |                                                                                              |                                                                         |  |
| PLC program error                       | While installing the PLC pro-                                                                | Check the PLC program for                                               |  |
| Maintenance                             | gram, a program error was discovered                                                         | syntax errors, wrong com-<br>mands or references                        |  |

| Message                          | Explanation                 | Pacammandad Actions             |  |  |
|----------------------------------|-----------------------------|---------------------------------|--|--|
| Status level                     | Explanation                 | Recommended Actions             |  |  |
| SCAL blowback                    | Device runs system calibra- |                                 |  |  |
| Function check                   | tion's blowback mode        | •Wait until system calibration  |  |  |
| SCAL program sequence            | Device runs system calibra- | procedure is finished           |  |  |
| Function check                   | tion's program sequence     | Cancel system calibration       |  |  |
| SCAL spanning                    | Currently a system calibra- | procedure                       |  |  |
| Function check                   | tion's spanning is ongoing  |                                 |  |  |
| SCAL zeroing                     | Currently a system calibra- | • Wait until system calibration |  |  |
| Function check                   | tion's zeroing is ongoing   | procedure is finished           |  |  |
| SCAL zeroing & spanning          | Currently a system calibra- | Cancel system calibration       |  |  |
| Function check                   | ongoing                     | procedure                       |  |  |
| Sensor CRC-check                 |                             |                                 |  |  |
| Failure                          |                             |                                 |  |  |
| Sensor command buffer overflow   |                             |                                 |  |  |
| Failure                          |                             |                                 |  |  |
| Sensor failure                   | XPSV - CPU communication    | Call Emerson service, if mes-   |  |  |
| Failure                          | failure                     | sage shows up repeatedly        |  |  |
| Sensor invalid message<br>length |                             |                                 |  |  |
| Failure                          |                             |                                 |  |  |
| SENSOR RESET                     |                             |                                 |  |  |
| Maintenance                      |                             |                                 |  |  |

#### Instruction Manual HASXEE-IM-HS 05/2017

# X-STREAM XE

| Message        | Status level | Explanation                                                                  | Recommended Actions |
|----------------|--------------|------------------------------------------------------------------------------|---------------------|
| USB free spac  | e warning    | The attached USB storage de-                                                 |                     |
|                | Maintenance  | the setup limit (                                                            |                     |
| USB stick full | Maintenance  | The attached USB storage device has not sufficient free memory to store data |                     |

## 8.2.2 Channel Related Messages

## 8.2.2 Channel Related Messages (preceded by Channel Tag, e.g. CO2.1)

| Message<br>Status level                                                                                                    | Description                                                                                                    | Recommended Actions                                                                                                    |
|----------------------------------------------------------------------------------------------------|----------------------------------------------------------------------------------------------------|----------------------------------------------------------------------------------------------------|
| Concentration Is Higher<br>Than Limit<br>Off-spec                                                                                       | Currently the actual concen-<br>tration is outside the analyz-<br>er's range limits. The shown                                                   | Reduce concentration                                                                                                    |
| Concentration Is Lower<br>Than Limit<br>Off-spec                                                                                        | measuring value does not<br>comply to the actual concenc-<br>tration.                                                                            | Increase concentration                                                                                                    |
| Device Not in Service<br>Function check                                                                                                 | Operator has set the analyzer to function check mode                                                                                             | Set analyzer into service                                                                                                    |
| External Failure<br>Failure<br>External FctCheck<br>Function check<br>External MaintRequ<br>Maintenance<br>External OffSpec<br>Off-spec | An external source (e.g. digital<br>input or PLC program) meets<br>a failure condition that is for-<br>warded to the self-diagnostics<br>system. | <ul> <li>Check the assigned digital<br/>input for the condition.</li> <li>Check PLC program for the<br/>condition.</li> <li>Reassign digital inputs to not<br/>being forwarded to the diag-<br/>nostic system.</li> </ul> |
| Flow High<br>Maintenance                                                                                                    | The activated flow monitor de-<br>tected a too high flow accord-<br>ing its configured high level.                                               | <ul> <li>Ensure proper flow</li> <li>Increase limit if appropriate</li> </ul>                                                                                                    |
| Flow High-High<br>Failure                                                                                                    | The detected flow is too high                                                                                                    | <ul> <li>Check flow adjusting equipment, reduce flow to accepted value</li> <li>If applicable check internal or external pump function, reduce flow to accepted value</li> </ul>                                          |
| Flow Low<br>Maintenance                                                                                                    | The activated flow monitor de-<br>tected a too low flow accord-<br>ing its configured low level.                                                 | <ul><li>Ensure proper flow</li><li>Decrease limit if appropriate</li></ul>                                                                                                    |

#### Instruction Manual HASXEE-IM-HS 05/2017

# X-STREAM XE

## 8.2.2 Channel Related Messages

| Message<br>Status level                               | Description                                                                                                    | Recommended Actions                                                                                                    |  |
|-------------------------------------------------------|----------------------------------------------------------------------------------------------------|----------------------------------------------------------------------------------------------------|--|
| Flow Low-Low<br>Failure                               | The detected flow is too low<br>or missing due to a leak, not<br>limited to the instrument's<br>internal gas path                                  | <ul> <li>Check the external and inter-<br/>nal gas path for leakage and<br/>plugging</li> <li>If applicable check internal<br/>pump function</li> </ul>                                       |  |
| Invalid Interference Value<br>Off-spec                | A measuring value used for<br>cross interference compensa-<br>tion is found to be erroneous.                                                       | Check status of interfering components                                                                                                    |  |
| Linearizer Overflow<br>Off-spec                       | The current concentration<br>value is above the upper<br>linearization range limit, so<br>measuring results are not reli-<br>able.                 | Adjust gas concentration to be within range                                                                                                    |  |
| Linearizer Underflow<br>Off-spec                      | The current concentration val-<br>ue is below the lower linear-<br>ization range limit, so measur-<br>ing results are not reliable.                | Adjust gas concentration to be within range                                                                                                    |  |
| <b>Operation Hours Exceeded</b><br><i>Maintenance</i> | The operation hours exceed-<br>ed the service interval time.                                                                                       | <ul> <li>The instrument, or selected components require maintenance</li> <li>After maintenance, enter SETUP - OPERATION HOURSMETER(Instrument), to reset the counter.</li> </ul>              |  |
| No Sample Gas<br>Function check                       | The concentration measure-<br>ment does not represent the<br>normal value. Possible rea-<br>sons: Calibration procedure is<br>busy.                | <ul> <li>Check, if a calibration is<br/>ongoing</li> <li>If no calibration is ongoing,<br/>check if sample gas is ap-<br/>plied (if need be, check for<br/>open sample gas valves)</li> </ul> |  |
| Range Overflow<br>Off-spec                            | Gas concentration is out of<br>measurement range and<br>therefore linearization curve<br>does not apply (measuring re-<br>sults are not reliable). | <ul> <li>Select higher range (polynomial linearization mode only</li> <li>Adjust gas concentration to be within range</li> </ul>                                                              |  |

## 8.2.2 Channel Related Messages

| Message                                                 | Description                                                                                                    | Recommended Actions                                                                                                    |  |  |
|---------------------------------------------------------|----------------------------------------------------------------------------------------------------|----------------------------------------------------------------------------------------------------|--|--|
| Status level                                            |                                                                                                    |                                                                                                    |  |  |
| Range Underflow<br>Off-spec                             | Gas concentration is out of<br>measurement range and<br>therefore linearization curve<br>does not apply (measuring re-<br>sults are not reliable). | <ul> <li>Select lower range (polyno-<br/>mial linearization mode only)</li> <li>Adjust gas concentration to<br/>be within range</li> </ul> |  |  |
| Secondary Sensor Signal<br>Simulation<br>Function check | Any secondary sensor's<br>signal is simulated for service<br>purposes                                                                              | <ul> <li>Restart device.</li> <li>Ask service personnel to deactivate simulation.</li> </ul>                                               |  |  |
| Sensor ADC                                              | Input voltage applied to<br>an internal DC signal input<br>(DC 15) too high                                                                        | <ul> <li>Adjust sensors output volt-<br/>age to be within 0 5 V limit</li> <li>Replace sensor</li> </ul>                                   |  |  |
| Failure                                                 | Input voltage applied to<br>an internal AC signal input<br>(WS 14)too high                                                                         | <ul> <li>Adjust sensors output volt-<br/>age to be within ± 6 V limit</li> <li>Replace sensor</li> </ul>                                   |  |  |
| Sensor Chopper<br>Failure                               | Internal failure bit of electron-<br>ics board XSP is set                                                                                          | <ul> <li>Switch analyzer off and on again</li> <li>Check red LED on chopper board UCC</li> <li>Replace chopper</li> </ul>                  |  |  |
| Sensor Communication<br>Timeout<br>Failure              | The serial communication be-<br>tween the main controller and<br>the sensor interface has timed<br>out. The reason is unknown.                     | Check both boards, and proper connections                                                                                                  |  |  |
| Sensor Detector<br>Failure                              | XSP's failure bit was set                                                                                                    | <ul> <li>Switch off / on the analyzer</li> <li>Check if VVS signal is prope</li> <li>Replace detector</li> </ul>                           |  |  |
| Sensor Flow<br>Failure                                  | The flow sensor is not working properly                                                                                                    | Check the sensors function,<br>and if need be, replace the<br>sensor.                                                                      |  |  |
| Sensor Pressure<br>Off-spec                             | The pressure measurement is not working properly for com-<br>pensation purposes                                                                    | Configure pressure to be within limits                                                                                                    |  |  |
| Sensor Signal Simulation<br>Function check              | The primary sensor signal<br>is simulated for service pur-<br>poses                                                                                | <ul> <li>Restart device.</li> <li>Ask service personnel to deactivate simulation.</li> </ul>                                               |  |  |

#### Instruction Manual HASXEE-IM-HS 05/2017

# X-STREAM XE

## 8.2.2 Channel Related Messages

| Message                               | Description                                                                                                    | Recommended Actions                                                                                                    |  |  |
|---------------------------------------|----------------------------------------------------------------------------------------------------|----------------------------------------------------------------------------------------------------|--|--|
| Status level                          |                                                                                                    |                                                                                                    |  |  |
| Sensor Source +<br>Failure            | The current through the IR or<br>UV source is too high                                                                                                  | <ul> <li>Check for IR source internal<br/>resistance is &gt; 6 Ohms</li> <li>Replace source</li> </ul>                                  |  |  |
| Sensor Source -<br>Failure            | The current through the IR or<br>UV source is too low                                                                                                   | <ul> <li>Check for IR source internal<br/>resistance is &lt; 8 Ohms</li> <li>Check for broken cables</li> <li>Replace source</li> </ul> |  |  |
| Sensor Temperature<br>Off-spec        | The temperature measure-<br>ment is not working properly                                                                                                | <ul> <li>Check the temperature sensor</li> <li>Check function of heaters</li> </ul>                                                     |  |  |
| Spanning Started<br>Function check    | Span calibration is ongoing                                                                                                    | <ul> <li>Wait for the procedure to fin-<br/>ish.</li> <li>Cancel the procedure</li> </ul>                                               |  |  |
| STANDBY Status<br>Function check      | All valves are closed                                                                                                    | -                                                                                                    |  |  |
| Startup Phase<br>Function check       | Physical components starting up                                                                                                    | Wait until all components are working properly                                                                                          |  |  |
| Tolerance Check Failed<br>Maintenance | Difference between setpoint and actuals is too high                                                                                                    | <ul> <li>Disable check or change<br/>tolerance</li> <li>Check components for prop-<br/>er function</li> </ul>                           |  |  |
| Unstable Measurement<br>Maintenance   | Measurement too noisy while calibrating                                                                                                    | <ul> <li>Check for constant gas flow</li> <li>Increase t<sub>90</sub> time</li> </ul>                                                   |  |  |
| Warming Up<br>Function check          | Some components need to be<br>at a specific temperature to<br>work properly. This message<br>shows, until all components<br>reached their temperatures. | <ul> <li>Wait until warmup time has<br/>elapsed</li> <li>Check function of heaters<br/>and temperature control</li> </ul>               |  |  |
| Zeroing Started<br>Function check     | Zero calibration ongoing                                                                                                    | <ul> <li>Wait for the procedure to fin-<br/>ish.</li> <li>Cancel the procedure</li> </ul>                                               |  |  |

## 8.3 Solving Problems Not Indicated by Status Messages

## 8.3 Solving Problems Not Indicated by Status Messages

The following table lists possible faults not detectable by the instrument's software, gives hints on the potential causes, and tips on how to solve the problems.

If solving a problem requires working inside the instrument take care of the safety instructions given at the beginning of this manual!

#### Note on X-STREAM field housings!

To see the current analyzer status, or operate the instrument even if the front door is open, just loosen the screw, fixing the front panel, and swivel the front panel to the side or to the top (flameproof XEFD), as shown in figure 8-1.

#### Notes!

Recommended actions preceded by a bullet are alternatives.

*If recommended actions do not solve a problem, call Emerson Service!* 

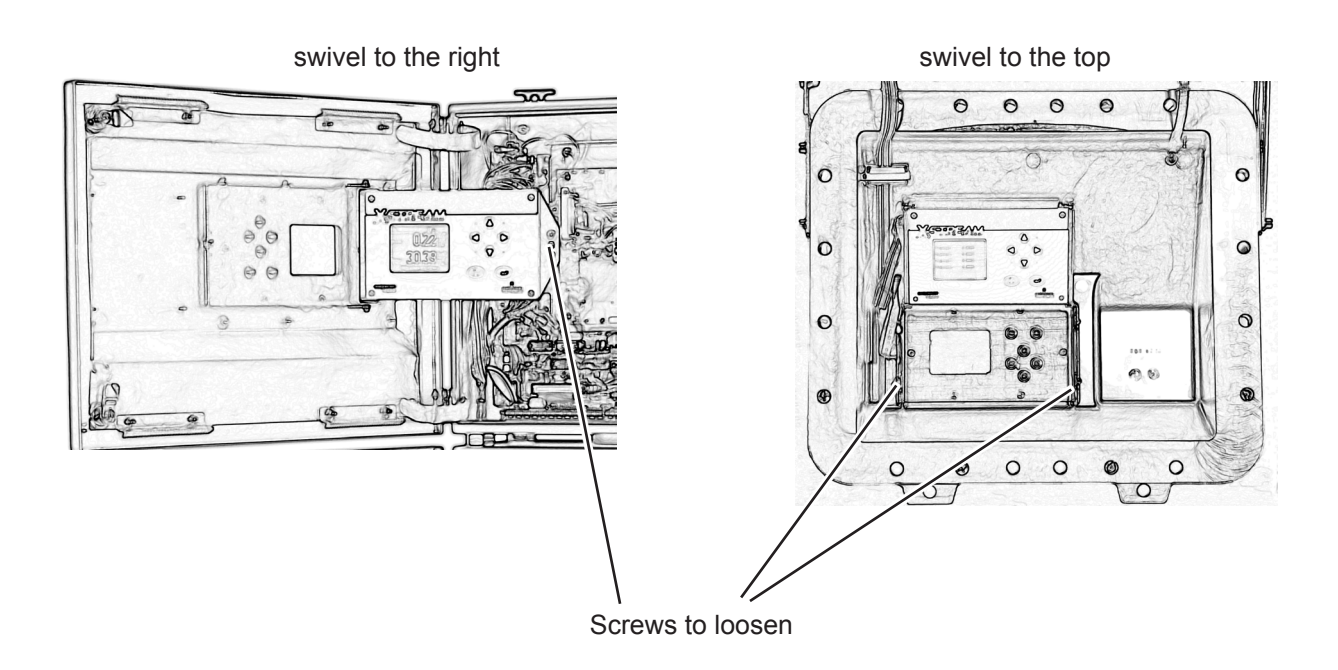

Fig. 8-1: X-STREAM XEF, XDF and XEFD, Opened With Visible Front Panel

| Situation                                         | Description                   | Recommended Actions                                                                                                    |
|---------------------------------------------------|-------------------------------|----------------------------------------------------------------------------------------------------|
| Display Dark                                      | Power supply missing          | <ul> <li>Check power connection</li> <li>Check power supply</li> <li>Check instrument's power fuses</li> <li>Check power supply unit: green LED (OK)</li> </ul>                                                                                 |
|                                                   | Front panel connection faulty | Check front panel connections                                                                                                    |
| Instrument Does Not Work<br>nor Respond on Inputs | CPU hang up                   | Disconnect power to reset<br>CPU                                                                                                    |
| No Analog Output Signal                           | External failure              | Check external circuitry for<br>failures                                                                                                    |
|                                                   | Internal connection failure   | <ul> <li>Check signal connection at<br/>P22 of board XPSA</li> <li>XPSA: If red LED "No PWM"<br/>glows - check connection to<br/>P19</li> <li>XPSA: LED "No PWM" dark<br/>- check power connection to<br/>XPSA (2-pole cable br/wht)</li> </ul> |
|                                                   | Analog outputs 2 - 4 affected | Check installation of module XSIA on XPSA board                                                                                                    |
|                                                   | External failure              | Check external circuitry for<br>failures                                                                                                    |
| Digital Outputs Not Working<br>Properly           | Configuration failure         | Check digital outputs menu settings                                                                                                    |
|                                                   | Outputs 1 - 4 affected        | <ul> <li>XPSA: If red LED "TIME-<br/>OUT" glows - check connec-<br/>tion to P33</li> <li>XPSA: LED "TIMEOUT" dark<br/>- check power connection to<br/>XPSA (2-pole cable br/wht)</li> </ul>                                                     |

| Situation                                       | Description                                      | <b>Recommended Actions</b>                                                                                                    |  |
|-------------------------------------------------|--------------------------------------------------|----------------------------------------------------------------------------------------------------|--|
| Digital Outputs Not Working<br>Properly (cont.) | Outputs on extension board(s)<br>(XDIO) affected | <ul> <li>XDIO: If LED "TIMEOUT" glows <ul> <li>check jumpers on XDIO.</li> <li>XDIO #1: jumper on ADR2</li> <li>XDIO #2: jumpers on ADR2 &amp; ADR0</li> </ul> </li> <li>XDIO: If LED "TIMEOUT" glows <ul> <li>check connection to P33</li> </ul> </li> <li>XDIO: If LED "NO SPI" glows <ul> <li>check internal SPI communication cable (10 pole cable)</li> </ul> </li> </ul>          |  |
|                                                 | External failure                                 | Check external circuitry for<br>failures                                                                                                    |  |
|                                                 | Configuration failure                            | Check digital inputs menu set-<br>tings                                                                                                    |  |
| Digital Inputs Not Working<br>Properly          | Outputs on extension board(s)<br>(XDIO) affected | <ul> <li>XDIO: If LED "TIMEOUT" glows <ul> <li>check jumpers on XDIO.</li> <li>XDIO #1: jumper on ADR2</li> <li>XDIO #2: jumpers on ADR2 &amp;</li> <li>ADR0</li> </ul> </li> <li>XDIO: If LED "TIMEOUT" glows <ul> <li>check connection to P33</li> </ul> </li> <li>XDIO: If LED "NO SPI" glows <ul> <li>check internal SPI communication cable (10 pole cable)</li> </ul> </li> </ul> |  |
| Internal Valves Not Working<br>Properly         | Connection failure                               | <ul> <li>Check electrical connection<br/>of valves</li> <li>XPSA: If red LED "TIME-<br/>OUT" glows - check connec-<br/>tion to P33</li> <li>XPSA: LED "TIMEOUT" dark</li> <li>check power connection to<br/>XPSA (2-pole cable br/wht)</li> </ul>                                                                                                    |  |
| External Valves Not                             | Valves connected to digital outputs              | See "Digital outputs not work-<br>ing properly"                                                                                                    |  |
| Working Properly                                | Valves not connected to digital outputs          | Check external valve controller                                                                                                    |  |

| Situation                                    | Description                                                             | Recommended Actions                                                                                                    |
|----------------------------------------------|-------------------------------------------------------------------------|----------------------------------------------------------------------------------------------------|
| Serial Communication Not<br>Working Properly | External failure                                                        | Check external circuitry for<br>failures                                                                                                    |
|                                              | Connection failure                                                      | <ul> <li>XPSA: If red LED "TIME-<br/>OUT" glows - check connec-<br/>tion to P33</li> <li>Check installation of inter-<br/>face module (SIF 232 or 485)</li> </ul>                                                                                                    |
|                                              | Leak in gas path                                                        | Perform a leak test                                                                                                    |
|                                              | Ambient air contains high<br>concentration of measured<br>gas component | <ul> <li>Check absorber (at chopper/<br/>measuring cell) and replace<br/>if need be.</li> <li>Purge instrument with inert<br/>(neither absorbing, nor inter-<br/>fering) gas</li> </ul>                                                                                |
| Fluctuating or Invalid<br>Readout            | Fluctuating gas pressure                                                | <ul> <li>Check gas path before and<br/>behind cell and sensor</li> <li>Remove restriction behind<br/>gas outlet</li> <li>Reduce gas flow or pump<br/>rate</li> </ul>                                                                                                   |
|                                              | Sensor or detector not con-<br>nected                                   | Check detectors connections                                                                                                    |
|                                              | Electrochemical Oxygen sen-<br>sor worn-out                             | Check sensor and replace if<br>need be                                                                                                    |
|                                              | IR channel:<br>Source not connected or de-<br>fective                   | <ul> <li>Check connections:<br/>X3 (1/2) / source channel 1<br/>X3 (4/5) / source channel 2</li> <li>If source housing is cold:<br/>Exchange all sources<br/>in case of multi-channel<br/>analyzer / replace source<br/>if need be (see service<br/>manual)</li> </ul> |

| Situation                                     | Description                                            | <b>Recommended Actions</b>                                                                                                    |
|-----------------------------------------------|--------------------------------------------------------|----------------------------------------------------------------------------------------------------|
|                                               | Analog preamplifier of affect-<br>ed channel defective | Check measuring point<br>(IFF page 8-19)                                                                                                    |
|                                               | Gas path(s) polluted                                   | <ul> <li>Check analysis cells and<br/>windows for pollution</li> <li>Clean polluted parts (see<br/>service manual)</li> <li>Check gas paths for pollution<br/>and clean gas paths if need<br/>be</li> </ul> |
| Fluctuating or Invalid<br>Readout (continued) | Wrong pressure value used for compensation             | <ul> <li>Set ambient pressure to<br/>proper value (IFF page 6-74)</li> <li>Sensor failure (IFF status<br/>message "Sensor pressure",<br/>page 8-10)</li> </ul>                                              |
|                                               | Condensation inside gas path                           | <ul> <li>Check temperature of gas<br/>path(s)</li> <li>Remove all sources of con-<br/>densation</li> <li>Keep all temperatures at<br/>least 10 °C above dew point</li> </ul>                                |
|                                               | Wrong signal damping settings                          |                                                                                                    |
| Readout Damping Time<br>Too Long              | Pump rate too low                                      |                                                                                                    |
|                                               | Gas path(s) polluted                                   | <ul> <li>Check gas path and sample<br/>handling system for pollution</li> <li>Clean gas path</li> </ul>                                                                                                    |

| Situation   | Description                                        | Recommended Actions                                                                                                    |
|-------------|----------------------------------------------------|----------------------------------------------------------------------------------------------------|
|             | Sample gas pump (option) switched off              |                                                                                                    |
|             | Membrane of sample gas pump defective              | Replace sample pump mem-<br>brane                                                                                                    |
|             | Sample gas pump defective                          | Replace sample gas pump                                                                                                    |
| No Gas Flow | Solenoid valves (option) not<br>opened / defective | <ul> <li>External valves:</li> <li>Check connection between valves and digital outputs</li> <li>All valves:</li> <li>Check valve seat and replace if need be</li> <li>Replace solenoid valves</li> <li>For valve control via serial interface or digital inputs:</li> <li>Any valve activated?</li> </ul> |
|             | Gas path(s) polluted                               | <ul> <li>Check gas path and sample<br/>handling system for pollution</li> <li>Clean gas path</li> </ul>                                                                                                    |

## 8.4 Troubleshooting on Components

## 8.4 Troubleshooting on Components

This section gives information on how to check and replace internal components.

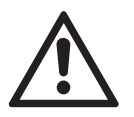

Some work described on the next pages need to be carried out by qualified personnel only, and may require special tools, to ensure the instrument or component is not damaged or disadjusted!

| 1 St           | page 8-20 |
|----------------|-----------|
|                | page 8-23 |
|                | page 8-24 |
|                | page 8-35 |
| 1 <del>5</del> | page 8-38 |
|                |           |

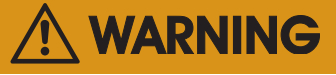

## ELECTRICAL SHOCK HAZARD

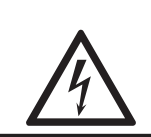

Working at opened and powered instruments means working near live parts and is subject to instructed and trained personnel only!

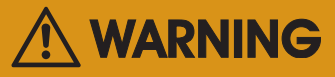

## **ELECTRICAL SHOCK HAZARD**

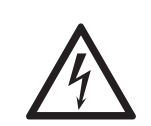

Live parts are accessible when working at open instruments!

Take care to observe all applicable safety instructions!

## 8.4 Troubleshooting on Components

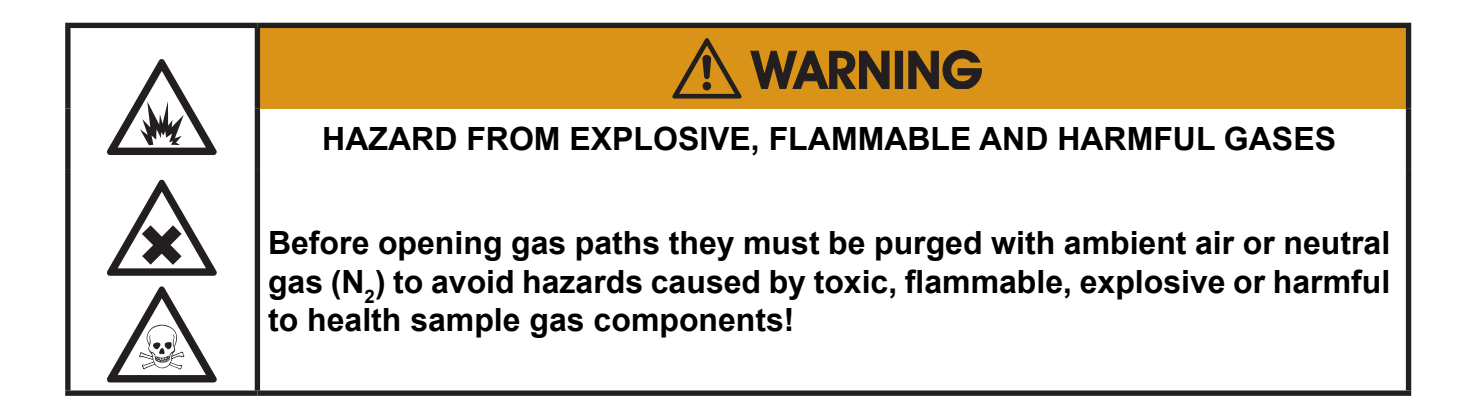

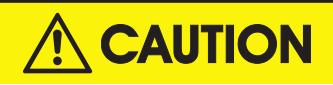

## HIGH TEMPERATURES

While working at internal components hot surfaces may be accessible, even after the instrument has been disconnected from power!

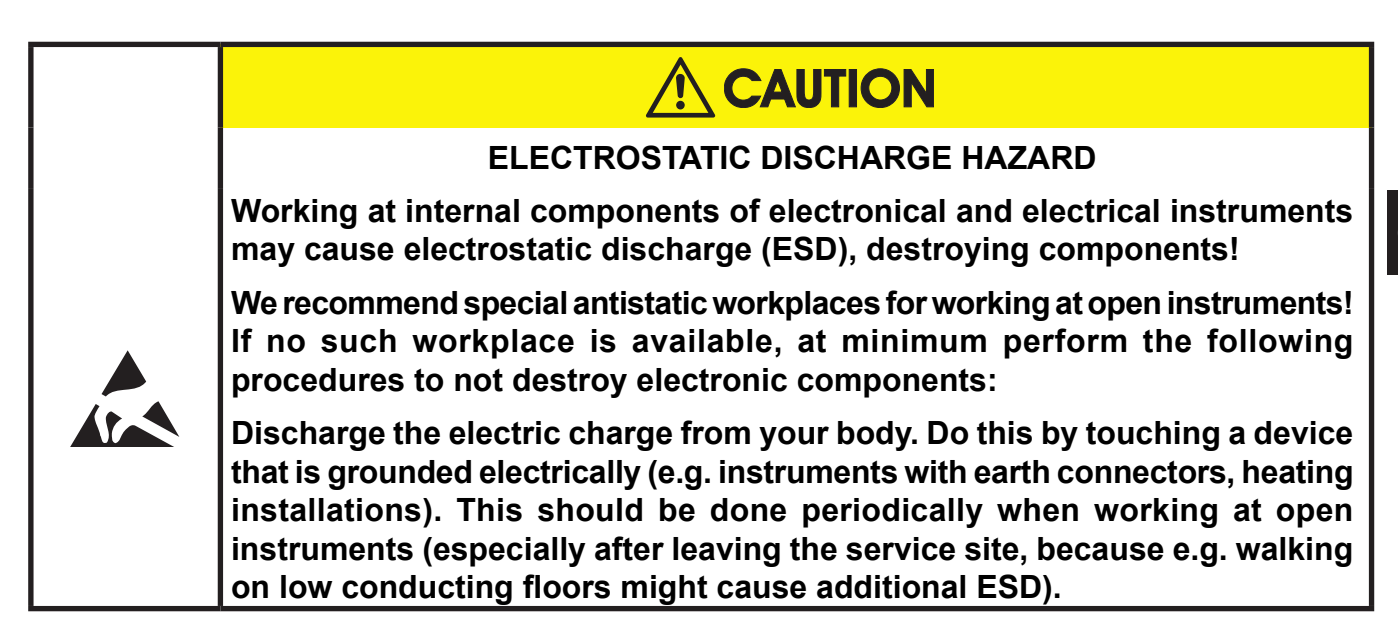

## 8.4 Troubleshooting on Components

## 8.4.1 Opening X-STREAM Analyzers

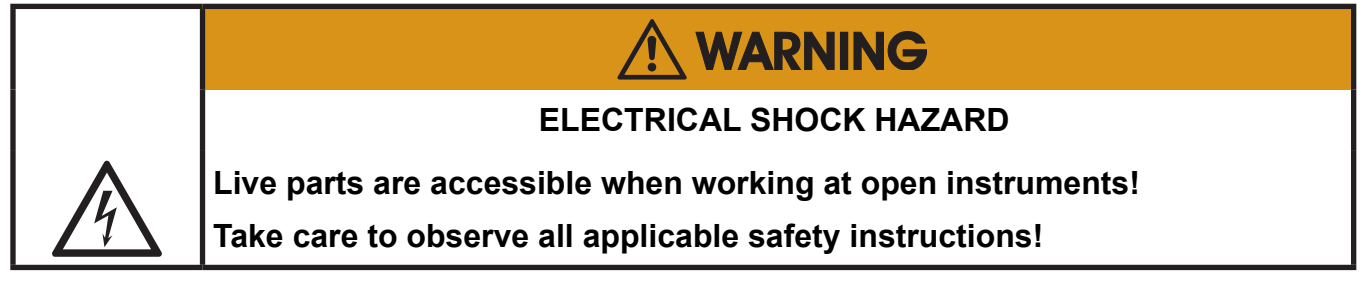

## 8.4.1.1 How to Open X-STREAM XEGP

Remove the top cover after loosening the 12 screws.

If your instrument features an internal heated box, **L** fig. 8-4 on next page for information on how to open.

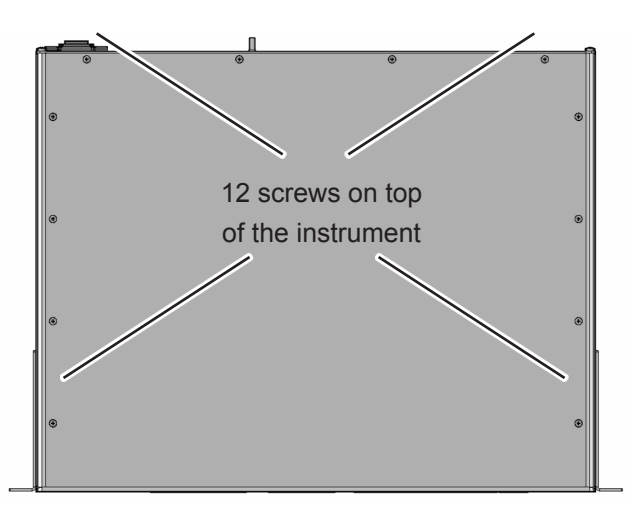

Fig. 8-2: X-STREAM XEGP

2 screws on each side of the instrument

#### 8.4 Troubleshooting on Components

## 8.4.1.2 How to Open X-STREAM XEGK

If your instrument is equipped with a handle

- loosen the 6 screws at the front panel,
- to only get access to the cover screws, push frame and handle about 2 cm / 1" towards the rear.

#### Note!

To completely remove frame and handle, you need to disconnect all gas and electrical connections and push frame and handle over the rear panel.

• remove the 4 screws for the cover,

 push the cover towards the rear and remove it.

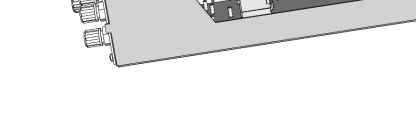

仑

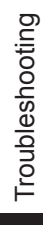

00

Fig. 8-3: X-STREAM XEGK

## 8.4 Troubleshooting on Components

#### 8.4.1.3 How to Open X-STREAM Fieldhousings

Depending on the individual analyzer configuration, either open the upper or lower front door to the left, utilizing the two sash fasteners.

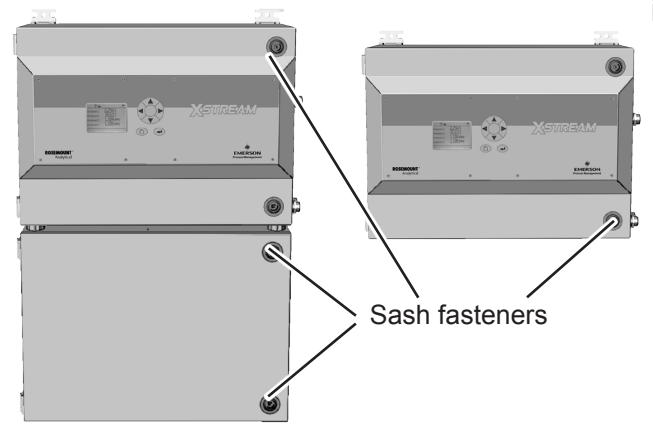

## 8.4.1.4 How to Open X-STREAM XEFD

To open a X-STREAM XEFD loosen the 20 screws located at the instrument's flange. Then carefully flip down the front door to not damage the instrument, hinges or equipment installed below the analyzer.

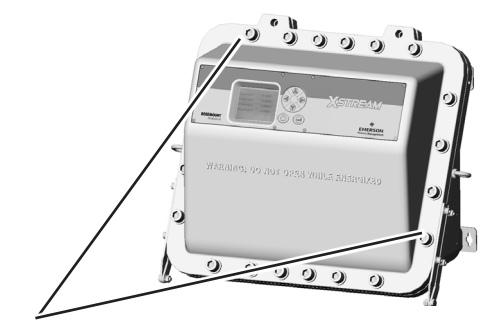

Screws at the flange

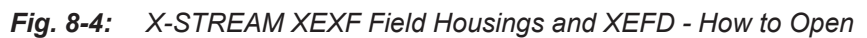

# Image: Consider that enclosure gaskets may be frozen when the instrument is installed outdoors. Carefully open the enclosure at temperatures below -10 °C to not damage the gaskets. Image: Gaskets void the ingress protection, possibly causing property damage, personal injury or death.

## 8.4 Troubleshooting on Components

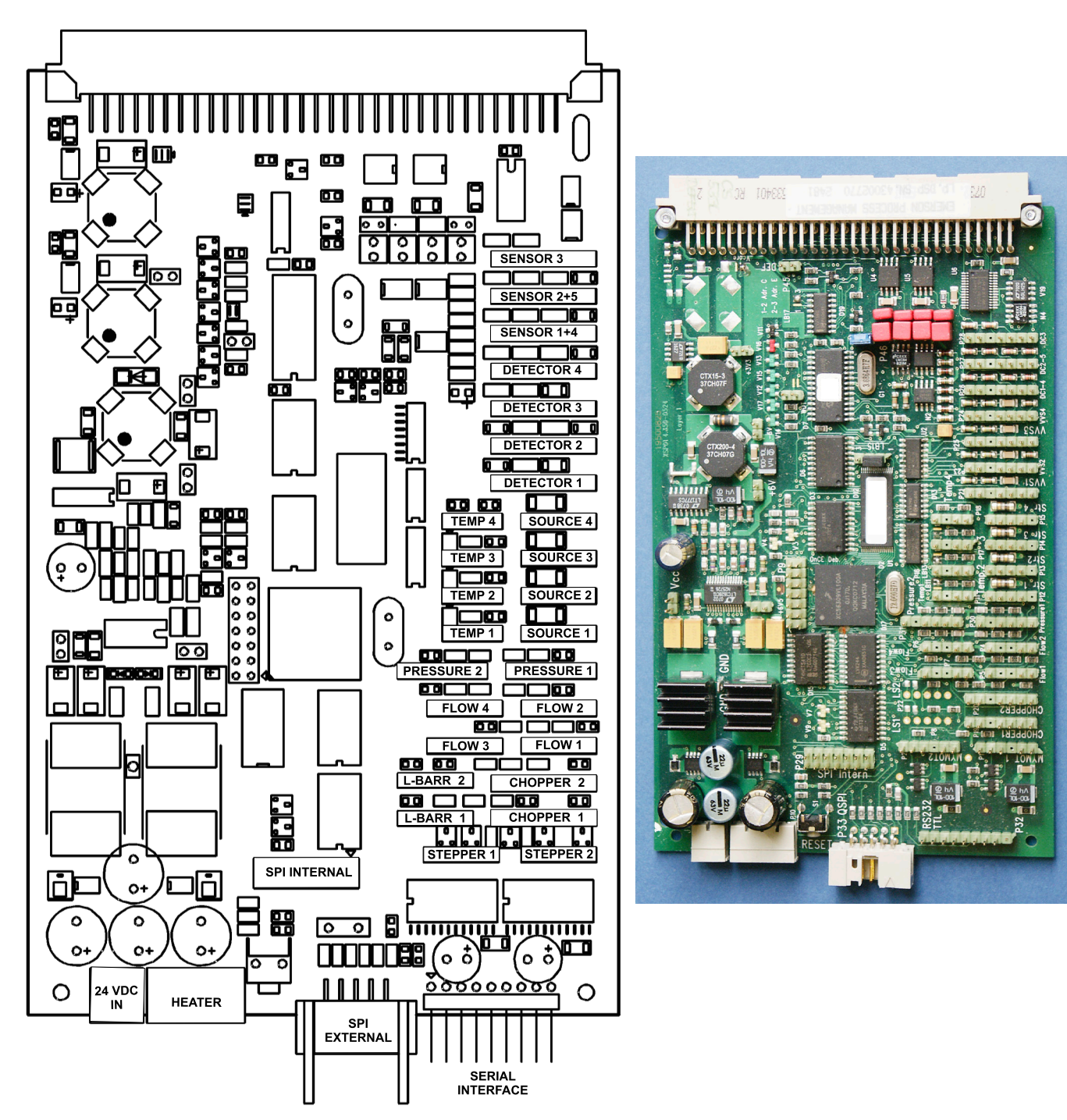

## 8.4.2 Signal Connectors on XSP Board

Fig. 8-5: XSP - Allocation of Signal Connectors

8-23

8 Troubleshooting

## 8.4 Troubleshooting on Components

## 8.4.3 Sample Pump: Replacement of Diaphragm

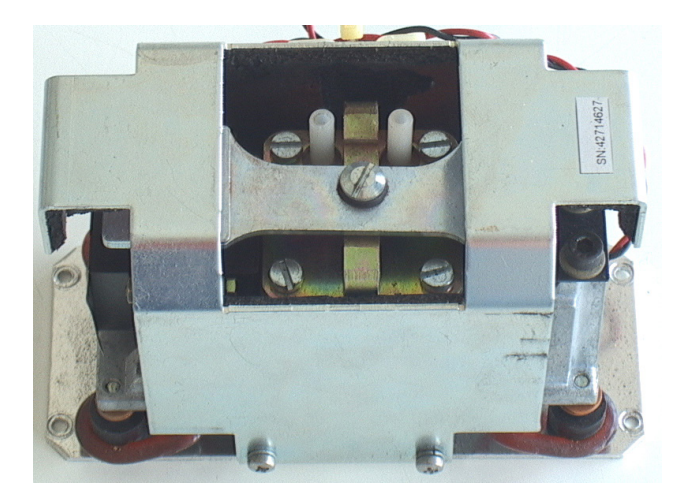

This instruction explains the procedure to replace the diaphragms of sample gas pumps (PN 42716569) used in the X-STREAM series gas analyzers.

To do so you need to dismantle the pump from your analyzer.

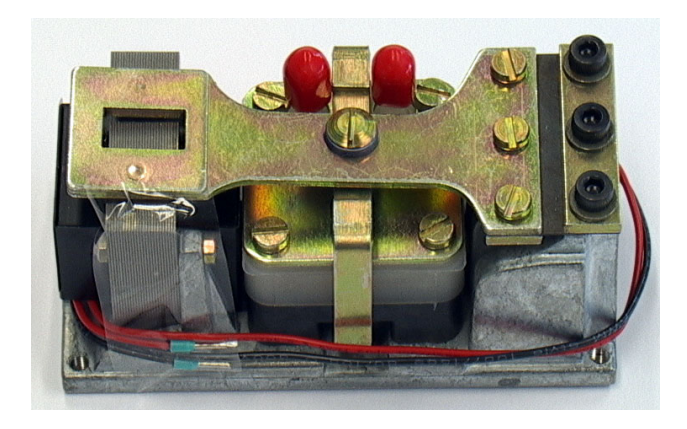

## 8.4 Troubleshooting on Components

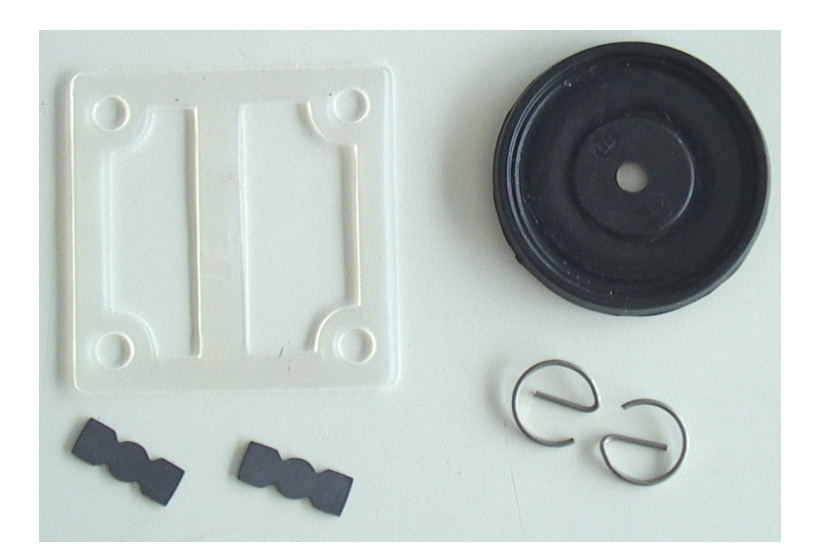

Required parts for the spare parts kit for the pump (PN 0375946).

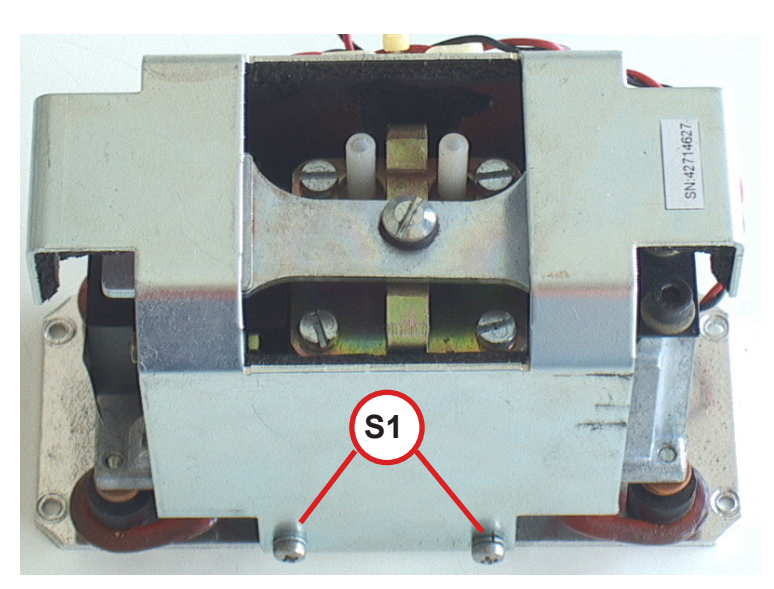

## Step 1:

If applicable:

Remove the screws **S1** on both sides of the pump. Take off the cover.

## 8.4 Troubleshooting on Components

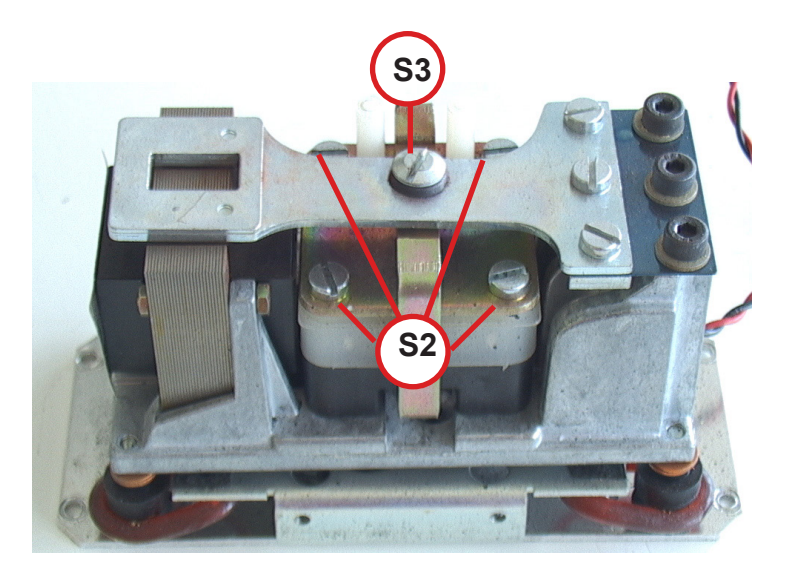

Step 2:

Remove the screws S2 and screw S3.

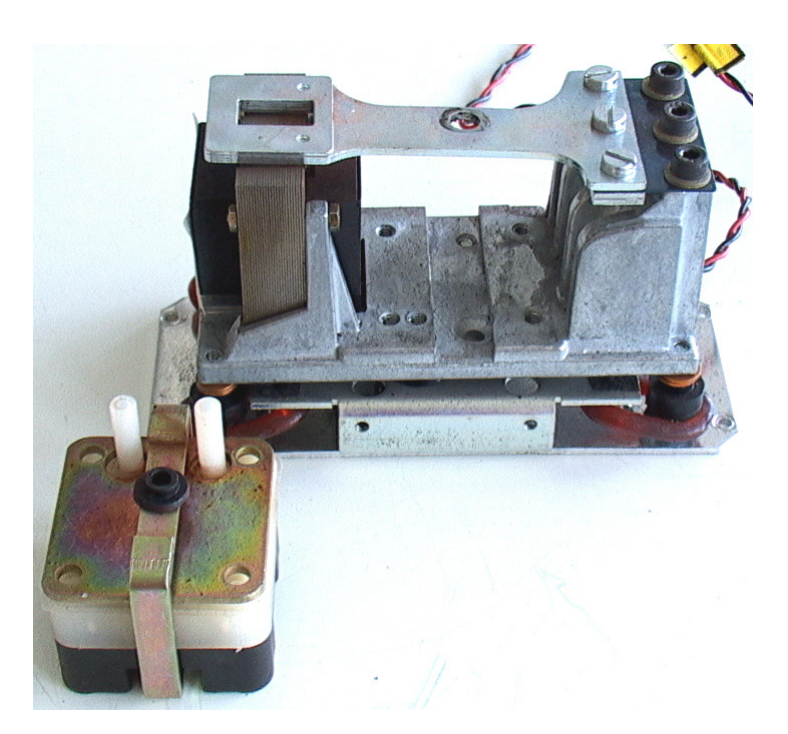

Step 3:

Take out the pump assembly.
### 8.4 Troubleshooting on Components

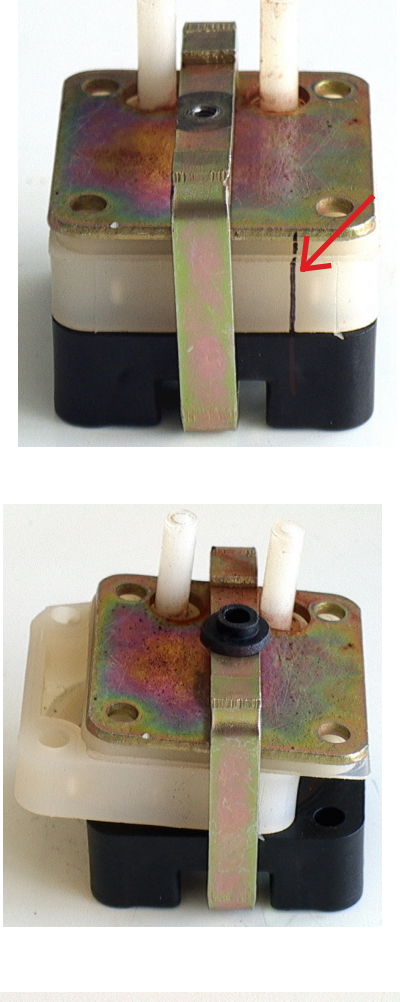

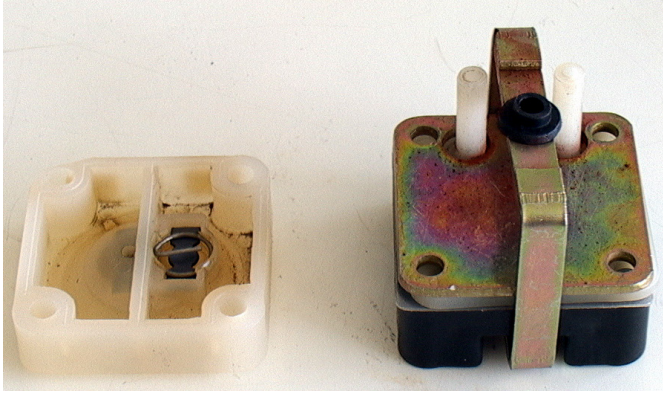

### Step 4:

Mark the pump assy. before disassembly.

### Step 5:

Remove the white block.

### 8.4 Troubleshooting on Components

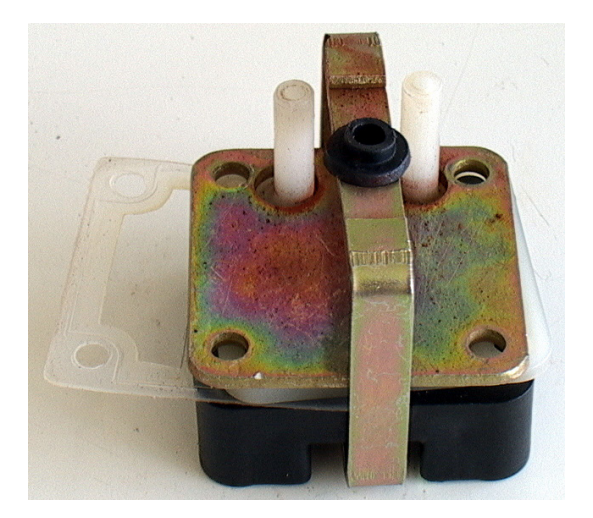

### Step 6:

Remove the teflon gasket.

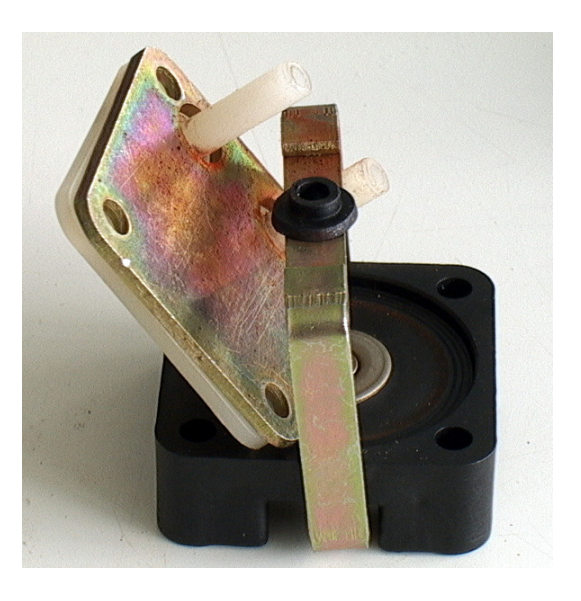

### Step 7:

Remove the remaining two pump parts.

Clean the white plate for the gas inand outlet.

### 8.4 Troubleshooting on Components

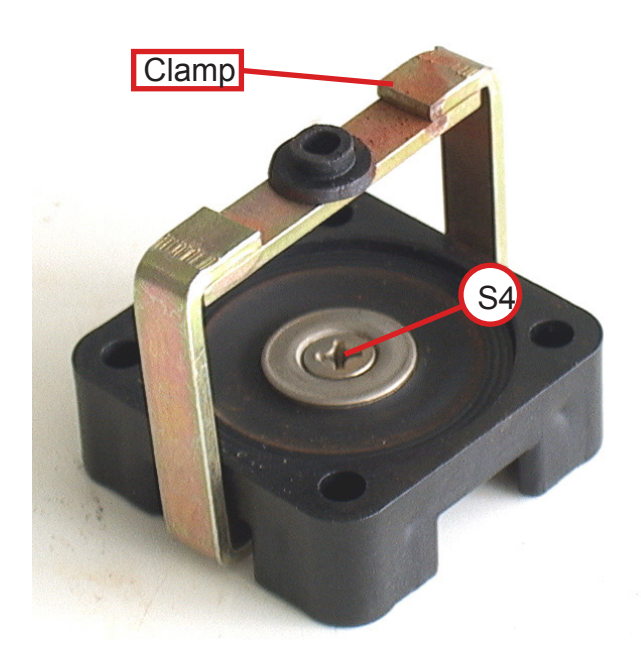

### Step 8:

Disassemble the lower block and the clamp. Loosen the screw **S4** and the nut **N1**.

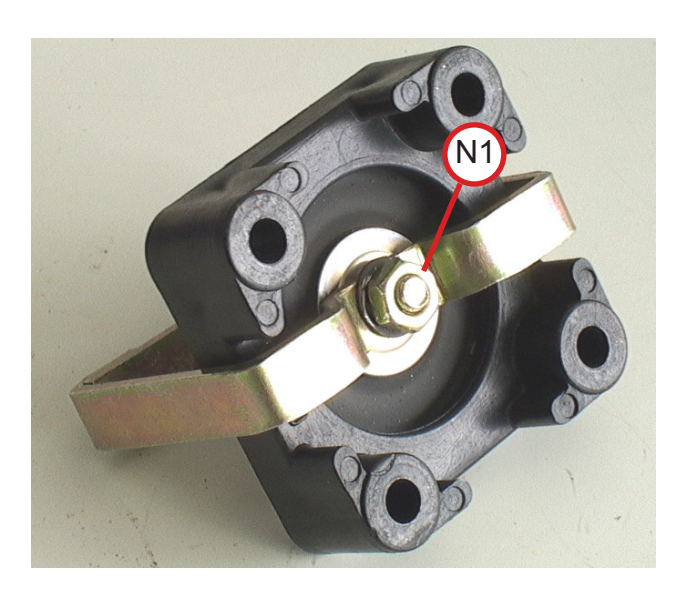

### 8.4 Troubleshooting on Components

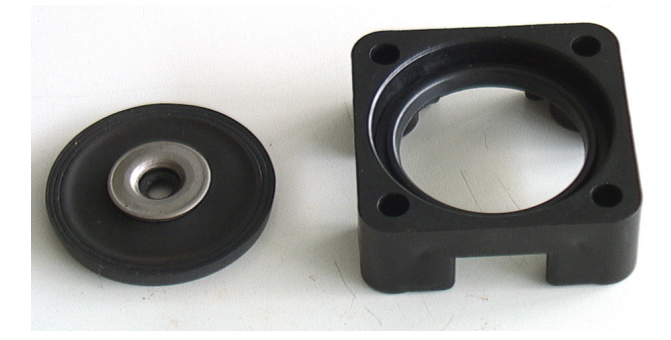

Step 9:

Remove the two washers on the diaphragm.

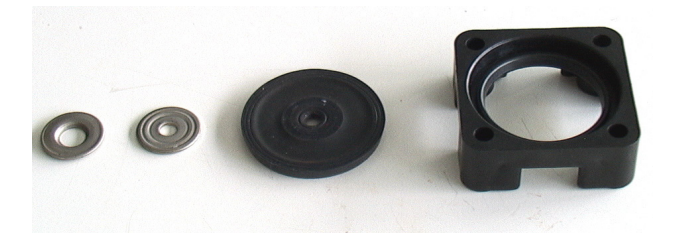

Step 10:

Replace the old with the new diaphragm and assemble the washers and the clamp in reverse order (step 9 and 8).

### 8.4 Troubleshooting on Components

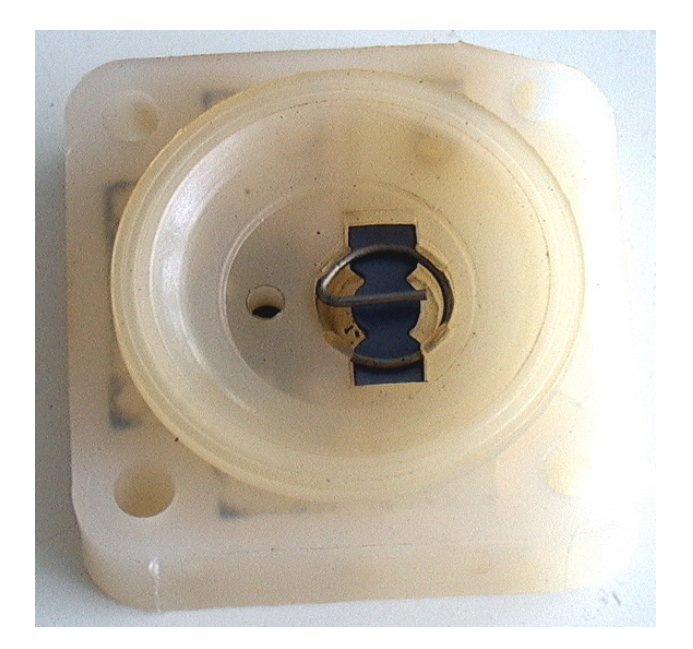

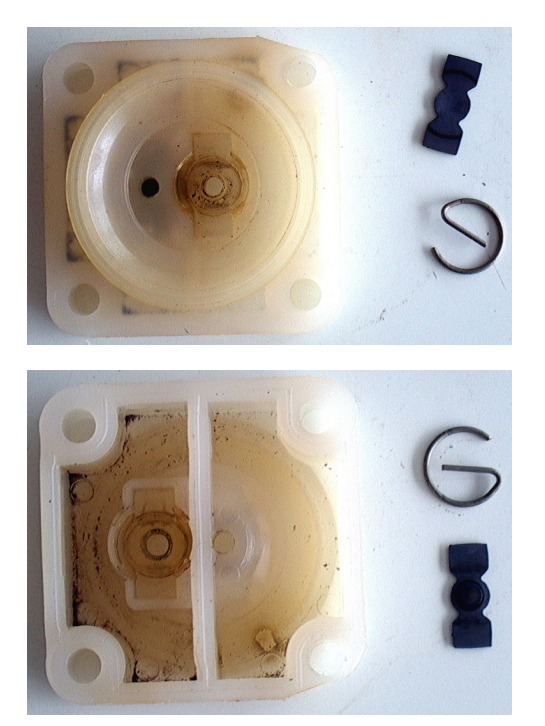

### Step 11:

Remove the locking springs on both sides of the white block and take out the old diaphragms on both sides.

### 8.4 Troubleshooting on Components

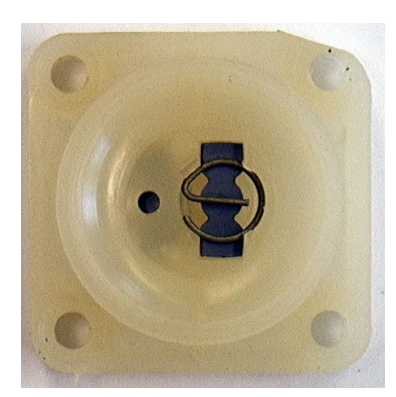

Step 12:

Clean the white block.

Afterwards put in the new dia-phragms and fix them with the new locking springs.

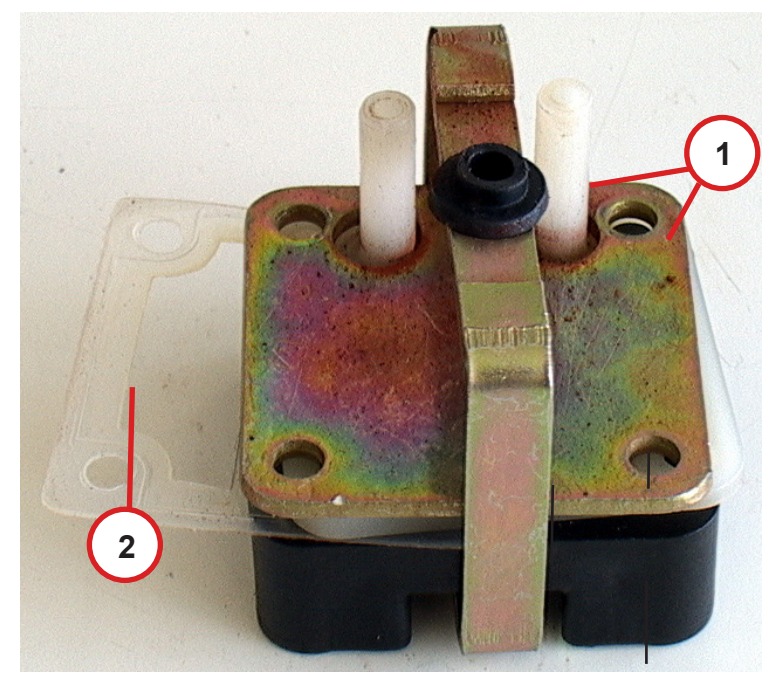

### Step 13:

Assemble the pump assy. Take care of your marker (

**1.** Put the two upper plates under the clamp (**I** steps 6 & 7 for reference).

**2.** Put the white block and the **new** teflon gasket between the lower block and the in-outlet plate.

### 8.4 Troubleshooting on Components

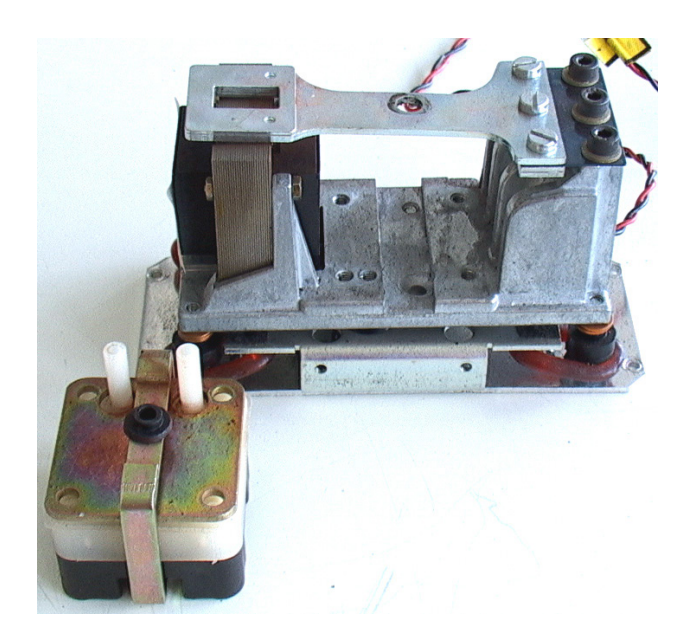

### Step 14:

Assemble the pump assy in reverse order.

Put it in the pump housing and fix it with the screws **S2**. Fix the clamp with screw **S3** and the black buffer.

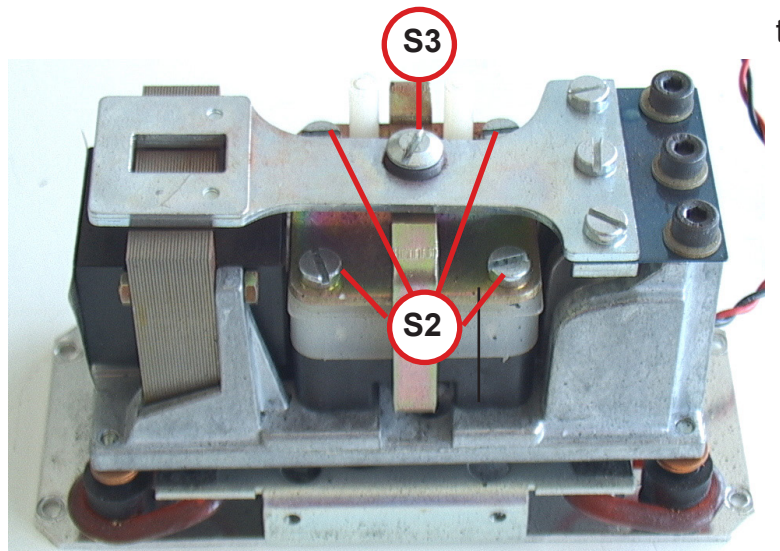

### 8.4 Troubleshooting on Components

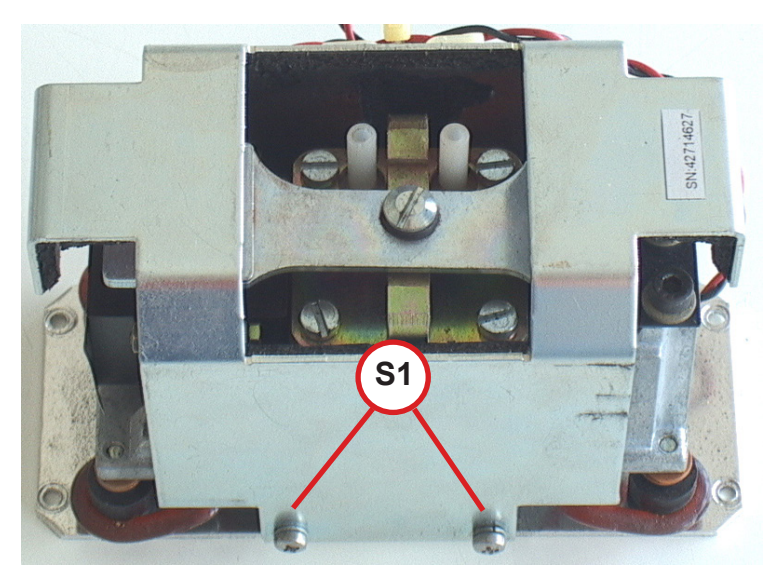

Step 15:

If applicable: Install the cover and fix it with screws **S1** at both sides.

Finally re-install the pump into your analyzer, to complete the replacement of pump diaphragm.

#### 8.4 Troubleshooting on Components

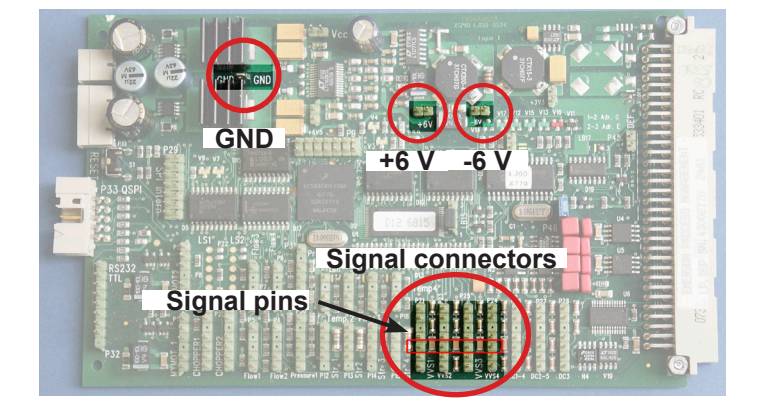

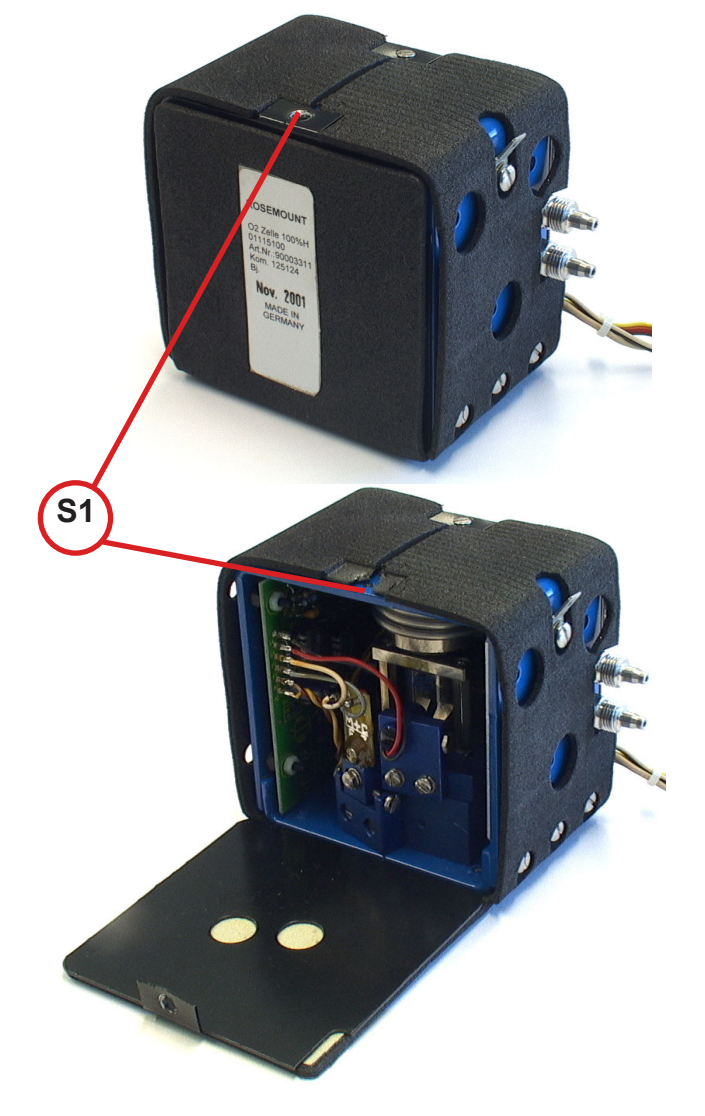

#### 8.4.4 Paramagnetic Oxygen Cell for Standard Applications: Adjustment of Physical Zero

To adjust the physical zero you need to measure some voltages on the XSP board:

Depending on which channel the cell is assigned to, the measuring signal (+) can be measured at pin 3 of the related connector. GND (-) is available at a separate pin (see figure).

The measured voltage should be  $0 V \pm 50 mV$ .

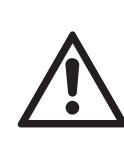

The cell contains strong magnets!

Use only non-magnetic tools to adjust the zero point!

Step 1:

The figure to the left shows a heated paramagnetic oxygen cell.

#### Note!

Depending on your specific instrument alternatively an unheated cell may be installed.

In this case skip step 2 and continue with step 3.

#### Step 2:

Open the cell cover by loosening the screw S1 at the top.

#### 8.4 Troubleshooting on Components

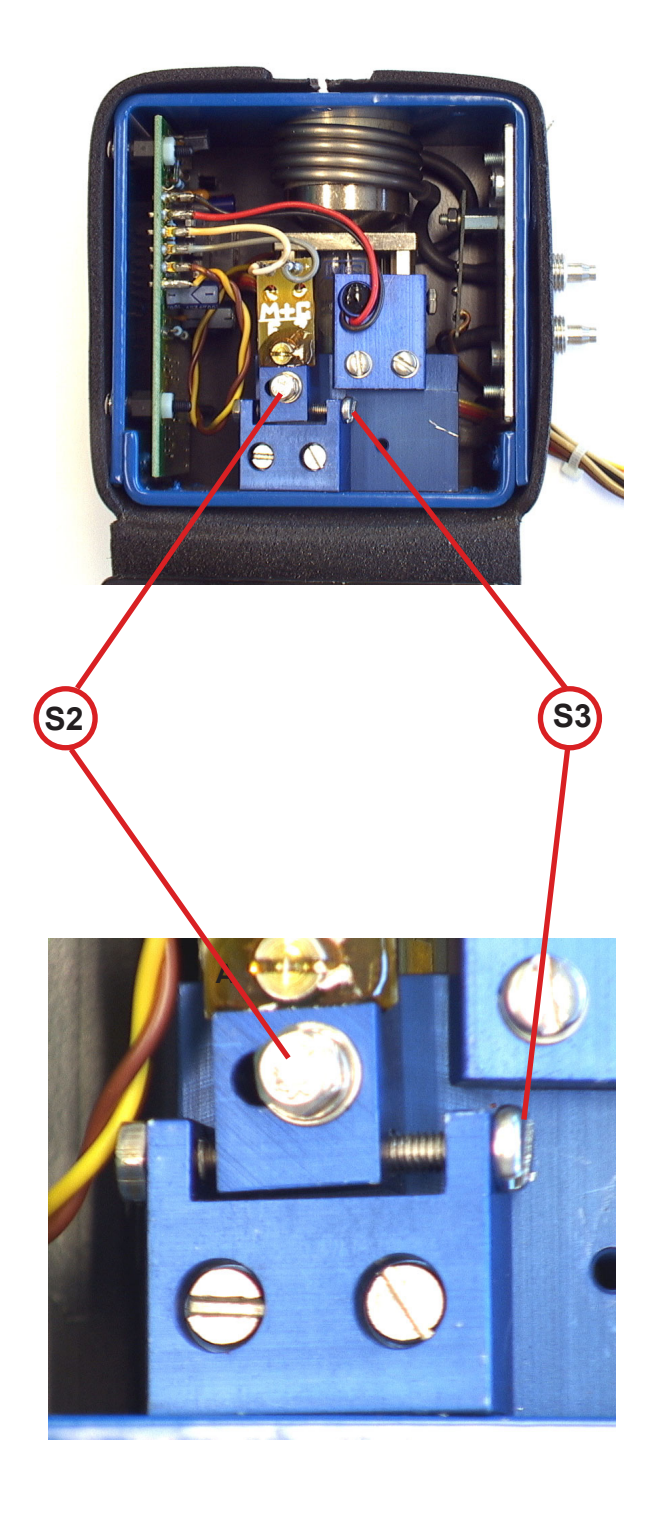

### Step 3:

Apply N2 to the analyzer.

### Step 4:

Carefully loosen the screw **S2**. Now you can adjust the physical zero point with screw **S3**. Turn the screw carefully.

> The cell's electronic is light sensitive: When exposed to light while adjusting the zero point utilizing screw S3, a zero point shift may arise after the cover is closed.

### Tip:

Shade the cell with a cloth when adjusting screw S3.

### Step 5:

Tighten the screw **S2** with care, close the cover and check the zero point again.

#### Note!

If the cell itself does not provide a cover, close the instrument while checking the cell!

You might have to re-adjust the zero point several times until it remains at the expected value.

### 8.4 Troubleshooting on Components

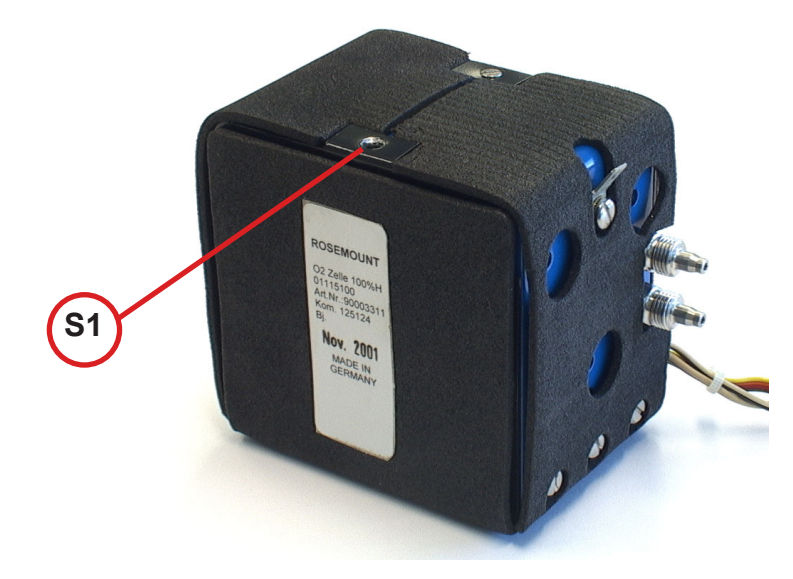

### Step 6:

Fix the closed cell's cover with screw **S1**.

This completes the zero point adjustment procedure.

#### 8.4 Troubleshooting on Components

### 8.4.5 Thermal Conductivity Cell: Adjustment of Output Signal

To adjust the zero signal of this measuring cell you need to have access to both sides of the related electronics board WAP 100.

A digital voltmeter (DVM) is required to measure and adjust several voltages!

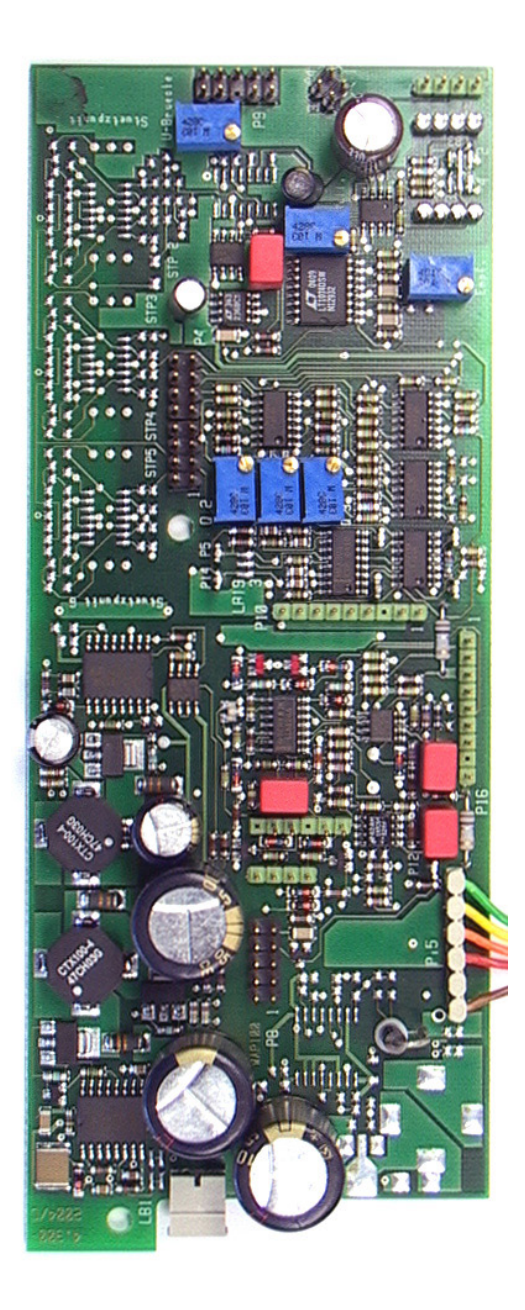

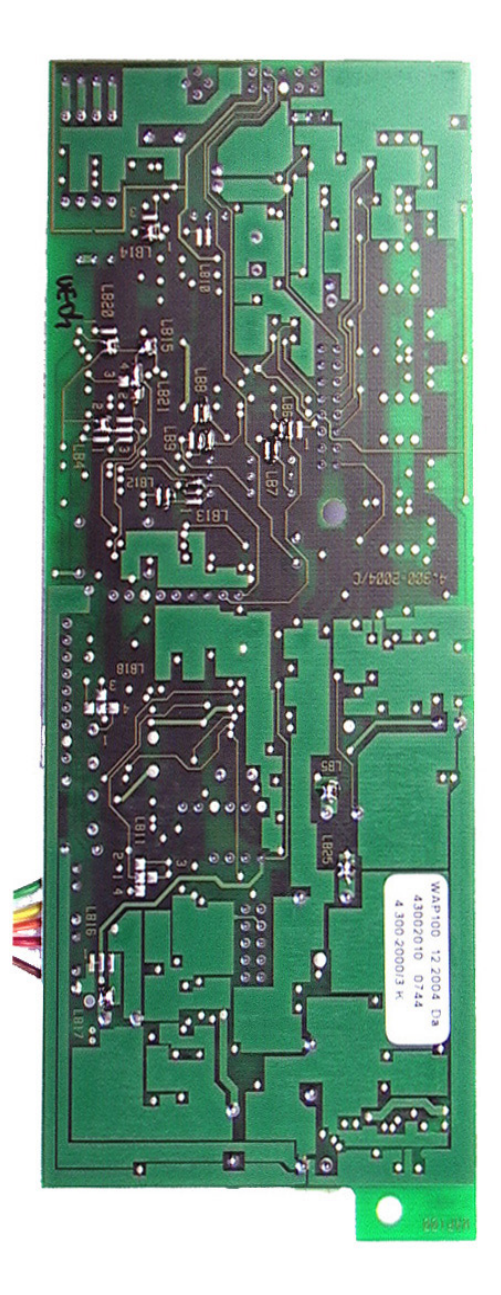

#### 8.4 Troubleshooting on Components

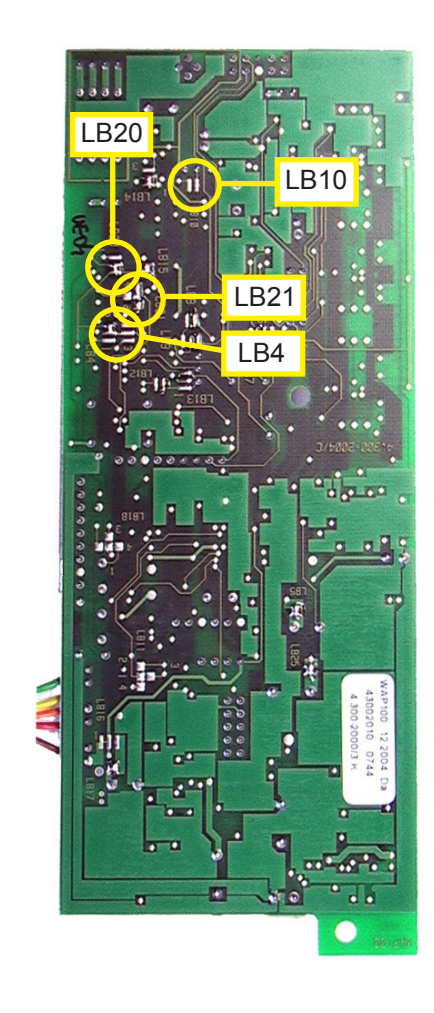

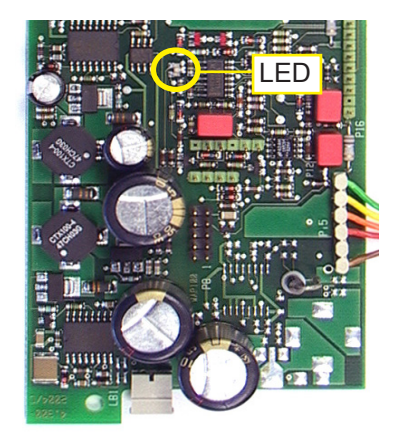

#### Step 1:

Check the solder bridges, located at the solder side of the board, for proper configuration:

| LB10     | open   |
|----------|--------|
| LB4 2-5  | closed |
| LB21 1-4 | closed |
| LB20     | open   |

#### Step 2:

Switch on the analyzer.

The onboard LED will light up red and green.

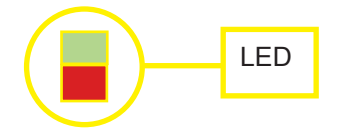

When the warmup time has elapsed, the LED flashes green.

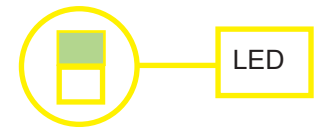

#### 8.4 Troubleshooting on Components

#### Step 3:

Locate test connector P4 to **measure the bridge voltage**:

| P4.16 | Bridge voltage (+)      |
|-------|-------------------------|
| P4.15 | Bridge voltage (-); GND |

### CAUTION!

Do not short-circuit pins!

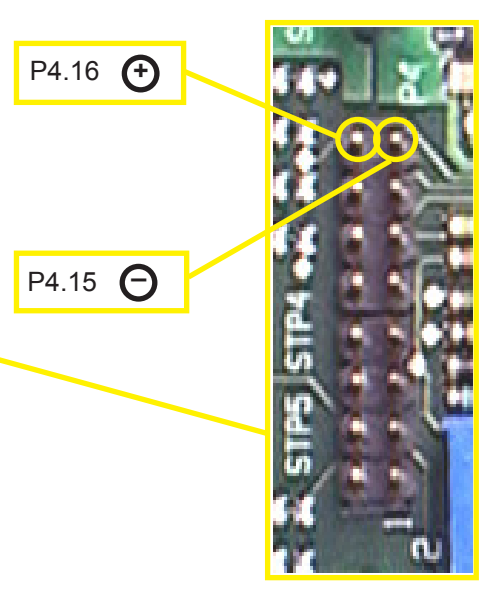

Alternatively the GND signal (-) is accessible on the main board BKS, too: Locate X11 (IFF Fig. 8-3, page 8-21).

The bridge voltage depends on range and sample gas and should be between 3V and 5V.

Only if the WAP 100 board has been replaced, it is necessary to adjust the voltage with potentio-meter R60.

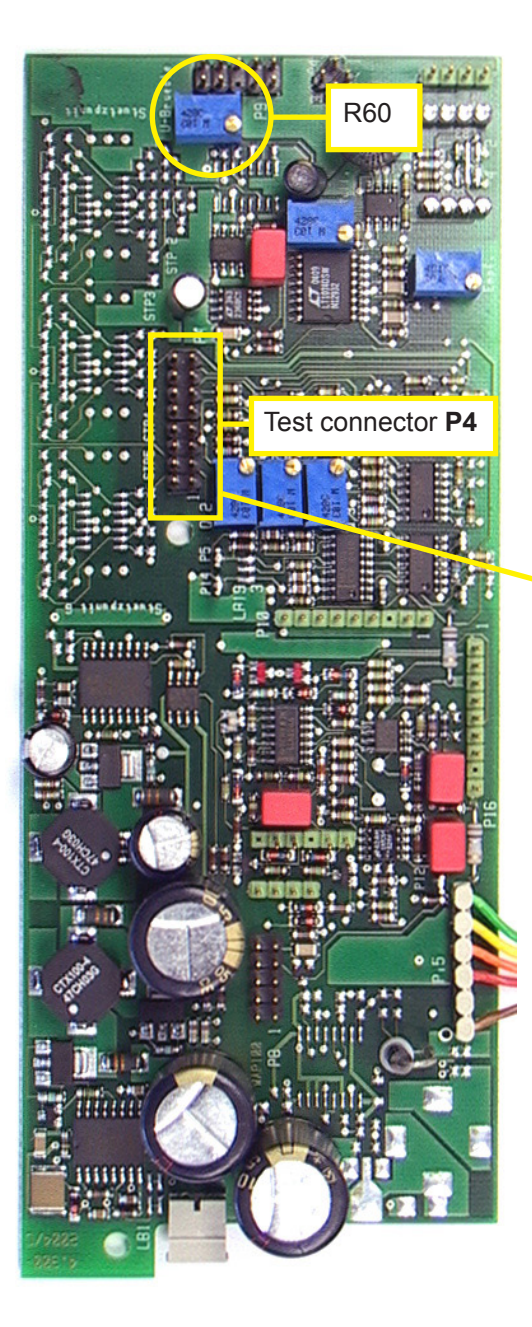

#### 8.4 Troubleshooting on Components

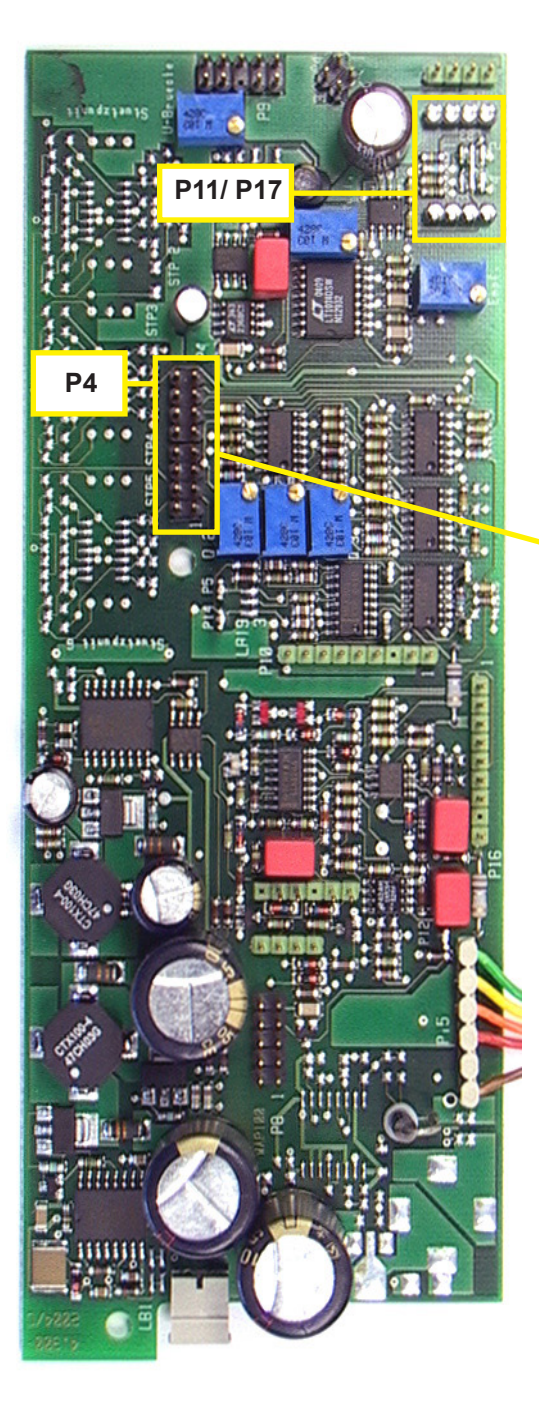

#### Step 4:

### To adjust the physical zero point:

Apply zero gas to the analyzer.

Connect the DVM to the following pins:

P4.5 Raw signal (+)

P4.15 Bridge voltage (-); GND

#### **CAUTION!**

Do not short-circuit pins!

P4.15 P4.5 Raw

To adjust the physical zero point, it is necessary to install a resistor between P11/P17 at position 1, 2, 3 or 4 (the following figure shows it at position 4). The position and value depends on the individual cell parameters. Proper configuration is a result of "try and error"!

Change resistor and/or position until the voltage is 0 V ± 500 mV.

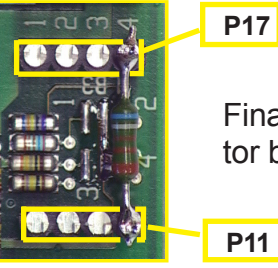

Finally solder in the resistor between P11/ P17.

### 8.4 Troubleshooting on Components

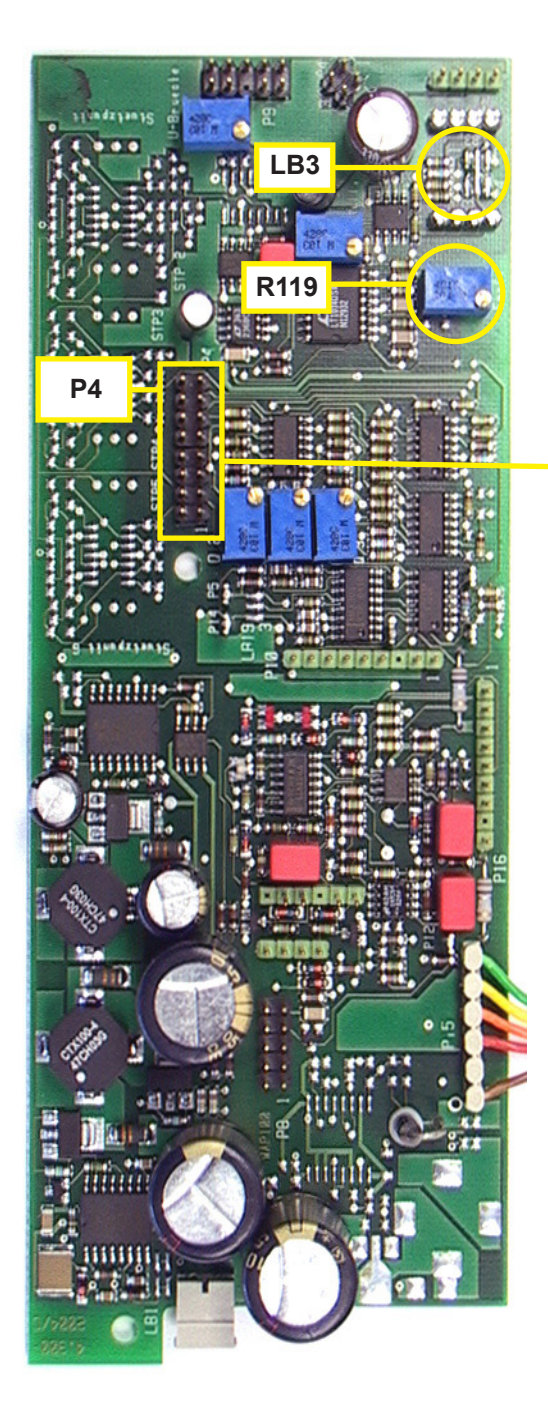

### Step 5:

### To adjust the physical span:

Apply span gas to the analyzer.

Do not disconnect the DVM:

- P4.5 Raw signal (+)
- P4.15 Bridge voltage (-); GND

P4.15 P4.5 Raw

### CAUTION!

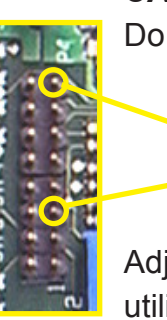

Do not short-circuit pins!

Adjust the voltage to **10V** utilizing **R119**.

If 10V is not within the adjustable range, it is necessary to change the signal amplification with **solder bridge LB3**:

| For an amplification<br>factor of | close   |
|-----------------------------------|---------|
| 20                                | 1-5     |
| 150                               | 3-5     |
| 300                               | 4-5     |
| 500                               | 2-3-4-5 |

### Step 6:

Now once more check the zero point:

Apply zero gas to the analyzer. Do not disconnect the DVM:

The voltage should be  $0 V \pm 500 mV$ . If it does not, repeat from step 3!

#### 8.4 Troubleshooting on Components

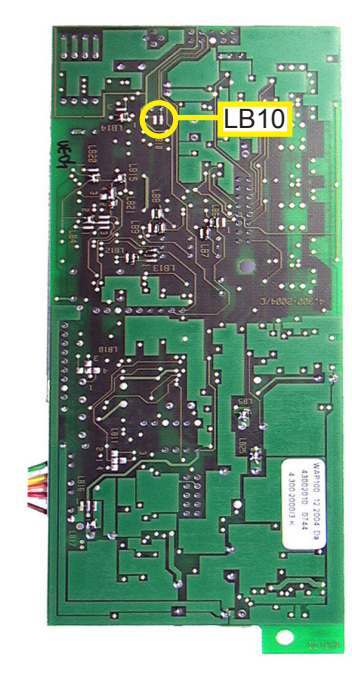

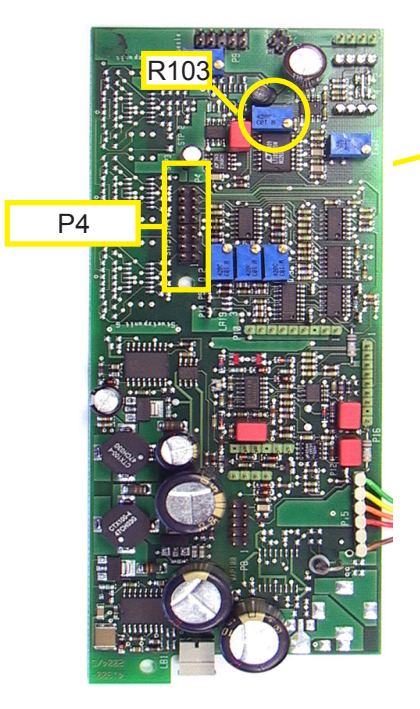

### Step 7:

To **finetune the physical zero point**: Close solder bridge LB10. Apply zero gas to the analyzer. Do not disconnect the DVM: P4.5 Raw signal (+)

P4.15 Bridge voltage (-); GND

#### CAUTION!

Do not short-circuit pins!

Now you can finetune the zero point to a minimum value, using R103.

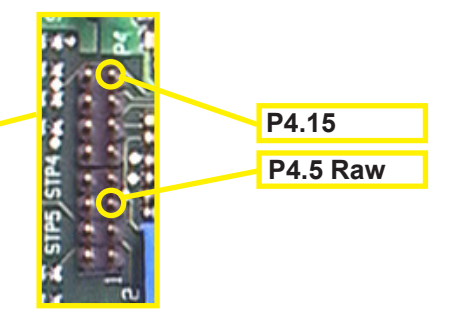

Check the zero point with **zero gas** again and perform a **zero calibration**.

Check the full scale signal (10V at P4.5) with **span gas** and perform a **span calibration**.

This step completes the adjustment of output procedure.

### Chapter 9 Service Information

### 9.1 Return of Material

If factory repair of defective equipment is required, proceed as follows:

 Secure a return authorization from a Rosemount Analytical Sales Office or Representative before returning the equipment. Equipment must be returned with complete identification in accordance with Rosemount instructions or it will not be accepted. Contact one of the following offices to receive return information:

In Europe:

Emerson Process Management GmbH & Co. OHG Service Department Germany +49 6055 884-470/-472

### In US:

Emerson Process Management Rosemount Analytical Inc. Customer Service Center 1-800-433-6076 1-440-914-1261

In Asia Pacific:

Emerson Process Management Asia Pacific Pte Limited Singapore +65-6-777-8211

- 2. In no event will Rosemount be responsible for equipment without proper authorization and identification.
- Carefully pack defective unit in a sturdy box with sufficient shock absorbing material to ensure no additional damage will occur during shipping.

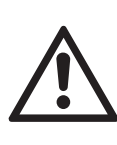

The completed and signed Declaration of Decontamination (I page A-27) must be included with the instrument (we recommend to attach it to the packaging outside)!

- 4. In a cover letter, describe completely:
  - a. The symptoms that determined the equipment is faulty.
  - b. The environment in which the equipment was operating (housing, weather, vibration, dust, etc.).
  - c. Site from which equipment was removed.
  - d. Whether warranty service or non-warranty service is requested.
  - e. Complete shipping instructions for the return of the equipment.
- 5. Enclose a cover letter and purchase order and ship the defective equipment according to instructions provided in a Rosemount Return Authorization, prepaid, to the address provided at step 1

If warranty service is expected, the defective unit will be carefully inspected and tested at the factory. If failure was due to conditions listed in the standard Rosemount warranty, the defective unit will be repaired or replaced at Rosemount's option, and an operating unit will be returned to the customer in accordance with shipping instructions furnished in the cover letter.

For equipment no longer under warranty, the equipment will be repaired at the factory and returned as directed by the purchase order and shipping instructions.

Instruction Manual HASXEE-IM-HS 05/2017

#### 9 Service Information

#### 9.2 Customer Service

For order administration, replacement parts, applicaton assistance, on-site or factory repair, service or maintenance contract information, contact:

In Europe:

Emerson Process Management GmbH & Co. OHG Service Department Germany T +49 6055 884-470/-472

#### In US:

Emerson Process Management Rosemount Analytical Inc. Customer Service Center T 1-800-433-6076 T 1-440-914-1261

In Asia Pacific:

Emerson Process Management Asia Pacific Pte Limited 1 Pandan Crescent Singapore 128461 T +65-6-777-8211

#### 9.3 Training

A comprehensive Factory Training Program of operator and service classes is available. For a copy of the training schedule contact: In Europe:

> Emerson Process Management GmbH & Co. OHG Service Department Germany T +49 6055 884-470/-472

#### In US:

Emerson Process Management Rosemount Analytical Inc. Customer Service Center T 1-800-433-6076 T 1-440-914-1261

### In Asia Pacific:

Emerson Process Management Asia Pacific Pte Limited 1 Pandan Crescent Singapore 128461 T +65-6-777-8211

### Chapter 10 Dismounting and Disposal

### 10.1 Dismounting and Diposal of the Analyzer

## 

#### HAZARDS FROM DISMOUNTING

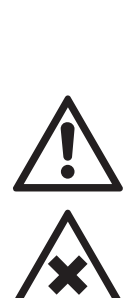

Dismounting instruments installed in hazardous area requires special documents to be issued and instructions to be followed! Do not dismount such instruments without written permit!

Failure to follow may result in explosion!

Gas lines may contain unhealthy or toxic gases, depending on the application, the instrument has been used for! Take care to purge such gas lines prior to disconnection, to remove all unhealthy or toxic components.

Failure to follow may result in personal injury or death!

## 

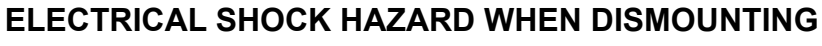

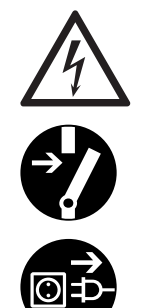

Only qualified personnel, observing all applicable technical and legal requirements, may disconnect power and signal cables, and dismount these devices.

Failure to follow may cause exposure to risk of damage, injury or death.

Units with screw-type terminals must be de-energized by unplugging it or operating the separate cut-off switch or circuit breaker, when working on the power connections.

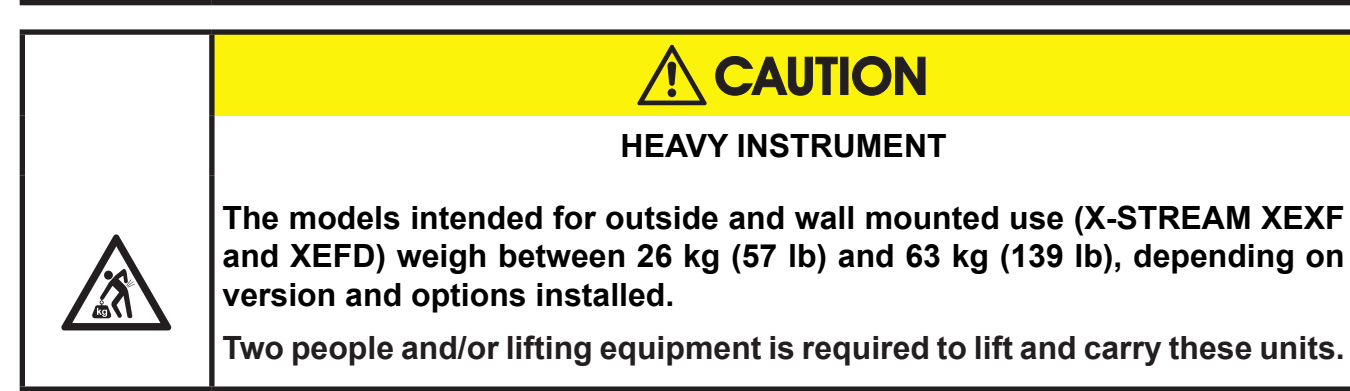

#### 10 Dismounting & Disposal

When the instrument has reached the end of its useful life, do not throw it in a trash can!

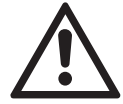

This instrument has been made of materials to be recycled by waste disposal contractors specialised in this field. Let the instrument and the packing material duly disposed of and in environmentally sound manner. Ensure the equipment is free of dangerous and harmful substances (decontaminated).

Take care of all local regulations for waste treatment.

#### Advice concerning the disposal of batteries

- This instrument contains a CR primary lithium button cell battery of size CR 2032.
- The battery is soldered to an electronics board and usually does not need to be replaced during the instrument's lifetime.
- At the end of useful life, the instrument must be disposed of in compliance with the wast regulations, see instructions below.

#### Advice concerning the disposal of chemicals

This instrument may contain electrochemical sensors, e. g. for measuring  $O_2$ . For these sensors the same applies as to the battery:

- Don't dispose of together with household carbage.
- At the end of their or the instruments useful life, the sensors must be disposed of in compliance with the wast regulations, see instructions below.

#### When the instrument has reached the end of its useful life,

- purge all gas lines with inert gas
- ensure all gas lines are pressureless
- disconnect all gas lines
- switch off power and signal lines
- disconnect and remove all electrical connections
- for wall mounted instruments, support the instrument before loosening the fixing screws.
- properly fill out the Declaration of Decontamination ( K A-27 )
- hand over the dismounted instrument together with the Declaration of Decontamination to a
  waste disposal contractor. This contractor then has to disassemble the instrument, recycle
  and also dispose of the contained battery in compliance with all applicable waste treatment
  regulations.

### Appendix

This chapter contains

| an excerpt from the Modbus publication<br>"Modbus_over_serial_line" | page A-2  |
|---------------------------------------------------------------------|-----------|
| Block diagram                                                       | page A-12 |
| Water Vapor: Conversion of<br>Dewpoint, Vol% and g/Nm <sup>3</sup>  | page A-26 |
| Declaration of Decontamination                                      | page A-26 |
| PLC Quick Reference                                                 | page A-28 |
| Assignment of Terminals and Sockets                                 | page A-35 |

### A.1 Modbus Specification

### A.1 Modbus Specification

MODBUS over serial line specification and implementation guide V1.02

Modbus-IDA.ORG

### **MODBUS over Serial Line**

## **Specification and Implementation Guide**

V1.02

Modbus.org Dec 20, 2006

http://www.modbus.org/

### A.1 Modbus Specification

MODBUS over serial line specification and implementation guide V1.02

#### Modbus-IDA.ORG

#### 3 Physical Layer

#### 3.1 Preamble

A new MODBUS solution over serial line <u>should</u> implement an electrical interface in accordance with EIA/TIA-485 standard ( also known as RS485 standard). This standard allows point to point and multipoint systems, in a "two-wire configuration". In addition, some devices <u>may</u> implement a "Four-Wire" RS485-Interface. A device <u>may</u> also implement an RS232-Interface.

In such a MODBUS system, a Master Device and one or several Slave Devices communicate on a passive serial line.

On standard MODBUS system, all the devices are connected (in parallel) on a trunk cable constituted by 3 conductors. Two of those conductors (the "Two-Wire" configuration) form a balanced twisted pair, on which bi-directional data are transmitted, typically at the bit rate of 9600 bits per second.

Each device may be connected (see figure 19):

- either directly on the trunk cable, forming a daisy-chain,
- either on a passive Tap with a derivation cable,
- either on an <u>active</u> Tap with a specific cable.

Screw Terminals, RJ45, or D-shell 9 connectors may be used on devices to connect cables (see the chapter "Mechanical Interfaces").

#### 3.2 Data Signaling Rates

9600 bps and 19.2 Kbps are required and 19.2 is the required default

Other baud rates may optionally be implemented : 1200, 2400, 4800, ... 38400 bps, 56 Kbps, 115 Kbps, ...

Every implemented baud rate <u>must</u> be respected better than 1% in transmission situation, and <u>must</u> accept an error of 2% in reception situation.

Modbus.org Dec 20, 2006

http://www.modbus.org/

#### A.1 Modbus Specification

MODBUS over serial line specification and implementation guide V1.02

#### Modbus-IDA.ORG

#### 3.3 Electrical Interfaces

#### 3.3.1 Multipoint Serial Bus Infrastructure

Figure 19 gives a general overview of the serial bus infrastructure in a MODBUS multipoint Serial Line system.

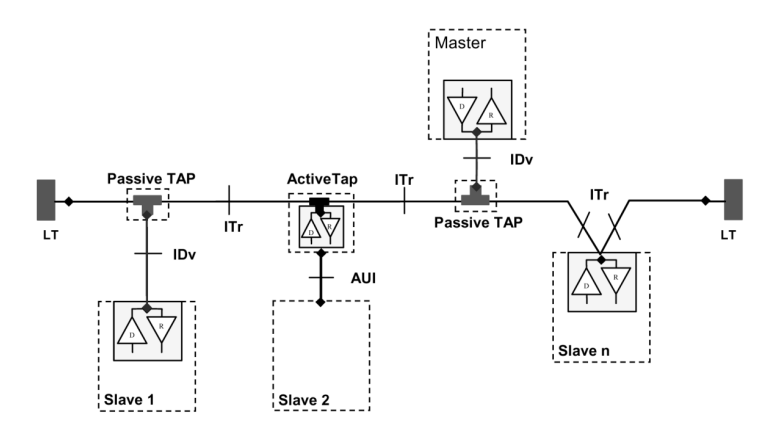

#### Figure 19 : Serial bus infrastructure

A multipoint MODBUS Serial Line bus is made of a principal cable (the Trunk), and possibly some derivation cables. Line terminations are necessary at each extremity of the trunk cable for impedance adaptation (see § "Two-Wire MODBUS Definition" & "Optional Four-Wire MODBUS Definition" for details).

As shown in figure 19, different implementations may operate in the same MODBUS Serial Line system :

- the device integrates the communication transceiver and is connected to the trunk using a **Passive Tap** and a derivation cable ( case of Slave 1 and Master );
- the device doesn't integrate the communication transceiver and is connected to the trunk using an Active Tap and a derivation cable (the active TAP integrates the transceiver) ( case of Slave 2 );
- the device is connected directly to the trunk cable, in a Daisy-Chain ( case of Slave n )

The following conventions are adopted :

- The interface with the **trunk** is named **ITr** (Trunk Interface)
- The interface between the device and the **Passive Tap** is named **IDv** (Derivation Interface)
- The interface between the device and the Active Tap is named AUI (Attachment Unit Interface)

#### Remarks :

- 1. In some cases, the Tap may be connected directly to the IDv-socket or the AUI-socket of the device, without using a derivation cable.
- 2. A Tap may have several IDv sockets to connect several devices. Such a Tap is named Distributor when it is a passive one.
- 3. When using an active Tap, power supply of the Tap may be provided either via its AUI or ITr interface.

ITr and IDv interfaces are described in the following chapters (see § "Two-Wire MODBUS DEFINITION" & "Four-Wire MODBUS DEFINITION").

Modbus.org Dec 20, 2006 http://www.modbus.org/

#### A.1 Modbus Specification

MODBUS over serial line specification and implementation guide V1.02

#### Modbus-IDA.ORG

#### 3.3.2 Two-Wire MODBUS Definition

A MODBUS solution over serial line should implement a "Two-Wire" electrical interface in accordance with EIA/TIA-485 standard.

On such a 2W-bus, at any time one driver only has the right for transmitting.

In fact a third conductor must also interconnect all the devices of the bus : the common.

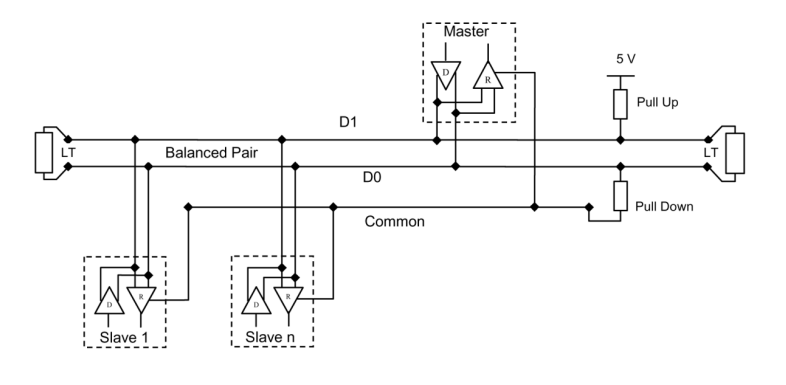

Figure 20:

**General 2-Wire Topology** 

#### 2W-MODBUS Circuits Definition

| Required | Circuits | For    | Required EIA/TIA-485 |      | Description                                                                |  |
|----------|----------|--------|----------------------|------|----------------------------------------------------------------------------|--|
| on ITr   | on IDv   | device | on device            | name | Description                                                                |  |
| D1       | D1       | I/O    | x                    | B/B' | Transceiver terminal 1, V1 Voltage<br>( V1 > V0 for binary 1 [OFF] state ) |  |
| D0       | D0       | I/O    | x                    | A/A' | Transceiver terminal 0, V0 Voltage<br>( V0 > V1 for binary 0 [ON] state )  |  |
| Common   | Common   |        | x                    | C/C' | Signal and optional Power Supply Common                                    |  |

Notes :

- For Line Termination (LT), Pull Up and Pull Down resistors, please refer to section "Multipoint System requirements".
- D0, D1, and Common circuit names <u>must</u> be used in the documentation related to the device and the Tap (User Guide, Cabling Guide, ...) to facilitate interoperability.
- Optional electrical interfaces may be added, for example :
- **Power Supply :** 5..24 V D.C.

Port mode control: PMC circuit (TTL compatible). When needed, port mode may be controlled either by this external circuit and/or by another way (a switch on the device for example). In the first case while an open circuit PMC will ask for the 2W-MODBUS mode, a Low level on PMC will switch the port into 4W-MODBUS or RS232-MODBUS Mode, depending on the implementation.

Appendix

http://www.modbus.org/

### A.1 Modbus Specification

#### MODBUS over serial line specification and implementation guide V1.02

#### 3.3.3 Optional Four-Wire MODBUS Definition

Optionally, such MODBUS devices also permit to implement a **2-pair** bus (4 wires) of mono directional data. The data on the **master** pair (RXD1-RXD0) are only received by the slaves ; the data on the **slave** pair (TXD1-TXD0) are only received by the only master.

In fact a fifth conductor <u>must</u> also interconnect all the devices of the 4W-bus : the common. In the same way as on a 2W-MODBUS, at any time one driver only has the right for emitting.

Such a device <u>must</u> implement, for each balanced pair, a driver and a transceiver in accordance with EIA/ TIA-485. (Sometimes this solution has been named "RS422", which is not correct : the RS422 standard does not support several drivers on one balanced pair.)

TXD1 TXD1 TXD0 RXD1 RXD1 RXD1 RXD1 RXD1 RXD1 Common Common Slave Pair Pull Down Pull Down Pull Up Pull Up

Optional 4W-MODBUS Circuits Definition

General 4-wire topology

| Required | <u>I</u> Circuits | For Require |           | EIA/TIA-485                            | Description for ID:                     |                                     |                                     |
|----------|-------------------|-------------|-----------|----------------------------------------|-----------------------------------------|-------------------------------------|-------------------------------------|
| on ITr   | on IDv            | device      | on device | name                                   | Description for IDV                     |                                     |                                     |
| TYD1     | TXD1              | Out         |           | в                                      | Generator terminal 1, Vb Voltage        |                                     |                                     |
|          |                   | Out         | ^         | В                                      | ( Vb > Va for binary 1 [OFF] state )    |                                     |                                     |
| TYDA     | TXD0              | Out         | x         | Out X                                  | •                                       | Generator terminal 0, Va Voltage    |                                     |
| IXDU     |                   | Out         |           |                                        | A                                       | ( Va > Vb for binary 0 [ON] state ) |                                     |
| DVD4     | BVD1              | In          | (1) B'    |                                        | D'                                      | Receiver terminal 1, Vb' Voltage    |                                     |
| RADI     | RADI              | In          |           | ( Vb' > Va' for binary 1 [OFF] state ) |                                         |                                     |                                     |
| RXD0     | RXD0              | In          | In (1)    | A'                                     | Receiver terminal 0, Va' Voltage        |                                     |                                     |
| 10.00    | 10.00             |             |           |                                        |                                         |                                     | (Va' > Vb' for binary 0 [ON] state) |
| Common   | Common            |             | х         | C/C'                                   | Signal and optional Power Supply Common |                                     |                                     |

Figure 21:

Notes :

• For Line Termination (LT), Pull Up and Pull Down resistors, please refer to section "Multipoint System requirements".

• Those circuits (1) are required only if an 4W-MODBUS option is implemented.

• The name of the 5 required circuits <u>must</u> be used in the documentation related to the device and the Tap ( User Guide, Cabling Guide, ... ) to facilitate interoperability.

Optional electrical interfaces may be added, for example :

• Power Supply: 5..24 V D.C.

• PMC circuit : See above ( In 2W-MODBUS Circuits Definition ) the note about this optional circuit.

Modbus.org Dec 20, 2006

http://www.modbus.org/

23/44

**X-STREAM XE** 

A-6

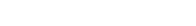

Modbus-IDA.ORG

#### A.1 Modbus Specification

MODBUS over serial line specification and implementation guide V1.02

#### Modbus-IDA.ORG

#### 3.3.3.1 4W-Cabling System Important Topic

In such a 4W-MODBUS, Master Device and Slave Devices have IDv interfaces with the same 5 required circuits. As the master has to :

- receive from the slave the data on the slave pair ( TXD1-TXD0 ),
- and transmit on the master pair ( RXD1-RXD0 , received by the slaves) ,

the 4W-cabling system  $\underline{must}$  cross the two pairs of the bus between ITr and the IDv of the master :

|             | Signal on Ma | aster IDv | EIA/TIA-485 | Circuit on ITr |  |
|-------------|--------------|-----------|-------------|----------------|--|
|             | Name         | Туре      | Name        |                |  |
| Slave Bair  | RXD1         | In        | B'          | TXD1           |  |
| Slave Fall  | RXD0         | In        | A'          | TXD0           |  |
| Master Pair | TXD1         | Out       | В           | RXD1           |  |
| Master Fair | TXD0         | Out       | А           | RXD0           |  |
|             | Common       |           | C/C'        | Common         |  |

This crossing may be implemented by crossed cables, but the connection of such crossed cables in a 2-wire system may cause damages. To connect a 4W master device ( which have a MODBUS connector) a better solution is to use a Tap which includes the crossing function.

#### 3.3.3.2 Compatibility between 4-Wire and 2-Wire cabling

In order to connect devices implementing a 2-Wire physical interface to an already existing 4-Wire system, the 4-Wire cabling system can be modified as described below :

- TxD0 signal shall be wired with the RxD0 signal, turning them to the D0 signal
- TxD1 signal shall be wired with the RxD1 signal, turning them to the D1 signal.
- Pull-up, Pull-down and line terminations resistors shall be re-arranged to correctly adapt the D0, D1 signals.

Modbus.org Dec 20, 2006

http://www.modbus.org/

# Modbus Specification

#### MODBUS over serial line specification and implementation guide V1.02

A.1

#### Modbus-IDA.ORG

Instruction Manual

HASXEE-IM-HS

05/2017

The figure hereafter gives an example where slaves 2 and 3 which use a 2-Wire interface can operate with the Master and the slave 1 which use a 4-Wire interface.

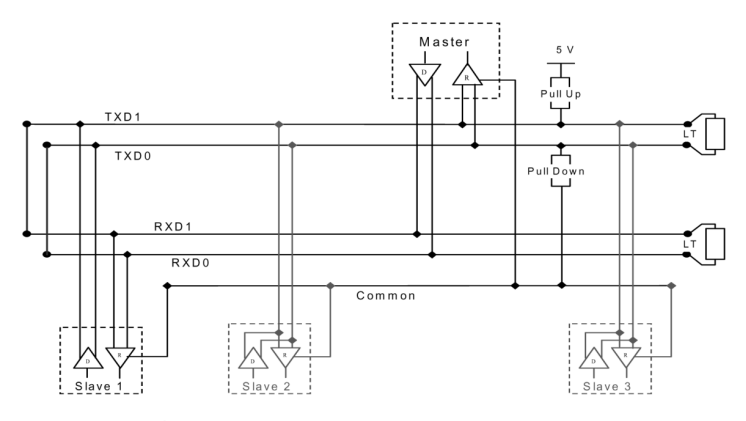

Figure 22 : Changing a 4-Wire cabling system into a 2-Wire cabling system

In order to connect devices implementing a 4-Wire physical interface to an already existing 2-Wire system, the 4-Wire interface of the new coming devices can be arranged as describe below :

On each 4-Wire device interface :

- TxD0 signal shall be wired with the RxD0 signal and then connected to the D0 signal of the trunk ;
- TxD1 signal shall be wired with the RxD1 signal and then connected to the D1 signal of the trunk.

The figure hereafter gives an example where slaves 2 and 3 which use a 4-Wire interface can operate with the Master and the slave 1 which use a 2-Wire interface.

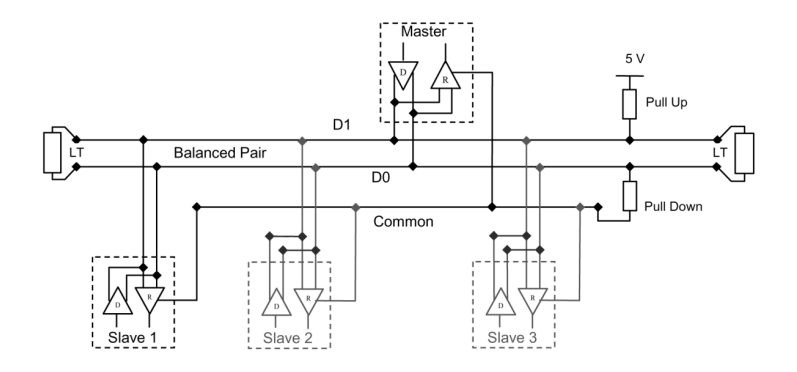

Figure 23 : Connecting devices with 4-Wire interface to a 2-Wire cabling system

Modbus.org Dec 20, 2006 http://www.modbus.org/

#### A.1 Modbus Specification

MODBUS over serial line specification and implementation guide V1.02

#### Modbus-IDA.ORG

#### 3.3.4 RS232-MODBUS Definition

Some devices may implement an RS232-Interface between a DCE and a DTE.

| Optional | RS232-MODBUS | <b>Circuits</b> | Definition |
|----------|--------------|-----------------|------------|
|----------|--------------|-----------------|------------|

| Signal | For DCE | <u>Required</u><br>on DCE (1) | <u>Required</u><br>on DTE (1) | Description                               |
|--------|---------|-------------------------------|-------------------------------|-------------------------------------------|
| Common |         | Х                             | Х                             | Signal Common                             |
| CTS    | In      |                               |                               | Clear to Send                             |
| DCD    |         |                               |                               | Data Carrier Detected ( from DCE to DTE ) |
| DSR    | In      |                               |                               | Data Set Ready                            |
| DTR    | Out     |                               |                               | Data Terminal Ready                       |
| RTS    | Out     |                               |                               | Request to Send                           |
| RXD    | In      | x                             | Х                             | Received Data                             |
| TXD    | Out     | Х                             | х                             | Transmitted Data                          |

Notes :

- "X" marked signals are required only if an RS232-MODBUS option is implemented.
- Signals are in accordance with EIA/ TIA-232.
- Each TXD <u>must</u> be wired with RXD of the other device ;
- RTS may be wired with CTS of the other device,
- DTR may be wired with DSR of the other device.
- Optional electrical interfaces may be added, for example :
  - Power Supply: 5..24 V D.C.
  - PMC circuit : See above ( In 2W-MODBUS Circuits Definition ) the note about this optional circuit.

#### 3.3.5 RS232-MODBUS requirements

This optional MODBUS on Serial Line system  $\underline{should}$  only be used for short length (typically less than 20m ) point to point interconnection.

Then, the EIA/TIA-232 standard  $\underline{must}$  be respected :

 $\Rightarrow$  circuits definition,

 $\Rightarrow~$  maximum wire capacitance to ground ( 2500 pF, then 25 m for a 100 pF/m cable ).

Please refer to chapter "Cables" for the shield, and for the possibility to use Category 5 Cables.

Documentation of the device must indicate :

- $\Rightarrow$  if the device must be considered as a DCE either as a DTE,
- $\Rightarrow$  how optional circuits must work if such is the case.

http://www.modbus.org/

#### A.1 Modbus Specification

MODBUS over serial line specification and implementation guide V1.02

#### Modbus-IDA.ORG

#### 3.4 Multipoint System requirements

For any EIA/ TIA-485 multipoint system, in either 2-wire or 4-wire configuration, the following requirements all apply.

#### 3.4.1 Maximum number of devices without repeater

A figure of 32 devices is always authorized on any RS485-MODBUS system without repeater.

Depending of :

- all the possible addresses,

- the figure of RS485 Unit Load used by the devices,

- and the line polarization in need be,

A RS485 system may implement a larger number of devices. Some devices allow the implementation of a RS485-MODBUS serial line with more than 32 devices, without repeater.

In this case these MODBUS devices must be documented to say how many of such devices are authorized without repeater.

The use of a repeater between two heavy loaded RS485-MODBUS is also possible.

#### 3.4.2 Topology

An RS485-MODBUS configuration without repeater has one trunk cable, along which devices are connected, directly (daisy chaining) or by short derivation cables.

The trunk cable, also named "Bus", can be long (see hereafter). Its two ends <u>must</u> be connected on Line Terminations.

The use of repeaters between several RS485-MODBUS is also possible.

#### 3.4.3 Length

The end to end length of the **trunk cable** <u>must</u> be limited. The maximum length depends on the baud rate, the cable (Gauge, Capacitance or Characteristic Impedance), the number of loads on the daisy chain, and the network configuration (2-wire or 4-wire). For a maximum 9600 Baud Rate and AWG26 (or wider) gauge, the maximum length is 1000m. In the specific case shown in the figure 22 ( 4 Wire cabling used as a 2 Wire cabling system) the maximum length <u>must</u> be divided by two.

The **derivations** <u>must</u> be short, never more than 20m. If a multi-port tap is used with n derivations, each one <u>must</u> respect a maximum length of 40m divided by n.

#### 3.4.4 Grounding Arrangements

The « Common » circuit (Signal and optional Power Supply Common ) <u>must</u> be connected directly to protective ground, preferably at **one point only** for the entire bus. Generally this point is to choose on the master device or on its Tap.

#### 3.4.5 Line Termination

A reflection in a transmission line is the result of an impedance discontinuity that a travelling wave sees as it propagates down the line. To minimize the reflections from the end of the RS485-cable it is required to place a Line Termination near each of the 2 Ends of the Bus.

It is important that the line be terminated at **both** ends since the propagation is bi-directional, but it is not allowed to place more than 2 LT on one passive D0-D1 balanced pair . Never place any LT on a derivation cable.

Modbus.org Dec 20, 2006 http://www.modbus.org/

#### A.1 Modbus Specification

#### MODBUS over serial line specification and implementation guide V1.02

#### Modbus-IDA.ORG

Each line termination must be connected between the two conductors of the balanced line : D0 and D1.

Line termination may be a 150 ohms value ( 0.5 W ) resistor.

A serial capacitor (1 nF, 10 V minimum) with a 120 Ohms (0.25 W) resistor is a better choice when a polarization of the pair must be implemented (see here after).

In a 4W-system, each pair must be terminated at each end of the bus.

In an RS232 interconnections, no termination should be wired.

#### 3.4.6 Line Polarization

When there is no data activity on an RS-485 balanced pair, the lines are not driven and, thus susceptible to external noise or interference. To insure that its receiver stays in a constant state, when no data signal is present, some devices need to bias the network.

Each MODBUS device  $\underline{must}$  be documented to say :

- if the device needs a line polarization,
- if the device implements, or can implement, such a line polarization.

If one or several devices need polarization, one pair of resistors must be connected on the RS-485 balanced pair :

- a Pull-Up Resistor to a 5V Voltage on D1 circuit,
- a Pull-Down Resistor to the common circuit on D0 circuit.

The value of those resistors <u>must</u> be between 450 Ohms and 650 Ohms. 650 Ohms resistors value may allow a higher number of devices on the serial line bus.

In this case, a polarization of the pair <u>must</u> be implemented **at one location for the whole Serial Bus**. Generally this point is to choose on the master device or on its Tap. Other devices <u>must not</u> implement any polarization.

The maximum number of devices authorized on such a MODBUS Serial Line is reduced by 4 from a MODBUS without polarization.

**Modbus.org** Dec 20, 2006

http://www.modbus.org/

#### Instruction Manual HASXEE-IM-HS 05/2017

#### A.2 Block Diagram

#### A.2 Block Diagram

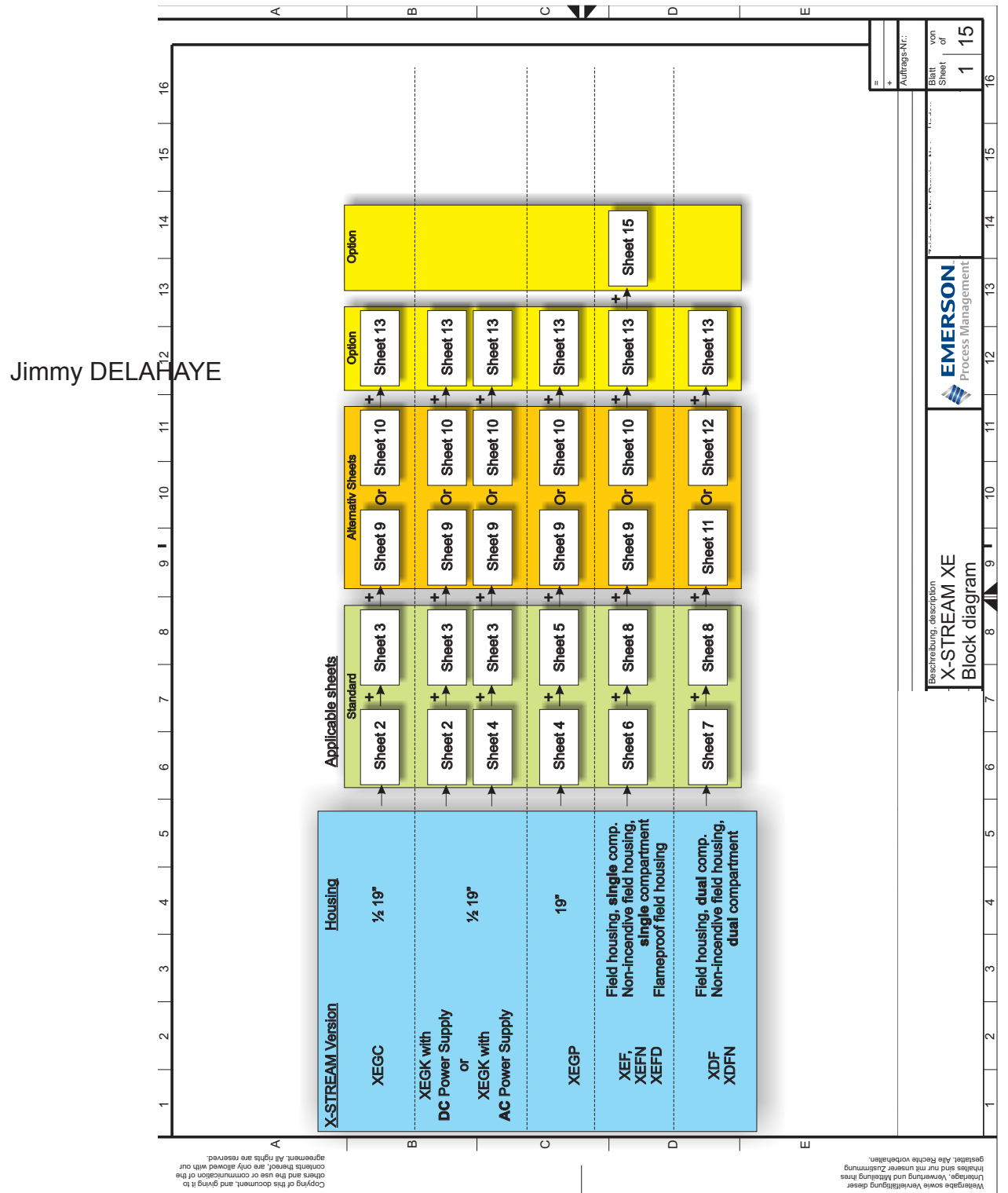

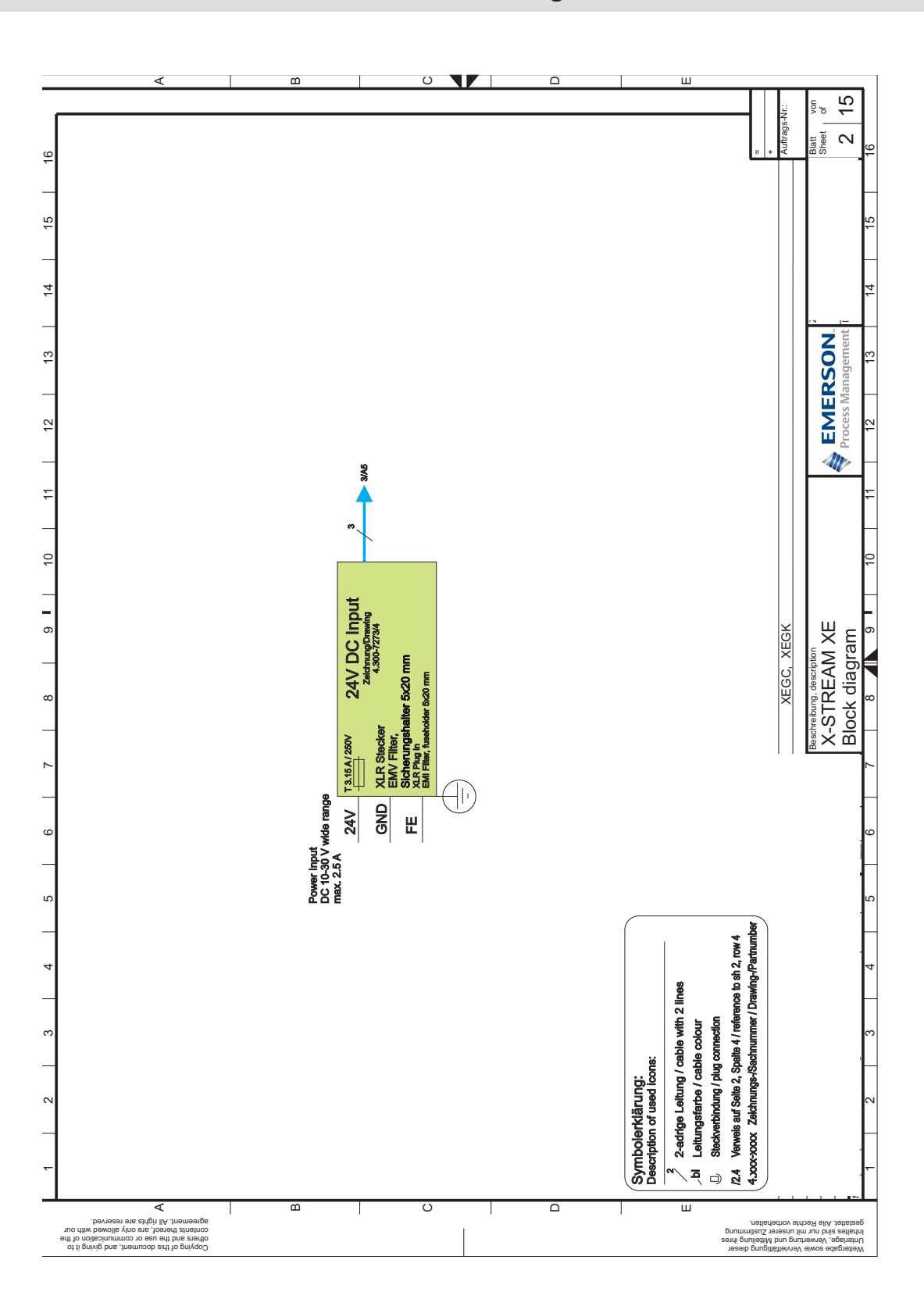

A.2 Block Diagram

A Appendix

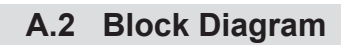

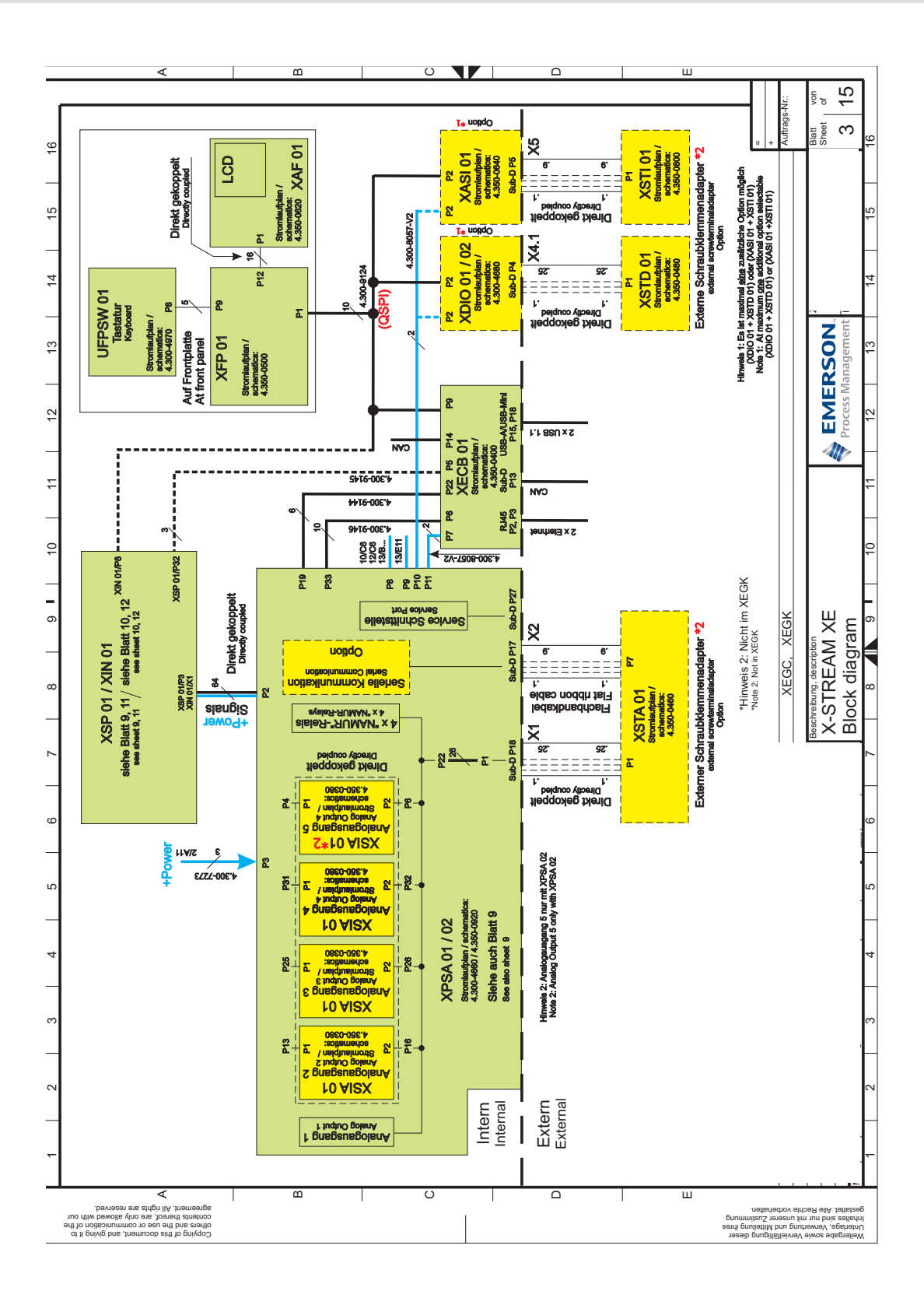
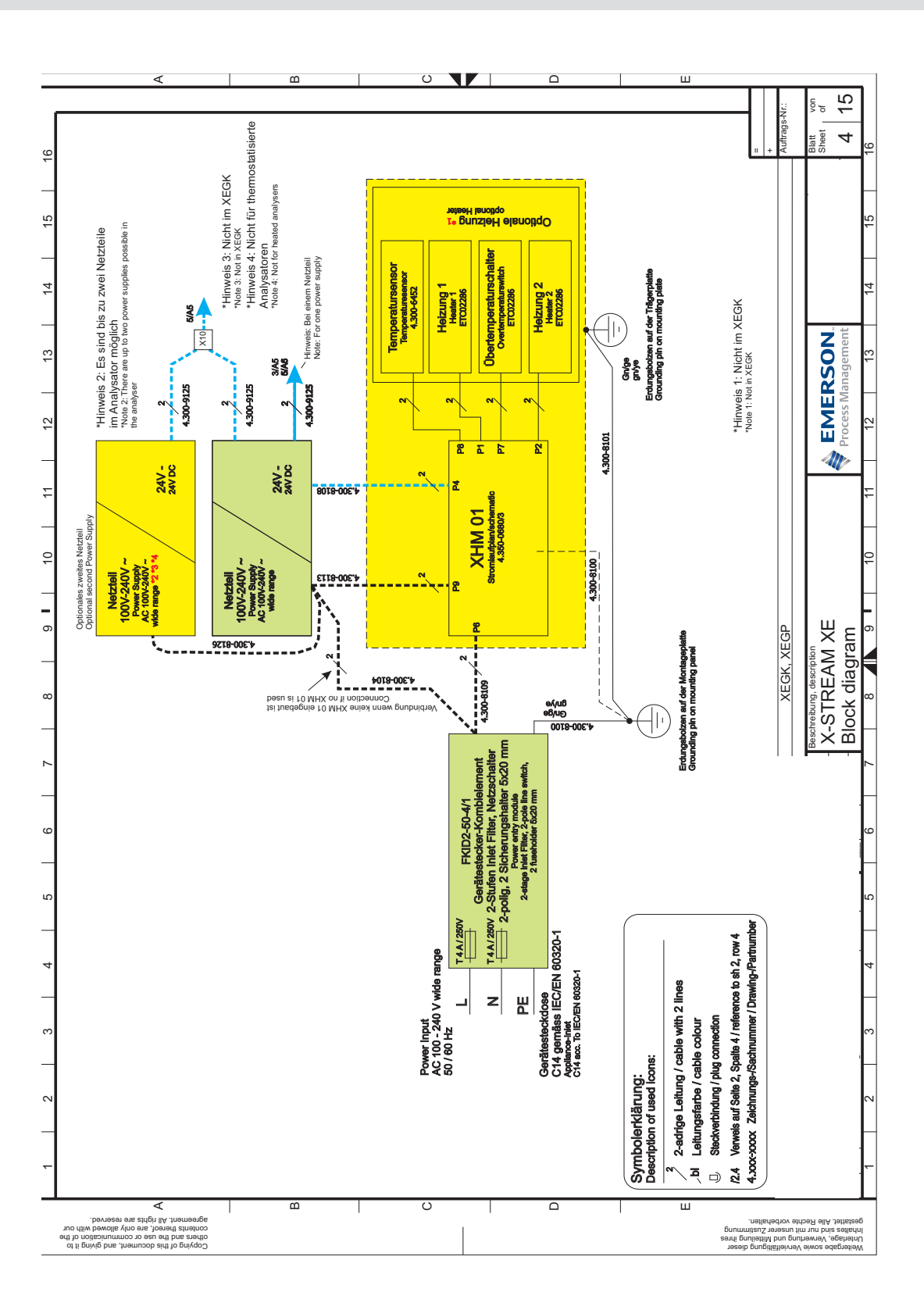

A.2 Block Diagram

A Appendix

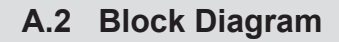

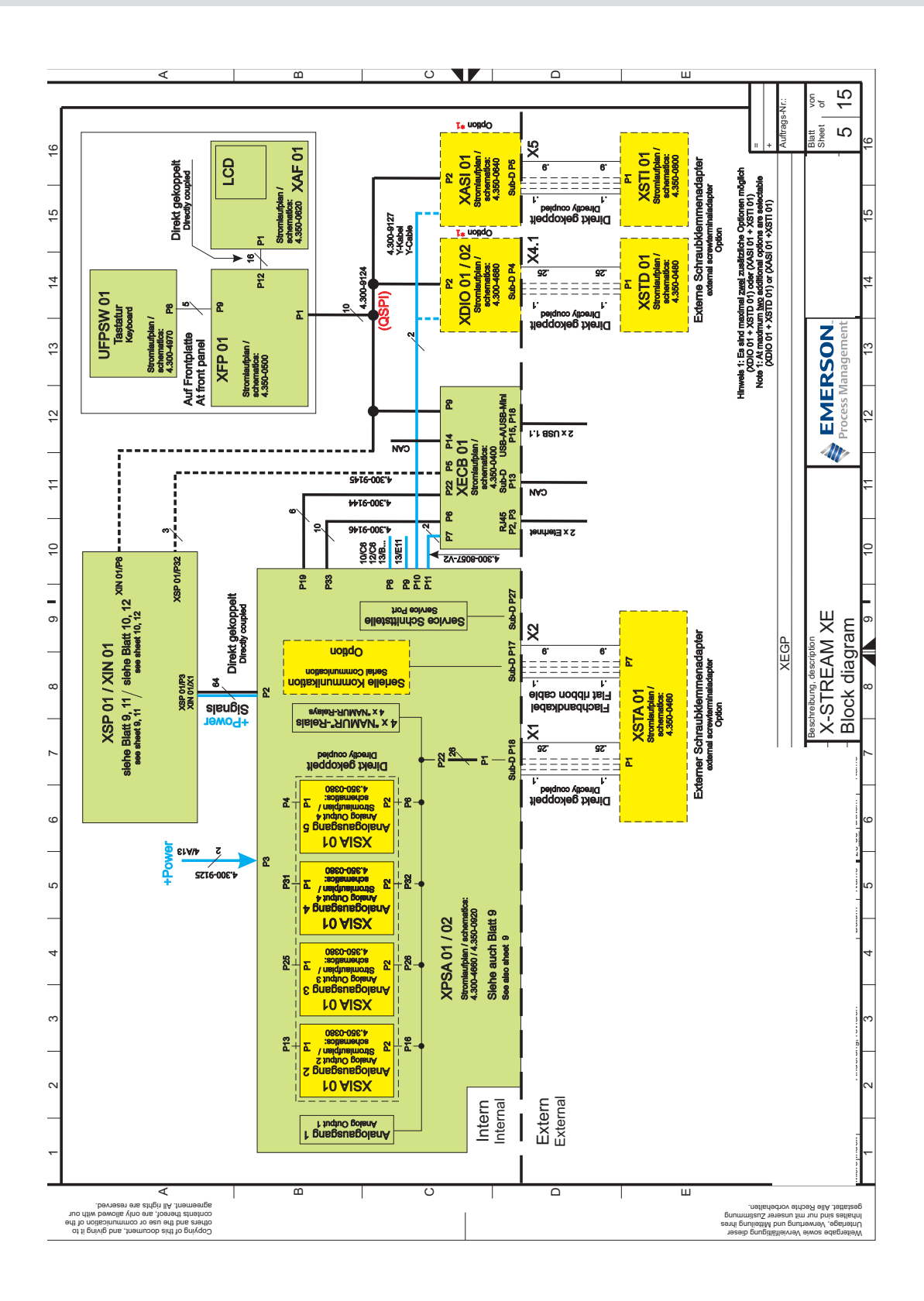

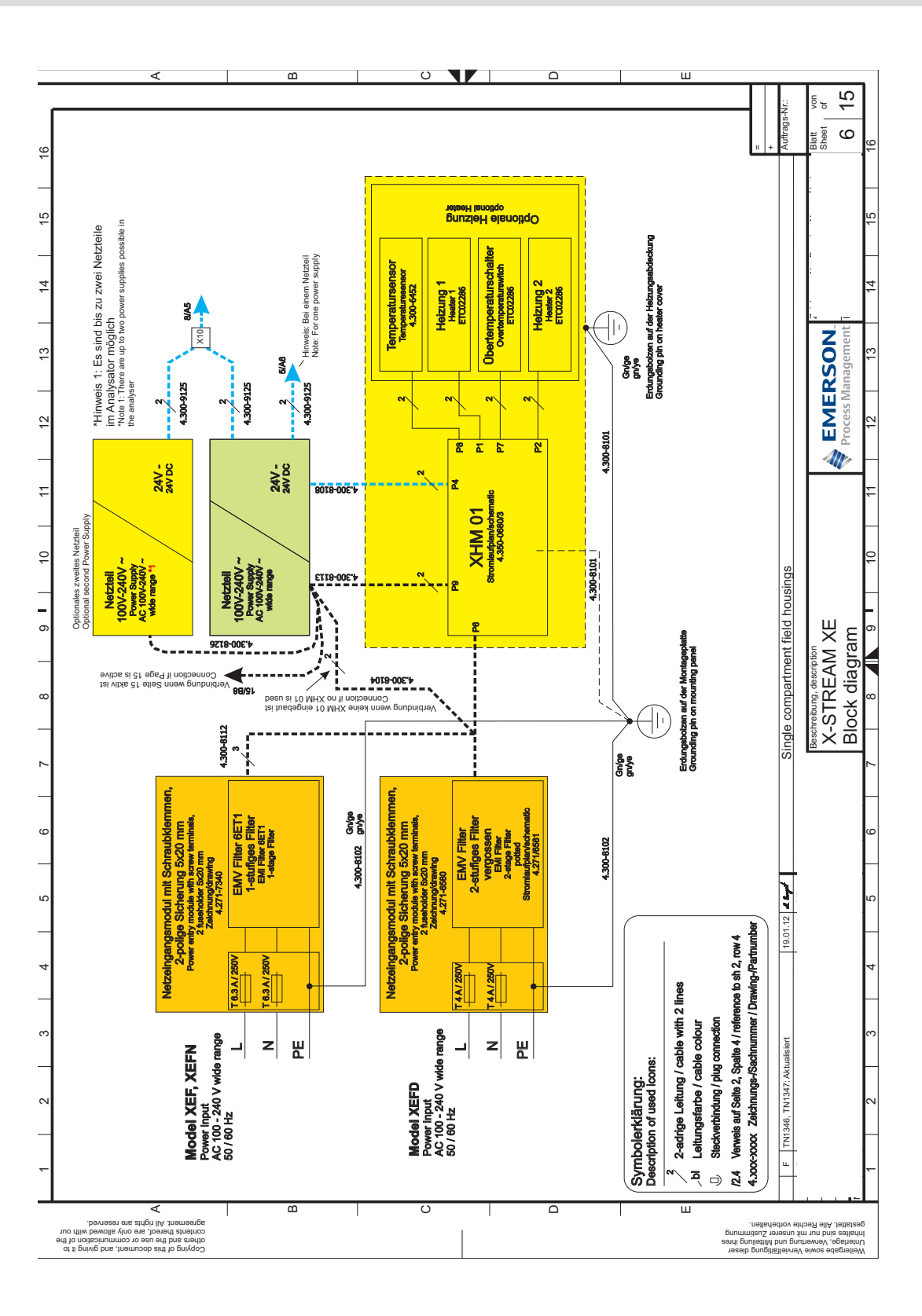

A.2 Block Diagram

A Appendix

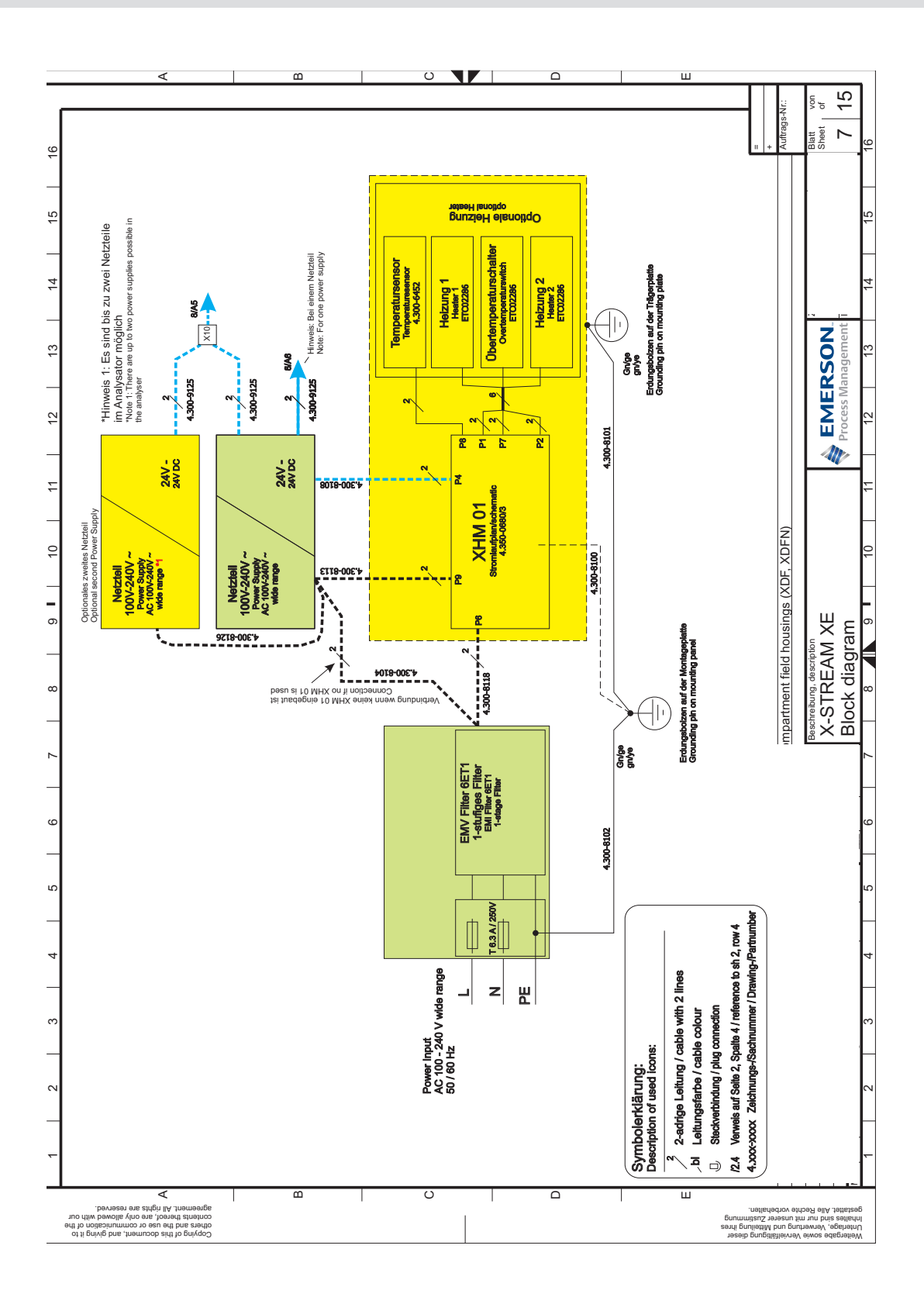

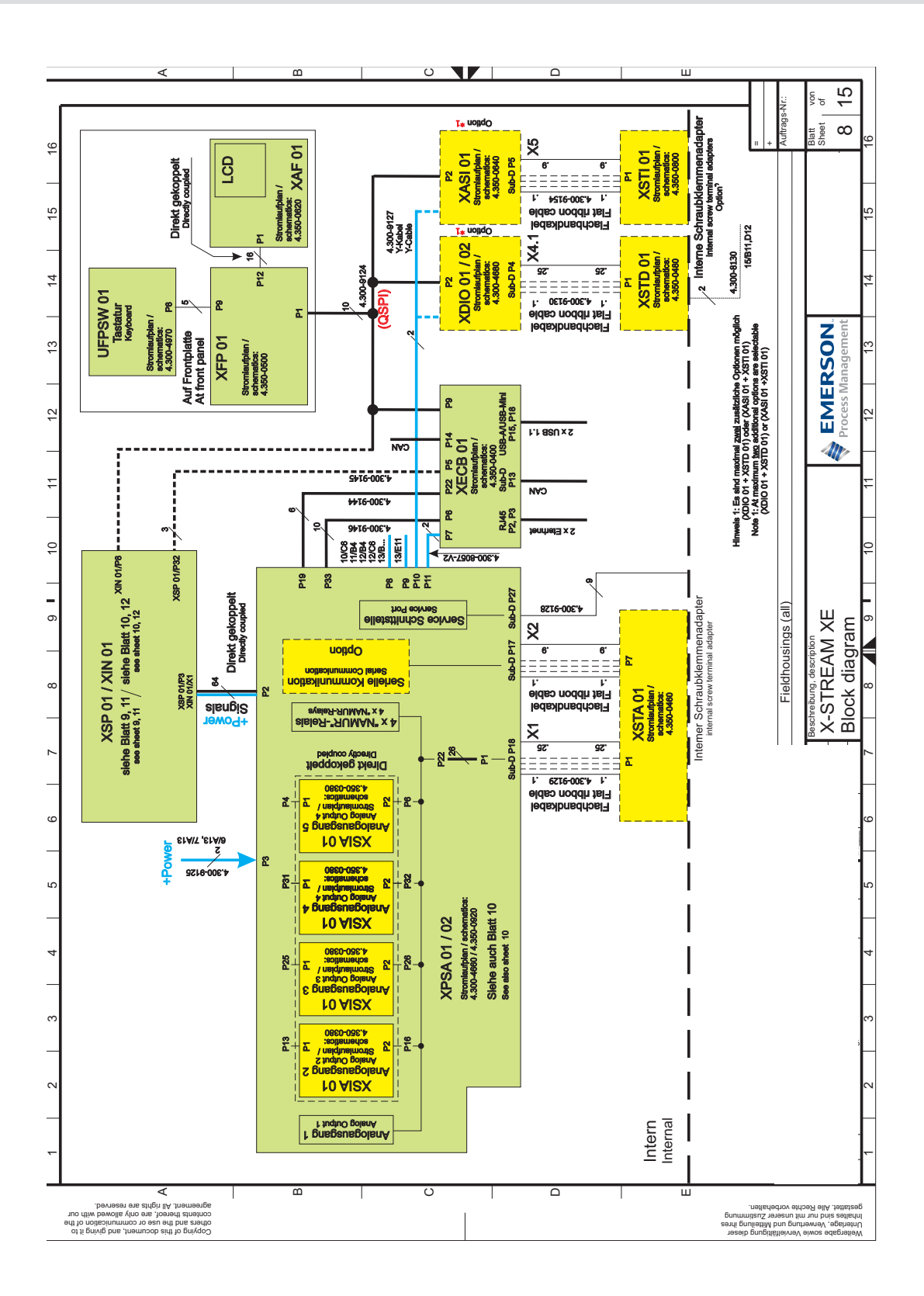

A.2 Block Diagram

A Appendix

## Instruction Manual HASXEE-IM-HS 05/2017

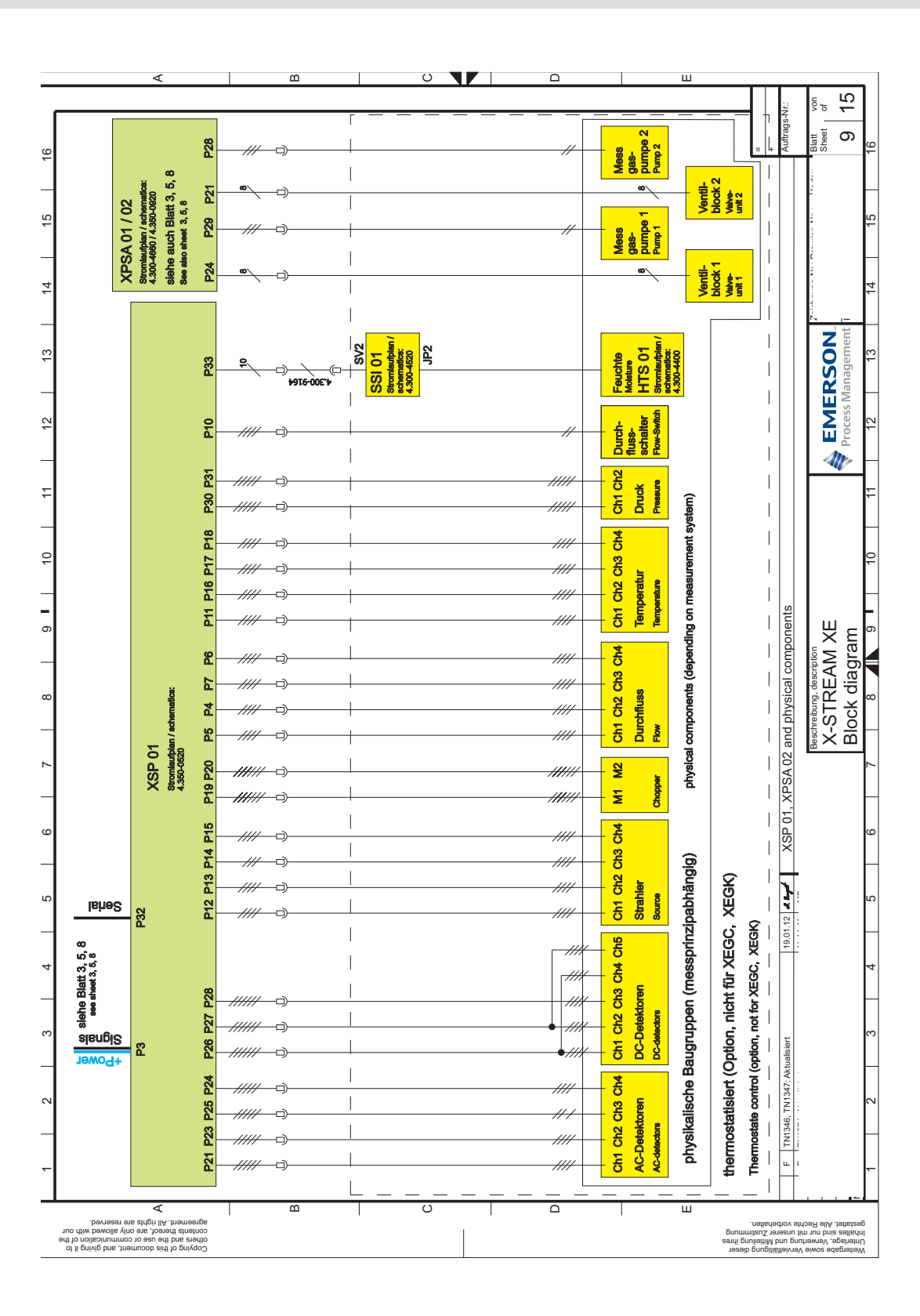

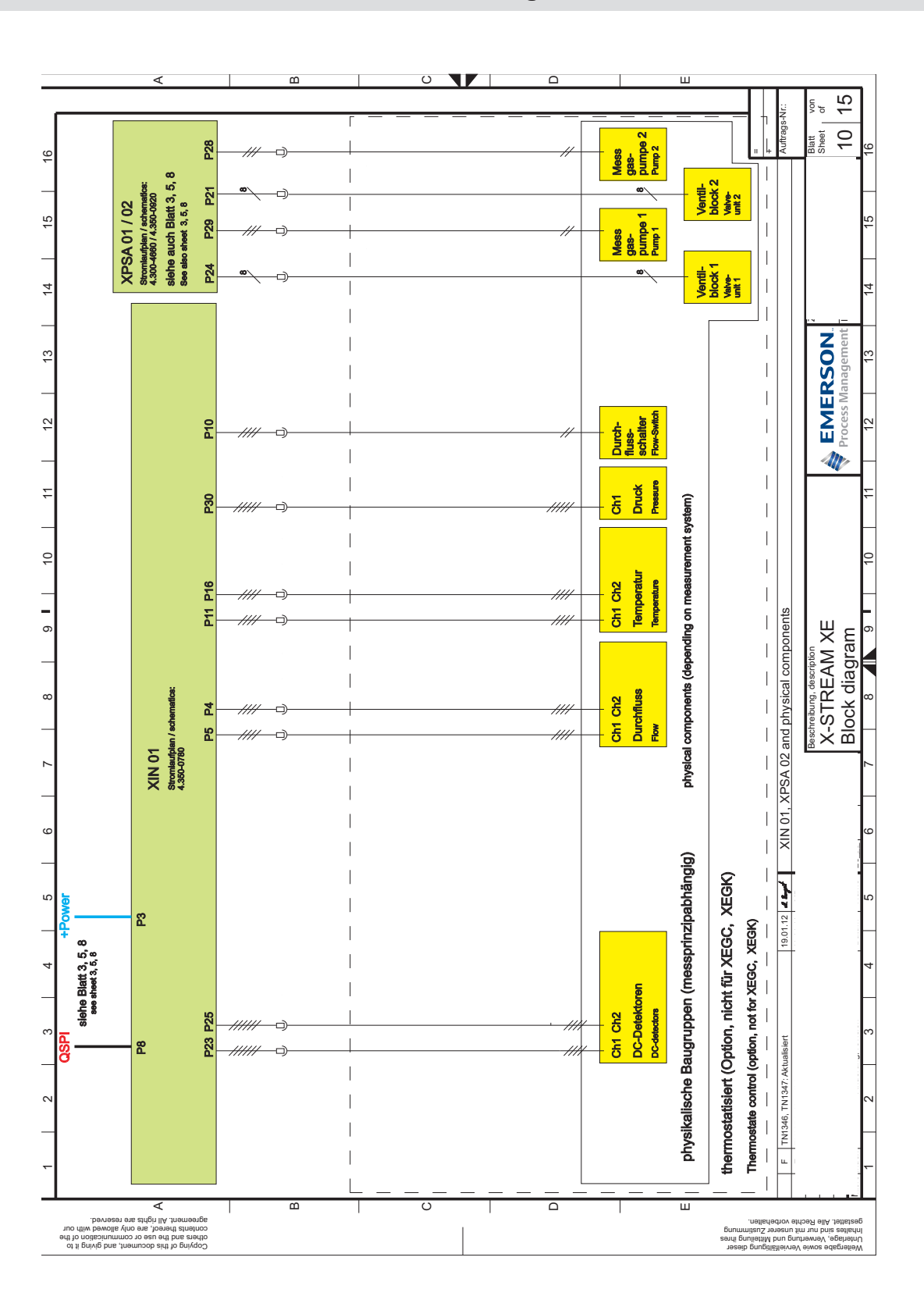

## A.2 Block Diagram

A Appendix

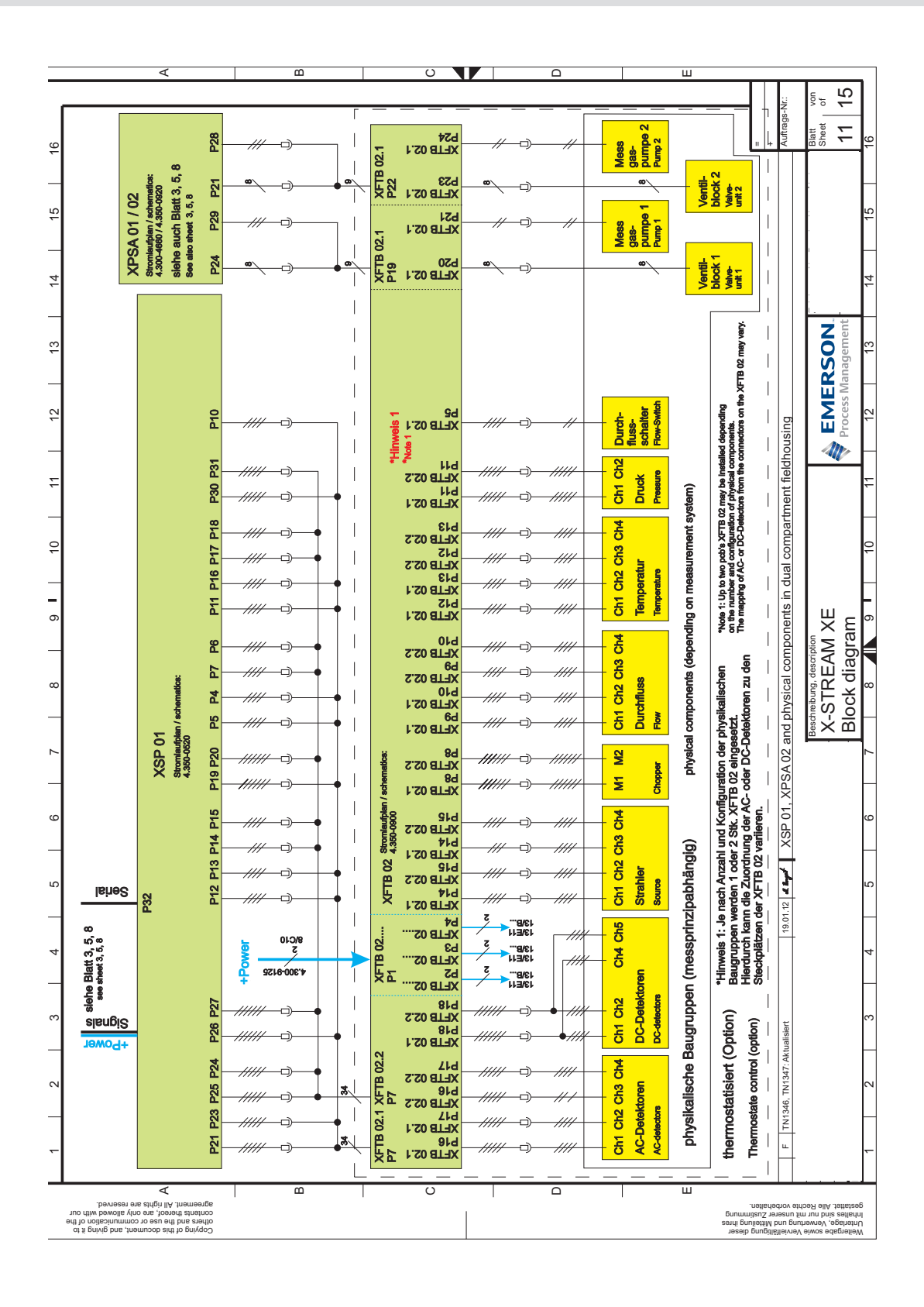

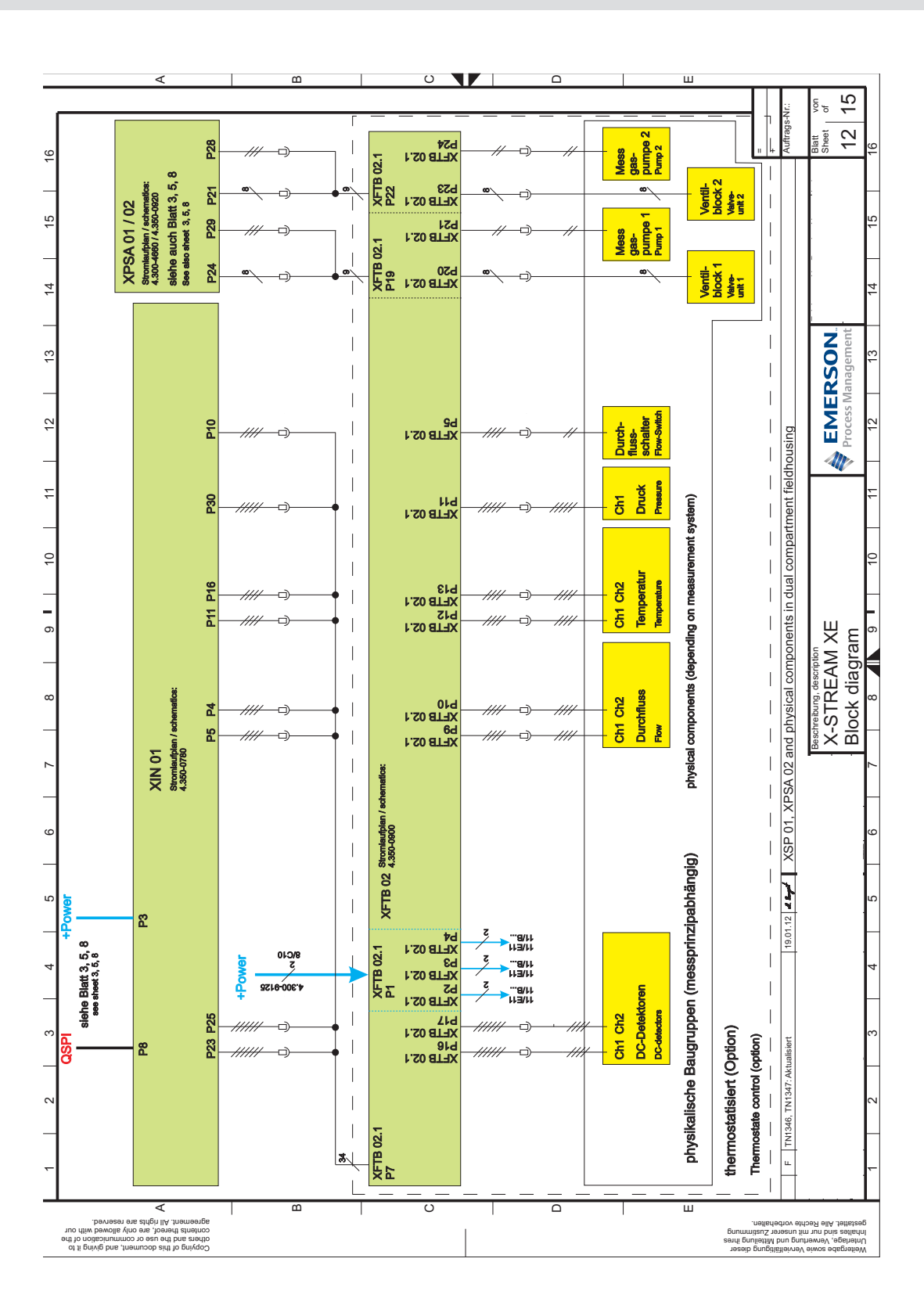

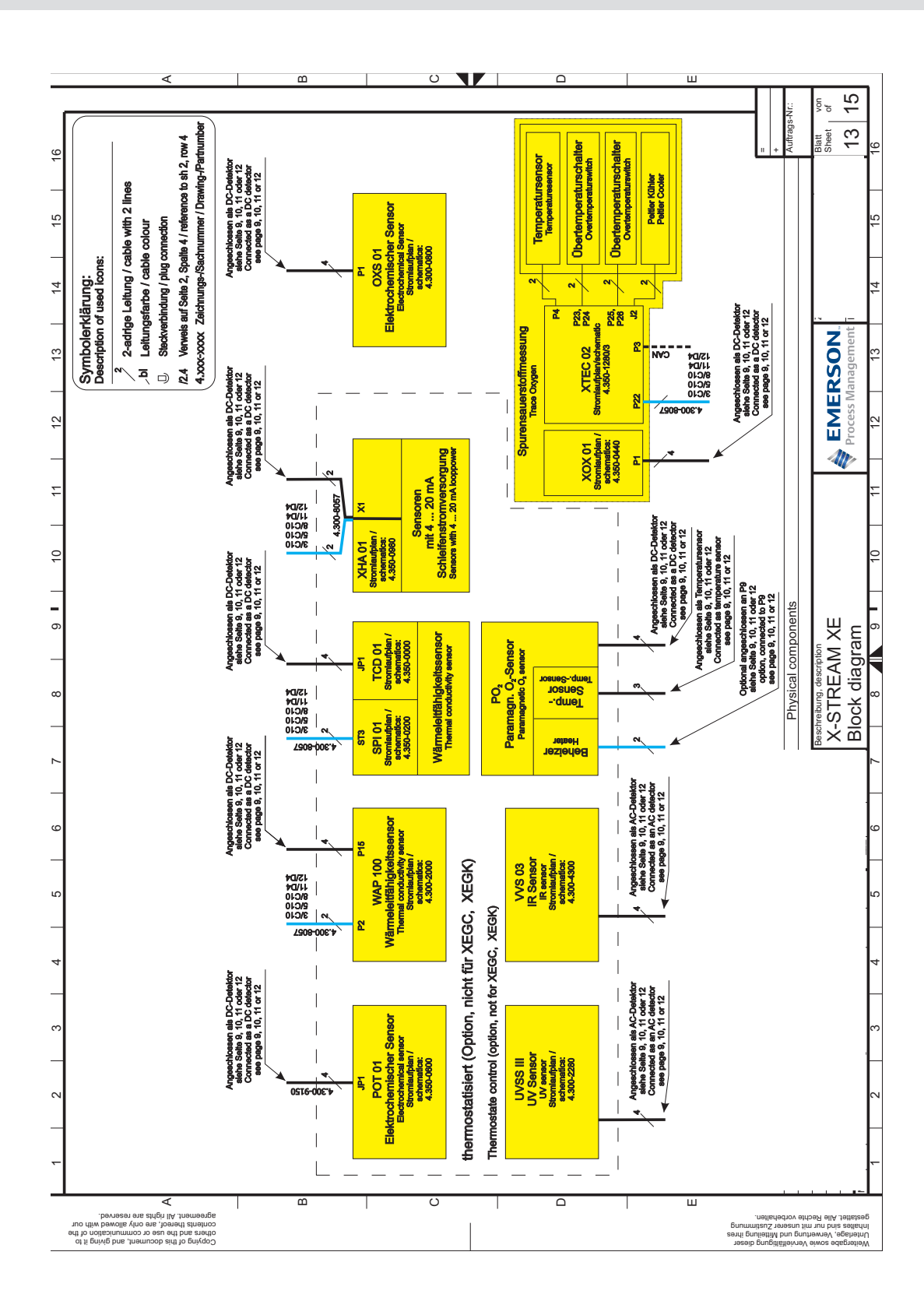

#### **Instruction Manual** HASXEE-IM-HS 05/2017

# **X-STREAM XE**

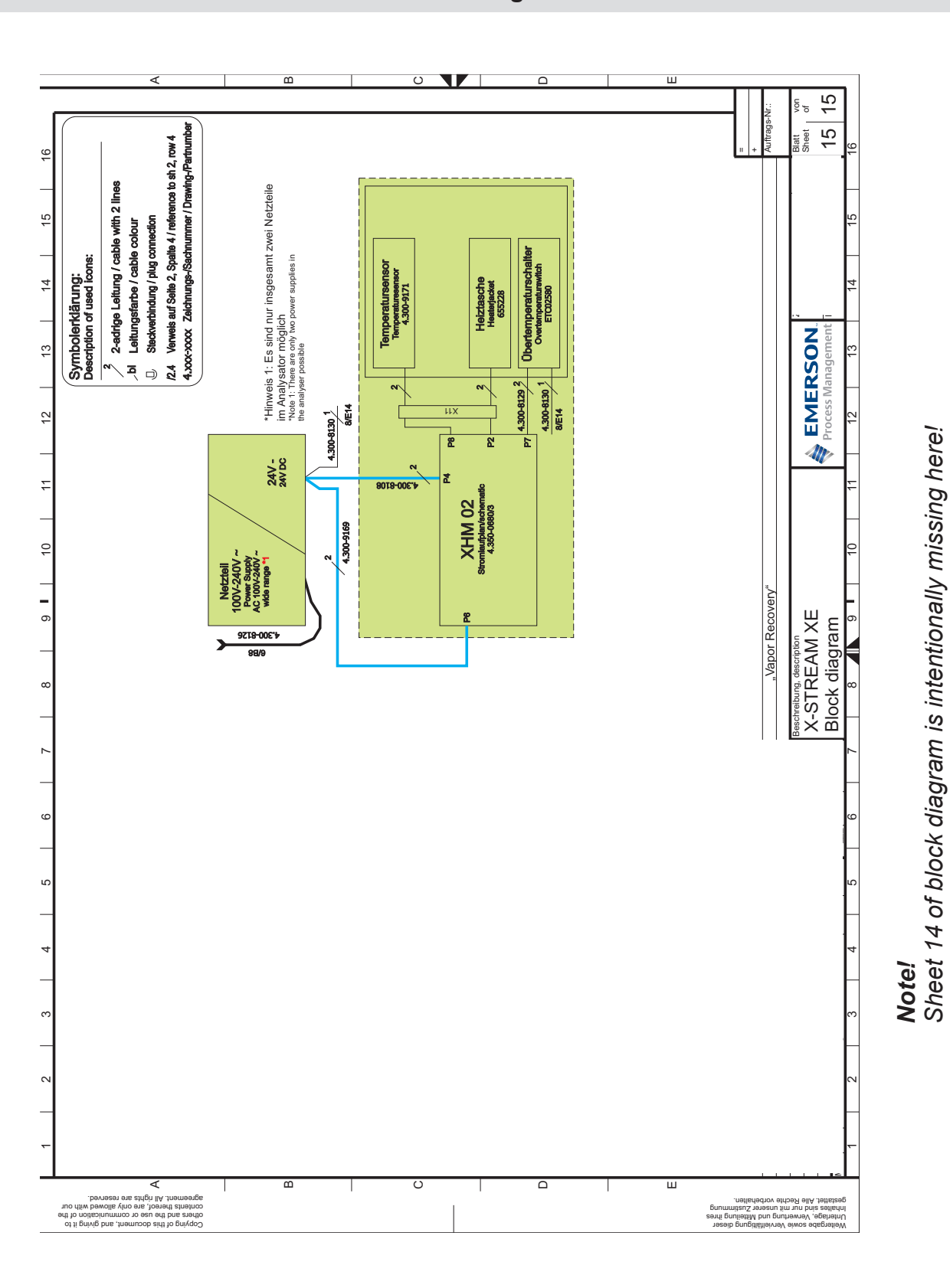

A.2 Block Diagram

## A.3 Calculation of Water Vapor

## A.3 Water Vapor: Relationship of Dewpoint, Vol.-% and g/Nm<sup>3</sup>

| Dew | point | Content of<br>Water | Water<br>Concentration |  | Dew  | point  | Content of<br>Water | Water<br>Concentration |
|-----|-------|---------------------|------------------------|--|------|--------|---------------------|------------------------|
| °C  | °F    | Vol%                | g/Nm³                  |  | °C   | °F     | Vol%                | g/Nm³                  |
| 0   | 32,0  | 0,60                | 4,88                   |  | 36   | 96,8   | 5,86                | 50,22                  |
| 1   | 33,8  | 0,65                | 5,24                   |  | 37   | 98,6   | 6,20                | 53,23                  |
| 2   | 36,8  | 0,68                | 5,64                   |  | 38   | 100,4  | 6,55                | 56,87                  |
| 3   | 37,4  | 0,75                | 6,06                   |  | 39   | 102,2  | 6,90                | 59,76                  |
| 4   | 39,2  | 0,80                | 6,50                   |  | 40   | 104,0  | 7,18                | 62,67                  |
| 5   | 41,0  | 0,86                | 6,98                   |  | 42   | 107,6  | 8,10                | 70,95                  |
| 6   | 42,8  | 0,92                | 7,49                   |  | 44   | 111,2  | 8,99                | 79,50                  |
| 7   | 44,6  | 0,99                | 8,03                   |  | 45   | 113,0  | 9,45                | 84,02                  |
| 8   | 46,4  | 1,06                | 8,60                   |  | 46   | 114,8  | 9,96                | 89,20                  |
| 9   | 48,2  | 1,13                | 9,21                   |  | 48   | 118,4  | 11,07               | 99,80                  |
| 10  | 50,0  | 1,21                | 9,86                   |  | 50   | 122,0  | 12,04               | 110,81                 |
| 11  | 51,8  | 1,29                | 10,55                  |  | 52   | 125,6  | 13,43               | 124,61                 |
| 12  | 53,6  | 1,38                | 11,29                  |  | 54   | 129,2  | 14,80               | 139,55                 |
| 13  | 55,4  | 1,48                | 12,07                  |  | 55   | 131,0  | 15,55               | 147,97                 |
| 14  | 57,2  | 1,58                | 12,88                  |  | 56   | 132,8  | 16,29               | 156,26                 |
| 15  | 59,0  | 1,68                | 14,53                  |  | 58   | 136,4  | 17,91               | 175,15                 |
| 16  | 60,8  | 1,79                | 14,69                  |  | 60   | 140,0  | 19,65               | 196,45                 |
| 17  | 62,6  | 1,90                | 16,08                  |  | 62   | 143,6  | 21,55               | 220,60                 |
| 18  | 64,4  | 2,04                | 16,72                  |  | 64   | 147,2  | 23,59               | 247,90                 |
| 19  | 66,2  | 2,16                | 17,72                  |  | 66   | 150,8  | 25,80               | 279,20                 |
| 20  | 68,0  | 2,30                | 19,01                  |  | 68   | 154,4  | 28,18               | 315,10                 |
| 21  | 69,8  | 2,45                | 20,25                  |  | 70   | 158,0  | 30,75               | 356,70                 |
| 22  | 71,6  | 2,61                | 21,55                  |  | 72   | 161,6  | 33,50               | 404,50                 |
| 23  | 73,4  | 2,77                | 22,95                  |  | 74   | 165,2  | 36,47               | 461,05                 |
| 24  | 75,2  | 2,95                | 24,41                  |  | 76   | 168,8  | 39,66               | 527,60                 |
| 25  | 77,0  | 3,12                | 25,97                  |  | 78   | 172,4  | 43,06               | 607,50                 |
| 26  | 78,8  | 3,32                | 27,62                  |  | 80   | 176,0  | 46,72               | 704,20                 |
| 27  | 80,6  | 3,52                | 29,37                  |  | 82   | 179,6  | 50,65               | 824,00                 |
| 28  | 82,4  | 3,73                | 32,28                  |  | 84   | 183,2  | 54,84               | 975,40                 |
| 29  | 84,2  | 3,96                | 33,15                  |  | 86   | 186,8  | 59,33               | 1171,50                |
| 30  | 86,0  | 4,18                | 35,20                  |  | 88   | 190,4  | 64,09               | 1433,30                |
| 31  | 87,6  | 4,43                | 37,37                  |  | 90   | 194,0  | 69,18               | 1805,00                |
| 32  | 89,6  | 4,69                | 39,67                  |  |      |        |                     | -                      |
| 33  | 91,4  | 4,97                | 42,09                  |  | NOte | ?/     |                     |                        |
| 34  | 93,2  | 5,25                | 44,64                  |  | Stan | dard   | conditions:         | 273 K (0 °C) a         |
| 35  | 95,0  | 5,55                | 47,35                  |  | Wate | er con | centration o        | calculated at dr       |

## A.4 Declaration of Decontamination

## A.4 Declaration of Decontamination

Because of legal regulations and for the safety of Emerson Process Management employees and operating equipment, we need this "**Declaration of Decontamination**", signed by an authorized person, prior to processing your order. Ensure to include it with the shipping documents, or (recommended) attach it to the outside of the packaging.

| Instrument details | Analyzer model |  |
|--------------------|----------------|--|
|                    | Serial no.     |  |
| Dragona dataila    | Temperature    |  |
|                    | Pressure       |  |

| Please check whe<br>data sheet and, if<br>instructions! | ere applicable, inc.<br>necessary, specia | lude safety<br>al handling |       |         |           |                |                     | $\checkmark$ |
|---------------------------------------------------------|-------------------------------------------|----------------------------|-------|---------|-----------|----------------|---------------------|--------------|
| The medium was used for                                 | Medium and concentration                  | CAS No.                    | toxic | harmful | corrosive | flam-<br>mable | other <sup>1)</sup> | harmless     |
| Process                                                 |                                           |                            |       |         |           |                |                     |              |
| Process cleaning                                        |                                           |                            |       |         |           |                |                     |              |
| Cleaning of returned parts                              |                                           |                            |       |         |           |                |                     |              |

<sup>1)</sup> e.g. explosive, radioactive, environmentally hazardous, of biological risk, etc. Describe:

## **Declaration and Sender Data**

We hereby declare that the returned parts have been carefully cleaned. To the best of our knowledge they are free from any residues in dangerous quantities.

Company

Contact Person / Function

Address

Phone

Location, Date

Signature

## Instruction Manual HASXEE-IM-HS 05/2017

# X-STREAM XE

## A.5 PLC Quick Reference

|                                                                                                    | I LC Qu                                                                                                    | ick Reference C                                                                                                    | ard                                                                                                    |
|----------------------------------------------------------------------------------------------------|----------------------------------------------------------------------------------------------------|----------------------------------------------------------------------------------------------------|----------------------------------------------------------------------------------------------------|
|                                                                                                    | F                                                                                                    | ev. 2010-10                                                                                                    |                                                                                                    |
| EMERSON                                                                                                    |                                                                                                    | 2010 10                                                                                                    |                                                                                                    |
| Process Management                                                                                                    |                                                                                                    |                                                                                                    |                                                                                                    |
|                                                                                                    |                                                                                                    |                                                                                                    |                                                                                                    |
| PLC Quick Re                                                                                                    | ference                                                                                                    | Card                                                                                                    |                                                                                                    |
| Program                                                                                                    | lines not to                                                                                                    | exceed 100 chars                                                                                                    | , otherwise runtime errors show up!                                                                                                    |
| First prog                                                                                                    | ram line to                                                                                                    | start with ####, o                                                                                                    | otherwise upload to analyzer fails!                                                                                                    |
| f timers need to be us                                                                                                    | ed, they ha                                                                                                    | ve to be setup at t                                                                                                    | the beginning of the program (see <u>Example Program</u> )                                                                                                    |
| for USB transfer save                                                                                                    | PLC.TXT(                                                                                                    | on the USB stick in                                                                                                    | to the directory                                                                                                    |
| emerson_xe                                                                                                    | , ( smary                                                                                                    | Let berrar we                                                                                                    |                                                                                                    |
| PLC Timer Setup                                                                                                    | )                                                                                                    |                                                                                                    |                                                                                                    |
| Syntax: <command/>                                                                                                    | <id> <v< th=""><th>ALUE&gt;; [Comm</th><th>ent]</th></v<></id>                                                                                                    | ALUE>; [Comm                                                                                                    | ent]                                                                                                    |
| or details see <u>Timer I</u>                                                                                                    | <u>Aodes</u> belov                                                                                                    | N                                                                                                    |                                                                                                    |
| COMMAND                                                                                                    |                                                                                                    | ID                                                                                                    | VALUE                                                                                                    |
| TMR_MODE                                                                                                    |                                                                                                    | 18                                                                                                    | OFFDELAY, ONDELAY, REPPULSE, SINGLEPULSE,                                                                                                    |
|                                                                                                    |                                                                                                    |                                                                                                    | COUNTER                                                                                                    |
|                                                                                                    |                                                                                                    | 18                                                                                                    | 13600                                                                                                    |
| INK DURATION                                                                                                    |                                                                                                    | 1 0                                                                                                    | 13600                                                                                                    |
| TMR_DURATION<br>TMR_PERIOD_CNT                                                                                                    |                                                                                                    | 10                                                                                                    |                                                                                                    |
| TMR_DORATION<br>TMR_PERIOD_CNT                                                                                                    |                                                                                                    | 10                                                                                                    | (REPPULSE: sec                                                                                                    |
| TMR_DURATION                                                                                                    |                                                                                                    | 10                                                                                                    | (REPPULSE: sec<br>CLKTRGPULSE: min                                                                                                    |
| MR_DURATION<br>MR_PERIOD_CNT<br>MR_TRIG_TIME                                                                                                    |                                                                                                    | 18                                                                                                    | (REPPULSE: sec<br>CLKTRGPULSE: min<br>COUNTER: counts)<br>YYYY,MM,DD,hh,mm                                                                                                    |
| TMR_DERIOD_CNT<br>TMR_TRIG_TIME<br>Sequencer Setu<br>Syntax: <command/><br>For details see Sequen                                                                                                    | <b>p</b><br><id> <v<br>cer Functio</v<br></id>                                                                                                    | 18<br>ALUE>; [Comm.<br>n Block below                                                                                                    | (REPPULSE: sec<br>CLKTRGPULSE: min<br>COUNTER: counts)<br>YYYY,MM,DD,hh,mm                                                                                                    |
| TMR_DERIOD_CNT<br>TMR_TRIG_TIME<br>Sequencer Setu<br>Syntax: <command/><br>For details see <u>Sequen</u><br>COMMAND                                                                                                    | <b>p</b><br><id> <v<br>c<u>er Functio</u><br/>ID</v<br></id>                                                                                                    | 18<br>ALUE>; [Comm<br>n <u>Block</u> below<br>VALUE                                                                                                    | (REPPULSE: sec<br>CLKTRGPULSE: min<br>COUNTER: counts)<br>YYYY,MM,DD,hh,mm<br>ent]<br>DESCRIPTION                                                                                                    |
| MR_DURATION<br>MR_PERIOD_CNT<br>MR_TRIG_TIME<br>Sequencer Setu<br>yntax: <command<br>COMMAND<br/>SEQ_DURATION</command<br>                                                                                                    | p<br><id> <v<br>cer Function<br/>ID<br/>14</v<br></id>                                                                                                    | 18<br>ALUE>; [Common<br><u>n Block</u> below<br>VALUE<br>13600                                                                                                    | (REPPULSE: sec<br>CLKTRGPULSE: min<br>COUNTER: counts)<br>YYYY,MM,DD,hh,mm<br>ent]<br>DESCRIPTION<br>Set switch duration                                                                                                    |
| TMR_DURATION<br>TMR_PERIOD_CNT<br>TMR_TRIG_TIME<br>Sequencer Setu<br>Syntax: <command<br>For details see <u>Sequen</u><br/>COMMAND<br/>SEQ_DURATION<br/>SEQ_STAB_TIME</command<br>                                                                                                    | <b>p</b><br><id> <v<br><u>cer Function</u><br/>ID<br/>14<br/>14</v<br></id>                                                                                                    | 18<br>ALUE>; [Comm<br><u>n Block</u> below<br>VALUE<br>13600<br>03599,<br>but may ( <sec< th=""><th>(REPPULSE: sec<br/>CLKTRGPULSE: min<br/>COUNTER: counts)<br/>YYYY,MM,DD,hh,mm<br/>ent ]<br/>DESCRIPTION<br/>Set switch duration<br/>Set stabilization time</th></sec<>                                                                                                    | (REPPULSE: sec<br>CLKTRGPULSE: min<br>COUNTER: counts)<br>YYYY,MM,DD,hh,mm<br>ent ]<br>DESCRIPTION<br>Set switch duration<br>Set stabilization time                                                                                                    |
| MR_DURATION<br>MR_DERIOD_CNT<br>MR_TRIG_TIME<br>Sequencer Setur<br>yntax: <command/><br>or details see <u>Sequen</u><br>OMMAND<br>EQ_DURATION<br>EQ_STAB_TIME<br>EQ_NUM_OUTS                                                                                                    | <b>p</b><br><id> <v<br><u>cer Function</u><br/>10<br/>14<br/>14<br/>14</v<br></id>                                                                                                    | 18<br>ALUE>; [Comm<br><u>n Block</u> below<br>VALUE<br>13600<br>03599,<br>but max. ( <sec<br>210</sec<br>                                                                                                    | (REPPULSE: sec<br>CLKTRGPULSE: min<br>COUNTER: counts)<br>YYYY,MM,DD,hh,mm<br>ent]<br>DESCRIPTION<br>Set switch duration<br>Set stabilization time<br>Q_DURATION> -1)<br>Set no. of outputs to be used                                                                                                    |
| IMR_DERIOD_CNT<br>IMR_TRIG_TIME<br>Sequencer Setur<br>Syntax: <command/><br>Tor details see <u>Sequen</u><br>COMMAND<br>SEQ_DURATION<br>SEQ_STAB_TIME<br>SEQ_NUM_OUTS                                                                                                    | <b>p</b><br><id> <v<br><u>cer Functio</u><br/>ID<br/>14<br/>14<br/>14</v<br></id>                                                                                                    | 18<br>ALUE>; [Comm.<br><u>n Block</u> below<br>VALUE<br>13600<br>03599,<br>but max. ( <sec<br>210</sec<br>                                                                                                    | (REPPULSE: sec<br>CLKTRGPULSE: min<br>COUNTER: counts)<br>YYYY,MM,DD,hh,mm<br>ent ]<br>DESCRIPTION<br>Set switch duration<br>Set stabilization time<br>Q_DURATION> -1)<br>Set no. of outputs to be used                                                                                                    |
| TMR_DURATION<br>TMR_PERIOD_CNT<br>TMR_TRIG_TIME<br>Sequencer Setur<br>Syntax: <command/><br>For details see <u>Sequen</u><br>COMMAND<br>SEQ_DURATION<br>SEQ_STAB_TIME<br>SEQ_NUM_OUTS<br>SEQ_SNGL_CYCLE<br>Programming (<br>Syntax: <operator><br/>Maximum amount of</operator>                                                                                                    | p <id> <v< td="">         cer Function         ID         14         14         14         14         14         14         14         14         14         14         14         14         14         14         14         14         14         14         14</v<></id> | 18<br>ALUE>; [Comm<br><u>DBlock</u> below<br>VALUE<br>13600<br>03599,<br>but max. ( <sec<br>210<br/>TRUE, FALSE<br/>Ference<br/>AND&gt;, <operani< th=""><th><pre>(REPPULSE: sec<br/>CLKTRGPULSE: min<br/>COUNTER: counts)<br/>YYYY,MM,DD,hh,mm<br/>ent]<br/>DESCRIPTION<br/>ent]<br/>DESCRIPTION<br/>Set switch duration<br/>Set stabilization time<br/>DURATION&gt; -1)<br/>Set no. of outputs to be used<br/>Set single cycle mode<br/>&gt;&gt;,]; [Comment]<br/>, 400</pre></th></operani<></sec<br> | <pre>(REPPULSE: sec<br/>CLKTRGPULSE: min<br/>COUNTER: counts)<br/>YYYY,MM,DD,hh,mm<br/>ent]<br/>DESCRIPTION<br/>ent]<br/>DESCRIPTION<br/>Set switch duration<br/>Set stabilization time<br/>DURATION&gt; -1)<br/>Set no. of outputs to be used<br/>Set single cycle mode<br/>&gt;&gt;,]; [Comment]<br/>, 400</pre> |
| IMR_DURATION<br>TMR_PERIOD_CNT<br>TMR_TRIG_TIME<br>Sequencer Setur<br>Syntax: <command/><br>For details see <u>Sequen</u><br>COMMAND<br>SEQ_DURATION<br>SEQ_STAB_TIME<br>SEQ_NUM_OUTS<br>SEQ_SNGL_CYCLE<br>Programming (<br>Syntax: <operator><br/>Maximum amount of the security of the security of the securi</operator> | p <id> <v< td="">         cer Function         ID         14         14         14         14         14         14         14         14         14         14         14         14         14         14</v<></id>                                                        | 18<br>18<br>ALUE>; [Comm.<br>n Block below<br>VALUE<br>13600<br>03599,<br>but max. ( <sec<br>210<br/>TRUE, FALSE<br/>Ference<br/>AND&gt;, <operani<br>operands: approx</operani<br></sec<br>                                                                                                    | <pre>(REPPULSE: sec<br/>CLKTRGPULSE: min<br/>COUNTER: counts)<br/>YYYY,MM,DD,hh,mm<br/>ent]<br/>DESCRIPTION<br/>set switch duration<br/>Set stabilization time<br/>Q_DURATION&gt; -1)<br/>Set no. of outputs to be used<br/>Set single cycle mode<br/>&gt;&gt;,]; [Comment]<br/>&amp; 400</pre>                    |
| TMR_DURATION<br>TMR_PERIOD_CNT<br>TMR_TRIG_TIME<br>Sequencer Setu<br>Syntax: <command<br>Seq_DURATION<br/>SEQ_DURATION<br/>SEQ_STAB_TIME<br/>SEQ_NUM_OUTS<br/>SEQ_SNGL_CYCLE<br/>Programming (<br/>Syntax: <operator><br/>Maximum amount of a<br/>SPECIAL CHARACTER</operator></command<br>                                                                                                    | p <id> <v< td="">         cer Function         ID         14         14         14         14         14         14         14         14         14         14         14         14         14         14         14         14         14         14         14</v<></id> | 18<br>18<br>ALUE>; [Comm.<br>n Block below<br>VALUE<br>13600<br>03599,<br>but max. ( <sec<br>210<br/>TRUE, FALSE<br/>Ference<br/>AND&gt;, <operani<br>operands: approx<br/>Function</operani<br></sec<br>                                                                                                    | <pre>(REPPULSE: sec<br/>CLKTRGPULSE: min<br/>COUNTER: counts)<br/>YYYY,MM,DD,hh,mm<br/>ent]<br/>DESCRIPTION<br/>set switch duration<br/>Set stabilization time<br/>Q_DURATION&gt; -1)<br/>Set no. of outputs to be used<br/>Set single cycle mode<br/>&gt;&gt;,]; [Comment]<br/>:. 400</pre>                       |
| IMR_DURATION<br>IMR_PERIOD_CNT<br>IMR_TRIG_TIME<br>Sequencer Setu<br>Syntax: <command<br>Seq_DURATION<br/>SEQ_DURATION<br/>SEQ_STAB_TIME<br/>SEQ_NUM_OUTS<br/>SEQ_SNGL_CYCLE<br/>Programming (<br/>Syntax: <operator><br/>Maximum amount of<br/>SPECIAL CHARACTER</operator></command<br>                                                                                                    | p <id> <v< td="">         cer Function         ID         14         14         14         14         14         14         14         14         14         14         14         14         14         14</v<></id>                                                        | 18<br>ALUE>; [Comm.<br><u>n.Block</u> below<br>VALUE<br>13600<br>03599,<br>but max. ( <sec<br>210<br/>TRUE, FALSE<br/>ference<br/>AND&gt;, <operani<br>.operands: approv<br/>Function<br/>Separation of C<br/>Command Term</operani<br></sec<br>                                                                                                    | <pre>(REPPULSE: sec<br/>CLKTRGPULSE: min<br/>COUNTER: counts)<br/>YYYY,MM,DD,hh,mm<br/>ent]<br/>DESCRIPTION<br/>set switch duration<br/>Set stabilization time<br/>D_DURATION&gt; -1)<br/>Set no. of outputs to be used<br/>Set single cycle mode<br/>D&gt;,]; [Comment]<br/>400<br/>perands<br/>ination</pre>     |

|                 | PLC Quick Re              | eference Card                                                     |  |
|-----------------|---------------------------|-------------------------------------------------------------------|--|
| A               | Rev. 20                   | 210-10                                                            |  |
| EMERS           | ON.                       |                                                                   |  |
| Process Manag   | jement                    |                                                                   |  |
|                 |                           |                                                                   |  |
|                 | ODEDANDS                  | Description                                                       |  |
| OPERATOR        | OPERANDS                  | Description                                                       |  |
| CLK             | -                         | Set register to FALSE                                             |  |
| SET             | -                         | Set register to IKUE                                              |  |
| AND             |                           | Logical AND of register and <read operands=""></read>             |  |
| OR              | 01, [02, 03,]             | Logical OK of register and <read operands=""></read>              |  |
| NEG             | -                         | Negate register                                                   |  |
|                 |                           | load register with state of <read operands=""></read>             |  |
| 510             | 01, [02, 03,]             | Store register to <write operanus=""></write>                     |  |
| IF              | 01, 02                    | IT register = IKUE                                                |  |
|                 |                           | liel load register with state of second cread operands            |  |
| CALL            | 01 [02 03 ]               | if register = TRUE then call <call operand=""></call>             |  |
|                 | -                         | End of program                                                    |  |
|                 |                           |                                                                   |  |
| READ & WRITE    | OPERANDS                  | Description                                                       |  |
| R1 R10          |                           | Besult 1 10                                                       |  |
| M1 M15          |                           | Memory 1 15                                                       |  |
|                 |                           |                                                                   |  |
| WRITE ONLY O    | PERANDS                   | Description                                                       |  |
| T1I1. T1I2      |                           | Timer 1 / Input 1, 2                                              |  |
| ,<br>T2I1, T2I2 |                           | Timer 2 / Input 1, 2                                              |  |
| ,<br>T3I1, T3I2 |                           | Timer 3 / Input 1. 2                                              |  |
| T4I1, T4I2      |                           | Timer 4 / Input 1, 2                                              |  |
| T5I1, T5I2      |                           | Timer 5 / Input 1, 2                                              |  |
| T6I1, T6I2      |                           | Timer 6 / Input 1, 2                                              |  |
| T7I1, T7I2      |                           | Timer 7 / Input 1, 2                                              |  |
| T8I1, T8I2      |                           | Timer 8 / Input 1, 2                                              |  |
| SQ1ENA, SQ1H    | LD, SQ1RST                | Sequencer 1 / Enable, Hold, Restart                               |  |
| SQ2ENA, SQ2H    | LD, SQ2RST                | Sequencer 2 / Enable, Hold, Restart                               |  |
| SQ3ENA, SQ3H    | LD, SQ3RST                | Sequencer 3 / Enable, Hold, Restart                               |  |
| SQ4ENA, SQ4H    | LD, SQ4RST                | Sequencer 4 / Enable, Hold, Restart                               |  |
|                 |                           |                                                                   |  |
| Syntax of chanr | nel related operands indi | ces: <channelnumber><signalnumber></signalnumber></channelnumber> |  |
| READ ONLY OP    | ERANDS                    | Description                                                       |  |
| S01 S76         |                           | System Digital Output Pool (see <u>below</u> )                    |  |
| S101 S540       |                           | Channel Digital Output Pool (see <u>below</u> )                   |  |
| T1 T8           |                           | Output Timer 1 8                                                  |  |
| SQ101 SQ10      | 10, SQ1RDY, SQ1STAB       | Sequencer 1 / Outputs 110, Ready, Stabilize                       |  |
| SQ2O1 SQ2O      | 10, SQ2RDY, SQ2STAB       | Sequencer 2 / Outputs 110, Ready, Stabilize                       |  |
| SQ301 SQ30      | 10, SQ3RDY, SQ3STAB       | Sequencer 3 / Outputs 110, Ready, Stabilize                       |  |
| SQ401 SQ40      | 10, SQ4RDY, SQ4STAB       | Sequencer 4 / Outputs 110, Ready, Stabilize                       |  |
| DI1 DI14        |                           | Digital Input 1 14                                                |  |
| PU1, PU2        |                           | Pump State 1, 2                                                   |  |
| TRUE            |                           | Logical TRUE operand                                              |  |
| FALSE           |                           | Logical FALSE operand                                             |  |

| EMERSC<br>Process Manage<br>CALL ONLY OPER<br>A01 A15<br>A101 A521<br>System Action<br>Usage example: | ANDS                                                                                                    | Rev. 2010-10                                                                                                    | Description<br>System Actior<br>Channel Actio | ns (see <u>be</u><br>ons (see <u>b</u>                                                        | low)<br>elow)                                                                                                    |        |  |  |  |  |  |
|----------------------------------------------------------------------------------------------------|----------------------------------------------------------------------------------------------------|----------------------------------------------------------------------------------------------------|-----------------------------------------------|-----------------------------------------------------------------------------------------------|----------------------------------------------------------------------------------------------------|--------|--|--|--|--|--|
| CALL ONLY OPER<br>A01 A15<br>A101 A521<br>System Actio<br>Usage example:                              | RANDS                                                                                                    |                                                                                                    | Description<br>System Action<br>Channel Actio | ns (see <u>be</u><br>ons (see <u>b</u>                                                        | low)<br>elow)                                                                                                    |        |  |  |  |  |  |
| CALL ONLY OPER<br>A01 A15<br>A101 A521<br>System Actio<br>Usage example:                              | ANDS                                                                                                    |                                                                                                    | Description<br>System Action<br>Channel Actio | ns (see <u>be</u><br>ons (see <u>b</u>                                                        | low)                                                                                                    |        |  |  |  |  |  |
| ADI AIS<br>A101 A521<br>System Actie<br>Usage example:                                                | ons Poo                                                                                                    |                                                                                                    | Channel Action                                | ns (see <u>be</u><br>ons (see <u>b</u>                                                        | <u>low)</u><br>elow)                                                                                                    |        |  |  |  |  |  |
| System Actio                                                                                          | ons Poo                                                                                                    |                                                                                                    | Channel Actio                                 | ins (see <u>b</u>                                                                             | Channel Actions (see <u>below</u> )                                                                                                    |        |  |  |  |  |  |
| <b>System Actio</b><br>Usage example:                                                                 | ons Poo                                                                                                    |                                                                                                    |                                               |                                                                                               |                                                                                                    |        |  |  |  |  |  |
| <b>System Actio</b><br>Usage example:                                                                 | ons Poo                                                                                                    |                                                                                                    |                                               |                                                                                               |                                                                                                    |        |  |  |  |  |  |
| Usage example:                                                                                        | JIIS I 00                                                                                                    | l Index                                                                                                    |                                               |                                                                                               |                                                                                                    |        |  |  |  |  |  |
|                                                                                                    | CALL AO                                                                                                    | 6; # Start prog                                                                                                    | rammed sequ                                   | lence i                                                                                       | f register changed t                                                                                                    | o TRUE |  |  |  |  |  |
|                                                                                                    |                                                                                                    |                                                                                                    |                                               |                                                                                               |                                                                                                    |        |  |  |  |  |  |
|                                                                                                    | A                                                                                                    | NR Description                                                                                                    |                                               | ANR                                                                                           | Description                                                                                                    |        |  |  |  |  |  |
|                                                                                                    | 0                                                                                                    | 1 None                                                                                                    |                                               | 13                                                                                            | FctCheck                                                                                                    |        |  |  |  |  |  |
|                                                                                                    | 0                                                                                                    | 2 Zero All                                                                                                    |                                               | 14                                                                                            | Pump1                                                                                                    |        |  |  |  |  |  |
|                                                                                                    | 0                                                                                                    | 3 Span All                                                                                                    |                                               | 15                                                                                            | Pump2                                                                                                    |        |  |  |  |  |  |
|                                                                                                    | 0                                                                                                    | 4 Zero&Span All                                                                                                    |                                               | 16                                                                                            | Ext Alarm1                                                                                                    |        |  |  |  |  |  |
|                                                                                                    | 0                                                                                                    | 5 Cancel All                                                                                                    |                                               | 17                                                                                            | Ext Alarm2                                                                                                    |        |  |  |  |  |  |
|                                                                                                    | 0                                                                                                    | 6 ProgSequ                                                                                                    |                                               | 18                                                                                            | Ext Alarm3                                                                                                    |        |  |  |  |  |  |
|                                                                                                    | 0                                                                                                    | 7 Blowback                                                                                                    |                                               | 19                                                                                            | Ext Alarm4                                                                                                    |        |  |  |  |  |  |
|                                                                                                    | 0                                                                                                    | 8 CalCheckMod                                                                                                    |                                               | 20                                                                                            | Ext Alarm5                                                                                                    |        |  |  |  |  |  |
|                                                                                                    | 0                                                                                                    | 9 Reserved                                                                                                    |                                               | 21                                                                                            | Ext Alarm6                                                                                                    |        |  |  |  |  |  |
|                                                                                                    | 1                                                                                                    | .0 Failure                                                                                                    |                                               | 22                                                                                            | Ext Alarm7                                                                                                    |        |  |  |  |  |  |
|                                                                                                    | 1                                                                                                    | 1 OffSpec                                                                                                    |                                               | 23                                                                                            | Ext Alarm8                                                                                                    |        |  |  |  |  |  |
|                                                                                                    | 1                                                                                                    | .2 MaintRequ                                                                                                    |                                               |                                                                                               |                                                                                                    |        |  |  |  |  |  |
| system Digi                                                                                           | £AL L NIFY                                                                                                    | wt Dool Inday                                                                                                    |                                               |                                                                                               |                                                                                                    |        |  |  |  |  |  |
| Usage example:                                                                                        | LOAD S4                                                                                                    | <b>out Pool Index</b><br>1; Load the stat                                                                                                    | te of pumpl                                   | into :                                                                                        | register                                                                                                    |        |  |  |  |  |  |
| Usage example: 1                                                                                      | LOAD S4                                                                                                    | <b>out Pool Index</b><br>1; Load the stat<br>Signal                                                                                                    | ze of pumpl                                   | into :<br>SNR                                                                                 | register<br>Signal                                                                                                    |        |  |  |  |  |  |
| Usage example: :                                                                                      | LOAD S4<br>SNR<br>01                                                                                                    | <b>Dut Pool Index</b><br>1; Load the stat<br>Signal<br>Off                                                                                                    | ce of pumpl                                   | into :<br>SNR<br>40                                                                           | register<br><mark>Signal</mark><br>V20                                                                                                    |        |  |  |  |  |  |
| Usage example: :                                                                                      | LOAD S4<br>SNR<br>01<br>02                                                                                                    | <b>Dut Pool Index</b><br>1; Load the stat<br>Signal<br>Off<br>On                                                                                                    | ce of pumpl                                   | into :<br>SNR<br>40<br>41                                                                     | register<br>Signal<br>V20<br>Pump1                                                                                                    |        |  |  |  |  |  |
| Usage example: :                                                                                      | LOAD S4<br>SNR<br>01<br>02<br>03                                                                                                    | Dut Pool Index<br>1; Load the star<br>Signal<br>Off<br>On<br>Heartbeat                                                                                                    | ce of pumpl                                   | into :<br>SNR<br>40<br>41<br>42                                                               | register<br>Signal<br>V20<br>Pump1<br>Pump2                                                                                                    |        |  |  |  |  |  |
| Usage example: :                                                                                      | Control         Control         Control <t< td=""><td>Dut Pool Index<br/>1; Load the star<br/>Off<br/>On<br/>Heartbeat<br/>Any Failure</td><td>ce of pumpl</td><td>into :<br/>SNR<br/>40<br/>41<br/>42<br/>43</td><td>register<br/>Signal<br/>V20<br/>Pump1<br/>Pump2<br/>Ext Alarm1</td><td></td></t<>                                                                                                    | Dut Pool Index<br>1; Load the star<br>Off<br>On<br>Heartbeat<br>Any Failure                                                                                                    | ce of pumpl                                   | into :<br>SNR<br>40<br>41<br>42<br>43                                                         | register<br>Signal<br>V20<br>Pump1<br>Pump2<br>Ext Alarm1                                                                                                    |        |  |  |  |  |  |
| Usage example: :                                                                                      | Control         Control         Control <t< td=""><td>Dut Pool Index<br/>1; Load the star<br/>Signal<br/>Off<br/>On<br/>Heartbeat<br/>Any Failure<br/>Any OffSpec</td><td>ce of pumpl</td><td>into :<br/>SNR<br/>40<br/>41<br/>42<br/>43<br/>44</td><td>register<br/>Signal<br/>V20<br/>Pump1<br/>Pump2<br/>Ext Alarm1<br/>Ext Alarm2</td><td></td></t<>                                                                                                    | Dut Pool Index<br>1; Load the star<br>Signal<br>Off<br>On<br>Heartbeat<br>Any Failure<br>Any OffSpec                                                                                                    | ce of pumpl                                   | into :<br>SNR<br>40<br>41<br>42<br>43<br>44                                                   | register<br>Signal<br>V20<br>Pump1<br>Pump2<br>Ext Alarm1<br>Ext Alarm2                                                                                                    |        |  |  |  |  |  |
| Usage example: :                                                                                      | SNR         01           02         03           04         05           06         07                                                                                                    | Dut Pool Index<br>1; Load the star<br>Off<br>On<br>Heartbeat<br>Any Failure<br>Any OffSpec<br>Any MaintRequ                                                                                                    | ce of pump1                                   | into :<br>SNR<br>40<br>41<br>42<br>43<br>44<br>                                               | register<br>Signal<br>V20<br>Pump1<br>Pump2<br>Ext Alarm1<br>Ext Alarm2<br>                                                                                                    |        |  |  |  |  |  |
| Usage example: :                                                                                      | SNR         01         02         03         04         05         06         07         11         11         11         11         11         11         11         11         11         11         11         11         11         11         11         11         11         11         11         11         11         11         11         11         11         11         11         11         11         11         11         11         11         11         11         11         11         11         11         11         11         11         11         11         11         11         11         11         11         11         11         11         11         11         11         11         11         11         11         11         11         11         11         11         11         11         11         11         11         11         11         11         11         11         11         11         11         11         11         11         11         11         11         11         11         11         11         11         11         11 <th11< th="">         11         11         11&lt;</th11<>                                                                                                    | Dut Pool Index<br>1; Load the star<br>Off<br>On<br>Heartbeat<br>Any Failure<br>Any OffSpec<br>Any MaintRequ<br>Any FctCheck                                                                                                    | ce of pump1                                   | into :<br>SNR<br>40<br>41<br>42<br>43<br>44<br><br>49<br>55                                   | register<br>Signal<br>V20<br>Pump1<br>Pump2<br>Ext Alarm1<br>Ext Alarm2<br><br>Ext Alarm7                                                                                                    |        |  |  |  |  |  |
| Usage example:                                                                                        | Control         Control         Control <t< td=""><td>Dut Pool Index<br/>1; Load the star<br/>Signal<br/>Off<br/>On<br/>Heartbeat<br/>Any Failure<br/>Any OffSpec<br/>Any MaintRequ<br/>Any FctCheck<br/>Any Zero Failed</td><td>ce of pump1</td><td>into :<br/>SNR<br/>40<br/>41<br/>42<br/>43<br/>44<br/><br/>49<br/>50<br/>50</td><td>register<br/>Signal<br/>V20<br/>Pump1<br/>Pump2<br/>Ext Alarm1<br/>Ext Alarm2<br/><br/>Ext Alarm7<br/>Ext Alarm8<br/>Put Alarm8</td><td></td></t<>                                                                                                    | Dut Pool Index<br>1; Load the star<br>Signal<br>Off<br>On<br>Heartbeat<br>Any Failure<br>Any OffSpec<br>Any MaintRequ<br>Any FctCheck<br>Any Zero Failed                                                                                     | ce of pump1                                   | into :<br>SNR<br>40<br>41<br>42<br>43<br>44<br><br>49<br>50<br>50                             | register<br>Signal<br>V20<br>Pump1<br>Pump2<br>Ext Alarm1<br>Ext Alarm2<br><br>Ext Alarm7<br>Ext Alarm8<br>Put Alarm8                                                                         |        |  |  |  |  |  |
| Usage example: :                                                                                      | SNR         01           02         03           04         05           06         07           11         12           12         12                                                                                                    | Dut Pool Index<br>1; Load the stat<br>Signal<br>Off<br>On<br>Heartbeat<br>Any Failure<br>Any OffSpec<br>Any MaintRequ<br>Any FctCheck<br>Any Zero Failed<br>Any Span Failed                                                                  | ce of pump1                                   | into :<br>SNR<br>40<br>41<br>42<br>43<br>44<br><br>49<br>50<br>51<br>51<br>52                 | register<br>Signal<br>V20<br>Pump1<br>Pump2<br>Ext Alarm1<br>Ext Alarm2<br><br>Ext Alarm7<br>Ext Alarm8<br>PLC Result1<br>PLC Result1                                                         |        |  |  |  |  |  |
| Usage example: :<br>                                                                                  | Control         Control         Control <t< td=""><td>Dut Pool Index<br/>1; Load the star<br/>Signal<br/>Off<br/>On<br/>Heartbeat<br/>Any Failure<br/>Any OffSpec<br/>Any MaintRequ<br/>Any FctCheck<br/>Any Zero Failed<br/>Any Span Failed<br/>Any Range Low</td><td>ce of pump1</td><td>into :<br/>SNR<br/>40<br/>41<br/>42<br/>43<br/>44<br/><br/>49<br/>50<br/>51<br/>52</td><td>register<br/>Signal<br/>V20<br/>Pump1<br/>Pump2<br/>Ext Alarm1<br/>Ext Alarm2<br/><br/>Ext Alarm7<br/>Ext Alarm8<br/>PLC Result1<br/>PLC Result2</td><td></td></t<>                                                                                                    | Dut Pool Index<br>1; Load the star<br>Signal<br>Off<br>On<br>Heartbeat<br>Any Failure<br>Any OffSpec<br>Any MaintRequ<br>Any FctCheck<br>Any Zero Failed<br>Any Span Failed<br>Any Range Low                                                 | ce of pump1                                   | into :<br>SNR<br>40<br>41<br>42<br>43<br>44<br><br>49<br>50<br>51<br>52                       | register<br>Signal<br>V20<br>Pump1<br>Pump2<br>Ext Alarm1<br>Ext Alarm2<br><br>Ext Alarm7<br>Ext Alarm8<br>PLC Result1<br>PLC Result2                                                         |        |  |  |  |  |  |
| Usage example: :                                                                                      | CAL OUT           LOAD         S4           01         02           03         04           05         06           07         11           12         13           14         15                                                                                                    | Dut Pool Index<br>1; Load the star<br>Off<br>On<br>Heartbeat<br>Any Failure<br>Any OffSpec<br>Any MaintRequ<br>Any FctCheck<br>Any Zero Failed<br>Any Range Low<br>Any Range High<br>Any Conc Alarm                                          | ce of pump1                                   | into :<br>SNR<br>40<br>41<br>42<br>43<br>44<br><br>49<br>50<br>51<br>52<br><br>59             | register<br>Signal<br>V20<br>Pump1<br>Pump2<br>Ext Alarm1<br>Ext Alarm2<br><br>Ext Alarm7<br>Ext Alarm8<br>PLC Result1<br>PLC Result2<br><br>PLC Result2                                      |        |  |  |  |  |  |
| Usage example: :                                                                                      | CAL         OUT           LOAD         S4           01         02           03         04           05         06           07         11           12         13           14         15           21         21                                                                                                    | but Pool Index<br>1; Load the star<br>Off<br>On<br>Heartbeat<br>Any Failure<br>Any OffSpec<br>Any MaintRequ<br>Any FctCheck<br>Any Zero Failed<br>Any Range Low<br>Any Range High<br>Any ConcAlarm                                           | ze of pump1                                   | into :<br>SNR<br>40<br>41<br>42<br>43<br>44<br><br>49<br>50<br>51<br>52<br><br>59<br>50<br>50 | register<br>Signal<br>V20<br>Pump1<br>Pump2<br>Ext Alarm1<br>Ext Alarm2<br><br>Ext Alarm7<br>Ext Alarm8<br>PLC Result1<br>PLC Result2<br><br>PLC Result9<br>PLC Result9<br>PLC Result10       |        |  |  |  |  |  |
| Usage example:                                                                                        | CAL OUT           LOAD         S4           01         02           03         04           05         06           07         11           12         13           14         15           21         22                                                                                                    | but Pool Index<br>1; Load the star<br>Off<br>On<br>Heartbeat<br>Any Failure<br>Any OffSpec<br>Any MaintRequ<br>Any FctCheck<br>Any Zero Failed<br>Any Span Failed<br>Any Range Low<br>Any Range High<br>Any ConcAlarm<br>V1<br>V2            | ce of pumpl                                   | into :<br>SNR<br>40<br>41<br>42<br>43<br>44<br><br>49<br>50<br>51<br>52<br><br>59<br>60<br>76 | register<br>Signal<br>V20<br>Pump1<br>Pump2<br>Ext Alarm1<br>Ext Alarm2<br><br>Ext Alarm7<br>Ext Alarm8<br>PLC Result1<br>PLC Result2<br><br>PLC Result9<br>PLC Result10<br>CalcD Rclt HiHi   |        |  |  |  |  |  |
| Usage example: :                                                                                      | SNR         O1           01         02           03         04           05         06           07         11           12         13           14         15           21         22                                                                                                    | but Pool Index<br>1; Load the star<br>Off<br>On<br>Heartbeat<br>Any Failure<br>Any OffSpec<br>Any MaintRequ<br>Any FctCheck<br>Any Zero Failed<br>Any Span Failed<br>Any Range Low<br>Any Range High<br>Any ConcAlarm<br>V1<br>V2            | ce of pump1                                   | into :<br>SNR<br>40<br>41<br>42<br>43<br>44<br><br>49<br>50<br>51<br>52<br><br>59<br>60<br>76 | register<br>Signal<br>V20<br>Pump1<br>Pump2<br>Ext Alarm1<br>Ext Alarm2<br><br>Ext Alarm7<br>Ext Alarm8<br>PLC Result1<br>PLC Result2<br><br>PLC Result9<br>PLC Result10<br>CalcD Rslt HiHi   |        |  |  |  |  |  |
| Usage example: :                                                                                      | Control         Control         Contro <thcontrol< th=""> <thcontrol< th=""> <thco< td=""><td>Dut Pool Index<br/>1; Load the star<br/>Off<br/>On<br/>Heartbeat<br/>Any Failure<br/>Any OffSpec<br/>Any MaintRequ<br/>Any FctCheck<br/>Any Zero Failed<br/>Any Span Failed<br/>Any Range Low<br/>Any Range High<br/>Any ConcAlarm<br/>V1<br/>V2<br/><br/>V19</td><td>ce of pump1</td><td>into :<br/>SNR<br/>40<br/>41<br/>42<br/>43<br/>44<br/><br/>49<br/>50<br/>51<br/>52<br/><br/>59<br/>60<br/>76</td><td>Signal<br/>V20<br/>Pump1<br/>Pump2<br/>Ext Alarm1<br/>Ext Alarm2<br/><br/>Ext Alarm7<br/>Ext Alarm8<br/>PLC Result1<br/>PLC Result1<br/>PLC Result2<br/><br/>PLC Result9<br/>PLC Result0<br/>CalcD Rslt HiHi</td><td></td></thco<></thcontrol<></thcontrol<> | Dut Pool Index<br>1; Load the star<br>Off<br>On<br>Heartbeat<br>Any Failure<br>Any OffSpec<br>Any MaintRequ<br>Any FctCheck<br>Any Zero Failed<br>Any Span Failed<br>Any Range Low<br>Any Range High<br>Any ConcAlarm<br>V1<br>V2<br><br>V19 | ce of pump1                                   | into :<br>SNR<br>40<br>41<br>42<br>43<br>44<br><br>49<br>50<br>51<br>52<br><br>59<br>60<br>76 | Signal<br>V20<br>Pump1<br>Pump2<br>Ext Alarm1<br>Ext Alarm2<br><br>Ext Alarm7<br>Ext Alarm8<br>PLC Result1<br>PLC Result1<br>PLC Result2<br><br>PLC Result9<br>PLC Result0<br>CalcD Rslt HiHi |        |  |  |  |  |  |

## A.5 PLC Quick Reference

| <b>EMERSON</b><br>Process Management | Rev. 2010-10                                                                                                    |                                                                                                    |                                                                                                    |                                                                                                    |                 |
|--------------------------------------|----------------------------------------------------------------------------------------------------|----------------------------------------------------------------------------------------------------|----------------------------------------------------------------------------------------------------|----------------------------------------------------------------------------------------------------|-----------------|
|                                      |                                                                                                    | Rev. 2010-10                                                                                                    |                                                                                                    |                                                                                                    |                 |
| Channel Actions                      | Pool Iı                                                                                                    | ndex                                                                                                    |                                                                                                    |                                                                                                    |                 |
| Jsage example: CALL                  | A103;                                                                                                    | Start span ca                                                                                                    | al for channel                                                                                                    | 1, if register                                                                                                    | changed to TRUE |
| # Repl                               | ace '>                                                                                                    | <pre>x' in table by</pre>                                                                                                    | / channel # (1                                                                                                    | 5)                                                                                                    |                 |
|                                      |                                                                                                    | Description                                                                                                    | ANR                                                                                                    | Description                                                                                                    |                 |
|                                      | ×01                                                                                                    | None                                                                                                    | x12                                                                                                    | MaintRegu                                                                                                    |                 |
|                                      | x02                                                                                                    | ZeroCal                                                                                                    | ×12                                                                                                    | FctCheck                                                                                                    |                 |
|                                      | x03                                                                                                    | SpanCal                                                                                                    | x14                                                                                                    | SampleGas                                                                                                    |                 |
|                                      | x04                                                                                                    | ZeroSpanCal                                                                                                    | x15                                                                                                    | ZeroGas                                                                                                    |                 |
|                                      | x05                                                                                                    | Cancel                                                                                                    | x16                                                                                                    | SpanGas1                                                                                                    |                 |
|                                      | x06                                                                                                    | Range1                                                                                                    | x17                                                                                                    | SpanGas2                                                                                                    |                 |
|                                      | x07                                                                                                    | Range2                                                                                                    | x18                                                                                                    | SpanGas3                                                                                                    |                 |
|                                      | x08                                                                                                    | Range3                                                                                                    | x19                                                                                                    | SpanGas4                                                                                                    |                 |
|                                      | x09                                                                                                    | Range4                                                                                                    | x20                                                                                                    | All Closed                                                                                                    |                 |
|                                      | x10                                                                                                    | Failure                                                                                                    | x21                                                                                                    | Blowback                                                                                                    |                 |
|                                      | x11                                                                                                    | OffSpec                                                                                                    | L                                                                                                    |                                                                                                    |                 |
|                                      |                                                                                                    |                                                                                                    |                                                                                                    |                                                                                                    |                 |
| Isage example: LOAD<br># Repl        | S332;<br>.ace `>                                                                                                    | Load press lo<br>' in table by                                                                                                    | ow alarm state<br>/ channel # (1                                                                                                   | of channel 3 in<br>5)                                                                                                    | nto register    |
| Isage example: LOAD<br># Repl        | S332;<br>ace '><br>SNr                                                                                                    | Load press lo<br>' in table by<br>Description                                                                                                    | ow alarm state<br>7 channel # (1<br>SNR                                                                                            | of channel 3 in<br>5)<br>Description                                                                                                    | nto register    |
| Jsage example: LOAD<br># Rep1        | S332;<br>ace '><br>SNr<br>x01                                                                                                    | Load press lo<br>' in table by<br>Description<br>Off                                                                                                    | w alarm state<br>/ channel # (1<br>SNR<br>x21                                                                                      | of channel 3 in<br>5)<br>Description<br>Conc. Hi                                                                                                    | nto register    |
| Jsage example: LOAD<br># Repl        | \$332;<br>ace 's<br>SNr<br>x01<br>x02                                                                                                    | Load press lo<br>(' in table by<br>Description<br>Off<br>On                                                                                                    | ow alarm state<br>/ channel # (1<br>SNR<br>X21<br>X22<br>X22                                                                       | of channel 3 in<br>5)<br>Description<br>Conc. Hi<br>Conc. HiHi                                                                                                    | nto register    |
| Jsage example: LOAD<br># Repl        | S332;<br>ace '><br>SNr<br>x01<br>x02<br>x03<br>x04                                                                                                    | Load press lo<br>(' in table by<br>Description<br>Off<br>On<br>Heartbeat<br>Failure                                                                                                    | ow alarm state<br>7 channel # (1<br>X21<br>X22<br>X23<br>X24                                                                       | of channel 3 in<br>5)<br>Description<br>Conc. Hi<br>Conc. HiHi<br>Average LoLo                                                                                                    | nto register    |
| Jsage example: LOAD<br># Repl        | S332;<br>.ace `≥<br>SNr<br>x01<br>x02<br>x03<br>x04<br>x05                                                                                                    | Load press lo<br>' in table by<br>Description<br>Off<br>On<br>Heartbeat<br>Failure<br>OffSpec                                                                                                    | ow alarm state<br>channel # (1<br>SNR<br>x21<br>x22<br>x23<br>x24<br>x25                                                           | of channel 3 in<br>5)<br>Description<br>Conc. Hi<br>Conc. HiHi<br>Average LoLo<br>Average Lo                                                                                                    | nto register    |
| Jsage example: LOAD<br># Repl        | S332;<br>ace '2<br>SNr<br>x01<br>x02<br>x03<br>x04<br>x05<br>x06                                                                                                    | Load press lo<br>' in table by<br>Description<br>Off<br>On<br>Heartbeat<br>Failure<br>OffSpec<br>MaintRegu                                                                                                    | ow alarm state<br>7 channel # (1                                                                                                   | of channel 3 in<br>5)<br>Description<br>Conc. Hi<br>Conc. HiHi<br>Average LoLo<br>Average Lo<br>Average Hi<br>Average HiHi                                                                                                    | nto register    |
| Jsage example: LOAD<br># Rep1        | S332;<br>acce '2<br>SNr<br>x01<br>x02<br>x03<br>x04<br>x05<br>x06<br>x07                                                                                                    | Load press lo<br>(' in table by<br>Off<br>On<br>Heartbeat<br>Failure<br>OffSpec<br>MaintRequ<br>FctCheck                                                                                                    | ow alarm state<br>/ channel # (1                                                                                                   | of channel 3 in<br>5)<br>Description<br>Conc. Hi<br>Conc. HiHi<br>Average LoLo<br>Average Lo<br>Average Hi<br>Average HiHi<br>Temperature LoLo                                                                                                    | nto register    |
| Jsage example: LOAD<br># Rep1        | S332;<br>ace '2<br>SNr<br>x01<br>x02<br>x03<br>x04<br>x05<br>x06<br>x07<br>x08                                                                                                    | Load press lo<br>(' in table by<br>Description<br>Off<br>On<br>Heartbeat<br>Failure<br>OffSpec<br>MaintRequ<br>FctCheck<br>Calibrating                                                                                                    | ow alarm state<br>/ channel # (1                                                                                                   | of channel 3 in<br>5)<br>Description<br>Conc. Hi<br>Conc. HiHi<br>Average LoLo<br>Average Lo<br>Average Hi<br>Average HiHi<br>Temperature LoLo<br>Temperature Lo                                                                                                    | nto register    |
| Jsage example: LOAD<br># Repl        | S32;<br>ace '><br>SNr<br>x01<br>x02<br>x03<br>x04<br>x05<br>x06<br>x07<br>x08<br>x09                                                                                                    | Load press lo<br>(' in table by<br>Description<br>Off<br>On<br>Heartbeat<br>Failure<br>OffSpec<br>MaintRequ<br>FctCheck<br>Calibrating<br>Zeroing                                                                                                    | ow alarm state<br>/ channel # (1                                                                                                   | of channel 3 in<br>5)<br>Description<br>Conc. Hi<br>Conc. HiHi<br>Average LoLo<br>Average LoLo<br>Average Hi<br>Average HiHi<br>Temperature LoLo<br>Temperature Hi                                                                                                    | nto register    |
| Jsage example: LOAD<br># Repl        | S32;<br>ace '><br>SNr<br>x01<br>x02<br>x03<br>x04<br>x05<br>x06<br>x07<br>x08<br>x09<br>x10                                                                                             | Load press lo<br>(' in table by<br>Description<br>Off<br>On<br>Heartbeat<br>Failure<br>OffSpec<br>MaintRequ<br>FctCheck<br>Calibrating<br>Zeroing<br>Spanning                                                                                                    | ow alarm state<br>(1)<br>(1)<br>(1)<br>(1)<br>(1)<br>(1)<br>(1)<br>(1)                                                             | of channel 3 in<br>5)<br>Description<br>Conc. Hi<br>Conc. HiHi<br>Average LoLo<br>Average LoLo<br>Average Hi<br>Average HiHi<br>Temperature LoLo<br>Temperature Lo<br>Temperature Hi                                                                                                    | nto register    |
| Jsage example: LOAD<br># Repl        | S32;<br>ace '><br>SNr<br>x01<br>x02<br>x03<br>x04<br>x05<br>x06<br>x07<br>x08<br>x07<br>x08<br>x09<br>x10<br>x11                                                                        | Load press lo<br>(' in table by<br>Description<br>Off<br>On<br>Heartbeat<br>Failure<br>OffSpec<br>MaintRequ<br>FctCheck<br>Calibrating<br>Zeroing<br>Spanning<br>Zero Failed                                                                                                    | ow alarm state<br>(1)<br>(1)<br>(1)<br>(1)<br>(1)<br>(1)<br>(1)<br>(1)                                                             | of channel 3 in<br>5)<br>Description<br>Conc. Hi<br>Conc. HiHi<br>Average LoLo<br>Average LoLo<br>Average Hi<br>Average HiHi<br>Temperature LoLo<br>Temperature Hi<br>Temperature HiHi<br>Pressure LoLo                                                                                                    | nto register    |
| Jsage example: LOAD<br># Rep1        | S32;<br>ace '><br>SNr<br>x01<br>x02<br>x03<br>x04<br>x05<br>x06<br>x07<br>x08<br>x07<br>x08<br>x09<br>x10<br>x11<br>x12                                                                 | Load press lo<br>(' in table by<br>Description<br>Off<br>On<br>Heartbeat<br>Failure<br>OffSpec<br>MaintRequ<br>FctCheck<br>Calibrating<br>Zeroing<br>Spanning<br>Zero Failed<br>Span Failed                                                                                            | ow alarm state<br>(1)<br>(1)<br>(1)<br>(1)<br>(1)<br>(1)<br>(1)<br>(1)                                                             | of channel 3 in<br>5)<br>Description<br>Conc. Hi<br>Conc. HiHi<br>Average LoLo<br>Average LoLo<br>Average Hi<br>Average HiHi<br>Temperature LoLo<br>Temperature Hi<br>Temperature HiHi<br>Pressure LoLo<br>Pressure Lo                                                                                            | nto register    |
| Jsage example: LOAD<br># Rep1        | S32;<br>ace '><br>SNr<br>x01<br>x02<br>x03<br>x04<br>x05<br>x06<br>x07<br>x08<br>x09<br>x10<br>x11<br>x12<br>x13                                                                        | Load press lo<br>(' in table by<br>Description<br>Off<br>On<br>Heartbeat<br>Failure<br>OffSpec<br>MaintRequ<br>FctCheck<br>Calibrating<br>Zeroing<br>Spanning<br>Zero Failed<br>Span Failed<br>Range Underflow                                                                         | ow alarm state<br>7 channel # (1<br>x21<br>x22<br>x23<br>x24<br>x24<br>x25<br>x26<br>x27<br>x28<br>x29<br>x30<br>x31<br>x32<br>x33 | of channel 3 in<br>5)<br>Description<br>Conc. Hi<br>Conc. HiHi<br>Average LoLo<br>Average LoLo<br>Average Hi<br>Average HiHi<br>Temperature LoLo<br>Temperature Hi<br>Temperature Hi<br>Pressure LoLo<br>Pressure Lo                                                                                              | nto register    |
| Jsage example: LOAD<br># Rep1        | S32;<br>ace '><br>SNr<br>x01<br>x02<br>x03<br>x04<br>x05<br>x06<br>x07<br>x08<br>x09<br>x10<br>x11<br>x12<br>x13<br>x14                                                                 | Load press lo<br>(' in table by<br>Description<br>Off<br>On<br>Heartbeat<br>Failure<br>OffSpec<br>MaintRequ<br>FctCheck<br>Calibrating<br>Zeroing<br>Spanning<br>Zero Failed<br>Span Failed<br>Range Underflow<br>Range Overflow                                                       | ow alarm state<br>(1)<br>(1)<br>(1)<br>(1)<br>(1)<br>(1)<br>(1)<br>(1)<br>(1)<br>(1)                                               | of channel 3 in<br>5)<br>Description<br>Conc. Hi<br>Conc. HiHi<br>Average LoLo<br>Average LoLo<br>Average Hi<br>Average HiHi<br>Temperature LoLo<br>Temperature Hi<br>Temperature HiHi<br>Pressure LoLo<br>Pressure Lo                                                                                            | nto register    |
| Jsage example: LOAD<br># Rep1        | S332;<br>ace '><br>SNr<br>x01<br>x02<br>x03<br>x04<br>x05<br>x06<br>x07<br>x08<br>x07<br>x08<br>x09<br>x10<br>x11<br>x12<br>x13<br>x14<br>x15                                           | Load press lo<br>(' in table by<br>Description<br>Off<br>On<br>Heartbeat<br>Failure<br>OffSpec<br>MaintRequ<br>FctCheck<br>Calibrating<br>Zeroing<br>Spanning<br>Zero Failed<br>Span Failed<br>Range Underflow<br>Range1                                                               | ow alarm state<br>(1)<br>(1)<br>(1)<br>(1)<br>(1)<br>(1)<br>(1)<br>(1)<br>(1)<br>(1)                                               | of channel 3 in<br>5)<br>Description<br>Conc. Hi<br>Conc. HiHi<br>Average LoLo<br>Average LoLo<br>Average Hi<br>Average HiHi<br>Temperature LoLo<br>Temperature HiHi<br>Temperature HiHi<br>Pressure LoLo<br>Pressure Lo<br>Pressure Lo<br>Pressure Hi<br>Pressure HiHi<br>Flow LoLo                              | nto register    |
| Jsage example: LOAD<br># Rep1        | S332;<br>ace '><br>SNr<br>x01<br>x02<br>x03<br>x04<br>x05<br>x06<br>x07<br>x08<br>x07<br>x08<br>x09<br>x10<br>x11<br>x12<br>x11<br>x12<br>x13<br>x14<br>x15<br>x16                      | Load press lo<br>(' in table by<br>Description<br>Off<br>On<br>Heartbeat<br>Failure<br>OffSpec<br>MaintRequ<br>FctCheck<br>Calibrating<br>Zeroing<br>Spanning<br>Zero Failed<br>Span Failed<br>Range Underflow<br>Range1<br>Range2                                                     | ow alarm state<br>(1)<br>(1)<br>(1)<br>(1)<br>(1)<br>(1)<br>(1)<br>(1)                                                             | of channel 3 in<br>5)<br>Description<br>Conc. Hi<br>Conc. HiHi<br>Average LoLo<br>Average LoLo<br>Average Hi<br>Average HiHi<br>Temperature LoLo<br>Temperature Hi<br>Temperature HiHi<br>Pressure LoLo<br>Pressure Lo<br>Pressure Hi<br>Pressure HiHi<br>Flow LoLo<br>Flow Lo                                    | nto register    |
| Jsage example: LOAD<br># Rep1        | S332;<br>ace '><br>SNr<br>x01<br>x02<br>x03<br>x04<br>x05<br>x06<br>x07<br>x08<br>x07<br>x08<br>x09<br>x10<br>x11<br>x12<br>x13<br>x14<br>x15<br>x16<br>x17                             | Load press lo<br>(' in table by<br>Description<br>Off<br>On<br>Heartbeat<br>Failure<br>OffSpec<br>MaintRequ<br>FctCheck<br>Calibrating<br>Zeroing<br>Spanning<br>Zero Failed<br>Span Failed<br>Range Underflow<br>Range1<br>Range2<br>Range3                                           | ow alarm state<br>(1)<br>(1)<br>(2)<br>(2)<br>(2)<br>(2)<br>(2)<br>(2)<br>(2)<br>(2)<br>(2)<br>(2                                  | of channel 3 in<br>5)<br>Description<br>Conc. Hi<br>Conc. HiHi<br>Average LoLo<br>Average LoLo<br>Average Hi<br>Average HiHi<br>Temperature LoLo<br>Temperature LoLo<br>Temperature HiHi<br>Pressure LoLo<br>Pressure LoLo<br>Pressure Hi<br>Pressure Hi<br>Flow LoLo<br>Flow Lo                                  | nto register    |
| Jsage example: LOAD<br># Rep1        | S332;<br>ace '><br>SNr<br>x01<br>x02<br>x03<br>x04<br>x05<br>x06<br>x07<br>x08<br>x07<br>x08<br>x09<br>x10<br>x11<br>x12<br>x13<br>x14<br>x12<br>x13<br>x14<br>x15<br>x16<br>x17<br>x18 | Load press lo<br>(' in table by<br>Description<br>Off<br>On<br>Heartbeat<br>Failure<br>OffSpec<br>MaintRequ<br>FctCheck<br>Calibrating<br>Zeroing<br>Spanning<br>Zero Failed<br>Range Underflow<br>Range1<br>Range2<br>Range3<br>Range4                                                | ow alarm state<br>(1)<br>(1)<br>(1)<br>(1)<br>(1)<br>(1)<br>(1)<br>(1)<br>(1)<br>(1)                                               | of channel 3 in<br>5)<br>Description<br>Conc. Hi<br>Conc. HiHi<br>Average LoLo<br>Average LoLo<br>Average Hi<br>Average HiHi<br>Temperature LoLo<br>Temperature LoLo<br>Temperature HiHi<br>Pressure LoLo<br>Pressure LoLo<br>Pressure LoLo<br>Pressure Hi<br>Flow LoLo<br>Flow LoLo<br>Flow Hi                   | nto register    |
| Jsage example: LOAD<br># Rep1        | S332;<br>ace '><br>SNr<br>x01<br>x02<br>x03<br>x04<br>x05<br>x06<br>x07<br>x08<br>x09<br>x10<br>x11<br>x12<br>x13<br>x14<br>x15<br>x16<br>x17<br>x18<br>x19                             | Load press lo<br>(' in table by<br>Description<br>Off<br>On<br>Heartbeat<br>Failure<br>OffSpec<br>MaintRequ<br>FctCheck<br>Calibrating<br>Zeroing<br>Spanning<br>Zero Failed<br>Span Failed<br>Range Underflow<br>Range Overflow<br>Range1<br>Range2<br>Range3<br>Range4<br>Conc. LoLo | ow alarm state<br>(1)<br>(1)<br>(1)<br>(1)<br>(1)<br>(1)<br>(1)<br>(1)<br>(1)<br>(1)                                               | of channel 3 in<br>5)<br>Description<br>Conc. Hi<br>Conc. HiHi<br>Average LoLo<br>Average LoLo<br>Average Hi<br>Average HiHi<br>Temperature LoLo<br>Temperature LoLo<br>Temperature HiHi<br>Pressure LoLo<br>Pressure LoLo<br>Pressure Hi<br>Pressure Hi<br>Flow LoLo<br>Flow Lo<br>Flow Hi<br>Flow HiHi<br>Off   | nto register    |
| Jsage example: LOAD<br># Rep1        | S332;<br>ace '><br>SNr<br>x01<br>x02<br>x03<br>x04<br>x05<br>x06<br>x07<br>x08<br>x07<br>x08<br>x09<br>x10<br>x11<br>x12<br>x13<br>x14<br>x15<br>x16<br>x17<br>x18<br>x19<br>x20        | Load press loc<br>' in table by<br>Description<br>Off<br>On<br>Heartbeat<br>Failure<br>OffSpec<br>MaintRequ<br>FctCheck<br>Calibrating<br>Zero Failed<br>Span Failed<br>Range Underflow<br>Range1<br>Range2<br>Range3<br>Range4<br>Conc. LoLo<br>Conc. LoLo                            | ow alarm state<br>(1)<br>(1)<br>(2)<br>(2)<br>(2)<br>(2)<br>(2)<br>(2)<br>(2)<br>(2)<br>(2)<br>(2                                  | of channel 3 in<br>5)<br>Description<br>Conc. Hi<br>Conc. HiHi<br>Average LoLo<br>Average LoLo<br>Average Hi<br>Average HiHi<br>Temperature LoLo<br>Temperature LoLo<br>Temperature HiHi<br>Pressure LoLo<br>Pressure LoLO<br>Pressure Hi<br>Pressure HiHi<br>Flow LoLo<br>Flow Lo<br>Flow Hi<br>Flow HiHi<br>Off | nto register    |

A Appendix

|                                | PLC Quick Reference Card             |
|--------------------------------|--------------------------------------|
| EMERSON.<br>Process Management | Rev. 2010-10                         |
| Timer Modes                    |                                      |
| TMR_MODE                       | Timing Diagram                       |
| OFFDELAY                       | Input 1                              |
|                                | Output Time Duration                 |
| ONDELAY                        | Input 1                              |
|                                | Output Time Duration                 |
| REPPULSE                       | Input 1                              |
|                                | Output Time Duration Time Duration   |
|                                |                                      |
| SINGLEPULSE                    | Output Time Duration Time Duration   |
|                                | Input 1                              |
| RETRIGSPULSE                   | Output Time Duration Time Duration   |
|                                | Time Duration                        |
|                                | Input 1                              |
| INHIBSPULSE                    | Input 2 Inhibit                      |
|                                | Output Time Dura- tion Time Duration |
|                                | Date / Time                          |
| CLKTRGPULSE                    | Period Time                          |
|                                | Output Time Duration Time Duration   |
|                                | Input 2 (Reset)                      |
|                                |                                      |
| COUNTER                        | PERIOD_CNT<br>(Preset)               |
|                                | internal 3 3<br>Counter 1 0          |
|                                | Output                               |
|                                | · · · · · ·                          |

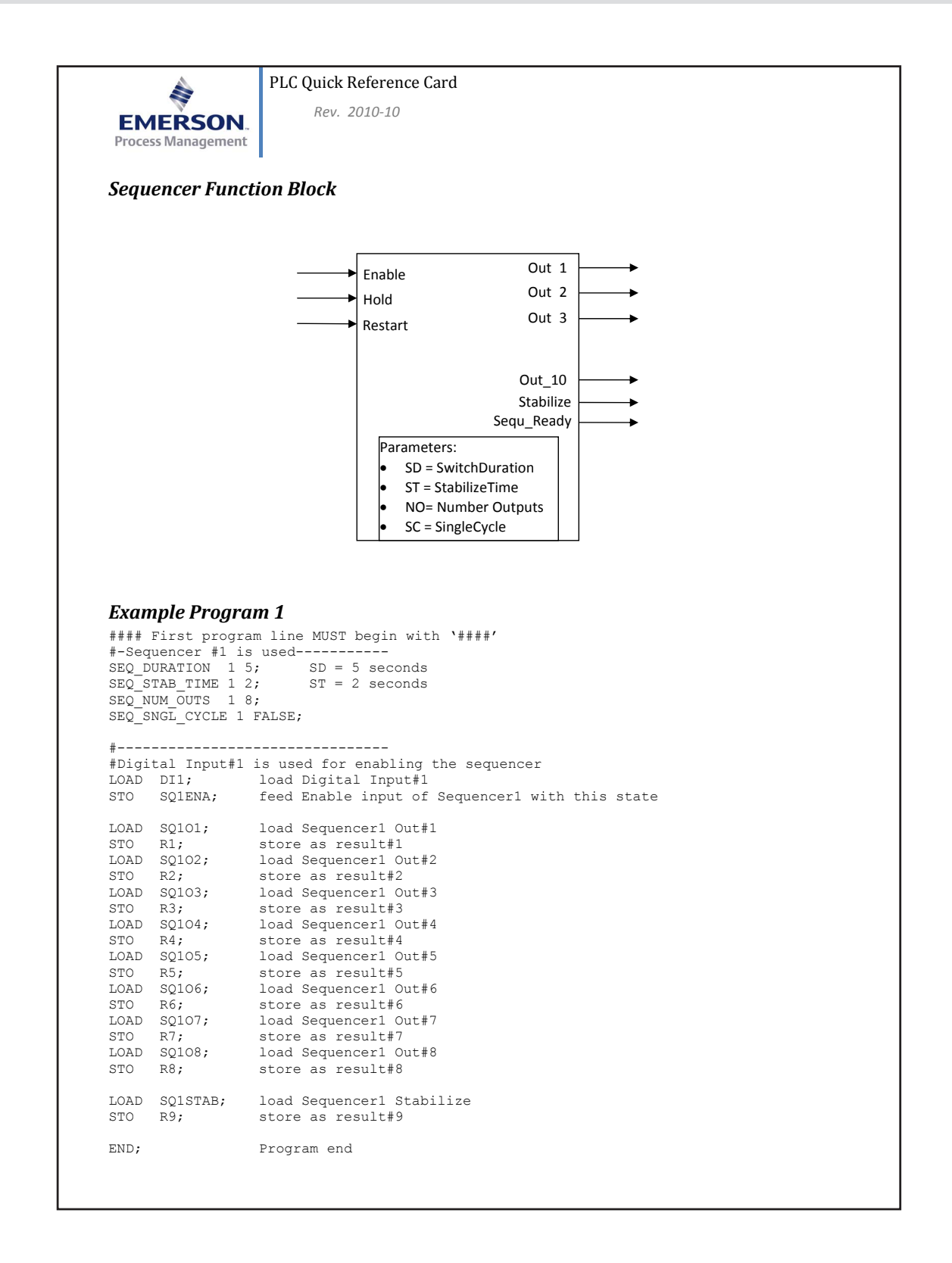

## A.5 PLC Quick Reference

PLC Quick Reference Card 2 Rev. 2010-10 EMERSON Process Management **Example Program 2** #### First program line MUST begin with `####' #-Example for Timer 1------TMR\_MODE 1 OFFDELAY; TMR\_DURATION 1 5; delay 5 sec #-Example for Timer 2----TMR\_MODE 2 ONDELAY; TMR\_MODE 2 ONDELAY; TMR\_DURATION 2 5; delay 5 sec #-Example for Timer 3-----TMR\_MODE 3 REPPULSE; TMR\_DURATION 3 5; pulse width 5 sec TMR\_PERIOD\_CNT 3 20; periode 20 sec #-Example for Timer 4-----TMR\_MODE 4 SINGLEPULSE; TMR\_DURATION 4 5; pulse width 5 sec #-Example for Timer 5-----TMR\_MODE 5 RETRIGSPULSE; TMR\_DURATION 5 5; pulse width 5 sec #-Example for Timer 6----TMR\_MODE 6 INHIBSPULSE;
TMR\_DURATION 6 10; pulse width 10 sec #-Example for Timer 7-----#"Example for fine , -----TMR\_MODE 7 CLKTRGPULSE; TMR\_DURATION 75; pulse width 5 sec TMR\_PERIOD\_CNT 7 10; pulse trigger is repeated each 10 minutes TMR\_TRIG\_TIME 7 2009,10,26,17,00; start triggering Oct26 2009, 05:00 pm #-Example for Timer 8-----TMR\_MODE 8 COUNTER; TMR\_PERIOD\_CNT 8 10; preset count value = 10 #----\_\_\_\_\_ LOAD DI1; Digital Input#1 STO TIII,TZII,T3II; feed Input1 of Timers1..3 with this state STO R9; assign Digital Input#1 also to Result#9 LOAD DI5; load Digital Input#2 STO T112,T212,T312; feed Input2 of Timers1..3 with this state #---\_\_\_\_\_ LOAD T1; read Timer 1 output STO R1; store as Result#1 # - - - - -LOAD DI5; read Digital Input #5 IF R10,R2; if DI5 then load Result#10 else load Result#2 CALL Al10; simulate an 'External Failure" of Ch1 if loaded with '1' state read Timer 3 output LOAD T3; CALL A311; simulate an "MaintRequ" of Ch3 if loaded with '1' state ------#----LOAD S62; CalcA rslt Lo STO R3; store as Result#3 LOAD S208; Ch2 calibrating STO R4; store as Result#4 END: Program end

## A.6 Assignment of Terminals and Sockets

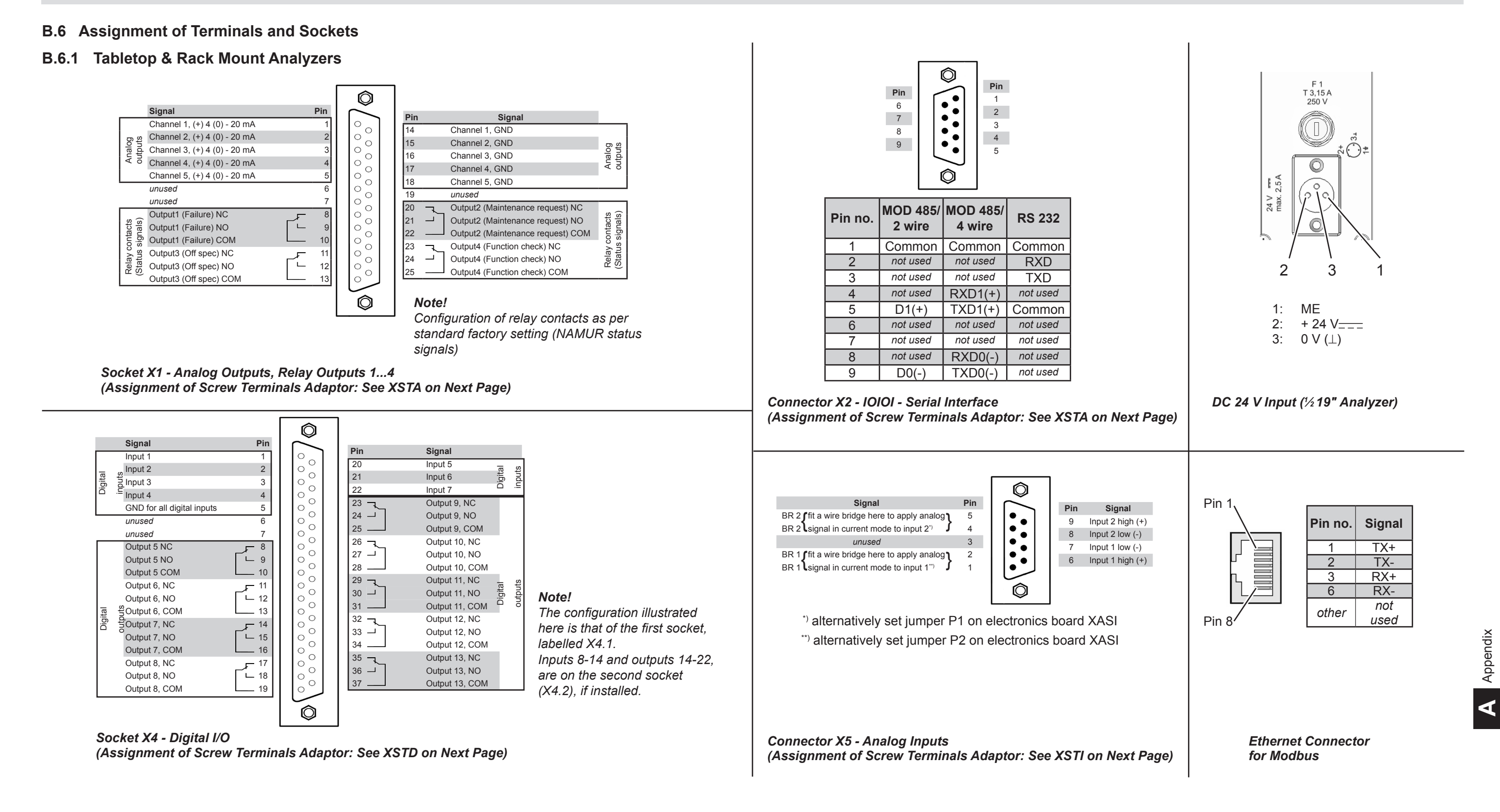

## A.6 Assignment of Terminals and Socket

XSTD: Optional Strips With

## B.6.2 Field Housings

XSTA: Standard Strip With Standard and Optional Signals

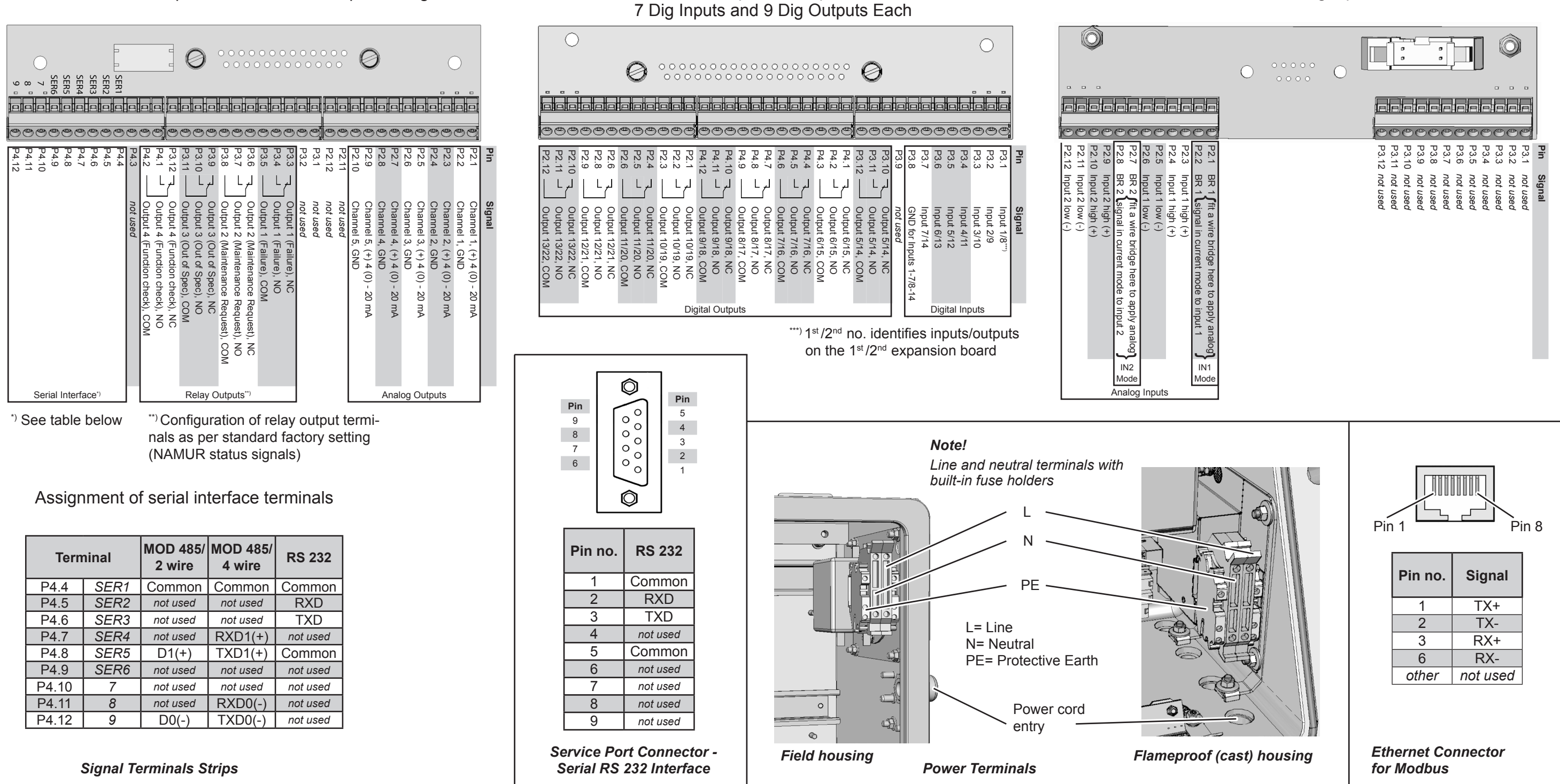

## XSTI: Analog Inputs

## Index

#### Α

Access Levels & Codes 5-9 Acknowledgements 6-29 Advanced Calibration 7-5, 7-36 Advanced Validation 7-21 Alarms **Setup** 6-95 Average Alarms 6-98 Calculator 6-101 **Concentration** 6-96 **Flow** 6-100 Pressure 6-100 Secondary 6-100 Temperature 6-100 **Status** 6-138 Ambient Temperature 1-14, 3-24 Analyzer Identification 6-115 **Analyzer Models** Comparision 1-14 Field Housing 1-15, 1-20 Open Enclosures, How to 7-65, 8-20 Technical Data see Technical Data **XDF** see Analyzer Models: Field Housing **XEF** see Analyzer Models: Field Housing **XEFD** 1-15, 1-25 **XEGK** 1-14–1-17 **XEGP** 1-14, 1-18 Apply Gas 6-28 **ATEX** see Hazardous Areas Authorized Personnel S-6 Auto Home 6-34 Autoranging 6-61 Auto-Run Feature 7-83

## В

Backup see Data Sets Barometric Pressure Sensor 1-7 Battery Disposal 10-2 Disposal of S-6 Block Diagram A-12 Blowback 7-46

## С

Cable Glands see Installation: XEXF Calculator 6-124 see also Licenses Calibration Advanced Calibration 6-20 see also Calibration: Program Sequence Automatic 6-137 Cancel Ongoing 7-46 Deviations 6-27, 6-135 **Gases** 6-46 Interval Time 6-54, 7-56 Modbus 7-54 **Next** 6-137 Preparation 7-6 **Procedures** 6-49, 7-5 Program Sequence 6-52, 7-48, 7-56 Ranges, Multiple 7-50 Restore 7-46 Results 6-25 **Setup** 6-45 Span Calibration 6-19 Status 6-23 Tolerances 6-47 Unattended Automatic 7-55 Valves 6-51 Verifying 7-47 Zero Calibration 3-24, 3-25, 6-17, 6-18 Zero & Span Calibration 6-22, 7-36 Calibration Gas see Gases Calibration Logger 6-32 Log Files 7-88 **Certifications** 2-2

## Index

Chemicals Disposal 10-2 Cleaning 7-77 Clock see Real Time Clock Codes see Access Levels & Codes **Communication** see also Data Sets Ethernet 7-94 **Setup** 6-92 Ethernet 6-94 Serial 6-93 Web Browser 7-94 Component Tag 6-116 see Tags Component Unit 6-38 Concentration Alarms 6-96 Configuration Data see Save-Load Cross Interference 6-69, 7-59 see also Gas Conditionina Customer Service 9-2

D

Damping 6-62 Data Logger 6-31 Data Selection 6-123 Log Files 7-88 Setup 6-122 Data Sets 7-78 Save / Restore 7-78 Declaration of Decontamination 9-1, 10-2, A-27 Dewpoint A-26 **Conversion Table** A-26 **DHCP** 6-94, 7-95 Digital Inputs see inputs: Digital Dismounting 10-1 **Display** see also Measurement Display Contrast 6-34 Disposal 10-1 Division 1-24

Enclosure Purge see Purging: Enclosure Purge Option
End of Useful Life 10-2
Ethernet 7-94
Event Logger 6-32 see also Licenses
Log Files 7-88
Setup 6-124
Explosive Gas S-10, 1-5
Ex-Zone 1-24

## F

Factory Defaultssee Data SetsFailures6-126, 8-2Field Housingsee Save-LoadFirmware Update6-113Flameproofsee Analyzer Models: XEFDFlammable GasS-10, 1-5Flow Monitor Switch1-6Flow Sensor1-6Front Panel Elements5-3Function Checks6-127, 8-2Fusessee Technical Data

## G

Gas Conditioning 4-3 Gas Connections see Technical Data Gases 3-1, 3-21 Calibration 5-16 Gas Conditioning Gas Pressure 3-22, 3-23, 3-24, 3-25 Sample Gas 7-6 Span 5-16 Zero 5-16 Gas Flow Diagram 1-10 Gas Lines Configuration of 1-5 Gas Name 6-116

Ε

## Η

## Index

Hazardous Areas 1-1, 1-24 Heated Area 1-8 Т Icons 5-3 Identification 6-115 Infallible Containment 1-5 Info Menu 6-141 Inputs Analog 1-13 Setup 6-89 **Digital** 1-13, 7-52 **Setup** 6-86 Installation 4-1 see also Gas Conditioning Notes on Wiring 4-32 Shield Connector 4-34 **XEGK** 4-9 **XEGP** 4-9 **XEXF** 4-20 Cable Glands 4-23 **Installed Option** Info Menu 6-143 **Setup** 6-105 Interfaces 1-11 Interval Time see Calibration: Interval Time IntrinzX 3-1 IP Address 6-94, 7-94

L

Labels 6-42–6-43, 6-116 Language 5-12 Leak Test 7-4 Licenses 6-106 Linearization 6-63 Literature, Additional S-5 Lock Menus 6-6 Log Files 6-43, 7-88 Logger see Calibration Logger; See Data Logger; See Event Logger

## Μ

**MAC Address** 6-94, 7-95 Main Menu 6-5 Maintenance 7-1 Information 7-2 Maintenance Requests 6-127, 8-2 Manual Calibration 7-5, 7-33 Manual Validation 7-5, 7-18 Measurement Average 6-72 **Delay** 6-73 **Setup** 6-58 Specifications 3-21-3-26 Statistics 6-130 Status 6-128 Measurement Display 5-10, 6-5, 6-41 Measuring Principles 3-1 see also Sensors H2S 3-19 Hydrogen Sulfide 3-19 Infrared 3-1 Oxygen 3-5 Electrochemical (eO2) 1-19, 3-8 Paramagnetic (pO2) 3-5, 8-35 Trace (tO2) 1-19, 3-11 Specifications 3-21 **Thermal Conductivity** 3-13, 3-22, 8-38 Trace Moisture 3-15 Ultraviolet 3-1 Water Vapor A-26 Menu Access see also Software: Access Levels Messages Channel Related 8-8 **NAMUR** 8-3 Modbus A-2 see also Communication

## Index

Ν

Name Plate 2-22 NAMUR Messages 8-3 NE 43 5-22, 6-79 NE 44 1-11 NE 107 2-3, 2-4, 8-2 Network 7-94 NTP Server Setup 6-118

## 0

Off-Specs 6-126, 8-2 Open Enclosures, How to 8-20 **Open Reference** see Purging: Open Reference Option **Operation Hours** 6-114 **Status** 6-140 **Options** 1-6 see also Installed Option **Outputs** Analog 1-11 Setup 6-76 Digital Setup 6-82 Ethernet 1-12 Modbus 1-12 Relays 1-11 Serial 1-12 **USB** 1-12

## Ρ

Password7-96 see also Access Levels & CodesPlant Name6-115PLC6-124 see also LicensesQuick ReferenceA-28Power Supply Units, External2-9Pressure Compensation6-74Procedures7-1Pump8-24

Purging Enclosure Purge Option 4-4 Open Reference Option 4-4

## R

Ranges 6-30 Multiple 7-50 RangeID 6-77 Range Tag 6-37, 6-116 Raw Value 6-77 Real Time Clock 6-117 see also Time Remote Calibration 7-5, 7-51 Digital Inputs 7-52 Restore see Calibration: Restore; See Save-Load Return of Material 9-1

## S

Safety Filter 1-5 Safety Instructions S-5 Intended Use Statement S-5 Residual Risk S-5 Sample Gas Pump 1-6 Save see Save-Load Save-Load Procedures 6-110 Restore 6-109 Save 6-109 Setup 6-109 Scope of Supply 4-1 SD Card 1-2 Secondary Measurements 5-10, 6-36, 6-41–6-43, 6-131 **Units** 6-39–6-40 Sensors Replacement 7-64 Electrochemical O2 7-68 Trace Moisture 7-76 Sequence Programming 7-48 see also Calibration: Procedures

## Index

Serial Number 2-22 Service Information 9-1 Service Menu 6-145 Setup Menu 6-33 Display 6-34 Component 6-37 Measurements 6-36 In-/Outputs 6-75 SHS Internal **Setup** 6-88 Software 5-6 Access Levels 5-9 Access 6-44 Codes 5-9 Control Menu 6-6 Language 5-12, 6-34 Licenses see Licenses Main Menu 6-5 Measurement Display 5-10 Menus 6-1 Menu System 6-2 Message 5-10 Span Calibration see Calibration: Span Calibration **Span Gas** see Gases Span Gas Unit 6-38 Startup 5-1 Statistics see Measurement: Statistics Status Line 5-3 Status Menu 6-125 Status Messages 6-126-6-127, 8-2 Supply Voltage see Technical Data Switching On 6-5 Symbols S-3-S-4, 5-3

## Т

Tags 6-36-6-37, 6-42-6-43 see also Ranges: Range Tag Component Tags 6-115 Technical Data 2-1 Common 2-2 Interfaces 2-3 **XEFD** 2-19 **XEGK** 2-6 **XEGP** 2-12 Temperature Low 5-1 Temperature Sensors 1-7 Terms S-2 Time Setup 6-117-6-119 Time Format 6-117 Training 9-2 Troubleshooting 8-1 Paramagnetic Oxygen Cell 8-35 Sample Gas Pump 8-24 Thermal Conductivity Cell 8-38 XSP Board 8-23

## U

Unattended Automatic Calibration 7-5 Unit 6-38 Unit Text 6-38, 6-116 USB Backup 7-83, 7-84 USB Interface Information 6-120 Setup 6-120 USB Stick 6-121 Files 7-92 Useful Life 10-2

## Index

#### V

Validation Advanced Validation 6-11 Automatic 6-137 Cancel Ongoing 7-31 **Gases** 6-46 Menu 6-7 Modbus 7-54 Next Automatic Validation 6-16 **Preparation** 7-6 **Procedures** 6-49, 7-5 Program Sequence 6-52, 7-48, 7-56 Ranges, Multiple 7-50 **Setup** 6-45 Span Validation 6-10 Status 6-14 Tolerances 6-47 Unattended Automatic 7-55 Valves 6-51 Zero & Span Validation 6-13, 7-21 Zero Validation 6-7 Valve Assignment 7-10 see also Calibration: Procedures Valve Block 1-6

## Х

 X-STREAM

 Enhanced
 1-1

 Variations
 1-14

 XDFN
 1-24

 XDFZ
 1-24

 XDFZ
 1-24

 XEFD
 1-15, 1-25

 XEFN
 1-24

 XEFS
 1-24

 XEFS
 1-24

 XEFS
 1-24

 XEFS
 1-24

 XEFS
 1-24

 XEFS
 1-24

 XEFS
 1-24

 XEFS
 1-24

 XEFS
 1-24

 XEFS
 1-24

 XEFS
 1-24

 XEFS
 1-24

 XEFS
 1-24

 XEFS
 1-24

 XEFS
 1-24

 XEFS
 1-24

 XEFS
 1-24

 XEGK
 1-14, 1-16

 XEXF
 1-15, 1-20

 XDF
 1-14

 XEF
 1-14

## Ζ

Zero Calibration see also Calibration: Restore; See Calibration: Zero Calibration Zero Gas see Gases

## W

Water Vapor A-26 Web Browser 7-94 IP Address 7-94 Configuration 7-95 Network 7-94 Password 7-96 Single Computer 7-95

## EmersonProcess.com/GasAnalysis

You YouTube.com/user/RosemountAnalytical

Twitter.com/Rosemount\_News

#### EUROPE

**Emerson Process Management** Process Gas Analyzer Center of Excellence Industriestrasse 1 63594 Hasselroth, Germany T +49 6055 884 0

F+49 6055 884 209 gas.csc@emerson.com

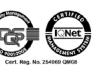

#### AMERICAS

#### **Emerson Process Management**

10241 West Little York, Suite 200 Houston, Texas 77-=040 USA Toll Free +1 866 422 3683 T +1 713 396 8880 F+17134668175 gas.csc@emerson.com

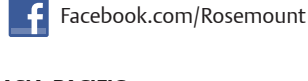

ASIA-PACIFIC **Emerson Process Management** Asia Pacific Private Limited 1 Pandan Crescent Singapore 128461 Republic of Singapore T +65 6 777 8211 F+6567770947

Analyticexpert.com

## MIDDLE EAST AND AFRICA

gas.csc@emerson.com

**Emerson Process Management Emerson FZE** Jebel Ali Free Zone Dubai, United Arab Emirates, P.O. Box 17033 T +971 4 811 8100 F+97148865465 gas.csc@emerson.com

©2016 Emerson. All rights reserved.

The Emerson logo is a trademark and service mark of Emerson Electric Co. Rosemount is a mark of one of the Emerson family of companies. All other marks are the property of their respective owners.

The contents of this publication are presented for information purposes only, and while effort has been made to ensure their accuracy, they are not to be construed as warranties or guarantees, express or implied, regarding the products or services described herein or their use or applicability. All sales are governed by our terms and conditions, which are available on request. We reserve the right to modify or improve the designs or specifications of our products at any time without notice.

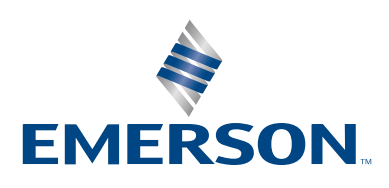

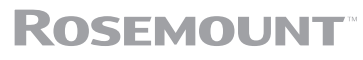